IBM BladeCenter HX5 Type 7873、7872、1910 および 1909

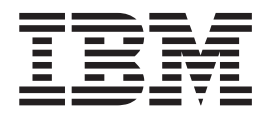

問題判別の手引き

IBM BladeCenter HX5 Type 7873、7872、1910 および 1909

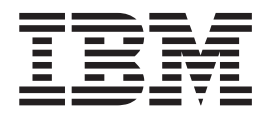

問題判別の手引き

#### - お願い -

本書および本書で紹介する製品をご使用になる前に、 329 ページの『特記事項』に記載されている一般情報、「保証情報」資料、IBM Documentation CD に収録されている「*IBM Safety Information*」および「Environmental Notices and User Guide」の 各資料をお読みください。

本書の最新版は、http://www.ibm.com/supportportal から入手できます。

本装置は、高調波電流規格JIS C 61000-3-2 に適合しています。本製品およびオプションに電源コード・セットが付属する場合は、それぞれ専用のものになっていますので他の電気機器には使用しないでください。

お客様の環境によっては、資料中の円記号がバックスラッシュと表示されたり、バックスラッシュが円記号と表示されたりする場合があります。

- 原典: IBM BladeCenter HX5 Type 7873, 7872, 1910 and 1909 Problem Determination and Service Guide
- 発行: 日本アイ・ビー・エム株式会社
- 担当: トランスレーション・サービス・センター
- 第16版第1刷 2014.8
- © Copyright IBM Corporation 2014.

# 目次

| 安全について                                      | vii                                                                                                    |
|---------------------------------------------|----------------------------------------------------------------------------------------------------|
| ドライン                                        | viii                                                                                                    |
| 危険な状態についての検査                                | viii                                                                                                    |
| 電気機器の保守のためのガイドライン....                       | . ix                                                                                                    |
| 安全について                                      | . x                                                                                                    |
| ここから始めましょう<br>問題の診断                         | xv                                                                                                    |
| 文書化されていない問題                                 | xviii                                                                                                    |
| 第1章概要                                       | . 1                                                                                                    |
| 関連資料................                        | . 3                                                                                                    |
| 本書で使用される注記                                  | . 4                                                                                                    |
| 機能および仕様・・・・・・・・・・・・・・・・・・・・・・・・・・・・・・・・・・・・ | . 5                                                                                                    |
| ブレード・サーバーのコントロールおよび LED .                   | . 7                                                                                                    |
| スケーラビリティー・インディケーター                          | . 11                                                                                                    |
| ブレード・サーバーの電源をオンにする                          | . 12                                                                                                    |
| ブレード・サーバーの電源をオフにする                          | . 13                                                                                                    |
| システム・ボードのレイアウト.......                       | . 14                                                                                                    |
| ブレード・サーバーのコネクター - BladeCenter               |                                                                                                    |
| НХ5                                         | . 14                                                                                                    |
| システム・ボードのスイッチ .......                       | . 15                                                                                                    |
| ブレード・サーバーのコネクター - IBM MAX5                  | 16                                                                                                    |
| システム・ボード LED - BladeCenter HX5              | . 16                                                                                                    |
| システム・ボード LED - IBM MAX5 拡張ブレー               |                                                                                                    |
|                                             | -                                                                                                    |
| F                                           | -<br>. 17                                                                                                    |
| ド                                           | 17                                                                                                    |
| ド                                           | . 17<br>. 17                                                                                                    |
| ド                                           | . 17<br>. 17                                                                                                    |
| ド                                           | . 17<br>. 17<br><b>21</b>                                                                                                    |
| ド                                           | . 17<br>. 17<br><b>21</b>                                                                                                    |
| ド                                           | . 17<br>. 17<br><b>21</b><br>. 22                                                                                                    |
| ド                                           | . 17<br>. 17<br><b>21</b><br>. 22<br>. 23                                                                                                    |
| ド                                           | . 17<br>. 17<br><b>21</b><br>. 22<br>. 23                                                                                                    |
| ド                                           | <ul> <li>. 17</li> <li>. 17</li> <li>21</li> <li>. 22</li> <li>. 23</li> <li>. 29</li> <li>20</li> </ul>                                                                                                    |
| ド                                           | . 17<br>. 17<br><b>21</b><br>. 22<br>. 23<br>. 29<br>. 29                                                                                                    |
| ド                                           | <ul> <li>. 17</li> <li>. 17</li> <li>21</li> <li>. 22</li> <li>. 23</li> <li>. 29</li> <li>. 29</li> <li>. 30</li> <li>. 29</li> <li>. 29</li> <li>. 20</li> <li>. 20</li></ul> |
| ド                                           | <ul> <li>. 17</li> <li>. 17</li> <li>21</li> <li>. 22</li> <li>. 23</li> <li>. 29</li> <li>. 30</li> <li>. 30</li> </ul>                                                                                                    |
| ド                                           | <ul> <li>. 17</li> <li>. 17</li> <li>21</li> <li>. 22</li> <li>. 23</li> <li>. 29</li> <li>. 30</li> <li>. 33</li> </ul>                                                                                                    |
| ド                                           | . 17<br>. 17<br><b>21</b><br>. 22<br>. 23<br>. 29<br>. 30<br>. 33                                                                                                    |
| ド                                           | <ul> <li>. 17</li> <li>. 17</li> <li>21</li> <li>. 22</li> <li>. 23</li> <li>. 29</li> <li>. 30</li> <li>. 30</li> <li>. 33</li> <li>. 36</li> <li>. 37</li> </ul>                                                                                                    |
| ド                                           | <ul> <li>. 17</li> <li>. 17</li> <li>21</li> <li>. 22</li> <li>. 23</li> <li>. 29</li> <li>. 29</li> <li>. 30</li> <li>. 30</li> <li>. 33</li> <li>. 36</li> <li>. 37</li> </ul>                                                                                                    |
| ド                                           | . 17<br>. 17<br><b>21</b><br>. 22<br>. 23<br>. 29<br>. 30<br>. 30<br>. 33<br>. 36<br>. 37                                                                                                    |
| ド                                           | <ul> <li>. 17</li> <li>. 17</li> <li>21</li> <li>. 22</li> <li>. 23</li> <li>. 29</li> <li>. 29</li> <li>. 30</li> <li>. 30</li> <li>. 33</li> <li>. 36</li> <li>. 37</li> <li>. 38</li> </ul>                                                                                                    |
| ド                                           | <ul> <li>. 17</li> <li>. 17</li> <li>21</li> <li>. 22</li> <li>. 23</li> <li>. 29</li> <li>. 29</li> <li>. 30</li> <li>. 30</li> <li>. 33</li> <li>. 36</li> <li>. 37</li> <li>. 38</li> </ul>                                                                                                    |
| ド                                           | . 17<br>. 17<br><b>21</b><br>. 22<br>. 23<br>. 29<br>. 29<br>. 30<br>. 30<br>. 33<br>. 36<br>. 37<br>. 38<br>. 39                                                                                                    |
| ド                                           | . 17<br>. 17<br><b>21</b><br>. 22<br>. 23<br>. 29<br>. 29<br>. 30<br>. 30<br>. 33<br>. 36<br>. 37<br>. 38<br>. 39<br>. 53                                                                                                    |
| ド                                           | . 17<br>. 17<br><b>21</b><br>. 22<br>. 23<br>. 29<br>. 29<br>. 30<br>. 30<br>. 33<br>. 36<br>. 37<br>. 38<br>. 39<br>. 53<br>. 53                                                                                                    |
| ド                                           | . 17<br>. 17<br><b>21</b><br>. 22<br>. 23<br>. 29<br>. 30<br>. 30<br>. 30<br>. 33<br>. 36<br>. 37<br>. 38<br>. 53<br>. 55<br>. 55                                                                                                    |

| アウト・オブ・バンド自動ブート・リカバリー方         |      |
|--------------------------------|------|
| 式                              | . 57 |
| 自動ブート・リカバリー (ABR)              | . 58 |
| Nx ブート障害                       | . 58 |
| IMM へのアクセス                     | . 59 |
| LAN over USB インターフェースによる競合の可   |      |
| 能性                             | . 60 |
| IMM LAN over USB インターフェースとの競合  |      |
| の解決................            | . 60 |
| LAN over USB インターフェースの手動構成 .   | . 61 |
|                                |      |
| 第3章 部品リスト                      | 65   |
| 部品リスト - BladeCenter HX5        | . 65 |
| 部品リスト - IBM MAX5               | . 70 |
|                                |      |
| 第4章 ブレード・サーバー・コンボーネ            |      |
| ントの取り外しと交換                     | 75   |
| 取り付けのガイドライン . . . . . . .      | . 75 |
| システムの信頼性についてのガイドライン            | . 76 |
| 静電気に弱い装置の取り扱い                  | . 76 |
| 装置またはコンポーネントの返却                | . 77 |
| BladeCenter シャーシからのブレード・サーバーの取 |      |
| り外し...............             | . 77 |
| BladeCenter シャーシへのブレード・サーバーの取り |      |
| 付け.................            | . 78 |
| スケーラブル・ブレード・マルチノード・システム        |      |
|                                | . 80 |
| スケーラブル・ブレード・マルチノード・システム        |      |
| の組み立て                          | . 82 |
| Tier 1 のお客様による交換が可能な部品 (CRU) の |      |
|                                | . 84 |
| フレード・サーバーのカバーの取り外し             | . 84 |
| フレード・サーバーのカバーの取り付け             | . 85 |
|                                | . 87 |
|                                | . 88 |
| ハッテリーの取り外し                     | . 89 |
| バッチリーの取り付り                     | . 90 |
| 7ケーラビリティー・トレイの取り外して文換          | . 92 |
| スケーラビリティー・トレイの取り付け             | . 92 |
| 1 ノード・フピード・バーフト・カードの取り外        | . 94 |
|                                | 95   |
| 1 ノード・スピード・バースト・カードの取り付        | . )) |
|                                | 97   |
| 2 ノード・スケーラビリティー・カードの取り外        | . 71 |
|                                | . 98 |
| 2 ノード・スケーラビリティー・カードの取り付        | . 70 |
| t                              | 100  |
| IBM MAX5 拡張ブレードの取り外し           | 103  |
| IBM MAX5 拡張ブレードの取り付け           | 104  |
|                                |      |

| IBM MAX5 1 ノード・スケーラビリティー・カ                                                                                                    |                                                                                                    |
|----------------------------------------------------------------------------------------------------|----------------------------------------------------------------------------------------------------|
| ードの取り外し                                                                                                    | 08                                                                                                    |
| IBM MAX5 1 ノード・スケーラビリティー・カ                                                                                                    |                                                                                                    |
| ードの取り付け                                                                                                    | 10                                                                                                    |
| 拡張装置の取り外し                                                                                                    | 12                                                                                                    |
| 拡張装置の取り付け                                                                                                    | 13                                                                                                    |
| SSD 拡張カードの取り外し                                                                                                    | 15                                                                                                    |
| SSD 拡張カードの取り付け                                                                                                    | 16                                                                                                    |
| ソリッド・ステート・ドライブの取り外し 1                                                                                                    | 18                                                                                                    |
| ソリッド・ステート・ドライブの取り付け 1                                                                                                    | 10                                                                                                    |
| DIMM の取り外し。 BladeCenter HX5 1                                                                                                    | 21                                                                                                    |
| DIMM の取り作じ - DiddeCenter HX5                                                                                                    | 21                                                                                                    |
| DIMM の取り付け - Diadecenter HAS                                                                                                    | 24                                                                                                    |
| DIMM の取り作し - IBM MAX5 MAR ノレ ド I                                                                                                    | 20                                                                                                    |
| DIMM の取り付け - IBM MAX5                                                                                                    | 21                                                                                                    |
|                                                                                                    | 32                                                                                                    |
| ハイハーハイサー・キーの取り付け                                                                                                    | 34                                                                                                    |
|                                                                                                    | 39                                                                                                    |
| I/O 拡張カードの取り付け                                                                                                    | 41                                                                                                    |
| コントロール・パネルの取り外し1                                                                                                    | 46                                                                                                    |
| コントロール・パネルの取り付け 1                                                                                                    | 48                                                                                                    |
| 技術員により交換される部品の取り外しと交換 1                                                                                                    | 52                                                                                                    |
| マイクロプロセッサーとヒートシンクの取り外し 1                                                                                                    | 52                                                                                                    |
| マイクロプロセッサーおよびヒートシンクの取り                                                                                                    |                                                                                                    |
| 付け                                                                                                    | 55                                                                                                    |
| システム・ボード・アセンブリーの取り外し -                                                                                                    |                                                                                                    |
| BladeCenter HX5                                                                                                    | 62                                                                                                    |
| システム・ボード・アセンブリーの取り付け -                                                                                                    |                                                                                                    |
| BladeCenter HX5                                                                                                    | 64                                                                                                    |
|                                                                                                    |                                                                                                    |
|                                                                                                    |                                                                                                    |
| 第 5 章 診断                                                                                                    | 67                                                                                                    |
| 第5章診断1                                                                                                    | <b>67</b>                                                                                                    |
| <b>第5章診断1</b>                                                                                                    | 67<br>67                                                                                                    |
| <b>第5章診断1</b><br>Service Bulletin                                                                                                    | 67<br>67<br>67                                                                                                    |
| <b>第5章診断1</b><br>Service Bulletin                                                                                                    | 67<br>67<br>67<br>69<br>70                                                                                                    |
| <b>第5章診断1</b><br>Service Bulletin                                                                                                    | 67<br>67<br>69<br>70                                                                                                    |
| <b>第5章診断1</b><br>Service Bulletin                                                                                                    | 67<br>67<br>69<br>70                                                                                                    |
| <b>第5章診断1</b><br>Service Bulletin                                                                                                    | 67<br>67<br>69<br>70<br>71                                                                                                    |
| <b>第5章診断.</b>                                                                                                    | 67<br>67<br>69<br>70<br>71                                                                                                    |
| <b>第5章診断1</b><br>Service Bulletin                                                                                                    | 67<br>67<br>69<br>70<br>71                                                                                                    |
| <b>第5章診断.</b>                                                                                                    | 67<br>67<br>69<br>70<br>71<br>71<br>73                                                                                                    |
| <b>第5章診断.</b>                                                                                                    | <b>67</b> 67 69 70 71 71 73 87                                                                                                    |
| <b>第5章診断.</b>                                                                                                    | 67<br>67<br>69<br>70<br>71<br>71<br>73<br>87<br>43                                                                                                    |
| 第5章診断                                                                                                    | 67<br>67<br>69<br>70<br>71<br>71<br>73<br>87<br>43<br>443                                                                                                    |
| 第5章診断                                                                                                    | 67<br>67<br>69<br>70<br>71<br>71<br>73<br>87<br>443<br>443                                                                                                    |
| 第5章診断.       10         Service Bulletin .       1         チェックアウト手順       1         診断ツールの概要       1         イベント・ログ       1         Setup ユーティリティーからのイベント・ログの       1         表示       1         ブレード・サーバーを再始動することなく、イベ       1         アレード・サーバーを再始動することなく、イベ       1         POST エラー・コード       1         AMM 内の IMM エラー・コード       1         Light Path 診断 LED の表示       2         Light Path 診断 LED - IBM MAX5       2                                                                                                    | 67<br>67<br>69<br>70<br>71<br>71<br>73<br>87<br>443<br>443<br>448<br>550                                                                                                    |
| 第5章診断.       10         Service Bulletin .       1         チェックアウト手順       1         診断ツールの概要       1         イベント・ログ       1         Setup ユーティリティーからのイベント・ログの       表示         表示       1         ブレード・サーバーを再始動することなく、イベ       1         アOST エラー・コード       1         AMM 内の IMM エラー・コード       1         Light Path 診断、LED の表示       2         Light Path 診断 LED - IBM MAX5       2         IBM Dynamic System Analysis       2                                                                                                    | 67<br>67<br>69<br>70<br>71<br>71<br>73<br>87<br>43<br>443<br>443<br>448<br>50<br>552                                                                                         |
| 第5章診断.       10         Service Bulletin .       1         チェックアウト手順       1         診断ツールの概要       1         イベント・ログ       1         Setup ユーティリティーからのイベント・ログの       表示         ステレード・サーバーを再始動することなく、イベ       1         ブレード・サーバーを再始動することなく、イベ       1         POST エラー・コード       1         AMM 内の IMM エラー・コード       1         Light Path 診断       2         Light Path 診断 LED       2         Light Path 診断 LED - IBM MAX5       2         IBM Dynamic System Analysis       2         DSA のエディション       2                                                                                                    | 67<br>67<br>69<br>70<br>71<br>71<br>73<br>87<br>43<br>443<br>443<br>443<br>550<br>552<br>552                                                                                 |
| 第5章診断.       10         Service Bulletin .       1         チェックアウト手順       1         診断ツールの概要       1         イベント・ログ       1         Setup ユーティリティーからのイベント・ログの       1         表示       1         ブレード・サーバーを再始動することなく、イベ       1         アOST エラー・コード       1         AMM 内の IMM エラー・コード       1         Light Path 診断       2         Light Path 診断 LED の表示       2         Light Path 診断 LED - IBM MAX5       2         IBM Dynamic System Analysis       2         DSA のエディション       2         DSA Preboot の実行       2                                                                                                    | 67<br>67<br>69<br>70<br>71<br>71<br>73<br>87<br>743<br>87<br>443<br>443<br>443<br>443<br>448<br>550<br>552<br>552<br>553                                                     |
| 第5章診断.       10         Service Bulletin .       1         チェックアウト手順       1         診断ツールの概要       1         イベント・ログ       1         Setup ユーティリティーからのイベント・ログの       1         支京       1         ブレード・サーバーを再始動することなく、イベ       1         アレード・サーバーを再始動することなく、イベ       1         POST エラー・コード       1         AMM 内の IMM エラー・コード       1         Light Path 診断、       2         Light Path 診断 LED の表示       2         Light Path 診断 LED - IBM MAX5       2         DSA のエディション、       2         DSA Preboot の実行       2         診断テキスト・メッセージ       2                                                                                                    | 67<br>67<br>69<br>70<br>71<br>71<br>73<br>87<br>43<br>443<br>443<br>448<br>50<br>552<br>552<br>552<br>553<br>554                                                             |
| 第5章診断.       10         Service Bulletin .       1         チェックアウト手順       1         診断ツールの概要       1         イベント・ログ       1         Setup ユーティリティーからのイベント・ログの       1         支京       1         ブレード・サーバーを再始動することなく、イベ       1         ント・ログを表示する       1         POST エラー・コード       1         AMM 内の IMM エラー・コード       1         Light Path 診断 LED の表示       2         Light Path 診断 LED - IBM MAX5       2         DSA のエディション       2         診断テキスト・メッセージ       2         DSA メッセージ       2                                                                                                    | 67<br>67<br>69<br>70<br>71<br>71<br>71<br>73<br>87<br>443<br>443<br>443<br>443<br>448<br>550<br>552<br>552<br>553<br>554<br>554                                              |
| 第5章診断                                                                                                    | 67<br>67<br>69<br>70<br>71<br>71<br>71<br>71<br>71<br>73<br>87<br>443<br>443<br>443<br>443<br>443<br>443<br>443<br>443<br>552<br>553<br>554<br>454<br>555                    |
| 第5章診断                                                                                                    | 67<br>67<br>67<br>69<br>70<br>71<br>71<br>73<br>87<br>743<br>443<br>443<br>443<br>443<br>443<br>443<br>443<br>443<br>44                                                      |
| 第5章診断                                                                                                    | 67<br>67<br>69<br>70<br>71<br>71<br>73<br>87<br>43<br>43<br>448<br>550<br>552<br>552<br>553<br>554<br>554<br>555<br>559<br>662                                               |
| 第5章診断                                                                                                    | 67<br>67<br>69<br>70<br>71<br>71<br>71<br>73<br>87<br>43<br>43<br>443<br>443<br>443<br>443<br>443<br>443<br>443<br>443                                                       |
| 第5章診断                                                                                                    | 67<br>67<br>69<br>70<br>71<br>71<br>71<br>73<br>87<br>43<br>443<br>443<br>443<br>443<br>443<br>443<br>443<br>443<br>443                                                      |
| 第5章診断.       10         Service Bulletin.       1         チェックアウト手順       1         診断ツールの概要       1         イベント・ログ.       1         Setup ユーティリティーからのイベント・ログの       表示         表示       1         ブレード・サーバーを再始動することなく、イベ       1         アレード・サーバーを再始動することなく、イベ       1         アレード・サーバーを再始動することなく、イベ       1         アレード・サーバーを再始動することなく、イベ       1         アレード・サーバーを再始動することなく、イベ       1         POST エラー・コード       1         AMM 内の IMM エラー・コード       1         Light Path 診断.       2         Light Path 診断 LED の表示       2         Light Path 診断 LED - IBM MAX5       2         DSA のエディション       2         DSA Preboot の実行       2         DSA メッセージ       2         アイクロプロセッサー・テスト       2         アスト・メッセージ       2         アイクロプロセッサー・テスト       2         光気ドライブ (CD または DVD) テスト       2         光学式ドライブ (CD または DVD) テスト       2         パード・ディスク・ドライブ・テスト       2         パード・ディスク・ドライブ・テスト       2         パーサネット・コントローラー・テスト       2 | 67<br>67<br>69<br>70<br>71<br>71<br>71<br>73<br>87<br>443<br>448<br>50<br>55<br>55<br>55<br>252<br>553<br>554<br>555<br>255<br>255<br>255<br>255<br>255<br>255<br>255<br>255 |

| 一般的な問題                    |   |    | . 297 |
|---------------------------|---|----|-------|
| シャーシの問題                   |   |    | . 298 |
| ストレージ・ドライブの問題             |   |    | . 299 |
| 再現性の低い問題                  |   |    | . 299 |
| キーボードまたはマウスの問題            |   |    | . 300 |
| メモリーの問題                   |   |    | . 301 |
| モニターまたはビデオの問題             |   |    | . 303 |
| ネットワーク接続の問題               |   |    | . 304 |
| オペレーティング・システムの問題..        |   |    | . 305 |
| オプション装置の問題                |   |    | . 306 |
| 電源エラー・メッセージ               |   |    | . 306 |
| 電源の問題                     |   |    | . 310 |
| 取り外し可能メディア・ドライブの問題        |   |    | . 313 |
| ServerGuide の問題           |   |    | . 315 |
| サービス・プロセッサーの問題            |   |    | . 315 |
| 共用 BladeCenter リソースの問題の解決 |   |    | . 316 |
| ソフトウェアの問題                 |   |    | . 321 |
| USB (ユニバーサル・シリアル・バス) ポ    |   | トの | )     |
| 問題                        |   |    | . 322 |
| 未解決問題の解決..........        |   |    | . 323 |
|                           |   | -  | ~~~   |
| 付録. ヘルノおよび技術サホートのノ        | ٦ | F  | 325   |
| 依頼する前に                    |   |    | . 325 |
| 資料の使用                     |   |    | . 326 |
| ヘルプおよび情報を WWW から入手する.     |   |    | . 326 |
| IBM への診断データの送信方法          |   |    | . 326 |

| 特記事項..............                             |      | 329   |
|------------------------------------------------|------|-------|
| 商標                                             |      | . 329 |
| 重要事項...............                            |      | . 330 |
| サーバーの廃棄・譲渡時のハード・ディスク上の                         | )デ   |       |
| ータ消去に関するご注意                                    |      | . 331 |
| 粒子汚染                                           |      | . 332 |
| 通信規制の注記..............                          |      | . 332 |
| 電波障害自主規制特記事項                                   |      | . 333 |
| Federal Communications Commission (FCC)        |      |       |
| statement                                      |      | . 333 |
| Industry Canada Class A emission compliance    |      |       |
| statement                                      |      | . 333 |
| Avis de conformité à la réglementation d'Indus | trie |       |
| Canada                                         |      | . 333 |
| Australia and New Zealand Class A statement    |      | . 333 |
| European Union EMC Directive conformance       |      |       |
| statement                                      |      | . 333 |
| Germany Class A statement                      |      | . 334 |
| ·<br>VCCI クラス A 情報技術装置                         |      | . 335 |
| 電子情報技術産業協会 (JEITA) 表示                          |      | . 335 |
| Korea Communications Commission (KCC)          |      |       |
| statement                                      |      | . 335 |
| Russia Electromagnetic Interference (EMI) Clas | s A  |       |
| statement                                      |      | . 336 |
| People's Republic of China Class A electronic  |      |       |
| emission statement                             |      | . 336 |
|                                                |      |       |

|   | Taiw | an | Cla | ass | A | cor | npl | iano | ce | stat | em | ent. | • | • | • | . 3 | 36 |
|---|------|----|-----|-----|---|-----|-----|------|----|------|----|------|---|---|---|-----|----|
| 索 | 引    |    |     |     |   |     |     |      |    |      |    |      |   |   |   | 3:  | 37 |

## 安全について

Before installing this product, read the Safety Information.

قبل تركيب هذا المنتج، يجب قراءة الملاحظات الأمنية

Antes de instalar este produto, leia as Informações de Segurança.

在安装本产品之前, 请仔细阅读 Safety Information (安全信息)。

安裝本產品之前,請先閱讀「安全資訊」。

Prije instalacije ovog produkta obavezno pročitajte Sigurnosne Upute.

Před instalací tohoto produktu si přečtěte příručku bezpečnostních instrukcí.

Læs sikkerhedsforskrifterne, før du installerer dette produkt.

Lees voordat u dit product installeert eerst de veiligheidsvoorschriften.

Ennen kuin asennat tämän tuotteen, lue turvaohjeet kohdasta Safety Information.

Avant d'installer ce produit, lisez les consignes de sécurité.

Vor der Installation dieses Produkts die Sicherheitshinweise lesen.

Πριν εγκαταστήσετε το προϊόν αυτό, διαθάστε τις πληροφορίες ασφάλειας (safety information).

לפני שתתקינו מוצר זה, קראו את הוראות הבטיחות.

A termék telepítése előtt olvassa el a Biztonsági előírásokat!

Prima di installare questo prodotto, leggere le Informazioni sulla Sicurezza.

製品の設置の前に、安全情報をお読みください。

본 제품을 설치하기 전에 안전 정보를 읽으십시오.

Пред да се инсталира овој продукт, прочитајте информацијата за безбедност.

#### אווש שוביסורוצעופר ב ובייון איצער איביע איצע איביע איצע ביינו,איצע ני מיצעעיע איג מיצעעיע איגער איצעעיע איגער מיצעעיע איגער מיצעער מיצעעיע איגער מיצעער מיצעער מיצעער מיצעער מיצעער מיצעער מיצעער מיצעער מיצעער מיצעער מיצעער מיצעער מיצעער מיצעער מיצעער מיצעער מיצעער מיצעער מיצעער מיצעער מיצעער מיצעער מיצעער מיצעער מיצעער מיצעער מיצעער מיצעער מיצעער

Les sikkerhetsinformasjonen (Safety Information) før du installerer dette produktet.

Przed zainstalowaniem tego produktu, należy zapoznać się z książką "Informacje dotyczące bezpieczeństwa" (Safety Information).

Antes de instalar este produto, leia as Informações sobre Segurança.

Перед установкой продукта прочтите инструкции по технике безопасности.

Pred inštaláciou tohto zariadenia si pečítaje Bezpečnostné predpisy.

Pred namestitvijo tega proizvoda preberite Varnostne informacije.

Antes de instalar este producto, lea la información de seguridad.

Läs säkerhetsinformationen innan du installerar den här produkten.

Bu ürünü kurmadan önce güvenlik bilgilerini okuyun.

مەزكۇر مەھسۇلاتنى ئورنىتىشتىن بۇرۇن بىخەتەرلىك ئۇچۇرلىرىنى ئوقۇپ چىقىڭ.

Youq mwngz yungh canjbinj neix gaxgonq, itdingh aeu doeg aen canjbinj soengq cungj vahgangj ancien siusik.

### トレーニングを受けたサービス技術員のためのガイドライン

このセクションには、トレーニングを受けたサービス技術員のための情報が記載されています。

### 危険な状態についての検査

この情報は、作業を行っている IBM<sup>®</sup>製品に潜在する危険な状態を判別するために 使用します。 各 IBM製品には、設計され組み立てられた時点で、ユーザーおよびサービス技術員 を傷害から保護するための安全項目が義務付けられています。このセクションに記 載されている情報は、そうした項目のみに言及しています。このセクションの対象 とならない IBM 以外の代替製品の使用または IBM 以外の機構やオプションの接続 により起こりうる潜在的な危険を見極めるには、適切な判断を行う必要がありま す。危険な状況が存在する場合、その危険がどの程度深刻なものであるかや、この 問題を解決せずに製品に対する作業を続行できるかどうかについて判断する必要が あります。

次のような状況とそれがもたらす安全上の危険について検討します。

- 電気的な危険。特に1次電源。フレームの1次電圧が、重大または致命的な感 電事故の原因になる場合があります。
- ・ 爆発の危険。例えば、損傷を受けた CRT 表面またはコンデンサーの膨らみ。
- 機械的な危険。例えば、ハードウェアのゆるみまたは脱落。

危険な可能性がある製品を検査する場合は、以下のステップを実行してください。

- 1. 電源がオフになっており、電源コードが抜いてあることを確認します。
- 2. 外部カバーに損傷、ゆるみ、または切れ目がないことを確認し、鋭くとがった箇 所の有無を調べます。
- 3. 以下のように、電源コードを検査します。
  - 3 線式の接地コネクターが良好な状態であるかどうか。メーターを使用して、 外部接地ピンとフレーム接地間の3線式接地導通が0.1オーム以下であることを計測します。
  - 電源コードが正しいタイプのものであるかどうか。
  - 絶縁がすり切れたり磨耗したりしていないかどうか。
- 4. カバーを取り外します。
- 5. 明らかに IBM 以外の改造箇所がないか調べます。IBM 以外の改造箇所の安全性 について適切な判断を行ってください。
- 6. 金属のやすりくず、汚れ、水やその他の液体、あるいは火災や煙による損傷の兆 候など、明らかに危険な状況でないか、システムの内部を調べます。
- 7. ケーブルの磨耗、すり切れ、または縮みがないか調べます。
- 8. パワー・サプライ・カバーの留め金具 (ねじまたはリベット) が取り外された り、不正な変更がなされていないことを確認します。

### 電気機器の保守のためのガイドライン

電気機器の保守を行うときには、これらのガイドラインを順守してください。

- 湿ったフロア、接地されていない延長電源ケーブル、および安全接地の欠落がないなどの電気的危険がないか、作業域を調べます。
- 承認済みのツールおよびテスト装置を使用してください。工具の中には、握りや 柄の部分のソフト・カバーが感電防止のための絶縁性を持たないものがあります。
- 安全な操作状態のために電気ハンド・ツールを規則的に検査および保守してください。使い古されたり、壊れているツールあるいはテスターを使用しないでください。

- デンタル・ミラーの反射面で、通電中の電気回路に触れないでください。この表面は導電性があります。これで通電中の回路に触れると、人体の傷害や機械の損傷を起こす可能性があります。
- ゴム製のフロア・マットのなかには、静電気の放電を減少させるために、小さい 導電ファイバーを含むものがあります。このタイプのマットを感電の保護として 使用しないでください。
- ・ 危険な状態、または危険な電圧を持つ装置のそばで、1 人で作業しないでください。
- ・電気事故が発生した場合に、すぐに電源をオフにできるよう、非常電源切断 (EPO) スイッチ、切断スイッチ、あるいは電源コンセントの位置を確認しておき ます。
- 機械的な点検、電源近くでの作業、またはメイン・ユニットの取り外しや取り付けを行う前には、すべての電源を切り離してください。
- 機器での作業を開始する前に、電源コードを切り離しておきます。電源コードを 抜けない場合は、この機器に電力を供給している配電盤の電源をオフにしてこの 配電盤をオフにロックするようお客さまに依頼してください。
- 電源は回路から切り離されていると、決して想定しないでください。電源が切り
   離されていることをチェックし、確認してください。
- ・ 電気回路がむき出しの機器で作業する必要がある場合、次の予防手段をとってく ださい。
  - 必要に応じてすぐに電源スイッチを切れるように、電源オフ制御に慣れている 別の人がそばにいることを確認する。
  - 電源がオンになっている電気装置の作業を行う際は、片手のみを使用する。もう一方の手は、ポケットの中に入れておくか、背中に回しておきます。こうすることで、感電の原因となる完全な回路が形成されるのを防ぐことができます。
  - テスターを使用する際には、制御機構を正しくセットして、このテスター用に 承認されたプローブ・リード線および付属品を使用する。
  - 適切なゴム製マットの上に立ち、床の金属部分や機器のフレームなどのアース と自分の身体とを絶縁する。
- 高電圧の測定時には、細心の注意を払ってください。
- パワー・サプライ、ポンプ、送風器、ファン、電動発電機などのコンポーネントの正しい接地状態を確保するために、これらのコンポーネントの保守はその通常の作動位置以外の場所では行わないでください。
- ・ 電気的事故が発生した場合は、十分に用心し、電源をオフにして、別の人物に医療援助を求めに行かせてください。

### 安全について

以下では、本書に記載されている「注意」および「危険」に関する情報を説明しま す。

重要:

本書の「注意」と「危険」の各注意書きには番号が付いています。 この番号は、 Safety Information 資料で、英語の Caution と Danger と対応する翻訳文の「注意」 と「危険」を相互参照するのに使用します。

例えば、「Caution」の注意書きが「Statement 1」となっている場合、「Safety Information」資料を見れば、その注意書きに対応した「安全 1」の翻訳文が見つかり ます。

この資料で述べられている手順を実施する前に「注意」と「危険」の注意書きをす べてお読みください。 もし、システムあるいはオプションに追加の安全情報がある 場合はその装置の取り付けを開始する前にお読みください。

安全 1

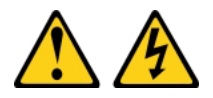

電源ケーブルや電話線、通信ケーブルからの電流は危険です。

感電を防ぐために次の事項を守ってください。

- ・ 雷雨の間はケーブルの接続や切り離し、または本製品の設置、保守、再構成を 行わないでください。
- ・ すべての電源コードは正しく配線され接地されたコンセントに接続してくださ 12.
- ご使用の製品に接続するすべての装置も正しく配線されたコンセントに接続し てください。
- 信号ケーブルの接続または切り離しは可能なかぎり片手で行ってください。
- 火災、水害、または建物に構造的損傷の形跡が見られる場合は、どの装置の電 源もオンにしないでください。
- 取り付けおよび構成手順で特別に指示されている場合を除いて、装置のカバー を開く場合はその前に、必ず、接続されている電源コード、通信システム、ネ ットワーク、およびモデムを切り離してください。
- ご使用の製品または接続された装置の取り付け、移動、またはカバーの取り外 しを行う場合には、次の表の説明に従ってケーブルの接続および切り離しを行 ってください。

#### ケーブルの接続手順:

1. すべての電源をオフにします。

5. 装置の電源を入れます。

- します。
- 3. 信号ケーブルをコネクターに接続しま 3. 信号ケーブルをコネクターから取り外し す。
- す。

ケーブルの切り離し手順:

- 1. すべての電源をオフにします。
- 2. 最初に、すべてのケーブルを装置に接続 2. 最初に、電源コードをコンセントから取 り外します。
  - ます。
- 4. 電源コードを電源コンセントに接続しま 4. すべてのケーブルを装置から取り外しま す。

安全 2

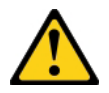

注意:

リチウム・バッテリーを交換する場合は、IBM 部品番号 33F8354 またはメーカー が推奨する同等タイプのバッテリーのみを使用してください。システムにリチウ ム・バッテリーが入ったモジュールがある場合、そのモジュールの交換には同じメ ーカーの同じモジュール・タイプのみを使用してください。バッテリーにはリチウ ムが含まれており、適切な使用、扱い、廃棄をしないと、爆発するおそれがありま す。

次のことはしないでください。

- ・ 水に投げ込む、あるいは浸す
- ・ 100°C (華氏 212 度) 以上に過熱
- ・ 修理または分解

バッテリーを廃棄する場合は地方自治体の条例に従ってください。

#### 安全 12

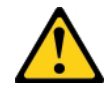

```
注意:
```

このラベルが貼られている近くには高温になる部品が存在します。

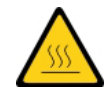

安全 21

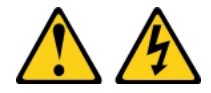

注意:

給電部にブレードを接続すると危険な電力が印加されます。ブレードを取り付ける 前に必ずブレードにカバーを付けてください。

### UL 規制情報

この装置は、サポートされているブレード・シャーシでのみ使用してください。

### ここから始めましょう

多くの問題は、本書および WWW にあるトラブルシューティング手順に従うことで、外部の支援なしで解決することができます。

本書には、お客様が実行できる診断テスト、トラブルシューティング手順、および エラー・メッセージとエラー・コードの説明が記載されています。ご使用のオペレ ーティング・システムおよびソフトウェアに付属の資料にも、トラブルシューティ ング情報が含まれています。

### 問題の診断

IBM または認定保証サービス提供者に連絡する前に、以下の手順を、ここに示されている順序で実行して、ブレード・サーバーに関する問題を診断してください。

#### 手順

- 1. **サーバーを、問題が発生する前の状態に戻します**。 問題が発生する前にハード ウェア、ソフトウェア、またはファームウェアを変更した場合は、可能であれ ば、それらの変更を取り消します。これには、以下の品目が含まれる場合があり ます。
  - ハードウェア・コンポーネント
  - デバイス・ドライバーおよびファームウェア
  - システム・ソフトウェア
  - UEFI ファームウェア
  - システム入力電源またはネットワーク接続
- Light Path 診断 LED およびイベント・ログを表示します。 ブレード・サーバーは、ハードウェア問題およびソフトウェア問題を容易に診断できるように設計されています。
  - Light Path 診断 LED: Light Path 診断 LED の使用法については、243 ページの『Light Path 診断』を参照してください。
  - イベント・ログ:通知イベントおよび診断については、170ページの『イベント・ログ』を参照してください。
  - ソフトウェアまたはオペレーティング・システムのエラー・コード:特定のエ ラー・コードについては、ソフトウェアまたはオペレーティング・システムの 資料を参照してください。資料については、製造メーカーの Web サイトをご 覧ください。
- 3. IBM Dynamic System Analysis (DSA) を実行して、システム・データを収集し ます。 Dynamic System Analysis (DSA) を実行して、ハードウェア、ファームウ ェア、ソフトウェア、およびオペレーティング・システムに関する情報を収集し ます。この情報は、IBM または認定保証サービス提供者に連絡する際に提供し てください。DSA の実行手順については、「Dynamic System Analysis Installation and User's Guide」を参照してください。

最新版の DSA コードおよび「*Dynamic System Analysis Installation and User's Guide*」をダウンロードするには、http://www.ibm.com/support/entry/portal/ docdisplay?lndocid=SERV-DSA にアクセスしてください。

4. コードの更新を確認して、適用します。 多くの問題の修正または回避策は、更 新済みの UEFI ファームウェア、デバイス・ファームウェア、またはデバイス・ ドライバーで入手できる場合があります。ご使用のブレード・サーバー用に使用 可能な更新のリストを表示するには、http://www.ibm.com/support/fixcentral にアク セスしてください。

**重要:** 誤ったファームウェアまたはデバイス・ドライバー更新をインストールすると、ブレード・サーバーの誤動作の原因となることがあります。ファームウェアまたはデバイス・ドライバーの更新をインストールする前に、ダウンロードした更新に付属のすべての README および変更履歴ファイルをお読みください。これらのファイルには、更新に関する重要な情報および更新のインストール手順が記載されています。この手順には、以前のファームウェアまたはデバイス・ドライバーのバージョンから最新のバージョンに更新するための特殊な手順も含まれます。

**重要:**一部のクラスター・ソリューションには、特定のコード・レベルまたは調整コード更新が必要です。デバイスがクラスター・ソリューションの一部である場合は、コードを更新する前に、コードの最新レベルがクラスター・ソリューションでサポートされていることを確認してください。

a. UpdateXpress システム更新をインストールします。 UpdateXpress System Pack または UpdateXpress CD イメージとしてパッケージされているコード 更新をインストールできます。UpdateXpress System Pack には、ご使用のブ レード・サーバー用のオンライン・ファームウェアおよびデバイス・ドライ バーの更新の統合されたテスト済みバンドルが含まれています。さらに、 IBM ToolsCenter Bootable Media Creator を使用して、ファームウェア更新の 適用およびプリブート診断の実行に適したブート可能メディアを作成するこ とができます。UpdateXpress System Pack について詳しくは、 http://www.ibm.com/support/entry/portal/docdisplay?Indocid=SERV-XPRESS を参 照してください。Bootable Media Creator について詳しくは、 http://www.ibm.com/support/entry/portal/docdisplay?Indocid=TOOL-BOMCを参照 してください。

リストされた重要な更新の中で、リリースの日付が UpdateXpress System Pack または UpdateXpress イメージのリリース日付より後のものは、必ず、 インストールしてください (ステップ 4b を参照)。

- b. 手動によるシステム更新をインストールします。
  - 1) 既存のコード・レベルを判別します。

アドバンスト・マネージメント・モジュールの Web インターフェースか ら、「Monitors」をクリックし、次に、「Firmware VPD」をクリックし ます。

DSA で、「Firmware/VPD」をクリックしてシステム・ファームウェア・ レベルを表示するか、「Software」をクリックしてオペレーティング・シ ステム・レベルを表示します。

# 最新レベルでないコードの更新をダウンロードして、インストールします。

ご使用のブレード・サーバー用に使用可能な更新のリストを表示するには、http://www.ibm.com/support/fixcentral にアクセスしてください。

更新をクリックすると、情報ページが表示され、その更新で修正された問題のリストが記載されています。このリストにお客様の特定の問題がない か調べてください。ただし、お客様の問題がリストされていなくても、更 新をインストールすると問題が解決される場合があります。

- 5. 構成の誤りを確認して、訂正します。 ブレード・サーバーが誤って構成されて いる場合、それを使用可能にするとシステム機能に障害が起きる可能性がありま す。ブレード・サーバーの構成を誤って変更した場合、使用可能であったシステ ム機能が作動を停止することがあります。
  - a. インストール済みのすべてのハードウェアおよびソフトウェアがサポートさ れていることを確認します。 http://www.ibm.com/systems/info/x86servers/ serverproven/compat/us を参照して、ブレード・サーバーが、インストール済 みのオペレーティング・システム、オプション装置、およびソフトウェア・ レベルをサポートしていることを確認してください。いずれかのハードウェ アまたはソフトウェア・コンポーネントがサポートされていない場合、それ をアンインストールし、それが問題の原因ではないかどうかを判別します。 IBM または認定保証サービス提供者に連絡して支援を求める前に、サポート されていないハードウェアを取り外す必要があります。
  - b. サーバー、オペレーティング・システム、およびソフトウェアのインストー ルおよび構成が正しく行われていることを確認します。多くの構成問題は、 電源ケーブルや信号ケーブルの緩み、あるいはしっかり取り付けられていな いアダプターに原因があります。ブレード・サーバーの電源をオフにし、ケ ーブルを接続し直し、アダプターを取り付け直して、ブレード・サーバーの 電源をオンに戻すことで、問題を解決できる場合があります。チェックアウ ト手順の実行については、167ページの『チェックアウト手順』を参照して ください。ブレード・サーバーの構成については、21ページの『第2章ブ レード・サーバーの構成』を参照してください。
- 6. コントローラーおよび管理ソフトウェアの資料を参照してください。 問題が特定の機能に関連している場合 (例えば、RAID ハード・ディスクが RAID アレイにオフラインとしてマークされる場合) には、関連のコントローラーと管理または制御ソフトウェアの資料を参照して、コントローラーが正しく構成されていることを確認してください。

RAID およびネットワーク・アダプターなど、さまざまなデバイスの問題判別情報を入手できます。

オペレーティング・システムまたは IBM ソフトウェアまたはデバイスに関する 問題の場合は、http://www.ibm.com/supportportal にアクセスしてください。

トラブルシューティングの手順および RETAIN のヒントがないか調べてください。
 トラブルシューティングの手順および RETAIN のヒントには、既知の問題および推奨される解決策が文書化されています。トラブルシューティングの手順および RETAIN のヒントを検索するには、http://www.ibm.com/supportportal にアクセスしてください。

8. **トラブルシューティング表を使用します**。 識別可能な現象のある問題に対する 解決策を見つけるには、297 ページの『トラブルシューティング表』 を参照し てください。

単一の問題が複数の現象の原因になっていることがあります。最も顕著な現象に ついてのトラブルシューティング手順に従ってください。その手順では問題を診 断できない場合は、可能であれば、別の現象についての手順を使用してくださ い。

問題が残る場合は、IBM または認定保証サービス提供者に連絡して、追加の問 題判別および場合によってはハードウェアの交換について支援を求めてくださ い。オンライン・サービス要求を開くには、http://www.ibm.com/support/entry/ portal/Open\_service\_request にアクセスしてください。エラー・コードおよび収集 されたデータに関する情報を提供できるように準備してください。

### 文書化されていない問題

診断手順を完了しても問題が残る場合、その問題は以前に IBM によって確認され ていない可能性があります。すべてのコードが最新レベルであり、すべてのハード ウェア構成およびソフトウェア構成が有効であり、どの Light Path 診断 LED また はログ項目もハードウェア・コンポーネントの障害を示していないことを確認した 後、IBM または認定保証サービス提供者に連絡して支援を得てください。

オンライン・サービス要求を開くには、http://www.ibm.com/support/entry/portal/ Open\_service\_request にアクセスしてください。 エラー・コード、収集されたデー タ、および使用した問題判別手順についての情報を提供できるように準備してくだ さい。

### 第1章概要

IBM BladeCenter HX5 Type 7873、7872、1910、および 1909 ブレード・サーバー は、高性能な仮想化環境に理想的な高密度でスケーラブルなブレード・サーバーで す。 BladeCenter HX5 に IBM MAX5 for BladeCenter 拡張ブレードを組み合わせ ることで、中堅規模ビジネスから大規模ビジネスのお客様はメモリーを拡張するこ とができます。

IBM BladeCenter HX5 Type 7873、7872、1910、および 1909 ブレード・サーバー は、以下のコンポーネントをサポートします。

- 最大 2 個のマルチコア・マイクロプロセッサー
- 最大 16 個のメモリー・モジュール (DIMM)

注: BladeCenter HX5 と IBM MAX5 拡張ブレードを組み合わせると、最大 40 の DIMM をサポートします。

- 最大 2 個の内部ソリッド・ステート・ドライブ (SSD)
- 次のような拡張デバイス
  - Horizontal-compact-form-factor (CFFh) 拡張カード
  - Vertical-combination-I/O (CIOv) 拡張カード

さらに、2 台の BladeCenter HX5 ブレード・サーバーを結合して、スケーラブル・ ブレード・マルチノード・システムを形成することができます。2 台の BladeCenter HX5 ブレード・サーバーを結合してスケーラブル・ブレード・マルチノード・シス テムにすることで、「*FlexNode* パーティショニング」が可能になります。 FlexNode パーティショニングを使用すると、物理構成を変更することなく、この 2 台のブレード・サーバーを単一サーバーあるいは 2 台の独立サーバーとしてデプロ イすることができます。単一パーティション・モードとスタンドアロン・モードの 切り替えは、アドバンスト・マネージメント・モジュール Web インターフェース から行うことができます。スケーラブル・ブレード・マルチノード・システムおよ び FlexNode パーティショニングについて詳しくは、17 ページの『スケーラブル・ ブレード・マルチノード・システムの取り扱い』を参照してください。

注: 2 台の BladeCenter HX5 ブレード・サーバーを結合して、スケーラブル・ブレ ード・マルチノード・システムを形成することができます。また、単一の BladeCenter HX5 ブレード・サーバーを IBM MAX5 拡張ブレードと結合して、メ モリー・アクセスを拡張することができます。IBM MAX5 をスケーラブル・ブレー ド・マルチノード・システムに取り付けることはできません。

アドバンスト・マネージメント・モジュール Web インターフェースについての詳 細は、*IBM BladeCenter アドバンスト・マネージメント・モジュールユーザーズ・* ガイドを参照してください。

BladeCenter HX5 ブレード・サーバーは、以下の BladeCenter<sup>®</sup> シャーシでサポート されます。

• IBM BladeCenter H

- IBM BladeCenter HT
- IBM BladeCenter S

BladeCenter HX5 ブレード・サーバーをサポートする BladeCenter シャーシに関する最新情報については、http://www.ibm.com/servers/eserver/serverproven/compat/us/eserver.htmlを参照してください。

この「問題判別の手引き」には、以下の項目に関する情報が記載されています。

- ブレード・サーバーの始動と構成
- ハードウェア・デバイスの取り付けと取り外し
- ブレード・サーバーのトラブルシューティングの実行

ブレード・サーバーには、ハードウェアの構成、デバイス・ドライバーのインスト ール、およびオペレーティング・システムのインストールを支援するソフトウェア CD が付属しています。

最新のファームウェアおよびデバイス・ドライバーをダウンロードするには、以下 の手順を実行してください。

注: IBM Web サイトには定期的に変更が加えられています。実際の手順は、本書の 記載とは若干異なる場合があります。

- 1. http://www.ibm.com/supportportal/ にアクセスします。
- 2. 「**Product support**」で「**BladeCenter**」をクリックします。
- 3. 「**Popular links**」で「**Software and device drivers**」をクリックします。
- 4. 「BladeCenter HX5 」をクリックして、ブレード・サーバー用のダウンロード 可能ファイルのマトリックスを表示します。

ブレード・サーバーには限定保証が付いています。保証の条件およびサービスと支援の利用については、ご使用のブレード・サーバーの「保証情報」資料を参照してください。この資料は、IBM Documentation CD に収録されています。ブレード・サーバーの最新情報は、http://www.ibm.com/systems/bladecenter から入手できます。

ブレード・サーバーには、ブレード・サーバーに付属の資料に記載されていない機 能が備わっている場合があります。資料は、それらの機能に関する情報を記載する ために時々更新されることがあります。また、ブレード・サーバー資料に含まれて いない追加情報を提供するための技術更新が使用可能になる場合もあります。

本製品の最新の資料を入手するには、http://publib.boulder.ibm.com/infocenter/bladectr/ documentation/index.jsp にアクセスしてください。

ご使用のブレード・サーバーに固有の情報更新を、http://www.ibm.com/support/ mynotifications で購読することができます。

モデル番号およびシリアル番号は、ブレード・サーバーのベゼル上の電源 LED の 横にある ID ラベルに記載されています。また、これらの番号はブレード・サーバ ーの側面のラベルにも記載されており、ブレード・サーバーが BladeCenter シャー シに取り付けられていない状態で確認することができます。

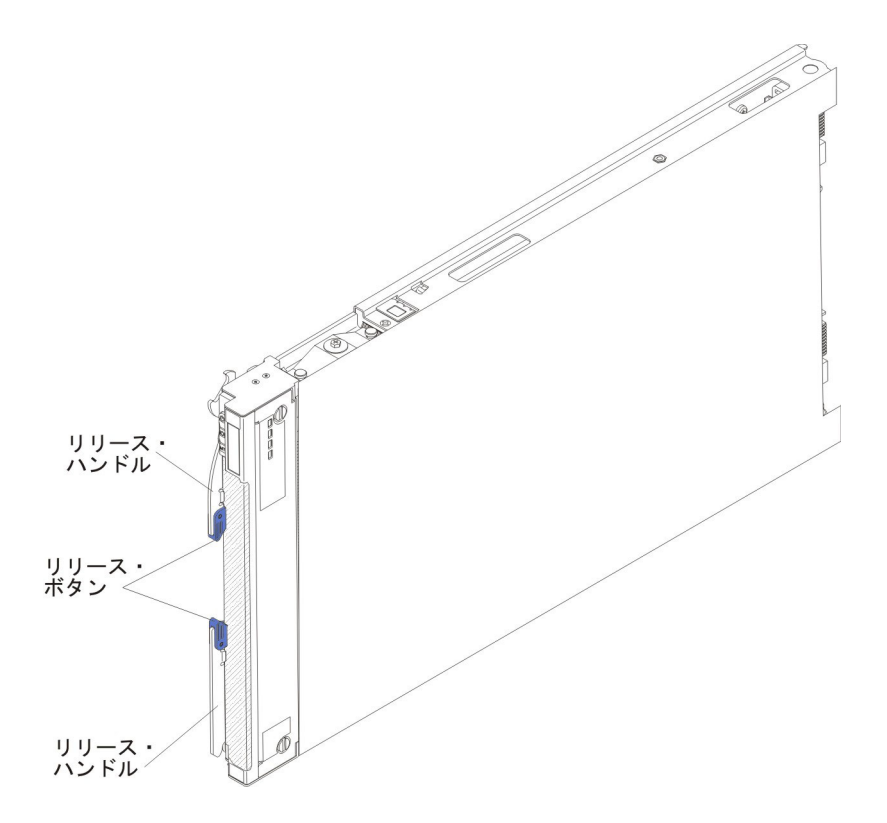

BladeCenter シャーシには、ご使用のブレード・サーバー用に空白のラベルが 1 セット付いています。ブレード・サーバーを BladeCenter シャーシに取り付ける際 に、ラベルにブレード・サーバーの識別情報を記入してください。そのラベルを BladeCenter シャーシのベゼル上に貼ります。ラベルの推奨位置については、ご使用 の BladeCenter シャーシの資料を参照してください。

**重要:** ラベルは、ブレード・サーバーに直接、またはブレード・サーバーの通気孔 をふさぐような形では貼らないでください。

### 関連資料

以下の情報を使用して、ブレード・サーバーの関連資料を確認および見つけること ができます。

この「*問題判別の手引き*」には、お客様自身で問題を解決するために役立つ情報お よびサービス技術員向けの情報が含まれています。以下の資料も入手可能です。

• インストールおよびユーザーズ・ガイド

この資料には、サポートされているオプション装置の取り付け方法やブレード・ サーバーの構成方法など、ブレード・サーバーについての一般情報が記載されて います。

• Safety Information

この資料には、各国語に翻訳された「注意」および「危険」の注記が収録されています。本書では「注意」と「危険」の注記には番号が付いており、この番号を使用して、「Safety Information」内でご使用の言語で書かれた該当の注記を見つけることができます。

• 保証情報

この資料には、保証の条件に関する情報が記載されています。

• Environmental Notices and User Guide

この資料には、環境に関する注記が翻訳されて収録されています。

• 統合管理モジュール ユーザーズ・ガイド

この資料は、IBM サーバーに取り付けられている IMM 機能の使用方法を説明し ています。IMM は、IBM System x<sup>®</sup> サーバー・ファームウェアと連動し、 System x サーバーおよび BladeCenter サーバーのシステム管理機能を提供しま す。

• アドバンスト・マネージメント・モジュール ユーザーズ・ガイド

この資料は、アドバンスト・マネージメント・モジュールの構成、および IBM<sup>®</sup> BladeCenter<sup>®</sup> シャーシに取り付けられたコンポーネントの管理に関する情報を提 供します。

• アドバンスト・マネージメント・モジュール Command-Line Interface リファレン ス・ガイド

この資料は、アドバンスト・マネージメント・モジュールのコマンド・ライン・ インターフェース (CLI) を使用して BladeCenter 管理機能に直接アクセスする方 法について説明しています。コマンド・ライン・インターフェースを使用する と、Serial over LAN (SOL) 接続を介して各ブレード・サーバー上のテキスト・ コンソール・コマンド・プロンプトにアクセスすることもできます。

• アドバンスト・マネージメント・モジュール メッセージ・ガイド

この資料は、装置固有ではないすべてのイベントおよび推奨アクションについて、イベント ID 順の完全なリストを提供しています。このブレード・サーバーに固有のイベント情報については、187ページの『AMM 内の IMM エラー・コード』を参照してください。

システムのインストールおよび構成の準備に役立つ情報については、このライブラ リー内の資料のほかに、ご使用の BladeCenter シャーシ用の「*Planning and Installation Guide*」も必ず参照してください。

更新された資料を確認するには、以下の手順を実行してください。

- 1. http://www.ibm.com/supportportal/に進みます。
- 2. 「**Product support**」で「**BladeCenter**」をクリックします。
- 3. 「**Popular links**」で「**Publications lookup**」をクリックします。
- 4. 「Product family」メニューから「BladeCenter HX5」を選択します。

BladeCenter 製品に関連する資料は、 http://publib.boulder.ibm.com/infocenter/bladectr/ documentation/index.jsp で検索することもできます。

### 本書で使用される注記

以下の情報を使用して、本書における一般的な注記とその使用方法について理解す ることができます。 本書の「注意」および「危険」に関する注記は、IBM Documentation CD に収めら れている複数言語による「Safety Information」資料にも記載されています。各注記に は、「Safety Information」資料の中の対応する注記を参照できるように番号がついて います。

本書では、以下の注記が使用されます。

- 注: この注記には、重要なヒント、ガイダンス、助言が書かれています。
- **重要:** この注記には、不都合な、または問題のある状態を避けるために役立つ情報または助言が書かれています。
- また、これらの注記は、プログラム、デバイス、またはデータに損傷を及ぼすお それのあることを示します。「重要」の注記は、損傷を起こすおそれのある指示 や状態の記述の直前に書かれています。
- 注意: この注記は、ユーザーに対して危険が生じる可能性がある状態を示します。「注意」の注記は、危険となりうる手順または状態の記述の直前に書かれています。
- 危険: この注記は、ユーザーに対して致命的あるいは危険となりうる状態を示します。「危険」の注記は、致命的あるいは危険となりうる手順または状態の記述の直前に書かれています。

### 機能および仕様

以下の表を使用して、ブレード・サーバーのハードウェア機能やブレード・サーバ ーの寸法などの、ブレード・サーバーの具体的な情報を確認することができます。

#### 注:

- 1. 電源、冷却、取り外し可能メディア・ドライブ、外部ポート、およびシステム管理は、BladeCenter シャーシによって提供されます。
- ブレード・サーバーのオペレーティング・システムは、ブレード・サーバーが USB メディア・ドライブおよび USB 装置を認識し使用できるように USB サ ポートを提供する必要があります。BladeCenter シャーシは、USB を使用してこ れらの装置と内部通信を行います。

次の表は、BladeCenter HX5 ブレード・サーバーの機能および仕様の要約です。

#### 表1.機能および仕様

| <ul> <li>マイクロプロセッサー:最大 2 個のマ<br/>ルチコア Intel Xeon プロセッサー。</li> <li>注:ブレード・サーバーに使用されて<br/>いるマイクロプロセッサーのタイプと<br/>速度を判別するには、Setup ユーティ<br/>リティーを使用します。</li> <li>メモリー:</li> <li>16 個のデュアル・インライン・メ<br/>モリー・モジュール (DIMM) コネ<br/>クター</li> <li>タイプ: Very Low Profile (VLP)<br/>double-data rate (DDR3) DRAM。2<br/>GB、4 GB、8 GB、16 GB、および</li> </ul> | <ul> <li>Broadcom BCM5709S デュアル・<br/>ポート Gigabit Ethernet コントロ<br/>ーラー</li> <li>IMM にキーボード/ビデオ/マウス<br/>(cKVM) コントローラーを装備</li> <li>Light Path 診断</li> <li>RS-485 インターフェース (マネー<br/>ジメント・モジュールとの通信用)</li> <li>Automatic server restart (ASR)</li> <li>USB 2.0 (cKVM および取り外し<br/>可能メディア・ドライブとの通信<br/>用 (外部 USB ポートはサポート<br/>されていません))</li> <li>Serial over LAN (SOL)</li> </ul> | <ul> <li>環境:</li> <li>室温:</li> <li>ブレード・サーバー、電源オン時:<br/>10°Cから35°C。高度:0mから<br/>914.4m</li> <li>ブレード・サーバー、電源オン時:<br/>10°Cから32°C。高度:914.4m<br/>から2133.6m</li> <li>ブレード・サーバー、電源オフ時:<br/>10°Cから43°C。高度:914.4m<br/>から2133.6m</li> <li>ブレード・サーバー、配送時:<br/>-40°Cから60°C</li> <li>湿度・</li> </ul> |
|----------------------------------------------------------------------------------------------------|----------------------------------------------------------------------------------------------------|----------------------------------------------------------------------------------------------------|
| 32 GB DIMM をサポートし、シス<br>テム・ボード上で最大合計メモリー<br>容量 512 GB をサポート                                                                                                    | <ul> <li>Wake on LAN (WOL)</li> <li>キーボード、マウス、および取り<br/>外し可能メディア・ドライブとの<br/>通信用リダンダント・バス</li> </ul>                                                                                                    | - ブレード・サーバー、電源オン時:<br>8%から 80%<br>- ブレード・サーバー、電源オフ時:                                                                                                    |
| 2 台の BladeCenter HX5 ブレード・<br>サーバーを結合してスケーラブル・ブ<br>レード・マルチノード・システムにす<br>る場合、スケーラブル・ブレード・マ<br>ルチノード・システムでは最大 1 TB<br>のメモリーが使用可能です                                                                                                    | 障害予知機能 (PFA) アラート:<br>• マイクロプロセッサー<br>• メモリー<br>電源入力: 12 V DC                                                                                                    | <ul> <li>8% から 80%</li> <li>- ブレード・サーバー、保管時: 5% から 80%</li> <li>- ブレード・サーバー、配送時: 5% から 100%</li> <li>・ 粒子汚染</li> </ul>                                                                                                    |
| <ul> <li>IBM MAX5 が取り付け済みの場合:</li> <li>・最大 40 のデュアル・インライン・<br/>メモリー・モジュール (DIMM) コ<br/>ネクターをサポートし、最大 1.25<br/>TB の合計メモリーを実現。</li> <li>注: BladeCenter HX5 ブレード・サー</li> </ul>                                                                                                    | サイズ:<br>単一の BladeCenter HX5 ブレード・<br>サーバーの場合:<br>• 高さ: 24.5 cm (6U)<br>• 奥行き: 44.6 cm<br>• 幅: 2.9 cm                                                                                                    | 重要: 浮遊微小粒子や反応性ガス<br>は、単独で、あるいは湿気や気温な<br>ど他の環境要因と組み合わされるこ<br>とで、サーバーにリスクをもたらす<br>可能性があります。微粒子およびガ<br>スの制限については、332ページの<br>『粒子汚染』を参照してください。                                                                                                    |
| バーは、メモリー・スペアリングをサ                                                                                                    | •                                                                                                    |                                                                                                    |
| ボートします。                                                                                                    | 2 台の BladeCenter HX5 ブレード・<br>サーバーを結合してスケーラブル・                                                                                                    |                                                                                                    |
| <ul> <li>・ Horizontal-compact-form-factor<br/>(CFFh) 拡張カード・インターフェ<br/>ース</li> <li>・ Vertical-combination-I/O (CIOv) 拡張<br/>カード・インターフェース</li> <li>・ ローカル・サービス・プロヤッサー</li> </ul>                                                                                                    | ブレード・マルチノード・システム<br>にしている場合:<br>• 高さ: 24.5 cm (6U)<br>• 奥行き: 44.6 cm<br>• 幅: 5.8 cm<br>• 最大質量: 11.23 kg                                                                                                    |                                                                                                    |
| : Intelligent Platform Management<br>Interface (IPMI) ファームウェア付<br>き統合管理モジュール (IMM)<br>• 内蔵 Matrox G200eV ビデオ・コン<br>トローラー                                                                                                    | <ul> <li>IBM MAX5 拡張ブレードと結合された BladeCenter HX5 ブレード・サーバー:</li> <li>高さ: 24.5 cm (6U)</li> <li>奥行き: 44.6 cm</li> <li>幅: 5.8 cm</li> </ul>                                                                                                    |                                                                                                    |
|                                                                                                    | • 最大質量: 9.5 kg                                                                                                    |                                                                                                    |

### ブレード・サーバーのコントロールおよび LED

以下の情報を使用して、ブレード・サーバーおよび IBM MAX5 拡張ブレードにお けるコントロールおよび LED の詳細を確認することができます。

次の図は、ブレード・サーバーのコントロール・パネル上のボタンおよび LED を 示しています。

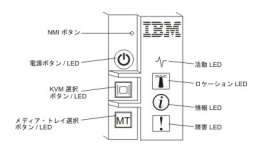

#### NMI ボタン (埋め込み型)

マスク不可割り込み (NMI) は、パーティションをダンプします。この埋め 込みボタンは、IBM サポートに指示された場合にのみ使用してください。

注: AMM を使用して、選択したブレード・サーバーにリモートで NMI イ ベントを送信することもできます。リモート・アクセス用にサポートされて いる Java、オペレーティング・システム、およびブラウザーの適切なイン ストールおよび構成に関する情報については、「BladeCenter アドバンス ト・マネージメント・モジュール ユーザーズ・ガイド」を参照してくださ い。

#### 電源ボタン/LED

ブレード・サーバーに電源が供給されている場合に、このボタンを押してブレード・サーバーの電源をオンあるいはオフにします。

注: この電源ボタンは、ブレード・サーバーのローカル電源制御が使用可能 になっている場合にのみ動作します。ローカル電源制御は、アドバンスト・ マネージメント・モジュール Web インターフェースによって使用可能/使用 不可にします。

ブレード・サーバーをシャーシから取り外した状態でこのボタンを押すと、 システム・ボード LED (ライト・パス診断)が活動化されます。詳しくは、 16ページの『システム・ボード LED - BladeCenter HX5』を参照してくだ さい。

このボタンは、電源 LED としても機能します。この緑色の LED は、ブレード・サーバーの電源状況を次のように示します。

- 高速で点滅: LED は、以下のいずれかの理由によって高速で点滅します。
  - ブレード・サーバーがシャーシに取り付けられました。ブレード・サ ーバーを取り付けると、ブレード・サーバーの統合管理モジュール (IMM)が初期化およびアドバンスト・マネージメント・モジュールとの同期を行っている間(最大 90 秒)高速で点滅します。
  - アドバンスト・マネージメント・モジュールからブレード・サーバー
     に、電源をオンにする許可が割り当てられていません。
  - BladeCenter シャーシにブレード・サーバーの電源をオンにするための 電力が不足しています。

- ブレード・サーバーの IMM がアドバンスト・マネージメント・モジ ュールと通信していません。
- **低速で点滅**: ブレード・サーバーに電源が供給されており、電源をオンに する準備ができています。
- 点灯: ブレード・サーバーに電源が供給されており、電源がオンになって います。

ブレード・サーバーの電源がオンの場合、このボタンを押すとブレード・サ ーバーが正常にシャットダウンされ、ブレード・サーバーを安全に取り外す ことができます。これによって、(可能な場合)オペレーティング・システム がシャットダウンされ、ブレード・サーバーの電源がオフになります。

注:単一パーティションとして稼働しているスケーラブル・ブレード・マル チノード・システムを形成するブレード・サーバーの電源ボタンを押すと、 パーティション内の両方のブレード・サーバーが電源オンあるいはシャット ダウンされます。

オペレーティング・システムが稼働している場合、シャットダウンを開始す るために約 4 秒間ボタンを押さなければならないことがあります。

**重要:** 4 秒間ボタンを押すことで、強制的にオペレーティング・システム を即時にシャットダウンします。データ損失の可能性があります。

#### KVM 選択ボタン/LED

このボタンを押して、BladeCenter シャーシの共用キーボード、ビデオ、お よびマウス (KVM) ポートをブレード・サーバーに関連付けます。このボタ ンに付いている LED は、要求の処理中は点滅し、キーボード、ビデオ、マ ウスの所有権がブレード・サーバーに移ると点灯します。キーボード、ビデ オ、マウスの制御をブレード・サーバーに切り替えるには約 20 秒かかりま す。

KVM 選択ボタンを使用する代わりに、アドバンスト・マネージメント・モジュールに直接接続されたキーボードを使用して、以下の順序でキーボードのキーを押すことで、ブレード・サーバー間の KVM 制御を切り替えることができます。

NumLock NumLock ブレード・サーバーの番号 Enter

ここで、ブレード・サーバーの番号 は、ブレード・サーバーが取り付け られているブレード・サーバー・ベイの 2 桁の番号です。ブレード・サ ーバーが複数のブレード・サーバー・ベイを占有する場合、ブレード・ サーバーは占有するベイ番号の中の最小のベイ番号で識別されます。

KVM 選択ボタンを押しても反応しない場合は、アドバンスト・マネージメ ント・モジュール Web インターフェースを使用して、ローカル制御がブレ ード・サーバーで使用不可にされていないかどうかを判別することができま す。詳しくは、「*IBM BladeCenter アドバンスト・マネージメント・モジュ* ール ユーザーズ・ガイド」を参照してください。

注:

- キーボードとマウスのコネクターが PS/2 スタイルであっても、ブレード・サーバーがキーボードとマウスを認識および使用するには、ブレード・サーバーのオペレーティング・システムが USB をサポートしている必要があります。
- サポートされる Microsoft Windows オペレーティング・システムを、キ ーボード、ビデオ、マウスの現行の所有権がないブレード・サーバーに インストールする場合、そのブレード・サーバーにキーボード、ビデ オ、マウスを切り替えるのに、最初は最大で1分の遅延が発生します。 これ以降の切り替えは、通常の KVM 切り替え時間フレーム (20 秒以 内) で行われます。

#### メディア・トレイ選択ボタン/LED

このボタンを押して、BladeCenter シャーシの共用メディア・トレイ (取り 外し可能メディア・ドライブ)をブレード・サーバーに関連付けます。この ボタンに付いている LED は、要求の処理中は点滅し、メディア・トレイの 所有権がブレード・サーバーに移ると点灯します。ブレード・サーバーのオ ペレーティング・システムがメディア・トレイを認識するまで、約 20 秒か かります。

メディア・トレイ選択ボタンを押しても反応しない場合は、アドバンスト・ マネージメント・モジュール Web インターフェースを使用して、ローカル 制御がブレード・サーバーで使用不可にされているかどうかを判別すること ができます。

注: ブレード・サーバーのオペレーティング・システムは、ブレード・サー バーが取り外し可能メディア・ドライブを認識し使用できるように USB を サポートしている必要があります。

#### 活動 LED

この緑色の LED が点灯 (点滅) している場合、ネットワークまたは外部ストレージ・デバイスが活動していることを示しています。

#### ロケーション LED

システム管理者は、ブレード・サーバーの位置を目で確認できるように、こ の青色の LED をリモート側からオンにすることができます。この LED が 点灯すると、BladeCenter シャーシ上のロケーション LED も点灯します。 ロケーション LED は、アドバンスト・マネージメント・モジュール Web インターフェースまたは IBM Systems Director からオンまたはオフにする ことができます。アドバンスト・マネージメント・モジュール Web インタ ーフェースについて詳しくは、「*IBM BladeCenter アドバンスト・マネージ* メント・モジュール ユーザーズ・ガイド」を参照してください。 IBM Systems Director について詳しくは、http://publib.boulder.ibm.com/infocenter/ director/v6r2x/index.jsp で入手可能な資料を参照してください。

#### 情報 LED

このオレンジ色の LED が点灯している場合、自動 BIOS リカバリー (ABR) が発生したことを示しています。ブレード・サーバーは、バックア ップ UEFI イメージを使用して始動します。情報 LED について詳しくは、 248 ページの『Light Path 診断 LED』を参照してください。

情報 LED は、アドバンスト・マネージメント・モジュールの CLI、SNMP、Web インターフェース、あるいは IBM<sup>®</sup> Systems Director か らオフにすることができます。アドバンスト・マネージメント・モジュール Web インターフェースについて詳しくは、「*IBM BladeCenter アドバンス* ト・マネージメント・モジュール ユーザーズ・ガイド」を参照してくださ い。 IBM Systems Director について詳しくは、http://publib.boulder.ibm.com/ infocenter/director/v6r2x/index.jsp で入手可能な資料を参照してください。

#### 障害 LED

このオレンジ色の LED が点灯している場合、ブレード・サーバー内でシス テム・エラーが発生したことを示しています。さらに、シャーシのシステム LED パネル上の障害 LED が点灯します。 BladeCenter HX5 ブレード・サ ーバー上の LED について詳しくは、248 ページの『Light Path 診断 LED』を参照してください。

障害 LED は、エラーが修正された場合にのみオフになります。

注: 障害 LED がオフになった後、IMM イベント・ログも消去する必要が あります。 Setup ユーティリティーを使用して IMM イベント・ログを消 去します。

#### **IBM MAX5 LED**

IBM MAX5 拡張ブレードで障害が発生すると、IBM MAX5 拡張ブレードの前面ベ ゼルに、オレンジ色に光る箇所が見えます。前面ベゼルでオレンジ色に光っている 箇所があるように見えます。IBM MAX5 拡張ブレードのシステム・ボードにある Light Path ボタンを押すと、点灯している LED を判別することができます。

注: オレンジ色の点灯がある場合、システム・イベント・ログでは MEU (メモリー 拡張装置) Fault と表示されます。

以下の LED は、IBM MAX5 拡張ブレードの Light Path 診断パネルで使用することができます。

#### See Light Path Below (LP1)

このオレンジ色の LED は、IBM MAX5 拡張ブレードが取り付けられている BladeCenter HX5 で問題が発生していることを示しています。この LED が点灯した場合、以下の手順を実行してください。

- 1. IBM MAX5 拡張ブレードを取り外します (103 ページの『IBM MAX5 拡張ブレードの取り外し』を参照)。
- 2. BladeCenter HX5 HX5 ブレード・サーバーの電源ボタンを押して、ブレ ード・サーバー上で点灯している LED を判別します。

See Light Path Below (LP1) LED は、システム・イベント・ログでは MEU Look Below と表示されます。

#### System Board (S BRD)

このオレンジ色の LED は、システム・ボードで問題が発生していることを 示しています。このオレンジ色の LED が点灯した場合、以下の手順を実行 してください。

- 1. IBM MAX5 を取り付けます (104 ページの『IBM MAX5 拡張ブレード の取り付け』を参照)。
- 2. BladeCenter HX5 をシャーシに取り付けます (78 ページの『BladeCenter シャーシへのブレード・サーバーの取り付け』を参照)。

- 3. ブレード・サーバーを再始動します。
- メモリーに関連するシステム・イベント・ログおよび IMM/AMM ログ を調べて、それらのイベントを解決してください(173ページの『POST エラー・コード』、および 187ページの『AMM 内の IMM エラー・コ ード』を参照)。
- 5. 問題が解決しない場合は、IBM MAX5 上のシステム・ボードを交換し ます (手順については、162ページの『システム・ボード・アセンブリ ーの取り外し - BladeCenter HX5』および164ページの『システム・ボ ード・アセンブリーの取り付け - BladeCenter HX5』を参照)。

System Board (S BRD) LED は、システム・イベント・ログでは MEU Error と表示されます。

#### Light path power (LP2)

このオレンジ色の LED は、IBM MAX5 のシステム・ボードで 1 つ以上の LED が点灯していることを示しています。追加情報については、250ペー ジの『Light Path 診断 LED - IBM MAX5』を参照してください追加情報に ついては、「問題判別の手引き」を参照してください。

Light path power (LP2) LED は、システム・イベント・ログでは MEU LED Power と表示されます。

IBM MAX5 拡張ブレード上の LED について詳しくは、250 ページの『Light Path 診断 LED - IBM MAX5』を参照してください。

### スケーラビリティー・インディケーター

BladeCenter HX5 ブレード・サーバーは、スケーラビリティー・インディケーター を提供します。これは、ブレード・サーバーが BladeCenter シャーシに取り付けら れている場合に、ブレード・サーバーの前面ベゼルから見ることができます。スケ ーラビリティー・インディケーターは、ブレード・サーバーが始動するまで点灯を 続けます。

BladeCenter HX5 HX5 ブレード・サーバーは、スタンドアロン・ブレード・サーバ ーとして配置することができます。また、別の BladeCenter HX5 ブレード・サーバ ーと結合して、スケーラブル・ブレード・マルチノード・システムを形成すること もできます。 2 台の BladeCenter HX5 ブレード・サーバーを結合してスケーラブ ル・ブレード・マルチノード・システムにする場合、単一ハードウェア・パーティ ションとして稼働させるか、あるいはスタンドアロン・モードで稼働させるかを指 定することができます。

スケーラビリティー・インディケーターは、BladeCenter HX5 ブレード・サーバー がスタンドアロン・ブレード・サーバーであるのか、あるいは単一ハードウェア・ パーティションとして稼働しているスケーラブル・ブレード・マルチノード・シス テム内のノードであるのかを示します。

BladeCenter HX5 ブレード・サーバーがスタンドアロン・ブレード・サーバーの場合、スケーラビリティー・インディケーターは継続的にベゼルの前面を上下に移動します。

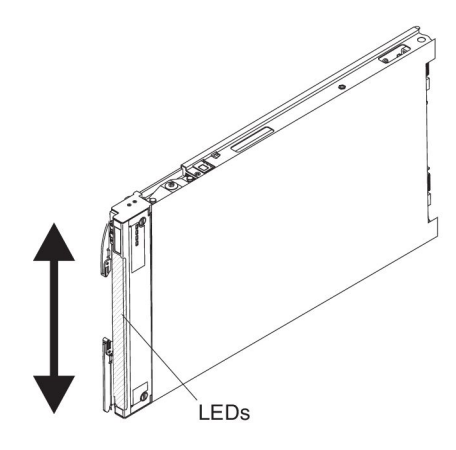

BladeCenter HX5 ブレード・サーバーが単一パーティション・モードで稼働してい るスケーラブル・ブレード・マルチノード・システムを形成している場合、スケー ラビリティー・インディケーターは 1 台目のブレード・サーバーを上に移動して 2 台目のブレード・サーバーに移り、2 台目のブレード・サーバーを下に移動しま す。

注: スケーラブル・ブレード・マルチノード・システムを単一パーティション・モ ードに設定してブレード・サーバーを始動させた際に、各ブレード・サーバーのス ケーラビリティー・インディケーターが独立して動作しているように見える場合 は、スケーラブル・ブレード・マルチノード・システムの構成に問題がある可能性 があります。

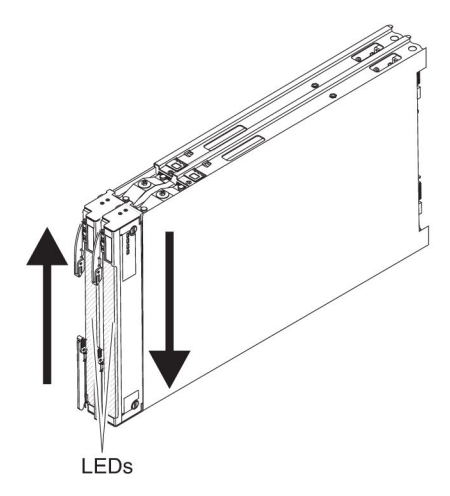

### ブレード・サーバーの電源をオンにする

BladeCenter シャーシを介してブレード・サーバーを電源に接続すると、ブレード・ サーバーを以下のいずれかの方法で始動することができます。

### このタスクについて

ブレード・サーバーの前面(7ページの『ブレード・サーバーのコントロールおよび LED』を参照)にある電源ボタンを押して、ブレード・サーバーを始動することができます。この電源ボタンは、ブレード・サーバーのローカル電源制御が

使用可能になっている場合にのみ動作します。ローカル電源制御は、アドバンスト・マネージメント・モジュール Web インターフェースによって使用可能/使用不可にします。

注:

- ブレード・サーバーの電源 LED が低速で点滅するまで待ち、電源ボタンを押 します。ブレード・サーバー内のサービス・プロセッサーの初期化およびアド バンスト・マネージメント・モジュールとの同期が行われている間、電源 LED は高速で点滅し、ブレードサーバーの電源制御ボタンは反応しません。 このプロセスには、ブレード・サーバーを取り付けてから約 90 秒かかる場合 があります。
- ブレード・サーバーの始動中は、ブレード・サーバー前面の電源 LED が点灯 しています (点滅ではありません)。電源 LED の状態については、7ページの 『ブレード・サーバーのコントロールおよび LED』を参照してください。
- 電源障害が発生した場合、電源の復旧時に自動的に始動するように、アドバンスト・マネージメント・モジュール Web インターフェースから BladeCenter シャーシおよびブレード・サーバーを構成することができます。
- アドバンスト・マネージメント・モジュール Web インターフェースからブレード・サーバーの電源をオンにすることができます。アドバンスト・マネージメント・モジュール Web インターフェースについて詳しくは、「IBM BladeCenterアドバンスト・マネージメント・モジュール ユーザーズ・ガイド」を参照してください。
- Wake on LAN 機能を使用してブレード・サーバーの電源をオンにすることができます。ブレード・サーバーは電源に接続されている (パワーオン LED が低速で点滅している) 必要があり、アドバンスト・マネージメント・モジュールと通信していなければなりません。また、オペレーティング・システムが Wake on LAN 機能をサポートし、Wake on LAN 機能がアドバンスト・マネージメント・モジュール Web インターフェースから使用可能にされている必要があります。

注: Wake on LAN 機能を使用可能にするための手順は、ネットワーク・デバイ スに応じて異なります。詳しくは、ご使用のネットワーク・デバイス用に提供さ れている資料を参照してください。

## ブレード・サーバーの電源をオフにする

ブレード・サーバーは電源をオフにしても、BladeCenter シャーシを介して電源に接 続されています。ブレード・サーバーは、サービス・プロセッサーからの要求 (ブ レード・サーバーの電源をオンにするリモート要求など) に応答できます。ブレー ド・サーバーの電源を完全に切断するには、ブレード・サーバーを BladeCenter シ ャーシから取り外す必要があります。

#### このタスクについて

ブレード・サーバーの電源をオフにする前に、オペレーティング・システムをシャ ットダウンします。オペレーティング・システムのシャットダウンについては、オ ペレーティング・システムの資料を参照してください。 ブレード・サーバーの電源は、以下のいずれの方法でもオフにすることができます。

- ブレード・サーバーの電源ボタン(7ページの『ブレード・サーバーのコントロールおよび LED』を参照)を押します。このボタンを押すと、オペレーティング・システムの正常シャットダウンが開始されます(この機能がオペレーティング・システムでサポートされている場合)。
- オペレーティング・システムが機能を停止している場合、電源ボタンを4秒以上 押したままにすると、ブレード・サーバーの電源をオフにすることができます。
   重要:4秒間ボタンを押すことで、強制的にオペレーティング・システムを即時 にシャットダウンします。データ損失の可能性があります。
- アドバンスト・マネージメント・モジュール Web インターフェースからブレード・サーバーの電源をオフにすることができます。アドバンスト・マネージメント・モジュール Web インターフェースについて詳しくは、「IBM BladeCenter アドバンスト・マネージメント・モジュール ユーザーズ・ガイド」を参照してください。

### システム・ボードのレイアウト

これらのシステム・ボードのレイアウトを参照して、ブレード・サーバーのシステ ム・ボード上のコネクター、LED、およびスイッチを見つけてください。

### ブレード・サーバーのコネクター - BladeCenter HX5

以下の情報を使用して、ブレード・サーバーのシステム・ボードのコンポーネン ト、およびオプション装置のコネクターの位置を確認することができます。

次の図は、ブレード・サーバーのシステム・ボードのコンポーネント (ユーザー取 り付け可能オプション装置用コネクターを含む)を示します。

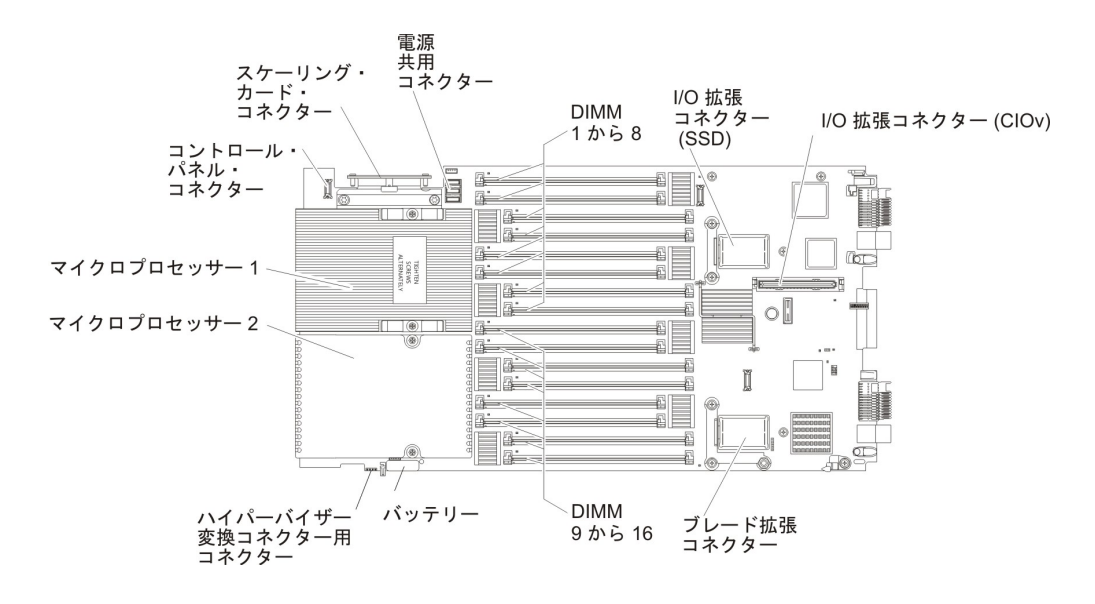

注: オプションの SSD 拡張カードは、I/O 拡張コネクター (SSD) に取り付けます。

### システム・ボードのスイッチ

以下の情報を使用して、ブレード・サーバーのシステム・ボードのスイッチの位置 を確認し、理解してください。

次の図は、システム・ボード上のスイッチ・ブロックおよび IMM バックアップ・ ジャンパーの位置を示しています。

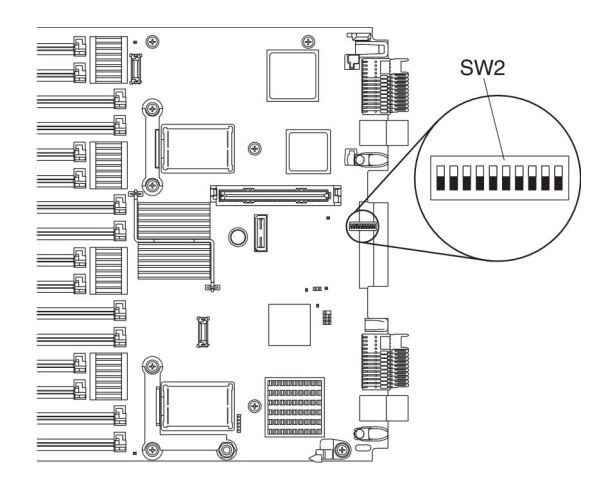

次の表は、スイッチ・ブロック (SW2)のスイッチの機能を説明しています。

| スイッチの番号 | 説明                                           | スイッチの設定            | 定義                                                                                                    |
|---------|----------------------------------------------|--------------------|----------------------------------------------------------------------------------------------------|
| SW2 - 1 | 予約済み                                         |                    |                                                                                                    |
| SW2 - 2 | 強制電源オン                                       | デフォルトの位置はオ<br>フです。 | このスイッチをオン位<br>置にすると、強制的に<br>ブレード・サーバーの<br>電源がオンになりま<br>す。                                                               |
| SW2 - 3 | Trusted Platform<br>Module (TPM) 物理プ<br>レゼンス | デフォルトの位置はオ<br>フです。 | このスイッチをオン位<br>置にすると、TPM に<br>対する物理プレゼンス<br>を示します。                                                                       |
| SW2 - 4 | パスワード・オーバー<br>ライド・スイッチ                       | デフォルトの位置はオ<br>フです。 | このスイッチをオン位<br>置にすると、始動パス<br>ワードがオーバーライ<br>ドされます。                                                                        |
| SW2 - 5 | リアルタイム・クロッ<br>ク (RTC) リセット                   | デフォルトの位置はオフです。     | このスイッチをオン位<br>置にすると、RTC がリ<br>セットされます。瞬間<br>的な切り替えで十分で<br>す。過度のバッテリー<br>の放電を避けるため<br>に、このスイッチをオ<br>ンにしたままにしない<br>でください。 |
| SW2 - 6 | 予約済み                                         |                    |                                                                                                    |

| スイッチの番号 | 説明                        | スイッチの設定            | 定義                                                                 |
|---------|---------------------------|--------------------|--------------------------------------------------------------------|
| SW2 - 7 | フラッシュ・バンク選<br>択           | デフォルトの位置はオ<br>フです。 | このスイッチをオン位<br>置にすると、強制的に<br>ブレードがバックアッ<br>プ UEFI イメージから<br>ブートします。 |
| SW2 - 8 | Wake on LAN (WOL)<br>使用不可 | デフォルトの位置はオ<br>フです。 | このスイッチをオン位<br>置にすると、WOL が<br>使用不可にされます。                            |
| SW2 - 9 | 強制 H8 更新                  | デフォルトの位置はオ<br>フです。 | N/A                                                                |
| SW2-10  | 予約済み                      |                    |                                                                    |

### ブレード・サーバーのコネクター - IBM MAX5

以下の情報を使用して、IBM MAX5 拡張ブレードのコネクターの位置を確認することができます。

次の図は、IBM MAX5 拡張ブレードのシステム・ボードのコンポーネント (ユーザ ー取り付け可能オプション装置用コネクターを含む)を示します。

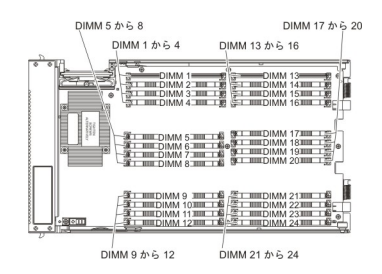

### システム・ボード LED - BladeCenter HX5

この情報を使用して、ブレード・サーバーのシステム・ボード LED を見つけてく ださい。

次の図は、システム・ボード上の LED を示しています。 Light Path 診断を使用した LED の表示と解決についての詳細は、243 ページの『Light Path 診断』を参照 してください。Light Path 診断 LED で示される、起こりうるエラーの診断と解決 については、248 ページの『Light Path 診断 LED』を参照してください。
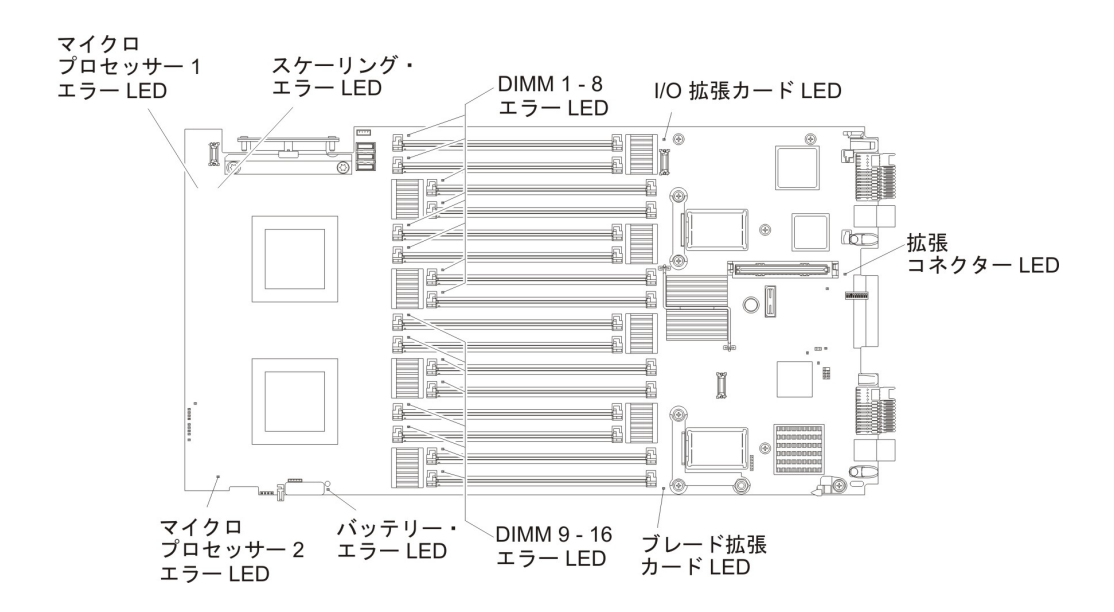

### システム・ボード LED - IBM MAX5 拡張ブレード

この情報を使用して、IBM MAX5 拡張ブレードのシステム・ボード LED を見つけ てください。

次の図は、システム・ボード上の LED を示しています。 IBM MAX5 拡張ブレー ドのシステム・ボードで 1 つ以上の LED が点灯しているかどうかを判別するに は、オレンジ色の点灯があるかどうか前面ベゼルを確認してください。Light Path 診断を使用した LED の表示と解決についての詳細は、243 ページの『Light Path 診断』を参照してください。Light Path 診断 LED で示される、起こりうるエラー の診断と解決については、250 ページの『Light Path 診断 LED - IBM MAX5』を 参照してください。

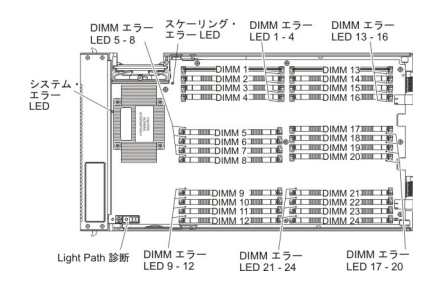

# スケーラブル・ブレード・マルチノード・システムの取り扱い

2 台の BladeCenter HX5 ブレード・サーバーを結合して、スケーラブル・ブレード・マルチノード・システムを作成することができます。

スケーラブル・ブレード・マルチノード・システムは、以下の実装モードをサポートします。

 単一パーティション。このマルチノード・システムは、最大4個のマルチコア・ プロセッサーと最大32個の DIMM を含む単一サーバーとして機能します。このマルチノード・システムが単一ハードウェア・パーティションとして実装され ている場合、(BladeCenter シャーシに取り付けたときに) 左側のブレード・サーバ ーをプライマリー・ブレード・サーバーと呼びます。右側のブレード・サーバー は、セカンダリー・ブレード・サーバーと呼ばれます。

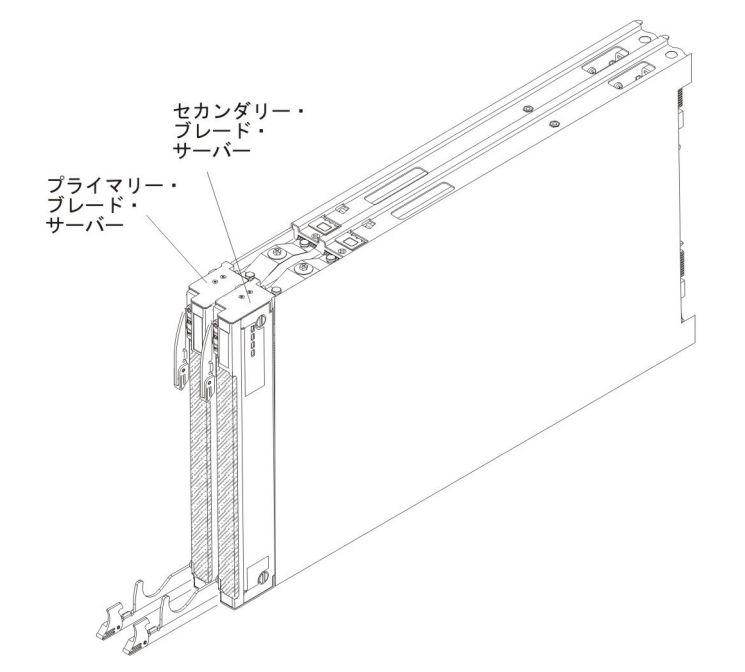

- 複数パーティション (独立パーティション)。複数のブレード・サーバーが 1 つの スケーラブル・ブレード・マルチノード・システムに結合されますが、各ブレー ド・サーバーは単一のパーティションとしてセットアップされます。
- スタンドアロン・モード。ブレード・サーバーは独立して稼働します。

重要: スケーラブル・ブレード・マルチノード・システムのプライマリー・ブレード・サーバーを BladeCenter H Type 8852 シャーシのブレード・サーバー・ベイ 7 に取り付ける場合、セカンダリー・ブレード・サーバーは、ブレード・サーバー・ベイ 8 に取り付けられます。プライマリー・ブレード・サーバーはシャーシの電源ドメイン 1 から電力を受け取り、セカンダリー・ブレード・サーバーはシャーシの電源ドメイン 2 から電力を受け取ります。スケーラブル・ブレード・マルチノード・システムの実装方法によっては、いずれかの電源ドメインに電源障害が発生した場合に、以下のような状態が発生する可能性があります。

- スケーラブル・ブレード・マルチノード・システムが単一パーティション・モードで実装されている場合、電源ドメイン1または電源ドメイン2の電源障害によって、スケーラブル・ブレード・マルチノード・システムの両方のブレード・サーバーがダウンします。
- スケーラブル・ブレード・マルチノード・システムがスタンドアロン・モードで 実装されている場合、電源ドメイン1の電源障害によってスケーラブル・ブレー ド・マルチノード・システム全体がダウンします。電源ドメイン2の電源障害で は、ブレード・サーバー・ベイ8に取り付けられたブレード・サーバーはダウン しますが、ブレード・サーバー・ベイ7に取り付けられたブレード・サーバーは 機能を継続します。

FlexNode 処理によって、ブレード・サーバーの物理セットアップを変更することな く、単一パーティション・モードとスタンドアロン・モードを切り替えることがで きます。モードを切り替えるには、アドバンスト・マネージメント・モジュール Web インターフェースを使用します。

例えば、スケーラブル・ブレード・マルチノード・システムを作成し、アドバンスト・マネージメント・モジュール Web インターフェースからそのマルチノード・システムを単一パーティションとして定義している場合、次のようになります。

- Web インターフェースを使用して、スケーラブル・ブレード・マルチノード・シ ステムをスタンドアロン・モードに切り替えることができます。スタンドアロ ン・モードでは、各ブレード・サーバーごとに異なるオペレーティング・システ ムをインストールし、各ブレード・サーバー上で異なるアプリケーションを実行 することができます。
- 再び、スケーラブル・ブレード・マルチノード・システムを単一パーティション に戻すと、最大 4 個のプロセッサーと 32 個の DIMM を利用してアプリケーションを実行することができます。使用されるオペレーティング・システムは、プライマリー・ブレード・サーバーのオペレーティング・システムです。
- 後ほど、マルチノード・システムを再度スタンドアロン・モードに戻し、セカン ダリー・ブレード・サーバーのオペレーティング・システムにアクセスすること ができます。

### 単一パーティション・モードの考慮事項

以下の考慮事項は、単一ハードウェア・パーティションとして稼働しているスケー ラブル・ブレード・マルチノード・システムのブレード・サーバーに適用されま す。

 すべての UEFI 設定 (Setup ユーティリティーから設定) は、両方のブレード・サ ーバーで同一でなければなりません。設定が異なる場合、プライマリー・ブレー ド・サーバーで定義された設定でセカンダリー・サーバーの UEFI 設定が置換さ れます。

注: 単一パーティション・モードで稼働しているブレード・サーバーのファーム ウェアをアップグレードする場合、アップグレードする必要があるのはプライマ リー・ブレード・サーバーのみです。セカンダリー・ブレード・サーバーのファ ームウェアは、自動的に更新されます。 Setup ユーティリティーについて詳しく は、23ページの『Setup ユーティリティーの使用』を参照してください。

- プライマリー・ブレード・サーバーは、セカンダリー・ブレード・サーバーの SSD にアクセスすることができます。ただし、プライマリー・ブレード・サーバ ーの SSD をセカンダリー・ブレード・サーバーの SSD と結合して、単一の RAID アレイを形成することはできません。 RAID アレイは、同一のブレード・ サーバー内の SSD のみを使用して形成することができます。
- プライマリー・ブレード・サーバーは、セカンダリー・ブレード・サーバーに取り付けられたすべての I/O 拡張カードにアクセスすることができます。ただし、セカンダリー・ブレード・サーバーの I/O 拡張カードを Serial Over LAN 接続に使用することはできません。
- プライマリー・ブレード・サーバーは、セカンダリー・ブレード・サーバーに取り付けられたすべての拡張ブレードにアクセスできます。

**重要:** セカンダリー・ブレード・サーバーに取り付けられた拡張ブレードを Serial Over LAN 接続に使用することはできません。

1 台のブレード・サーバーの電源ボタンを押すと、電源ボタンを押したときのブレード・サーバーの状態に応じて、パーティション内の両方のブレード・サーバーが電源オンあるいは電源オフされます。

# 第2章 ブレード・サーバーの構成

ブレード・サーバー上には構成可能なコンポーネントがいくつかあり、それらのコ ンポーネントを構成するには複数の方法があります。

#### このタスクについて

注:スケーラブル・ブレード・マルチノード・システムを単一パーティション・モ ードで使用する場合、ブレード・サーバーの電源をオンにしたり、構成プロセスを 開始する前に、マルチノード・システムのパーティションを作成する必要がありま す。詳しくは、22ページの『スケーラブル・ブレード・マルチノード・システムの パーティショニング』を参照してください。

一般的に、ブレード・サーバーを構成するには、以下の手順を実行してください。

#### 手順

 ブレード・サーバーの Unified Extensible Firmware Interface (UEFI) ファームウ エアを構成します。 Setup ユーティリティーまたは Advanced Settings ユーティ リティー (ASU) を使用して、UEFI ファームウェアを構成することができま す。 Setup ユーティリティーについて詳しくは、23ページの『Setup ユーティ リティーの使用』を参照してください。ASU について詳しくは、30ページの 『Advanced Settings ユーティリティー (ASU) の使用』を参照してください。

注: ファームウェア構成オプションについて詳しくは、「Introducing UEFI-Compliant Firmware on IBM System x and BladeCenter Servers」 (http://www.ibm.com/systems/support/supportsite.wss/docdisplay?lndocid=MIGR-5083207&brandind=5000008) を参照してください。

 ブート・プロトコルを設定します。 ブート・プロトコルを設定するには、Setup ユーティリティーまたは Preboot Execution Environment (PXE) ブート・エージ ェント・ユーティリティー・プログラムのいずれかを使用します。 PXE ブー ト・エージェント・ユーティリティー・プログラムについて詳しくは、 29 ペー ジの『PXE ブート・エージェント・ユーティリティー・プログラムの使用』を 参照してください。

注: ブレード・サーバーのファームウェアに組み込まれている Boot Menu プロ グラムを使用して、一時的にブート順序を再定義することができます。

3. RAID アレイを構成します。

ブレード・サーバー内に最大 2 個のソリッド・ステート・ドライブを取り付け て、ServerProven<sup>®</sup> リスト (http://www.ibm.com/servers/eserver/serverproven/compat/ us/eserver.html) にリストされているオペレーティング・システムで RAID レベ ル 0 (ストライピング) または RAID レベル 1 (ミラーリング) のアレイを実装 することができます。ブレード・サーバーでは、LSI Configuration ユーティリテ ィー・プログラムを使用して RAID を構成する必要があります。

**注:** スケーラブル・ブレード・マルチノード・システムを単一パーティション・ モードで実装する場合、プライマリー・サーバーの SSD とセカンダリー・サー バーの SSD を結合して RAID アレイを定義することはできません。 RAID アレイは、同一のブレード・サーバー内の SSD のみを使用して定義することができます。

オプションの RAID 拡張カードが取り付けられている場合、その拡張カードを 使用して、ブレード・サーバーに取り付けたすべてのストレージ・ドライブをコ ントロールすることができます。 RAID アレイの構成方法については、拡張カ ードに付属の資料を参照してください。

**重要:** RAID アレイは、オペレーティング・システムをブレード・サーバーにイ ンストールする前に 作成しなければなりません。

- 4. 統合管理モジュール (IMM) を構成します。 IMM を構成するには、Setup ユー ティリティーまたは Advanced Settings ユーティリティー (ASU) のいずれかを 使用します。
- 5. ブレード・サーバーのファームウェアを更新します。ブレード・サーバーのファ ームウェア更新についての詳細は、37ページの『ファームウェアおよびデバイ ス・ドライバーの更新』を参照してください。スケーラブル・ブレード・マル チノード・システム内で単一パーティションとして稼働するブレード・サーバー で、ファームウェアに対するインバンド更新を実行しようとする場合、38ペー ジの『単一パーティションとして稼働するブレード・サーバーのファームウェア 更新』を参照してください。スケーラブル・ブレード・マルチノード・システム 内で独立パーティションとして稼働するブレード・サーバーのファームウェアを 更新する場合、またはスケーラブル・ブレード・マルチノード・システム内でブ レード・サーバーのファームウェアに対してアウト・オブ・バンド更新を実行す る場合は、39ページの『各ブレード・サーバーの独立したファームウェア更 新』を参照してください。
- 6. IBM FastSetup を使用します。 IBM FastSetup は、選択された IBM BladeCenter シャーシ、サーバー、およびコンポーネントの保守および実装を単純化するのに 役立つ、無料のソフトウェア・ツールです。直観的なグラフィカル・インターフ ェースによって、ディスカバリー、更新、および構成などの、サーバー・セット アップにおけるすべての段階が初期化されます。機能にはテンプレートが含まれ ており、これを使用して、設定を多くのサーバーに複製したり、自動化によって 実践時間およびユーザー・エラーを減らすことが可能になります。ウィザードお よびその他のデフォルトの設定値により、カスタマイズ機能が使用可能になりま す。操作回数が少なく、1 回の設定で済み、あとは気にせずにすむ機能によっ て、何日もかかっていたサーバー・セットアップの実践時間が分単位に短縮さ れ、特に大規模な実装では効果が大きくなります。このツールについては、 http://www.ibm.com/support/entry/portal/docdisplay?brand=5000008&Indocid=TOOL-FASTSET.

#### 次のタスク

### スケーラブル・ブレード・マルチノード・システムのパーティショニング

単一パーティション・モードで稼働するスケーラブル・ブレード・マルチノード・ システムを形成するブレード・サーバーを構成する前に、スケーラブル・ブレー ド・マルチノード・システムのパーティションを作成する必要があります。

#### このタスクについて

スケーラブル・ブレード・マルチノード・システムおよび動作モードについて詳し くは、17ページの『スケーラブル・ブレード・マルチノード・システムの取り扱 い』を参照してください。

スケーラブル・ブレード・マルチノード・システムのパーティションを作成するに は、以下の手順を実行してください。

#### 手順

- アドバンスト・マネージメント・モジュール Web インターフェースから、「ス ケーラブル・ブレード・マルチノード・システム (Scalable Complex)」 > 「構成 (Configuration)」をクリックします。
- 2. マルチノード・システムを構成するブレード・サーバーを 1 つ以上選択しま す。
- 「選択可能なアクション (Available actions)」 > 「パーティションの作成 (Create partition)」をクリックします。

### Setup ユーティリティーの使用

これらの手順を使用して、Setup ユーティリティーを開始することができます。

#### このタスクについて

Setup ユーティリティーを開始するには、以下の手順で行います。

#### 手順

- 1. ブレード・サーバーの電源をオンにします (12ページの『ブレード・サーバー の電源をオンにする』を参照)。
- 2. BladeCenter 格納装置の共用キーボード、ビデオ、マウス・ポートのコントロー ルを、速やかにブレード・サーバーに移します。
  - BladeCenter システム・コンソールを使用してブレード・サーバーを管理している場合は、ブレード・サーバーの KVM 選択ボタンを押します (詳しくは、 7ページの『ブレード・サーバーのコントロールおよび LED』を参照)。
  - ブレード・サーバーをリモート・ロケーションから管理する場合の情報および 手順については、「IBM BladeCenter アドバンスト・マネージメント・モジュ ール ユーザーズ・ガイド」、「IBM BladeCenter アドバンスト・マネージメ ント・モジュール Command-Line Interface リファレンス・ガイド」、または 「IBM BladeCenter Serial over LAN セットアップ・ガイド」を参照してくだ さい。
- 3. プロンプト「Press <F1> Setup」が表示されたら、F1 キーを押します。管理者 パスワードを設定している場合、Setup ユーティリティーの完全メニューにアク セスするには、管理者パスワードを入力する必要があります。管理者パスワード を入力しない場合は、Setup ユーティリティーの限られたメニューしか利用でき ません。
- 4. 画面の指示に従います。

### タスクの結果

Setup ユーティリティーのメインメニューには、以下のメニュー項目があります。 Unified Extensible Firmware Interface (UEFI) のバージョンによっては、メニュー項 目がここでの説明と少し異なる場合があります。

• System Information

この選択項目を選択し、サーバーについての情報を表示します。Setup ユーティ リティーの他の選択項目から変更を行った場合、その変更の一部は System Information に反映されますが、System Information から直接設定を変更すること はできません。この選択項目は、Setup ユーティリティーの完全メニューでのみ 表示されます。

- System Summary

この選択項目を選択し、マイクロプロセッサーの ID、速度、キャッシュ・サ イズ、サーバーのマシン・タイプおよびモデル、シリアル番号、システム UUID、および BladeCenter HX5 ブレード・サーバーと IBM MAX5 拡張ブレ ードに取り付けられているメモリーに関する詳細を含む、構成情報を表示しま す。

- Product Data

この選択項目を選択し、システム・ボードの ID、ファームウェアの改訂レベ ルまたは発行日、統合管理モジュールおよび診断コード、バージョンと日付を 表示します。

この選択項目は、UEFI Setup ユーティリティーの完全メニューでのみ表示されます。

• System Settings

この選択項目を選択し、サーバー・コンポーネントの設定を表示あるいは変更します。

- Adapters and UEFI Drivers

この選択項目を選択し、サーバーにインストールされたアダプターおよび UEFI ドライバーについての情報を表示します。

注: UEFI 互換デバイスを構成する前に、ご使用のブレード・サーバーのファ ームウェアを更新する必要があります。ブレード・サーバーのファームウェア の更新方法については、37ページの『ファームウェアおよびデバイス・ドラ イバーの更新』を参照してください。

UEFI 互換の拡張カードを構成するには、以下の手順を実行してください。

- 1. 「Please refresh this page first」を選択し Enter キーを押します。
- 2. 構成したいデバイス・ドライバーを選択して Enter キーを押します。
- 3. 設定の変更が完了したら、Esc を押してプログラムを終了します。変更した 設定を保存するには、「Save」を選択します。
- Processors

この選択項目を選択し、プロセッサー設定を表示あるいは変更します。

- Memory

この選択項目を選択し、BladeCenter HX5 ブレード・サーバーと MAX5 拡張 ブレードに関連したメモリー設定を表示あるいは変更します。

注: 「Memory Scaling Affinity」設定を選択して、MAX5 拡張ブレード内のメ モリーを各プロセッサー・ドメインに分散する (non-pooled) か、別個のメモリ ー・ドメインとしてセットアップする (pooled) かを指定してください。

- Devices and I/O Ports

この選択項目を選択し、デバイスと入出力ポートの割り当てを表示あるいは変 更します。リモート・コンソール・リダイレクトの構成、および内蔵イーサネ ット・コントローラーの使用可能化または使用不可化を行うことができます。 デバイスを使用不可に設定した場合、そのデバイスを構成することはできませ ん。また、オペレーティング・システムはそのデバイスを検出することができ ません (デバイスを使用不可にすることは、デバイスを切り離すことと同等で す)。

アダプター・オプション ROM のサポートを使用可能にするか使用不可にする かを選択することもできます。サポートを使用不可にすると、ブレード・サー バーが始動するのに要する時間を短縮できる可能性があります。

- Power

この選択項目を選択し、電力消費量およびプロセッサーのパフォーマンス状態 を制御するための Active Energy Manager (AEM) の電源キャッピングを表示 あるいは変更します。

- Operating Modes

この選択項目を選択し、動作モード (音響、効率、またはパフォーマンス)や メモリー速度のような運用設定を決定します。

- Integrated Management Module

この選択項目を選択し、統合管理モジュール (IMM) の設定を表示あるいは変更します。

- POST Watchdog Timer

この選択項目を選択し、POST ウォッチドッグ・タイマーを表示あるいは使 用可能にします。

- POST Watchdog Timer Value

この選択項目を選択し、POST ローダーのウォッチドッグ・タイマー値を表示あるいは設定します。

- Reboot System on NMI

この選択項目を選択し、マスク不可割り込み (NMI) が発生するたびにシス テムを再始動させる機能を使用可能または使用不可にします。 Disable (使 用不可) がデフォルトです。

- Commands on USB Interface Preference

この選択項目を選択し、Ethernet over USB インターフェースを使用可能に するか使用不可にするかを指定します。

注: このオプションは、USB 通信装置クラス (CDC) イーサネット・インタ ーフェースに問題がある古いオペレーティング・システムでは重要です。こ のオプションを使用不可にすると、次のような問題が発生します。

- オンライン更新パッケージが機能しなくなります。
- Bootable Media Creator (BoMC) を使用する更新が機能しなくなります。
   BoMC が LAN over USB インターフェースを使用するためです。
- IMM または UEFI 構成の変更に ASU を使用するには、IPMI デバイ ス・ドライバーをインストールする必要があります。
- IMM OS ローダー・ウォッチドッグを設定できません。
- Network Configuration

この選択項目を選択して以下のことを行います。システム管理ネットワーク のインターフェース・ポート、IMM MAC アドレス、現行 IMM IP アドレ ス、およびホスト名の表示。静的 IMM IP アドレス、サブネット・マス ク、およびゲートウェイ・アドレスの定義。静的 IP アドレスを使用するか DHCP で IMM IP アドレスを割り当てるかの指定。ネットワーク変更の保 存。IMM のリセット。

- Reset IMM to Defaults

この選択項目を選択し、IMM をデフォルト設定にリセットします。

- Reset IMM

この選択項目を選択し、IMM をリセットします。

- Legacy Support
  - この選択項目を選択して、レガシー・サポートを表示あるいは設定します。
  - Force Legacy Video on Boot

この選択項目を選択し、オペレーティング・システムが UEFI のビデオ出力 規格をサポートしない場合に、強制 INT ビデオ・サポートを使用可能また は使用不可にします。デフォルトは「Enable」です。

- Rehook INT

この選択項目を選択し、ブート処理の制御を行うデバイスを使用可能または 使用不可にできます。デフォルトは「**Disable**」です。

- Legacy Thunk Support

この選択項目を選択し、UEFI と UEFI に未対応の PCI 大容量ストレージ・デバイスとのデータのやりとりを使用可能または使用不可にできます。 デフォルトは「Enable」です。

- System Security

この選択項目を選択し、Trusted Platform Module (TPM) のセキュリティー・オ プションを表示あるいは構成します。

– Network

この選択項目を選択し、iSCSI、PXE、および Broadcom などのネットワーク・ デバイスのオプションを表示または構成します。

```
- Trusted Platform Module (TPM)
```

この選択項目を選択し、TPM 設定を表示または構成します。

• Date and Time

この選択項目を選択し、サーバーの日時を設定します。日付は月/日/年の形式で 設定します。時刻は 24 時間形式 (時間:分:秒)で設定します。

この選択項目は、UEFI Setup ユーティリティーの完全メニューでのみ表示されます。

• Start Options

この選択項目を選択し、始動シーケンス、キーボードの NumLock 状態、PXE ブ ート・オプション、および PCI 装置のブート優先順位などの始動オプションを表 示または変更します。始動オプションの変更は、次にブレード・サーバーを始動 したときに有効になります。

始動シーケンスは、ブレード・サーバーがブート・レコードを見つけるために検 査する装置の順序を指定します。ブレード・サーバーは、最初にブート・レコー ドが見つかった装置から始動します。ブレード・サーバーに Wake on LAN ハー ドウェアおよびソフトウェアがあり、オペレーティング・システムも Wake on LAN 機能をサポートする場合、Wake on LAN 機能の始動シーケンスを指定する ことができます。例えば、CD-RW/DVD ドライブのディスクを検査してから、ハ ード・ディスクを検査し、次にネットワーク・アダプターを検査する始動シーケ ンスを定義できます。

この選択項目は、UEFI Setup ユーティリティーの完全メニューでのみ表示されます。

• Boot Manager

この選択項目を選択し、デバイスのブート優先順位の表示、追加、削除、または 変更、ファイルからのブート、一回限りのブート方法の選択、またはブート順序 のデフォルト設定へのリセットを行います。

• System Event Logs

この選択項目を選択し、システム・イベント・マネージャーにアクセスし、そこ で POST イベント・ログおよびシステム・イベント・ログを表示することができ ます。

POST イベント・ログには、POST 中に生成された最新の 3 つのエラー・コード とメッセージが入っています。

システム・イベント・ログには、POST およびシステム管理割り込み (SMI) イベントと、統合管理モジュールに組み込まれたベースボード管理コントローラーが 生成したすべてのイベントが入っています。

**重要:** サーバーの前面にあるシステム・エラー LED が点灯しているのに他のエ ラーが表示されない場合は、システム・イベント・ログをクリアしてください。 また、修復を完了するかエラーを訂正した後も、システム・イベント・ログを消 去して、サーバー前面のシステム・エラー LED をオフにしてください。

- POST Event Viewer

この選択項目を選択し、POST エラー・メッセージを表示する POST イベント・ビューアーに入ります。

- System Event Log

この選択項目を選択し、システム・イベント・ログを表示します。

- Clear System Event Log

この選択項目を選択し、システム・イベント・ログを消去します。

• User Security

この選択項目を選択し、パスワードを設定、変更または削除します。

この選択では、始動パスワードと管理者パスワードの設定、変更、および削除を 行えます。始動パスワードを設定すると、システムの始動を完了する際、および /Setup ユーティリティーのメニューにアクセスする際に始動パスワードを入力す る必要があります。

パスワードは 6 文字から 20 文字でなければなりません。パスワードには、 ASCII 印刷可能文字の任意の組み合わせを使用できます。パスワードは記録し て、安全な場所に保管してください。

始動パスワードを忘れた場合にブレード・サーバーへのアクセスを回復するに は、ブレード・サーバーのバッテリーを取り外してから再取り付けするか(89ペ ージの『バッテリーの取り外し』および 90ページの『バッテリーの取り付け』 を参照)、始動パスワード・オーバーライド・スイッチを使用します(15ページの 『システム・ボードのスイッチ』を参照)。

管理者パスワードは、システム管理者が使用するものであり、Setup ユーティリ ティーの完全メニューへのアクセスを制限します。

**重要:** 管理者パスワードを設定した後にそのパスワードを忘れた場合は、管理者 パスワードを変更、オーバーライド、または除去することはできません。システ ム・ボードを交換する必要があります。

Save Settings

この選択項目を選択し、設定値に加えた変更を保存します。

• Restore Settings

この選択項目を選択し、設定値に加えた変更をキャンセルし、前の設定値に戻します。

• Load Default Settings

この選択項目を選択し、設定値に加えた変更をキャンセルし、工場出荷時設定を リストアします。

• Exit Setup

この選択項目を選択し、Setup ユーティリティーを終了します。設定値に加えた 変更内容を保存していなかった場合は、変更を保存するか保存しないで終了する かを尋ねられます。

## PXE ブート・エージェント・ユーティリティー・プログラムの使用

Preboot Execution Environment (PXE) ブート・エージェント・ユーティリティー・ プログラムを使用して、ブート・プロトコルおよびその他のブート・オプションを 選択し、電力管理オプションを選択します。

### このタスクについて

注:

- ブレード・サーバーはブート・プロトコル・オプションに対するリモート・プロ グラム・ロード (RPL) 選択をサポートしません。
- 2. PXE を使用可能にすると、ブレード・サーバーが管理できるオプション拡張モジュールの数が減ることがあります。

PXE ブート・エージェント・ユーティリティー・プログラムを開始するには、以下の手順を実行してください。

- 1. ブレード・サーバーの電源をオンにします (12ページの『ブレード・サーバー の電源をオンにする』を参照)。
- Broadcom NetXtreme Boot Agent vX.X.X プロンプトが表示されたら、Ctrl+S を 押します。プロンプトが表示されてから 2 秒以内 (デフォルト) に Ctrl+S を押 してください。
- 3. 画面の指示に従って選択した項目の設定を変更します。

# Boot Selection Menu プログラムの使用

Boot Selection Menu プログラムは、Setup ユーティリティーの設定を変更すること なく最初の始動デバイスを一時的に再定義するために使用することができる、組み 込みでメニュー方式の構成ユーティリティー・プログラムです。

### このタスクについて

Boot Selection Menu プログラムを使用するには、以下の手順を実行してください。

#### 手順

- 1. ブレード・サーバーの電源をオフにします。
- 2. ブレード・サーバーを再始動します。
- 3. F12 を押します (Select Boot Device)。ブート可能な USB 大容量ストレージ・ デバイスが取り付けられている場合は、サブメニュー項目 (USB Key/Disk) が表 示されます。
- 4. 上矢印キーと下矢印キーを使用して、Boot Selection Menu から項目を選択し、 Enter を押します。

#### タスクの結果

次にブレード・サーバーが始動するときには、Setup ユーティリティーで設定されている始動シーケンスに戻ります。

### Advanced Settings ユーティリティー (ASU)の使用

Advanced Settings ユーティリティー (ASU) を使用して、Linux、Windows、および Windows Professional Edition (PE) などの複数のオペレーティング・システムのコマ ンド・ラインからファームウェア設定を変更することができます。

### このタスクについて

ASU を使用して以下のタスクを実行することができます。

- ブレード・サーバーを再始動して F1 設定にアクセスすることなく、一部のファ ームウェア UEFI 設定を変更します。
- 統合管理モジュール (IMM) ベースのブレード・サーバーで、選択した IMM フ ァームウェアおよび IBM System x Server ファームウェアの設定を変更します。
- IMM ベースのブレード・サーバーで、制限された数の VPD 設定を変更します。
- iSCSI ブート設定を変更します。

ASU の使用について詳しくは、http://www.ibm.com/systems/support/supportsite.wss/ docdisplay?lndocid=TOOL-CENTER&brandind=5000016を参照してください。

### Universal Unique Identifier (UUID)の更新

システム・ボードを交換する際には、Universal Unique Identifier (UUID) を更新する 必要があります。 Advanced Settings ユーティリティーを使用して、UUID を更新し ます。

### このタスクについて

ASU は IBM Web サイトからダウンロードすることができます。ASU をダウンロードして UUID を更新するには、以下の手順を実行してください。

#### 手順

- Advanced Settings ユーティリティー (ASU) を、http://www.ibm.com/systems/ support/supportsite.wss/docdisplay?lndocid=TOOL-ASU&brandind=5000016からダウ ンロードします。
- 2. 以下の方法のうち 1 つを選択して IMM にアクセスし、UUID を更新します。
  - ターゲット・システムからオンラインでアクセス (LAN またはキーボード・ コンソール・スタイル (KCS) のアクセス)
  - ターゲット・システムへのリモート・アクセス (LAN ベース)
  - ASU を含むブート可能メディア (LAN または KCS、ブート可能メディアによる)

注: IBM は、ブート可能メディアの作成方法を提供します。 Bootable Media Creator (BoMC) アプリケーション (http://www.ibm.com/systems/support/ supportsite.wss/docdisplay?Indocid=TOOL-BOMC&brandind=5000016から入手可

能)を使用してブート可能メディアを作成することができます。さらに、 Windows および Linux ベースのツールキットを使用してブート可能メディア を作成することも可能です。

- その他の必要なファイルを含む ASU パッケージをサーバーヘコピーして解凍します。 ASU と必須ファイルは、必ず同じディレクトリーに解凍してください。 アプリケーション・プログラム (ASU または ASU64) に加えて、以下のファイルが必要です。
  - Windows ベースのオペレーティング・システムの場合:
    - ibm\_rndis\_server\_os.inf
    - device.cat
  - Linux ベースのオペレーティング・システムの場合:
    - cdc\_interface.sh
- 4. ASU を解凍した後、次のコマンド構文を使用して UUID を設定します。

asu set SYSTEM\_PROD\_DATA.SysInfoUUID uuid\_value [access\_method]

uuid\_value

ユーザーが割り当てる最大 16 バイトの 16 進値。

access\_method

以下の方式からユーザーが使用することを選択したアクセス方式。

・ オンライン認証 LAN アクセス (次の構文を使用):

[host imm\_internal\_ip] [user imm\_user\_id] [password imm\_password]

ここで、

*imm\_internal\_ip* 

IMM 内部 LAN/USB IP アドレス。デフォルト値は 169.254.95.118 で す。

imm\_user\_id

IMM アカウント (12 アカウントのうちの 1 つ)。デフォルト値は USERID です。

imm\_password

IMM アカウントのパスワード (12 アカウントのうちの 1 つ)。デフ ォルト値は PASSWORD (文字の「O」ではなく、数字の「ゼロ」)で す。

注:いずれのパラメーターも指定しない場合、ASU はデフォルト値を使用します。デフォルト値が使用され、ASU がオンライン認証 LAN アクセス方式 を使用して IMM にアクセスできない場合、ASU は自動的に非認証 KCS ア クセス方式を使用します。

以下のコマンドは、ユーザー ID およびパスワードのデフォルト値を使用する 場合、およびデフォルト値を使用しない場合の例です。

ユーザー ID およびパスワードのデフォルト値を使用しない例: asu set SYSTEM\_PROD\_DATA.SYsInfoUUID *uuid\_value* user *user\_id* password *password*  ユーザー ID およびパスワードのデフォルト値を使用する例: asu set SYSTEM\_PROD\_DATA.SysInfoUUID *uuid\_value* 

• オンライン KCS アクセス (非認証およびユーザー制限付き)。

このアクセス方式を使用する場合は、「access\_method」の値を指定する必要はありません。

例:

asu set SYSTEM\_PROD\_DATA.SysInfoUUID uuid\_value

KCS アクセス方式は、IPMI/KCS インターフェースを使用します。この方式 では、IPMI ドライバーがインストールされている必要があります。一部のオ ペレーティング・システムでは、IPMI ドライバーはデフォルトでインストー ルされています。 ASU は対応するマッピング・レイヤーを提供します。詳し くは、「Advanced Settings Utility User's Guide」を参照してください。この資 料には、http://www.ibm.com/systems/support/supportsite.wss/ docdisplay?Indocid=TOOL-ASU&brandind=5000016からアクセスできます。

注: リモート LAN アクセス方式を使用してクライアントから LAN 経由で IMM にアクセスする場合、*host* および *imm\_external\_ip* アドレスは必須パラ メーターです。

host imm\_external\_ip [user imm\_user\_id[[password imm\_password]

ここで、

imm\_external\_ip

外部 IMM LAN IP アドレス。デフォルト値はありません。このパラ メーターは必須です。

imm\_user\_id

IMM アカウント (12 アカウントのうちの 1 つ)。デフォルト値は USERID です。

imm\_password

IMM アカウントのパスワード (12 アカウントのうちの 1 つ)。デフ ォルト値は PASSWORD (文字の「O」ではなく、数字の「ゼロ」)で す。

以下のコマンドは、ユーザー ID およびパスワードのデフォルト値を使用する 場合、およびデフォルト値を使用しない場合の例です。

ユーザー ID およびパスワードのデフォルト値を使用しない例: asu set SYSTEM\_PROD\_DATA.SYsInfoUUID *uuid\_value* host *imm\_ip* user *user id* password *password* 

ユーザー ID およびパスワードのデフォルト値を使用する例: asu set SYSTEM\_PROD\_DATA.SysInfoUUID *uuid\_value* host *imm\_ip* • ブート可能メディア:

<sup>・</sup> リモート LAN アクセス (次の構文を使用):

http://www.ibm.com/systems/support/supportsite.wss/docdisplay?lndocid=TOOL-CENTER&brandind=5000016で入手可能なアプリケーションを使用して、ブー ト可能メディアを作成することもできます。

5. ブレード・サーバーを再始動します。

## DMI/SMBIOS データの更新

Desktop Management Interface (DMI) は、システム・ボードの交換時に更新する必要 があります。 Advanced Settings ユーティリティーを使用して、DMI を更新しま す。

ASU をダウンロードして DMI を更新するには、以下の手順を実行してください。

- Advanced Settings ユーティリティー (ASU) を、http://www.ibm.com/systems/ support/supportsite.wss/docdisplay?lndocid=TOOL-ASU&brandind=5000016からダウ ンロードします。
- 2. ASU は DMI を IMM で設定します。以下の方法のうち 1 つを選択して IMM にアクセスし、DMI を更新します。
  - ターゲット・システムからオンラインでアクセス (LAN またはキーボード・ コンソール・スタイル (KCS) のアクセス)
  - ターゲット・システムへのリモート・アクセス (LAN ベース)
  - ASU を含むブート可能メディア (LAN または KCS、ブート可能メディアによる)

注: IBM は、ブート可能メディアの作成方法を提供します。 Bootable Media Creator (BoMC) アプリケーション (http://www.ibm.com/systems/support/ supportsite.wss/docdisplay?Indocid=TOOL-BOMC&brandind=5000016から入手可 能)を使用してブート可能メディアを作成することができます。さらに、 Windows および Linux ベースのツールキットを使用してブート可能メディア を作成することも可能です。

- ASU パッケージ (他の必要なファイルも含まれます) をサーバーにコピーして解 凍します。 ASU と必須ファイルは、必ず同じディレクトリーに解凍してくださ い。アプリケーション・プログラム (ASU または ASU64) に加えて、以下のフ ァイルが必要です。
  - Windows ベースのオペレーティング・システムの場合:
    - ibm\_rndis\_server\_os.inf
    - device.cat
  - Linux ベースのオペレーティング・システムの場合:
    - cdc\_interface.sh
- 4. ASU の解凍後 (次の構文を使用):
  - asu set SYSTEM\_PROD\_DATA.SysInfoProdName m/t\_model[access\_method]
  - asu set SYSTEM\_PROD\_DATA.SysInfoSerialNum s/n [access\_method]
  - asu set SYSTEM\_PROD\_DATA.SysEncloseAssetTag asset\_tag[access\_method]

ここで、

```
m/t_model
```

サーバーのマシン・タイプおよび型式番号。mtm xxxxyyy を入力しま す。ここで、xxxxはサーバーのマシン・タイプ、yyy はサーバーの型式番 号です。

s/n サーバーのシリアル番号。sn zzzzzz を入力します。ここで、zzzzzzz はシリアル番号です。

#### asset\_method

#### [access\_method]

以下の方式からユーザーが使用することを選択したアクセス方式。

• オンライン認証 LAN アクセス (次の構文を使用):

[host imm\_internal\_ip] [user imm\_user\_id] [password imm\_password]

*imm\_internal\_ip* 

IMM 内部 LAN/USB IP アドレス。デフォルト値は 169.254.95.118 で す。

imm\_user\_id

IMM アカウント (12 アカウントのうちの 1 つ)。デフォルト値は USERID です。

imm\_password

IMM アカウントのパスワード (12 アカウントのうちの 1 つ)。デフ ォルト値は PASSWORD (文字の「O」ではなく、数字の「ゼロ」)で す。

注:いずれのパラメーターも指定しない場合、ASU はデフォルト値を使用します。デフォルト値が使用され、ASU がオンライン認証 LAN アクセス方式 を使用して IMM にアクセスできない場合、ASU は自動的に非認証 KCS ア クセス方式を使用します。

以下のコマンドは、ユーザー ID およびパスワードのデフォルト値を使用する 場合、およびデフォルト値を使用しない場合の例です。

ユーザー ID およびパスワードのデフォルト値を使用しない例:

asu set SYSTEM\_PROD\_DATA.SYsInfoProdName m/t\_model --user imm user id--password imm password

asu set SYSTEM\_PROD\_DATA.SYsInfoSerialNum s/n--user imm\_user\_id
--password imm password

asu set SYSTEM\_PROD\_DATA.SYsEncloseAssetTag asset\_tag --user imm\_user\_id--password imm\_password

ユーザー ID およびパスワードのデフォルト値を使用する例:asu set SYSTEM PROD DATA.SysInfoProdName *m/t model* asu set

SYSTEM\_PROD\_DATA.SysInfoSerialNum s/n asu set SYSTEM\_PROD\_DATA.SysEncloseAssetTag asset\_tag

・ オンライン KCS アクセス (非認証およびユーザー制限付き)。

このアクセス方式を使用する場合は、「access\_method」の値を指定する必要はありません。

KCS アクセス方式は、IPMI/KCS インターフェースを使用します。この方式 では、IPMI ドライバーがインストールされている必要があります。一部のオ ペレーティング・システムでは、IPMI ドライバーはデフォルトでインストー ルされています。 ASU は対応するマッピング・レイヤーを提供します。詳し くは、「Advanced Settings Utility Users Guide」を参照してください。ASU Users Guide には、http://www.ibm.com/systems/support/supportsite.wss/ docdisplay?Indocid=TOOL-ASU&brandind=5000016からアクセスできます。

以下のコマンドは、ユーザー ID およびパスワードのデフォルト値を使用する 場合、およびデフォルト値を使用しない場合の例です。

ユーザー ID およびパスワードのデフォルト値を使用しない例:

asu set SYSTEM\_PROD\_DATA.SYsInfoProdName m/t\_model

asu set SYSTEM\_PROD\_DATA.SYsInfoSerialNum s/n

asu set SYSTEM\_PROD\_DATA.SYsEncloseAssetTag asset\_tag

• リモート LAN アクセス (次の構文を使用):

注: リモート LAN アクセス方式を使用してクライアントから LAN 経由で IMM にアクセスする場合、*host* および *imm\_external\_ip* アドレスは必須パラ メーターです。

host imm\_external\_ip [user imm\_user\_id][password imm\_password]

imm\_external\_ip

外部 IMM LAN IP アドレス。デフォルト値はありません。このパラ メーターは必須です。

imm\_user\_id

IMM アカウント (12 アカウントのうちの 1 つ)。デフォルト値は USERID です。

imm\_password

IMM アカウントのパスワード (12 アカウントのうちの 1 つ)。デフ ォルト値は PASSWORD (文字の「O」ではなく、数字の「ゼロ」)で す。

以下のコマンドは、ユーザー ID およびパスワードのデフォルト値を使用する 場合、およびデフォルト値を使用しない場合の例です。

ユーザー ID およびパスワードのデフォルト値を使用しない例:

asu set SYSTEM\_PROD\_DATA.SYsInfoProdName m/t\_model --host imm\_ip
--user imm\_user\_id --password imm\_password

asu set SYSTEM\_PROD\_DATA.SYsInfoSerialNum s/n --host imm\_ip --user imm\_user\_id --password imm\_password asu set SYSTEM\_PROD\_DATA.SYsEncloseAssetTag asset\_tag--host imm\_ip --user imm\_user\_id --password imm\_password ユーザー ID およびパスワードのデフォルト値を使用する例: asu set SYSTEM\_PROD\_DATA.SysInfoProdName m/t\_model --host imm\_ip asu set SYSTEM\_PROD\_DATA.SysInfoSerialNum s/n --host imm\_ip asu set SYSTEM\_PROD\_DATA.SysInfoSerialNum s/n --host imm\_ip of the set SYSTEM\_PROD\_DATA.SysEncloseAssetTag asset\_tag --host imm\_ip . ブート可能メディア:

http://www.ibm.com/systems/support/support/supportsite.wss/docdisplay/indocid=100L-BOMC&brandind=5000016から入手可能なアプリケーションを使用して、ブー ト可能メディアを作成することもできます。

5. ブレード・サーバーを再始動します。

# LSI Logic Configuration ユーティリティー・プログラムの使用

以下の手順を使用して、LSI Logic Configuration ユーティリティー・プログラムを 開始することができます。

#### このタスクについて

LSI Logic Configuration ユーティリティー・プログラムを使用すると以下のタスク を実行できます。

- デバイス・ブート順序の設定
- ブート・リストのデバイスの追加または除去
- RAID 構成の管理

LSI Logic Configuration ユーティリティー・プログラムを開始するには、以下の手順を実行してください。

注: ブレード・サーバー上の LSI コントローラーは、UEFI 互換デバイスです。この LSI コントローラーは、ブレード・サーバーの Setup ユーティリティーから構成 することができます (23 ページの『Setup ユーティリティーの使用』を参照)。

#### 手順

- 1. ブレード・サーバーをオンにして、ブレード・サーバーがキーボード、ビデオ、 マウスの所有者になっていることを確認します。
- 2. <<<Pre>Press Ctrl-C to start LSI Logic Configuration Utility >>> プロンプト が表示されたら Ctrl+C を押します。
- 矢印キーを使用してアダプターのリストからコントローラーを選択し、Enter を 押します。

 画面の指示に従って選択した項目の設定を変更し、Enter を押します。「SAS Topology」または「Advanced Adapter Properties」を選択した場合は、追加の画 面が表示されます。

# ファームウェアおよびデバイス・ドライバーの更新

IBM は、定期的にブレード・サーバーに使用可能な UEFI コード、サービス・プロ セッサー (IMM) ファームウェア、診断ファームウェアの更新、およびデバイス・ド ライバーの更新を行います。ブレード・サーバーのファームウェアを更新するに は、いくつかの方法が選択可能です。

単一パーティション・モードで稼働しているスケーラブル・ブレード・マルチノー ド・システムのブレード・サーバーのファームウェアを更新する場合は、プライマ リー・ブレード・サーバーのファームウェアのみを更新する必要があります。プラ イマリー・ブレード・サーバーのファームウェアを更新すると、セカンダリー・ブ レード・サーバーのファームウェアも更新されます。デバイス・ドライバーはオペ レーティング・システムを通じて更新されます。

以下の方法のうち 1 つを使用して、ブレード・サーバーのファームウェアおよびデ バイス・ドライバーを更新することができます。

- UpdateXpress System Packs を使用します。UpdateXpress System Packs (UXSP) には、ご使用のサーバー用のオンラインで更新可能なファームウェアおよびデバイス・ドライバーの統合されたテスト済みバンドルが含まれています。 UpdateXpress System Pack について詳しくは、http://www.ibm.com/systems/support/supportsite.wss/docdisplay?Indocid=SERV-XPRESS&brandind=5000008 を参照してください。
- IBM ToolsCenter Bootable Media Creator を使用します。IBM ToolsCenter Bootable Media Creator を使用して、ファームウェア更新の適用、Preboot 診断の 実行、およびサポートされるシステム上での Windows オペレーティング・シス テムのデプロイに適切なブート可能メディアを作成することができます。 IBM ToolsCenter Bootable Media Creator を使用して、サポートされるメディア (CD、DVD、ISO イメージ、USB フラッシュ・ドライブ、PXE ファイルのセッ トなど) に単一のブート可能イメージを作成することができます。これは、 UpdateXpress System Packs から複数の IBM BladeCenter ツールおよび更新をバ ンドルしており、Windows および Linux<sup>®</sup> のファームウェアおよびデバイス・ド ライバーの更新が含まれます。 *IBM ServerGuide Setup and Installation* CD を作 成して、サポートされるシステム上で Windows オペレーティング・システムと 更新をデプロイすることもできます。 Bootable Media Creator について詳しく は、http://www.ibm.com/systems/support/supportsite.wss/docdisplay?Indocid=TOOL-BOMC&brandind=5000008 を参照してください。
- ファームウェアおよびデバイス・ドライバーを http://www.ibm.com/support/ fixcentral/systemx/groupView?query.productGroup=ibm%2FBladeCenter からダウンロ ードします。ファームウェアおよびデバイス・ドライバーを、付属の手順に従っ てインストールします。

スケーラブル・ブレード・マルチノード・システムをリセットする前に、スケー ラブル・ブレード・マルチノード・システム内の各ブレード・サーバーのファー ムウェアを同じレベルに更新していることを確認する必要があります。次の表を 参照して、ご使用の構成および優先する更新方式に基づいて実行すべき適切な手 順を選択してください。

表2. スケーラブル・ブレード・マルチノード・システム内のブレード・サーバーのファー ムウェア更新手順

| スケーラブル・ブレード・マルチノード・シス |                                               |                                           |
|-----------------------|-----------------------------------------------|-------------------------------------------|
| テム・モード                | インバンド更新                                       | アウト・オブ・バンド更新                              |
| 単一パーティション             | 『単一パーティションとして稼<br>働するブレード・サーバーのフ<br>ァームウェア更新』 | 39 ページの『各ブレード・サー<br>バーの独立したファームウェア<br>更新』 |
| 独立パーティション             | 39ページの『各ブレード・サー<br>バーの独立したファームウェア<br>更新』      | 39ページの『各ブレード・サー<br>バーの独立したファームウェア<br>更新』  |

ファームウェア更新および優先方式について詳しくは、「Firmware Update Best Practices」ホワイト・ペーパー (http://www-947.ibm.com/systems/support/ supportsite.wss/docdisplay?Indocid=MIGR-5082923&brandind=5000020) を参照してください。

**IBM MAX5** 拡張ブレードを接続する前のファームウェア更新について追加の説明 は、http://www.ibm.com/support/entry/portal/docdisplay?Indocid=MIGR-5085756 を参照 してください。

# 単一パーティションとして稼働するブレード・サーバーのファーム ウェア更新

スケーラブル・ブレード・マルチノード・システム内で単一パーティションとして 稼働するブレード・サーバーで、ファームウェアに対するインバンド更新を実行し ようとする場合、1 次ブレード・サーバー上のファームウェアに加えられる更新 は、2 次ブレード・サーバーにも適用されます。

ファームウェア更新は、http://www.ibm.com/support/fixcentral/systemx/ groupView?query.productGroup=ibm%2FBladeCenter から入手できます。

スケーラブル・ブレード・マルチノード・システム内で単一パーティションとして 稼働するブレード・サーバーで、ファームウェアを更新するには、以下の手順を実 行してください。

- 1. 1 次ブレード・サーバーで IMM ファームウェア更新パッケージを実行します。
- 2. 1 次ブレード・サーバーで UEFI ファームウェア更新パッケージを実行します。
- 3. 1 次ブレード・サーバーで FPGA ファームウェア更新パッケージを実行しま す。
- 4. 1 次ブレード・サーバーで DSA プリブート・ファームウェア更新パッケージを 実行します。
- 5. スケーラブル・ブレード・マルチノード・システムを再始動してファームウェア を活動化します。

1 次ブレード・サーバーに加えられたファームウェア更新は、2 次ブレード・サー バーに適用されます。

### 各ブレード・サーバーの独立したファームウェア更新

スケーラブル・ブレード・マルチノード・システム内で独立パーティションとして 稼働するブレード・サーバーのファームウェアを更新する場合、またはスケーラブ ル・ブレード・マルチノード・システム内でブレード・サーバーのファームウェア に対してアウト・オブ・バンド更新を実行する場合は、スケーラブル・ブレード・ マルチノード・システム内の各システムに別個に更新が適用されなければなりませ ん。

ファームウェア更新は、http://www.ibm.com/support/fixcentral/systemx/ groupView?query.productGroup=ibm%2FBladeCenter から入手できます。

ブレード・サーバーのファームウェアを更新するには、以下の手順を実行してくだ さい。

注: スケーラブル・ブレード・マルチノード・システム内のブレード・サーバーを 再始動する前に、これらのサーバーのファームウェア・レベルが同一である必要が あります。

- 1. 1 次ブレード・サーバーで IMM ファームウェアを更新します。次に 2 次ブレ ード・サーバーで IMM ファームウェアを更新します。
- 1 次システムと 2 次システムで IMM をリセットします。アドバンスト・マネ ージメント・モジュール Web インターフェースを使用して IMM をリセットす るには、以下の手順を実行します。
  - a. 「**ブレード・タスク** (Blade Tasks)」 > 「電源/再始動 (Power/Restart)」をク リックします。
  - b. リセットするブレード・サーバーの横にあるチェック・ボックスをクリック します。
  - c. 「選択可能なアクション (Available actions)」 > 「ブレード・システム管理 プロセッサーの再始動 (Restart Blade System Mgmt Processor)」をクリック します。
  - d. 「アクションの実行 (Perform Action)」をクリックします。
- 3. 1 次ブレード・サーバーで UEFI ファームウェアを更新します。次に 2 次ブレ ード・サーバーで UEFI ファームウェアを更新します。
- 4. 1 次ブレード・サーバーで FPGA ファームウェアを更新します。次に 2 次ブレ ード・サーバーで FPGA ファームウェアを更新します。
- 5. 1 次ブレード・サーバーで DSA プリブート・ファームウェアを更新します。次 に 2 次ブレード・サーバーで DSA プリブート・ファームウェアを更新しま す。
- 6. 両方のブレード・サーバーを再始動してファームウェアを活動化します。

また、Expect タイプのスクリプトを使用して、両方のブレード・サーバーのファー ムウェアを更新するためのアドバンスト・マネージメント・モジュール・コマン ド・ライン・インターフェース (CLI) コマンドを自動化することもできます。 Expect タイプのスクリプトを使用するには、以下の手順を実行してください。  BladeCenter HX5 ブレード・サーバー用のファームウェアを http://www.ibm.com/support/fixcentral/systemx/groupView?query.productGroup=ibm %2FBladeCenter からダウンロードします。ブレード・サーバーが取り付けられ ているシャーシのアドバンスト・マネージメント・モジュールと同じ TCP/IP サ ブネット上にある TFTP サーバーに、ファイルを置きます。

注: ファイルを置く TFTP サーバー上のディレクトリー・ロケーションを必ず記 録しておいてください。Expect タイプのスクリプトを実行するには、そのロケー ションが必要になります。

- アドバンスト・マネージメント・モジュール CLI へのログイン、ブレード・サ ーバー用のファームウェアの更新、および完了時のブレード・サーバーの再始動 を行う、Expect タイプのスクリプトを生成します。
- 3. スケーラブル・ブレード・マルチノード・システムが取り付けられているシャー シのアドバンスト・マネージメント・モジュールと同じ TCP/IP サブネット上に あるコンピューターから、Expect タイプのスクリプトを実行します。

### Expect スクリプトの例

次のスクリプトは、両方のブレード・サーバーのファームウェアを更新するための Expect タイプ・スクリプトの作成方法を示しています。

重要: IBM は、Expect スクリプトをサポートしていません。Expect の使用について 詳しくは、Expect Web サイト (http://expect.sourceforge.net/) を参照してください。 アドバンスト・マネージメント・モジュール CLI の使用について詳しくは、

「*BladeCenter アドバンスト・マネージメント・モジュール Command-Line Interface* リファレンス・ガイド」(http://publib.boulder.ibm.com/infocenter/bladectr/documentation/ topic/com.ibm.bladecenter.advmgtmod.doc/adv\_man\_mod\_printable\_doc.html) を参照して ください。

#!/usr/bin/expect

| ######################################                                                     | ####################################### | ######<br>#     |
|--------------------------------------------------------------------------------------------|-----------------------------------------|-----------------|
| # This tool has been built from the follo<br>#                                             | wing sources:                           | "<br>#<br>#     |
| <pre># support/FlashMNBladeViaAmm.exp</pre>                                                | : 1.1                                   | #               |
| <pre># support/include/Log.exp</pre>                                                       | : 1.9                                   | #               |
| <pre># support/include/AMM.exp</pre>                                                       | : 1.29                                  | #               |
| <pre># support/include/MultiNode.exp</pre>                                                 | : 1.1                                   | #               |
| <pre># support/include/FlashBlade.exp</pre>                                                | : 1.16                                  | #               |
| #                                                                                          |                                         | #               |
| ******                                                                                     | ####################################### | <i>F#####</i> # |
| ######################################                                                     | *****                                   | *#####<br>#     |
| <pre># Code from source : support/include</pre>                                            | /Log.exp                                | #               |
| #                                                                                          |                                         | #               |
| #######################################                                                    | ######################################  | +######         |
| #######################################                                                    | ####################################### | ######          |
| #                                                                                          |                                         | #               |
| # Globals.                                                                                 |                                         | #               |
| #                                                                                          |                                         | #               |
| ****                                                                                       | ****                                    | #######         |
| log_user 0<br>exp_internal -f /tmp/diag.txt 0                                              |                                         |                 |
| set fm_logfile ""<br>set g_normal_timeout_value 30<br>set timeout \$g_normal_timeout_value |                                         |                 |
| ****                                                                                       | ****                                    | #######         |

```
Init the logging system.
#
#
******
proc log_init { display_stdout } {
  global fm logfile
  if {$display_stdout == 0} {
     log_user 1
  set fm logfile "/tmp/expect logs.txt"
}
******
 Log to a directory.
#
*****
proc log_init_directory { directory } {
  global fm_logfile
  set fm logfile "$directory/ExpectLogs.txt"
  exp_internal -f $directory/ExpectDiag.txt 0
##
      #
 Temp hack.
#
*****
proc log init custom { logfile } {
  global fm logfile
  global g_module_name
  global g_test_results_base_dir
  #
    Cache the module name.
  #
  set g_module_name $logfile
  #
    Figure out the logfile path.
  #
  test_results_set_base_dir
  #
  #
    Set it.
  set fm_logfile "$g_test_results_base_dir/Logfile.txt"
}
****
 Capture a log message with a nice time stamp.
#
*****
proc ft log { message } {
  global fm logfile
  set date_val [ timestamp -format "%m/%d: %X: " ]
  log_file $fm_logfile
send_log -- "$date_val $message¥n"
  log_file
  send_user -- "$date_val $message¥n"
}
*****
ŧ
                                                  #
#
 Bail on a critical error.
                                                  #
                                                  #
```

```
proc ft error { message } {
  ft_log "ERROR: $message"
puts "¥n¥nERROR: $message"
  exit
*****
#
 Code from source
                : support/include/AMM.exp
****
*******
 Globals.
#
##########
       set amm_id ""
                         ;# Spawn ID for AMM ssh connection.
set save_amm ""
                           Save pointer of original amm value.
                         ;#
set save_target ""
                            Save pointer for current AMM state.
                         ;#
set save_userid ""
                         ;#
                            Save pointer of original userid value.
set save_password ""
                            Save pointer of original password value.
                         ;#
array set g_imm_fw_levels { }
array set g_uefi_fw_levels { }
                         ;# Array of IMM firmware levels.
                         ;# Array of uEFI firmware levels.
  *******
 Unexpected EOF handler.
*******
proc eof handler { } {
  global save amm save userid save password
  ft log "Unexpected EOF talking to AMM."
  #
    Clean up any zombies.
  #
  catch {close -i $amm_id}
  wait -nowait
    The AMM closed the connection on us -- try to resume.
  #
  set amm_id ""
  set rv [ amm login $save amm $save userid $save password ]
  set rv [ amm_restore_save_target ]
*******
  Save off the current target value.
******
proc amm_save_target { string } {
  global save target
  set save target $string
######
    Restore the AMM to its saved target value.
******
proc amm_restore_save_target { } {
  global amm id save target
  send -i $amm id "env -T $save target¥r"
  expect -i $amm_id -exact "OK" {
```

```
return 0
   }
   ft_error "Unable to restore AMM target after disconnect."
}
**********************
  Handy function to collect all flash failure logs for a given blade.
#
#
*******
proc collect flash failure logs { blade } {
   global g_target_blade g_test_results_dir
   #
      Create a storage space for our output.
   #
   set g target blade $blade
   set rv [ test_results_set_cwd ]
   #
      Have to be on an MM[N] target.
   set rv [ amm_set_mm_target ]
   #
     Grab the VDBG data from the AMM.
   ft_log "Blade: $blade -- Collecting AMM vdbg log."
   set vdbg output "$g test results dir/AMM vdbg.txt"
   set rv [collect vdbg $vdbg output ]
   if {$rv == 0} {
       ft_log "Blade: $blade -- Successfully collected AMM vdbg log."
   } else {
       ft log "Blade: $blade -- Failure collecting AMM vdbg log."
   #
   #
      Grab the FFDC data from the IMM.
   4
   ft log "Blade: $blade -- Collecting IMM FFDC logs."
   set rv [ imm_ffdc_init_capture $blade ]
   set rv [ imm_ffdc_collect_capture $blade ]
   set fn [ imm_ffdc_get_service_file_name $blade ]
   set rv [ collect_file_from_amm service "." $fn $g_test_results_dir/IMM_FFDC.tgz ]
   if {$rv == 0} {
       ft_log "Blade: $blade -- Successfully collected IMM FFDC data."
     else {
       ft log "Blade: $blade -- Failure collecting IMM FFDC data."
   #
   #
      Cleanup.
   #
   set rv [ imm_ffdc_cleanup_amm $fn ]
}
***********
  Reset all of the configured blades in the chassis.
************************
proc reset_all_blades { } {
   global blade_presence_bits
   for {set slot 1} {$slot < 15} {incr slot 1} {</pre>
       if { ! [info exists blade_presence_bits($slot)]} {
          continue
```

```
}
     set present $blade_presence_bits($slot)
     if \{\text{present == 1}\}
        set rv [ reset blade $slot ]
        if {$rv != 0} {
           ft_log "Blade: $slot did not reboot."
     }
  }
}
************
  Reset a blade via the AMM. Returns 0 on success and 1 on timeout.
#
*****
proc reset_blade { blade } {
  global amm_id
     Reboot the blade.
  #
  #
  send -i $amm_id "reset -T blade¥[$blade¥]¥r¥n"
  expect -i $amm_id "OK" {
     ft_log "Blade $blade: Rebooted host OS."
     return 0
   } timeout {
     return 1
   }
}
*****
#
  Reset a blade via the AMM. Returns 0 on success and 1 on timeout.
****************
proc reset_blade_gator { blade } {
  global amm_id
  #
    Gator zap.
   #
  set gator_map
             { 1 2 3 4 5 6 7 8 9 a b c d e f }
  set gator_offset [lindex $gator_map $blade_no]
  send -i amm_id \ dbg \ gator \ x \ dtr_offset \ -Tsystem:mm \ [14] \ r \ n''
  expect -i $amm_id "OK" {
     ft log "Blade $blade: Gator zap."
     return 0
  } timeout {
     return 1
}
*****
                                                        #
  Reboot the AMM.
#
********
proc reboot amm { } {
  global amm id
   #
     Reboot the AMM.
   #
  send -i $amm id "reset¥r"
   #
```

```
The AMM CLI needs to have the session opened until it goes away.
  #
  sleep 10
  ft_log "AMM: Rebooted."
  return 0
}
****************
#
  Set the MM target to the value.
************
proc amm_set_mm_target { } {
  global amm id
  #
    We should discover what bay the MM is in, hardcoded to 1 right now.
  #
  #
  set mm 1
  send -i $amm_id "env -T system:mm¥[$mm¥]¥r"
  expect -i $amm_id -exact "system:mm¥[$mm¥]"
  expect -i $amm_id "OK" {
     set rv [ amm_save_target "system:mm¥[$mm¥]" ]
     return 0
  }
  return 1
}
*****
#
  Set the CLI target to 'system'.
#
   Returns 0 on success and 1 on failure.
*****
proc amm_set_system_target { } {
  global amm_id
  send -i $amm id "env -T system¥r"
  expect -i $amm id "OK" {
     set rv [ amm_save_target "system" ]
     return 0
  }
  return 1
}
****************
#
  Set the CLI target to a blade.
   Returns 0 on success and 1 on failure.
#
******
proc amm_set_blade_target { blade_no } {
  global amm id
  send -i $amm_id "env -T system:blade¥[$blade_no¥]¥r"
  expect -i $amm_id "OK" {
     set rv [ amm save target "system:blade¥[$blade no¥]" ]
     return 0
  }
  return 1
}
*****
                                                       #
#
 Collect the current SOL ready status.
                                                       #
                                                       #
#
```

#### \*\*\*\*\*\*\*\*\*\*\*\*\*\*\*

```
proc blade_collect_sol_ready_status { } {
    global amm_id
   send -i $amm_id "sol¥r"
   expect -i $amm_id "OK" {
   } timeout {
      return 1
   }
   expect -i $amm_id "SOL Session: Ready" {
      return 0
   return 1
}
******
#
#
  Log into the AMM.
****
proc amm_login { amm userid password } {
   global amm_id save_amm save_userid save_password
     Backup our login creds.
   #
   #
   set save_amm $amm
   set save userid $userid
   set save password $password
   #
     SSH command with no host key checking.
   #
   spawn ssh -o StrictHostKeyChecking=no -o UserKnownHostsFile=/dev/null -l$userid $amm
   set amm_id $spawn_id
ft_log "AMM: Login -- id: $amm_id"
     Install an end of file handler to bomb out incase the AMM connection dies.
   #
   #
   expect_after -i $amm_id eof eof_handler
     Log into the AMM.
   #
   #
   expect {
      "password:" {
      send "$password¥r"
     Make sure we made it.
   #
   expect -exact "system>"
}
********
#
  Log out of the AMM. (Be nice to the CLI, it won't run commands some times
#
  if you close the connection on it too soon).
********
proc amm logout { } {
   global amm id
   #
```

```
Log out and let the CLI figure out what happened.
   #
   send -i $amm_id "exit¥r"
   catch {close -i $amm_id}
   #
      Reap the child process.
   #
   wait
   ft_log "AMM: Logout -- id: $amm_id"
   set amm_id ""
}
********
  Collect the blade info from the AMM.
*******
proc collect_blade_info { blade } {
   global amm_id amm g_imm_fw_levels g_uefi_fw_levels
   send -i $amm_id "info -T blade¥[$blade¥]¥r"
      Find the BIOS string.
   expect -i $amm_id "BIOS" {
      expect -i $amm_id "Build ID:" {
          expect -i $amm id "¥n" {
             set temp $expect_out(buffer)
             set length [ string length ${temp} ]
set length [ expr $length - 3 ]
             set uefi level [string range ${temp} 1 $length]
             set g_uefi_fw_levels($blade) $uefi_level
          }
      }
   }
      Find the SP string.
   #
  expect -i $amm_id -re "Blade*" {
      expect -i $amm id "Build ID:" {
          expect -i $amm_id "¥n" {
             set temp $expect out(buffer)
             set length [ string length ${temp} ]
set length [ expr $length - 3 ]
             set imm_level [string range ${temp} 1 $length]
             set g_imm_fw_levels($blade) $imm_level
          }
      }
   }
   return 0
}
*****
  Collect the blade power state from the AMM.
#
****
proc collect_blade_power_state { blade } {
   global amm_id amm
   send -i $amm_id "info -T blade¥[$blade¥]¥r"
```

```
*********************
#
  Collect a file from the AMM.
****
proc collect_file_from_amm { remote_directory filename local_copy } {
  global amm userid password
  set command "/usr/bin/curl"
  set arg1 "--silent"
set arg2 "--user"
  set arg3 "${userid}:${password}"
  set arg4 "ftp://${amm}/${remote_directory}/${filename}"
  set arg5 "-o"
  set arg6 "${local copy}"
  set run command [list exec $command $arg1 $arg2 $arg3 $arg4 $arg5 $arg6]
  if {[catch $run_command result]} {
      ft_log "Curl: command crashed with result $result fetching $arg4"
ft_log "Curl: The command was: ($command $arg1 $arg2 $arg3 $arg4 $arg5 $arg6"
      return 1
   }
  return 0
}
*****
  Delete a file from the AMM.
#
*****
proc delete file from amm { filename } {
  global amm_id
  send -i $amm_id "files -d ${filename}¥r"
  expect -i $amm id "OK" {
      return 0
  return 1
}
************************
  Code from source
                   : support/include/MultiNode.exp
#
*****
set multinode_complex [ list ]
*****
  Build a list of complexes.
*****
proc populate_complex_list { } {
  global amm id multinode complex
  set multinode entry [ list ]
  send -i $amm_id "scale¥r¥n"
  expect {
        Find the complex ID.
      #
      -i $amm id "Complex ID:" {
         expect -i $amm id "¥n" {
            set temp $expect_out(buffer)
            set complex [ string trimright $temp ]
```

```
set complex [ string range ${complex} 1 4 ]
                set multinode_entry [ list ]
                lappend multinode_entry ${complex}
           } timeout {
               ft_error "parse error"
           }
           exp_continue
       }
        #
        #
           Find the slots.
        #
       -i $amm_id "Bay: " {
           expect -i $amm id "¥n" {
                set temp $expect_out(buffer)
                set bay [ string trimright $temp ]
                set bay [ string range ${bay} 0 [string length ${bay}]]
                lappend multinode_entry ${bay}
           } timeout {
               ft_error "parse error"
           exp_continue
        }
       -i $amm_id "No scalable complex found" {
    ft_log "AMM: No multi nodes found."
       }
   }
   lappend multinode complex $multinode entry
}
*****
                                                                        #
#
  Return a list element for a given slot configuration.
*****
proc get_multinode_list_for_slot { slot_no } {
   global multinode complex
   set empty [ list ]
set temp [ list ]
   #
   #
      Return an empty list if the multinode complex is has nothing.
   #
   set count [ llength $multinode_complex ]
   if {$count == 0 } {
       return $empty
   }
   #
   #
      Search each list in the multinode complex list.
   foreach temp $multinode complex {
       #
       #
          Now seach the sublist.
       #
       foreach temp1 $temp {
           if {$temp1 == $slot_no} {
               return $temp
       }
   }
   return $empty
}
```

```
*****
                                                                        #
  Send the update command for the blade.
#
                                                                        #
                                                                        #
proc flash_update_mn_blade { blade_no firmware_image } {
   global amm_id tftp_server g_normal_timeout_value
   #
      Tell the AMM no timeout.
   #
   send -i $amm_id "telnetcfg -t 0¥r¥n"
expect -i $amm_id -exact "OK"
      Populate a list of multi node targets.
   #
   set slots [ list ]
   set slots [ get_multinode_list_for_slot $blade_no ]
      Validate it has data.
   #
   #
   set count [ llength $slots ]
   if {$count == 0} {
       ft_error "Unable to find any valid multi node configuration."
       return 1
      Get a big timeout value while we flash.
   #
   #
   set timeout 1000
   set complex_name [ lindex $slots 0 ]
   ft_log "Attempting to flash complex: $complex_name"
      Flash each slot number.
   #
   #
   foreach slot $slots {
       if {$slot == $complex_name} {
           continue
       }
       ft_log "Flashing slot number: $slot"
       #
       #
         Send the update command.
       #
       send -i $amm_id "update -i $tftp_server -l $firmware_image -T system:blade¥[$slot¥]:sp¥r¥n"
         Process results.
       #
       set rv 1
       expect {
           -i $amm_id "successful" { set rv 0 }
           -i $amm_id "meant"
-i $amm_id "failed"
                              { set rv 1 }
                                  \{ set rv 1 \}
           -i $amm_id "*nable*"
                                  { set rv 1 }
       }
       if {$rv == 0} {
           ft_log "AMM reports flash success for slot $slot"
       }
         else {
           return ${rv}
       ļ
```

```
}
  #
    Restore the timeout and return the rv.
  #
  #
  set timeout $g normal timeout value
  return 0
}
*******
  Code from source
                 : support/include/FlashBlade.exp
#
#
*****
*******
  Sometimes the AMM leaves old UPD files hanging around.
#
proc purge old upd files { } {
  global amm_id
  #
  #
    AMM53 series introduced a strange behaviour that needs to
    be investigated but can be worked around with a delay.
  #
  #
  sleep 20
    Look for stale files.
  #
  send -i $amm_id "files -T system:mm¥[1¥]¥r¥n"
  expect {
     -i $amm id "Available:" { return }
     -i $amm id "volatile/*.upd*" {
        puts "¥n¥n Must delete: $expect_out(buffer)¥n¥n"
        return
     }
  }
}
*****
  Send the update command for the blade.
proc flash_update_blade { blade_no firmware_image } {
  global amm_id tftp_server g_normal_timeout_value
    Get a big timeout value while we flash.
  #
  #
  set timeout 1000
  #
    Make sure the AMM knows too.
  #
  #
  send -i $amm id "telnetcfg -t 0¥r¥n"
  expect -i $amm_id -exact "OK"
  #
    Populate a list
   #
  #
    Send the update command.
```

```
send -i $amm id "update -i $tftp server -l $firmware image -T system:blade¥[$blade no¥]:sp¥r¥n"
   #
     Process results.
   #
   set rv 1
   expect {
      -i $amm_id "successful" { set rv 0 }
-i $amm_id "meant" { set rv 1 }
      -i $amm_id "failed"
-i $amm_id "*nable*"
                           { set rv 1 ]
                           { set rv 1 }
   #
     Restore the timeout and return the rv.
   #
   set timeout $g_normal_timeout_value
   return $rv
}
#
#
  This loop will flash all blades in a given chassis to a given level of
  IMM or uEFI firmware via the AMM.
#
*****
proc flash_all_blades { firmware } {
   global blade presence bits
   for {set slot 1} {$slot < 15} {incr slot 1} {</pre>
       if { ! [info exists blade_presence_bits($slot)]} {
          continue
      }
      set present $blade presence bits($slot)
      if \{\text{present} = 1\}
          ft log "Blade: $slot -- Updating to firmware: $firmware."
          set rv [ flash update blade $slot $firmware ]
          if {$rv == 0} {
             ft_log "Blade: $slot -- Firmware update success."
          } else {
              ft log "Blade: $slot -- Firmware update failed."
             set rv [ collect_flash_failure_logs $slot ]
          }
          global amm id
          send -i $amm id "¥r"
          set rv [ ft delay 2 ]
      }
   }
}
*****
                                                                  #
#
  Script startup -- check usage and assign globals.
                                                                  #
*****
if {$argc < 6}
   puts "USAGE: $argv0 <Chassis_Ip> <Userid> <Password> <TftpServer> <TftpFilename> <Blade_No>"
   exit
set amm
               [lindex $argv 0]
set userid
                [lindex $argv 1]
set password
               [lindex $argv 2]
```
```
[lindex $argv 3]
set tftp server
set tftp filename [lindex $argv 4]
set blade no
               [lindex $argv 5]
*******
  Code start.
**********************************
set rv [ log_init 1 ]
set rv [ amm_login $amm $userid $password ]
set rv [ purge old upd files ]
set rv [ populate_complex_list ]
set rv [ amm_set_mm_target ]
set rv [ flash_update_mn_blade $blade_no $tftp_filename ]
#
  Display user output data.
#
if {$rv == 0} {
   ft_log "FlashStatusOut: success"
 else {
   ft log "FlashStatusOut: failure"
}
exit
```

## UEFI 更新障害からの回復

この情報を使用して、ブレード・サーバーの UEFI 更新障害から回復することができます。

### このタスクについて

**重要:**一部のクラスター・ソリューションには、特定のコード・レベルまたは調整 コード更新が必要です。デバイスがクラスター・ソリューションの一部である場合 は、コードを更新する前に、コードの最新レベルがクラスター・ソリューションで サポートされていることを確認してください。

更新中の電源障害などによってサーバー・ファームウェアが損傷した場合は、次の 4 つの方法のいずれかでサーバー・ファームウェアをリカバリーできます。

- ・ インバンド手動リカバリー方式 (『インバンド手動リカバリー方式』を参照)
- アウト・オブ・バンド手動リカバリー方式(55ページの『アウト・オブ・バンド 手動リカバリー方式』を参照)
- インバンド自動ブート・リカバリー方式 (57 ページの『インバンド自動ブート・ リカバリー方式』を参照)
- アウト・オブ・バンド自動ブート・リカバリー方式 (57 ページの『アウト・オ ブ・バンド自動ブート・リカバリー方式』を参照)

# インバンド手動リカバリー方式 このタスクについて

サーバー・ファームウェアをリカバリーし、サーバー操作を 1 次バンクに復元する には、次のステップを実行してください。

### 手順

- WWW からブレード・サーバー UEFI ファームウェア更新をダウンロードします(37ページの『ファームウェアおよびデバイス・ドライバーの更新』を参照)。
- 2. サーバーの電源をオフにします (13ページの『ブレード・サーバーの電源をオ フにする』を参照)。
- 3. BladeCenter 格納装置からブレード・サーバーを取り外します (77 ページの 『BladeCenter シャーシからのブレード・サーバーの取り外し』を参照)。
- 4. サーバーのカバーを取り外します。詳しくは、84ページの『ブレード・サーバ ーのカバーの取り外し』を参照してください。
- システム・ボード上の UEFI ブート・ブロック・リカバリー・スイッチ (SW2-7) を見つけます (15ページの『システム・ボードのスイッチ』を参照)。
- 6. 指でスイッチ SW2-7 を ON 位置に移動します。
- カバーを元の位置に戻し、ブレード・サーバーを BladeCenter 格納装置に取り 付け直し、メディア・トレイが適切なブレード・サーバーによって選択されて いることを確認します。85ページの『ブレード・サーバーのカバーの取り付 け』および 78ページの『BladeCenter シャーシへのブレード・サーバーの取り 付け』を参照してください。
- ブレード・サーバーを再始動します (12ページの『ブレード・サーバーの電源 をオンにする』を参照)。システムがパワーオン・セルフテスト (POST) を開始 します。
- ダウンロードしたファームウェア更新パッケージによりサポートされるオペレ ーティング・システムにサーバーをブートします。
- 10. ファームウェア更新パッケージの README ファイルに記載されている説明に 従ってファームウェアの更新を実行します。
- 11. ダウンロードしたファームウェア更新パッケージを任意のディレクトリーにコ ピーします。
- 12. コマンド・ラインで、*filename-s* と入力します。*filename* は、ファームウェア 更新パッケージとともにダウンロードした実行可能ファイルの名前です。
- 13. サーバーをリブートし、POST が完了することを確認します (13 ページの『ブ レード・サーバーの電源をオフにする』および 12 ページの『ブレード・サーバ ーの電源をオンにする』を参照)。
- 14. サーバーの電源をオフにします (13 ページの『ブレード・サーバーの電源をオ フにする』を参照)。
- 15. BladeCenter 格納装置からブレード・サーバーを取り外します (77 ページの 『BladeCenter シャーシからのブレード・サーバーの取り外し』を参照)。
- 16. サーバーのカバーを取り外します。84ページの『ブレード・サーバーのカバー の取り外し』を参照してください。
- 17. UEFI ブート・ブロック・リカバリー・スイッチ (SW2-7) を OFF 位置に移動 します (15ページの『システム・ボードのスイッチ』を参照)。
- 18. カバーを元の位置に戻し、ブレード・サーバーを BladeCenter 格納装置に取り 付け直し、メディア・トレイが適切なブレード・サーバーによって選択されて

いることを確認します。 85 ページの『ブレード・サーバーのカバーの取り付け』および 78 ページの『BladeCenter シャーシへのブレード・サーバーの取り付け』を参照してください。

- ブレード・サーバーを再始動します(13ページの『ブレード・サーバーの電源 をオフにする』および12ページの『ブレード・サーバーの電源をオンにする』 を参照)。システムがパワーオン・セルフテスト(POST)を開始します。これに よって1次バンクがリカバリーされない場合は、次のステップを続行します。
- 20. BladeCenter 格納装置からブレード・サーバーを取り外します (77 ページの 『BladeCenter シャーシからのブレード・サーバーの取り外し』を参照)。
- 21. サーバーのカバーを取り外します。 84 ページの『ブレード・サーバーのカバー の取り外し』を参照してください。
- 22. バッテリーを取り外すことで CMOS をリセットします (89 ページの『バッテ リーの取り外し』を参照)。
- 23. バッテリーを 5 分間サーバーから取り外したままにします。
- 24. バッテリーを再取り付けします (90 ページの『バッテリーの取り付け』を参照)。
- カバーを元の位置に戻し、ブレード・サーバーを BladeCenter 格納装置に取り 付け直し、メディア・トレイが適切なブレード・サーバーによって選択されて いることを確認します。85ページの『ブレード・サーバーのカバーの取り付 け』および 78ページの『BladeCenter シャーシへのブレード・サーバーの取り 付け』を参照してください。
- 26. ブレード・サーバーを再始動します (12ページの『ブレード・サーバーの電源 をオンにする』を参照)。

#### タスクの結果

システムはパワーオン・セルフテスト (POST) を開始します。

# アウト・オブ・バンド手動リカバリー方式 このタスクについて

サーバー・ファームウェアをリカバリーし、サーバー操作を 1 次バンクに復元する には、次のステップを実行してください。

### 手順

- WWW からブレード・サーバー UEFI ファームウェア更新をダウンロードします (37 ページの『ファームウェアおよびデバイス・ドライバーの更新』を参照)。
- 2. サーバーの電源をオフにします (13 ページの『ブレード・サーバーの電源をオ フにする』を参照)。
- 3. BladeCenter 格納装置からブレード・サーバーを取り外します (77 ページの 『BladeCenter シャーシからのブレード・サーバーの取り外し』を参照)。
- 4. サーバーのカバーを取り外します。詳しくは、84ページの『ブレード・サーバ ーのカバーの取り外し』を参照してください。
- 5. システム・ボード上の UEFI ブート・ブロック・リカバリー・スイッチ (SW2-7) を見つけます (15ページの『システム・ボードのスイッチ』を参照)。

- 6. 指でスイッチ SW2-7 を ON 位置に移動します。
- カバーを元の位置に戻し、ブレード・サーバーを BladeCenter 格納装置に取り 付け直し、メディア・トレイが適切なブレード・サーバーによって選択されて いることを確認します。85ページの『ブレード・サーバーのカバーの取り付 け』および 78ページの『BladeCenter シャーシへのブレード・サーバーの取り 付け』を参照してください。
- 8. ブレード・サーバーを再始動します (12 ページの『ブレード・サーバーの電源 をオンにする』を参照)。システムがパワーオン・セルフテスト (POST) を開始 します。
- 9. サーバーをブートして、オペレーティング・システムまたは F1 UEFI 構成メニ ューを表示します。
- 10. アドバンスト・マネージメント・モジュールの Web インターフェースにログ インします。
- 11. ログイン後、「MM Control」 -> 「Network Protocol」と選択し、マネージメ ント・モジュールで TFTP が使用可能に設定されていることを確認します。デ フォルト設定は「使用不可」です。
- 12. 「**Blade Tasks」 ->** 「**Firmware update**」と選択し、リカバリーするブレード・サーバーを選択します。
- 13. 参照ボタンを使用して、UEFI 更新ファイルを指すようにします。
- 14. 「Update」ボタンをクリックして UEFI ファームウェアを更新します。
- 15. サーバーをリブートし、POST が完了することを確認します (13 ページの『ブ レード・サーバーの電源をオフにする』および 12 ページの『ブレード・サーバ ーの電源をオンにする』を参照)。
- 16. サーバーの電源をオフにします (13 ページの『ブレード・サーバーの電源をオ フにする』を参照)。
- 17. BladeCenter 格納装置からブレード・サーバーを取り外します (77 ページの 『BladeCenter シャーシからのブレード・サーバーの取り外し』を参照)。
- 18. サーバーのカバーを取り外します。84ページの『ブレード・サーバーのカバー の取り外し』を参照してください。
- 19. UEFI ブート・ブロック・リカバリー・スイッチ (SW2-7) を OFF 位置に移動 します (15ページの『システム・ボードのスイッチ』を参照)。
- カバーを元の位置に戻し、ブレード・サーバーを BladeCenter 格納装置に取り 付け直し、メディア・トレイが適切なブレード・サーバーによって選択されて いることを確認します。85ページの『ブレード・サーバーのカバーの取り付 け』および 78ページの『BladeCenter シャーシへのブレード・サーバーの取り 付け』を参照してください。
- ブレード・サーバーを再始動します(13ページの『ブレード・サーバーの電源 をオフにする』および12ページの『ブレード・サーバーの電源をオンにする』 を参照)。システムがパワーオン・セルフテスト(POST)を開始します。これに よって1次バンクがリカバリーされない場合は、次のステップを続行します。
- 22. BladeCenter 格納装置からブレード・サーバーを取り外します (77 ページの 『BladeCenter シャーシからのブレード・サーバーの取り外し』を参照)。
- 23. サーバーのカバーを取り外します。77 ページの『BladeCenter シャーシからの ブレード・サーバーの取り外し』を参照してください。

- 24. バッテリーを取り外すことで CMOS をリセットします (89 ページの『バッテ リーの取り外し』を参照)。
- 25. バッテリーを 5 分間サーバーから取り外したままにします。
- 26. バッテリーを再取り付けします (90 ページの『バッテリーの取り付け』を参照)。
- カバーを元の位置に戻し、ブレード・サーバーを BladeCenter 格納装置に取り 付け直し、メディア・トレイが適切なブレード・サーバーによって選択されて いることを確認します。85ページの『ブレード・サーバーのカバーの取り付 け』および 78ページの『BladeCenter シャーシへのブレード・サーバーの取り 付け』を参照してください。
- 28. ブレード・サーバーを再始動します (12ページの『ブレード・サーバーの電源 をオンにする』を参照)。

### タスクの結果

システムはパワーオン・セルフテスト (POST) を開始します。

# インバンド自動ブート・リカバリー方式 このタスクについて

ワールド・ワイド・ウェブ (WWW) からサーバー UEFI ファームウェア更新パッケ ージをダウンロードするには、以下のステップを実行してください。

注: Light Path 診断パネルの SYS BRD LED が点灯し、AMM イベント・ログ・エ ントリーがあるか、ファームウェア・スプラッシュ画面に「Booting Backup Image」 が表示される場合は、この方式を使用します。それ以外の場合は、インバンド手動 リカバリー方式を使用します。

### 手順

- WWW からブレード・サーバー UEFI ファームウェア更新をダウンロードします(37ページの『ファームウェアおよびデバイス・ドライバーの更新』を参照)。
- ダウンロードしたファームウェア更新パッケージがサポートするオペレーティン グ・システムにサーバーをブートします (12ページの『ブレード・サーバーの 電源をオンにする』を参照)。
- 3. ファームウェア更新パッケージの README ファイルに記載されている説明に従ってファームウェアの更新を実行します。
- 4. サーバーを再始動します (13ページの『ブレード・サーバーの電源をオフにする』および 12ページの『ブレード・サーバーの電源をオンにする』を参照)。
- 5. ファームウェア・スプラッシュ画面で、1 次バンクにリストアするようにプロン プトが出されたら、F3 を押します。サーバーは 1 次バンクからブートします。

# アウト・オブ・バンド自動ブート・リカバリー方式 このタスクについて

ワールド・ワイド・ウェブ (WWW) からサーバー UEFI ファームウェア更新パッケ ージをダウンロードするには、以下のステップを実行してください。 注: Light Path 診断パネルの SYS BRD LED が点灯し、AMM イベント・ログ項目 が表示される場合、または Booting Backup Image がファームウェア・スプラッシュ 画面に表示される場合は、この方式を使用します。それ以外の場合はアウト・オ ブ・バンド手動リカバリー方式を使用してください。

### 手順

- ご使用のブレード・サーバー用のブレード・サーバー UEFI ファームウェア更新 をダウンロードします (37ページの『ファームウェアおよびデバイス・ドライ バーの更新』を参照)。
- アドバンスト・マネージメント・モジュールの Web インターフェースにログインします。
- 3. ログイン後、「MM Control」 → 「Network Protocols」と選択し、マネージメ ント・モジュールで TFTP が使用可能に設定されていることを確認します。こ れは、デフォルトでは使用不可に設定されています。
- 4. 「Blade Tasks → 「Firmware update」と選択し、リカバリーするブレード・サ ーバーを選択します。
- 5. 参照ボタンを使用して、UEFI 更新ファイルを指すようにします。
- 6. 「Update」ボタンをクリックして UEFI ファームウェアを更新します。
- 7. サーバーを再始動します (13 ページの『ブレード・サーバーの電源をオフにする』および 12 ページの『ブレード・サーバーの電源をオンにする』を参照)。
- 8. ファームウェア・スプラッシュ画面で、1 次バンクにリストアするようにプロン プトが出されたら、F3 を押します。サーバーは 1 次バンクからブートします。

# 自動ブート・リカバリー (ABR)

## このタスクについて

サーバーの始動中に、統合管理モジュールが 1 次バンクのサーバー・ファームウェ アの問題を検出すると、サーバーはバックアップ・ファームウェア・バンクに自動 的に切り替え、ユーザーが 1 次バンクのファームウェアを回復する機会を提供しま す。 UEFI ファームウェアを回復する手順については、53 ページの『UEFI 更新障 害からの回復』を参照してください。 1 次バンクのファームウェアを回復した後、 以下のステップを実行してください。

#### 手順

- 1. サーバーを再始動します。
- 2. 「Press F3 to restore to primary」というプロンプトが表示されたら、F3 を 押して 1 次バンクからサーバーを始動します。

## Nx ブート障害

### このタスクについて

構成変更 (デバイスまたはアダプター・ファームウェア更新の追加) およびファーム ウェアまたはアプリケーション・コードの問題が原因で、サーバーが POST (パワー オン・セルフテスト) に失敗することがあります。これが発生した場合、サーバー は、以下のいずれかの方法で応答します。

- ・ サーバーは自動的に再始動し、再度 POST を試行する。
- サーバーがハングする。そのため、サーバーが再度 POST を試みるように、手動 でサーバーを再始動する必要があります。

指定された連続回数だけ試行(自動または手動)が行われた後、Nx ブート障害機能 が原因で、サーバーはデフォルトの UEFI 構成に逆戻りし、Setup ユーティリティ ーを開始するため、構成に対して必要な修正を行って、サーバーを再始動する必要 があります。サーバーがデフォルト構成で POST を正常に完了できない場合は、シ ステム・ボードに問題がある可能性があります。

Nx ブート障害機能をトリガーする連続再始動試行の回数を指定するためには、以下のステップを実行してください。

### 手順

- 1. Setup ユーティリティーで、「System Settings」 > 「Operating Modes」 > 「POST Attempts Limit (POST 試行回数の限度)」をクリックします。
- 2. 選択可能なオプションは、3、6、9、および 255 (Nx ブート障害の使用不可) で す。ご使用のオプションを選択してください。

### IMM へのアクセス

ベースボード管理コントローラーとは異なり、IMM はインバンド IMM 通信用に IPMI デバイス・ドライバーや USB デーモンを必要としません。代わりに、LAN over USB インターフェースが、IMM へのインバンド通信に使用されます。システ ム・ボード上の IMM ハードウェアは、IMM からオペレーティング・システムへの 内部イーサネット・インターフェースとして表示されます。 LAN over USB は、 IMM Web インターフェース内で「*USB インバンド・インターフェース*」とも呼ば れています。

スケーラブル・ブレード・マルチノード・システムでは、各 IMM は、オペレーティング・システムで LAN over USB デバイスとして表示されます。スケーラブル・ ブレード・マルチノード・システム内の各ブレード・サーバーの IP アドレスを固 有で既知のものにするために、両方のブレード・サーバーにはそれぞれ異なるデフ ォルト IP アドレスがあります。プライマリー・ブレード・サーバーのデフォルト IP アドレスは 169.254.95.118 で、キーボード・コントローラー・スタイル (KCS) のアドレスは 0x6CA8 です。

ホストから IMM へのパケットを正しく経路指定するために、各 LAN over USB インターフェースは、ホストに対して別々のサブネットになければなりません。 IMM は、LAN over USB インターフェースのみに情報を提供する DHCP サーバー を実装します。 DHCP サーバーは、ホストの LAN over USB インターフェースの サブネット・マスクを 255.255.255.0 に割り当てます。

次の表は、マルチノード・システムの各ブレード・サーバーごとの IP アドレスを 示しています。

表 3. LAN over USB アドレス

| ブレード・<br>サーバー | 論理ノ<br>ード ID | IMM IP アド<br>レス | ホスト・アド<br>レス   | ホスト・サブネ<br>ット   | ホスト・サブネッ<br>ト・マスク | キーボード・コントロ<br>ーラー・スタイル<br>(KCS) アドレス |
|---------------|--------------|-----------------|----------------|-----------------|-------------------|--------------------------------------|
| プライマリ<br>ー    | 0            | 169.265.95.118  | 169.254.95.120 | 169.254.95.0/24 | 255.255.255.0     | 0x8CA6                               |
| セカンダリ<br>ー    | 1            | 169.265.96.118  | 169.254.96.120 | 169.254.96.0/24 | 255.255.255.0     | 0x8CA8                               |

LAN over USB デバイスは、他のパーティションの LAN over USB デバイスを認 識しません。スケーラブル・ブレード・マルチノード・システムで 2 台のブレー ド・サーバーを 2 つの独立したパーティションとして構成する場合、各ブレード・ サーバーは、そのブレード・サーバーを含むハードウェア・パーティションのプラ イマリー・ブレード・サーバーと見なされます。各パーティションのプライマリ ー・ブレード・サーバーの論理 ID は 0 で、デフォルト IP アドレスは 169.254.95.118 です。

## LAN over USB インターフェースによる競合の可能性

状況によっては、IMM の LAN over USB インターフェースは特定のネットワーク 構成、アプリケーション、またはその両方と競合を起こす可能性があります。

例えば、Open MPI (Message Passing Interface) は、サーバー上の使用可能なすべて のネットワーク・インターフェースを使用しようとします。Open MPI は、IMM の LAN over USB インターフェースを検出し、クラスター環境において他のシステム との通信用にこのインターフェースを使用しようとします。LAN over USB インタ ーフェースは内部インターフェースのため、このインターフェースはクラスター環 境における他のシステムとの外部通信には使用できません。

## IMM LAN over USB インターフェースとの競合の解決

以下のアクションのいずれかを使用して、LAN over USB とネットワーク構成およ びアプリケーションとの競合を解決します。

- Open MPI との競合の場合、アプリケーションが LAN over USB インターフェ ースを使用しないように構成してください。
- ・ インターフェースを停止します (Linux の場合、ifdown を実行)。
- ・ デバイス・ドライバーを削除します (Linux の場合、rmmod を実行)。
- 以下の手順でアドバンスト・マネージメント・モジュール Web インターフェー スから LAN over USB インターフェースを使用不可にします。
  - 1. AMM Web インターフェースにログインします。
  - ナビゲーション・ペイン内で、「Blade Tasks」見出しの下の「Blade Configuration」をクリックします。
  - Blade Configuration の Web ページ上で、「Service Processor LAN over USB interface」までスクロールダウンします。このセクションには、LAN over USB インターフェースを使用可能あるいは使用不可に設定することができ る、シャーシ内のすべてのブレードがリストされます。

- 使用可能または使用不可にするブレード・サーバー (複数可)の横にあるチェ ック・ボックスを選択します。
- 5. 「**Disable**」をクリックして、選択したブレード・サーバーの LAN over USB インターフェースを使用不可にします。

## LAN over USB インターフェースの手動構成

LAN over USB インターフェースを使用するには、IMM を構成する必要がありま す。必要な場合、ファームウェア更新パッケージまたは Advanced Settings ユーティ リティーは、自動的に設定を行おうとします。自動設定が失敗した場合、または LAN over USB を手動で構成することを希望する場合は、以下のいずれかのプロセ スを使用します。

各種オペレーティング・システムでの LAN over USB 構成について詳しくは、IBM ホワイト・ペーパーの「*Transitioning to UEFI and IMM*」(http://www.ibm.com/ systems/support/supportsite.wss/docdisplay?brandind=5000008&Indocid=MIGR-5079769) を参照してください。

### LAN over USB Windows デバイス・ドライバーのインストール

Windows オペレーティング・システムをインストールする場合、「デバイス マネ ージャ」に不明な RNDIS デバイスがリストされます。 IBM は、このデバイスを 識別するための Windows INF ファイルを提供します。署名されたバージョンの INF ファイルは、Windows 版の IMM、UEFI、および DSA の更新パッケージすべ てに含まれています。以下の手順を実行して、ibm\_rndis\_server\_os.inf をインス トールします。

注: この手順は、サーバーが Windows オペレーティング・システムで稼働してお り、ibm\_rndis\_server\_os.inf ファイルがまだインストールされていない場合にの み実行してください。このファイルをインストールする必要があるのは一度のみで す。このファイルは、Windows オペレーティング・システムが LAN over USB の 機能を検出および使用するために必要です。

- 1. Windows 版のサーバー UEFI コード・パッケージを入手します (詳しくは、 37ページの『ファームウェアおよびデバイス・ドライバーの更新』を参照)。
- ファームウェア更新パッケージから、ibm\_rndis\_server\_os.inf および device.cat ファイルを抽出し、そのファイルを ¥WINDOWS¥inf サブディレクト リーにコピーします。

注: -x path コマンドライン・インターフェース・オプションを使用してファイ ルを抽出することができます。このオプションについて詳しくは、更新パッケ ージに付属の README ファイルを参照してください。

 (Windows 2003 の場合) ibm\_rndis\_server\_os.inf ファイルを右クリックして 「インストール」をクリックし、ファイルをインストールします。これによっ て、同じ名前の PNF ファイルが ¥WINDOWS¥inf に生成されます。

(Windows 2008 の場合)「コンピュータの管理」をクリックし、「デバイス マ ネージャ」で RNDIS デバイスを見つけます。「プロパティ」>「ドライバ」> 「ドライバの再インストール」をクリックします。¥Windows¥inf ディレクトリ ー (ibm\_rndis\_server\_os.inf ファイルを検出できるディレクトリー)を指定し て、デバイスをインストールします。

- 「コンピュータの管理」、次に「デバイス マネージャ」をクリックします。
   「ネットワーク アダプタ」を右クリックし、「ハードウェア変更のスキャン」
   を選択します。イーサネット・デバイスが検出および取り付けられたことを確認する小さなポップアップが表示されます。自動的に「新しいハードウェアの追加」ウィザードが開始します。
- 「ソフトウェア検索のため、Windows Update に接続しますか?」というプロンプトが表示されたら、「いいえ、今回は接続しません」を選択します。「次へ」をクリックして先に進みます。
- 「インストール方法を選んでください」というプロンプトが表示されたら、
   「一覧または特定の場所からインストールする(詳細)」を選択します。「次
   へ」をクリックして先に進みます。
- 「検索とインストールのオプションを選んでください。」というプロンプトが 表示されたら、「検索しないで、インストールするドライバを選択する」を選 択します。「次へ」をクリックして先に進みます。
- 「ハードウェアの種類を選択して [次へ] をクリックしてください。」という プロンプトが表示されたら、「ネットワーク アダプタ」を選択します。「次 へ」をクリックして先に進みます。
- 9. 「新しいハードウェアの検索ウィザードの完了」というメッセージのプロンプ トが表示されたら、「完了」をクリックします。

注:新規のローカル・エリア接続が表示されます。「この接続は、限られているか利用不可能です」というメッセージが表示された場合、このメッセージは 無視してください。

- 「デバイス マネージャ」に戻ります。「ネットワーク アダプタ」の下に 「IBM USB Remote NDIS Network Device」が表示されます。
- Setup ユーティリティーの「Network Configuration」オプションを使用して、 IP アドレスを表示または設定します。 IP アドレスについて詳しくは、 60 ページの表 3 を参照してください。 Setup ユーティリティーについて詳しくは、 23 ページの『Setup ユーティリティーの使用』を参照してください。

## LAN over USB の Linux デバイス・ドライバーのインストール

RHEL5 Update 3 および SLES10 Service Pack 2 以降のバージョンの Linux では、 LAN over USB インターフェースをデフォルトでサポートしています。 LAN over USB インターフェースは、これらのオペレーティング・システムのインストール中 に検出され、表示されます。

IP アドレスについて詳しくは、60ページの表3を参照してください。

注: 古い Linux ディストリビューションでは、LAN over USB インターフェースが 検出されない可能性があり、手動による構成が必要になる場合があります。特定の Linux ディストリビューションでの LAN over USB の構成については、IBM ホワ イト・ペーパーの「*Transitioning to UEFI and IMM*」(http://www.ibm.com/systems/ support/supportsite.wss/docdisplay?brandind=5000008&Indocid=MIGR-5079769) を参照し てください。

IMM LAN over USB インターフェースを使用するには、usbnet および cdc\_ether デバイス・ドライバーがロードされている必要があります。ドライバーがインスト ールされていない場合、modprobe を使用してドライバーをインストールしてくださ い。これらのドライバーがインストールされている場合、IMM USB ネットワー ク・インターフェースは、オペレーティング・システムでネットワーク・デバイス として表示されます。オペレーティング・システムが、IMM USB ネットワーク・ インターフェースに割り当てた名前を調べるには、次のコマンドを入力します。

dmesg | grep -i cdc ether

# 第3章部品リスト

この章には、BladeCenter HX5 ブレード・サーバーおよび IBM MAX5 拡張ブレードの部品リストが記載されています。

# 部品リスト - BladeCenter HX5

以下の交換可能コンポーネントは、IBM IBM BladeCenter HX5 Type 7873、7872、1910、および 1909 ブレード・サーバーで使用できます。Web 上で更 新済みの部品リストを見つけるには、次のステップを実行してください。

**注:** IBM Web サイトには定期的に変更が加えられています。実際の手順は、本書の 記載とは若干異なる場合があります。

- 1. http://www.ibm.com/supportportal/ に進みます。
- 2. 「**Product support**」で「**BladeCenter**」をクリックします。
- 3. 「Popular links」で「Part documents lookup」をクリックします。
- 4. 「**Product Family**」メニューから「**BladeCenter HX5**」を選択し、「**Go**」をクリックします。
- 注:本書の図は、ご使用のハードウェアと多少異なる場合があります。

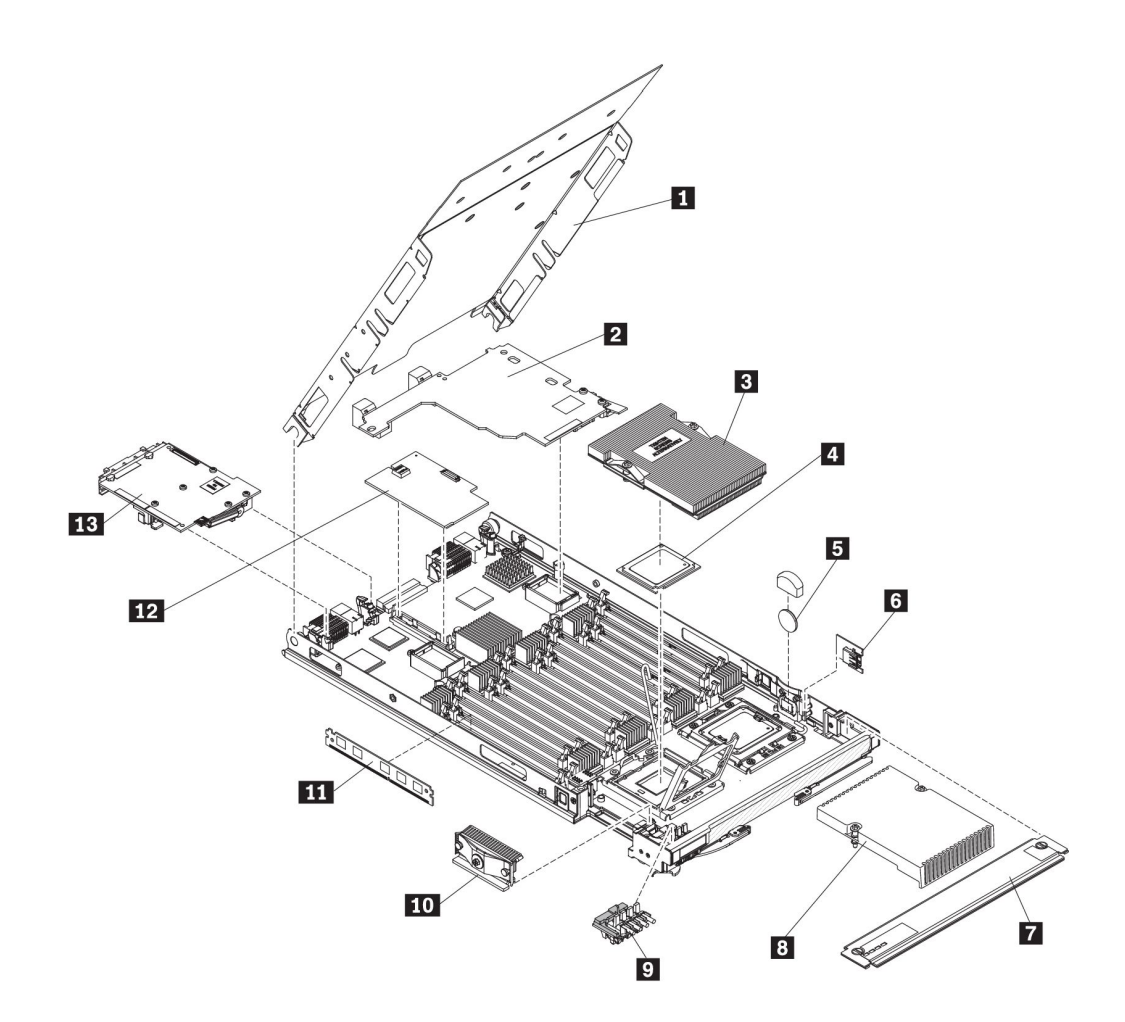

交換可能なコンポーネントには、次のタイプがあります。

- Tier 1 の、お客様交換可能ユニット (CRU): IBM が Tier 1 と指定する CRU の 交換はお客様ご自身の責任で行っていただきます。 お客様の要請により IBM が Tier 1 CRU の導入を行った場合は、その料金を請求させていただきます。
- Tier 2 CRU: IBM が Tier 2 と指定する CRU はお客様ご自身で導入することが できますが、対象のサーバーに関して指定された保証サービスの種類に基づき、 追加料金なしで IBM に導入を要求することもできます。
- 技術員により交換される部品 (FRU): FRU を導入できるのは、専門のトレーニン グを受けたサービス技術員のみです。

保証の条件およびサービスと支援の利用については、「保証およびサポート情報」 を参照してください。

**注:** IBM MAX5 for BladeCenter は、BladeCenter HX5 ブレード・サーバーと部品を 共用します。次の表を使用して、以下の IBM MAX5 for BladeCenter 部品に注文す る部品を判別してください。

- カバー
- メモリー

| 索引 | 説明                                                                              | CRU<br>部品番号<br>(Tier 1) | CRU<br>部品番号<br>(Tier 2) | FRU<br>部品番号 |
|----|---------------------------------------------------------------------------------|-------------------------|-------------------------|-------------|
| 1  | カバー (Type 7872)                                                                 | 68Y7859                 |                         |             |
| 1  | カバー (Type 7873 および 1910 モデル)                                                    | 68Y7957                 |                         |             |
| 2  | QLogic イーサネットおよび 8 GB ファイバー・チャネル拡張<br>カード (CFFh)                                |                         | 00Y3273                 |             |
| 2  | QLogic 2 ポート 10Gb コンバージド・ネットワーク・アダプ<br>ター (CFFh)                                |                         | 00Y3283                 |             |
| 2  | 2/4 ポート・イーサネット拡張カード (CFFh)                                                      |                         | 44W4488                 |             |
| 2  | 2 ポート 40 Gb Infiniband 拡張カード (CFFh)                                             |                         | 60Y0927                 |             |
| 2  | Brocade 2 ポート 10GbE コンバージド・ネットワーク・アダ<br>プター (CFFh)                              |                         | 81Y1654                 |             |
| 2  | Broadcom 4 ポート 10 Gb イーサネット拡張カード (CFFh)                                         |                         | 46M6165                 |             |
| 2  | Broadcom 2 ポート 10 Gb イーサネット拡張カード (CFFh)                                         |                         | 46M6169                 |             |
| 2  | Broadcom 2 ポート 10 Gb バーチャル・ファブリック・アダプ<br>ター (CFFh)                              |                         | 90Y9337                 |             |
| 2  | Emulex バーチャル・ファブリック・アダプター (CFFh)                                                |                         | 00Y3294                 |             |
| 2  | Emulex バーチャル・ファブリック・アダプター (CFFh)                                                |                         | 49Y4239                 |             |
| 2  | Emulex 10Gb バーチャル・ファブリック・アダプター (CFFh)                                           |                         | 00Y3296                 |             |
| 2  | Emulex 10Gb バーチャル・ファブリック・アダプター (CFFh)                                           |                         | 49Y4261                 |             |
| 2  | Emulex 10GbE バーチャル・ファブリック・アダプター II<br>(CFFh)                                    |                         | 90Y3553                 |             |
| 2  | Emulex 10GbE バーチャル・ファブリック・アダプター・アド<br>バンスト II (CFFh)                            |                         | 90Y3569                 |             |
| 2  | Emulex 10GbE バーチャル・ファブリック・アダプター II for<br>IBM BladeCenter (CFFh)                |                         | 00Y3290                 |             |
| 2  | Intel 10Gb 2 ポート・イーサネット拡張カード (CFFh)                                             |                         | 42C1812                 |             |
| 3  | CPU ヒートシンク、マイクロプロセッサー (95W/105W)                                                |                         |                         | 68Y7864     |
| 4  | Intel Xeon E7520 プロセッサー、1.86GHz/18M/4.8GT/秒、<br>4C、95W (Type 7872 モデル)          |                         |                         | 46M6861     |
| 4  | インテル Xeon L7545 プロセッサー、1.86GHz/18M/5.86GT/<br>秒、6C、95W (Type 7872 モデル)          |                         |                         | 46M6866     |
| 4  | インテル Xeon L7555 プロセッサー、1.86GHz/24M/5.86GT/<br>秒、8C、95W (Type 7872 および 1909 モデル) |                         |                         | 46M6871     |
| 4  | インテル Xeon E7530 プロセッサー、1.86GHz/12M/5.8GT/秒、<br>6C、105W (Type 7872 モデル)          |                         |                         | 59Y5897     |
| 4  | インテル Xeon E7540 プロセッサー、2.00GHz/18M/6.4GT/秒、<br>6C、105W (Type 7872 モデル)          |                         |                         | 59Y5857     |
| 4  | インテル Xeon E6510 プロセッサー、1.73GHz/12M/4.8GT/秒、<br>4C、105W (Type 7872 モデル)          |                         |                         | 46M6948     |
| 4  | インテル Xeon E6540 プロセッサー、2.00GHz/18M/6.4GT/秒、<br>6C、105W (Type 7872 モデル)          |                         |                         | 46M6953     |
| 4  | インテル Xeon X6550 プロセッサー、2.00GHz/18M/6.4GT/秒、<br>8C、130W (Type 7872 モデル)          |                         |                         | 46M6993     |

| 索引 | 説明                                                                                | CRU<br>部品番号<br>(Tier 1) | CRU<br>部品番号<br>(Tier 2) | FRU<br>部品番号 |
|----|-----------------------------------------------------------------------------------|-------------------------|-------------------------|-------------|
| 4  | インテル Xeon X7542 プロセッサー、2.66GHz/18M/6.4GT/秒、<br>6C、130W (Type 7872 モデル)            | ()                      |                         | 59¥5902     |
| 4  | インテル Xeon X7550 プロセッサー、2.00GHz/18M/6.4GT/秒、<br>8C、130W (Type 7872 モデル)            |                         |                         | 59Y5907     |
| 4  | インテル Xeon X7560 プロセッサー、2.26GHz/24M/6.4GT/秒、<br>8C、130W (Type 7872 モデル)            |                         |                         | 46M6958     |
| 4  | インテル Xeon E7-2803 プロセッサー、1.73GHz/18M/4.8GT/<br>秒、6C、105W (Type 7873 モデル)          |                         |                         | 69Y3063     |
| 4  | インテル Xeon E7-2820 プロセッサー、2.00GHz/18M/5.86GT/<br>秒、8C、105W (Type 7873 モデル)         |                         |                         | 69Y3069     |
| 4  | インテル Xeon E7-2830 プロセッサー、2.13GHz/24M/6.4GT/<br>秒、8C、105W (Type 7873 および 1910 モデル) |                         |                         | 69Y3075     |
| 4  | インテル Xeon E7-2850 プロセッサー、2.00GHz/24M/6.4GT/<br>秒、10C、130W (Type 7873 モデル)         |                         |                         | 69Y3085     |
| 4  | インテル Xeon E7-2860 プロセッサー、2.26GHz/24M/6.4GT/<br>秒、10C、130W (Type 7873 モデル)         |                         |                         | 69Y3095     |
| 4  | インテル Xeon E7-4807 プロセッサー、1.86GHz/18M/4.8GT/<br>秒、6C、95W (Type 7873 モデル)           |                         |                         | 88¥6071     |
| 4  | インテル Xeon E7-4820 プロセッサー、2.00GHz/18M/5.86GT/<br>秒、8C、105W (Type 7873 モデル)         |                         |                         | 88¥6077     |
| 4  | インテル Xeon E7-4830 プロセッサー、2.13GHz/24M/6.4GT/<br>秒、8C、105W (Type 7873 モデル)          |                         |                         | 88Y6083     |
| 4  | インテル Xeon E7-4850 プロセッサー、2.00GHz/24M/6.4GT/<br>秒、10C、130W (Type 7873 モデル)         |                         |                         | 88Y6093     |
| 4  | インテル Xeon E7-4860 プロセッサー、2.26GHz/24M/6.4GT/<br>秒、10C、130W (Type 7873 モデル)         |                         |                         | 88¥6103     |
| 4  | インテル Xeon E7-8837 プロセッサー、2.67GHz/24M/6.4GT/<br>秒、8C、130W (Type 7873 モデル)          |                         |                         | 88Y6113     |
| 4  | インテル Xeon E7-8867L プロセッサー、2.13GHz/30M/6.4GT/<br>秒、10C、105W (Type 7873 モデル)        |                         |                         | 88Y6125     |
| 4  | インテル Xeon E7-2870 プロセッサー、2.40GHz/30M/6.4GT/<br>秒、10C、130W (Type 7873 モデル)         |                         |                         | 88Y6151     |
| 4  | インテル Xeon E7-4870 プロセッサー、2.40GHz/30M/6.4GT/<br>秒、10C、130W (Type 7873 モデル)         |                         |                         | 88Y6161     |
| 5  | バッテリー、3.0 ボルト (すべてのモデル)                                                           | 33F8354                 |                         |             |
| 6  | 組み込みハイパーバイザー・カード (変換コネクター)                                                        |                         | 59Y5988                 |             |
| 7  | 前面アクセス・カバー                                                                        |                         | 68Y7860                 |             |
| 8  | CPU ヒートシンク・フィラー                                                                   |                         | 68Y7861                 |             |
| 9  | オペレーター・コントロール・パネル                                                                 |                         | 59Y5985                 |             |
| 10 | スケーリング・カード・フィラー                                                                   |                         | 68Y7862                 |             |
| 11 | メモリー、2 GB、2R x 8、1 Gbit DDR-3 1333 MHz VLP<br>RDIMM (Type 7872 および 1909 モデル)      |                         | 49Y1438                 |             |

| 索引 | 説明                                                                                       | CRU<br>部品番号 | CRU<br>部品番号 | FRU<br>就日录早 |
|----|------------------------------------------------------------------------------------------|-------------|-------------|-------------|
|    |                                                                                          | (Tier 1)    | (Tier 2)    | 即皕畬万        |
| 11 | メモリー、2 GB、1R x 8、2 Gbit PC3L-10600R-999 VLP<br>RDIMM (1.35V 対応) (Type 7873 モデル)          |             | 46C0572     |             |
| 11 | メモリー、4 GB、2R x 8、2 Gbit DDR-3 1333 MHz VLP<br>RDIMM (Type 7872 モデル)                      |             | 44T1586     |             |
| 11 | メモリー、4 GB、2R x 8、2 Gbit PC3L-10600R-999 VLP<br>RDIMM (1.35V 対応) (Type 7873 および 1910 モデル) |             | 46C0576     |             |
| 11 | メモリー、8 GB、2R x 4、2 Gbit DDR-3 1333 MHz VLP<br>RDIMM (Type 7872 モデル)                      |             | 49Y1556     |             |
| 11 | メモリー、8 GB、2R x 8、4 Gbit DDR-3 1333 MHz VLP<br>RDIMM (1.35V 対応) (Type 7873 モデル)           |             | 00D4987     |             |
| 11 | メモリー、8 GB、4R x 8、2 Gbit DDR-3 1066 MHz VLP<br>RDIMM (Type 7872 モデル)                      |             | 46C7504     |             |
| 11 | メモリー、8 GB、4R x 8、2 Gbit PC3L-8500R-777 VLP<br>RDIMM (1.35V 対応) (Type 7873 モデル)           |             | 46C0582     |             |
| 11 | メモリー、16 GB、2R x 4、4 Gbit DDR-3 1333 MHz VLP<br>RDIMM (1.35V 対応) (Type 7873 モデル)          |             | 49Y1528     |             |
| 11 | メモリー、16 GB、2R x 4、4 Gbit DDR-3 1600 MHz VLP<br>RDIMM (Type 7873 モデル)                     |             | 90Y3159     |             |
| 11 | メモリー、16 GB、4R x 4、2 Gbit DDR-3 1066 MHz VLP<br>RDIMM (1.35V 対応) (Type 7873 モデル)          |             | 90Y3223     |             |
| 11 | メモリー、32 GB、4R x 4、4 Gbit DDR-3 1333 MHz VLP<br>RDIMM (1.35V 対応) (Type 7873 モデル)          |             | 00D5010     |             |
| 12 | QLogic 8 Gb ファイバー・チャネル拡張カード (CIOv)                                                       |             | 44X1948     |             |
| 12 | QLogic 4 Gb ファイバー・チャネル拡張カード (CIOv)                                                       |             | 49Y4237     |             |
| 12 | Emulex 8Gb ファイバー・チャネル拡張カード (CIOv)                                                        |             | 46M6138     |             |
| 12 | イーサネット拡張カード (CIOv)                                                                       |             | 44W4487     |             |
| 12 | SAS 接続カード (CIOv)                                                                         |             | 46C4069     |             |
| 13 | SSD 拡張カード                                                                                |             | 46M6909     |             |
| 13 | ソリッド・ステート・ドライブ、1.8 インチ 50 GB SLC                                                         |             | 43W7737     |             |
| 13 | ソリッド・ステート・ドライブ、1.8 インチ 50 GB MLC                                                         |             | 43W7729     |             |
| 13 | ソリッド・ステート・ドライブ、1.8 インチ 200 GB MLC                                                        |             | 40K6897     |             |
|    | BladeCenter HX5 ブレード・サーバー・ベース・アセンブリー<br>(Type 7872 および 1909 モデル)                         |             |             | 69Y3050     |
|    | BladeCenter HX5 ブレード・サーバー・ベース・アセンブリー<br>(Type 7873 および 1910 モデル)                         |             |             | 69Y3049     |
|    | FRU、2 GB USB キー                                                                          |             | 42D0545     |             |
|    | キット、各種部品                                                                                 |             | 68Y7856     |             |
|    | 320 GB High IOPS SD Class SSD PCIe アダプター                                                 | 46M0887     |             |             |
|    | アルコール・ワイプ                                                                                | 59P4739     |             |             |
|    | 電源ジャンパー                                                                                  |             | 95Y1692     |             |
|    | スケーラビリティー・トレイ (クリック・アンド・スケール・<br>トレイ)                                                    |             | 68Y7867     |             |

| 索引 | 説明                                                  | CRU<br>部品番号<br>(Tier 1) | CRU<br>部品番号<br>(Tier 2) | FRU<br>部品番号 |
|----|-----------------------------------------------------|-------------------------|-------------------------|-------------|
|    | BladeCenter HX5 ブレード・ラベル・キット                        |                         | 68Y7858                 |             |
|    | スケーリング・カード、3/16 インチ六角ドライバー                          | 68Y7865                 |                         |             |
|    | マイクロプロセッサー取り付けツール (Type 7872 および Type<br>7873 のモデル) | 68Y7268                 |                         |             |
|    | BladeCenter HX5 スピード・バースト・カード                       |                         | 59Y5890                 |             |
|    | BladeCenter HX5 2 ノード・スケーラビリティー・カード                 |                         | 46M6976                 |             |
|    | IBM MAX5 拡張ブレード (バージョン 1)                           |                         | 88Y6176                 |             |
|    | IBM MAX5 拡張ブレード (バージョン 2)                           |                         | 88Y6129                 |             |
|    | IBM MAX5 1 ノード・スケーラビリティー・カード                        |                         | 59Y5878                 |             |
|    | IBM BladeCenter PCI Express Gen 2 拡張ブレード            | 68Y7441                 |                         |             |

### 各種部品キット

各種部品キットでは以下の部品が提供されています。

- 支柱
- ガイド、ハイパーバイザー・カードのねじ
- ・ねじ、Plastite 48
- ブラケット、イジェクター上部
- ・ バッフル、DIMM エア
- ねじ、HSDC クリップ M3 x 6
- ねじ、3.5 x 5 六角頭、なべ頭/プラス、システム・ボード
- ・ねじ、M3 Flex-to-LGA
- ナット、カスタム挿入
- ねじ、固定ブラケット

## 部品リスト - IBM MAX5

以下の交換可能コンポーネントは、IBM IBM MAX5 拡張ブレードで使用できま す。IBM MAX5 拡張ブレードには 2 つのバージョンがあり、本書では IBM MAX5 バージョン 1 および IBM MAX5 バージョン 2 と呼びます。 IBM MAX5 バージョン 2 には、フロント・ベゼルの下部に「MAX5」を識別するラベルが付い ています。 2 つの IBM MAX5 拡張ブレードの機能は、サポートされる DIMM の タイプを除き同等です。サポートされる DIMM のタイプは、取り付けられている IBM MAX5 拡張ブレードのバージョンによって異なります。

Web 上で更新済みの部品リストを見つけるには、次のステップを実行してください。

注: IBM Web サイトには定期的に変更が加えられています。そのため、実際の手順 が本書に記述されているものと多少異なっていることがあります。

- 1. http://www.ibm.com/supportportal/ に進みます。
- 2. 「**Product support**」で「**BladeCenter**」をクリックします。
- 3. 「**Popular links**」で「**Part documents lookup**」をクリックします。

4. 「**Product Family**」メニューから「**BladeCenter HX5**」を選択し、「**Go**」をクリックします。

注:本書の図は、ご使用のハードウェアと多少異なる場合があります。

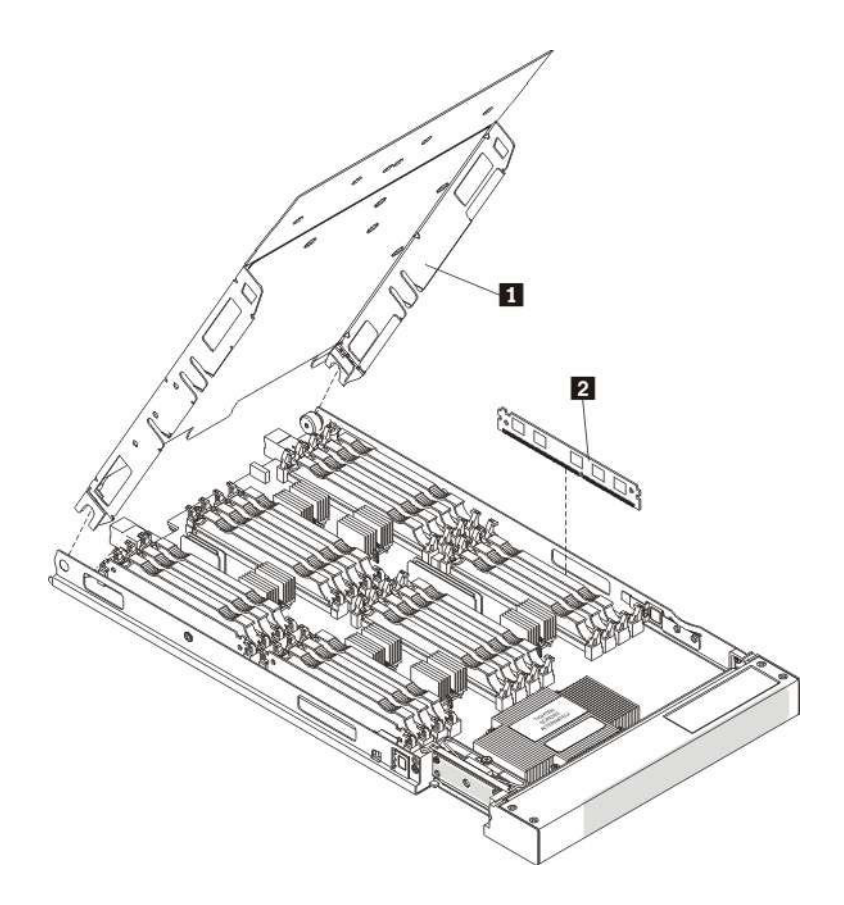

交換可能なコンポーネントには、次の 4 つのタイプがあります。

- Tier 1 の、お客様交換可能ユニット (CRU): IBM が Tier 1 と指定する CRU の 交換はお客様ご自身の責任で行っていただきます。 お客様の要請により IBM が Tier 1 CRU の導入を行った場合は、その料金を請求させていただきます。
- Tier 2 CRU: IBM が Tier 2 と指定する CRU はお客様ご自身で導入することが できますが、対象のサーバーに関して指定された保証サービスの種類に基づき、 追加料金なしで IBM に導入を要求することもできます。
- 技術員により交換される部品 (FRU): FRU を導入できるのは、専門のトレーニン グを受けたサービス技術員のみです。

保証の条件およびサービスと支援の利用については、「保証およびサポート情報」 を参照してください。

表 4. 部品リスト、IBM MAX5 バージョン 1

| 索引 | 説明                  | CRU<br>部品番号<br>(Tier 1) | CRU<br>部品番号<br>(Tier 2) | FRU<br>部品番号 |
|----|---------------------|-------------------------|-------------------------|-------------|
| 1  | カバー (Type 7872 モデル) | 68Y7859                 |                         |             |
| 1  | カバー (Type 7873 モデル) | 68Y7957                 |                         |             |

### 表 4. 部品リスト、IBM MAX5 バージョン 1 (続き)

| 索引 | 説明                                                                                                    | CRU<br>部品番号<br>(Tier 1) | CRU<br>部品番号<br>(Tier 2) | FRU<br>部品番号 |
|----|----------------------------------------------------------------------------------------------------|-------------------------|-------------------------|-------------|
| 2  | メモリー、4 GB、2R x 8、2 Gbit DDR-3 1333 MHz VLP<br>DIMM                                                                           |                         | 44T1586                 |             |
| 2  | メモリー、8 GB、4R x 8、2 Gbit DDR-3 1066 MHz VLP<br>DIMM                                                                           |                         | 46C7504                 |             |
|    | CPU トール・ヒートシンク、マイクロプロセッサー (130W)<br>注: このヒートシンクは、IBM MAX5 拡張ブレードが取り付<br>けられている BladeCenter HX5 ブレード・サーバーのみに取り<br>付けることができます。 |                         |                         | 44X2170     |
|    | IBM MAX5 拡張ブレード (バージョン 1)                                                                                                    |                         | 88Y6176                 |             |
|    | IBM MAX5 1 ノード・スケーラビリティー・カード                                                                                                 |                         | 59Y5878                 |             |
|    | 各種部品キット                                                                                                    |                         | 44X2168                 |             |
|    | DIMM フィラー                                                                                                    |                         | 60H2962                 |             |

表 5. 部品リスト、IBM MAX5 バージョン 2

| 索引 | 説明                                                                                                    | CRU<br>部品番号<br>(Tier 1) | CRU<br>部品番号<br>(Tier 2) | FRU<br>部品番号 |
|----|----------------------------------------------------------------------------------------------------|-------------------------|-------------------------|-------------|
| 1  | カバー (Type 7872 モデル)                                                                                                    | 68Y7859                 |                         |             |
| 1  | カバー (Type 7873 モデル)                                                                                                    | 68Y7957                 |                         |             |
| 2  | メモリー、2 GB、1R x 8、2 Gbit PC3L-10600R-999 VLP<br>RDIMM (1.35V 対応)                                                              |                         | 46C0572                 |             |
| 2  | メモリー、4 GB、2R x 8、2 Gbit PC3L-10600R-999 VLP<br>RDIMM (1.35V 対応)                                                              |                         | 46C0576                 |             |
| 2  | メモリー、8 GB、2R x 8、4 Gbit DDR-3 1333 MHz VLP<br>RDIMM (1.35V 対応)                                                               |                         | 00D4987                 |             |
| 2  | メモリー、8 GB、4R x 8、2 Gbit PC3L-8500R-777 VLP<br>RDIMM (1.35V 対応)                                                               |                         | 46C0582                 |             |
| 2  | メモリー、16 GB、2R x 4、4 Gbit DDR-3 1333 MHz VLP<br>RDIMM (1.35V 対応)                                                              |                         | 49Y1528                 |             |
| 2  | メモリー、16 GB、2R x 4、4 Gbit DDR-3 1600 MHz VLP<br>RDIMM                                                                         |                         | 90Y3159                 |             |
| 2  | メモリー、16 GB、4R x 4、2 Gbit DDR-3 1066 MHz VLP<br>RDIMM (1.35V 対応)                                                              |                         | 90Y3223                 |             |
| 2  | メモリー、32 GB、4R x 4、4 Gbit DDR-3 1333 MHz VLP<br>RDIMM (1.35V 対応)                                                              |                         | 00D5010                 |             |
|    | CPU トール・ヒートシンク、マイクロプロセッサー (130W)<br>注: このヒートシンクは、IBM MAX5 拡張ブレードが取り付<br>けられている BladeCenter HX5 ブレード・サーバーのみに取り<br>付けることができます。 |                         |                         | 44X2170     |
|    | IBM MAX5 拡張ブレード (バージョン 2)                                                                                                    |                         | 88Y6129                 |             |
|    | IBM MAX5 1 ノード・スケーラビリティー・カード                                                                                                 |                         | 59Y5878                 |             |
|    | 各種部品キット                                                                                                    |                         | 44X2168                 |             |

表 5. 部品リスト、IBM MAX5 バージョン 2 (続き)

| 索引 | 説明        | CRU<br>部品番号<br>(Tier 1) | CRU<br>部品番号<br>(Tier 2) | FRU<br>部品番号 |
|----|-----------|-------------------------|-------------------------|-------------|
|    | DIMM フィラー |                         | 60H2962                 |             |

## 各種部品キット

各種部品キットでは以下の部品が提供されています。

- フロート・プレート・アセンブリー
- ベゼルねじ
- ヒートシンク・バッフル
- 左フィラー・プレート
- 右フィラー・プレート
- ねじ、M3x16 ソケット六角ドライブ

# 第4章 ブレード・サーバー・コンポーネントの取り外しと交換

この情報を使用して、ブレード・サーバーのコンポーネントの取り外しおよび交換 を行います。

### このタスクについて

交換可能なコンポーネントには、次の 4 つのタイプがあります。

- Tier 1 の、お客様交換可能ユニット (CRU): IBM が Tier 1 と指定する CRU の 交換はお客様ご自身の責任で行っていただきます。お客様の要請により IBM が Tier 1 CRU の導入を行った場合は、その料金を請求させていただきます。
- Tier 2 CRU: IBM が Tier 2 と指定する CRU はお客様ご自身で導入することが できますが、対象のサーバーに関して指定された保証の種類に基づき、追加料金 なしで IBM に導入を要求することもできます。
- 技術員により交換される部品 (FRU): FRU を導入できるのは、専門のトレーニン グを受けたサービス技術員のみです。

コンポーネントが Tier 1 CRU であるか、Tier 2 CRU であるか、FRU であるかを 判別するには、65ページの『部品リスト - BladeCenter HX5』を参照してください。

保証の条件およびサービスと支援の利用については、「保証およびサポート情報」 を参照してください。

## 取り付けのガイドライン

ブレード・サーバーまたはオプション装置を取り付ける前に、以下のガイドライン を使用してください。

- 作業を開始する前に、vii ページの『安全について』、および 76 ページの『静電 気に弱い装置の取り扱い』をお読みください。この情報は、安全に作業する上で 役立ちます。
- 新しいブレード・サーバーを取り付ける場合は、最新のファームウェア更新をダウンロードし、適用してください。この手順を行うことにより、既知の問題に対応すると共に、ご使用のブレード・サーバーが最高レベルのパフォーマンスで機能できるようにします。
- 作業中の場所の整理整とんを心がけてください。取り外したカバーおよび他の部 品は、安全な場所に置いてください。
- ディスク・ドライブに変更を加える前に、すべての重要なデータのバックアップ を取ってください。
- ブレード・サーバーを BladeCenter シャーシから取り外す前に、必ず、オペレー ティング・システムをシャットダウンし、ブレード・サーバーの電源をオフにし てください。シャーシをシャットダウンする必要はありません。
- コンポーネントの青色の部分は、ブレード・サーバーへの取り付け/取り外しを行うときや、ラッチを開閉するときなどに、手を触れてよい部分を示しています。

 このブレード・サーバーでサポートされるオプション装置のリストについては、 http://www.ibm.com/servers/eserver/serverproven/compat/us/eserver.html を参照してく ださい。

# システムの信頼性についてのガイドライン

以下のガイドラインを使用して、ブレード・サーバーが適切な冷却要件およびシス テムの信頼性要件を満たしていることを確認します。

- 適切な冷却を確実に行うために、各ブレード・サーバー・ベイにブレード・サーバーまたはブレード・フィラーを取り付けずに BladeCenter シャーシを作動させないでください。詳しくは、ご使用の BladeCenter シャーシの資料を参照してください。
- マイクロプロセッサーの各ソケットには、常にマイクロプロセッサー・ダスト・ カバーとヒートシンク・フィラー、またはマイクロプロセッサーとヒートシンク が取り付けられている必要があります。ブレード・サーバーにマイクロプロセッ サーを1 つだけ取り付ける場合は、マイクロプロセッサーのソケット1 に取り 付けます。
- ブレード・サーバーの通気孔がふさがれていないことを確認してください。
- ブレード・サーバー・バッテリーは作動可能になっている必要があります。バッ テリーに障害が発生した場合は、速やかに取り替えてください。

## 静電気に弱い装置の取り扱い

静電気の放電による損傷の可能性を減らすために、次の注意事項を守ってください。

### このタスクについて

**重要:** 静電気は、ブレード・サーバーとその他の電子機器に損傷を与える恐れがあ ります。損傷を避けるために、静電気の影響を受けやすい部品は、取り付ける準備 ができるまで帯電防止パッケージに入れておいてください。

- 静電気放電 (ESD) コネクターが装備されている BladeCenter シャーシで作業する 場合、特にモジュール、オプション装置、ブレード・サーバーを取り扱う場合 は、リスト・ストラップを使用してください。リスト・ストラップを正常に機能 させるには、リスト・ストラップの両端を (一方は作業者の皮膚に、他方は BladeCenter シャーシの前または後ろにある ESD コネクターに) しっかりと接触 させる必要があります。
- 身体の動きを少なくしてください。動きによって身体に静電気が蓄積される恐れ があります。
- 部品は、縁またはフレームを持って慎重に取り扱ってください。
- はんだ接合部分、ピン、または露出した回路に触らないでください。
- 部品を他の人が手で触ったり、損傷を与える可能性のあるような場所に放置して おかないでください。

- 部品をパッケージから取り出し、その部品を下に置かずに直接ブレード・サーバーに取り付けてください。部品を下に置く必要がある場合は、部品を帯電防止パッケージに戻してください。部品をブレード・サーバーのカバーや金属面の上に置かないでください。
- 寒い季節には、部品の取り扱いには特に気を付けてください。暖房で室内の湿度 が下がり、静電気が増加します。

# 装置またはコンポーネントの返却

装置またはコンポーネントの返却を求められた場合は、パッケージング方法の説明 に従い、部品がお手元に届いたときの配送用パッケージ材がある場合は、それを使 用してください。

# BladeCenter シャーシからのブレード・サーバーの取り外し

以下の手順を使用して、BladeCenter シャーシから BladeCenter HX5 ブレード・サ ーバーあるいはスケーラブル・ブレード・マルチノード・システムを取り外しま す。

## このタスクについて

次の図は、シャーシから BladeCenter HX5 ブレード・サーバーを取り外す方法を示 しています。

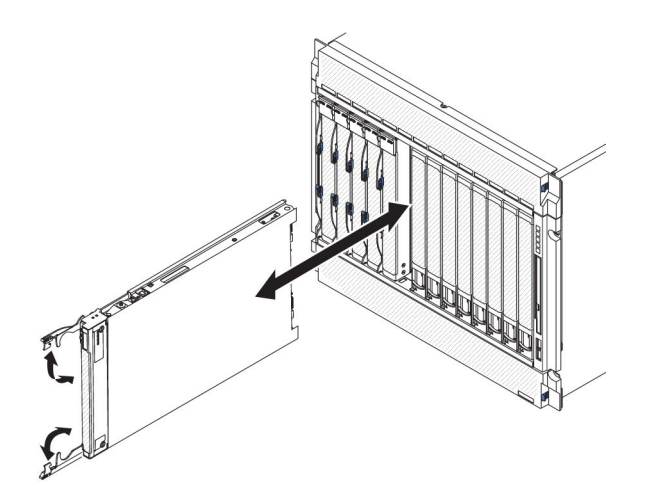

重要:

- 適切なシステム冷却を維持するために、各ブレード・サーバー・ベイにブレード・サーバーまたはフィラー・モジュールを取り付けずに BladeCenter シャーシを作動させないでください。
- ブレード・サーバーを取り外す場合は、ブレード・サーバー・ベイ番号をメモしておきます。取り外したときとは異なるブレード・サーバー・ベイにブレード・サーバーを再取り付けすると、予期しない結果をもたらす可能性があります。一部の構成情報および更新オプションは、ブレード・サーバー・ベイ番号に従って設定されます。ブレード・サーバーを異なるベイに再取り付けすると、ブレード・サーバーの再構成が必要になる場合があります。

BladeCenter HX5 ブレード・サーバーあるいはスケーラブル・ブレード・マルチノ ード・システムを取り外すには、以下の手順を実行してください。

#### 手順

- 1. 作業を開始する前に、vii ページの『安全について』、および 75 ページの『取り付けのガイドライン』をお読みください。
- ブレード・サーバーが稼働中の場合は、オペレーティング・システムをシャット ダウンします。
- 3. 電源ボタンを押してブレード・サーバーの電源をオフにします (詳しくは、13 ページの『ブレード・サーバーの電源をオフにする』を参照)。

注:単一パーティション・モードで稼働しているスケーラブル・ブレード・マル チノード・システムを形成するブレード・サーバーの場合、1 台のブレード・サ ーバーの電源ボタンを押すと両方のブレード・サーバーがシャットダウンしま す。

- 4. 図のように、2 つのリリース・ハンドルを開きます。ブレード・サーバーが移動 して約 0.6 cm ブレード・サーバー・ベイの外に出ます。
- 5. ブレード・サーバーをベイから引き出します。
- 6. 1 分以内に、ブレード・フィラーまたは別のブレード・サーバーをブレード・サ ーバー・ベイに取り付けます。

# BladeCenter シャーシへのブレード・サーバーの取り付け

以下の手順を使用して、BladeCenter シャーシにBladeCenter HX5 ブレード・サーバ ーを取り付けます。

### このタスクについて

次の図は、BladeCenter シャーシに BladeCenter HX5 ブレード・サーバーを取り付 ける方法を示しています。詳しくは、ご使用の BladeCenter シャーシの資料を参照 してください。

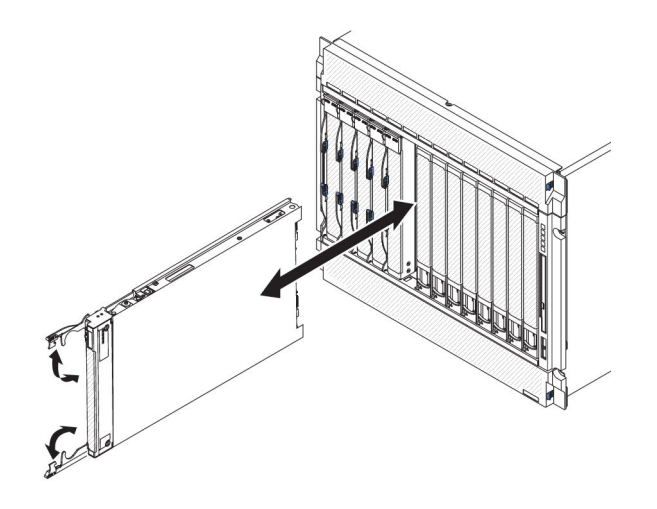

安全 21

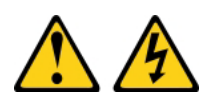

#### 注意:

給電部にブレード・サーバーを接続すると危険な電力が印加されます。ブレード・ サーバーを取り付ける前に必ずブレード・カバーを付けてください。

BladeCenter HX5 ブレード・サーバーを取り付けるには、以下の手順を実行してください。

#### 手順

- 1. 作業を開始する前に、vii ページの『安全について』、および 75 ページの『取り付けのガイドライン』をお読みください。
- ブレード・サーバー用のブレード・サーバー・ベイを選択します。少なくとも 1 つのブレード・サーバー・ベイが必要です。

#### 注:

- a. 最大 14 台のブレード・サーバーをサポートする BladeCenter シャーシで は、ブレード・サーバーまたはデバイスがブレード・サーバー・ベイ 7 から 14 にある場合は、4 個の電源モジュール・ベイのすべてに電源モジュールが 取り付けられていなければなりません。詳しくは、ご使用のシャーシの「イ ンストールおよびユーザーズ・ガイド」 を参照してください。
- b. 取り外したブレード・サーバーを再取り付けする場合は、取り外す前と同じ ブレード・サーバー・ベイに取り付ける必要があります。一部のブレード・ サーバーの構成情報および更新オプションは、ブレード・サーバー・ベイ番 号に従って設定されます。取り外したときとは異なるブレード・サーバー・ ベイにブレード・サーバーを再取り付けすると、予期しない結果をもたらす 可能性があります。ブレード・サーバーを異なるベイに再取り付けすると、 ブレード・サーバーの再構成が必要になる場合があります。
- c. 適切なシステム冷却を維持するために、各ブレード・サーバー・ベイにブレ ード・サーバー、拡張装置、またはフィラー・モジュールを取り付けずに BladeCenter シャーシを作動させないでください。

- 3. ブレード・サーバーのリリース・ハンドルが開いた位置 (ブレード・サーバーと 直角の位置) にあることを確認します。
- ブレード・サーバーを停止するまでブレード・サーバー・ベイにスライドさせて 押し込みます。
- 5. ブレード・サーバーの前面のリリース・ハンドルを、閉じる位置まで押します。

注: ブレード・サーバーが取り付けられると、ブレード・サーバー内の IMM が 初期化およびアドバンスト・マネージメント・モジュールとの同期を行います。 このプロセスが完了するまで、約 90 秒かかります。電源 LED は高速で点滅 し、このプロセスが完了するまでブレード・サーバーの電源制御ボタンは応答し ません。

- 6. ブレード・サーバーの電源をオンにします (手順については、12ページの『ブ レード・サーバーの電源をオンにする』を参照)。
- 7. ブレード・サーバーのコントロール・パネル上の電源 LED が連続的に点灯して いることを確認します。これは、ブレード・サーバーに給電され、電源が入って いることを示します。
- 8. 他にも取り付けるブレード・サーバーがある場合は取り付けてください。
- 9. オプション: ブレード・サーバーに付属のラベルに識別情報を記入し、ラベルを BladeCenter シャーシのベゼルに貼り付けます。ラベルの貼り付け位置について は、BladeCenter シャーシの資料を参照してください。

**重要:** ラベルは、ブレード・サーバー自体やブレード・サーバーの通気孔をふさ ぐような形では貼らないでください。

### タスクの結果

ブレード・サーバーを BladeCenter シャーシに初めて取り付ける場合は、Setup ユー ティリティーを使用してブレード・サーバーを構成し、ブレード・サーバーのオペ レーティング・システムをインストールする必要があります。詳しくは、「インス トールおよびユーザーズ・ガイド」を参照してください。

ブレード・サーバーの構成を変更した場合、または取り外したブレード・サーバー とは異なるブレード・サーバーを取り付ける場合は、Setup ユーティリティーを使用 してそのブレード・サーバーを構成する必要があります。また、ブレード・サーバ ーのオペレーティング・システムのインストールが必要となる場合があります。詳 しくは、「インストールおよびユーザーズ・ガイド」を参照してください。

### スケーラブル・ブレード・マルチノード・システムの分解

この情報を使用して、スケーラブル・ブレード・マルチノード・システムを分解します。

#### このタスクについて

注:スケーラブル・ブレード・マルチノード・システムを分解して両方のブレード・サーバーをそれぞれ独立したスタンドアロン・サーバーとして使用する場合、 それぞれの ブレード・サーバーごとに以下のコンポーネントがあることを確認する 必要があります。

ブレード・サーバーのカバー

注: セカンダリー・ブレード・サーバーのブレード・サーバー・カバーが必要に なるのは、スケーラビリティー・トレイを取り外す場合のみです。両方のブレー ド・サーバーを同じシャーシの隣接したブレード・サーバー・ベイに取り付ける 場合は、スケーラビリティー・トレイを取り外す必要はありません。

- 1 ノード・スピード・バースト・カードまたはスケーラビリティー・フィラー
- 仮想化環境で使用する各ブレード・サーバーのハイパーバイザー・キー (必要な 場合)

それぞれのブレード・サーバーごとにこれらのコンポーネントがない場合、必ず、 スケーラブル・ブレード・マルチノード・システムを分解する前に注文してくださ い。

スケーラブル・ブレード・マルチノード・システムを分解するには、次のステップ を実行してください。

### 手順

- 1. 作業を開始する前に、vii ページの『安全について』、および 75 ページの『取り付けのガイドライン』をお読みください。
- スケーラブル・ブレード・マルチノード・システムが BladeCenter シャーシ内に 取り付けられている場合は、取り外します (手順については、 77 ページの 『BladeCenter シャーシからのブレード・サーバーの取り外し』を参照)。
- 3. 最上部のブレード・サーバーからカバーを取り外します (手順については、84 ページの『ブレード・サーバーのカバーの取り外し』を参照)。
- 4. 清潔で平らな作業面に、2 ノード・スケーラビリティー・カードを上に向けてブレード・サーバーを垂直に立てます。

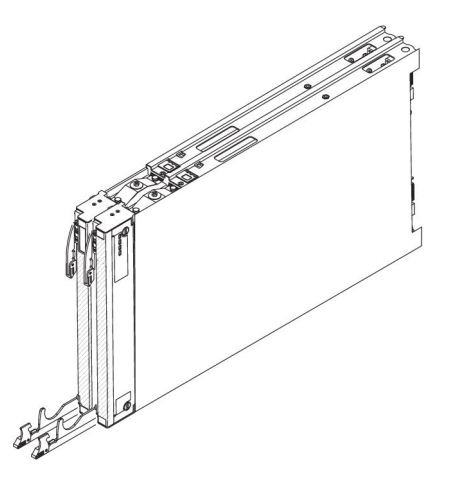

- 5. 2 ノード・スケーラビリティー・カードを取り外します (手順については、98 ページの『2 ノード・スケーラビリティー・カードの取り外し』を参照)。
- ブレード・サーバーの両側にあるブレード・サーバー・カバー・リリースを押し、次の図に示すように、下側のブレード・サーバーから最上部のブレード・サーバーを持ち上げます。

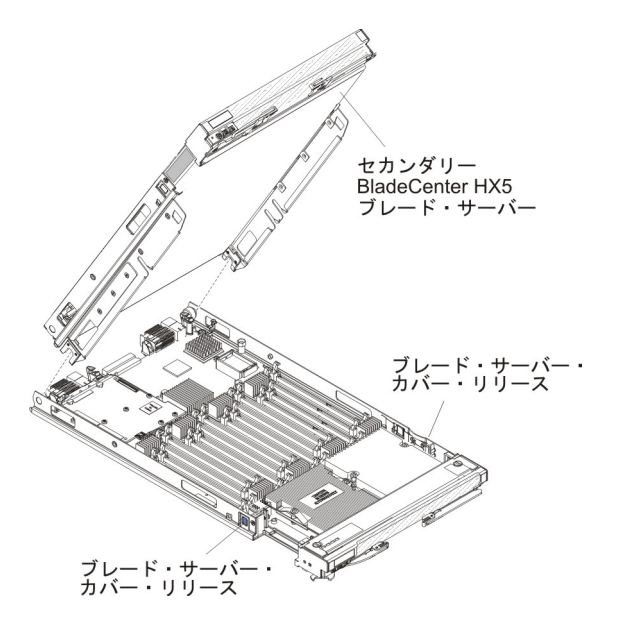

- 各ブレード・サーバーに 1 ノード・スピード・バースト・カード (97 ページの 『1 ノード・スピード・バースト・カードの取り付け』を参照) またはスケーラ ビリティー・フィラーのいずれかを取り付けます。 スケーラビリティー・フィ ラーを取り付けるには、次のステップを実行してください。
  - a. フィラーの底部にあるピンを、ブレード・サーバー上のスケーラビリティ ー・コネクターの穴と位置合わせします。
  - b. フィラーがブレード・サーバー上のスケーラビリティー・コネクターとぴっ たり重なるように、しっかり押し下げます。
  - c. スケーラビリティー・フィラーのねじを手で締め、ねじ山が正しくかみ合い 始めたことを確認します。
  - d. スケーラビリティー・キットに付属の六角ドライバーを使用して、フィラー をブレード・サーバーに固定するナットを締めます。
- オプション: 最上部のブレード・サーバーからスケーラビリティー・トレイを取り外します (手順については、92ページの『スケーラビリティー・トレイの取り外し』を参照)。

注: スケーラビリティー・トレイを取り外す必要があるのは、隣接していないブ レード・サーバー・ベイにブレード・サーバーを取り付ける場合、あるいは、ブ レード・サーバーを別の BladeCenter シャーシに取り付ける場合のみです。

9. 各ブレード・サーバーにカバーを取り付けます (手順については、85ページの 『ブレード・サーバーのカバーの取り付け』を参照)。

## スケーラブル・ブレード・マルチノード・システムの組み立て

この情報を使用して、スケーラブル・ブレード・マルチノード・システムを組み立てます。

### このタスクについて

スケーラブル・ブレード・マルチノード・システムを組み立てるには、以下の部品 が必要です。

- 2 台の BladeCenter HX5 ブレード・サーバー
- 2 ノード・スケーラビリティー・キット (2 ノード・スケーラビリティー・カード、スケーラビリティー・トレイ、および 3/16 インチ六角ドライバー)

スケーラブル・ブレード・マルチノード・システムを組み立てるには、次のステッ プを実行してください。

### 手順

- 1. 作業を開始する前に、vii ページの『安全について』、および 75 ページの『取り付けのガイドライン』をお読みください。
- 2. 両方のブレード・サーバーのカバーを取り外します (84 ページの『ブレード・ サーバーのカバーの取り外し』を参照)。
- 3. 各ブレード・サーバーに DIMM および SSD などのすべてのオプション・コン ポーネントを取り付けます。
- 4. オプション:必要に応じて、仮想化環境でスケーラブル・ブレード・マルチノード・システムを単一ハードウェア・パーティションとして使用するためにハイパーバイザー・キーを取り付けます。ハイパーバイザー・キーを取り付ける必要があるかどうか判別するには、仮想化ソフトウェアに付属の資料を参照してください。仮想化についての詳細は、http://www.ibm.com/itsolutions/virtualization/を参照してください。

注: 単一ハードウェア・パーティションとして構成されているスケーラブル・ ブレード・マルチノード・システムを使用する場合、ハイパーバイザー・キーを マルチノード・システムのプライマリー・ブレード・サーバーに取り付けます。 スケーラブル・ブレード・マルチノード・システムのブレード・サーバーが独立 して稼働する場合は、必要に応じて、それぞれのブレード・サーバーにハイパー バイザー・キーを取り付けます。

- 5. 最上部のブレード・サーバーにスケーラビリティー・トレイを取り付けます (手順については、94ページの『スケーラビリティー・トレイの取り付け』を参照)。
- 6. スケーラビリティー・トレイを取り付けたブレード・サーバーを下側のブレー ド・サーバーに取り付けます。

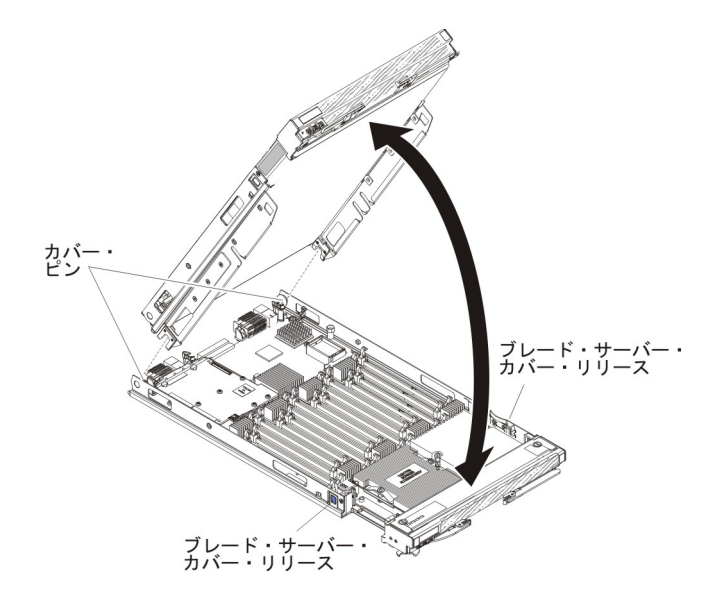

- a. 図に示すように上側のサーバーを下げ、後部のスロットを下側のブレード・ サーバーの後部にあるピンの上にスライドさせて下ろします。
- b. 図に示すように、最上部のブレード・サーバーをカチッと音がするまで回転 させ、閉じた位置にします。
- 7. 2 ノード・スケーラビリティー・カードを取り付けます (100 ページの『2 ノー ド・スケーラビリティー・カードの取り付け』を参照)。
- 8. 最上部のブレード・サーバーのブレード・カバーを取り付けます (手順について は、85ページの『ブレード・サーバーのカバーの取り付け』を参照)。
- スケーラブル・ブレード・マルチノード・システムをシャーシの中に取り付けます す(手順については、78ページの『BladeCenter シャーシへのブレード・サーバ ーの取り付け』を参照)。

## Tier 1 のお客様による交換が可能な部品 (CRU) の取り外しと交換

この情報を使用して、Tier 1 CRU の取り外しと交換を行います。

#### このタスクについて

IBM が Tier 1 と指定する CRU の交換は、お客様ご自身の責任で行っていただき ます。お客様の要請により IBM が Tier 1 CRU の導入を行った場合は、その料金 を請求させていただきます。

## ブレード・サーバーのカバーの取り外し

以下の手順を使用して、ブレード・サーバー、あるいはスケーラブル・ブレード・ マルチノード・システムの最上部のブレード・サーバーからカバーを開いて取り外 します。

#### このタスクについて

ブレード・サーバー・カバーを開いて取り外すには、以下の手順を実行してください。

### 手順

- 1. 作業を開始する前に、vii ページの『安全について』、および 75 ページの『取り付けのガイドライン』をお読みください。
- ブレード・サーバーまたはスケーラブル・ブレード・マルチノード・システムが BladeCenter シャーシに取り付けられている場合は、取り外します。手順につい ては、77ページの『BladeCenter シャーシからのブレード・サーバーの取り外 し』を参照してください。
- 3. ブレード・サーバーのベゼルを手前に向けて、帯電防止されている平らな場所に ブレード・サーバーを注意して置きます。
- ブレード・サーバー、スケーラブル・ブレード・マルチノード・システムの最上部のブレード・サーバー、あるいは拡張装置の両側にあるブレード・サーバー・カバー・リリースを押し、次の図に示すように、カバーを持ち上げてブレード・サーバーから取り外します。

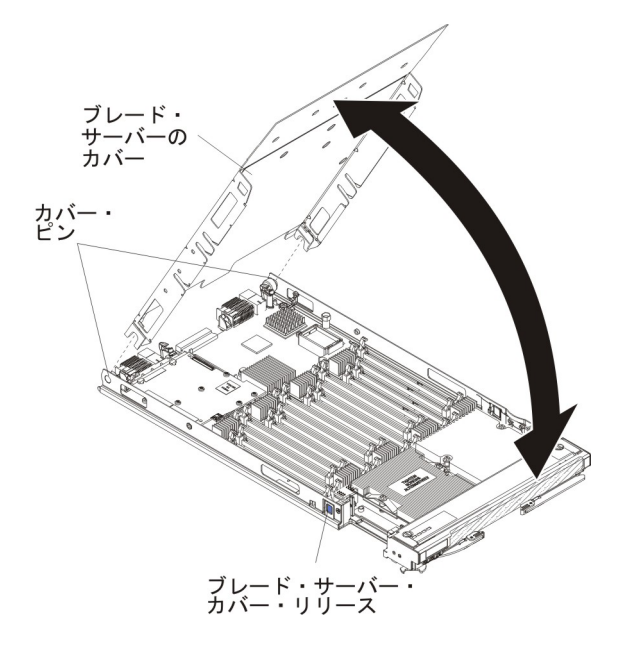

5. カバーを平らな場所に置くか、将来の利用に備えて保管します。

### タスクの結果

安全 12

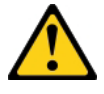

注意: このラベルが貼られている近くには高温になる部品が存在します。

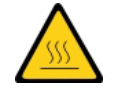

安全 21

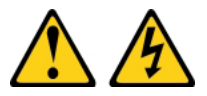

注意:

給電部にブレード・サーバーを接続すると危険な電力が印加されます。ブレード・ サーバーを取り付ける前に必ずブレード・カバーを付けてください。

# ブレード・サーバーのカバーの取り付け

以下の手順を使用して、ブレード・サーバー、あるいはスケーラブル・ブレード・ マルチノード・システムの最上部のブレード・サーバーにカバーを取り付けて閉じ ます。

## このタスクについて

重要: カバーを取り付けて閉じるまで、ブレード・サーバーを BladeCenter シャーシに挿入することはできません。この保護措置は必ず実施してください。

#### 安全 21

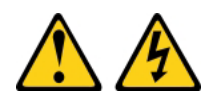

注意:

給電部にブレード・サーバーを接続すると危険な電力が印加されます。ブレード・ サーバーを取り付ける前に必ずブレード・カバーを付けてください。

ブレード・サーバー・カバーを取り付けて閉じるには、以下の手順を実行してくだ さい。

#### 手順

- 1. 作業を開始する前に、vii ページの『安全について』、および 75 ページの『取り付けのガイドライン』をお読みください。
- 2. ブレード・サーバーのベゼルを手前に向けて、帯電防止されている平らな場所に ブレード・サーバーを注意して置きます。
- 図のように、カバーを下げて、後部のスロットをブレード・サーバー後部のピン にはめます。カバーを閉じる前に、すべてのコンポーネントが正しく取り付けら れてはまっていること、およびブレード・サーバー内部に工具や部品を置き忘れ ていないことを確認してください。

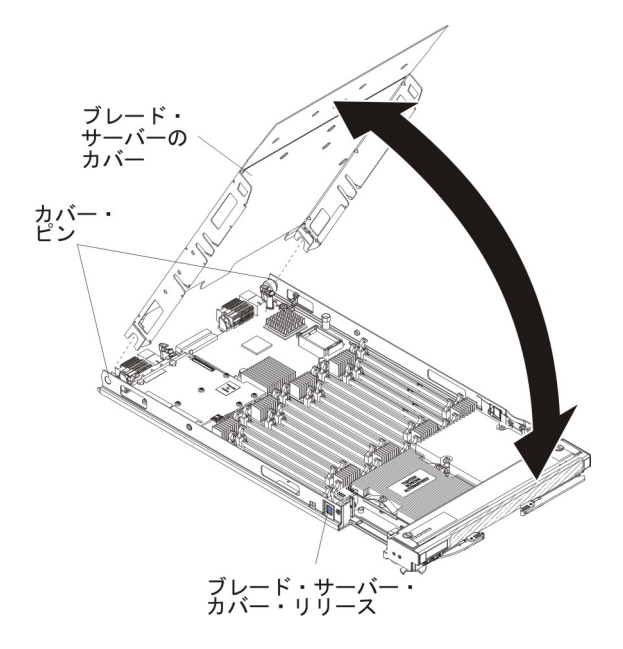

- 4. 図のように、カバーを閉じる位置に回転させ、軽く音を立てて閉まるまで押しま す。
- 5. BladeCenter シャーシにブレード・サーバーまたはスケーラブル・ブレード・マルチノード・システムを取り付けます (手順については、78ページの 『BladeCenter シャーシへのブレード・サーバーの取り付け』を参照)。

## 拡張装置の取り外し

以下の手順を使用して、ブレード・サーバーまたはスケーラブル・ブレード・マル チノード・システムの最上部のブレード・サーバーから拡張装置を取り外します。

### このタスクについて

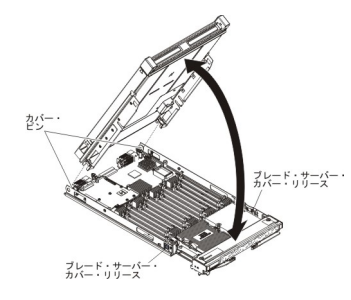

拡張装置を開いて取り外すには、次のステップを実行してください。

#### 手順

- 1. 作業を開始する前に、vii ページの『安全について』、および 75 ページの『取り付けのガイドライン』をお読みください。
- ブレード・サーバーまたはスケーラブル・ブレード・マルチノード・システムが BladeCenter シャーシに取り付けられている場合は、取り外します。手順につい ては、77ページの『BladeCenter シャーシからのブレード・サーバーの取り外 し』を参照してください。
- 3. ブレード・サーバーのベゼルを手前に向けて、帯電防止されている平らな場所に ブレード・サーバーを注意して置きます。
- 4. ブレード・サーバーのカバーを開きます (手順については、84ページの『ブレ ード・サーバーのカバーの取り外し』を参照)。
- 5. ブレード・サーバーの両側にあるブレード・サーバー・カバー・リリースを押 し、ブレード・サーバーから拡張装置を持ち上げます。
- 6. 拡張ブレードを回転させて開きます。次に、ブレード・サーバーから拡張ブレー ドを持ち上げます。
- 7. 他に取り外す必要がある拡張装置がある場合は、ステップ 5 と6 を繰り返します。
- 8. 拡張装置の返却を求められた場合は、パッケージング方法の説明に従い、部品が お手元に届いたときの配送用パッケージ材がある場合は、それを使用してください。

重要: ブレード・カバーは返却しないでください。BladeCenter HX5 から取り外 したブレード・カバーは、新規の拡張装置に取り付ける必要があります。 BladeCenter HX5 ブレード・カバーの下部には、システム・サービス・ラベルが 貼られています。

## タスクの結果

安全 12

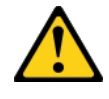

注意:

このラベルが貼られている近くには高温になる部品が存在します。

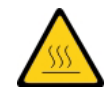

安全 21

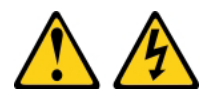

注意:

給電部にブレード・サーバーを接続すると危険な電力が印加されます。ブレード・ サーバーを取り付ける前に必ずブレード・カバーを付けてください。

## 拡張装置の取り付け

以下の手順を使用して、ブレード・サーバーまたはスケーラブル・ブレード・マル チノード・システムの最上部のブレード・サーバーに拡張装置を取り付けます。

### このタスクについて

重要: カバーを取り付けて閉じるまで、ブレード・サーバーを BladeCenter シャーシに挿入することはできません。この保護措置は必ず実施してください。

安全 21

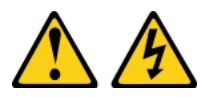

注意:

給電部にブレード・サーバーを接続すると危険な電力が印加されます。ブレード・ サーバーを取り付ける前に必ずブレード・カバーを付けてください。

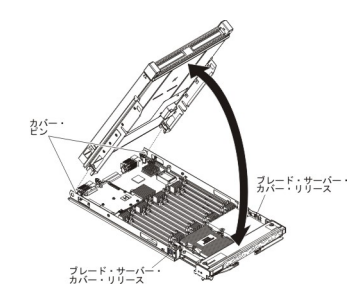
ブレード・サーバー・カバーを取り付けて閉じるには、以下の手順を実行してくだ さい。

### 手順

- 1. 作業を開始する前に、vii ページの『安全について』、および 75 ページの『取り付けのガイドライン』をお読みください。
- 2. ブレード・サーバーのベゼルを手前に向けて、帯電防止されている平らな場所に ブレード・サーバーを注意して置きます。
- 3. ブレード拡張コネクターの位置を確認し、カバーが取り付けられている場合は取り外します(14ページの『ブレード・サーバーのコネクター BladeCenter HX5』を参照)。
- オプションの拡張装置の入った帯電防止パッケージを、BladeCenter 格納装置の 塗装されていない 金属面、あるいはラックの接地されたコンポーネントの塗装 されていない 金属面に接触させてください。次に、オプションの拡張装置をパ ッケージから取り出します。
- 5. 図に示すようにオプションの拡張装置の方向を合わせます。
- 拡張装置を下げながら、後部のスロットをブレード・サーバー後部のカバー・ピンに滑り込ませます。次に、拡張装置を回転させてブレード・サーバーにはめます。
- 7. 拡張装置にカバーが取り付け済みの場合は、カバーを取り外します (84 ページ の『ブレード・サーバーのカバーの取り外し』を参照)。
- 8. BladeCenter HX5 から取り外したブレード・カバーを取り付けます (85ページの 『ブレード・サーバーのカバーの取り付け』を参照)。

**重要:** BladeCenter HX5 ブレード・カバーの下部には、システム・サービス・ラベルが貼られています。

 BladeCenter シャーシにブレード・サーバーまたはスケーラブル・ブレード・マルチノード・システムを取り付けます (手順については、78ページの 『BladeCenter シャーシへのブレード・サーバーの取り付け』を参照)。

# バッテリーの取り外し

この情報を使用して、ブレード・サーバーからバッテリーを取り外します。

### このタスクについて

バッテリーを取り外すには、次の手順を実行してください。

- 1. 作業を開始する前に、vii ページの『安全について』、および 75 ページの『取り付けのガイドライン』をお読みください。
- ブレード・サーバーまたはスケーラブル・ブレード・マルチノード・システム が BladeCenter シャーシに取り付けられている場合は、取り外します。手順に ついては、77ページの『BladeCenter シャーシからのブレード・サーバーの取 り外し』を参照してください。
- 3. 帯電防止されている平らな場所にブレード・サーバーを注意して置きます。

- スケーラブル・ブレード・マルチノード・システム内の下側のブレード・サーバーからバッテリーを取り外す場合は、そのブレード・マルチノード・システムを分解します(手順については、80ページの『スケーラブル・ブレード・マルチノード・システムの分解』を参照)。
- 5. オプションの拡張装置が取り付けられている場合は、拡張装置を取り外します (手順については、87ページの『拡張装置の取り外し』を参照)。

注: IBM MAX5 拡張ブレードが取り付けられている場合、オプションの拡張装置はサポートされません。

- 6. IBM MAX5 拡張ブレードが取り付けられている場合は、それを取り外します (手順については、103 ページの『IBM MAX5 拡張ブレードの取り外し』を参 照)。
- 7. ブレード・サーバーのカバーを開きます (手順については、84ページの『ブレ ード・サーバーのカバーの取り外し』を参照)。
- 8. システム・ボード上のバッテリーを見つけます。
- 9. バッテリー・コネクターからバッテリー・カバーを指で持ち上げます。
- 10. 指でバッテリーの上部をブレード・サーバーの中央に向けて押し、バッテリ ー・コネクターからバッテリーを外します。

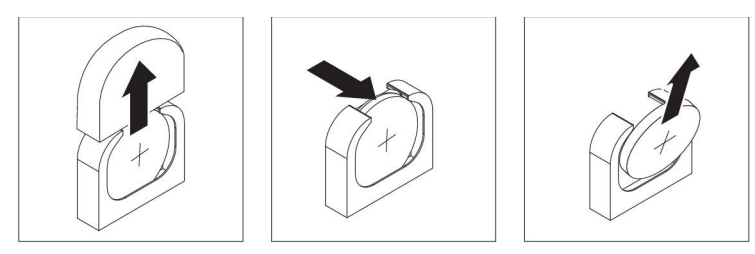

- 11. 親指と人差し指でバッテリーをソケットから持ち上げて取り出します。
- 12. バッテリーを廃棄する場合は地方自治体の条例に従ってください。

# バッテリーの取り付け

この情報を使用して、ブレード・サーバーのシステム・ボードにバッテリーを取り 付けます。

## このタスクについて

以下の注記は、ブレード・サーバー内のバッテリーを交換する際に考慮する必要が ある事項について説明しています。

- バッテリーの交換は、同一メーカーの同一タイプのリチウム・バッテリーと交換 する必要があります。
- 交換用のバッテリーを注文するには、米国内では 1-800-426-7378、カナダ国内では 1-800-465-7999 または 1-800-465-6666 に電話してください。米国およびカナダ以外では、IBM 営業担当員または認定販売店にご連絡ください。
- バッテリーの交換後は、ブレード・サーバーを再構成し、システム日付と時刻を 再設定する必要があります。
- ・起こり得る危険を回避するために、以下の安全の注記をお読みになり、それに従ってください。

安全 2

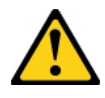

#### 注意:

リチウム・バッテリーを交換する場合は、IBM 部品番号 33F8354 またはメーカー が推奨する同等タイプのバッテリーのみを使用してください。システムにリチウ ム・バッテリーが入ったモジュールがある場合、そのモジュールの交換には同じメ ーカーの同じモジュール・タイプのみを使用してください。バッテリーにはリチウ ムが含まれており、適切な使用、扱い、廃棄をしないと、爆発するおそれがありま す。

次のことはしないでください。

- ・ 水に投げ込む、あるいは浸す
- 100°C を超えて過熱
- ・ 修理または分解

バッテリーを廃棄する場合は地方自治体の条例に従ってください。

バッテリーを取り付けるには、次の手順を実行してください。

**重要:** バッテリーの交換時にブレード・サーバーの側面などの金属面にバッテリー が接触すると、バッテリーが故障する可能性があります。

### 手順

- 1. 作業を開始する前に、vii ページの『安全について』、および 75 ページの『取り付けのガイドライン』をお読みください。
- ブレード・サーバーまたはスケーラブル・ブレード・マルチノード・システム が BladeCenter シャーシに取り付けられている場合は、取り外します。手順に ついては、77ページの『BladeCenter シャーシからのブレード・サーバーの取 り外し』を参照してください。
- 3. 帯電防止されている平らな場所にブレード・サーバーを注意して置きます。
- スケーラブル・ブレード・マルチノード・システムの下側のブレード・サーバ ーにバッテリーを取り付ける場合は、ブレード・マルチノード・システムの分 解を行ってください (手順については、80ページの『スケーラブル・ブレー ド・マルチノード・システムの分解』を参照)。
- 5. オプションの拡張装置が取り付けられている場合は、拡張装置を取り外します (手順については、87ページの『拡張装置の取り外し』を参照)。

注: IBM MAX5 拡張ブレードが取り付けられている場合、オプションの拡張装置はサポートされません。

- 6. IBM MAX5 拡張ブレードが取り付けられている場合は、それを取り外します (手順については、103ページの『IBM MAX5 拡張ブレードの取り外し』を参 照)。
- 7. ブレード・サーバーのカバーを開きます (手順については、84ページの『ブレ ード・サーバーのカバーの取り外し』を参照)。

- 8. バッテリーに付属している特別な取り扱いや取り付け手順に従います。
- 9. システム・ボード上のバッテリー・ソケットの位置を確認します。
- 10. バッテリーのプラス (+) 側がブレード・サーバーの中央を向くように、バッテ リーの向きを合わせます。
- 11. ソケットの下部にバッテリーを挿入できるように、バッテリーを傾けます。
- 12. バッテリーを所定の位置にスライドさせて、バッテリーの上部をソケットに押 し込みます。

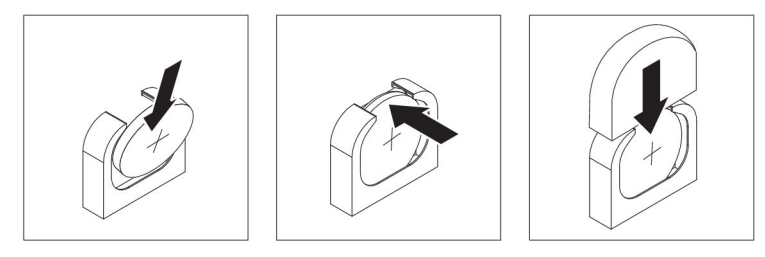

- 13. バッテリー・ホルダーからプラスチック・カバーを取り外した場合は、そのバ ッテリー・カバーをバッテリー・コネクターの上に指で取り付けます。
- ブレード・サーバーがスケーラブル・ブレード・マルチノード・システムの一部である場合は、スケーラブル・ブレード・マルチノード・システムを組み立てます(手順については、82ページの『スケーラブル・ブレード・マルチノード・システムの組み立て』を参照)。
- 15. IBM MAX5 拡張ブレードを取り外した場合は、取り付けます (手順について は、104 ページの『IBM MAX5 拡張ブレードの取り付け』を参照)。
- 16. オプションの拡張装置をブレード・サーバーから取り外していた場合は、その 拡張装置を取り付けます (手順については、88ページの『拡張装置の取り付 け』を参照)。
- 17. ブレード・サーバーにカバーを取り付けます (手順については、85ページの 『ブレード・サーバーのカバーの取り付け』を参照)。
- BladeCenter シャーシにブレード・サーバーまたはスケーラブル・ブレード・マルチノード・システムを取り付けます (手順については、78ページの 『BladeCenter シャーシへのブレード・サーバーの取り付け』を参照)。
- 19. ブレード・サーバーの電源をオンにし、Setup ユーティリティーを開始して構成 を再設定します (手順については、23ページの『Setup ユーティリティーの使 用』を参照)。

## Tier 2 CRU の取り外しと交換

IBM が Tier 2 と指定する CRU はお客様ご自身で導入することができますが、対象のサーバーに関して指定された保証サービスの種類に基づき、追加料金なしで IBM に取り付けを要求することもできます。

# スケーラビリティー・トレイの取り外し

ブレード・サーバーからスケーラビリティー・トレイを取り外すには、次のステップを実行してください。

## このタスクについて

**重要:** スケーラビリティー・トレイの取り外しは、訓練を受けたサービス技術員の みが行う必要があります。

- 1. 作業を開始する前に、vii ページの『安全について』、および 75 ページの『取り付けのガイドライン』をお読みください。
- 2. スケーラブル・ブレード・マルチノード・システムが BladeCenter シャーシ内 に取り付けられている場合は、取り外します (手順については、77ページの 『BladeCenter シャーシからのブレード・サーバーの取り外し』を参照)。
- 3. 最上部のブレード・サーバーからカバーを取り外します (手順については、84 ページの『ブレード・サーバーのカバーの取り外し』を参照)。
- 4. 清潔で平らな作業面に、2 ノード・スケーラビリティー・カードを上に向けて ブレード・サーバーを垂直に立てます。
- 5. 2 ノード・スケーラビリティー・カードを取り外します (手順については、98 ページの『2 ノード・スケーラビリティー・カードの取り外し』を参照)。
- ブレード・サーバーの両側にあるブレード・サーバー・カバー・リリースを押し、次の図に示すように、下側のブレード・サーバーから最上部のブレード・ サーバーを持ち上げます。

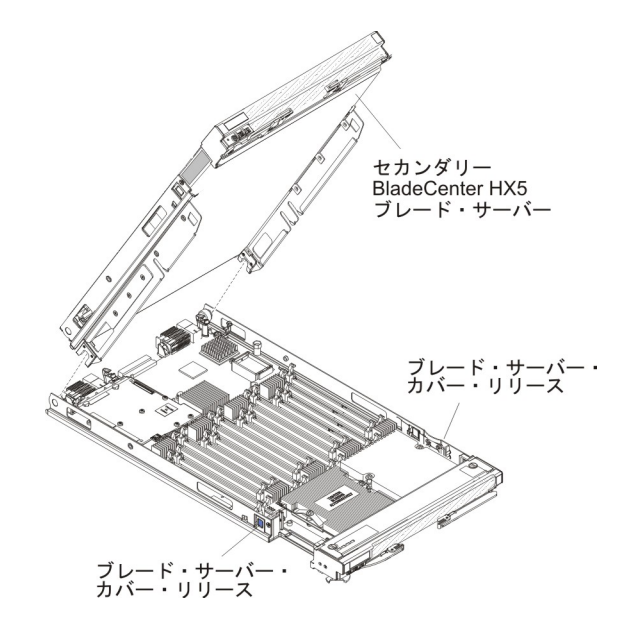

- 7. カバーを下側にして、ブレード・サーバーを帯電防止されている平らな面に注 意して置きます。
- 8. 小さいドライバーを使用して、スプリング・プレートを押し下げて外します。

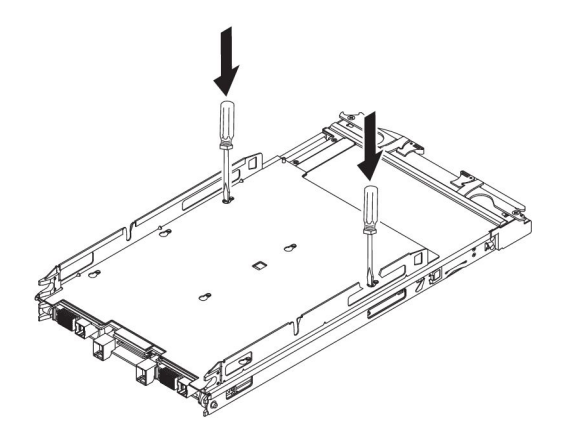

9. トレイの中央をしっかりと押し下げ、スケーラビリティー・トレイを後方にス ライドさせます。

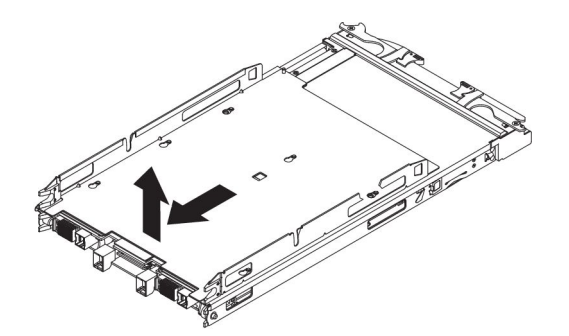

- 10. スケーラビリティー・トレイを持ち上げて、ブレード・サーバーから外します。
- 11. スケーラビリティー・トレイの返却を求められた場合は、パッケージング方法 の説明に従い、部品がお手元に届いたときの配送用パッケージ材がある場合 は、それを使用してください。

# スケーラビリティー・トレイの取り付け

この情報を使用して、ブレード・サーバーにスケーラビリティー・トレイを取り付けます。

## このタスクについて

スケーラビリティー・トレイを取り付けるには、以下の手順を実行してください。

- 1. 作業を開始する前に、vii ページの『安全について』、および 75 ページの『取り付けのガイドライン』をお読みください。
- ブレード・サーバーが BladeCenter シャーシに取り付けられている場合は、取り 外します (手順については 77 ページの『BladeCenter シャーシからのブレー ド・サーバーの取り外し』を参照してください)。
- 3. カバーを下側にして、ブレード・サーバーを帯電防止されている平らな面に注意 して置きます。
- 4. スケーラビリティー・トレイを開始位置でブレード・サーバーと重なるように位置合わせします。 スケーラビリティー・トレイのピンは、ブレード・サーバー

の穴と位置合わせされている必要があります。

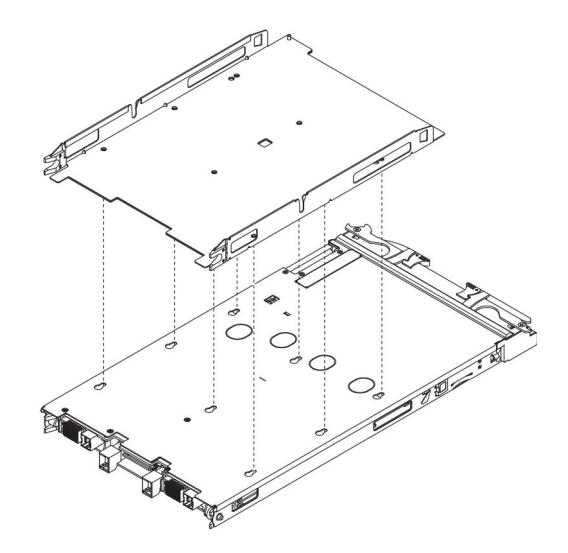

5. トレイの中央をしっかりと押し下げ、ブレード・サーバーの両側で音がするま で、スケーラビリティー・トレイをベゼルに向かって前方にスライドさせます。

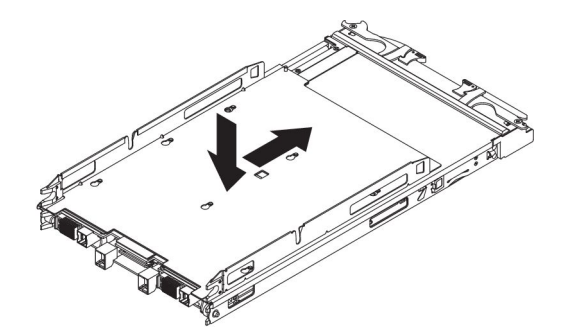

- 6. スケーラビリティー・トレイを後方に引いてみて、スケーラビリティー・トレイ がしっかりと取り付けられたことを確認します。
- 7. ブレード・サーバーの各サイドの穴を目視し、スプリング・プレートが固定されていることを確認します。

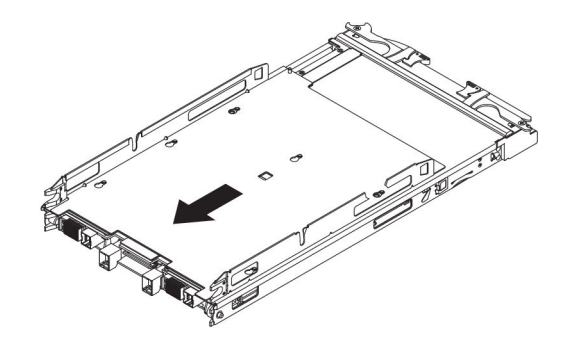

# 1 ノード・スピード・バースト・カードの取り外し

この情報を使用して、ブレード・サーバーから 1 ノード・スピード・バースト・カ ードを取り外します。

## このタスクについて

1 ノード・スピード・バースト・カードを取り外すには、以下の手順を実行してください。

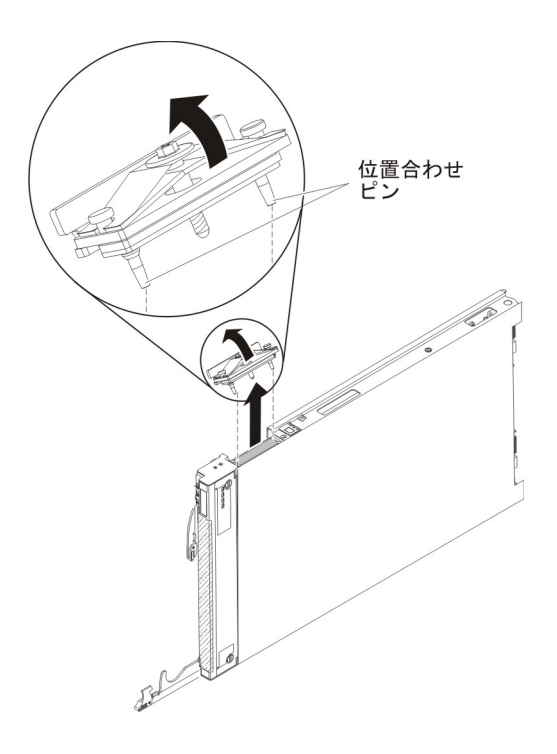

- 1. 作業を開始する前に、vii ページの『安全について』、および 75 ページの『取り付けのガイドライン』をお読みください。
- スケーラブル・ブレード・マルチノード・システムが BladeCenter シャーシ内に 取り付けられている場合は、取り外します (手順については、77ページの 『BladeCenter シャーシからのブレード・サーバーの取り外し』を参照)。
- 3. 帯電防止されている平らな場所にブレード・サーバーを注意して置きます。
- 4. ブレード・サーバーのカバーを開きます (手順については、84ページの『ブレ ード・サーバーのカバーの取り外し』を参照)。
- 5. 清潔で平らな作業面に、スケーラビリティー・コネクターを上に向けてブレー ド・サーバーを垂直に立てます。
- 6. 下側のハンドルを開き (下側のハンドルを下に回転させる)、ブレード・サーバー を作業面の上で安定させます。
- 7.1 ノード・スピード・バースト・カードに付属の 3/16 インチの六角ドライバー を使用して、ブレード・サーバーに 1 ノード・スピード・バースト・カードを 取り付けているナットを緩めます。
- 8. ブレード・サーバーから 1 ノード・スピード・バースト・カードを持ち上げて 取り外します。
- 9. スピード・バースト・カードの返却を求められた場合は、パッケージング方法の 説明に従い、部品がお手元に届いたときの配送用パッケージ材がある場合は、そ れを使用してください。

# 1 ノード・スピード・バースト・カードの取り付け

この情報を使用して、ブレード・サーバーに 1 ノード・スピード・バースト・カー ドを取り付けます。

### このタスクについて

1 ノード・スピード・バースト・カードを取り付けるには、以下の手順を実行して ください。

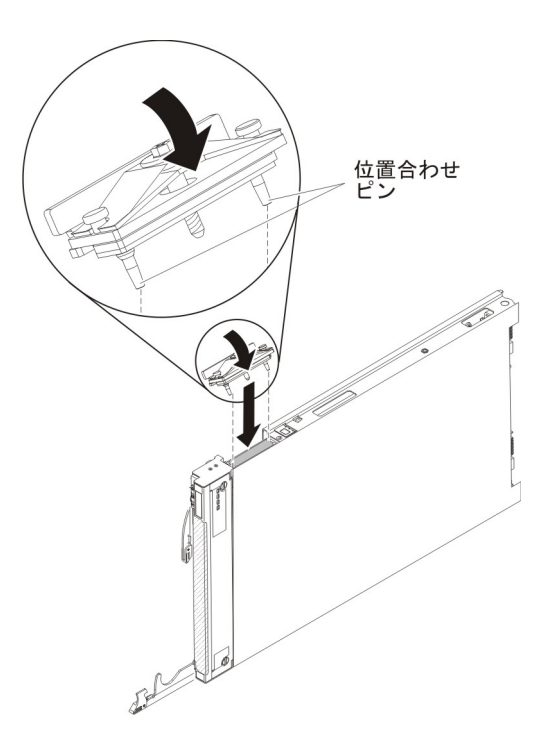

### 手順

- 1. 作業を開始する前に、vii ページの『安全について』、および 75 ページの『取り付けのガイドライン』をお読みください。
- ブレード・サーバーまたはスケーラブル・ブレード・マルチノード・システム が BladeCenter シャーシに取り付けられている場合は、取り外します。手順に ついては、77ページの『BladeCenter シャーシからのブレード・サーバーの取 り外し』を参照してください。
- 3. 帯電防止されている平らな場所にブレード・サーバーを注意して置きます。
- 4. ブレード・サーバーのカバーを開きます (手順については、84ページの『ブレ ード・サーバーのカバーの取り外し』を参照)。
- 5. オプションの拡張装置が取り付けられている場合は、拡張装置を取り外します (手順については、87ページの『拡張装置の取り外し』を参照)。

注: IBM MAX5 拡張ブレードが取り付けられている場合、オプションの拡張装置はサポートされません。

6. 清潔で平らな作業面に、スケーラビリティー・フィラー・コネクターを上に向 けてブレード・サーバーを垂直に立てます。

- 7. 下部ハンドルを開いて (下部ハンドルを下に向かって回転させます)、ブレー ド・サーバーを作業面の上で安定させます。
- ブレード・サーバーからスケーラビリティー・フィラーまたは 2 ノード・スケ ーラビリティー・カードを取り外します (100ページの『2 ノード・スケーラ ビリティー・カードの取り付け』を参照)。 スケーラビリティー・フィラーを 取り外すには、以下の手順を実行してください。
  - a. 1 ノード・スピード・バースト・カードに付属の 3/16 インチ六角ドライバ ーを使用して、フィラーをブレード・サーバーに固定しているナットを緩め ます。
  - b. ブレード・サーバーからフィラーを持ち上げて取り外します。
- 9.1 ノード・スピード・バースト・カードの下部にあるピンを、ブレード・サー バーのスケーラビリティー・コネクターの穴と位置合わせします。
- 10. 1 ノード・スピード・バースト・カードをしっかりと押し下げ、ブレード・サ ーバーのスケーラビリティー・コネクターと完全に重ね合わせます。
- 11. 手でフィラーのねじを締め、確実にねじ山がかみ合い始めたことを確認します。

重要:必ず、3/16 インチ六角ドライバーを使用する前に、手でねじを締めてください。

12. 3/16 インチの六角ドライバーを使用して、1 ノード・スピード・バースト・カ ードをブレード・サーバーに取り付けるナットを締めます。

注: トルク・ドライバーを使用する場合、適切なトルクは 15 インチ・ポンド です。

- オプションの拡張装置をブレード・サーバーから取り外していた場合は、その 拡張装置を取り付けます (手順については、88ページの『拡張装置の取り付 け』を参照)。
- 14. ブレード・サーバーにカバーを取り付けます (手順については、85ページの 『ブレード・サーバーのカバーの取り付け』を参照)。
- BladeCenter シャーシにブレード・サーバーまたはスケーラブル・ブレード・マルチノード・システムを取り付けます (手順については、78ページの 『BladeCenter シャーシへのブレード・サーバーの取り付け』を参照)。

# 2 ノード・スケーラビリティー・カードの取り外し

以下の情報を使用して、ブレード・サーバーから 2 ノード・スケーラビリティー・ カードを取り外します。

#### このタスクについて

2 ノード・スケーラビリティー・カードを取り外すには、以下の手順を実行してく ださい。

#### 手順

1. 作業を開始する前に、 vii ページの『安全について』、および 75 ページの『取り付けのガイドライン』をお読みください。

- ブレード・サーバーまたはスケーラブル・ブレード・マルチノード・システムが BladeCenter シャーシに取り付けられている場合は、取り外します。手順につい ては、77ページの『BladeCenter シャーシからのブレード・サーバーの取り外 し』を参照してください。
- 3. 最上部のブレード・サーバーのカバーを取り外します (手順については、84ペ ージの『ブレード・サーバーのカバーの取り外し』を参照)。
- 4. 清潔で平らな作業面に、ブレード・サーバーのスケーラビリティー・コネクター を上に向けてブレード・サーバーを垂直に立てます。
- 5. 下側のハンドルをリリースし (下側のハンドルを下に回転させる)、ブレード・サ ーバーを作業面の上で安定させます。

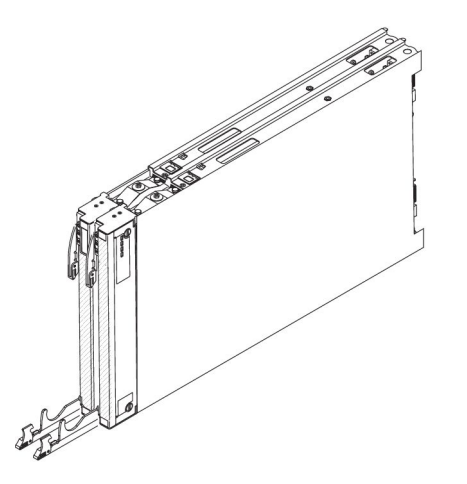

- 6. 付属の 3/16 インチ六角ドライバーを使用して、2 ノード・スケーラビリティ ー・カードの各ねじを緩めます。両方のねじが外れるまで、各ねじを交互に緩め ます。
- 両方のブレード・サーバーから 2 ノード・スケーラビリティー・カードを持ち 上げて取り外し、安全な場所にカードを保管します。

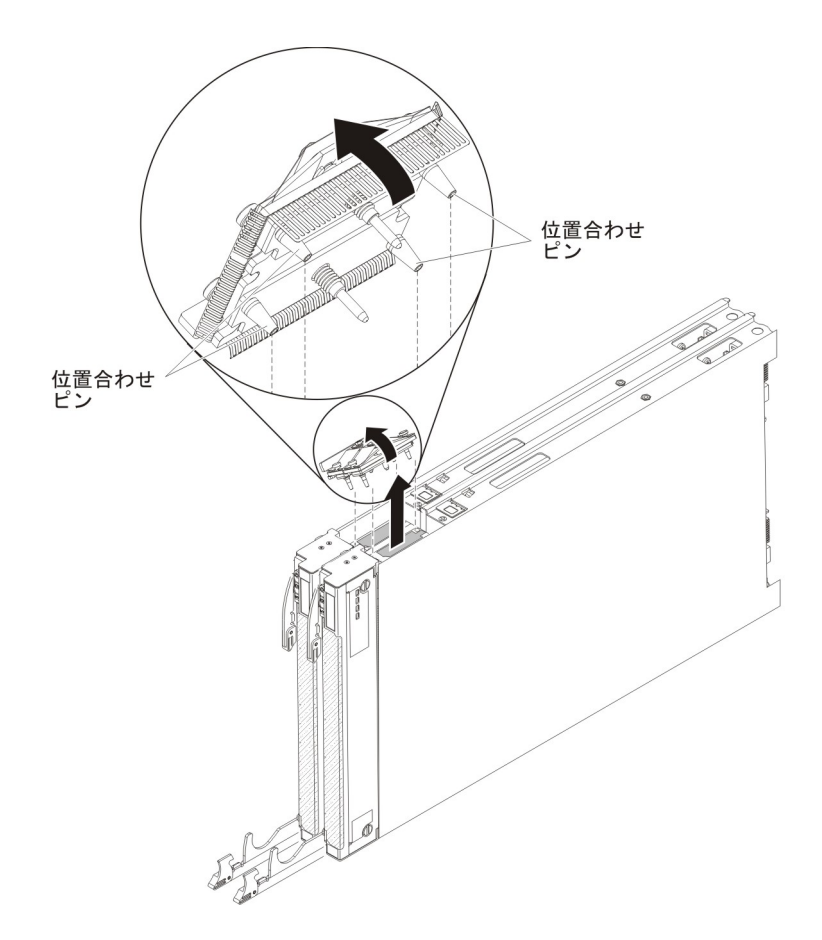

注:2 ノード・スケーラビリティー・カードを取り外す場合、BladeCenter HX5 ブレード・サーバーは拡張されなくなります。各ブレード・サーバーは、シャー シ内で独立して稼働します。2 台のブレード・サーバーを隣接したブレード・サ ーバー・ベイに取り付ける場合、最上部のブレード・サーバーからスケーラビリ ティー・トレイを取り外す必要はありません。スケーラビリティー・トレイを取 り外す場合は、下側のブレード・サーバーにもカバーを取り付ける必要がありま す。

8. 2 ノード・スケーラビリティー・カードの返却を求められた場合は、パッケージ ング方法の説明に従い、部品がお手元に届いたときの配送用パッケージ材がある 場合は、それを使用してください。

# 2 ノード・スケーラビリティー・カードの取り付け

この情報を使用して、ブレード・サーバーに 2 ノード・スケーラビリティー・カー ドを取り付けます。

## このタスクについて

2 ノード・スケーラビリティー・カードを取り付けるには、以下の手順を実行して ください。

### 手順

1. 作業を開始する前に、vii ページの『安全について』、および 75 ページの『取り付けのガイドライン』をお読みください。

- ブレード・サーバーが BladeCenter シャーシに取り付けられている場合は、取り外します (手順については 77 ページの『BladeCenter シャーシからのブレード・サーバーの取り外し』を参照してください)。
- 3. オプションの拡張装置が取り付けられている場合は、拡張装置を取り外します (手順については、87ページの『拡張装置の取り外し』を参照)。

注: IBM MAX5 拡張ブレードが取り付けられている場合、オプションの拡張装置はサポートされません。

- 4. 両方のブレード・サーバーのカバーを取り外します (手順については、84ページの『ブレード・サーバーのカバーの取り外し』を参照)。
- 両方のブレード・サーバーから 1 ノード・スピード・バースト・カード (97 ページの『1 ノード・スピード・バースト・カードの取り付け』を参照) また はスケーラビリティー・フィラーのいずれか取り付けられている方を取り外し ます。 スケーラビリティー・フィラーを取り外すには、以下の手順を実行して ください。
  - a. スケーラビリティー・キットに付属の 3/16 インチ六角ドライバーを使用して、フィラーをブレード・サーバーに固定しているナットを緩めます。
  - b. フィラーを持ち上げてブレード・サーバーから取り外します。
- スケーラビリティー・トレイを最上部のブレード・サーバーに取り付けます (94ページの『スケーラビリティー・トレイの取り付け』を参照)。
- 7. スケーラビリティー・トレイを取り付けたブレード・サーバーを下側のブレー ド・サーバーに取り付けます。

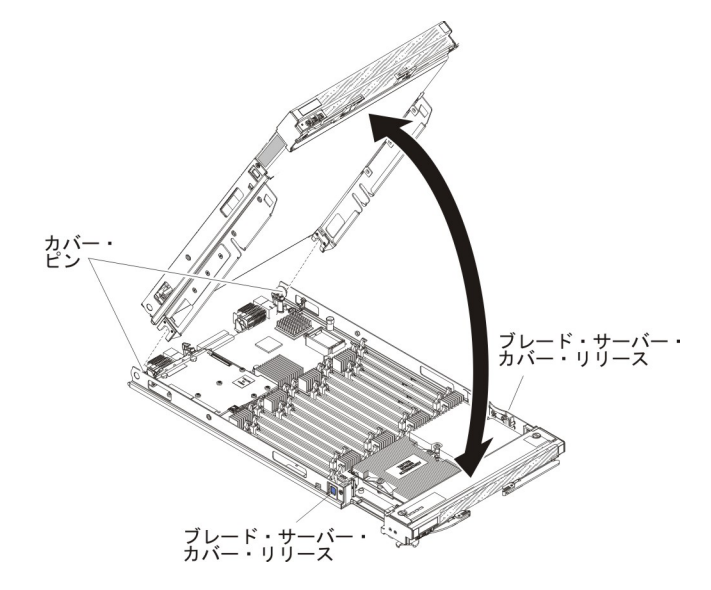

- a. 図に示すように上側のサーバーを下げ、後部のスロットを下側のブレード・ サーバーの後部にあるピンの上にスライドさせて下ろします。
- b. 図に示すように、最上部のブレード・サーバーをカチッと音がするまで回転 させ、閉じた位置にします。
- 8. 清潔で平らな作業面に、ブレード・サーバーのスケーラビリティー・コネクタ ーを上に向けてブレード・サーバーを垂直に立てます。
- 9. 下側のハンドルをリリースし (下側のハンドルを下に回転させる)、ブレード・ サーバーを作業面の上で安定させます。

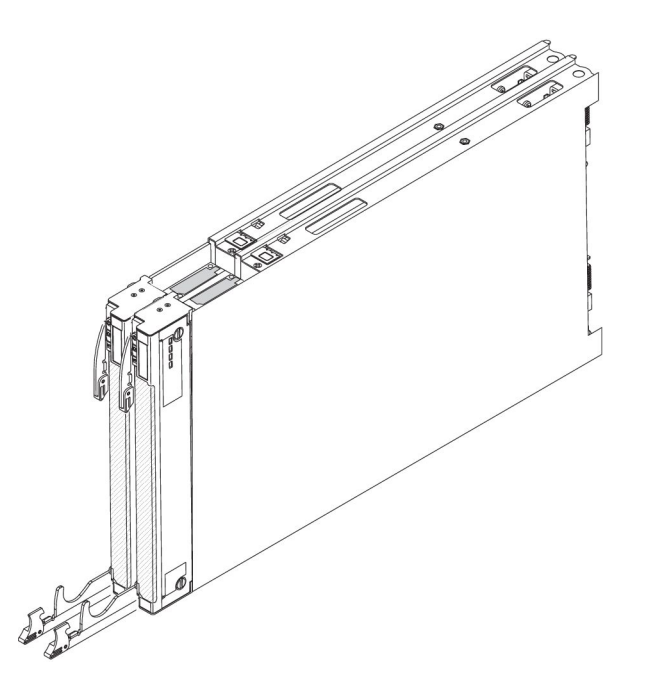

- 10. IBM 2 ノード・スケーラビリティー・カードの下部にあるピンを、ブレード・ サーバーのスケーラビリティー・コネクターの穴と位置合わせします。
- 11. 2 ノード・スケーラビリティー・カードをしっかりと押し下げ、ブレード・サ ーバーのスケーラビリティー・コネクターと完全に重ね合わせます。

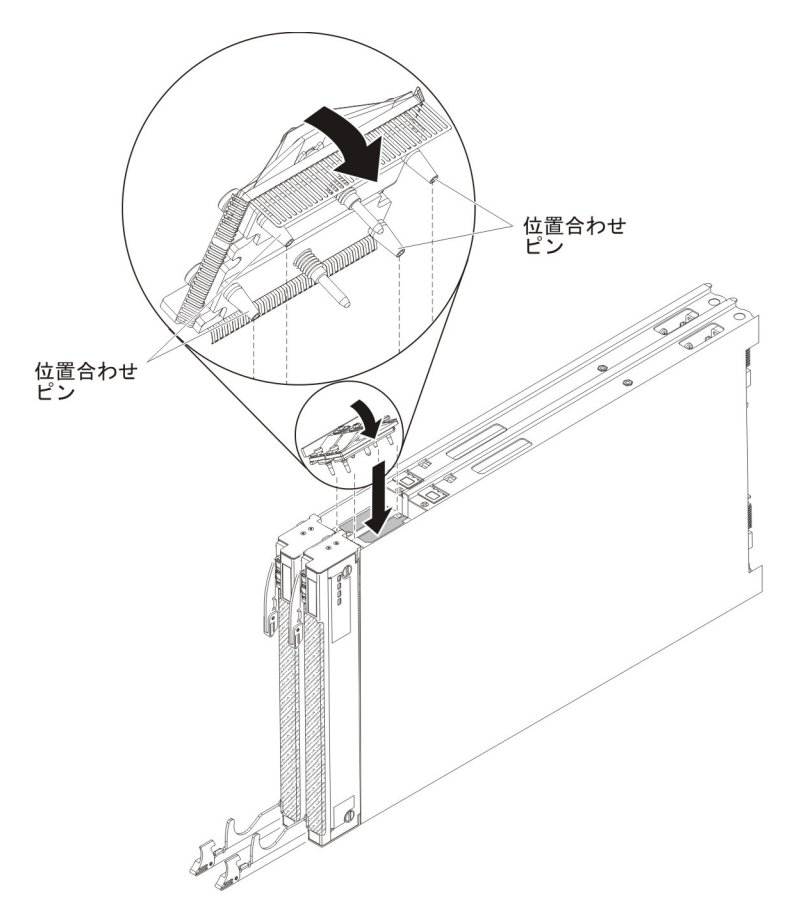

- 12. 2 ノード・スケーラビリティー・カードがブレード・サーバーの端と重ね合わ されていることを確認します。
- 13. 2 ノード・スケーラビリティー・カードのねじを手で交互に締め、確実にねじ 山がかみ合い始めたことを確認します。

重要:必ず、3/16 インチ六角ドライバーを使用する前に、手で各ねじを締めて ください。

3/16 インチ六角ドライバーを使用して、2 ノード・スケーラビリティー・カードの各ねじを交互に締めます。両方のねじがしっかり締まるまで、各ねじを交互に締めます。

注: トルク・ドライバーを使用する場合、適切なトルクは 15 インチ・ポンド です。

- 15. オプションの拡張装置をブレード・サーバーから取り外していた場合は、その 拡張装置を取り付けます (手順については、88ページの『拡張装置の取り付 け』を参照)。
- 16. 最上部のブレード・サーバーのブレード・カバーを取り付けます (手順については、85ページの『ブレード・サーバーのカバーの取り付け』を参照)。
- スケーラブル・ブレード・マルチノード・システムをシャーシの中に取り付け ます (手順については、78ページの『BladeCenter シャーシへのブレード・サ ーバーの取り付け』を参照)。

## IBM MAX5 拡張ブレードの取り外し

以下の手順を使用して、BladeCenter HX5 ブレード・サーバーから IBM MAX5 拡 張ブレードを取り外します。

### このタスクについて

注: トール・ヒートシンクが付いた BladeCenter HX5 ブレード・サーバーを使用す る場合は、IBM MAX5 拡張ブレードをもう 1 つ取り付ける必要があります。

IBM MAX5 を取り外すには、以下の手順を実行してください。

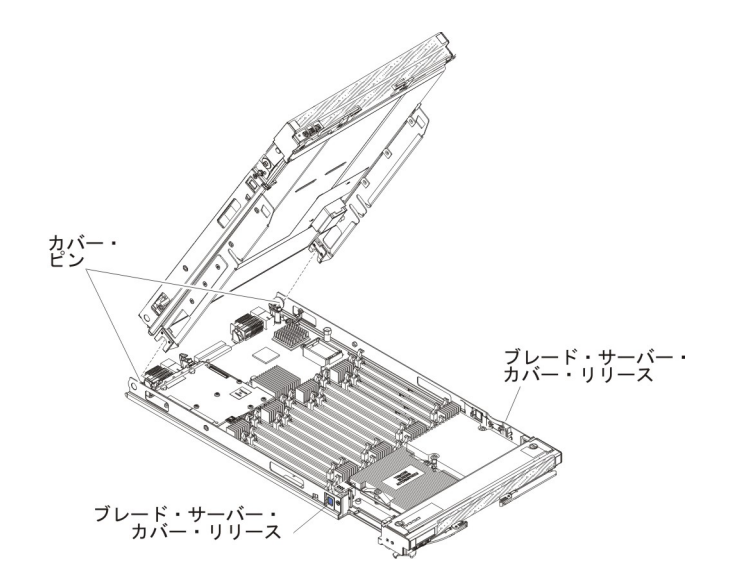

### 手順

- 1. 作業を開始する前に、vii ページの『安全について』、および 75 ページの『取り付けのガイドライン』をお読みください。
- ブレード・サーバーまたはスケーラブル・ブレード・マルチノード・システムが BladeCenter シャーシに取り付けられている場合は、取り外します。手順につい ては、77ページの『BladeCenter シャーシからのブレード・サーバーの取り外 し』を参照してください。
- 3. 帯電防止されている平らな場所にブレード・サーバーを注意して置きます。
- IBM MAX5 1 ノード・スケーラビリティー・カードを取り外します (手順については 108ページの『IBM MAX5 1 ノード・スケーラビリティー・カードの取り外し』を参照)。
- 5. 次のようにして、IBM MAX5 を取り外します。
  - a. ブレード・サーバーの両側にあるブレード・サーバー・カバー・リリースを 押し、ブレード・サーバーから IBM MAX5 を持ち上げます。
  - b. IBM MAX5 を回転させて開きます。次に、ブレード・サーバーから IBM MAX5 を持ち上げます。
- ご使用の BladeCenter HX5 ブレード・サーバーにトール・ヒートシンクが取り 付けられておらず、他に IBM MAX5 拡張ブレードを取り付けない場合は、次の ステップを実行してください。
  - a. BladeCenter HX5 ブレード・サーバー上の電源共用コネクターを見つけ、電 源ジャンパーを取り付けます (14 ページの『ブレード・サーバーのコネクタ - BladeCenter HX5』を参照)。
  - b. 14 ページの『ブレード・サーバーのコネクター BladeCenter HX5』 ブレー ド・サーバーの上部枠に EMC ガスケットが取り付けられている場合は、取 り外します。
- IBM MAX5拡張ブレードの返却を求められた場合は、パッケージング方法の説明 に従い、部品がお手元に届いたときの配送用パッケージ材がある場合は、それを 使用してください。

# IBM MAX5 拡張ブレードの取り付け

以下の手順を使用して、IBM MAX5 拡張ブレードを取り付けることができます。

### このタスクについて

注: IBM MAX5 拡張ブレード・オプションを取り付ける前に、BladeCenter HX5 ブレード・サーバーのファームウェアを最新レベルに更新していることを確認してください。サーバー・ファームウェアを更新せずに IBM MAX5 拡張ブレードを取り付けて使用しようとすると、予期しないシステムの動作が生じたり、サーバーの電源がオンにならない場合があります。BladeCenter HX5 ブレード・サーバーのファームウェアの更新について詳しくは、37 ページの『ファームウェアおよびデバイス・ドライバーの更新』を参照してください。

IBM MAX5 拡張ブレードには 2 つのバージョンがあり、本書では IBM MAX5 バ ージョン 1 および IBM MAX5 バージョン 2 と呼びます。 IBM MAX5 バージョ ン 2 には、フロント・ベゼルの下部に「MAX5」を識別するラベルが付いていま す。 2 つの IBM MAX5 拡張ブレードの機能は、サポートされる DIMM のタイプ を除き同等です。サポートされる DIMM のタイプは、取り付けられている IBM MAX5 拡張ブレードのバージョンによって異なります。ご使用の IBM MAX5 拡張 ブレードで使用可能な DIMM のリストについては、70ページの『部品リスト - IBM MAX5』を参照し、更新された部品リストについては、http://www.ibm.com/ supportportal/ にアクセスしてください。

IBM MAX5を取り付けるには、次のステップを実行してください。

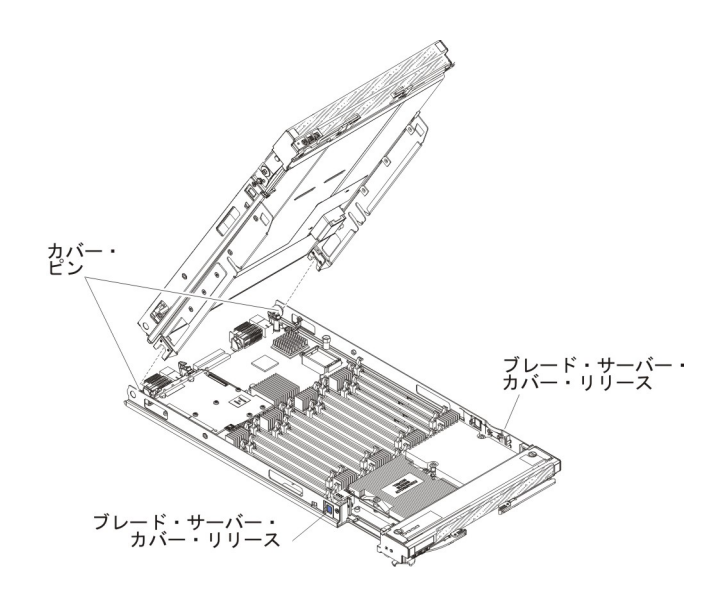

### 手順

- 1. 作業を開始する前に、vii ページの『安全について』、および 75 ページの『取り付けのガイドライン』をお読みください。
- ブレード・サーバーが BladeCenter シャーシに取り付けられている場合は、取り外します (手順については 77 ページの『BladeCenter シャーシからのブレード・サーバーの取り外し』を参照してください)。
- 3. 帯電防止されている平らな場所にブレード・サーバーを注意して置きます。
- 4. ブレード・サーバーのカバーを開きます (手順については、84ページの『ブレ ード・サーバーのカバーの取り外し』を参照)。
- 5. オプションの拡張装置が取り付けられている場合は、拡張装置を取り外します (手順については、87ページの『拡張装置の取り外し』を参照)。

注: IBM MAX5 拡張ブレードが取り付けられている場合、オプションの拡張装置はサポートされません。

- 初めて IBM MAX5 を取り付ける場合は、BladeCenter HX5 ブレード・サーバ ー上の電源共用コネクターを見つけ、電源ジャンパーが取り付けられている場 合は取り外します (14ページの『ブレード・サーバーのコネクター -BladeCenter HX5』を参照)。
- トール・ヒートシンクが付いた BladeCenter HX5 に初めて IBM MAX5 拡張ブレード・オプションを取り付ける場合は、以下の手順を実行してください。
  a. オペレーター・コントロール・パネルのアクセス・パネルを取り外します。

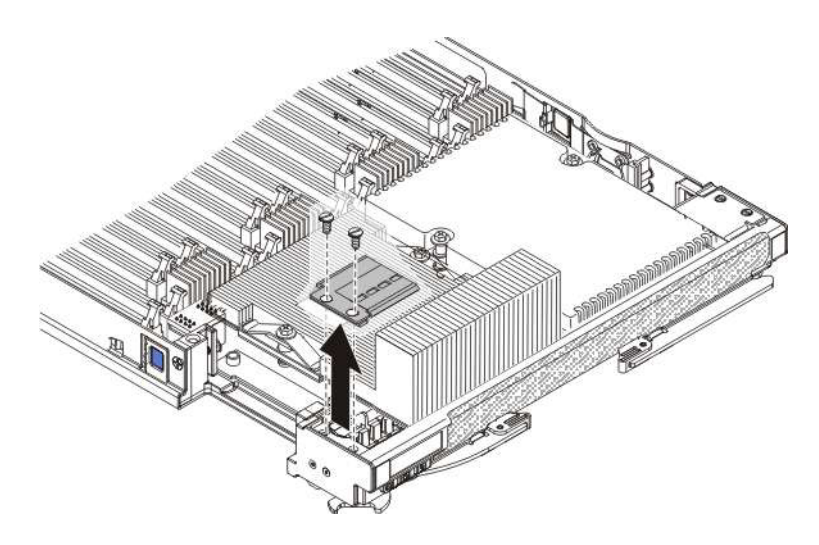

ドライバーを使用して、右側のアクセス・パネルでそれぞれのねじを取り外します。

2) アクセス・パネルを持ち上げて、ブレード・サーバーから外します。

b. 組み込みハイパーバイザー・カードのアクセス・パネルを取り外します。

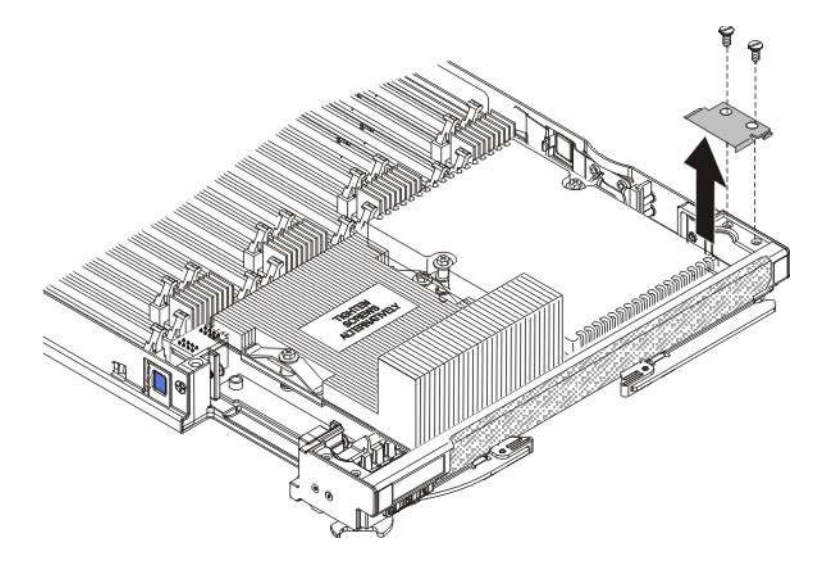

- 1) ドライバーを使用して、右側のアクセス・パネルでそれぞれのねじを取 り外します。
- 2) アクセス・パネルを持ち上げて、ブレード・サーバーから外します。
- c. BladeCenter HX5 ブレード・サーバー・ベゼルの上部枠に EMC ガスケット を取り付けます。
- d. オペレーター・コントロール・パネルのアクセス・パネルを取り付けます。

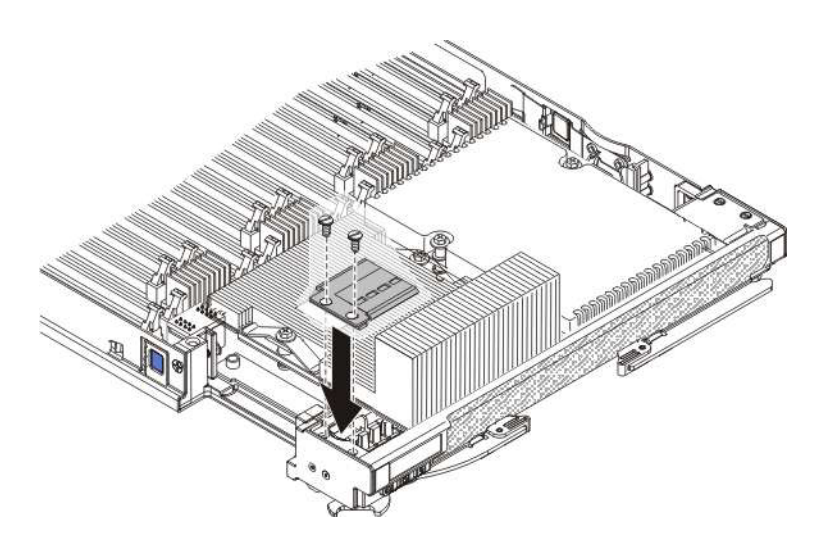

- 1) アクセス・パネルの穴とブレード・サーバーの穴の位置を合わせます。
- 2) ドライバーを使用して、アクセス・パネルの穴にねじを取り付けます。
- e. 組み込みハイパーバイザー・キーのアクセス・パネルを取り付けます。

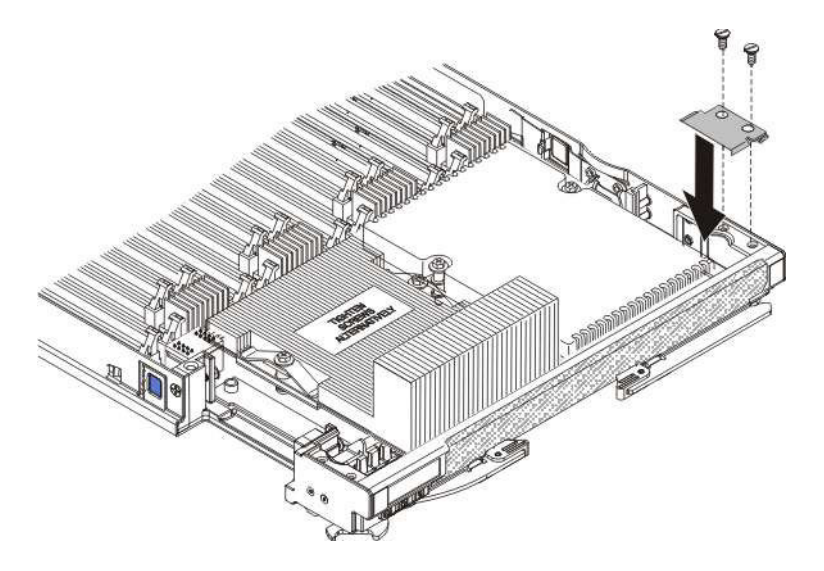

- 1) アクセス・パネルの穴とブレード・サーバーの穴の位置を合わせます。
- 2) ドライバーを使用して、アクセス・パネルの穴にねじを取り付けます。
- f. IBM MAX5 拡張ブレードからヒートシンクのアクセス・プレートを取り外 します。

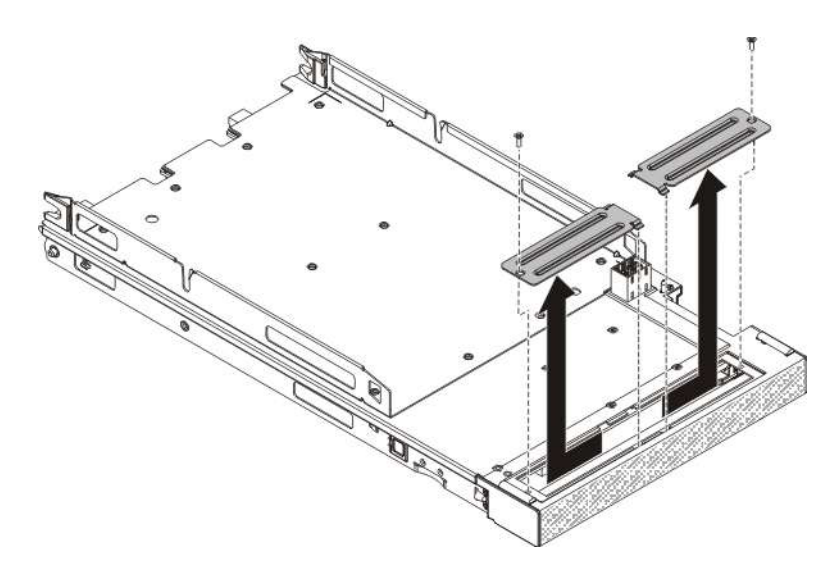

- カバーを下側にして、帯電防止されている平らな場所に IBM MAX5 拡 張ブレードを置きます。
- 2) ドライバーを使用して、ヒートシンクの両方のアクセス・プレートを取 り外します。
- 8. IBM MAX5 の入った帯電防止パッケージを、BladeCenter シャーシの塗装され ていない 金属面、あるいはラックの接地されたコンポーネントの塗装されてい ない 金属面に接触させます。次にオプションの拡張装置をパッケージから取り 出します。
- 9. IBM MAX5 の向きを、図で示すようにします。
- 10. IBM MAX5 を下げて、後部のスロットをブレード・サーバーの後部にあるカバ ー・ピンの上にスライドさせて下ろします。次に、IBM MAX5 を回転させて、 ブレード・サーバーに差し込みます。
- 11. 軽く音を立てて閉まるまで、IBM MAX5 を閉じた位置までしっかり押し込みま す。
- 12. IBM MAX5 1 ノード・スケーラビリティー・カードを取り付けます (手順につ いては 110 ページの『IBM MAX5 1 ノード・スケーラビリティー・カードの取 り付け』を参照)。
- 障害のある IBM MAX5 拡張ブレードを交換する場合は、障害のある拡張ブレ ードから新規の拡張ブレードにメモリー DIMM を移行してください (126 ペー ジの『DIMM の取り外し - IBM MAX5 拡張ブレード』および 127 ページの 『DIMM の取り付け - IBM MAX5』を参照)。
- BladeCenter シャーシにブレード・サーバーまたはスケーラブル・ブレード・マルチノード・システムを取り付けます (手順については、78ページの 『BladeCenter シャーシへのブレード・サーバーの取り付け』を参照)。

## タスクの結果

# IBM MAX5 1 ノード・スケーラビリティー・カードの取り外し

以下の情報を使用して、ブレード・サーバーから IBM MAX5 1 ノード・スケーラ ビリティー・カードを取り外します。

# このタスクについて

IBM MAX5 1 ノード・スケーラビリティー・カードを取り外すには、以下の手順を 実行してください。

- 1. 作業を開始する前に、vii ページの『安全について』、および 75 ページの『取り付けのガイドライン』をお読みください。
- ブレード・サーバーまたはスケーラブル・ブレード・マルチノード・システムが BladeCenter シャーシに取り付けられている場合は、取り外します。手順につい ては、77ページの『BladeCenter シャーシからのブレード・サーバーの取り外 し』を参照してください。
- 3. 拡張ブレードのカバーを取り外します (手順については、84ページの『ブレード・サーバーのカバーの取り外し』を参照)。
- 4. ブレード・サーバーのスケーラビリティー・コネクターを上に向けて、ブレー ド・サーバーと拡張ブレードを清潔で平らな作業面に垂直に置きます。
- 5. 下部ハンドルを開いて (下部ハンドルを下に向かって回転させます)、ブレード・ サーバーと拡張ブレードを作業面の上で安定させます。

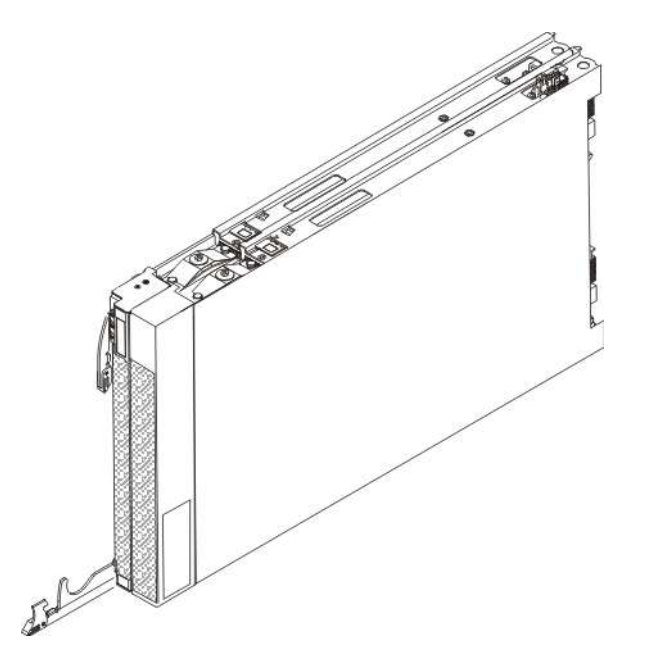

- 6. 付属の 3/16 インチ六角ドライバーを使用して、1 ノード・スケーラビリティー・カードの各ねじを緩めます。両方のねじが外れるまで、各ねじを交互に緩めます。
- 7. ブレード・サーバーおよび拡張ブレードから 1 ノード・スケーラビリティー・ カードを持ち上げて外し、安全な場所にカードを保管します。

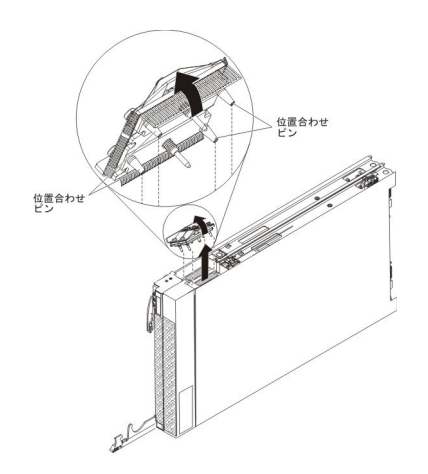

- 8. 1 ノード・スピード・バースト・カード (97 ページの『1 ノード・スピード・ バースト・カードの取り付け』を参照) またはスケーラビリティー・フィラーの いずれかを取り付けます。 スケーラビリティー・フィラーを取り付けるには、 次のステップを実行してください。
  - a. フィラーの底部にあるピンを、ブレード・サーバー上のスケーラビリティ ー・コネクターの穴と位置合わせします。
  - b. フィラーがブレード・サーバー上のスケーラビリティー・コネクターとぴっ たり重なるように、しっかり押し下げます。
  - c. 手で 1 ノード・スケーラビリティー・カードのねじを締め、確実にねじ山が かみ合い始めたことを確認します。
  - d. スケーラビリティー・キットに付属のソケット・ナット・ドライバーを使用 して、フィラーをブレード・サーバーに固定するナットを締めます。
- 9.1 ノード・スケーラビリティー・カードの返却を求められた場合は、パッケージ ング方法の説明に従い、部品がお手元に届いたときの配送用パッケージ材がある 場合は、それを使用してください。

# IBM MAX5 1 ノード・スケーラビリティー・カードの取り付け

以下の情報を使用して、ブレード・サーバーに IBM MAX5 1 ノード・スケーラビ リティー・カードを取り付けます。

### このタスクについて

IBM MAX5 1 ノード・スケーラビリティー・カードを取り付けるには、以下の手順 を実行してください。

- 1. 作業を開始する前に、vii ページの『安全について』、および 75 ページの『取り付けのガイドライン』をお読みください。
- ブレード・サーバーまたはスケーラブル・ブレード・マルチノード・システム が BladeCenter シャーシに取り付けられている場合は、取り外します。手順に ついては、77ページの『BladeCenter シャーシからのブレード・サーバーの取 り外し』を参照してください。
- 3. ブレード・サーバーのカバーを取り外します (手順については、84ページの 『ブレード・サーバーのカバーの取り外し』を参照)。

 オプションの拡張装置が取り付けられている場合は、拡張装置を取り外します (手順については、87ページの『拡張装置の取り外し』を参照)。

注: IBM MAX5 拡張ブレードが取り付けられている場合、オプションの拡張装置はサポートされません。

- ブレード・サーバーから、1 ノード・スピード・バースト・カード (97 ページの『1 ノード・スピード・バースト・カードの取り付け』を参照) またはスケ ーラビリティー・フィラーのいずれか取り付けられている方を取り外します。 スケーラビリティー・フィラーを取り外すには、以下の手順を実行してください。
  - a. スケーラビリティー・キットに付属のソケット・ナット・ドライバーを使用 して、フィラーをブレード・サーバーに固定しているナットを緩めます。
  - b. フィラーを持ち上げてブレード・サーバーから取り外します。
- 6. IBM MAX5 拡張ブレードを取り付けます (104 ページの『IBM MAX5 拡張ブ レードの取り付け』を参照)。
- 7. 拡張ブレードのカバーを取り外します (手順については、84ページの『ブレード・サーバーのカバーの取り外し』を参照)。
- 8. ブレード・サーバーのスケーラビリティー・コネクターを上に向けて、ブレー ド・サーバーと拡張ブレードを清潔で平らな作業面に垂直に置きます。
- 9. 下部ハンドルを開いて (下部ハンドルを下に向かって回転させます)、ブレー ド・サーバーと拡張ブレードを作業面の上で安定させます。

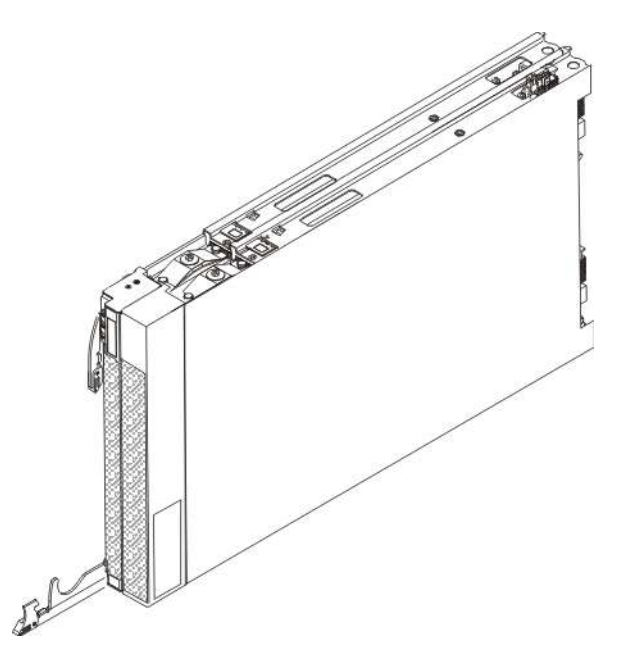

- 10. IBM MAX5 1 ノード・スケーラビリティー・カードの下部にあるピンを、ブレ ード・サーバーのスケーラビリティー・コネクターの穴と位置合わせします。
- 11. 1 ノード・スケーラビリティー・カードをしっかりと押し下げ、ブレード・サ ーバーのスケーラビリティー・コネクターと完全に重ね合わせます。

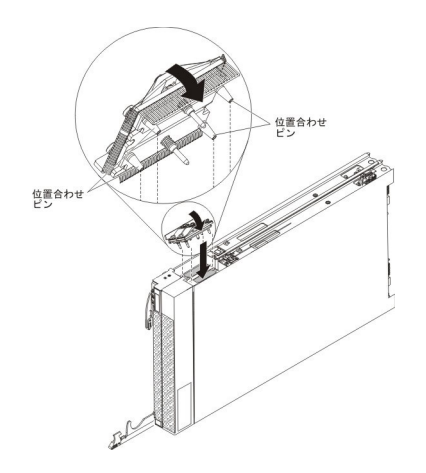

- 12. 1 ノード・スケーラビリティー・カードがブレード・サーバーの端と重ね合わ されていることを確認します。
- 13. 1 ノード・スケーラビリティー・カードのねじを手で交互に締め、確実にねじ 山がかみ合い始めたことを確認します。

**重要:**必ず、3/16 インチ六角ドライバーを使用する前に、手で各ねじを締めて ください。

- 14. ブレード・サーバー・カバーを取り付けます (手順については、85ページの 『ブレード・サーバーのカバーの取り付け』を参照)。
- 15. ブレード・サーバーをシャーシの中に取り付けます (手順については、78ページの『BladeCenter シャーシへのブレード・サーバーの取り付け』を参照)。

# 拡張装置の取り外し

以下の手順を使用して、ブレード・サーバーまたはスケーラブル・ブレード・マル チノード・システムの最上部のブレード・サーバーから拡張装置を取り外します。

このタスクについて

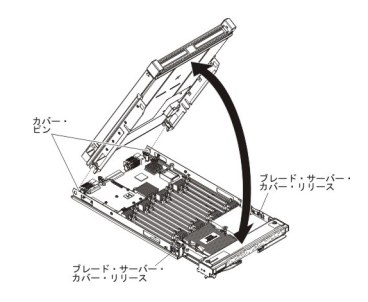

拡張装置を開いて取り外すには、次のステップを実行してください。

- 1. 作業を開始する前に、vii ページの『安全について』、および 75 ページの『取り付けのガイドライン』をお読みください。
- ブレード・サーバーまたはスケーラブル・ブレード・マルチノード・システムが BladeCenter シャーシに取り付けられている場合は、取り外します。手順につい ては、77ページの『BladeCenter シャーシからのブレード・サーバーの取り外 し』を参照してください。

- 3. ブレード・サーバーのベゼルを手前に向けて、帯電防止されている平らな場所に ブレード・サーバーを注意して置きます。
- 4. ブレード・サーバーのカバーを開きます (手順については、84ページの『ブレ ード・サーバーのカバーの取り外し』を参照)。
- 5. ブレード・サーバーの両側にあるブレード・サーバー・カバー・リリースを押 し、ブレード・サーバーから拡張装置を持ち上げます。
- 6. 拡張ブレードを回転させて開きます。次に、ブレード・サーバーから拡張ブレー ドを持ち上げます。
- 7. 他に取り外す必要がある拡張装置がある場合は、ステップ 5(87ページ) と6(87 ページ) を繰り返します。
- 8. 拡張装置の返却を求められた場合は、パッケージング方法の説明に従い、部品が お手元に届いたときの配送用パッケージ材がある場合は、それを使用してください。

重要: ブレード・カバーは返却しないでください。BladeCenter HX5 から取り外 したブレード・カバーは、新規の拡張装置に取り付ける必要があります。 BladeCenter HX5 ブレード・カバーの下部には、システム・サービス・ラベルが 貼られています。

### タスクの結果

安全 12

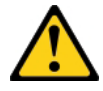

注意:

このラベルが貼られている近くには高温になる部品が存在します。

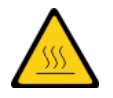

安全 21

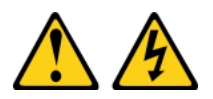

注意:

給電部にブレード・サーバーを接続すると危険な電力が印加されます。ブレード・ サーバーを取り付ける前に必ずブレード・カバーを付けてください。

## 拡張装置の取り付け

以下の手順を使用して、ブレード・サーバーまたはスケーラブル・ブレード・マル チノード・システムの最上部のブレード・サーバーに拡張装置を取り付けます。

## このタスクについて

重要: カバーを取り付けて閉じるまで、ブレード・サーバーを BladeCenter シャーシに挿入することはできません。この保護措置は必ず実施してください。

安全 21

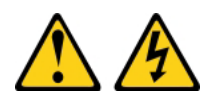

注意:

給電部にブレード・サーバーを接続すると危険な電力が印加されます。ブレード・ サーバーを取り付ける前に必ずブレード・カバーを付けてください。

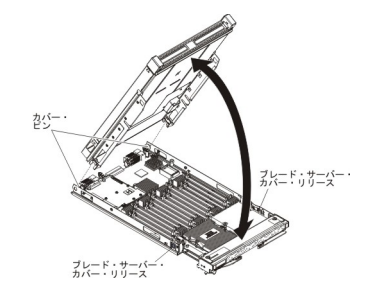

ブレード・サーバー・カバーを取り付けて閉じるには、以下の手順を実行してくだ さい。

- 1. 作業を開始する前に、vii ページの『安全について』、および 75 ページの『取り付けのガイドライン』をお読みください。
- 2. ブレード・サーバーのベゼルを手前に向けて、帯電防止されている平らな場所に ブレード・サーバーを注意して置きます。
- 3. ブレード拡張コネクターの位置を確認し、カバーが取り付けられている場合は取り外します(14ページの『ブレード・サーバーのコネクター BladeCenter HX5』を参照)。
- 4. オプションの拡張装置の入った帯電防止パッケージを、BladeCenter 格納装置の 塗装されていない 金属面、あるいはラックの接地されたコンポーネントの塗装 されていない 金属面に接触させてください。次に、オプションの拡張装置をパ ッケージから取り出します。
- 5. 図に示すようにオプションの拡張装置の方向を合わせます。
- 拡張装置を下げながら、後部のスロットをブレード・サーバー後部のカバー・ピンに滑り込ませます。次に、拡張装置を回転させてブレード・サーバーにはめます。
- 7. 拡張装置にカバーが取り付け済みの場合は、カバーを取り外します(84ページの『ブレード・サーバーのカバーの取り外し』を参照)。
- 8. BladeCenter HX5 から取り外したブレード・カバーを取り付けます (85ページの 『ブレード・サーバーのカバーの取り付け』を参照)。

**重要:** BladeCenter HX5 ブレード・カバーの下部には、システム・サービス・ラベルが貼られています。

 BladeCenter シャーシにブレード・サーバーまたはスケーラブル・ブレード・マルチノード・システムを取り付けます (手順については、78ページの 『BladeCenter シャーシへのブレード・サーバーの取り付け』を参照)。

# SSD 拡張カードの取り外し

この情報を使用して、SSD 拡張カードを取り外します。

### このタスクについて

SSD 拡張カード を取り外すには、次のステップを実行してください。

#### 手順

- 1. 作業を開始する前に、vii ページの『安全について』、および 75 ページの『取り付けのガイドライン』をお読みください。
- ブレード・サーバーまたはスケーラブル・ブレード・マルチノード・システム が BladeCenter シャーシに取り付けられている場合は、取り外します。手順に ついては、77ページの『BladeCenter シャーシからのブレード・サーバーの取 り外し』を参照してください。
- 3. 帯電防止されている平らな場所にブレード・サーバーを注意して置きます。
- スケーラブル・ブレード・マルチノード・システムの下側のブレード・サーバ ーから SSD 拡張カードを取り外す場合は、スケーラブル・ブレード・マルチ ノード・システムを分解してください (手順については、80ページの『スケー ラブル・ブレード・マルチノード・システムの分解』を参照)。
- 5. オプションの拡張装置が取り付けられている場合は、拡張装置を取り外します (手順については、87ページの『拡張装置の取り外し』を参照)。

注: IBM MAX5 拡張ブレードが取り付けられている場合、オプションの拡張装置はサポートされません。

- 6. IBM MAX5 拡張ブレードが取り付けられている場合は、それを取り外します (手順については、103ページの『IBM MAX5 拡張ブレードの取り外し』を参 照)。
- 7. ブレード・サーバーのカバーを開きます (手順については、84ページの『ブレ ード・サーバーのカバーの取り外し』を参照)。
- 8. CFFh 拡張カードを取り付けてある場合は、それを取り外します (手順について は 139 ページの『CFFh 拡張カードの取り外し』を参照)。
- 9. SSD 拡張カードの青色の拡張カード・レバーを見つけて持ち上げ、システム・ ボード上のブレード拡張コネクターから SSD 拡張カードをリリースします。
- 10. SSD 拡張カードを上に回転させ、持ち上げて拡張カード支柱から取り外しま す。

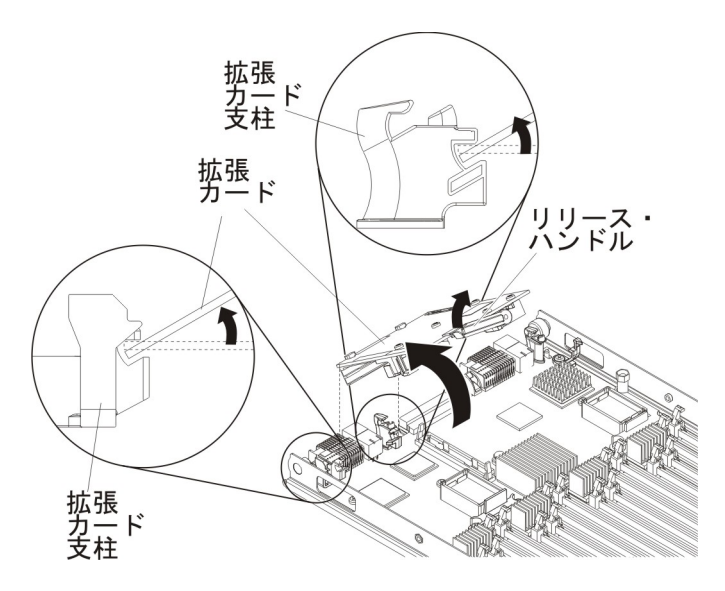

11. SSD 拡張カードの返却を求められた場合は、パッケージング方法の説明に従い、部品がお手元に届いたときの配送用パッケージ材がある場合は、それを使用してください。

# SSD 拡張カードの取り付け

この情報を使用して、SSD 拡張カードを取り付けます。

### このタスクについて

SSD 拡張カードを取り付けるには、次のステップを実行してください。

## 手順

- 1. 作業を開始する前に、vii ページの『安全について』、および 75 ページの『取り付けのガイドライン』をお読みください。
- ブレード・サーバーまたはスケーラブル・ブレード・マルチノード・システム が BladeCenter シャーシに取り付けられている場合は、取り外します。手順に ついては、77ページの『BladeCenter シャーシからのブレード・サーバーの取 り外し』を参照してください。
- 3. 帯電防止されている平らな場所にブレード・サーバーを注意して置きます。
- 既存のスケーラブル・ブレード・マルチノード・システムの下側のブレード・ サーバーに SSD 拡張カードを取り付ける場合は、スケーラブル・ブレード・ マルチノード・システムを分解してください (手順については、80ページの 『スケーラブル・ブレード・マルチノード・システムの分解』を参照)。
- 5. オプションの拡張装置が取り付けられている場合は、拡張装置を取り外します (手順については、87ページの『拡張装置の取り外し』を参照)。

注: IBM MAX5 拡張ブレードが取り付けられている場合、オプションの拡張装置はサポートされません。

6. IBM MAX5 拡張ブレードが取り付けられている場合は、それを取り外します (手順については、103 ページの『IBM MAX5 拡張ブレードの取り外し』を参 照)。

- 7. ブレード・サーバーのカバーを開きます (手順については、84ページの『ブレ ード・サーバーのカバーの取り外し』を参照)。
- 8. CFFh 拡張カードを取り付けてある場合は、それを取り外します (手順について は 139 ページの『CFFh 拡張カードの取り外し』を参照)。
- 9. SSD 拡張カードの背面をブレード・サーバーの拡張カード支柱に挿入し、拡張 カードを回転させてシステム・ボードに下ろします。

注: ブレード・サーバーの中央にある拡張カード支柱には、2 つのスロットが あります。上側のスロットは、CFFh 拡張カード用です。SSD 拡張カードは、 必ずブレード・サーバーの中央にある拡張カード支柱の下側のスロットに挿入 してください。

10. SSD 拡張カードを注意して押し下げ (青色のラベルを押します)、拡張カードを 装着します。

注: 拡張カード・レバーが閉じた位置にあることを確認してください。

- 11. CFFh 拡張カードをブレード・サーバーから取り外した場合は、CFFh 拡張カードを取り付けます (手順については、142ページの『CFFh 拡張カードの取り付け』を参照)。
- ブレード・サーバーがスケーラブル・ブレード・マルチノード・システムの一部である場合は、スケーラブル・ブレード・マルチノード・システムを組み立てます(手順については、82ページの『スケーラブル・ブレード・マルチノード・システムの組み立て』を参照)。
- 13. IBM MAX5 拡張ブレードを取り外した場合は、取り付けます (手順について は、104ページの『IBM MAX5 拡張ブレードの取り付け』を参照)。
- 14. オプションの拡張装置をブレード・サーバーから取り外していた場合は、その 拡張装置を取り付けます (手順については、88ページの『拡張装置の取り付 け』を参照)。
- 15. ブレード・サーバーにカバーを取り付けます (手順については、85ページの 『ブレード・サーバーのカバーの取り付け』を参照)。

 BladeCenter シャーシにブレード・サーバーまたはスケーラブル・ブレード・マルチノード・システムを取り付けます (手順については、78ページの 『BladeCenter シャーシへのブレード・サーバーの取り付け』を参照)。

# ソリッド・ステート・ドライブの取り外し

この情報を使用して、ソリッド・ステート・ドライブを取り外します。

### このタスクについて

ブレード・サーバーには、ソリッド・ステート・ドライブを取り付ける、または取り外すための SSD 拡張カードがあります。ソリッド・ステート・ドライブを取り 外すには、以下の手順を実行してください。

### 手順

- 1. 作業を開始する前に、vii ページの『安全について』、および 75 ページの『取り付けのガイドライン』をお読みください。
- ブレード・サーバーまたはスケーラブル・ブレード・マルチノード・システム が BladeCenter シャーシに取り付けられている場合は、取り外します。手順に ついては、77ページの『BladeCenter シャーシからのブレード・サーバーの取 り外し』を参照してください。
- 3. 帯電防止されている平らな場所にブレード・サーバーを注意して置きます。
- 4. ブレード・サーバーのカバーを開きます (手順については、84ページの『ブレ ード・サーバーのカバーの取り外し』を参照)。
- 5. オプションの拡張装置が取り付けられている場合は、拡張装置を取り外します (手順については、87ページの『拡張装置の取り外し』を参照)。

注: IBM MAX5 拡張ブレードが取り付けられている場合、オプションの拡張装置はサポートされません。

- スケーラブル・ブレード・マルチノード・システムの下側のブレード・サーバ ーから SSD 拡張カードを取り外す場合は、スケーラブル・ブレード・マルチ ノード・システムを分解してください (手順については、80ページの『スケー ラブル・ブレード・マルチノード・システムの分解』を参照)。
- IBM MAX5 拡張ブレードが取り付けられている場合は、それを取り外します (手順については、103ページの『IBM MAX5 拡張ブレードの取り外し』を参 照)。
- 8. CFFh 拡張カードを取り付けてある場合は、それを取り外します (手順について は 139 ページの『CFFh 拡張カードの取り外し』を参照)。
- 9. SSD 拡張カード を取り外します (手順については 115 ページの『SSD 拡張カ ードの取り外し』を参照)。
- 10. SSD 拡張カードを反転させます。

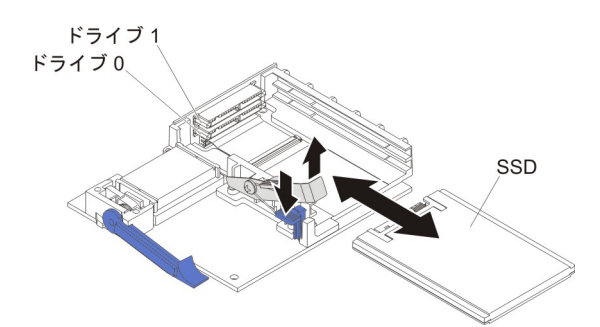

- 11. 青色のタブを押し下げます。保持レバーが自動的に開き、ソリッド・ステート・ドライブにアクセスできるようになります。
- 12. ソリッド・ステート・ドライブをスライドさせてスロットから取り出します。

注: ドライブを SSD 拡張カードから取り外す場合、ドライブを元の同じスロットに取り付けられるように、ドライブが取り外されたスロットを示すラベルを ドライブに付けることを検討してください。

13. 保持レバーを閉じ、青色のタブで固定します。

注:保持レバーを閉じる前に、青色のタブを押す必要がある場合があります。

14. ソリッド・ステート・ドライブの返却を求められた場合は、パッケージング方 法の説明に従い、部品がお手元に届いたときの配送用パッケージ材がある場合 は、それを使用してください。

# ソリッド・ステート・ドライブの取り付け

この情報を使用して、ソリッド・ステート・ドライブを取り付けます。

### このタスクについて

SSD 拡張カードには、最大 2 個のソリッド・ステート・ドライブを取り付けるこ とができます。 2 個のストレージ・ドライブが取り付けられている場合、ブレー ド・サーバーは、RAID 0 または RAID 1 の使用をサポートします。 RAID 構成 について詳しくは、36 ページの『LSI Logic Configuration ユーティリティー・プロ グラムの使用』を参照してください。

ソリッド・ステート・ドライブを取り付けるには、次のステップを実行してくださ い。

- 1. 作業を開始する前に、vii ページの『安全について』、および 75 ページの『取り付けのガイドライン』をお読みください。
- ブレード・サーバーまたはスケーラブル・ブレード・マルチノード・システム が BladeCenter シャーシに取り付けられている場合は、取り外します。手順に ついては、77ページの『BladeCenter シャーシからのブレード・サーバーの取 り外し』を参照してください。
- 3. 帯電防止されている平らな場所にブレード・サーバーを注意して置きます。
- スケーラブル・ブレード・マルチノード・システムの下側のブレード・サーバ ーから SSD 拡張カードを取り外す場合は、スケーラブル・ブレード・マルチ

ノード・システムを分解してください (手順については、80ページの『スケー ラブル・ブレード・マルチノード・システムの分解』を参照)。

5. オプションの拡張装置が取り付けられている場合は、拡張装置を取り外します (手順については、87ページの『拡張装置の取り外し』を参照)。

注: IBM MAX5 拡張ブレードが取り付けられている場合、オプションの拡張装置はサポートされません。

- IBM MAX5 拡張ブレードが取り付けられている場合は、それを取り外します (手順については、103ページの『IBM MAX5 拡張ブレードの取り外し』を参 照)。
- 7. ブレード・サーバーのカバーを開きます (手順については、84ページの『ブレ ード・サーバーのカバーの取り外し』を参照)。
- 8. SSD 拡張カードを取り外します (手順については 115 ページの『SSD 拡張カードの取り外し』を参照)。
- 9. SSD 拡張カードを反転させます。

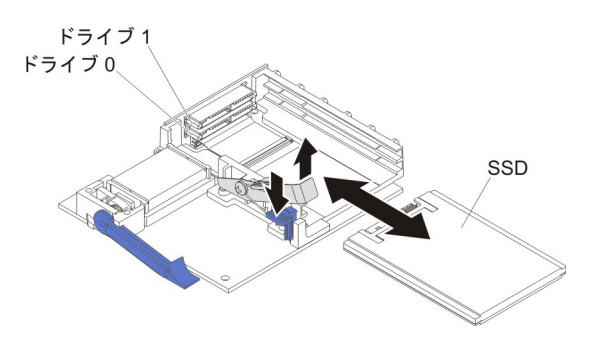

- 10. ソリッド・ステート・ドライブを収納している帯電防止パッケージを、 BladeCenter 格納装置の塗装されていない 金属面、または他の接地されたラック・コンポーネントの塗装されていない 金属面に接触させます。その後、パッケージからソリッド・ステート・ドライブを取り出します。
- 11. ソリッド・ステート・ドライブがコネクターにしっかりと固定されるまで、ス ロットにスライドさせます。
- 12. 2 台目のソリッド・ステート・ドライブを取り付ける場合は、ステップ 10 から 11 を繰り返します。
- 13. 保持レバーを閉じ、青色のタブで固定します。

注:保持レバーを閉じる前に、青色のタブを押す必要がある場合があります。

- 14. SSD 拡張カードを取り付けます (手順については 116 ページの『SSD 拡張カードの取り付け』を参照)。
- 15. CFFh 拡張カードをブレード・サーバーから取り外した場合は、CFFh 拡張カー ドを取り付けます (手順については、142ページの『CFFh 拡張カードの取り付 け』を参照)。
- ブレード・サーバーがスケーラブル・ブレード・マルチノード・システムの一部である場合は、スケーラブル・ブレード・マルチノード・システムを組み立てます(手順については、82ページの『スケーラブル・ブレード・マルチノード・システムの組み立て』を参照)。
- 17. IBM MAX5 拡張ブレードを取り外した場合は、取り付けます (手順について は、104ページの『IBM MAX5 拡張ブレードの取り付け』を参照)。

- オプションの拡張装置をブレード・サーバーから取り外していた場合は、その 拡張装置を取り付けます (手順については、88ページの『拡張装置の取り付 け』を参照)。
- 19. ブレード・サーバーにカバーを取り付けます (手順については、85ページの 『ブレード・サーバーのカバーの取り付け』を参照)。
- BladeCenter シャーシにブレード・サーバーまたはスケーラブル・ブレード・マルチノード・システムを取り付けます (手順については、78ページの 『BladeCenter シャーシへのブレード・サーバーの取り付け』を参照)。

# DIMM の取り外し - BladeCenter HX5

この情報を使用して、ブレード・サーバーからデュアル・インライン・メモリー・ モジュール (DIMM) を取り外します。

### このタスクについて

次の図は、ブレード・サーバーから DIMM を取り外す方法を示しています。

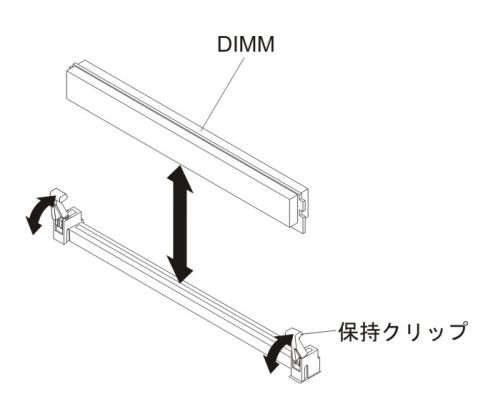

DIMM を取り外すには、以下の手順を実行してください。

- 1. 作業を開始する前に、vii ページの『安全について』、および 75 ページの『取り付けのガイドライン』をお読みください。
- ブレード・サーバーまたはスケーラブル・ブレード・マルチノード・システム が BladeCenter シャーシに取り付けられている場合は、取り外します。手順に ついては、77ページの『BladeCenter シャーシからのブレード・サーバーの取 り外し』を参照してください。
- 3. 帯電防止されている平らな場所にブレード・サーバーを注意して置きます。
- スケーラブル・ブレード・マルチノード・システムの下側のブレード・サーバ ーから DIMM を取り外す場合は、スケーラブル・ブレード・マルチノード・ システムを分解してください (手順については、80ページの『スケーラブル・ ブレード・マルチノード・システムの分解』を参照)。
- 5. IBM MAX5 拡張ブレードが取り付けられている場合は、それを取り外します (手順については、103ページの『IBM MAX5 拡張ブレードの取り外し』を参 照)。
- 6. ブレード・サーバーのカバーを開きます (手順については、84ページの『ブレ ード・サーバーのカバーの取り外し』を参照)。

 オプションの拡張装置が取り付けられている場合は、拡張装置を取り外します (手順については、87ページの『拡張装置の取り外し』を参照)。

注: IBM MAX5 拡張ブレードが取り付けられている場合、オプションの拡張装置はサポートされません。

 DIMM コネクターの位置を確認します (14 ページの『ブレード・サーバーのコ ネクター - BladeCenter HX5』を参照)。ブレード・サーバーからどの DIMM を取り外すか決定します。
 重要: 保持クリップの破損や DIMM コネクターの損傷を防止するために、ク

**里要:** 保持クリップの破損や DIMM コネクターの損傷を防止するために、ク リップは慎重に取り扱ってください。

- 9. DIMM を取り外す DIMM コネクターの両方の保持クリップが開いた位置にあることを確認します。
- 10. 指を使用して DIMM をコネクターから引き出します。
- 11. DIMM の返却を指示された場合は、梱包の指示に従って、提供されている配送 用の梱包材を使用してください。

## DIMM の取り付け - BladeCenter HX5

ブレード・サーバーは、合計 16 個の デュアル・インライン・メモリー・モジュー ル (DIMM) コネクターを備えています。ブレード・サーバーは、2 GB、4 GB、8 GB、16 GB、および 32 GB の容量のエラー訂正コード (ECC) 付き Very Low Profile (VLP) DDR3 DIMM をサポートします。

### このタスクについて

このブレード・サーバーでサポートされる DIMM の現行リストについては、 http://www.ibm.com/servers/eserver/serverproven/compat/us/eserver.htmlを参照してください。

注: DIMM 障害の結果として DIMM を取り付ける場合、その DIMM を再度使用 可能にする必要がある場合があります。DIMM を再度使用可能にする必要があるか どうかを判別するには、次の手順を実行します。

 BladeCenter HX5 に取り付けられているメモリーの量が、予想されたメモリー量 であることを確認します。取り付けられているメモリーの量を確認するには、オ ペレーティング・システムを使用するか、ブレード・サーバーの始動時にモニタ ーを監視するか、またはアドバンスト・マネージメント・モジュールの Web イ ンターフェースを使用します。

アドバンスト・マネージメント・モジュール Web インターフェースについての 詳細は、*IBM BladeCenter アドバンスト・マネージメント・モジュールユーザー* ズ・ガイドを参照してください。

2. Setup ユーティリティーを実行して DIMM を再度使用可能にします (詳しくは 23 ページの『Setup ユーティリティーの使用』を参照)。

ご使用のモデルと Setup ユーティリティーで設定されたメモリー・モードに応じ て、ブレード・サーバーは、1 つのプロセッサーを搭載したブレード・サーバーの システム・ボード上で、最小 4 GB 、最大 256 GB のシステム・メモリーをサポー トできます。2 つのプロセッサーが取り付けられている場合、ブレード・サーバー は最小 8 GB、最大 512 GB のシステム・メモリーをサポートできます。 メモリーは、取り付けられたプロセッサーごとに DIMM のペアとして取り付ける 必要があります。取り付けられたペアの DIMM のサイズ、速度、およびテクノロ ジーが同じでなければなりません。

シングル・プロセッサーが取り付けられている場合、そのプロセッサーは最初の 8 個の DIMM コネクターにアクセスできます。次の表に、1 つのプロセッサーが取 り付けられている場合の BladeCenter HX5 のメモリー構成および取り付け順序をリ ストします。

表 6. シングル・プロセッサー (1 プロセッサー) の場合のシステム・メモリー構成

| 取り付けるメモ | DIMM コネクター |   |   |   |   |   |   |   |
|---------|------------|---|---|---|---|---|---|---|
| リー      | 1          | 2 | 3 | 4 | 5 | 6 | 7 | 8 |
| 2 DIMM  | Х          |   |   | Х |   |   |   |   |
| 4 DIMM  | Х          |   |   | Х | Х |   |   | Х |
| 6 DIMM  | Х          | Х | Х | Х | Х |   |   | Х |
| 8 DIMM  | Х          | Х | Х | Х | Х | Х | Х | Х |

次の表は、2 つのプロセッサーが取り付けられた BladeCenter HX5 におけるメモリ ー構成および取り付け順序をリストしています。

表7.2 つのプロセッサー (2 プロセッサー) の場合のシステム・メモリー構成

| 取り付けるメモリ | DIMM コネクター |   |   |   |   |   |   |   |   |    |    |    |    |    |    |    |
|----------|------------|---|---|---|---|---|---|---|---|----|----|----|----|----|----|----|
| -        | 1          | 2 | 3 | 4 | 5 | 6 | 7 | 8 | 9 | 10 | 11 | 12 | 13 | 14 | 15 | 16 |
| 2 DIMM   | X          |   |   | X |   |   |   |   |   |    |    |    |    |    |    |    |
| 4 DIMM   | X          |   |   | X |   |   |   |   | X |    |    | X  |    |    |    |    |
| 6 DIMM   | X          |   |   | X | X |   |   | X | X |    |    | X  |    |    |    |    |
| 8 DIMM   | X          |   |   | X | X |   |   | Х | X |    |    | X  | X  |    |    | X  |
| 10 DIMM  | X          | Х | Х | X | X |   |   | Х | X |    |    | X  | X  |    |    | Х  |
| 12 DIMM  | X          | X | X | X | X |   |   | X | X | X  | X  | X  | X  |    |    | X  |
| 14 DIMM  | X          | X | X | X | X | X | X | X | X | X  | X  | X  | X  |    |    | X  |
| 16 DIMM  | X          | X | Х | X | Х | X | Х | Х | X | Х  | X  | X  | X  | X  | Х  | X  |

重要: スケーラブル・ブレード・マルチノード・システムにメモリーを取り付ける 場合、プロセッサー間でメモリーのバランスを取って DIMM を取り付けてくださ い。スケーラブル・ブレード・マルチノード・システムを分解する必要がないよう に、追加のメモリーをスケーラブル・ブレード・マルチノード・システムの最上部 の BladeCenter HX5 ブレード・サーバーに取り付けることができます。 例えば、2 台の BladeCenter HX5 ブレード・サーバーで構成されているスケーラブル・ブレー ド・マルチノード・システムに 4 個の DIMM を取り付ける場合、各ブレード・サ ーバーに 2 個の DIMM を (コネクター 1 および 4 に)取り付けます。

BladeCenter HX5 ブレード・サーバーは、メモリー・ミラーリングをサポートしま す。使用可能に設定されると、それぞれのプロセッサーごとに最初の DIMM の組 (4 個) が 2 番目の DIMM の組 (4 個) に複製されます。

注:

- メモリー・ミラーリングを使用可能にするには、それぞれのプロセッサーごとに 取り付けられた DIMM が同一でなければなりません。
- メモリー・ミラーリングは、使用可能メモリーを半分に減らします。例えば、サ ーバーに 64 GB のメモリーが取り付けられている場合、メモリー・ミラーリン グを使用可能にすると、アドレス可能メモリーのうちの 32 GB だけが使用でき ます。

1 つのプロセッサーが取り付け済みの場合、メモリー・ミラーリングは次のように セットアップします。

表8.1 つのプロセッサーを使用する場合のメモリー・ミラーリング

| DIMM の組 (4 個)                  | ミラーリング対象の組 (4 個)               |  |  |  |  |  |
|--------------------------------|--------------------------------|--|--|--|--|--|
| DIMM 1, DIMM 2, DIMM 3, DIMM 4 | DIMM 5, DIMM 6, DIMM 7, DIMM 8 |  |  |  |  |  |

2 つのプロセッサーが取り付け済みの場合、メモリー・ミラーリングは次のように セットアップします。

表9.2 つのプロセッサーを使用する場合のメモリー・ミラーリング

| DIMM の組 (4 個)                     | ミラーリング対象の組 (4 個)                   |  |  |  |  |  |  |  |  |
|-----------------------------------|------------------------------------|--|--|--|--|--|--|--|--|
| DIMM 1, DIMM 2, DIMM 3, DIMM 4    | DIMM 5, DIMM 6, DIMM 7, DIMM 8     |  |  |  |  |  |  |  |  |
| DIMM 9, DIMM 10, DIMM 11, DIMM 12 | DIMM 13, DIMM 14, DIMM 15, DIMM 16 |  |  |  |  |  |  |  |  |

BladeCenter HX5 ブレード・サーバーは、メモリー・スペアリングもサポートしま す。これは、障害が発生した DIMM の内容をスペア DIMM に転送します。

注:

- メモリー・スペアリングを使用可能にするには、それぞれのプロセッサーごとに 取り付けられた DIMM が同一でなければなりません。
- メモリー・スペアリングは、DIMM に障害が発生した場合のフェイルオーバー用 にメモリー容量を予約します。予約された容量は、使用可能メモリーの合計から 減算されます。メモリー・スペアリングでは、メモリー・ミラーリングの場合よ りも冗長性が低くなります。事前に決められた訂正可能エラーのしきい値に達す ると、障害のある DIMM の内容がスペア・メモリーにコピーされ、障害のある DIMM またはランクは使用不可になります。Setup ユーティリティーを使用して メモリー・スペアリングを使用可能にするには、「System Settings」 > 「Memory」を選択します。
- IBM MAX5 拡張ブレードのメモリー所要量についての詳細は、127ページの 『DIMM の取り付け - IBM MAX5』を参照してください。

1 つのプロセッサーが取り付け済みの場合、メモリー・スペアリングは次のように セットアップします。

表 10.1 つのプロセッサーを使用する場合のメモリー・スペアリング

| DIMM のペア       | スペアのペア         |
|----------------|----------------|
| DIMM 2, DIMM 3 | DIMM 1, DIMM 4 |
| DIMM 6、DIMM 7  | DIMM 5、DIMM 8  |
2 つのプロセッサーが取り付け済みの場合、メモリー・スペアリングは次のように セットアップします。

DIMM を取り付けるには、以下の手順を実行してください。

表 11.2 つのプロセッサーを使用する場合のメモリー・スペアリング

| DIMM のペア         | スペアのペア           |
|------------------|------------------|
| DIMM 2, DIMM 3   | DIMM 1, DIMM 4   |
| DIMM 6, DIMM 7   | DIMM 5, DIMM 8   |
| DIMM 10, DIMM 11 | DIMM 9, DIMM 12  |
| DIMM 14, DIMM 15 | DIMM 13, DIMM 16 |

注: すべての DIMM が同じサイズである場合、メモリー参照コード (MRC) は最後 の DIMM ペアにスペアリングを設定します。そうでない場合は、最大の DIMM ペ アがスペアとして確保されます。

#### DIMM の取り付け手順

DIMM を取り付けるには、以下の手順を実行してください。

#### 手順

- 1. 作業を開始する前に、vii ページの『安全について』、および 75 ページの『取り付けのガイドライン』をお読みください。
- 2. DIMM に付属の資料をお読みください。
- ブレード・サーバーまたはスケーラブル・ブレード・マルチノード・システム が BladeCenter シャーシに取り付けられている場合は、取り外します。手順に ついては、77ページの『BladeCenter シャーシからのブレード・サーバーの取 り外し』を参照してください。
- 4. 帯電防止されている平らな場所にブレード・サーバーを注意して置きます。
- スケーラブル・ブレード・マルチノード・システムの下側のブレード・サーバーに DIMM を取り付ける場合は、スケーラブル・ブレード・マルチノード・システムを分解してください (手順については、80ページの『スケーラブル・ブレード・マルチノード・システムの分解』を参照)。
- 6. IBM MAX5 拡張ブレードが取り付けられている場合は、それを取り外します (手順については、103ページの『IBM MAX5 拡張ブレードの取り外し』を参 照)。
- 7. ブレード・サーバーのカバーを開きます (手順については、84ページの『ブレ ード・サーバーのカバーの取り外し』を参照)。
- 8. DIMM コネクターの位置を確認します (14 ページの『ブレード・サーバーのコ ネクター - BladeCenter HX5』を参照)。メモリーを取り付ける DIMM コネク ターを決定します。
- 9. 他のメモリー・モジュールが既に DIMM コネクターに取り付けられている場合は、それを取り外します (121ページの『DIMM の取り外し BladeCenter HX5』を参照)。
- 10. DIMM が入った帯電防止パッケージを、BladeCenter 格納装置の塗装されてい ない金属部分、あるいは DIMM を取り付けるラックの接地されたコンポーネ

ントの塗装されていない金属面に少なくとも 2 秒間接触させてください。次に DIMM をパッケージから取り出します。

11. DIMM を取り付けるには、取り付ける DIMM ごとに以下の手順を繰り返しま す。

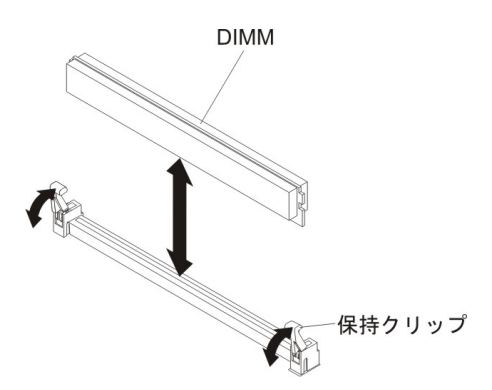

- a. DIMM を取り付ける DIMM コネクターの両方の保持クリップが開いた位置 にあることを確認します。
- b. DIMM を回して、DIMM の切り欠きがシステム・ボード上の DIMM コネ クターに正しく合うようにします。
  重要:保持クリップの破損や DIMM コネクターの損傷を防止するために、 クリップは慎重に取り扱ってください。
- c. DIMM を押して DIMM コネクターに差し込みます。保持クリップが DIMM をコネクターにロックします。
- d. 保持クリップの小さなタブが DIMM の切り欠きに入っていることを確認し ます。 DIMM と保持クリップの間にすき間がある場合、DIMM は正しく取 り付けられていません。DIMM をしっかりとコネクターに押し入れてか ら、タブが完全に納まるまで保持クリップを DIMM 側に押します。 DIMM が正しく取り付けられていると、保持クリップは DIMM の両サイドと平行 になります。
- 12. IBM MAX5 拡張ブレードを取り外した場合は、取り付けます (手順について は、104ページの『IBM MAX5 拡張ブレードの取り付け』を参照)。
- 13. オプションの拡張装置をブレード・サーバーから取り外していた場合は、その 拡張装置を取り付けます (手順については、88ページの『拡張装置の取り付 け』を参照)。
- 14. ブレード・サーバーにカバーを取り付けます (手順については、85ページの 『ブレード・サーバーのカバーの取り付け』を参照)。
- BladeCenter シャーシにブレード・サーバーまたはスケーラブル・ブレード・マルチノード・システムを取り付けます (手順については、78ページの 『BladeCenter シャーシへのブレード・サーバーの取り付け』を参照)。

## DIMM の取り外し - IBM MAX5 拡張ブレード

以下の情報を使用して、IBM MAX5 拡張ブレードからデュアル・インライン・メモ リー・モジュール (DIMM) を取り外します。

## このタスクについて

次の図は、拡張ブレードから DIMM を取り外す方法を示しています。

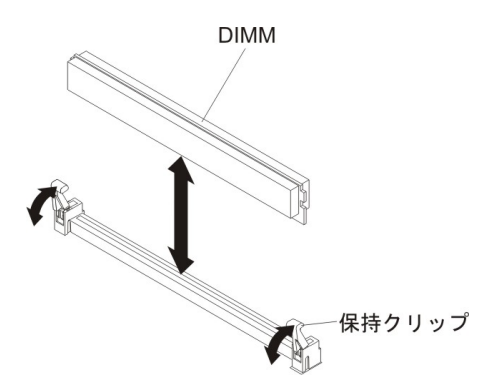

DIMM を取り外すには、以下の手順を実行してください。

#### 手順

- 1. 作業を開始する前に、vii ページの『安全について』、および 75 ページの『取り付けのガイドライン』をお読みください。
- 2. 帯電防止されている平らな場所に、拡張ブレードを注意して置きます。
- 3. 拡張ブレードのカバーを開きます (手順については、84ページの『ブレード・ サーバーのカバーの取り外し』を参照)。
- 4. BladeCenter シャーシに取り付けられている BladeCenter HX5 ブレード・サーバ ーに IBM MAX5 拡張ブレードが取り付けられている場合は、次の手順を実行し ます。
  - a. ブレード・サーバーをシャーシから取り外します (手順については、77ページの『BladeCenter シャーシからのブレード・サーバーの取り外し』を参照)。
  - b. IBM MAX5 拡張ブレードを取り外します (手順については 103 ページの 『IBM MAX5 拡張ブレードの取り外し』を参照)。
- 5. DIMM コネクターの位置を確認します (16 ページの『ブレード・サーバーのコ ネクター - IBM MAX5』を参照)。拡張ブレードから取り外す DIMM を決定し ます。

**重要:** 保持クリップの破損や DIMM コネクターの損傷を防止するために、クリップは慎重に取り扱ってください。

- 6. DIMM を取り外す DIMM コネクターの両方の保持クリップが開いた位置にある ことを確認します。
- 7. 指を使用して DIMM をコネクターから引き出します。
- 8. DIMM の返却を指示された場合は、梱包の指示に従って、提供されている配送 用の梱包材を使用してください。

## DIMM の取り付け - IBM MAX5

拡張ブレードは、合計 24 個のデュアル・インライン・メモリー・モジュール (DIMM) コネクターを備えています。拡張ブレードは、2 GB (Type 7873 モデル)、 4 GB、8 GB、16 GB (Type 7873 モデル)、および 32 GB (Type 7873 モデル)の メモリー DIMM をサポートします。通常は、BladeCenter HX5 ブレード・サーバー がサポートするメモリーをすべて取り付けてから、IBM MAX5 拡張ブレードにメモ リーを取り付けます。

## このタスクについて

IBM MAX5 拡張ブレードには 2 つのバージョンがあり、本書では IBM MAX5 バージョン 1 および IBM MAX5 バージョン 2 と呼びます。 IBM MAX5 バージョ ン 2 には、フロント・ベゼルの下部に「MAX5」を識別するラベルが付いていま す。 2 つの IBM MAX5 拡張ブレードの機能は、サポートされる DIMM のタイプ を除き同等です。サポートされる DIMM のタイプは、取り付けられている IBM MAX5 拡張ブレードのバージョンによって異なります。

注: IBM MAX5 拡張ブレードに取り付けられているすべてのメモリーが UEFI によって認識されるようにするために、BladeCenter HX5 ブレード・サーバーに最小でも 2 つの DIMM を取り付けていることを確認してください。

メモリーの最大速度は、マイクロプロセッサー、DIMM 速度、DIMM タイプ、およ び UEFI 設定の「Operating Modes」の組み合わせによって決まります。1 個の quad-rank の 16 GB またはそれより大きい RDIMM が、次の表にリストされてい るいずれかのマイクロプロセッサーと一緒に取り付けられている場合、その 16 GB またはそれより大きい RDIMM は 1066 MHz で動作します。「System Settings」 > 「Processors」 > 「QPI Link Frequency (QPI リンク周波数)」によって、「QPI Link Frequency (QPI リンク周波数)」 を「Minimal Power (最小パワー)」に変更 することはできません。

| 説明                                                         | CRU 部品番号 |
|------------------------------------------------------------|----------|
| インテル Xeon E7-2830 プロセッサー、2.13GHz/24M/6.4GT/秒、<br>8C、105W   | 69Y3075  |
| インテル Xeon E7-2850 プロセッサー、2.00GHz/24M/6.4GT/秒、<br>10C、130W  | 69Y3085  |
| インテル Xeon E7-2860 プロセッサー、2.26GHz/24M/6.4GT/秒、<br>10C、130W  | 69Y3095  |
| インテル Xeon E7-4830 プロセッサー、2.13GHz/24M/6.4GT/秒、<br>8C、105W   | 88Y6083  |
| インテル Xeon E7-4850 プロセッサー、2.00GHz/24M/6.4GT/秒、<br>10C、130W  | 88¥6093  |
| インテル Xeon E7-4860 プロセッサー、2.26GHz/24M/6.4GT/秒、<br>10C、130W  | 88Y6103  |
| インテル Xeon E7-8837 プロセッサー、2.67GHz/24M/6.4GT/秒、<br>8C、130W   | 88Y6113  |
| インテル Xeon E7-8867L プロセッサー、2.13GHz/30M/6.4GT/秒、<br>10C、105W | 88Y6125  |
| インテル Xeon E7-2870 プロセッサー、2.40GHz/30M/6.4GT/秒、<br>10C、130W  | 88Y6151  |
| インテル Xeon E7-4870 プロセッサー、2.40GHz/30M/6.4GT/秒、<br>10C、130W  | 88Y6161  |

表 12. quad-rank 16 GB RDIMM の速度ダウンシフト構成

Setup ユーティリティーで設定されたメモリー・モードに応じて、拡張ブレードは最 小で 4 GB、最大で 768 GB のシステム・メモリーをサポートできます。この拡張 ブレードでサポートされる DIMM の現行リストについては、 http://www.ibm.com/ servers/eserver/serverproven/compat/us/eserver.htmlを参照してください。

メモリーは、DIMM をペアで取り付ける必要があります。IBM MAX5 拡張ブレードにメモリーを装着する場合、以下の規則を守ってください。

表 13. DIMM の装着規則

| DIMM グループ A                                                         |                                                                     |                                               |  |  |  |  |  |  |  |  |  |  |  |
|---------------------------------------------------------------------|---------------------------------------------------------------------|-----------------------------------------------|--|--|--|--|--|--|--|--|--|--|--|
| このグループにあるすべての DIMM は、同一のテクノロジー (DRAM サイズ、例えば 2 C<br>ビット) でなければなりません |                                                                     |                                               |  |  |  |  |  |  |  |  |  |  |  |
| DIMM 1、DIMM<br>8                                                    | DIMM 2、DIMM 7                                                       | DIMM はすべて同じ DRAM 幅 (4R x 8 など) で<br>あることが必要です |  |  |  |  |  |  |  |  |  |  |  |
| DIMM 3、DIMM<br>6                                                    | DIMM 4, DIMM 5                                                      | DIMM はすべて同じ DRAM 幅 (4R x 8 など) で<br>あることが必要です |  |  |  |  |  |  |  |  |  |  |  |
| DIMM グループ B                                                         |                                                                     |                                               |  |  |  |  |  |  |  |  |  |  |  |
| このグループにあるすべての DIMM は、同一のテクノロジー (DRAM サイズ、例えば 2 0<br>ビット) でなければなりません |                                                                     |                                               |  |  |  |  |  |  |  |  |  |  |  |
| DIMM<br>13、DIMM 17                                                  | DIMM 14、DIMM18                                                      | DIMM はすべて同じ DRAM 幅 (4R x 8 など) で<br>あることが必要です |  |  |  |  |  |  |  |  |  |  |  |
| DIMM<br>15、DIMM 19                                                  | DIMM 16、DIMM<br>20                                                  | DIMM はすべて同じ DRAM 幅 (4R x 8 など) で<br>あることが必要です |  |  |  |  |  |  |  |  |  |  |  |
|                                                                     | DIM                                                                 | M グループ C                                      |  |  |  |  |  |  |  |  |  |  |  |
| このグループにあ                                                            | このグループにあるすべての DIMM は、同一のテクノロジー (DRAM サイズ、例えば 2 G<br>ビット) でなければなりません |                                               |  |  |  |  |  |  |  |  |  |  |  |
| DIMM 9, DIMM<br>21                                                  | DIMM 10, DIMM<br>22                                                 | DIMM はすべて同じ DRAM 幅 (4R x 8 など) で<br>あることが必要です |  |  |  |  |  |  |  |  |  |  |  |
| DIMM<br>11、DIMM 23                                                  | DIMM 12、DIMM<br>24                                                  | DIMM はすべて同じ DRAM 幅 (4R x 8 など) で<br>あることが必要です |  |  |  |  |  |  |  |  |  |  |  |

#### 注:

- 各 DIMM ペアのサイズと速度は正確に同じでなければなりません。例えば、 DIMM 1 と DIMM 8 のサイズと速度は同じでなければなりません。DIMM 2 と DIMM 7 のサイズと速度は同じでなければなりません。ただし、DIMM 1 と DIMM 2 は同じテクノロジーでなければなりませんが、サイズと速度が同じであ る必要はありません。
- IBM MAX5 に装着する場合、最初に最大サイズの DIMM を使用してください。 例えば、8 GB DIMM をすべて取り付けてから、4 GB DIMM を取り付けます。 ご使用の環境に対応した DIMM 装着表に従って DIMM を装着してください。 DIMM 装着順序については、130ページの表 14 から 130ページの表 16 を参照 してください。

DIMM の取り付け順序は、DIMM 取り付けを最適化する目的が、パフォーマンスの ためであるか、省電力のためであるかによって決まります。 次の表には、パフォーマンスの確保を目的として IBM MAX5 を最適化するための メモリーの構成と取り付け順序がリストされています。

| 取り付ける   |   | DIMM コネクター |   |   |   |   |   |   |   |    |    |    |    |    |    |    |    |    |    |    |    |    |    |    |
|---------|---|------------|---|---|---|---|---|---|---|----|----|----|----|----|----|----|----|----|----|----|----|----|----|----|
| メモリー    | 1 | 2          | 3 | 4 | 5 | 6 | 7 | 8 | 9 | 10 | 11 | 12 | 13 | 14 | 15 | 16 | 17 | 18 | 19 | 20 | 21 | 22 | 23 | 24 |
| 2 DIMM  | X |            |   |   |   |   |   | X |   |    |    |    |    |    |    |    |    |    |    |    |    |    |    |    |
| 4 DIMM  | X |            |   |   |   |   |   | X |   |    |    |    | X  |    |    |    | X  |    |    |    |    |    |    |    |
| 6 DIMM  | X |            |   |   |   |   |   | X |   |    |    | X  | X  |    |    |    | X  |    |    |    |    |    |    | X  |
| 8 DIMM  | X |            | Х |   |   | Х |   | X |   |    |    | X  | X  |    |    |    | X  |    |    |    |    |    |    | X  |
| 10 DIMM | X |            | Χ |   |   | Х |   | X |   |    |    | X  | X  |    | X  |    | X  |    | Х  |    |    |    |    | X  |
| 12 DIMM | X |            | Х |   |   | Х |   | X |   | X  |    | Χ  | X  |    | X  |    | X  |    | Х  |    |    | X  |    | X  |
| 14 DIMM | X | Χ          | Х |   |   | Х | Х | X |   | X  |    | Χ  | X  |    | X  |    | X  |    | Х  |    |    | X  |    | Χ  |
| 16 DIMM | X | Χ          | Х |   |   | Х | Х | X |   | X  |    | X  | X  | Χ  | X  |    | X  | Х  | Х  |    |    | X  |    | X  |
| 18 DIMM | X | X          | Х |   |   | Х | Х | X |   | X  | Х  | X  | X  | X  | X  |    | X  | Х  | Х  |    |    | X  | Х  | X  |
| 20 DIMM | X | X          | Χ | X | X | Х | Х | X |   | X  | Х  | X  | X  | X  | X  |    | X  | Х  | Х  |    |    | X  | Х  | X  |
| 22 DIMM | X | X          | X | Χ | X | Х | Х | X |   | X  | Х  | X  | X  | X  | X  | Χ  | X  | Х  | Х  | X  |    | X  | Х  | X  |
| 24 DIMM | X | Χ          | Χ | Χ | X | Χ | Χ | X | Χ | X  | Χ  | X  | X  | Χ  | X  | Χ  | X  | Χ  | Χ  | Χ  | Χ  | Χ  | Χ  | Χ  |

表14. パフォーマンスの確保を目的としたシステム・メモリー構成

次の表には、省電力を目的として IBM MAX5 を最適化するためのメモリーの構成 と取り付け順序がリストされています。

表 15. 省電力を目的としたシステム・メモリー構成 (最大 8 つの DIMM を使用)

| 取り付ける  |   | DIMM コネクター |   |   |   |   |   |   |   |    |    |    |    |    |    |    |    |    |    |    |    |    |    |    |
|--------|---|------------|---|---|---|---|---|---|---|----|----|----|----|----|----|----|----|----|----|----|----|----|----|----|
| メモリー   | 1 | 2          | 3 | 4 | 5 | 6 | 7 | 8 | 9 | 10 | 11 | 12 | 13 | 14 | 15 | 16 | 17 | 18 | 19 | 20 | 21 | 22 | 23 | 24 |
| 2 DIMM | X |            |   |   |   |   |   | Х |   |    |    |    |    |    |    |    |    |    |    |    |    |    |    |    |
| 4 DIMM | Х |            | X |   |   | X |   | Х |   |    |    |    |    |    |    |    |    |    |    |    |    |    |    |    |
| 6 DIMM | X | X          | X |   |   | X | Х | Х |   |    |    |    |    |    |    |    |    |    |    |    |    |    |    |    |
| 8 DIMM | Х | X          | X | X | Х | X | Х | Х |   |    |    |    |    |    |    |    |    |    |    |    |    |    |    |    |

表 16. 省電力のミラーリングを目的としたシステム・メモリー構成 (最大 16 個の DIMM を使用): この構成では、 DIMM グループ A の DIMM を DIMM グループ B の DIMM でミラーリングします。 注: ミラーリングは DIMM ペア間でサポートされます。

| 取り付ける   |   | DIMM コネクター |   |   |   |   |   |   |   |    |    |    |    |    |    |    |    |    |    |    |    |    |    |    |
|---------|---|------------|---|---|---|---|---|---|---|----|----|----|----|----|----|----|----|----|----|----|----|----|----|----|
| メモリー    | 1 | 2          | 3 | 4 | 5 | 6 | 7 | 8 | 9 | 10 | 11 | 12 | 13 | 14 | 15 | 16 | 17 | 18 | 19 | 20 | 21 | 22 | 23 | 24 |
| 4 DIMM  | X |            |   |   |   |   |   | X |   |    |    |    | Х  |    |    |    | X  |    |    |    |    |    |    |    |
| 8 DIMM  | X |            | X |   |   | X |   | X |   |    |    |    | Х  |    | X  |    | X  |    | X  |    |    |    |    |    |
| 12 DIMM | X | X          | X |   |   | X | X | X |   |    |    |    | Х  | X  | X  |    | X  | Х  | X  |    |    |    |    |    |
| 16 DIMM | X | X          | X | X | X | X | X | X |   |    |    |    | Х  | X  | X  | X  | X  | Х  | X  | Х  |    |    |    |    |

#### DIMM の取り付け手順

DIMM を取り付けるには、以下の手順を実行してください。

## 手順

- 1. 作業を開始する前に、vii ページの『安全について』、および 75 ページの『取り付けのガイドライン』をお読みください。
- 2. DIMM に付属の資料をお読みください。
- 3. BladeCenter シャーシに取り付けられている BladeCenter HX5 ブレード・サー バーに IBM MAX5 拡張ブレードが取り付けられている場合は、次の手順を実 行します。
  - a. ブレード・サーバーをシャーシから取り外します (手順については、77ページの『BladeCenter シャーシからのブレード・サーバーの取り外し』を参照)。
  - b. オプションの拡張装置が取り付けられている場合は、拡張装置を取り外しま す (手順については、87ページの『拡張装置の取り外し』を参照)。
  - c. IBM MAX5 拡張ブレードを取り外します (手順については 103 ページの 『IBM MAX5 拡張ブレードの取り外し』を参照)。
- 4. 帯電防止されている平らな場所に、拡張ブレードを注意して置きます。
- 5. 拡張ブレードのカバーを開きます (手順については、84ページの『ブレード・ サーバーのカバーの取り外し』を参照)。
- 6. DIMM コネクターの位置を確認します (14 ページの『ブレード・サーバーのコ ネクター - BladeCenter HX5』を参照)。メモリーを取り付ける DIMM コネク ターを決定します。
- 7. 他のメモリー・モジュールが既に DIMM コネクターに取り付けられている場合は、それを取り外します (121ページの『DIMM の取り外し BladeCenter HX5』を参照)。
- 8. DIMM が入った帯電防止パッケージを、BladeCenter 格納装置の塗装されてい ない金属部分、あるいは DIMM を取り付けるラックの接地されたコンポーネ ントの塗装されていない金属面に少なくとも 2 秒間接触させてください。次に DIMM をパッケージから取り出します。
- 9. DIMM を取り付けるには、取り付ける DIMM ごとに以下の手順を繰り返しま す。

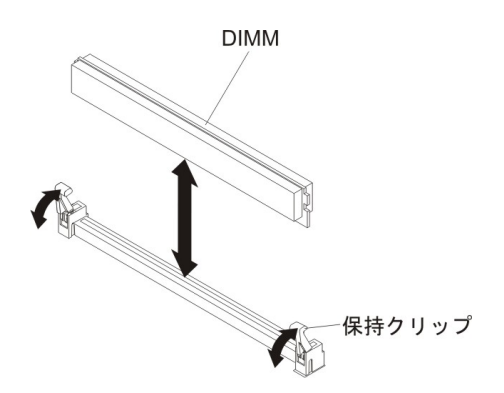

- a. DIMM を取り付ける DIMM コネクターの両方の保持クリップが開いた位置 (まっすぐ立った状態) にあることを確認します。
- b. DIMM を回して、DIMM の切り欠きがシステム・ボード上の DIMM コネ クターに正しく合うようにします。

重要: 保持クリップの破損や DIMM コネクターの損傷を防止するために、 クリップは慎重に取り扱ってください。

- c. DIMM を押して DIMM コネクターに差し込みます。保持クリップが DIMM をコネクターにロックします。
- d. 保持クリップの小さなタブが DIMM の切り欠きに入っていることを確認し ます。 DIMM と保持クリップの間にすき間がある場合、DIMM は正しく取 り付けられていません。DIMM をしっかりとコネクターに押し入れてか ら、タブが完全に納まるまで保持クリップを DIMM 側に押します。 DIMM が正しく取り付けられていると、保持クリップは DIMM の両サイドと平行 になります。
- 10. カバーを拡張ブレードに取り付けます (手順については 85ページの『ブレード・サーバーのカバーの取り付け』を参照)。
- 11. IBM MAX5 拡張ブレードを取り付けます (手順については 104 ページの 『IBM MAX5 拡張ブレードの取り付け』を参照)。

注: IBM MAX5 拡張ブレードを取り付ける前に、BladeCenter HX5 ブレード・ サーバー上の電源共用カバーを取り外してあることを確認してください。

- 12. オプションの拡張装置をブレード・サーバーから取り外していた場合は、その 拡張装置を取り付けます (手順については、88ページの『拡張装置の取り付 け』を参照)。
- 13. ブレード・サーバーをシャーシの中に取り付けます (手順については、77ページの『BladeCenter シャーシからのブレード・サーバーの取り外し』を参照)。

# ハイパーバイザー・キーの取り外し

この情報を使用して、ブレード・サーバーからハイパーバイザー・キーを取り外します。

### このタスクについて

次の図は、ブレード・サーバーからのハイパーバイザー・キーの取り外しを示しています。

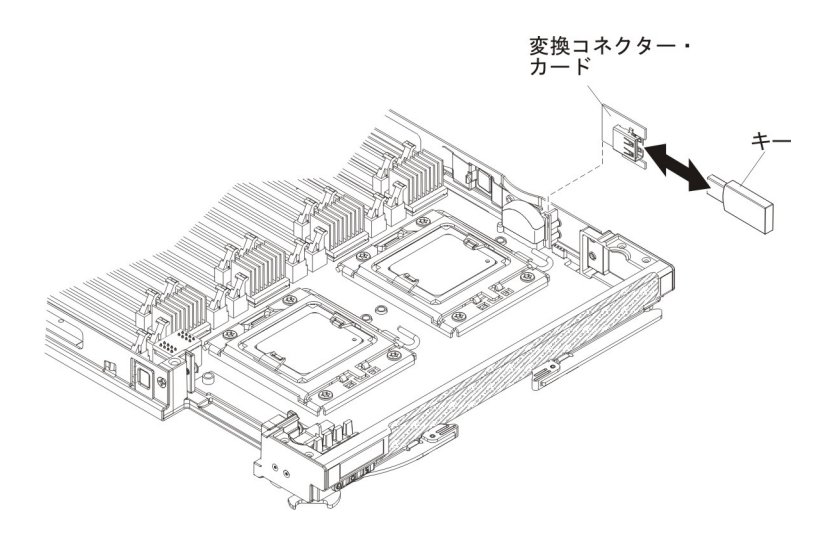

ハイパーバイザー・キーを取り外すには、以下の手順を実行してください。

## 手順

- 1. 作業を開始する前に、vii ページの『安全について』、および 75 ページの『取り付けのガイドライン』をお読みください。
- ブレード・サーバーまたはスケーラブル・ブレード・マルチノード・システム が BladeCenter シャーシに取り付けられている場合は、取り外します。手順に ついては、77ページの『BladeCenter シャーシからのブレード・サーバーの取 り外し』を参照してください。
- 3. 帯電防止されている平らな場所にブレード・サーバーを注意して置きます。
- スケーラブル・ブレード・マルチノード・システムの下側のブレード・サーバ ーからハイパーバイザー・キーを取り外す場合は、スケーラブル・ブレード・ マルチノード・システムを分解してください (手順については、80ページの 『スケーラブル・ブレード・マルチノード・システムの分解』を参照)。
- 5. オプションの拡張装置が取り付けられている場合は、拡張装置を取り外します (手順については、87ページの『拡張装置の取り外し』を参照)。

注: IBM MAX5 拡張ブレードが取り付けられている場合、オプションの拡張装置はサポートされません。

- 6. IBM MAX5 拡張ブレードが取り付けられている場合は、それを取り外します (手順については、103ページの『IBM MAX5 拡張ブレードの取り外し』を参 照)。
- 7. ブレード・サーバーのカバーを開きます (手順については、84ページの『ブレ ード・サーバーのカバーの取り外し』を参照)。
- 8. アクセス・パネルを取り外します。

トール・ヒートシンクが取り付けられているかどうかによって、BladeCenter HX5 ブレード・サーバーでは 2 つのタイプのアクセス・パネルが使用可能で す。

トール・ヒートシンクがない BladeCenter HX5 ブレード・サーバーのアクセス・パネルを取り外すには、次の手順を実行します。

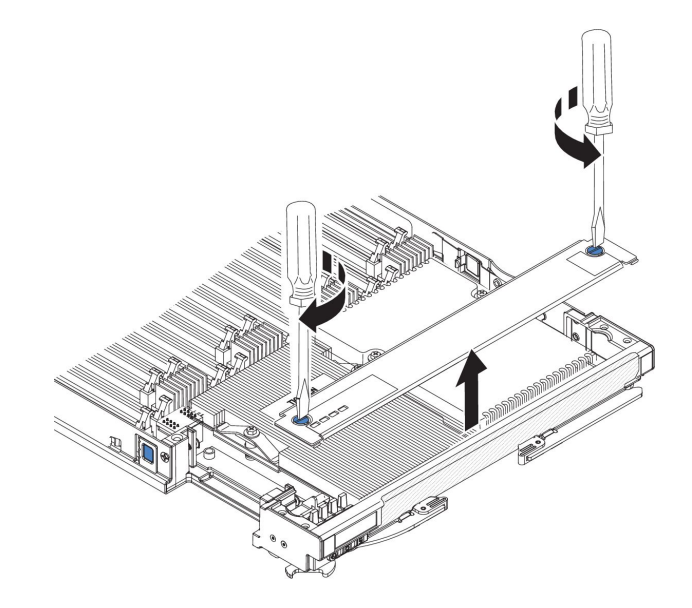

- a. ドライバーまたはコインを使用して、各ねじがブレード・サーバーの中央 を向く (ロック解除位置) まで回転させます。
- b. アクセス・パネルの後部を持ち上げながらパネルをスライドさせ、ベゼル から取り外します。
- トール・ヒートシンクがある BladeCenter HX5 ブレード・サーバーの組み込みハイパーバイザー・カード・アクセス・パネルを取り外すには、次の手順を実行します。

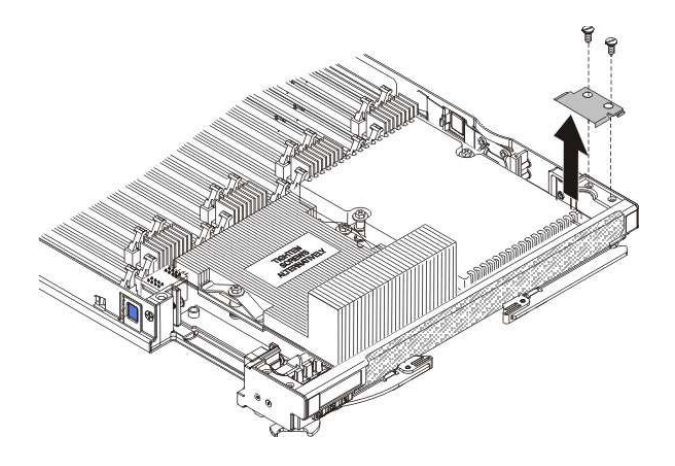

- a. ドライバーを使用して、右側のアクセス・パネルでそれぞれのねじを取り 外します。
- b. アクセス・パネルを持ち上げて、ブレード・サーバーから外します。
- 9. システム・ボード上のハイパーバイザー変換コネクター用コネクターの位置を 確認します (65 ページの『部品リスト - BladeCenter HX5』を参照)。
- ハイパーバイザー変換コネクター用コネクターの前部の端を押し下げて、ハイ パーバイザー変換コネクター用コネクターをハイパーバイザー変換コネクター 用コネクター・カード・ガイドから外します。
- 11. ハイパーバイザー変換コネクター用コネクターを慎重に持ち上げて、システム・ボードから離します。
- 12. ハイパーバイザー変換コネクター用コネクターからハイパーバイザー・キーを 引き抜きます。
- ハイパーバイザー・キーの返却を求められた場合は、パッケージング方法の説明に従い、部品がお手元に届いたときの配送用パッケージ材がある場合は、それを使用してください。

## ハイパーバイザー・キーの取り付け

以下の手順を使用して、ブレード・サーバーにハイパーバイザー・キーを取り付け ます。

## このタスクについて

仮想化環境で BladeCenter HX5 ブレード・サーバーを使用している場合、ご使用の 仮想化ソフトウェアによってはハイパーバイザー・キーの取り付けが必要になる可 能性があります。単一ハードウェア・パーティションとして構成されたスケーラブ ル・ブレード・マルチノード・システムを使用している場合は、マルチノード・シ ステムの下側 (左側) のブレード・サーバーにハイパーバイザー・キーを取り付けて ください。

スケーラブル・ブレード・マルチノード・システムのブレード・サーバーが独立し て稼働している場合は、それぞれのブレード・サーバーにハイパーバイザー・キー を取り付けなければならない可能性があります。ハイパーバイザー・キーが必要か どうかを判別するには、ご使用の仮想化ソフトウェアに付属の資料を参照してくだ さい。仮想化について詳しくは、http://www.ibm.com/itsolutions/virtualization/を参照 してください。

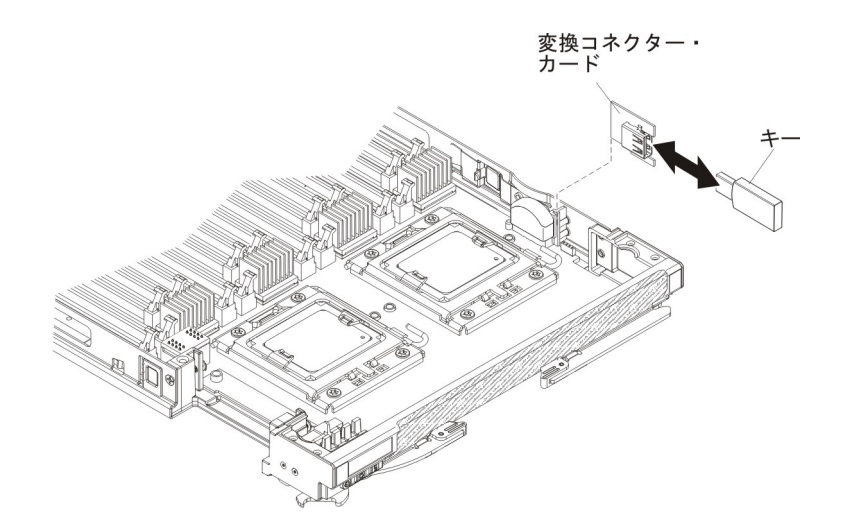

次の図は、ハイパーバイザー・キーの取り付けを示しています。

ハイパーバイザー・キーを取り付けるには、次のステップを実行してください。

#### 手順

- 1. 作業を開始する前に、vii ページの『安全について』、および 75 ページの『取り付けのガイドライン』をお読みください。
- ブレード・サーバーまたはスケーラブル・ブレード・マルチノード・システム が BladeCenter シャーシに取り付けられている場合は、取り外します。手順に ついては、77ページの『BladeCenter シャーシからのブレード・サーバーの取 り外し』を参照してください。
- 3. 帯電防止されている平らな場所にブレード・サーバーを注意して置きます。
- スケーラブル・ブレード・マルチノード・システムの下側のブレード・サーバ ーにハイパーバイザー・キーを取り付ける場合は、スケーラブル・ブレード・ マルチノード・システムを分解してください (手順については、80ページの 『スケーラブル・ブレード・マルチノード・システムの分解』を参照)。
- 5. オプションの拡張装置が取り付けられている場合は、拡張装置を取り外します (手順については、87ページの『拡張装置の取り外し』を参照)。

注: IBM MAX5 拡張ブレードが取り付けられている場合、オプションの拡張装置はサポートされません。

- 6. IBM MAX5 拡張ブレードが取り付けられている場合は、それを取り外します (手順については、103ページの『IBM MAX5 拡張ブレードの取り外し』を参 照)。
- 7. ブレード・サーバーのカバーを開きます (手順については、84ページの『ブレ ード・サーバーのカバーの取り外し』を参照)。
- 8. アクセス・パネルを取り外します。

トール・ヒートシンクが取り付けられているかどうかによって、BladeCenter HX5 ブレード・サーバーでは 2 つのタイプのアクセス・パネルが使用可能で す。

トール・ヒートシンクがない BladeCenter HX5 ブレード・サーバーのアクセス・パネルを取り外すには、次の手順を実行します。

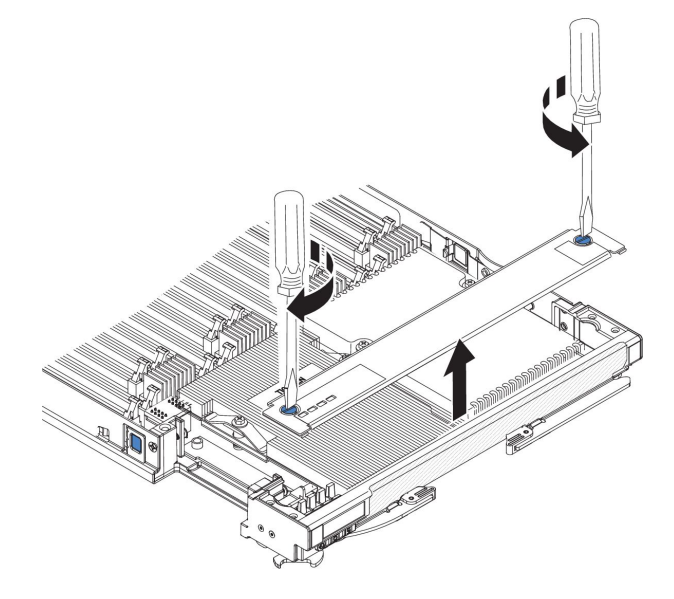

- a. ドライバーまたはコインを使用して、各ねじがブレード・サーバーの中央 を向く (ロック解除位置) まで回転させます。
- b. アクセス・パネルの後部を持ち上げながらパネルをスライドさせ、ベゼルから取り外します。
- トール・ヒートシンクがある BladeCenter HX5 ブレード・サーバーの組み込みハイパーバイザー・カード・アクセス・パネルを取り外すには、次の手順を実行します。

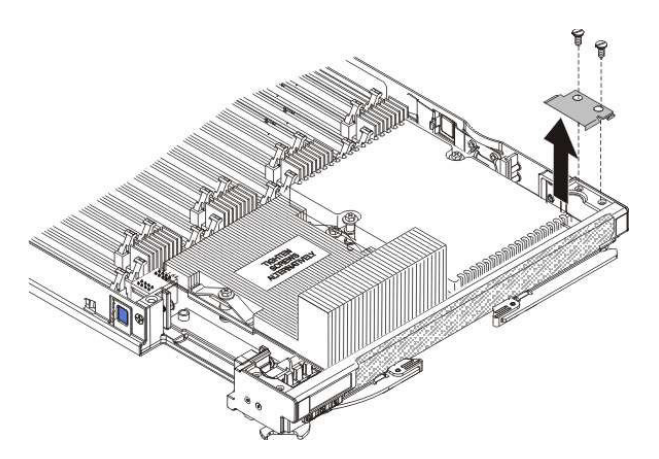

- a. ドライバーを使用して、右側のアクセス・パネルでそれぞれのねじを取り 外します。
- b. アクセス・パネルを持ち上げて、ブレード・サーバーから外します。
- 9. 次のように、ハイパーバイザー変換コネクター用コネクターを取り外します。
  - a. システム・ボード上のハイパーバイザー変換コネクター用コネクターの位置 を確認します (65ページの『部品リスト - BladeCenter HX5』を参照)。
  - b. ハイパーバイザー変換コネクター用コネクターの前端を押し下げ、ハイパー バイザー変換コネクター用コネクターをハイパーバイザー変換コネクター用 コネクター・カード・ガイドから解放します。
  - c. ハイパーバイザー変換コネクター用コネクターを注意してシステム・ボード から持ち上げます。
  - d. ハイパーバイザー・キーが取り付けられている場合は、ハイパーバイザー変換コネクター用コネクターから引き抜きます。
- ハイパーバイザー・キーが入った帯電防止パッケージを、BladeCenter 格納装置 の塗装されていない金属面、またはハイパーバイザー・キーを取り付けるラッ ク内の他の接地されたラック・コンポーネントの塗装されていない金属面に、 少なくとも 2 秒間接触させてください。次に、USB モジュールをパッケージ から取り出します。
- 11. 次のように、ハイパーバイザー・キーをハイパーバイザー・アダプターに取り 付けます。
  - a. ハイパーバイザー・キーのコネクターの向きを、ハイパーバイザー・アダプ ターのコネクターに合わせます。
  - b. 指でハイパーバイザー・キーを押し、ハイパーバイザー・アダプターに差し込みます。
- 12. 次のように、ハイパーバイザー・アダプターを取り付けます。
  - a. ハイパーバイザー変換コネクター用コネクターの側面にあるピンを変換コネ クターのピン穴に位置合わせし、ハイパーバイザー変換コネクター用コネク ターの向きを、システム・ボード上の変換コネクターに合わせます(14ペー ジの『ブレード・サーバーのコネクター - BladeCenter HX5』を参照)。
  - b. 指でアダプターを押し、ブレード・サーバー上のコネクターに差し込みま す。

**重要:** ハイパーバイザー変換コネクター用コネクターのピンを損傷しない ように注意してください。

13. 次のように、アクセス・パネルを取り付けます。

トール・ヒートシンクが取り付けられているかどうかによって、BladeCenter HX5 ブレード・サーバーでは 2 つのタイプのアクセス・パネルが使用可能で す。

トール・ヒートシンクがない BladeCenter HX5 ブレード・サーバーにアクセス・パネルを取り付けるには、次の手順を実行します。

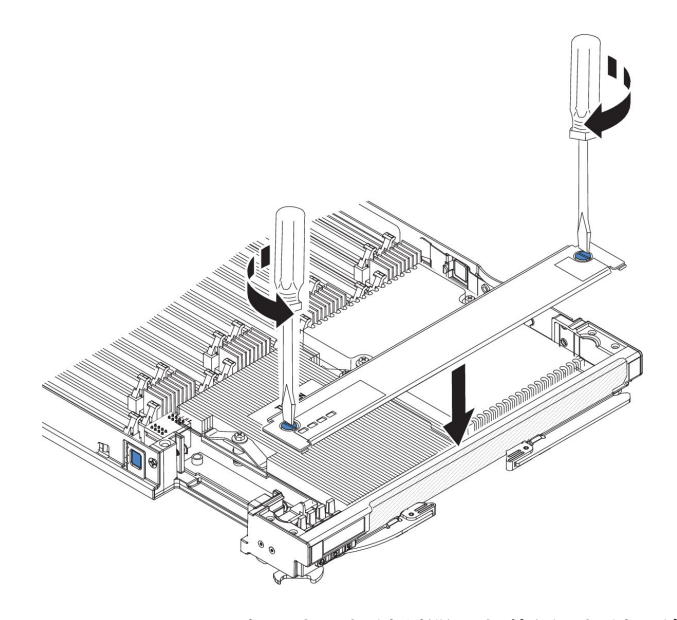

- a. アクセス・パネル上のねじが開いた位置 (ねじの溝がアクセス・パネルの サイドと並行) にあることを確認します。
- b. カバーの後部をブレード・サーバー・ベゼルの下にスライドさせ、ねじを ブレード・サーバーのスロットと位置合わせします。
- c. ドライバーまたはコインを使用して、各ねじがブレード・サーバーの中央 に対して直角 (ロック位置) になるまで回転させます。
- トール・ヒートシンクがある BladeCenter HX5 ブレード・サーバーに組み込みハイパーバイザー・キー・アクセス・パネルを取り付けるには、次の手順を実行します。

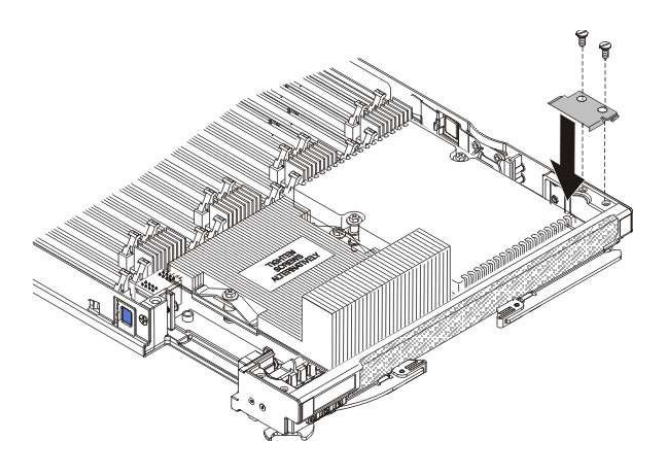

- a. アクセス・パネルの穴とブレード・サーバーの穴の位置を合わせます。
- b. ドライバーを使用して、アクセス・パネルの穴にねじを取り付けます。
- ブレード・サーバーがスケーラブル・ブレード・マルチノード・システムの一部である場合は、スケーラブル・ブレード・マルチノード・システムを組み立てます(手順については、82ページの『スケーラブル・ブレード・マルチノード・システムの組み立て』を参照)。
- 15. IBM MAX5 拡張ブレードを取り外した場合は、取り付けます (手順について は、104 ページの『IBM MAX5 拡張ブレードの取り付け』を参照)。

- 16. オプションの拡張装置をブレード・サーバーから取り外していた場合は、その 拡張装置を取り付けます (手順については、88ページの『拡張装置の取り付 け』を参照)。
- 17. ブレード・サーバーにカバーを取り付けます (手順については、85ページの 『ブレード・サーバーのカバーの取り付け』を参照)。
- BladeCenter シャーシにブレード・サーバーまたはスケーラブル・ブレード・マルチノード・システムを取り付けます (手順については、78ページの 『BladeCenter シャーシへのブレード・サーバーの取り付け』を参照)。

# I/O 拡張カードの取り外し このタスクについて

以下のセクションでは、以下の拡張カードを取り外す方法について説明します。

- CFFh
- CIOv

SSD 拡張カード の取り外しについて詳しくは、115 ページの『SSD 拡張カードの 取り外し』を参照してください。

## CFFh 拡張カードの取り外し

以下の手順を使用して、ブレード・サーバーから CFFh 拡張カードを取り外します。

### このタスクについて

CFFh 拡張カードを取り外すには、以下の手順を実行してください。

#### 手順

- 1. 作業を開始する前に、vii ページの『安全について』、および 75 ページの『取り付けのガイドライン』をお読みください。
- ブレード・サーバーまたはスケーラブル・ブレード・マルチノード・システム が BladeCenter シャーシに取り付けられている場合は、取り外します。手順に ついては、77ページの『BladeCenter シャーシからのブレード・サーバーの取 り外し』を参照してください。
- 3. 帯電防止されている平らな場所にブレード・サーバーを注意して置きます。
- オプションの拡張装置が取り付けられている場合は、拡張装置を取り外します (手順については、87ページの『拡張装置の取り外し』を参照)。

注: IBM MAX5 拡張ブレードが取り付けられている場合、オプションの拡張装置はサポートされません。

- スケーラブル・ブレード・マルチノード・システムの下側のブレード・サーバ ーから CFFh カードを取り外す場合は、スケーラブル・ブレード・マルチノー ド・システムを分解してください (手順については、80ページの『スケーラブ ル・ブレード・マルチノード・システムの分解』を参照)。
- 6. ブレード・サーバーのカバーを開きます (手順については、84ページの『ブレ ード・サーバーのカバーの取り外し』を参照)。

- IBM MAX5 拡張ブレードが取り付けられている場合は、それを取り外します (手順については、103ページの『IBM MAX5 拡張ブレードの取り外し』を参 照)。
- 8. CFFh 拡張カードの位置を確認します。CFFh カードは、ブレード拡張コネクタ ーに取り付けられています (14ページの『ブレード・サーバーのコネクター -BladeCenter HX5』を参照)。
- 9. CFFh 拡張カードのリリース・レバーを持ち上げます。
- 10. 指を使用して、ブレード拡張コネクターに接続している CFFh 拡張カードの端 を持ち、カードを持ち上げます。

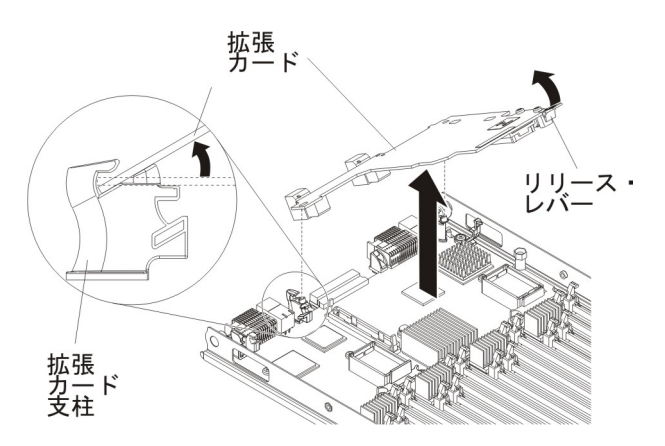

- 11. 拡張カード支柱からカードを持ち上げて取り外します。
- 12. CFFh 拡張カードの返却を求められた場合は、パッケージング方法の説明に従い、部品がお手元に届いたときの配送用パッケージ材がある場合は、それを使用してください。

## CIOv 拡張カードの取り外し

以下の手順を使用して、ブレード・サーバーから CIOv 拡張カードを取り外します。

## このタスクについて

以下の図は、vertical-combination-I/O (CIOv) 拡張カードを取り外す方法を示しています。

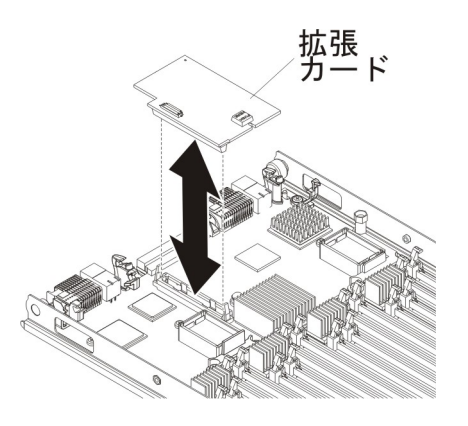

CIOv 拡張カードを取り外すには、次のステップを実行してください。

#### 手順

- 1. 作業を開始する前に、vii ページの『安全について』、および 75 ページの『取り付けのガイドライン』をお読みください。
- ブレード・サーバーまたはスケーラブル・ブレード・マルチノード・システム が BladeCenter シャーシに取り付けられている場合は、取り外します。手順に ついては、77ページの『BladeCenter シャーシからのブレード・サーバーの取 り外し』を参照してください。
- 3. 帯電防止されている平らな場所にブレード・サーバーを注意して置きます。
- スケーラブル・ブレード・マルチノード・システムの下側のブレード・サーバ ーから CIOv カードを取り外す場合は、スケーラブル・ブレード・マルチノー ド・システムを分解してください (手順については、80ページの『スケーラブ ル・ブレード・マルチノード・システムの分解』を参照)。
- 5. IBM MAX5 拡張ブレードが取り付けられている場合は、それを取り外します (手順については、103ページの『IBM MAX5 拡張ブレードの取り外し』を参 照)。
- 6. ブレード・サーバーのカバーを開きます (手順については、84ページの『ブレ ード・サーバーのカバーの取り外し』を参照)。
- オプションの拡張装置が取り付けられている場合は、拡張装置を取り外します (手順については、87ページの『拡張装置の取り外し』を参照)。

注: IBM MAX5 拡張ブレードが取り付けられている場合、オプションの拡張装置はサポートされません。

- 8. CFFh 拡張カードが取り付けられている場合は、CFFh 拡張カードを取り外しま す (方法については、139ページの『CFFh 拡張カードの取り外し』を参照)。
- 9. CIOv 拡張コネクターの位置を確認します (14 ページの『ブレード・サーバー のコネクター BladeCenter HX5』を参照)。
- 10. 指を使用して、保持クリップを CIOv カードから離れた位置に移動させてか ら、カードをコネクターから持ち上げます。
- 11. CIOv 拡張カードの返却を求められた場合は、パッケージング方法の説明に従い、部品がお手元に届いたときの配送用パッケージ材がある場合は、それを使用してください。

タスクの結果

## I/O 拡張カードの取り付け

### このタスクについて

以下のセクションでは、以下の拡張カードを取り付ける方法について説明します。

- CFFh 拡張カード。例:
  - QLogic 2 ポート 10Gb コンバージド・ネットワーク・アダプター
  - QLogic イーサネットおよび 8 GB ファイバー・チャネル拡張カード
  - 2/4 ポート Gb イーサネット拡張カード
  - 2 ポート 40 Gb Infiniband 拡張カード
  - Brocade 2 ポート 10 Gb イーサネット・コンバージド・ネットワーク・アダ プター

- Broadcom 2 ポート 10 Gb イーサネット拡張カード
- Broadcom 2 ポート 10 Gb バーチャル・ファブリック・アダプター
- Broadcom 4 ポート 10 Gb イーサネット拡張カード
- Emulex バーチャル・ファブリック・アダプター
- Emulex バーチャル・ファブリック・アダプター・アドバンスト
- Emulex 10 GbE バーチャル・ファブリック・アダプター II
- Emulex 10 GbE バーチャル・ファブリック・アダプター・アドバンスト II
- Intel 10 Gb 2 ポート・イーサネット拡張カード
- CIOv 拡張カード。例:
  - イーサネット拡張カード
  - QLogic 8 Gb ファイバー・チャネル拡張カード
  - QLogic 4 Gb ファイバー・チャネル拡張カード
  - SAS 接続カード

注: CIOv 拡張カードは、すべての組み合わせについてサポートされます。

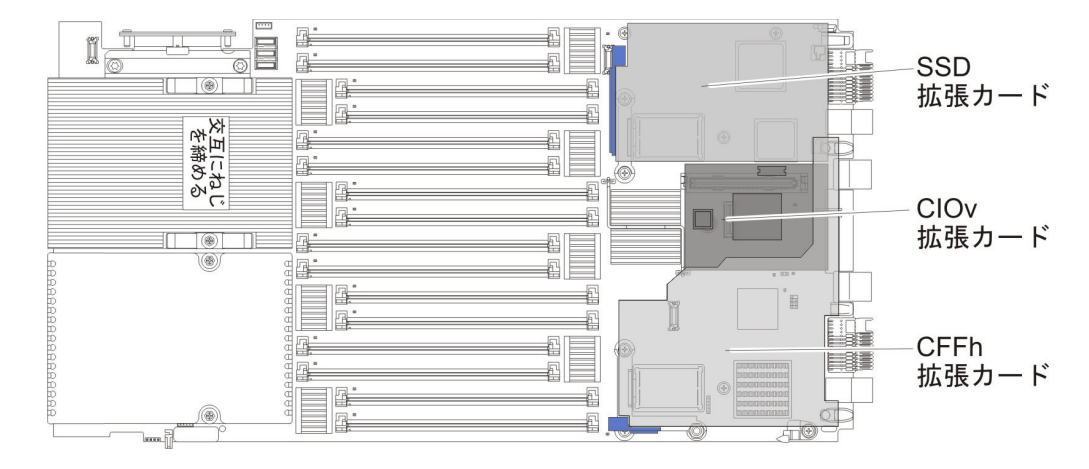

以下の図は、ブレード・サーバーでサポートされているカードを示しています。

SSD 拡張カードの取り付けについて詳しくは、116ページの『SSD 拡張カードの取り付け』を参照してください。

BladeCenter HX5 ブレード・サーバーでサポートされる拡張カードを判別するには、 http://www.ibm.com/servers/eserver/serverproven/compat/us/eserver.html を参照して ください。

拡張カードの製品資料は、http://publib.boulder.ibm.com/infocenter/bladectr/ documentation/index.jsp?topic=/com.ibm.bladecenter.common.nav.doc/ bc\_expansion\_cards\_welcome\_page.html で入手できます。

## CFFh 拡張カードの取り付け

以下の手順を使用して、ブレード・サーバーに compact-form-factor 拡張カードを取り付けることができます。

## このタスクについて

ブレード・サーバーは、horizontal-combination-form-factor (CFFh) 拡張カードをサポ ートします。次の図は、CFFh 拡張カードを取り付ける方法を示します。

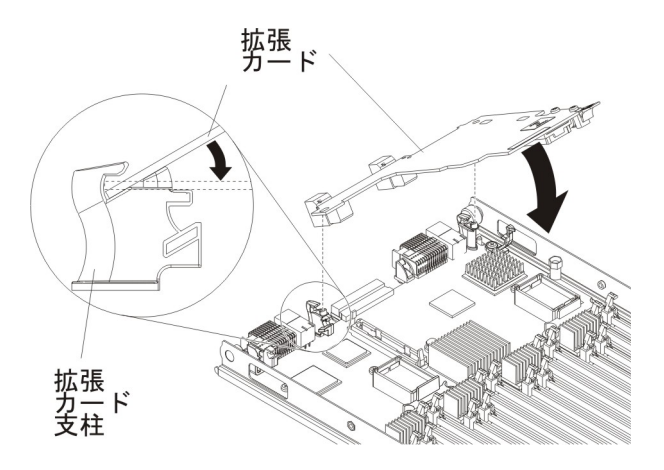

CFFh 拡張カードは、以下の手順で取り付けてください。

#### 手順

- 1. 作業を開始する前に、vii ページの『安全について』、および 75 ページの『取り付けのガイドライン』をお読みください。
- ブレード・サーバーまたはスケーラブル・ブレード・マルチノード・システム が BladeCenter シャーシに取り付けられている場合は、取り外します。手順に ついては、77ページの『BladeCenter シャーシからのブレード・サーバーの取 り外し』を参照してください。
- 3. 帯電防止されている平らな場所にブレード・サーバーを注意して置きます。
- オプションの拡張装置が取り付けられている場合は、拡張装置を取り外します (手順については、87ページの『拡張装置の取り外し』を参照)。

注: IBM MAX5 拡張ブレードが取り付けられている場合、オプションの拡張装置はサポートされません。

- スケーラブル・ブレード・マルチノード・システムの下側のブレード・サーバーに CFFh カードを取り付ける場合は、スケーラブル・ブレード・マルチノード・システムを分解します (手順については、80ページの『スケーラブル・ブレード・マルチノード・システムの分解』を参照)。
- 6. IBM MAX5 拡張ブレードが取り付けられている場合は、それを取り外します (手順については、103ページの『IBM MAX5 拡張ブレードの取り外し』を参 照)。
- 7. ブレード・サーバーのカバーを開きます (手順については、84ページの『ブレ ード・サーバーのカバーの取り外し』を参照)。
- 8. ブレード・サーバーの拡張コネクターの位置を確認します (14 ページの『ブレ ード・サーバーのコネクター - BladeCenter HX5』を参照)。
- 9. ブレード拡張コネクターにカバーが取り付けられている場合は、カバーを指で 持ち上げてブレード拡張コネクターから取り外してください。

- 10. 拡張カードの入った帯電防止パッケージを、BladeCenter 格納装置の塗装されて いない金属面、あるいはラックの接地されたコンポーネントの塗装されていな い金属面に接触させてください。次に拡張カードをパッケージから取り外しま す。
- 11. 拡張カードを正しい位置に合わせ、カードの後部のスロットを拡張カード支柱 にあるピンにスライドして挿入します。次に、カードを静かに回転させて、ブ レード・サーバー拡張コネクターに差し込みます。
- 12. 指示されている場所をしっかり押し込んで、拡張カードを固定します。

注: 拡張カードの取り付けを完了するためのデバイス・ドライバーおよび構成 情報については、拡張カードに付属の資料を参照してください。

- ブレード・サーバーがスケーラブル・ブレード・マルチノード・システムの一部である場合は、スケーラブル・ブレード・マルチノード・システムを組み立てます(手順については、82ページの『スケーラブル・ブレード・マルチノード・システムの組み立て』を参照)。
- 14. IBM MAX5 拡張ブレードを取り外した場合は、取り付けます (手順について は、104 ページの『IBM MAX5 拡張ブレードの取り付け』を参照)。
- 15. オプションの拡張装置をブレード・サーバーから取り外していた場合は、その 拡張装置を取り付けます (手順については、88ページの『拡張装置の取り付 け』を参照)。
- 16. ブレード・サーバーにカバーを取り付けます (手順については、85ページの 『ブレード・サーバーのカバーの取り付け』を参照)。
- 17. BladeCenter シャーシにブレード・サーバーまたはスケーラブル・ブレード・マルチノード・システムを取り付けます (手順については、78ページの 『BladeCenter シャーシへのブレード・サーバーの取り付け』を参照)。

### CIOv 拡張カードの取り付け

以下の手順を使用して、ブレード・サーバーに CIOv 拡張カードを取り付けます。

#### このタスクについて

次の図は、CIOv 拡張カードの位置と取り付け方法を示しています。

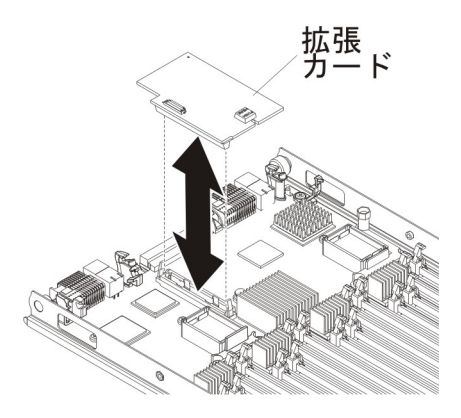

CIOv 拡張カードを取り付けるには、以下の手順を実行してください。

#### 手順

- 1. 作業を開始する前に、vii ページの『安全について』、および 75 ページの『取り付けのガイドライン』をお読みください。
- ブレード・サーバーまたはスケーラブル・ブレード・マルチノード・システム が BladeCenter シャーシに取り付けられている場合は、取り外します。手順に ついては、77ページの『BladeCenter シャーシからのブレード・サーバーの取 り外し』を参照してください。
- 3. 帯電防止されている平らな場所にブレード・サーバーを注意して置きます。
- スケーラブル・ブレード・マルチノード・システムの下側のブレード・サーバーに CIOv カードを取り付ける場合は、スケーラブル・ブレード・マルチノード・システムを分解してください (手順については、80ページの『スケーラブル・ブレード・マルチノード・システムの分解』を参照)。
- 5. オプションの拡張装置が取り付けられている場合は、拡張装置を取り外します (手順については、87ページの『拡張装置の取り外し』を参照)。

注: IBM MAX5 拡張ブレードが取り付けられている場合、オプションの拡張装置はサポートされません。

- 6. IBM MAX5 拡張ブレードが取り付けられている場合は、それを取り外します (手順については、103ページの『IBM MAX5 拡張ブレードの取り外し』を参 照)。
- 7. ブレード・サーバーのカバーを開きます (手順については、84ページの『ブレ ード・サーバーのカバーの取り外し』を参照)。
- 8. CFFh 拡張カードを取り付けてある場合は、それを取り外します (手順について は 139 ページの『CFFh 拡張カードの取り外し』を参照)。
- 9. CIOv 拡張コネクターの位置を確認します (14ページの『ブレード・サーバー のコネクター BladeCenter HX5』を参照)。
- 10. 拡張カードの入った帯電防止パッケージを、BladeCenter 格納装置の塗装されて いない金属面、あるいはラックの接地されたコンポーネントの塗装されていな い金属面に接触させてください。次に拡張カードをパッケージから取り外しま す。
- 拡張カード上のコネクターとシステム・ボード上の CIOv 拡張コネクターの位置を正しく合わせます。次に、カードを CIOv 拡張コネクターに押し当てます。
- 12. 示された場所をしっかり押して、拡張カードを完全に差し込みます。

**注:** 拡張カードの取り付けを完了するためのデバイス・ドライバーおよび構成 情報については、拡張カードに付属の資料を参照してください。

- CFFh 拡張カードをブレード・サーバーから取り外した場合は、CFFh 拡張カードを取り付けます (手順については、142ページの『CFFh 拡張カードの取り付け』を参照)。
- ブレード・サーバーがスケーラブル・ブレード・マルチノード・システムの一部である場合は、スケーラブル・ブレード・マルチノード・システムを組み立てます(手順については、82ページの『スケーラブル・ブレード・マルチノード・システムの組み立て』を参照)。

- 15. IBM MAX5 拡張ブレードを取り外した場合は、取り付けます (手順について は、104ページの『IBM MAX5 拡張ブレードの取り付け』を参照)。
- 16. オプションの拡張装置をブレード・サーバーから取り外していた場合は、その 拡張装置を取り付けます (手順については、88ページの『拡張装置の取り付 け』を参照)。
- 17. ブレード・サーバーにカバーを取り付けます (手順については、85ページの 『ブレード・サーバーのカバーの取り付け』を参照)。
- BladeCenter シャーシにブレード・サーバーまたはスケーラブル・ブレード・マルチノード・システムを取り付けます (手順については、78ページの 『BladeCenter シャーシへのブレード・サーバーの取り付け』を参照)。

## コントロール・パネルの取り外し

この情報を使用して、ブレード・サーバーからコントロール・パネルを取り外します。

### このタスクについて

コントロール・パネルを取り外すには、次のステップを実行してください。

#### 手順

- 1. 作業を開始する前に、vii ページの『安全について』、および 75 ページの『取り付けのガイドライン』をお読みください。
- ブレード・サーバーまたはスケーラブル・ブレード・マルチノード・システム が BladeCenter シャーシに取り付けられている場合は、取り外します。手順に ついては、77ページの『BladeCenter シャーシからのブレード・サーバーの取 り外し』を参照してください。
- 3. 帯電防止されている平らな場所にブレード・サーバーを注意して置きます。
- スケーラブル・ブレード・マルチノード・システムの下側のブレード・サーバ ーからコントロール・パネルを取り外す場合は、スケーラブル・ブレード・マ ルチノード・システムを分解してください(手順については、80ページの『ス ケーラブル・ブレード・マルチノード・システムの分解』を参照)。
- 5. オプションの拡張装置が取り付けられている場合は、拡張装置を取り外します (手順については、87ページの『拡張装置の取り外し』を参照)。

注: IBM MAX5 拡張ブレードが取り付けられている場合、オプションの拡張装置はサポートされません。

- IBM MAX5 拡張ブレードが取り付けられている場合は、それを取り外します (手順については、103ページの『IBM MAX5 拡張ブレードの取り外し』を参 照)。
- 7. ブレード・サーバーのカバーを開きます (手順については、84ページの『ブレ ード・サーバーのカバーの取り外し』を参照)。
- 8. アクセス・パネルを取り外します。

トール・ヒートシンクが取り付けられているかどうかによって、BladeCenter HX5 ブレード・サーバーでは 2 つのタイプのアクセス・パネルが使用可能で す。 トール・ヒートシンクがない BladeCenter HX5 ブレード・サーバーのアクセス・パネルを取り外すには、次の手順を実行します。

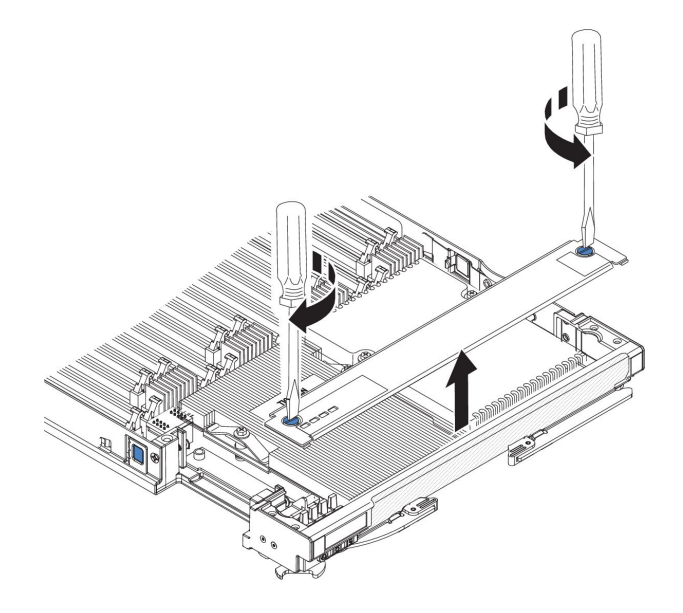

- a. ドライバーまたはコインを使用して、各ねじがブレード・サーバーの中央 を向く (ロック解除位置) まで回転させます。
- b. アクセス・パネルの後部を持ち上げながらパネルをスライドさせ、ベゼル から取り外します。
- トール・ヒートシンクがある BladeCenter HX5 ブレード・サーバーのオペレ ーター・コントロール・パネルのアクセス・パネルを取り外すには、次の手 順を実行します。

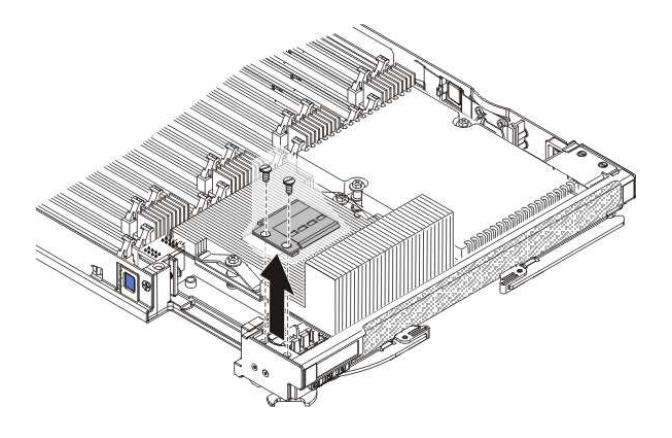

a. ドライバーを使用して、右側のアクセス・パネルでそれぞれのねじを取り 外します。

b. アクセス・パネルを持ち上げて、ブレード・サーバーから外します。

- 9. システム・ボード上のコントロール・パネル・コネクターを見つけます (14 ペ ージの『ブレード・サーバーのコネクター - BladeCenter HX5』を参照)。
- 10. コントロール・パネルの上部をベゼルに向かって引き出し、コントロール・パ ネルをシステム・ボードのコントロール・パネル・コネクターから外します。

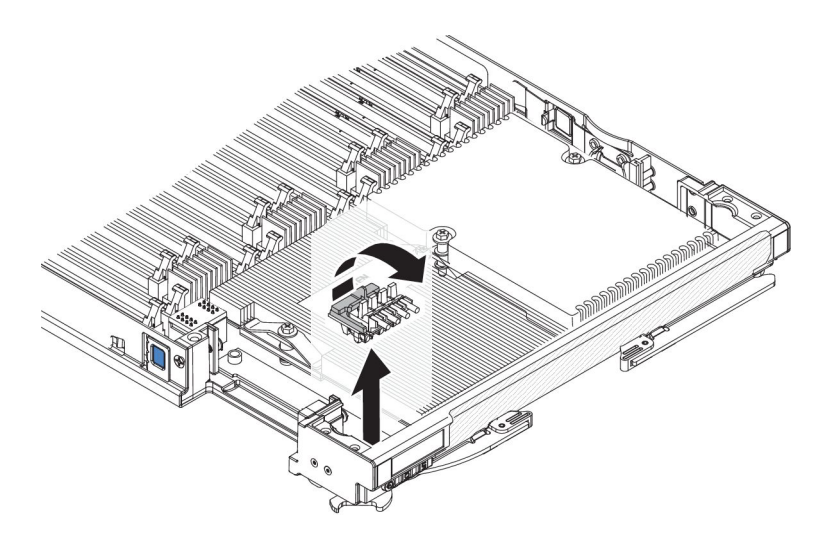

- 11. 指を使って、コントロール・パネルのタブをつかみ、ブレード・サーバーから 引き抜きます。
- 12. コントロール・パネルの返却を求められた場合は、すべてのパッケージング方 法の説明に従い、部品がお手元に届いたときの配送用パッケージ材がある場合 は、それを使用してください。

# コントロール・パネルの取り付け

以下の手順を使用して、ブレード・サーバーにコントロール・パネルを取り付けま す。

## このタスクについて

ブレード・サーバーには、ブレード・サーバー用の制御および情報 LED を備えた コントロール・パネルがあります (7ページの『ブレード・サーバーのコントロー ルおよび LED』を参照)。次の図は、コントロール・パネルを取り付ける方法を示し ています。

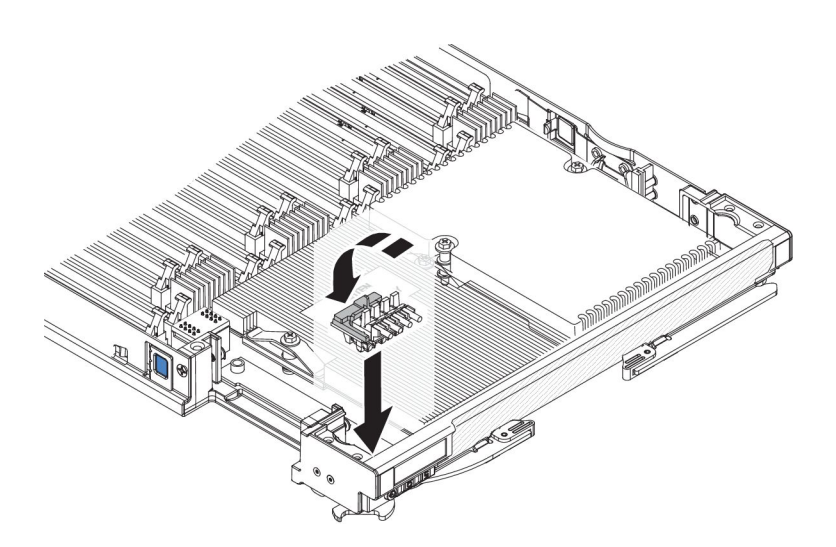

コントロール・パネルを取り付けるには、次のステップを実行してください。

## 手順

- 1. 作業を開始する前に、vii ページの『安全について』、および 75 ページの『取り付けのガイドライン』をお読みください。
- ブレード・サーバーまたはスケーラブル・ブレード・マルチノード・システムが BladeCenter シャーシに取り付けられている場合は、取り外します。手順については、77ページの『BladeCenter シャーシからのブレード・サーバーの取り外し』を参照してください。
- 3. 帯電防止されている平らな場所にブレード・サーバーを注意して置きます。
- スケーラブル・ブレード・マルチノード・システムの下側のブレード・サーバ ーにコントロール・パネルを取り付ける場合は、スケーラブル・ブレード・マ ルチノード・システムを分解してください(手順については、80ページの『ス ケーラブル・ブレード・マルチノード・システムの分解』を参照)。
- 5. オプションの拡張装置が取り付けられている場合は、拡張装置を取り外します (手順については、87ページの『拡張装置の取り外し』を参照)。

注: IBM MAX5 拡張ブレードが取り付けられている場合、オプションの拡張装置はサポートされません。

- 6. IBM MAX5 拡張ブレードが取り付けられている場合は、それを取り外します (手順については、103ページの『IBM MAX5 拡張ブレードの取り外し』を参 照)。
- 7. ブレード・サーバーのカバーを開きます (手順については、84ページの『ブレ ード・サーバーのカバーの取り外し』を参照)。
- 8. アクセス・パネルを取り外します。

トール・ヒートシンクが取り付けられているかどうかによって、BladeCenter HX5 ブレード・サーバーでは 2 つのタイプのアクセス・パネルが使用可能で す。

トール・ヒートシンクがない BladeCenter HX5 ブレード・サーバーのアクセス・パネルを取り外すには、次の手順を実行します。

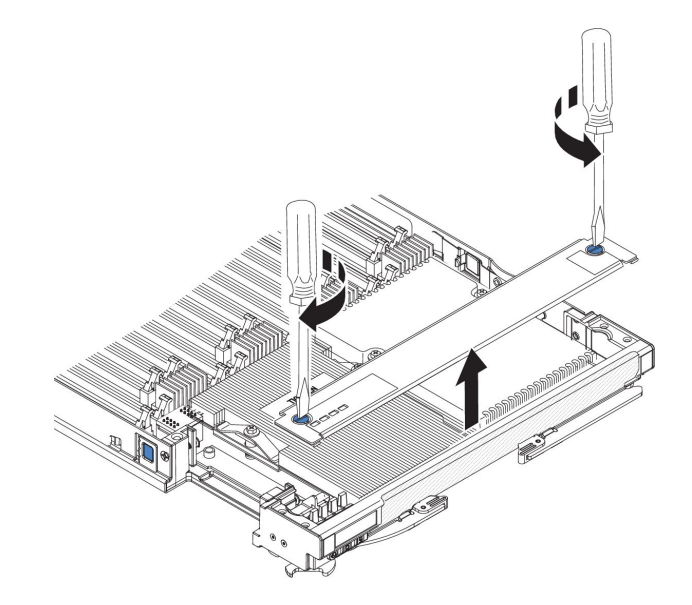

- a. ドライバーまたはコインを使用して、各ねじがブレード・サーバーの中央 を向く (ロック解除位置) まで回転させます。
- b. アクセス・パネルの後部を持ち上げながらパネルをスライドさせ、ベゼル から取り外します。
- トール・ヒートシンクがある BladeCenter HX5 ブレード・サーバーのオペレ ーター・コントロール・パネルのアクセス・パネルを取り外すには、次の手 順を実行します。

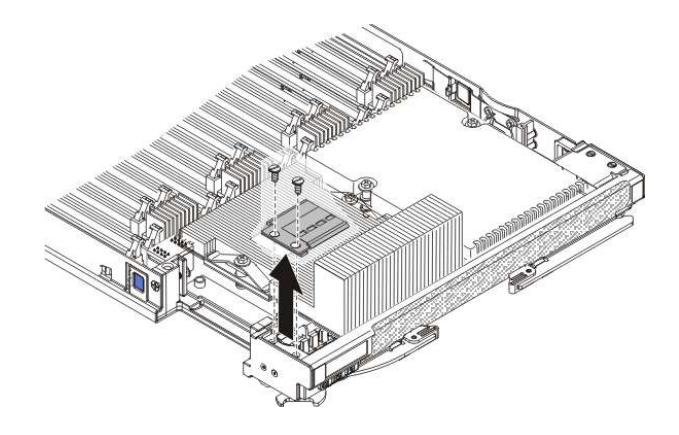

a. ドライバーを使用して、右側のアクセス・パネルでそれぞれのねじを取り 外します。

b. アクセス・パネルを持ち上げて、ブレード・サーバーから外します。

- 9. ブレード・サーバー上のコントロール・パネル・コネクターを見つけます (14 ページの『ブレード・サーバーのコネクター - BladeCenter HX5』を参照)。
- 10. コントロール・パネルを収納している帯電防止パッケージを、BladeCenter 格納 装置の塗装されていない 金属面、またはコントロール・パネルを取り付けるラ ック内の他の接地されたラック・コンポーネントの塗装されていない 金属面 に、少なくとも 2 秒間接触させます。その後、パッケージから USB モジュー ルを取り出します。
- 11. コントロール・パネルの前面がベゼルの方を向くように、コントロール・パネ ルの向きを合わせます。
- 12. 指を使って、コントロール・パネルの LED をベゼルの穴に挿入します。
- 13. コントロール・パネルを下方に回転させ、固定されるまで押し下げます。
- 14. 次のように、アクセス・パネルを取り付けます。

トール・ヒートシンクが取り付けられているかどうかによって、BladeCenter HX5 ブレード・サーバーでは 2 つのタイプのアクセス・パネルが使用可能で す。

トール・ヒートシンクがない BladeCenter HX5 ブレード・サーバーにアクセス・パネルを取り付けるには、次の手順を実行します。

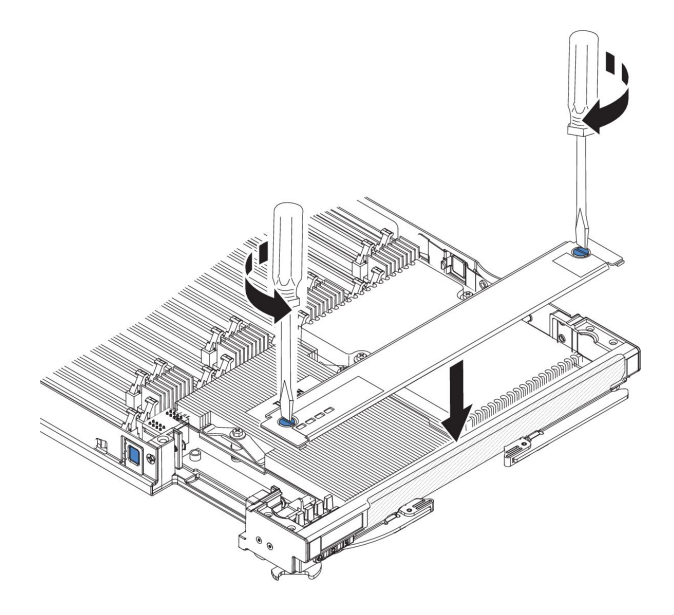

- a. アクセス・パネル上のねじが開いた位置 (ねじの溝がアクセス・パネルの サイドと並行) にあることを確認します。
- b. カバーの後部をブレード・サーバー・ベゼルの下にスライドさせ、ねじを ブレード・サーバーのスロットと位置合わせします。
- c. ドライバーまたはコインを使用して、各ねじがブレード・サーバーの中央 に対して直角 (ロック位置) になるまで回転させます。
- トール・ヒートシンクがある BladeCenter HX5 ブレード・サーバーにオペレ ーター・コントロール・パネルのアクセス・パネルを取り付けるには、次の 手順を実行します。

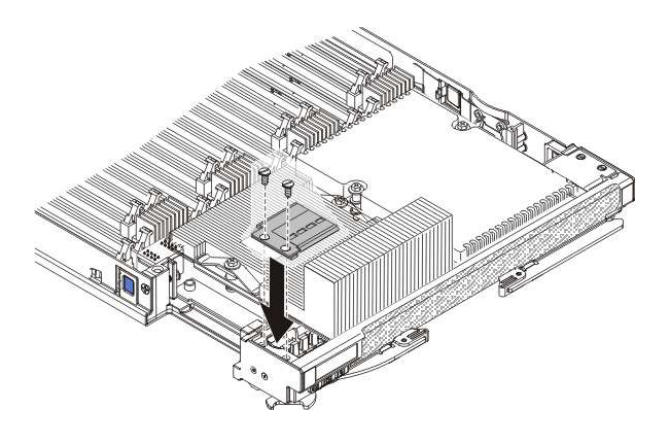

a. アクセス・パネルの穴とブレード・サーバーの穴の位置を合わせます。

b. ドライバーを使用して、アクセス・パネルの穴にねじを取り付けます。

- ブレード・サーバーがスケーラブル・ブレード・マルチノード・システムの一部である場合は、スケーラブル・ブレード・マルチノード・システムを組み立てます(手順については、82ページの『スケーラブル・ブレード・マルチノード・システムの組み立て』を参照)。
- 16. IBM MAX5 拡張ブレードを取り外した場合は、取り付けます (手順について は、104 ページの『IBM MAX5 拡張ブレードの取り付け』を参照)。

- 17. オプションの拡張装置をブレード・サーバーから取り外していた場合は、その 拡張装置を取り付けます (手順については、88ページの『拡張装置の取り付 け』を参照)。
- 18. ブレード・サーバーにカバーを取り付けます (手順については、85ページの 『ブレード・サーバーのカバーの取り付け』を参照)。
- BladeCenter シャーシにブレード・サーバーまたはスケーラブル・ブレード・マルチノード・システムを取り付けます (手順については、78ページの 『BladeCenter シャーシへのブレード・サーバーの取り付け』を参照)。

## 技術員により交換される部品の取り外しと交換

この情報を使用して、技術員により交換される部品 (FRU) の取り外しと交換を行い ます。FRU を取り付けることができるのは、専門のトレーニングを受けたサービス 技術員のみです。

### このタスクについて

注:本書の図は、ご使用のハードウェアと多少異なる場合があります。

## マイクロプロセッサーとヒートシンクの取り外し

この情報を使用して、ブレード・サーバーからマイクロプロセッサーとヒートシン クを取り外します。

## このタスクについて

障害のないマイクロプロセッサーを取り外す場合 (例えば、システム・ボード・ア センブリーの交換時)、事前に次の重要なガイドラインをお読みください。

障害のあるヒートシンクまたはマイクロプロセッサーを交換しない場合は、これら のコンポーネントの取り外しまたは取り付けを行う場合にヒートシンクおよびマイ クロプロセッサーを注意深く取り扱えば、ヒートシンクおよびマイクロプロセッサ ー上の熱伝導材の効果は残ります。熱伝導材に触れたり、その他の方法で熱伝導材 が汚染しないようにしてください。

#### 注:

 マイクロプロセッサーとヒートシンク・アセンブリーは両方とも技術員により交換される部品 (FRU) であり、トレーニングを受けたサービス技術員が交換する 必要があります。IBM サービス技術員への連絡については、327ページの『ハ ードウェアのサービスとサポート』を参照してください。

マイクロプロセッサーを取り外すには、次のステップを実行してください。

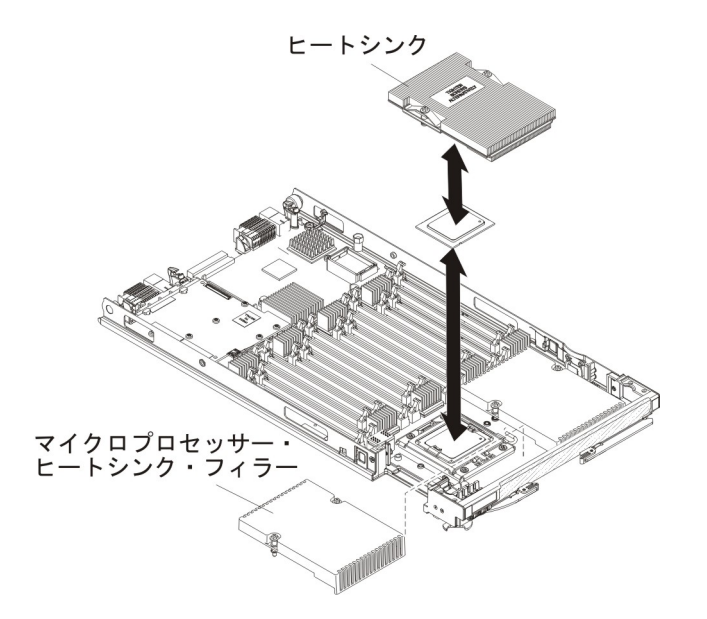

### 手順

- 1. 作業を開始する前に、vii ページの『安全について』、および 75 ページの『取り付けのガイドライン』をお読みください。
- ブレード・サーバーまたはスケーラブル・ブレード・マルチノード・システム が BladeCenter シャーシに取り付けられている場合は、取り外します。手順に ついては、77ページの『BladeCenter シャーシからのブレード・サーバーの取 り外し』を参照してください。
- 3. 帯電防止されている平らな場所にブレード・サーバーを注意して置きます。
- 4. オプションの拡張装置が取り付けられている場合は、拡張装置を取り外します (手順については、87ページの『拡張装置の取り外し』を参照)。

注: IBM MAX5 拡張ブレードが取り付けられている場合、オプションの拡張装置はサポートされません。

- スケーラブル・ブレード・マルチノード・システムの下側のブレード・サーバ ーからマイクロプロセッサーおよびヒートシンクを取り外す場合は、スケーラ ブル・ブレード・マルチノード・システムを分解してください(手順について は、80ページの『スケーラブル・ブレード・マルチノード・システムの分解』 を参照)。
- 6. IBM MAX5 拡張ブレードが取り付けられている場合は、それを取り外します (手順については、103ページの『IBM MAX5 拡張ブレードの取り外し』を参 照)。
- 7. ブレード・サーバーのカバーを開きます (手順については、84ページの『ブレ ード・サーバーのカバーの取り外し』を参照)。
- 8. 標準ヒートシンクが取り付けられている場合は、アクセス・パネルを取り外し ます。

注: トール・ヒートシンクが取り付けられている場合は、アクセス・パネルを 取り外す必要はありません。

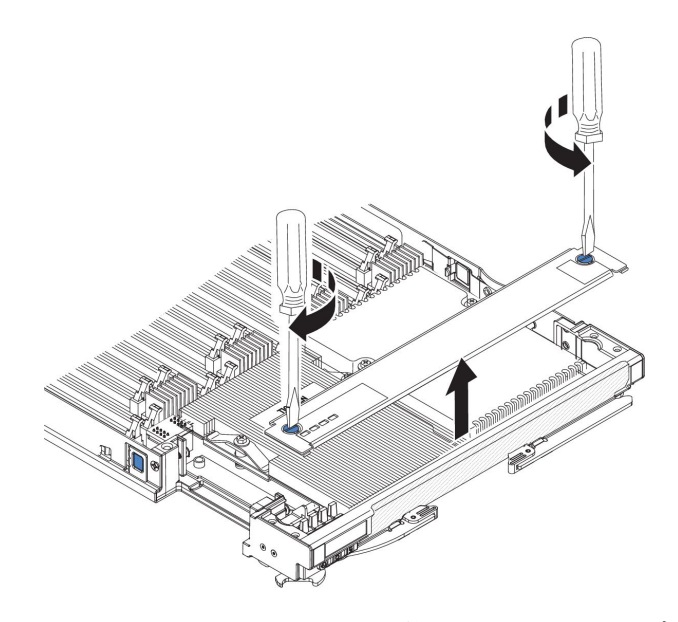

- a. ドライバーまたはコインを使用して、各ねじがブレード・サーバーの中央を 向く (ロック解除位置) まで回転させます。
- b. アクセス・パネルの後部を持ち上げながらパネルをスライドさせ、ベゼルか ら取り外します。
- 9. 取り外すマイクロプロセッサーを見つけます (14 ページの『ブレード・サーバ ーのコネクター - BladeCenter HX5』を参照)。
- 10. ヒートシンクを取り外します。

**重要:** ヒートシンクの下部にある熱伝導材に触れないでください。熱伝導材に触れると、熱伝導材が汚れます。マイクロプロセッサーまたはヒートシンク上の熱伝導材が汚れた場合は、ヒートシンクを交換する必要があります。

- a. ドライバーを使ってヒートシンクの一方の側面にあるねじを緩め、マイクロ プロセッサーとの密着状態を解除します。
- b. ドライバーを使ってヒートシンクのねじを緩めます。ねじが緩むまで、各ね じを完全に 2 回転させてください。
- c. 指でヒートシンクをマイクロプロセッサーから静かに引き離します。

**重要:** マイクロプロセッサー・ソケットのロック・レバーを持ち上げるのに、 ツールや、先がとがった物を使用しないでください。これを行うと、システ ム・ボードに永久的な損傷を与える可能性があります。

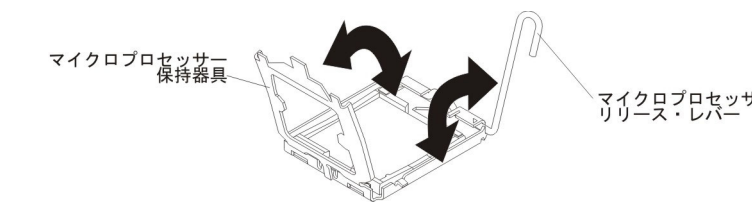

 マイクロプロセッサー・ソケット上のロック・レバーを、閉じてロックされた 位置から完全に開いた位置で停止するまで(角度にして約 135 度)回転させま す。マイクロプロセッサー・リテーナー・カバーを持ち上げます。

**重要:** マイクロプロセッサー上のコネクターおよびマイクロプロセッサー・ソ ケットには触れないでください。 12. 新しいマイクロプロセッサーに付属のマイクロプロセッサー取り付けツールを 見つけます。

**重要:** E7 シリーズのマイクロプロセッサーを取り外している場合、工具の底部にテキスト「X7500 + E7」が付いているマイクロプロセッサー取り付け工具 (次の図を参照)を使用する必要があります。底部にこのテキストが記載されていない工具は、E7 シリーズのマイクロプロセッサーで正しく機能しません。

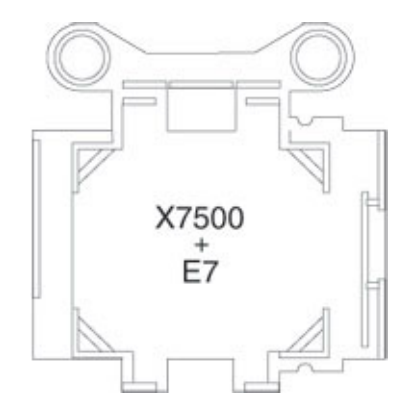

13. マイクロプロセッサー取り付けツールをマイクロプロセッサーの上に置き、ツ ールの穴をマイクロプロセッサー・ブラケットのねじの位置と合わせます。

注: ツールの位置合わせ穴は、マイクロプロセッサー・ブラケットねじとぴっ たり重なりません。しかし、これらの穴は、マイクロプロセッサー取り付けツ ールとマイクロプロセッサー・ブラケットとの適切な位置合わせのためのガイ ドとして使用できます。

14. ハンドルを右回りに回転させて、ツールをマイクロプロセッサーに取り付けま す。

**注:** マイクロプロセッサー取り付けツールのハンドルを回転させると、マイク ロプロセッサーを取り出したり、解放させたりすることができます。

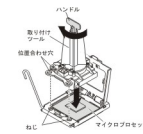

15. マイクロプロセッサーを慎重にまっすぐ上に持ち上げて、ソケットから外し、 帯電防止面に置きます。

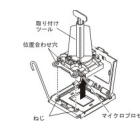

16. マイクロプロセッサーおよびヒートシンクの返却を求められた場合は、すべてのパッケージング方法の説明に従い、部品がお手元に届いたときの配送用パッケージ材がある場合は、それを使用してください。

# マイクロプロセッサーおよびヒートシンクの取り付け

以下の情報を使用して、ブレード・サーバーにマイクロプロセッサーおよびヒート シンクを取り付けます。

## このタスクについて

注: IBM がサポートするオプションのマイクロプロセッサーは、サーバーの容量お よび機能によって制限されています。取り付けるすべてのマイクロプロセッサー は、ブレード・サーバーに付属のマイクロプロセッサーと同じ仕様でなければなり ません。

以下の図は、ブレード・サーバーにマイクロプロセッサーおよびヒートシンクを取り付ける方法を示しています。

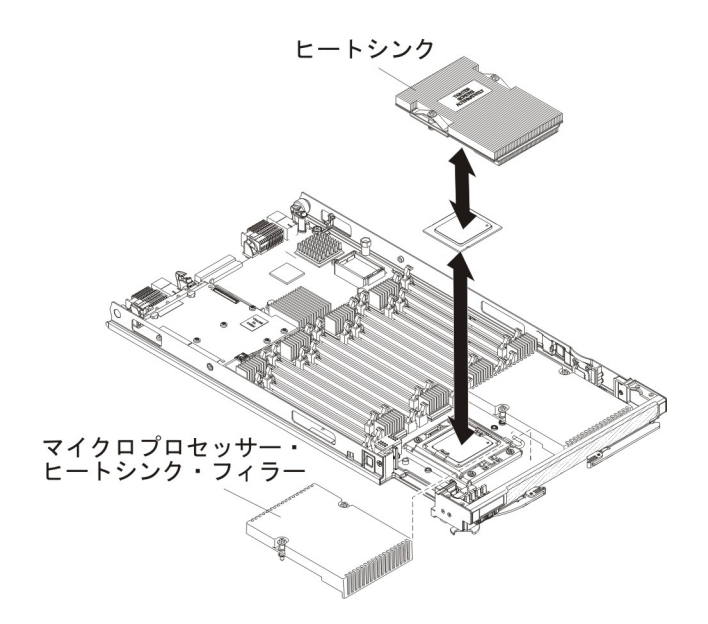

#### 重要:

- マイクロプロセッサー・ソケットのロック・レバーを持ち上げるのに、ツール や、先がとがった物を使用しないでください。これを行うと、システム・ボード に永久的な損傷を与える可能性があります。
- 2. マイクロプロセッサー・ソケットの接点に手を触れないでください。接点に手を 触れると、システム・ボードに永久的な損傷を与える可能性があります。

マイクロプロセッサーおよびヒートシンクを取り付けるには、以下の手順を実行してください。

#### 手順

- 1. 作業を開始する前に、vii ページの『安全について』、および 75 ページの『取り付けのガイドライン』をお読みください。
- ブレード・サーバーまたはスケーラブル・ブレード・マルチノード・システム が BladeCenter シャーシに取り付けられている場合は、取り外します。手順に ついては、77ページの『BladeCenter シャーシからのブレード・サーバーの取 り外し』を参照してください。
- 3. 帯電防止されている平らな場所にブレード・サーバーを注意して置きます。
- 4. スケーラブル・ブレード・マルチノード・システムの下側のブレード・サーバ ーにマイクロプロセッサーおよびヒートシンクを取り付ける場合は、スケーラ

ブル・ブレード・マルチノード・システムを分解してください (手順について は、80ページの『スケーラブル・ブレード・マルチノード・システムの分解』 を参照)。

5. オプションの拡張装置が取り付けられている場合は、拡張装置を取り外します (手順については、87ページの『拡張装置の取り外し』を参照)。

注: IBM MAX5 拡張ブレードが取り付けられている場合、オプションの拡張装置はサポートされません。

- 6. IBM MAX5 拡張ブレードが取り付けられている場合は、それを取り外します (手順については、103ページの『IBM MAX5 拡張ブレードの取り外し』を参 照)。
- 7. ブレード・サーバーのカバーを開きます (手順については、84ページの『ブレ ード・サーバーのカバーの取り外し』を参照)。
- 8. 標準ヒートシンクが取り付けられている場合は、アクセス・パネルを取り外し ます。

注: トール・ヒートシンクが取り付けられている場合は、アクセス・パネルを 取り外す必要はありません。

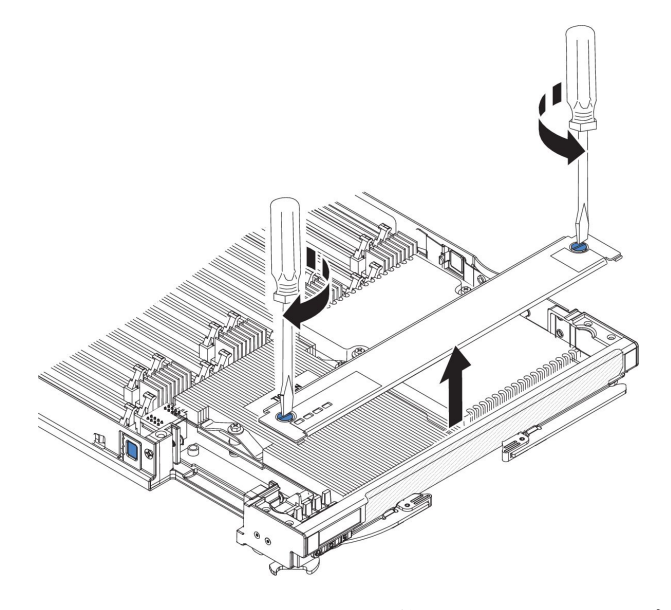

- a. ドライバーまたはコインを使用して、各ねじがブレード・サーバーの中央を 向く (ロック解除位置) まで回転させます。
- b. アクセス・パネルの後部を持ち上げながらパネルをスライドさせ、ベゼルか ら取り外します。
- 9. マイクロプロセッサー・ソケットのリリース・レバーおよび保持器具を開きま す。

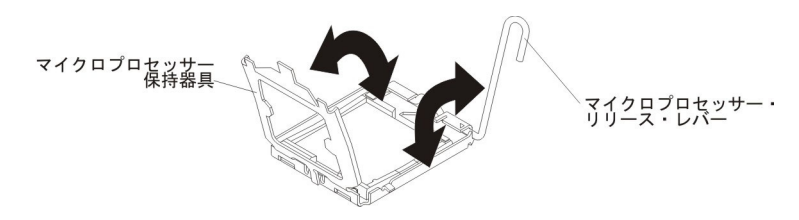

- a. マイクロプロセッサー・ソケット上のリリース・レバーを、閉じてロックさ れた位置から完全に開いた位置で停止するまで (角度にして約 135 度) 回転 させます。
- b. マイクロプロセッサー・ソケット上のマイクロプロセッサー保持器具を、閉 じた位置から完全に開いた位置で停止するまで (角度にして約 135 度) 回転 させます。<sup>o</sup> angle).
- 10. マイクロプロセッサー・ソケット上にダスト・カバーが取り付けられている場合は、ソケットからダスト・カバーを持ち上げ、安全な場所に保管します。
- 11. マイクロプロセッサー取り付けツールにマイクロプロセッサーを取り付けます。

重要: ブレード・サーバーに E7 シリーズのマイクロプロセッサーを取り付け る場合、工具の底部に「X7500 + E7」と記載されているマイクロプロセッサー 取り付け工具 (次の図を参照)を使用する必要があります。底部にこのテキスト が記載されていない工具は、E7 シリーズのマイクロプロセッサーで正しく機能 しません。

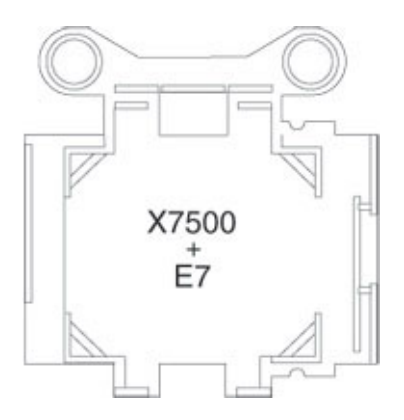

- a. 箱から帯電防止袋を取り出し、その袋の周りにある発泡スチロールを取り除 きます。
- b. 新しいマイクロプロセッサーの入った帯電防止袋を、BladeCenter シャーシ の塗装されていない面、または接地された他のラック・コンポーネントの塗 装されていない金属面に接触させてください。
- c. マイクロプロセッサーの端のみに触れるようにしながら、マイクロプロセッ サーを帯電防止袋から慎重に取り出します。
- d. マイクロプロセッサー下部にプラスチックの保護カバーが付いている場合 は、慎重に取り外します。

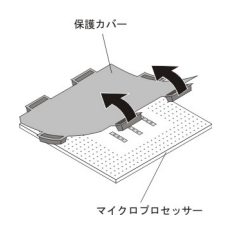

- e. マイクロプロセッサーのコンポーネント側を下に向け、発泡スチロール片と 接するように、マイクロプロセッサーを箱に戻します。
- f. 取り付けツールのハンドルを左回りに回転させ、ハンドルを開いた位置にします。

- g. マイクロプロセッサー上にある三角形を使用して位置合わせをしながら、マ イクロプロセッサーを取り付けツールの底部に設置します。
- h. 取り付けツールのハンドルを右回りに回転させ、マイクロプロセッサーをツ ールに固定します。

注:マイクロプロセッサー取り付けツールのハンドルを回転させると、マイ クロプロセッサーを取り出す (はずす) ことができます。

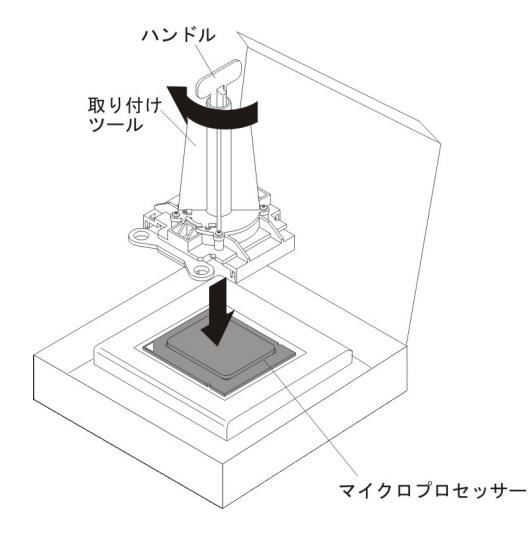

12. マイクロプロセッサー上の位置合わせタブとマイクロプロセッサー・ソケット 内の位置合わせ切り欠きをガイドとして使用して、マイクロプロセッサーをマ イクロプロセッサー・ソケットに慎重に設置します。

ツールの位置合わせ穴は、マイクロプロセッサー・ブラケットねじとぴったり 重なりません。しかし、これらの穴は、マイクロプロセッサー取り付けツール とマイクロプロセッサー・ブラケットとの適切な位置合わせのためのガイドと して使用できます。

#### 重要:

- マイクロプロセッサーをソケットに押し込まないでください。
- マイクロプロセッサー・ソケットの露出したピンに触れないでください。
- マイクロプロセッサー保持器具を閉じる前に、ソケット内のマイクロプロセッサーの向きと位置が正しいことを確認してください。
- ヒートシンクの下部あるいはマイクロプロセッサーの上部にある熱伝導材に 触れないでください。熱伝導材に触れると、熱伝導材が汚れます。マイクロ プロセッサーまたはヒートシンク上の熱伝導材が汚れた場合は、サービス技 術員に連絡してください。

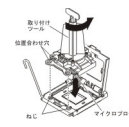

13. マイクロプロセッサー保持器具を慎重に閉じます。

- マイクロプロセッサー・ソケット上のロック・レバーを、閉じてロックされた 位置まで回転させます。マイクロプロセッサー・ソケットのタブを押して、レ バーがロック位置に固定されていることを確認します。
- 15. ブレード・サーバーから取り外したヒートシンクを再取り付けする場合は、以下の手順を実行してください。

#### 重要:

- ヒートシンクの下部にある熱伝導材に触れないでください。熱伝導材に触れると、熱伝導材が汚れます。マイクロプロセッサーまたはヒートシンク上の熱伝導材が汚れた場合は、サービス技術員に連絡してください。
- マイクロプロセッサー・ソケットの露出したピンに触れないでください。
- a. ヒートシンクの下部およびマイクロプロセッサーの上部に熱伝導材が残って いることを確認します。
- b. 熱伝導材側を下にして、保持ブラケット内でマイクロプロセッサーの上部に ヒートシンクの位置を合わせて置きます。ヒートシンクをしっかり押しま す。
- c. ヒートシンク上の 3 つのねじを、ヒートシンクの保持モジュールの穴の位置に合わせます。
- d. 拘束ねじをしっかりと押しながら、ドライバーでこれらのねじを交互にきつくなるまで締めます。可能であれば、それぞれのねじを1回につき完全に2回転させてください。ねじがきつく締まるまで繰り返します。過度の力でねじを締めすぎないようにしてください。トルク・レンチを使用する場合は、ねじを1.13 ± 0.13 ニュートン・メートル (Nm)の範囲で締めます。
- 16. 新しいヒートシンクを取り付けるには、以下の手順を実行してください。

#### 重要:

- プラスチック製のカバーを取り外した後、ヒートシンクを下に置かないでく ださい。
- ヒートシンクの下部にある熱伝導材に触れないでください。熱伝導材に触れると、熱伝導材が汚れます。マイクロプロセッサーまたはヒートシンク上の熱伝導材が汚れた場合は、サービス技術員に連絡してください。
- マイクロプロセッサー・ソケットの露出したピンに触れないでください。
- a. ヒートシンクの下部からプラスチック製の保護カバーを取り外します。
- b. 熱伝導材側を下にして、保持ブラケット内でマイクロプロセッサーの上部に ヒートシンクの位置を合わせて置きます。ヒートシンクをしっかり押しま す。
- c. ヒートシンク上のねじを、ヒートシンクの保持モジュールの穴の位置に合わ せます。
- d. 拘束ねじをしっかりと押しながら、ドライバーでこれらのねじを交互にきつくなるまで締めます。可能であれば、それぞれのねじを1回につき完全に2回転させてください。ねじがきつく締まるまで繰り返します。過度の力でねじを締めすぎないようにしてください。トルク・レンチを使用している場合は、8.5 ニュートン・メートル (Nm)から13 Nm でねじを締めてください。
- 17. 少なくとも、メモリー・モジュールが DIMM コネクター 1 および 4 に取り 付けられていることを確認します。メモリー・モジュールの取り付けについて 詳しくは、122ページの『DIMM の取り付け - BladeCenter HX5』を参照して ください。
- 18. 標準ヒートシンクが取り付けられている場合は、アクセス・パネルを取り付け ます。

注: トール・ヒートシンクが取り付けられている場合は、アクセス・パネルを 取り付ける必要はありません。

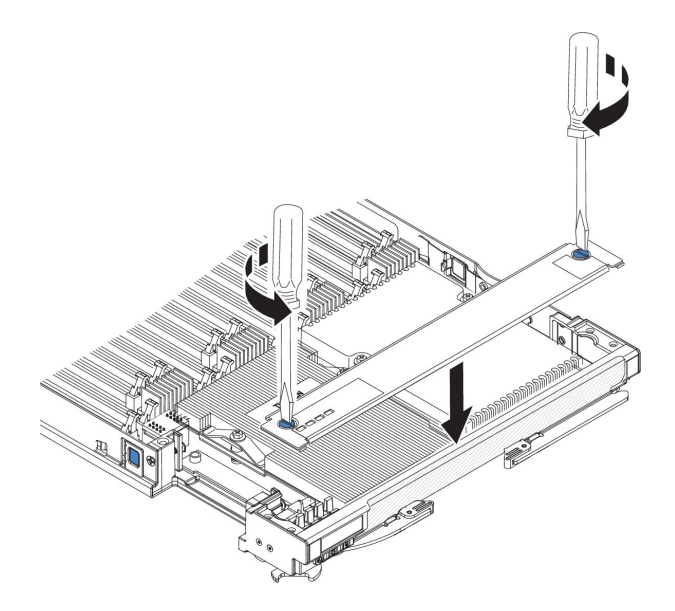

- a. アクセス・パネル上のねじが開いた位置 (ねじの溝がアクセス・パネルのサ イドと並行) にあることを確認します。
- b. カバーの後部をブレード・サーバー・ベゼルの下にスライドさせ、ねじをブレード・サーバーのスロットと位置合わせします。
- c. ドライバーまたはコインを使用して、各ねじがブレード・サーバーの中央に 対して直角 (ロック位置) になるまで回転させます。
- ブレード・サーバーがスケーラブル・ブレード・マルチノード・システムの一部である場合は、スケーラブル・ブレード・マルチノード・システムを組み立てます(手順については、82ページの『スケーラブル・ブレード・マルチノード・システムの組み立て』を参照)。
- 20. IBM MAX5 拡張ブレードを取り外した場合は、取り付けます (手順について は、104 ページの『IBM MAX5 拡張ブレードの取り付け』を参照)。
- 21. オプションの拡張装置をブレード・サーバーから取り外していた場合は、その 拡張装置を取り付けます (手順については、88ページの『拡張装置の取り付 け』を参照)。
- 22. ブレード・サーバーにカバーを取り付けます (手順については、85ページの 『ブレード・サーバーのカバーの取り付け』を参照)。
- 23. BladeCenter シャーシにブレード・サーバーまたはスケーラブル・ブレード・マルチノード・システムを取り付けます (手順については、78ページの『BladeCenter シャーシへのブレード・サーバーの取り付け』を参照)。

## システム・ボード・アセンブリーの取り外し - BladeCenter HX5

この情報を使用して、ブレード・サーバーからシステム・ボード・アセンブリーを取り外します。

### このタスクについて

重要: システム・ボード・アセンブリーは、技術員により交換される部品 (FRU) であり、トレーニングを受けたサービス技術員が交換する必要があります。IBM サ ービス技術員への連絡については、327ページの『ハードウェアのサービスとサポ ート』を参照してください。

システム・ボードを交換する場合は、システム・ボードとブレード・ベースを 1 つ のアセンブリーとして交換します。交換後、ブレード・サーバーを最新のファーム ウェアで更新するか、お客様が提供する既存のファームウェアを復元する必要があ ります。

注: システム・ボード上のコネクター、ジャンパー、および LED の位置について詳 しくは、14ページの『システム・ボードのレイアウト』を参照してください。

システム・ボード・アセンブリーを取り外すには、次のステップを実行してください。

#### 手順

- 1. 作業を開始する前に、vii ページの『安全について』、および 75 ページの『取り付けのガイドライン』をお読みください。
- ブレード・サーバーが BladeCenter シャーシに取り付けられている場合は、取り外します (手順については 77 ページの『BladeCenter シャーシからのブレード・サーバーの取り外し』を参照してください)。
- 3. 帯電防止されている平らな場所にブレード・サーバーを注意して置きます。
- オプションの拡張装置が取り付けられている場合は、拡張装置を取り外します (手順については、87ページの『拡張装置の取り外し』を参照)。

注: IBM MAX5 拡張ブレードが取り付けられている場合、オプションの拡張装置はサポートされません。

- スケーラブル・ブレード・マルチノード・システムの下側のブレード・サーバ ーからシステム・ボード・アセンブリーを取り外す場合は、スケーラブル・ブ レード・マルチノード・システムを分解してください(手順については、80ペ ージの『スケーラブル・ブレード・マルチノード・システムの分解』を参照)。
- 6. IBM MAX5 拡張ブレードが取り付けられている場合は、それを取り外します (手順については、103 ページの『IBM MAX5 拡張ブレードの取り外し』を参 照)。
- 7. ブレード・サーバーのカバーを開きます (手順については、84ページの『ブレ ード・サーバーのカバーの取り外し』を参照)。
- 8. 標準ヒートシンクが取り付けられている場合は、アクセス・パネルを取り外し ます。

注: トール・ヒートシンクが取り付けられている場合は、アクセス・パネルを 取り外す必要はありません。

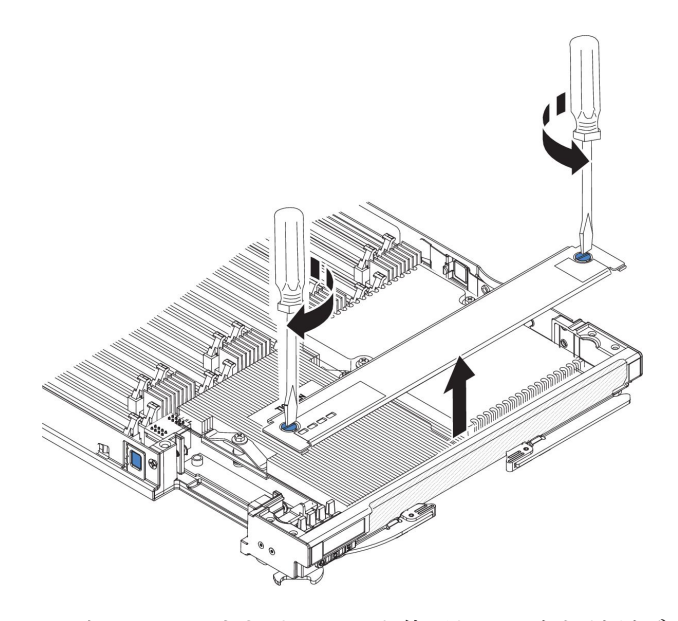

- a. ドライバーまたはコインを使用して、各ねじがブレード・サーバーの中央を 向く (ロック解除位置) まで回転させます。
- b. アクセス・パネルの後部を持ち上げながらパネルをスライドさせ、ベゼルか ら取り外します。
- 9. 以下にリストされているすべての取り付け済みコンポーネントをシステム・ボ ード・アセンブリーから取り外し、それらのコンポーネントを帯電防止面に置 くか、新しいシステム・ボード・アセンブリーに取り付けます。
  - DIMM。 121 ページの『DIMM の取り外し BladeCenter HX5』を参照して ください。
  - USB モジュール。132ページの『ハイパーバイザー・キーの取り外し』を参照してください。
  - I/O 拡張カード。140ページの『CIOv 拡張カードの取り外し』および 139 ページの『CFFh 拡張カードの取り外し』を参照してください。
  - ストレージ・ドライブ。118ページの『ソリッド・ステート・ドライブの取り外し』を参照してください。
  - マイクロプロセッサーとヒートシンク。152ページの『マイクロプロセッサ ーとヒートシンクの取り外し』を参照してください。
  - 電源ジャンパー。BladeCenter HX5 ブレード・サーバー上の電源共用コネク ターを見つけ、電源ジャンパーが取り付けられている場合は取り外します (14ページの『ブレード・サーバーのコネクター - BladeCenter HX5』を参 照)。
- 10. 古いシステム・ボードのマイクロプロセッサー保持器具フレームのタブに熱伝 導グリースが付いている場合は、アルコール・ワイプを使用してふき取りま す。

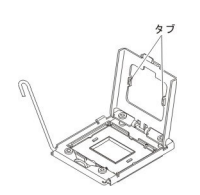

11. システム・ボード・アセンブリーの返却を求められた場合は、すべてのパッケ ージング方法の説明に従い、部品がお手元に届いたときの配送用パッケージ材 がある場合は、それを使用してください。

## システム・ボード・アセンブリーの取り付け - BladeCenter HX5

この情報を使用して、ブレード・サーバーにシステム・ボード・アセンブリーを取り付けます。

### このタスクについて

**重要:**システム・ボード・アセンブリーは、技術員により交換される部品であり、 トレーニングを受けたサービス技術員が交換する必要があります。IBM サービス技 術員への連絡については、327ページの『ハードウェアのサービスとサポート』を 参照してください。

重要:システム・ボードを交換する場合は、最新のファームウェアを使用してサー バーを更新するか、またはお客様が提供する既存のファームウェアを復元する必要 があります。先へ進む前に、最新のファームウェアあるいは既存のファームウェア のコピーを用意していることを確認してください。詳しくは、33ページの 『DMI/SMBIOS データの更新』および 37ページの『ファームウェアおよびデバイ ス・ドライバーの更新』を参照してください。

システム・ボード・アセンブリーを取り付けるには、次のステップを実行してくだ さい。

#### 手順

1. 標準ヒートシンクが取り付けられている場合は、アクセス・パネルを取り外し ます。

注: トール・ヒートシンクが取り付けられている場合は、アクセス・パネルを 取り外す必要はありません。

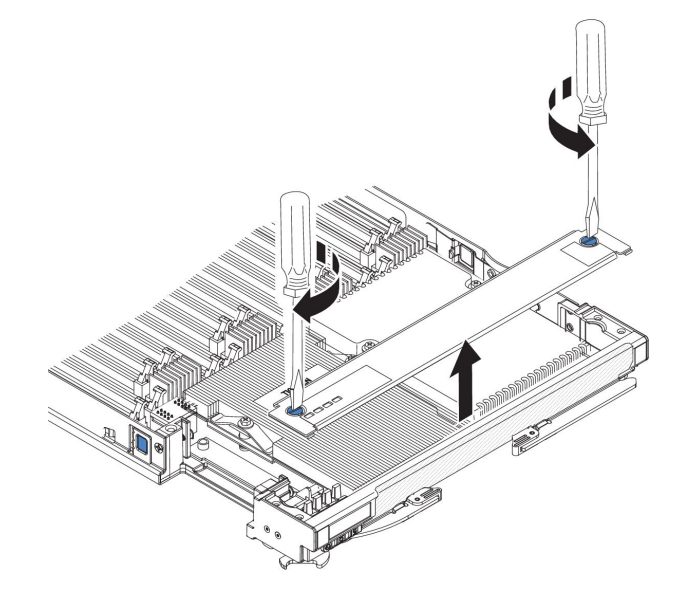

a. ドライバーまたはコインを使用して、各ねじがブレード・サーバーの中央を 向く (ロック解除位置) まで回転させます。

- b. アクセス・パネルの後部を持ち上げながらパネルをスライドさせ、ベゼルか ら取り外します。
- 以下のリストにある、旧システム・ボード・アセンブリーから取り外したすべてのコンポーネントを、新しいシステム・ボード・アセンブリーに取り付けます。
  - DIMM。 122 ページの『DIMM の取り付け BladeCenter HX5』を参照して ください。
  - USB モジュール。134ページの『ハイパーバイザー・キーの取り付け』を参照してください。
  - I/O 拡張カード。144 ページの『CIOv 拡張カードの取り付け』および 142 ページの『CFFh 拡張カードの取り付け』を参照してください。
  - ストレージ・ドライブ。119ページの『ソリッド・ステート・ドライブの取り付け』を参照してください。
  - マイクロプロセッサーとヒートシンク。152ページの『マイクロプロセッサ ーとヒートシンクの取り外し』を参照してください。
  - 電源ジャンパー。BladeCenter HX5 ブレード・サーバー上の電源共用コネク ターを見つけ、電源ジャンパーが古いシステム・ボード・アセンブリーから 取り外されていた場合は、その電源ジャンパーを取り付けます(14ページの 『ブレード・サーバーのコネクター - BladeCenter HX5』を参照)。
- 3. 標準ヒートシンクが取り付けられている場合は、アクセス・パネルを取り付け ます。

注: トール・ヒートシンクが取り付けられている場合は、アクセス・パネルを 取り付ける必要はありません。

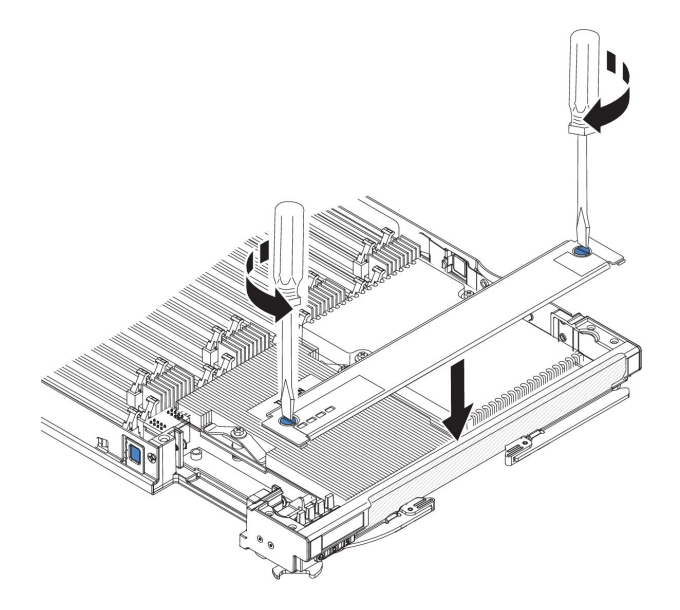

- a. アクセス・パネル上のねじが開いた位置 (ねじの溝がアクセス・パネルのサ イドと並行) にあることを確認します。
- b. カバーの後部をブレード・サーバー・ベゼルの下にスライドさせ、ねじをブレード・サーバーのスロットと位置合わせします。
- c. ドライバーまたはコインを使用して、各ねじがブレード・サーバーの中央に 対して直角 (ロック位置) になるまで回転させます。

- ブレード・サーバーがスケーラブル・ブレード・マルチノード・システムの一部である場合は、スケーラブル・ブレード・マルチノード・システムを組み立てます(手順については、82ページの『スケーラブル・ブレード・マルチノード・システムの組み立て』を参照)。
- 5. IBM MAX5 拡張ブレードを取り外した場合は、取り付けます (手順について は、104 ページの『IBM MAX5 拡張ブレードの取り付け』を参照)。
- オプションの拡張装置をブレード・サーバーから取り外していた場合は、その 拡張装置を取り付けます (手順については、88ページの『拡張装置の取り付 け』を参照)。
- 7. ブレード・サーバーにカバーを取り付けます (手順については、85ページの 『ブレード・サーバーのカバーの取り付け』を参照)。
- BladeCenter シャーシにブレード・サーバーまたはスケーラブル・ブレード・マルチノード・システムを取り付けます (手順については、78ページの 『BladeCenter シャーシへのブレード・サーバーの取り付け』を参照)。
- 9. システム・ボードを交換する際には、Universal Unique Identifier (UUID) を更新 する必要があります。 Advanced Settings ユーティリティーを使用して、UEFI ベースのサーバーの UUID を更新します (30ページの『Universal Unique Identifier (UUID) の更新』を参照)。
- 最新のファームウェアを使用してサーバーを更新するか、またはお客様が提供 する既存のファームウェアを復元します。詳しくは、33ページの 『DMI/SMBIOS データの更新』および 37ページの『ファームウェアおよびデ バイス・ドライバーの更新』を参照してください。

# 第5章診断

この情報を参照して、ブレード・サーバーで発生する可能性がある問題の解決に役 立つ診断ツールについて検討してください。

ブレード・サーバーで発生する可能性がある問題の解決に役立つ診断ツールについ て検討してください。

注: ブレード・サーバーは、BladeCenter シャーシに取り付けられている共用リソー スを使用します。これらの共用リソースの問題は、ブレード・サーバー内の問題の ように見える場合があります (これらのリソースでの問題を切り分ける方法につい ては、316ページの『共用 BladeCenter リソースの問題の解決』を参照してくださ い)。

この情報を使用しても問題を診断して訂正できない場合は、325ページの『ヘルプ および技術サポートの入手』を参照して詳しい情報を入手してください。

## Service Bulletin

IBM はサポート Web サイトを随時更新して、お客様が BladeCenter HX5 ブレード・サーバーで問題が起こったときに問題解決に使用できるヒントや手法を載せています。

BladeCenter HX5 ブレード・サーバーに使用できる Service Bulletin を検索するに は、BladeCenter サポート検索 Web サイト (http://www.ibm.com) にアクセスしま す。「Search」フィールドに、用語「7872」および「RETAIN のヒント」を入力しま す。

# チェックアウト手順

チェックアウト手順は、ブレード・サーバーにおける問題を診断するために行う必要がある一連の作業です。

### このタスクについて

ハードウェアの問題を診断するためのチェックアウト手順を行う前に、以下の情報 をよくお読みください。

- vii ページの『安全について』および 75 ページの『取り付けのガイドライン』を お読みください。
- IBM Dynamic Systems Analysis (DSA) は、サーバーの主要コンポーネント (マイ クロプロセッサー・ボード、イーサネット・コントローラー、キーボード、マウ ス (ポインティング・デバイス)、シリアル・ポート、およびハード・ディスクな ど)の基本テスト方式を提供します。これらのプログラムを使用して、一部の外 部装置をテストすることもできます。問題の原因がハードウェアにあるか、ソフ トウェアにあるかが不確実な場合は、DSA を使用して、ハードウェアが正しく作 動しているかどうかを確認することができます。

DSA を実行すると、1 つの問題で複数のエラー・メッセージが出されることがあります。その場合は、最初のエラー・メッセージの原因を解決してください。通常、次回に DSA を実行するときは、他のエラー・メッセージは出なくなります。

**例外:** 複数のエラー・コードまたは Light Path 診断 LED がマイクロプロセッサ ー・エラーを示している場合、エラーはマイクロプロセッサーまたはマイクロプ ロセッサー・ソケットにある可能性があります

- ブレード・サーバーが停止し、POST エラー・コードが表示される場合は、173 ページの『POST エラー・コード』を参照してください。ブレード・サーバーが 停止状態になり、エラー・メッセージが表示されない場合は、297 ページの『ト ラブルシューティング表』および 323 ページの『未解決問題の解決』を参照して ください。
- 再現性の低い問題については、エラー・ログを検査してください。これについては、170ページの『イベント・ログ』および 252ページの『IBM Dynamic System Analysis』を参照してください。
- ブレード・サーバーの前面パネルの LED が 1 つも点灯していない場合は、アドバンスト・マネージメント・モジュール Web インターフェースでブレード・サーバーの状況とエラーを確認してください。323ページの『未解決問題の解決』も参照してください。
- ・装置エラーが発生する場合は、297ページの『トラブルシューティング表』を参照してください。

チェックアウト手順を行うには、次のステップを実行してください。

#### 手順

- 1. ブレード・サーバーが稼働中の場合は、ブレード・サーバーの電源をオフにしま す。
- ブレード・サーバーの電源をオンにします。ブレード・サーバーにビデオの制御 権があることを確認します (キーボード/ビデオ/マウス・ボタンの LED が点灯 している)。ブレード・サーバーが始動しない場合は、297ページの『トラブル シューティング表』を参照してください。
- モニターに表示される POST エラー・メッセージをすべて記録します。エラー が表示される場合は、173 ページの『POST エラー・コード』 で最初のエラー を検索します。
- 4. コントロール・パネルのブレード・エラー LED を確認します。この LED が点 灯している場合は、Light Path 診断 LED を調べてください (243 ページの 『Light Path 診断』を参照)。
- 5. 次の結果があるかどうかを確認します。
  - POST の正常終了 (オペレーティング・システムの始動が開始することで示さ れます)。
  - 始動の正常終了 (オペレーティング・システムのデスクトップに読み取り可能 画面が表示されることで示されます)。

### 診断ツールの概要

以下の概要を使用して、ハードウェアに関連する問題の診断および解決のための適切な診断ツールを見付けることができます。

以下のツールは、ハードウェア関連の問題の診断および解決に役立ちます。

• POST コード、エラー・メッセージ、およびエラー・ログ

POST エラー・コードは問題が検出されたことを示します。詳しくは、173 ページの『POST エラー・コード』を参照してください。

トラブルシューティング表

これらの表には、問題の現象と問題を修正するためのアクションが記載されています。 297 ページの『トラブルシューティング表』を参照してください。

• Light Path 診断

システム・エラーを診断するには、システム・ボード上の Light Path 診断 LED を使用します。 BladeCenter シャーシの前面または背面のシステム LED パネル 上のシステム・エラー LED が点灯している場合、BladeCenter シャーシのコンポ ーネントのエラーLED も 1 つ以上点灯している可能性があります。これらの LED は、問題の原因を識別するために役立ちます。ブレード・サーバー・エラー LED について詳しくは、248 ページの『Light Path 診断 LED』を参照してくだ さい。

• Dynamic System Analysis (DSA) Portable エディション診断プログラム

DSA は、オペレーティング・システムの稼働中に BladeCenter 格納装置の主要な コンポーネント (マネージメント・モジュール、I/O モジュール、取り外し可能メ ディア・ドライブ、およびブレード・サーバーを含む)をテストします。 DSA に関する資料およびダウンロード情報については、http://www.ibm.com/systems/ management/を参照してください。診断プログラムおよびエラー・メッセージに ついて詳しくは、252ページの『IBM Dynamic System Analysis』を参照してくだ さい。

注: ブレード・サーバーのファームウェア・コードでシステム・エラー・ログが 見つからない場合は、アドバンスト・マネージメント・モジュールのイベント・ ログを参照してください。

• Dynamic System Analysis (DSA) Preboot 診断プログラム

DSA Preboot 診断プログラムは、読み取り専用メモリーに格納されています。 DSA Preboot は、サーバーの問題を診断するのに役立つ診断テストの豊富なセットを提供し、システム情報の収集と分析も行います。この診断プログラムは、サ ーバーに関する次の情報を収集します。

- ドライブのヘルス情報
- ServeRAID コントローラーおよびサービス・プロセッサーのイベント・ログ
- ハードウェア・インベントリー情報 (PCI および USB 情報を含む)
- Light Path 診断の状況
- LSI RAID およびコントローラーの構成
- ネットワーク・インターフェースおよび設定

- ServeRAID 構成
- サービス・プロセッサーの状況および構成
- システム構成
- 重要プロダクト・データ、ファームウェア、Unified Extensible Firmware Interface (UEFI) 構成
- マイクロプロセッサー、入出力ハブ、および UEFI エラー・ログ
- スケーラビリティー・リンク状況

DSA は DSA ログを作成します。これは、システム・イベント・ログ (IPMI イ ベント・ログとして)、統合管理モジュール (IMM) シャーシ・イベント・ログ (ASM イベント・ログとして)、およびオペレーティング・システムのイベント・ ログを発生時間順にマージしたものです。 DSA ログは、ファイルとして IBM サービスに送信したり、テキスト・ファイルまたは HTML ファイルとして情報 を表示することができます。

DSA Preboot は、ご使用のサーバーについて、以下の診断テストを提供します。

- マイクロプロセッサー
- メモリー
- $\hspace{0.1in} IMM \hspace{0.1in} I^2C$
- 光学式 (CD または DVD) ドライブ
- ハード・ディスク
- イーサネット・コントローラー

診断プログラムおよびエラー・メッセージについて詳しくは、 252 ページの 『IBM Dynamic System Analysis』を参照してください。

# イベント・ログ

以下のイベント・ログでは、エラー・コードおよびメッセージが表示されます。

- POST イベント・ログ: このログには、POST 中に生成された最新の 3 つのエラ ー・コードとメッセージが入っています。 POST イベント・ログは、Setup ユー ティリティーから表示することができます。
- システム・イベント・ログ: このログには、POST およびシステム管理割り込み (SMI) イベントと、IMM に組み込まれた BMC が生成したすべてのイベントが 入っています。システム・イベント・ログは、Setup ユーティリティーおよび Dynamic System Analysis (DSA) プログラム (IPMI イベント・ログとして) から 表示することができます。

システム・イベント・ログにはサイズの制限があります。ログがフルになって も、新しい項目が既存の項目を上書きしません。したがって、Setup ユーティリ ティーを使用して、定期的にシステム・イベント・ログを保存してから消去する 必要があります。トラブルシューティングを実施する際には、最新のイベントを 分析に使用できるように、システム・イベント・ログを保存してから消去する必 要がある場合があります。 画面の左側にメッセージがリストされ、選択したメッセージの詳細が画面の右側 に表示されます。 1 つの項目から次の項目に移動するには、上矢印キー (↑) と下 矢印 (↓) キーを使用します。

一部の IMM センサーは、表明イベントがその設定値に達したときに、ログに記録されるようにします。設定値に達した状態が終了した場合は、対応する表明解除イベントがログされます。ただし、すべてのイベントが表明型のイベントであるわけではありません。

- アドバンスト・マネージメント・モジュール・イベント・ログ: このログには、 IMM、POST およびシステム管理割り込み (SMI) イベントのフィルタリングされ たサブセットが入っています。アドバンスト・マネージメント・モジュール・イ ベント・ログは、アドバンスト・マネージメント・モジュール Web インターフ ェースから表示することができます。アドバンスト・マネージメント・モジュー ル・イベント・ログの表示について詳しくは、「アドバンスト・マネージメン ト・モジュール: インストールおよびユーザーズ・ガイド」を参照してくださ い。
- DSA ログ: このログは、Dynamic System Analysis (DSA) プログラムによって生成されるもので、システム・イベント・ログ (IPMI イベント・ログとして)、 IMM シャーシ・イベント・ログ (ASM イベント・ログとして)、およびオペレーティング・システム・イベント・ログを時系列でまとめたものです。 DSA ログは、DSA プログラムから表示することができます。

## Setup ユーティリティーからのイベント・ログの表示

この情報を使用して、Setup ユーティリティーから IMM ログを表示します。

### このタスクについて

POST イベント・ログまたはシステム・イベント・ログを表示するには、次のステ ップを実行してください。

- 1. ブレード・サーバーの電源をオンにします。
- 2. プロンプト「<F1> Setup」が表示されたら、F1 キーを押します。始動パスワードと管理者パスワードを設定している場合、イベント・ログを表示するには、管理者パスワードを入力する必要があります。
- 3. 「System Event Logs」を選択し、次の手順のいずれかを使用します。
  - POST イベント・ログを表示するには、「POST Event Viewer」を選択します。
  - システム・イベント・ログを表示するには、「System Event Log」を選択します。

## ブレード・サーバーを再始動することなく、イベント・ログを表示 する

ブレード・サーバーが停止していない場合、サーバーを再始動することなく 1 つ以 上のイベント・ログを表示する方法がいくつかあります。

### このタスクについて

アドバンスト・マネージメント・モジュール Web インターフェースの「イベン ト・ログ (Event Log)」のリンクから、アドバンスト・マネージメント・モジュー ル・イベント・ログを表示することができます。詳しくは、「*IBM BladeCenter ア* ドバンスト・マネージメント・モジュール:ユーザーズ・ガイド」を参照してくだ さい。

DSA の Portable エディションをすでにインストールしてある場合は、それを使用 してシステム・イベント・ログ (IPMI イベント・ログとして)、オペレーティング・ システム・イベント・ログ、またはマージされた DSA ログを表示することができ ます。また、DSA Preboot を使用してこれらのログを表示することもできますが、 DSA Preboot を使用するにはブレード・サーバーを再始動する必要があります。 Portable バージョンの DSA または DSA Preboot をインストールするか、あるいは DSA Preboot CD イメージをダウンロードするには、http://www.ibm.com/systems/ support/supportsite.wss/docdisplay?brandind=5000008&Indocid=SERV-DSA にアクセス するか、次のステップを実行してください。

注: IBM Web サイトには定期的に変更が加えられています。そのため、実際の手順 が本書に記述されているものと多少異なっていることがあります。

- 1. http://www.ibm.com/supportportal/に進みます。
- 2. 「**Product support**」で「**BladeCenter**」をクリックします。
- 3. 「Popular links」で「Software and device drivers」をクリックします。
- 「Related downloads」の下で「Dynamic System Analysis (DSA)」をクリック し、ダウンロード可能な DSA ファイルのマトリックスを表示します。

IPMItool がブレード・サーバーにインストールされている場合は、これを使用して システム・イベント・ログを表示することができます。最新バージョンの Linux オ ペレーティング・システムには、現行バージョンの IPMItool が付属しています。 IPMItool に関する情報については、http://www.ibm.com/supportportal/ を参照する か、次のステップを実行してください。

注: IBM Web サイトには定期的に変更が加えられています。そのため、実際の手順 が本書に記述されているものと多少異なっていることがあります。

- 1. http://www.ibm.com/developerworks/に進みます。
- 2. 「Linux」をクリックします。
- 3. 「Linux blueprints」をクリックします。
- 4. 「Blueprints for Linux on IBM systems」をクリックし、「Using Intelligent Platform Management Interface (IPMI) on IBM Linux platforms」をクリック します。

次の表は、ブレード・サーバーの状態に応じてイベント・ログの表示に使用できる 方法について説明しています。最初の2つの状態では、一般的にブレード・サーバ ーの再始動を必要としません。

表 17. イベント・ログの表示方法

| 状態                   | アクション                                                                                                    |
|----------------------|----------------------------------------------------------------------------------------------------|
| ブレード・サーバーけ信山してわらず、ウッ | レクローン (1) (1) (1) (1) (1) (1) (1) (1) (1) (1)                                                                                     |
| ノレート・リーハーは停止してわらり、イツ | 次の方法のいうれいを使用します。                                                                                                    |
| トリークに接続されている。        | • Web ブラウザーで、アドバンスト・マネ                                                                                                    |
|                      | ージメント・モジュールの IP アドレスを                                                                                                    |
|                      | 人力し、「イベント・ログ (Event Log)」                                                                                                    |
|                      | ページに進みます。                                                                                                    |
|                      | • Portable バージョンの DSA を実行し、イ                                                                                                    |
|                      | ベント・ログを表示するか、あるいは                                                                                                    |
|                      | IBM サービスおよびサポートに送信可能                                                                                                    |
|                      | な出力ファイルを作成します。                                                                                                    |
|                      | • IPMItool を使用してシステム・イベント・                                                                                                    |
|                      | ログを表示します。                                                                                                    |
| ブレード・サーバーは停止しておらず、ネッ | IPMItool をローカルで使用し、システム・イ                                                                                                    |
| トワークに接続されていない。       | ベント・ログを表示します。                                                                                                    |
| ブレード・サーバーは停止している。    | <ul> <li>DSA Preboot がインストールされている場合は、ブレード・サーバーを再始動し、F2を押して DSA Preboot を開始してイベント・ログを表示します。</li> </ul>                             |
|                      | <ul> <li>DSA Preboot がインストールされていない<br/>場合は、DSA Preboot CD を挿入してブレ<br/>ード・サーバーを再始動し、DSA Preboot<br/>を開始してイベント・ログを表示します。</li> </ul> |
|                      | <ul> <li>あるいは、ブレード・サーバーを再始動して F1 を押し、Setup ユーティリティーを開始して POST イベント・ログまたはシステム・イベント・ログを表示することも</li> </ul>                           |
|                      | できます。詳しくは、171ページの『Setup                                                                                                    |
|                      | ユーティリティーからのイベント・ログの                                                                                                    |
|                      | 表示』を参照してくたさい。                                                                                                    |

## POST エラー・コード

この情報を使用して、ブレード・サーバーの POST エラー・コードを診断し、解決 してください。

以下の表では、IMM システム・イベント・ログに表示される POST エラー・コードについて、および検出された問題を解決するための推奨アクションについて説明します。

 65ページの『部品リスト - BladeCenter HX5』を参照して、どのコンポーネントがお客様による交換が可能な部品 (CRU) で、 どのコンポーネントが技術員により交換される部品 (FRU) かを判別してください。

| • | アクションのステップの前に | 「(トレーニングを受けたサービス技術員の | のみ)」と書かれている場合 | 、そのステップを実行できるの |
|---|---------------|----------------------|---------------|----------------|
|   | は、トレーニングを受けたサ | ービス技術員のみです。          |               |                |

| エラー・コード | 説明                        | アクション                                                                                                    |  |
|---------|---------------------------|----------------------------------------------------------------------------------------------------|--|
| 0010002 | マイクロプロセッサーがサポー<br>トされません。 | 1. (トレーニングを受けたサービス技術員のみ)以下の手順を実行します。                                                                                                    |  |
|         |                           | a. マイクロプロセッサー 2 を取り外し、サーバーを再始動しより(152 ペ<br>ージの『マイクロプロセッサーとヒートシンクの取り外し』および 155<br>ページの『マイクロプロセッサーおよびヒートシンクの取り付け』を参<br>照)。                                                                                                    |  |
|         |                           | <ul> <li>b. 問題が残る場合は、マイクロプロセッサー 1 を取り外し、マイクロプロ<br/>セッサー 2 をマイクロプロセッサー 1 のコネクターに取り付けて、サー<br/>バーを再始動します (152ページの『マイクロプロセッサーとヒートシン<br/>クの取り外し』および 155ページの『マイクロプロセッサーおよびヒー<br/>トシンクの取り付け』を参照)。</li> </ul>                                                       |  |
|         |                           | c. 問題が解消された場合は、マイクロプロセッサー 1 に障害が起きた可能<br>性があります。マイクロプロセッサーを交換します。                                                                                                    |  |
|         |                           | <ol> <li>(トレーニングを受けたサービス技術員のみ)以下のコンポーネントを、ここ<br/>に示す順序で一度に1つずつ交換し、そのたびにサーバーを再始動します。</li> </ol>                                                                                                    |  |
|         |                           | <ul> <li>マイクロプロセッサー1(152ページの『マイクロプロセッサーとヒート<br/>シンクの取り外し』および 155ページの『マイクロプロセッサーおよびヒ<br/>ートシンクの取り付け』を参照)。</li> </ul>                                                                                                    |  |
|         |                           | <ul> <li>マイクロプロセッサー2(取り付けられている場合)(152ページの『マイクロプロセッサーとヒートシンクの取り外し』および155ページの『マイクロプロセッサーおよびヒートシンクの取り付け』を参照)。</li> </ul>                                                                                                    |  |
|         |                           | <ul> <li>システム・ボード (162ページの『システム・ボード・アセンブリーの取り外し - BladeCenter HX5』および 164ページの『システム・ボード・アセンブリーの取り付け - BladeCenter HX5』を参照)。</li> </ul>                                                                                                    |  |
| 0011000 | 無効なマイクロプロセッサー・<br>タイプ     | 1. サーバー・ファームウェアを更新します (37 ページの『ファームウェアおよ<br>びデバイス・ドライバーの更新』を参照)。                                                                                                    |  |
|         |                           | <ol> <li>(トレーニングを受けたサービス技術員のみ)影響を受けたマイクロプロセッ<br/>サーを取り外して、サポートされるタイプと交換します(152ページの『マ<br/>イクロプロセッサーとヒートシンクの取り外し』および 155ページの『マイ<br/>クロプロセッサーおよびヒートシンクの取り付け』を参照)。 Light Path 診<br/>断 LED を使用して、影響を受けたプロセッサーを判別します(248ページ<br/>の『Light Path 診断 LED』)。</li> </ol> |  |
| 0011002 | マイクロプロセッサーのミスマ<br>ッチ      | <ol> <li>Setup ユーティリティーを実行して、マイクロプロセッサー情報を表示し、<br/>取り付けられているマイクロプロセッサーの仕様を比較します。</li> </ol>                                                                                                    |  |
|         |                           | 2. (トレーニングを受けたサービス技術員のみ)両方のマイクロプロセッサーが<br>一致するように、いずれか 1 つを取り外して交換します (152 ページの『マ<br>イクロプロセッサーとヒートシンクの取り外し』および 155 ページの『マイ<br>クロプロセッサーおよびヒートシンクの取り付け』を参照)。                                                                                                  |  |

• 65 ページの『部品リスト - BladeCenter HX5』を参照して、どのコンポーネントがお客様による交換が可能な部品 (CRU) で、 どのコンポーネントが技術員により交換される部品 (FRU) かを判別してください。

| エラー・コード | 説明                           | アクション                                                                                                    |
|---------|------------------------------|----------------------------------------------------------------------------------------------------|
| 0011004 | マイクロプロセッサーが BIST<br>に失敗しました。 | <ol> <li>サーバー・ファームウェアを更新します (37 ページの『ファームウェアおよびデバイス・ドライバーの更新』を参照)。</li> </ol>                                                                                                    |
|         |                              | 2. (トレーニングを受けたサービス技術員のみ)以下の手順を実行します。                                                                                                    |
|         |                              | a. マイクロプロセッサーを取り付け直します (152 ページの『マイクロプロ<br>セッサーとヒートシンクの取り外し』および 155 ページの『マイクロプ<br>ロセッサーおよびヒートシンクの取り付け』を参照)。                                                                                                    |
|         |                              | <ul> <li>b. 以下のコンポーネントを、ここに示す順序で一度に 1 つずつ交換し、そのたびにサーバーを再始動します。</li> </ul>                                                                                                    |
|         |                              | <ol> <li>マイクロプロセッサー (152ページの『マイクロプロセッサーとヒー<br/>トシンクの取り外し』および 155ページの『マイクロプロセッサーお<br/>よびヒートシンクの取り付け』を参照)。</li> </ol>                                                                                              |
|         |                              | <ol> <li>システム・ボード(162ページの『システム・ボード・アセンブリーの取り外し - BladeCenter HX5』および 164ページの『システム・ボード・アセンブリーの取り付け - BladeCenter HX5』を参照)。</li> </ol>                                                                             |
| 001100A | マイクロコードの更新に失敗し<br>ました        | 1. サーバー・ファームウェアを更新します (37 ページの『ファームウェアおよ<br>びデバイス・ドライバーの更新』を参照)。                                                                                                    |
|         |                              | <ol> <li>(トレーニングを受けたサービス技術員のみ)マイクロプロセッサーを交換します (152ページの『マイクロプロセッサーとヒートシンクの取り外し』および 155ページの『マイクロプロセッサーおよびヒートシンクの取り付け』を参照)。</li> </ol>                                                                             |
| 0050001 | DIMM が使用不可です。                | 1. 指定された DIMM に関連する可能性があるメモリー・エラーがないか、シ<br>ステム・イベント・ログを調べて、それらのエラーを解決します。                                                                                                    |
|         |                              | 注: システム・イベント・ログが満杯である場合、新しいイベントはログに<br>記入されません。Setup ユーティリティーを使用してシステム・イベント・<br>ログを消去することができます (23 ページの『Setup ユーティリティーの使<br>用』を参照)。「System Event Logs」を選択してから、「Clear System<br>Event Log」を選択してください。              |
|         |                              | <ol> <li>Setup ユーティリティー (23 ページの『Setup ユーティリティーの使用』を<br/>参照) または、Advanced Settings ユーティリティーを使用して (30 ページの<br/>『Advanced Settings ユーティリティー (ASU) の使用』を参照)、指定された<br/>DIMM の DIMM コネクター (スロット)を使用可能にします。</li> </ol> |
|         |                              | Setup ユーティリティーを使用して DIMM コネクターを使用可能にするに<br>は、「System Settings」を選択してから「Memory」を選択します。                                                                                                    |
|         |                              | <ol> <li>影響を受けた DIMM を取り付け直し (121 ページの『DIMM の取り外し -<br/>BladeCenter HX5』、および 122 ページの『DIMM の取り付け - BladeCenter<br/>HX5』を参照)、DIMM コネクターを使用可能にします (ステップ 2 を参<br/>照)。</li> </ol>                                    |
|         |                              | 4. 設定を保存して、Setup ユーティリティーを終了します。                                                                                                    |

- 65ページの『部品リスト BladeCenter HX5』を参照して、どのコンポーネントがお客様による交換が可能な部品 (CRU) で、 どのコンポーネントが技術員により交換される部品 (FRU) かを判別してください。
- アクションのステップの前に「(トレーニングを受けたサービス技術員のみ)」と書かれている場合、そのステップを実行できるのは、トレーニングを受けたサービス技術員のみです。

| エラー・コード           | 説明                       | アクション                                                                                                    |
|-------------------|--------------------------|----------------------------------------------------------------------------------------------------|
| 0051003 訂 ī<br>ラー | 訂正不能ランタイム DIMM エ         | 1. 最小コード・レベルについては、TIP H21455 を参照してください。                                                                                                    |
|                   |                          | 2. このメモリー・エラーに適用される RETAIN tip または該当するファームウェアの更新については、IBM サポートの Web サイトを確認してください。                                                                                                    |
|                   |                          | <ol> <li>DIMM の 1 つを、別のチャネルにある同じサイズとタイプの DIMM とスワ<br/>ップします (122 ページの『DIMM の取り付け - BladeCenter HX5』を参<br/>照)。例えば、DIMM 1 と DIMM 4 で問題が発生している場合は、DIMM 1<br/>をスロット 9 にある同様の DIMM とスワップします。</li> </ol>                                                                                                |
|                   |                          | <ol> <li>Setup ユーティリティーを使用して、影響を受けたすべての DIMM を使用可<br/>能にします。</li> </ol>                                                                                                    |
|                   |                          | 5. 元の DIMM スロットに障害が残っている場合は、移動しなかった DIMM を<br>交換します。移動した DIMM の方で障害が起きる場合は、スワップした<br>DIMM を交換します。                                                                                                    |
|                   |                          | <ol> <li>同じ DIMM コネクターで問題が発生する場合は、DIMM コネクターを確認<br/>します。そのコネクターに損傷がある場合、(トレーニングを受けたサービス<br/>技術員のみ)システム・ボード・アセンブリーを交換します (162ページの<br/>『システム・ボード・アセンブリーの取り外し - BladeCenter HX5』、およ<br/>び 164ページの『システム・ボード・アセンブリーの取り付け -<br/>BladeCenter HX5』を参照)。</li> </ol>                                        |
| 0051006           | DIMM のミスマッチが検出され<br>ました。 | DIMM が一致しており、正しい順序で取り付けられていることを確認します<br>(122ページの『DIMM の取り付け - BladeCenter HX5』を参照)。                                                                                                    |
|                   |                          | IBM MAX5 拡張ブレードを含むブレード・サーバー構成でこのエラー・コード<br>を受け取った場合、複数の DIMM が使用不可になっていることがあります。ミ<br>スマッチの DIMM を交換した後で、Setup ユーティリティー (23 ページの<br>『Setup ユーティリティーの使用』 を参照) または Advanced Settings ユーティ<br>リティー (30 ページの『Advanced Settings ユーティリティー (ASU) の使用』<br>を参照) を使用して、すべての DIMM が使用可能になっていることを確認して<br>ください。 |

• 65 ページの『部品リスト - BladeCenter HX5』を参照して、どのコンポーネントがお客様による交換が可能な部品 (CRU) で、 どのコンポーネントが技術員により交換される部品 (FRU) かを判別してください。

| エラー・コード | 説明            | アクション                                                                                                    |
|---------|---------------|----------------------------------------------------------------------------------------------------|
| 0051009 | メモリーが検出されません。 | 1. サーバーに正しい個数の DIMM が正しい順序で取り付けられていることを<br>確認します (122ページの『DIMM の取り付け - BladeCenter HX5』を参<br>照)。                                                                                                    |
|         |               | <ol> <li>DIMM を取り付け直します (121 ページの『DIMM の取り外し -<br/>BladeCenter HX5』および 122 ページの『DIMM の取り付け - BladeCenter<br/>HX5』を参照)。</li> </ol>                                                                                                    |
|         |               | 3. ブレード・サーバーの電源をオフにします。次に、ブレード・サーバーの前<br>面にある電源ボタンまたはアドバンスト・マネージメント・モジュール Web<br>インターフェースのいずれかを使用して、ブレード・サーバーの電源をオン<br>にし、ただちに (POST の完了前に) オフにすることを 4 回繰り返します。<br>注:必ず、ブレード・サーバーを始動した直後に電源をオフにしてくださ<br>い。ブレード・サーバーの電源をオンにし、ただちにオフにすることを 4 回<br>繰り返すと、次回サーバーが始動したときに UEFI がデフォルト設定を使用<br>して開始します。             |
|         |               | 問題が解決されたら、Setup ユーティリティーを実行して、「Load Default<br>Settings」を選択し、サーバー・ファームウェアを回復するために設定を保存<br>します。                                                                                                    |
|         |               | <ol> <li>バッテリーを取り外してからバッテリーを再取り付けして、CMOS メモリー<br/>および NVRAM をクリアします。リアルタイム・クロックもリセットされ<br/>ます。</li> </ol>                                                                                                    |
|         |               | <ol> <li>すべての DIMM ペアを取り外し、作動可能であることが分かっている<br/>DIMM のペアが、DIMM コネクター 1 および 4 に取り付けられていること<br/>を確認します。その後で、ブレード・サーバーを再始動します。</li> </ol>                                                                                                    |
|         |               | 問題が解決されたら、システムに DIMM ペアを再取り付けする作業を再開<br>します(122ページの『DIMM の取り付け - BladeCenter HX5』を参照)。こ<br>のとき、DIMM ペアを追加するごとにブレード・サーバーを再始動するよう<br>にします。                                                                                                    |
|         |               | <b>注:</b> ある DIMM ペアを追加した後にブレード・サーバーの始動に失敗する<br>場合は、それらの DIMM の 1 つをサイズとタイプが同じ DIMM と交換し<br>ます (121 ページの『DIMM の取り外し - BladeCenter HX5』、および 122<br>ページの『DIMM の取り付け - BladeCenter HX5』を参照)。問題が解決した<br>場合は、他の DIMM ペアの追加を続行します。問題が解決しない場合は、<br>ペアのもう一方の DIMM を、元の取り外した DIMM と交換します。問題が<br>解決しない場合は、ステップ 6 に進みます。 |
|         |               | <ol> <li>(トレーニングを受けたサービス技術員のみ)。システムに 2 つのプロセッサ<br/>ーが取り付けられている場合、マイクロプロセッサーをスワップします<br/>(152ページの『マイクロプロセッサーとヒートシンクの取り外し』および<br/>155ページの『マイクロプロセッサーおよびヒートシンクの取り付け』を参<br/>照)。</li> </ol>                                                                                                    |
|         |               | <ol> <li>(トレーニングを受けたサービス技術員のみ)システム・ボードを交換します<br/>(162ページの『システム・ボード・アセンブリーの取り外し - BladeCenter<br/>HX5』および 164ページの『システム・ボード・アセンブリーの取り付け -<br/>BladeCenter HX5』を参照)。</li> </ol>                                                                                                    |

 65ページの『部品リスト - BladeCenter HX5』を参照して、どのコンポーネントがお客様による交換が可能な部品 (CRU) で、 どのコンポーネントが技術員により交換される部品 (FRU) かを判別してください。

アクションのステップの前に「(トレーニングを受けたサービス技術員のみ)」と書かれている場合、そのステップを実行できるのは、トレーニングを受けたサービス技術員のみです。

| エラー・コード | 説明                     | アクション                                                                                                    |
|---------|------------------------|----------------------------------------------------------------------------------------------------|
| 005100A | 使用可能なメモリーが検出され<br>ません。 | 1. サーバーに正しい個数の DIMM が正しい順序で取り付けられていることを<br>確認します (122 ページの『DIMM の取り付け - BladeCenter HX5』を参<br>照)。                                                                                                    |
|         |                        | <ol> <li>DIMM を取り付け直します (121ページの『DIMM の取り外し -<br/>BladeCenter HX5』および 122ページの『DIMM の取り付け - BladeCenter<br/>HX5』を参照)。</li> </ol>                                                                                                    |
|         |                        | <ol> <li>ブレード・サーバーの電源をオフにします。次に、ブレード・サーバーの前面にある電源ボタンまたはアドバンスト・マネージメント・モジュール Web<br/>インターフェースのいずれかを使用して、ブレード・サーバーの電源をオン<br/>にし、ただちに (POST の完了前に)オフにすることを4回繰り返します。</li> <li>注:必ず、ブレード・サーバーを始動した直後に電源をオフにしてください。ブレード・サーバーの電源をオンにし、ただちにオフにすることを4回繰り返すと、次回サーバーが始動したときに UEFI がデフォルト設定を使用<br/>して開始します。</li> </ol> |
|         |                        | 問題が解決されたら、Setup ユーティリティーを実行して、「Load Default<br>Settings」を選択し、サーバー・ファームウェアを回復するために設定を保存<br>します。                                                                                                    |
|         |                        | 4. バッテリーを取り外してからバッテリーを再取り付けして、CMOS メモリー<br>および NVRAM をクリアします。リアルタイム・クロックもリセットされ<br>ます。                                                                                                    |
|         |                        | 5. すべての DIMM ペアを取り外し、作動可能であることが分かっている<br>DIMM のペアが、DIMM コネクター 1 および 4 に取り付けられていること<br>を確認します。その後で、ブレード・サーバーを再始動します。                                                                                                    |
|         |                        | 問題が解決されたら、システムに DIMM ペアを再取り付けする作業を再開<br>します(122ページの『DIMM の取り付け - BladeCenter HX5』を参照)。こ<br>のとき、DIMM ペアを追加するごとにブレード・サーバーを再始動するよう<br>にします。                                                                                                    |
|         |                        | 注: ある DIMM ペアを追加した後にブレード・サーバーの始動に失敗する<br>場合は、それらの DIMM の1 つをサイズとタイプが同じ DIMM と交換し<br>ます (121 ページの『DIMM の取り外し - BladeCenter HX5』、および 122<br>ページの『DIMM の取り付け - BladeCenter HX5』を参照)。問題が解決した<br>場合は、他の DIMM ペアの追加を続行します。問題が解決しない場合は、<br>ペアのもう一方の DIMM を、元の取り外した DIMM と交換します。問題か<br>解決しない場合は、ステップ 6 に進みます。      |
|         |                        | 6. (トレーニングを受けたサービス技術員のみ)。システムに 2 つのプロセッサ<br>ーが取り付けられている場合、マイクロプロセッサーをスワップします<br>(152ページの『マイクロプロセッサーとヒートシンクの取り外し』および<br>155ページの『マイクロプロセッサーおよびヒートシンクの取り付け』を参<br>照)。                                                                                                    |
|         |                        | <ul> <li>7. (トレーニングを受けたサービス技術員のみ)システム・ボードを交換します<br/>(162ページの『システム・ボード・アセンブリーの取り外し - BladeCenter<br/>HX5』および 164ページの『システム・ボード・アセンブリーの取り付け -<br/>BladeCenter HX5』を参照)。</li> </ul>                                                                                                    |

 65ページの『部品リスト - BladeCenter HX5』を参照して、どのコンポーネントがお客様による交換が可能な部品 (CRU) で、 どのコンポーネントが技術員により交換される部品 (FRU) かを判別してください。

| エラー・コード | 説明                                | アクション                                                                                                    |
|---------|-----------------------------------|----------------------------------------------------------------------------------------------------|
| 0058001 | メモリーの障害予知機能 (PFA)<br>しきい値を超過しました。 | <ol> <li>1. 最小コード・レベルについては、TIP H21455 を参照してください。</li> <li>2. このメモリー・エラーに適用される RETAIN tip または該当するファームウェアの更新については、IBM サポートの Web サイトを確認してください。</li> </ol>                                                                                                    |
|         |                                   | <ol> <li>影響を受けた DIMM を (システム・ボードのエラー LED またはイベント<br/>ログで示されます)、異なるメモリー・チャネルまたはマイクロプロセッサ-<br/>をスワップします (メモリー装着の順序については、122ページの『DIMM<br/>の取り付け - BladeCenter HX5』を参照)。</li> </ol>                                                                            |
|         |                                   | <ol> <li>同じ DIMM で依然としてエラーが発生する場合は、影響を受けた DIMM<br/>(システム・ボードのエラー LED またはイベント・ログに示されます)を交換します。</li> </ol>                                                                                                    |
|         |                                   | <ol> <li>同じ DIMM コネクターで問題が発生する場合は、DIMM コネクターを確認<br/>します。そのコネクターに損傷がある場合、(トレーニングを受けたサービン<br/>技術員のみ)システム・ボード・アセンブリーを交換します (162ページの<br/>『システム・ボード・アセンブリーの取り外し - BladeCenter HX5』、およ<br/>び 164ページの『システム・ボード・アセンブリーの取り付け -<br/>BladeCenter HX5』を参照)。</li> </ol> |
| 0058007 | DIMM の装着状態がサポートされません              | 1. サーバーに正しい個数の DIMM が正しい順序で取り付けられていることを<br>確認します (122 ページの『DIMM の取り付け - BladeCenter HX5』を参<br>照)。                                                                                                    |
|         |                                   | <ol> <li>指定された DIMM ペアに関連する可能性があるメモリー・エラーがない<br/>か、システム・イベント・ログを調べて、それらのエラーを解決します。</li> </ol>                                                                                                    |
|         |                                   | 注: システム・イベント・ログが満杯である場合、新しいイベントはログに<br>記入されません。Setup ユーティリティーを使用してシステム・イベント・<br>ログを消去することができます (23 ページの『Setup ユーティリティーの使<br>用』を参照)。「System Event Logs」を選択してから、「Clear System<br>Event Log」を選択してください。                                                        |
|         |                                   | <ol> <li>DIMM を取り付け直し (121ページの『DIMM の取り外し - BladeCenter<br/>HX5』 および 122ページの『DIMM の取り付け - BladeCenter HX5』を参<br/>照)、ブレード・サーバーを再起動します。</li> </ol>                                                                                                    |
|         |                                   | 4. 指定された DIMM ペアを取り外し、同一の正常であることが分かっている<br>DIMM ペアと交換してから、サーバーを再始動します。解決するまで上記で<br>繰り返します。障害が続く場合は、ステップ 5 に進みます。                                                                                                    |
|         |                                   | <ol> <li>(トレーニングを受けたサービス技術員のみ)システム・ボードを交換します<br/>(162ページの『システム・ボード・アセンブリーの取り外し - BladeCenter<br/>HX5』および 164ページの『システム・ボード・アセンブリーの取り付け<br/>BladeCenter HX5』を参照)。</li> </ol>                                                                                 |

 65ページの『部品リスト - BladeCenter HX5』を参照して、どのコンポーネントがお客様による交換が可能な部品 (CRU) で、 どのコンポーネントが技術員により交換される部品 (FRU) かを判別してください。

| • | アクションのステップの前に | 「(トレーニングを受けたサ・ | ービス技術員のみ)」 | と書かれている場合、 | そのステップを実行できるの |
|---|---------------|----------------|------------|------------|---------------|
|   | は、トレーニングを受けたサ | ービス技術員のみです。    |            |            |               |

| エラー・コード | 説明                            | アクション                                                                                                    |  |
|---------|-------------------------------|----------------------------------------------------------------------------------------------------|--|
| 0058008 | DIMM のメモリー・テストが失              | 1. 最小コード・レベルについては、TIP H21455 を参照してください。                                                                                                    |  |
|         | 敗しました                         | 2. このメモリー・エラーに適用される RETAIN tip または該当するファームウェアの更新については、IBM サポートの Web サイトを確認してください。                                                                                                    |  |
|         |                               | 3. 影響を受けた DIMM を (システム・ボードのエラー LED またはイベント・<br>ログで示されます)、異なるメモリー・チャネルまたはマイクロプロセッサー<br>をスワップします (メモリー装着の順序については、122ページの『DIMM<br>の取り付け - BladeCenter HX5』を参照)。                                                                                               |  |
|         |                               | 4. Setup ユーティリティーを使用して、影響を受けたすべての DIMM を使用可<br>能にします。                                                                                                    |  |
|         |                               | <ol> <li>元の DIMM スロットに障害が残っている場合は、移動しなかった DIMM を<br/>交換します。移動した DIMM の方で障害が起きる場合は、スワップした<br/>DIMM を交換します。</li> </ol>                                                                                                    |  |
|         |                               | <ol> <li>同じ DIMM コネクターで問題が発生する場合は、DIMM コネクターを確認<br/>します。そのコネクターに損傷がある場合、(トレーニングを受けたサービス<br/>技術員のみ)システム・ボード・アセンブリーを交換します (162ページの<br/>『システム・ボード・アセンブリーの取り外し - BladeCenter HX5』、およ<br/>び 164ページの『システム・ボード・アセンブリーの取り付け -<br/>BladeCenter HX5』を参照)。</li> </ol> |  |
| 00580A1 | ミラーリング・モードには無効<br>な DIMM の装着。 | 1. サーバーに正しい個数の DIMM が正しい順序で取り付けられていることを<br>確認します (122 ページの『DIMM の取り付け - BladeCenter HX5』を参<br>照)。                                                                                                    |  |
|         |                               | <ol> <li>指定された DIMM に関連する可能性があるメモリー・エラーがないか、シ<br/>ステム・イベント・ログを調べて、それらのエラーを解決します。</li> </ol>                                                                                                    |  |
|         |                               | 注: システム・イベント・ログが満杯である場合、新しいイベントはログに<br>記入されません。Setup ユーティリティーを使用してシステム・イベント・<br>ログを消去することができます (23 ページの『Setup ユーティリティーの使<br>用』を参照)。「System Event Logs」を選択してから、「Clear System<br>Event Log」を選択してください。                                                        |  |
|         |                               | <ol> <li>DIMM を取り付け直し (121 ページの『DIMM の取り外し - BladeCenter<br/>HX5』 および 122 ページの『DIMM の取り付け - BladeCenter HX5』を参<br/>照)、ブレード・サーバーを再起動します。</li> </ol>                                                                                                    |  |
|         |                               | <ol> <li>指定された DIMM ペアを取り外し、同一の正常であることが分かっている<br/>DIMM ペアと交換してから、サーバーを再始動します。解決するまで上記を<br/>繰り返します。障害が続く場合は、ステップ 5 に進みます。</li> </ol>                                                                                                    |  |
|         |                               | 5. (トレーニングを受けたサービス技術員のみ) システム・ボードを交換します<br>(162ページの『システム・ボード・アセンブリーの取り外し - BladeCenter<br>HX5』および 164ページの『システム・ボード・アセンブリーの取り付け -<br>BladeCenter HX5』を参照)。                                                                                                  |  |
| 00580A4 | メモリー装着構成が変更されま<br>した。         | 単なる情報。メモリーが追加、移動、または変更されました。                                                                                                    |  |
| 00580A5 | ミラー・フェイルオーバーの完<br>了           | 単なる情報。メモリーの冗長性が失われました。システム・イベント・ログで未<br>解決の DIMM 障害イベントを確認します。                                                                                                    |  |

• 65 ページの『部品リスト - BladeCenter HX5』を参照して、どのコンポーネントがお客様による交換が可能な部品 (CRU) で、 どのコンポーネントが技術員により交換される部品 (FRU) かを判別してください。

| エラー・コード | 説明                        | アクション                                                                                                    |
|---------|---------------------------|----------------------------------------------------------------------------------------------------|
| 00580B0 | メモリー SMI リンクの障害           | <ol> <li>このメモリー・エラーに適用される RETAIN tip または該当するファームウ<br/>ェアの更新については、IBM サポートの Web サイトを確認してください。</li> <li>DIMM コネクターおよび関連するマイクロプロセッサー・コネクターを確認<br/>します (マイクロプロセッサー取り付けおよび取り外しツールを必ず使用し<br/>てください)。</li> </ol> |
|         |                           | <ol> <li>(トレーニングを受けたサービス技術員のみ) そのコネクターに損傷がある場合、システム・ボード・アセンブリーを交換します(162ページの『システム・ボード・アセンブリーの取り外し - BladeCenter HX5』、および 164ページの『システム・ボード・アセンブリーの取り付け - BladeCenter HX5』を参照)。</li> </ol>                  |
| 00580B1 | メモリー SMI レーンのフェイ<br>ル・ダウン | 単なる情報。                                                                                                    |
| 0068002 | CMOS バッテリーが切断されま          | 1. バッテリーを取り付け直します。                                                                                                    |
|         | した。                       | <ol> <li>CMOS メモリーを消去します (15 ページの『システム・ボードのスイッチ』<br/>を参照)。</li> </ol>                                                                                                    |
|         | :                         | <ol> <li>以下のコンポーネントを、ここに示す順序で一度に1つずつ交換し、そのたびにサーバーを再始動します。</li> </ol>                                                                                                    |
|         |                           | a. バッテリー (89 ページの『バッテリーの取り外し』および 90 ページの<br>『バッテリーの取り付け』を参照)                                                                                                    |
|         |                           | b. (トレーニングを受けたサービス技術員のみ) システム・ボード。 162 ペー<br>ジの『システム・ボード・アセンブリーの取り外し - BladeCenter HX5』<br>および 164 ページの『システム・ボード・アセンブリーの取り付け -<br>BladeCenter HX5』を参照してください。                                              |
| 2011001 | PCI-X SERR 1              | <ol> <li>Light Path 診断 LED を使用して、入出力障害 LED が点灯しているかどう<br/>かを判別します (248 ページの『Light Path 診断 LED』を参照)。点灯してい<br/>る場合は問題を解決します。</li> </ol>                                                                     |
|         |                           | 2. システム・イベント・ログを調べて、影響を受けた I/O 拡張カードを判別します。                                                                                                    |
|         |                           | 3. 影響を受けた I/O 拡張カードをすべて取り付け直します。                                                                                                    |
|         |                           | <ol> <li>4. 最近、影響を受けた I/O 拡張カードのデバイス・ドライバーを更新した場合<br/>は、前のデバイス・ドライバーに戻します。</li> </ol>                                                                                                    |
|         |                           | 5. PCI デバイスのファームウェアおよびデバイス・ドライバーを更新します。                                                                                                    |
|         |                           | 6. システム・ボードから I/O 拡張カードを取り外します。                                                                                                    |
|         | 7                         | <ol> <li>7. 以下のコンポーネントを、ここに示す順序で一度に1つずつ交換し、そのたびにサーバーを再始動します。</li> </ol>                                                                                                    |
|         |                           | a. I/O 拡張カード                                                                                                    |
|         |                           | b. (トレーニングを受けたサービス技術員のみ) システム・ボード (162 ページの『システム・ボード・アセンブリーの取り外し - BladeCenter HX5』<br>および 164 ページの『システム・ボード・アセンブリーの取り付け -<br>BladeCenter HX5』を参照)。                                                       |

- 65ページの『部品リスト BladeCenter HX5』を参照して、どのコンポーネントがお客様による交換が可能な部品 (CRU) で、 どのコンポーネントが技術員により交換される部品 (FRU) かを判別してください。
- アクションのステップの前に「(トレーニングを受けたサービス技術員のみ)」と書かれている場合、そのステップを実行できるのは、トレーニングを受けたサービス技術員のみです。

| エラー・コード                           | 説明                                | アクション                                                                                                    |
|-----------------------------------|-----------------------------------|----------------------------------------------------------------------------------------------------|
| 2018001                           | PCI Express <sup>®</sup> の訂正不能エラー | <ol> <li>ブレード・サーバーの電源をオフにします。次に、ブレード・サーバーの前面にある電源ボタンまたはアドバンスト・マネージメント・モジュール Wetインターフェースのいずれかを使用して、ブレード・サーバーの電源をオンにし、ただちに (POSTの完了前に)オフにすることを4回繰り返します。</li> <li>逆ず、ブレード・サーバーを始動した直後に電源をオフにしてください。ブレード・サーバーの電源をオンにし、ただちにオフにすることを4 E繰り返すと、UEFIがデフォルト設定を使用して開始します。</li> </ol> |
|                                   |                                   | <ol> <li>バッテリーを取り外してからバッテリーを再取り付けして、CMOS メモリー<br/>および NVRAM をクリアします。リアルタイム・クロックもリセットされ<br/>ます。</li> </ol>                                                                                                    |
|                                   |                                   | 3. 最近取り付けたハードウェアをすべて取り外します。                                                                                                    |
|                                   |                                   | <ol> <li>アドバンスト・マネージメント・モジュール Web インターフェースを使用<br/>してサーバー・ファームウェアを更新します。</li> </ol>                                                                                                    |
| 2018002                           | オプション ROM リソース割り                  | いくつかの装置が初期化されていない可能性があることを示す通知メッセージ。                                                                                                    |
|                                   | 振り障害。                             | <ol> <li>Setup ユーティリティーを実行します (23 ページの『Setup ユーティリティ<br/>ーの使用』を参照)。メニューから「Start Options」を選択し、ブート・シー<br/>ケンスを変更して、オプション装置 ROM コードのロード順序を変更しま<br/>す。</li> </ol>                                                                                                    |
|                                   |                                   | <ol> <li>Setup ユーティリティーを実行し (23 ページの『Setup ユーティリティーの<br/>使用』を参照)、使用可能なスペースを増やすために、未使用のリソースを使<br/>用不可にします。</li> </ol>                                                                                                    |
|                                   |                                   | • 「Start Options」を選択します。                                                                                                    |
|                                   |                                   | <ul> <li>「Planar Ethernet (PXE/DHCP)」を選択して、内蔵イーサネット・コント<br/>ローラー ROM を使用不可にします。</li> </ul>                                                                                                    |
|                                   |                                   | <ul> <li>「Advanced Functions」、「PCI Bus Control」、「PCI ROM Control<br/>Execution」の順に選択して、PCI スロット内のアダプターの ROM を使<br/>用不可にします。</li> </ul>                                                                                                    |
|                                   |                                   | <ul> <li>「Devices and I/O Ports」を選択して、すべての内蔵装置を使用不可にします。</li> </ul>                                                                                                    |
|                                   |                                   | 3. 以下のコンポーネントを、ここに示す順序で一度に 1 つずつ交換し、そのたびにサーバーを再始動します。                                                                                                    |
|                                   |                                   | a. 拡張カード (139ページの『I/O 拡張カードの取り外し』および 141ペー<br>ジの『I/O 拡張カードの取り付け』を参照)。                                                                                                    |
|                                   |                                   | <ul> <li>b. (トレーニングを受けたサービス技術員のみ) システム・ボード (162 ページの『システム・ボード・アセンブリーの取り外し - BladeCenter HX5』および 164 ページの『システム・ボード・アセンブリーの取り付け - BladeCenter HX5』を参照)。</li> </ul>                                                                                                    |
| 3xx0007 (xx は<br>00 から 19 で<br>す) | ファームウェアの障害が検出さ<br>れ、システムが停止しました。  | <ol> <li>サーバー・ファームウェアを最新レベルにまで回復します。Setup ユーティ<br/>リティーを実行して、「Load Default Settings」を選択し、サーバー・ファ<br/>ームウェアを回復するために設定を保存します。</li> </ol>                                                                                                    |
|                                   |                                   | 2. 最近の構成変更を元に戻すか、CMOS メモリーをクリアして、設定をデフォ<br>ルト値に復元します。                                                                                                    |
|                                   |                                   | 3. 最近取り付けたハードウェアをすべて取り外します。                                                                                                    |

• 65 ページの『部品リスト - BladeCenter HX5』を参照して、どのコンポーネントがお客様による交換が可能な部品 (CRU) で、 どのコンポーネントが技術員により交換される部品 (FRU) かを判別してください。

| エラー・コード | 説明                                                      | アクション                                                                                                    |  |  |
|---------|---------------------------------------------------------|----------------------------------------------------------------------------------------------------|--|--|
| 3038003 | ファームウェアが破損しまし<br>た。                                     | <ol> <li>ブレード・サーバーのファームウェアを前のバージョンに戻します。</li> <li>ブレード・サーバーが始動しない場合、バックアップ UEFI イメージに切り<br/>替えます。スイッチ 7 をオン位置に設定します。スイッチ 7 の位置につい<br/>ては、15ページの『システム・ボードのスイッチ』を参照してください。</li> <li>「F1 Setup」または「Boot Device selection」が表示されるまで、サーバーを<br/>再始動します。</li> <li>サーバーを電源遮断します。</li> </ol> |  |  |
|         |                                                         | <ol> <li>(トレーニングを受けたサービス技術員のみ)システム・ボードを交換します<br/>(162ページの『システム・ボード・アセンブリーの取り外し - BladeCenter<br/>HX5』および 164ページの『システム・ボード・アセンブリーの取り付け -<br/>BladeCenter HX5』を参照)。</li> </ol>                                                                                                    |  |  |
| 3048005 | 2 次 (バックアップ) サーバ<br>ー・ファームウェア・イメージ<br>がブートされました。        | 単なる情報。2 次バンクをブートするためにバックアップ・スイッチが使用され<br>ました。                                                                                                    |  |  |
| 3048006 | 自動ブート失敗リカバリーによ<br>り、2 次 (バックアップ) UEFI<br>イメージがブートされました。 | <ol> <li>Setup ユーティリティーを実行します (23 ページの『Setup ユーティリティ<br/>ーの使用』を参照)。「Load Default Settings」を選択して、サーバー・ファ<br/>ームウェアを回復するために設定を保存します。</li> </ol>                                                                                                    |  |  |
|         |                                                         | <ol> <li>シャーシからブレード・サーバーを取り外します。</li> <li>ブレード・サーバーをシャーシの中に取り付け、ブレード・サーバーの電源<br/>をオンにします。</li> </ol>                                                                                                    |  |  |
| 305000A | リアルタイム・クロック (RTC)<br>の日付/時刻が誤っています。                     | <ol> <li>Setup ユーティリティーを実行して (23 ページの『Setup ユーティリティー<br/>の使用』を参照)、日時を調整します。その後で、ブレード・サーバーを再始<br/>動します。</li> </ol>                                                                                                    |  |  |
|         |                                                         | 2. バッテリーを取り付け直します。                                                                                                    |  |  |
|         |                                                         | <ol> <li>以下のコンポーネントを、リストに示された順序で一度に1つずつ交換し、<br/>そのたびにブレード・サーバーを再始動します。</li> </ol>                                                                                                    |  |  |
|         |                                                         | a. バッテリー                                                                                                    |  |  |
|         |                                                         | b. (トレーニングを受けたサービス技術員のみ) システム・ボード (162 ページの『システム・ボード・アセンブリーの取り外し - BladeCenter HX5』<br>および 164 ページの『システム・ボード・アセンブリーの取り付け -<br>BladeCenter HX5』を参照)。                                                                                                    |  |  |

- 65ページの『部品リスト BladeCenter HX5』を参照して、どのコンポーネントがお客様による交換が可能な部品 (CRU) で、 どのコンポーネントが技術員により交換される部品 (FRU) かを判別してください。
- アクションのステップの前に「(トレーニングを受けたサービス技術員のみ)」と書かれている場合、そのステップを実行できるのは、トレーニングを受けたサービス技術員のみです。

| エラー・コード | 説明                          | アクション                                                                                                    |  |  |
|---------|-----------------------------|----------------------------------------------------------------------------------------------------|--|--|
| 3058001 | システム構成が無効です                 | <ol> <li>Setup ユーティリティーを実行します (23 ページの『Setup ユーティリティ<br/>ーの使用』を参照)。「Load Default Settings」を選択して設定を保管しま<br/>す。</li> </ol>                                                                                                    |  |  |
|         |                             | <ol> <li>以下のコンポーネントを、ここに示す順序で一度に1つずつ取り付け直し、<br/>そのたびにブレード・サーバーを再始動します。</li> </ol>                                                                                                    |  |  |
|         |                             | a. バッテリー                                                                                                    |  |  |
|         |                             | b. 障害のある装置。装置が技術員により交換される部品 (FRU) である場合<br>は、トレーニングを受けたサービス技術員が交換する必要があります。                                                                                                    |  |  |
|         |                             | <ol> <li>以下のコンポーネントを、リストに示された順序で一度に1つずつ交換し、<br/>そのたびにブレード・サーバーを再始動します。</li> </ol>                                                                                                    |  |  |
|         |                             | a. バッテリー                                                                                                    |  |  |
|         |                             | b. 障害のある装置。装置が技術員により交換される部品 (FRU) である場合<br>は、トレーニングを受けたサービス技術員が交換する必要があります。                                                                                                    |  |  |
|         |                             | c. (トレーニングを受けたサービス技術員のみ) システム・ボード (162 ペー<br>ジの『システム・ボード・アセンブリーの取り外し - BladeCenter HX5』<br>および 164 ページの『システム・ボード・アセンブリーの取り付け -<br>BladeCenter HX5』を参照)                                                                         |  |  |
| 3058004 | 3回のブートに失敗しました               | <ol> <li>新しい設定または新しい装置の取り付けなど、最近行ったシステム変更をす<br/>べて元に戻します。</li> </ol>                                                                                                    |  |  |
|         |                             | <ol> <li>アドバンスト・マネージメント・モジュール・イベント・ログを検査して、<br/>電源に関連した問題があるかどうか確認し、それらの問題を解決します。イ<br/>ベント・ログには、アドバンスト・マネージメント・モジュール Web イン<br/>ターフェースからアクセスできます。詳しくは、「アドバンスト・マネージ<br/>メント・モジュール:インストールおよびユーザーズ・ガイド」を参照して<br/>ください。</li> </ol> |  |  |
|         |                             | 3. ServerProven Web サイトにリストされていないハードウェアをすべてを取り<br>外します。                                                                                                    |  |  |
|         |                             | <ol> <li>Setup ユーティリティーを実行します (23 ページの『Setup ユーティリティ<br/>ーの使用』を参照)。「Load Default Settings」を選択して設定を保管しま<br/>す。その後で、ブレード・サーバーを再始動します。</li> </ol>                                                                                 |  |  |
| 3108007 | システム構成がデフォルト設定<br>に復元されました。 | 単なる情報。このメッセージは通常、CMOS バッテリー・クリア・イベントと<br>関連しています。                                                                                                    |  |  |
| 3138002 | ブート構成エラー                    | <ol> <li>Setup ユーティリティーを実行して、設定に対して行った最近の変更があれ<br/>ばそれを除去します (23 ページの『Setup ユーティリティーの使用』を参<br/>照)。</li> </ol>                                                                                                    |  |  |
|         |                             | <ol> <li>Setup ユーティリティーを実行します (23 ページの『Setup ユーティリティーの使用』を参照)。「Load Default Settings」を選択して設定を保管します。</li> </ol>                                                                                                    |  |  |

• 65 ページの『部品リスト - BladeCenter HX5』を参照して、どのコンポーネントがお客様による交換が可能な部品 (CRU) で、 どのコンポーネントが技術員により交換される部品 (FRU) かを判別してください。

アクションのステップの前に「(トレーニングを受けたサービス技術員のみ)」と書かれている場合、そのステップを実行できるのは、トレーニングを受けたサービス技術員のみです。

| エラー・コード | 説明                                | アクション                                                                                                    |  |
|---------|-----------------------------------|----------------------------------------------------------------------------------------------------|--|
| 3008000 | IMM 通信障害。                         | <ol> <li>ブレード・サーバーをシャーシから取り外して 30 秒間待ち、ブレード・サ<br/>ーバーをシャーシの中に取り付けます (77ページの『BladeCenter シャーシ<br/>からのブレード・サーバーの取り外し』および 78ページの『BladeCenter シ<br/>ャーシへのブレード・サーバーの取り付け』を参照)。</li> </ol>   |  |
|         |                                   | 2. ブレード・サーバーを再始動します。                                                                                                    |  |
|         |                                   | <ol> <li>ブレード・サーバー・ファームウェアを更新します (37 ページの『ファーム<br/>ウェアおよびデバイス・ドライバーの更新』を参照)。</li> </ol>                                                                                                |  |
|         |                                   | <ol> <li>(トレーニングを受けたサービス技術員のみ)システム・ボードを交換します<br/>(162ページの『システム・ボード・アセンブリーの取り外し - BladeCenter<br/>HX5』および 164ページの『システム・ボード・アセンブリーの取り付け -<br/>BladeCenter HX5』を参照)。</li> </ol>           |  |
| 3008002 | IMM へのシステム構成の更新<br>中にエラーが発生しました。  | <ol> <li>ブレード・サーバーをシャーシから取り外して 30 秒間待ち、ブレード・サ<br/>ーバーをシャーシの中に取り付けます (77ページの『BladeCenter シャーシ<br/>からのブレード・サーバーの取り外し』および 78ページの『BladeCenter シ<br/>ャーシへのブレード・サーバーの取り付け』を参照)。</li> </ol>   |  |
|         |                                   | 2. ブレード・サーバーを再始動します。                                                                                                    |  |
|         |                                   | <ol> <li>Setup ユーティリティーを実行します (23 ページの『Setup ユーティリティ<br/>ーの使用』を参照)。「Load Default Settings」を選択して設定を保管しま<br/>す。その後で、ブレード・サーバーを再始動します。</li> </ol>                                         |  |
|         |                                   | <ol> <li>サーバー・ファームウェアを更新します (37 ページの『ファームウェアおよびデバイス・ドライバーの更新』を参照)。</li> </ol>                                                                                                    |  |
| 3008003 | IMM からのシステム構成の取<br>得中にエラーが発生しました。 | <ol> <li>ブレード・サーバーをシャーシから取り外して 30 秒間待ち、ブレード・サ<br/>ーバーをシャーシの中に取り付けます (77 ページの『BladeCenter シャーシ<br/>からのブレード・サーバーの取り外し』および 78 ページの『BladeCenter シ<br/>ャーシへのブレード・サーバーの取り付け』を参照)。</li> </ol> |  |
|         |                                   | 2. ブレード・サーバーを再始動します。                                                                                                    |  |
|         |                                   | <ol> <li>Setup ユーティリティーを実行します (23 ページの『Setup ユーティリティ<br/>ーの使用』を参照)。「Load Default Settings」を選択して設定を保管しま<br/>す。その後で、ブレード・サーバーを再始動します。</li> </ol>                                         |  |
|         |                                   | <ol> <li>サーバー・ファームウェアを更新します (37 ページの『ファームウェアおよびデバイス・ドライバーの更新』を参照)。</li> </ol>                                                                                                    |  |
| 3008004 | IMM システム・イベント・ロ                   | 1. Setup ユーティリティーを実行します。                                                                                                    |  |
|         | グがフルです。<br>  2.                   | 2. 「System Event Logs」を選択します。                                                                                                    |  |
|         |                                   | 3. 「Clear System Event Log」を選択します。                                                                                                    |  |
|         |                                   | 4. サーバーを再始動します。                                                                                                    |  |

- 65ページの『部品リスト BladeCenter HX5』を参照して、どのコンポーネントがお客様による交換が可能な部品 (CRU) で、 どのコンポーネントが技術員により交換される部品 (FRU) かを判別してください。
- アクションのステップの前に「(トレーニングを受けたサービス技術員のみ)」と書かれている場合、そのステップを実行できるのは、トレーニングを受けたサービス技術員のみです。

| エラー・コード                                                            | 説明                                                             | アクション                                                                                                    |  |  |
|--------------------------------------------------------------------|----------------------------------------------------------------|----------------------------------------------------------------------------------------------------|--|--|
| 3818001                                                            | Core Root of Trust Measurement<br>(CRTM) 更新が失敗しました。            | <ol> <li>ブレード・サーバーのファームウェアを前のバージョンに戻します。</li> <li>ブレード・サーバーが始動しない場合、バックアップ UEFI イメージに切り<br/>替えます。スイッチ 7 をオン位置に設定します。スイッチ 7 の位置につい<br/>ては、15ページの『システム・ボードのスイッチ』を参照してください。</li> </ol>                |  |  |
|                                                                    |                                                                | 3. サーバーのファームウェアを更新します。http://www.ibm.com/support/<br>fixcentral/systemx/groupView?query.productGroup=ibm%2FBladeCenter から入手<br>した最新のファームウェアを使用していることを確認します。                                        |  |  |
|                                                                    |                                                                | <ol> <li>スイッチ 7 をオフ位置に設定します。スイッチ 7 の位置については、15 ペ<br/>ージの『システム・ボードのスイッチ』を参照してください。</li> </ol>                                                                                                    |  |  |
| 3818002 Core Root of Trust Measurement<br>(CRTM) 更新が異常終了しまし<br>た。  |                                                                | <ol> <li>ブレード・サーバーのファームウェアを前のバージョンに戻します。</li> <li>ブレード・サーバーが始動しない場合、バックアップ UEFI イメージに切り<br/>替えます。スイッチ 7 をオン位置に設定します。スイッチ 7 の位置につい<br/>ては、15ページの『システム・ボードのスイッチ』を参照してください。</li> </ol>                |  |  |
|                                                                    |                                                                | <ol> <li>サーバーのファームウェアを更新します。http://www.ibm.com/support/<br/>fixcentral/systemx/groupView?query.productGroup=ibm%2FBladeCenter から入手<br/>した最新のファームウェアを使用していることを確認します。</li> </ol>                     |  |  |
|                                                                    |                                                                | <ol> <li>スイッチ 7 をオフ位置に設定します。スイッチ 7 の位置については、15 ペ<br/>ージの『システム・ボードのスイッチ』を参照してください。</li> </ol>                                                                                                    |  |  |
| 3818003 Core Root of Trust Measurem<br>(CRTM) フラッシュ・ロック<br>失敗しました。 | Core Root of Trust Measurement<br>(CRTM) フラッシュ・ロックが<br>失敗しました。 | <ol> <li>ブレード・サーバーのファームウェアを前のバージョンに戻します。</li> <li>ブレード・サーバーが始動しない場合、バックアップ UEFI イメージに切り<br/>替えます。スイッチ 7 をオン位置に設定します。スイッチ 7 の位置につい</li> </ol>                                                       |  |  |
|                                                                    | 3                                                              | ては、15 ページの『システム・ボードのスイッチ』を参照してください。<br>3. サーバーのファームウェアを更新します。http://www.ibm.com/support/<br>fixcentral/systemx/groupView?query.productGroup=ibm%2FBladeCenter から入手<br>した最新のファームウェアを使用していることを確認します。 |  |  |
|                                                                    |                                                                | <ol> <li>スイッチ 7 をオフ位置に設定します。スイッチ 7 の位置については、15 ペ<br/>ージの『システム・ボードのスイッチ』を参照してください。</li> </ol>                                                                                                    |  |  |
| 3818004                                                            | Core Root of Trust Measurement<br>(CRTM) システム・エラー<br>3         | <ol> <li>ブレード・サーバーのファームウェアを前のバージョンに戻します。</li> <li>ブレード・サーバーが始動しない場合、バックアップ UEFI イメージに切り<br/>替えます。スイッチ 7 をオン位置に設定します。スイッチ 7 の位置につい<br/>ては、15ページの『システム・ボードのスイッチ』を参照してください。</li> </ol>                |  |  |
|                                                                    |                                                                | <ol> <li>サーバーのファームウェアを更新します。http://www.ibm.com/support/<br/>fixcentral/systemx/groupView?query.productGroup=ibm%2FBladeCenter から入手<br/>した最新のファームウェアを使用していることを確認します。</li> </ol>                     |  |  |
|                                                                    |                                                                | <ol> <li>スイッチ 7 をオフ位置に設定します。スイッチ 7 の位置については、15 ペ<br/>ージの『システム・ボードのスイッチ』を参照してください。</li> </ol>                                                                                                    |  |  |

 65ページの『部品リスト - BladeCenter HX5』を参照して、どのコンポーネントがお客様による交換が可能な部品 (CRU) で、 どのコンポーネントが技術員により交換される部品 (FRU) かを判別してください。

アクションのステップの前に「(トレーニングを受けたサービス技術員のみ)」と書かれている場合、そのステップを実行できるのは、トレーニングを受けたサービス技術員のみです。

| エラー・コード                                                                     | 説明                                                                                                    | アクション                                                                                                    |
|-----------------------------------------------------------------------------|----------------------------------------------------------------------------------------------------|----------------------------------------------------------------------------------------------------|
| 3818005<br>現行バンクの Core Root of<br>Trust Measurement (CRTM) カ<br>プセル署名が無効です。 | <ol> <li>ブレード・サーバーのファームウェアを前のバージョンに戻します。</li> <li>ブレード・サーバーが始動しない場合、バックアップ UEFI イメージに切り<br/>替えます。スイッチ 7 をオン位置に設定します。スイッチ 7 の位置につい<br/>ては、15 ページの『システム・ボードのスイッチ』を参照してください。</li> </ol>                                        |                                                                                                    |
|                                                                             | <ol> <li>サーバーのファームウェアを更新します。http://www.ibm.com/support/<br/>fixcentral/systemx/groupView?query.productGroup=ibm%2FBladeCenter から入手<br/>した最新のファームウェアを使用していることを確認します。</li> <li>スイッチュをオフ位置に設定します。スイッチュの位置については、15 %</li> </ol> |                                                                                                    |
|                                                                             |                                                                                                    | 4. スイック アセイン 位置に設定します。スイック ア の位置については、 13 ペ<br>ージの『システム・ボードのスイッチ』を参照してください。                                                                                                    |
| 3818006                                                                     | 対向バンクの CRTM カプセル<br>署名が無効です。                                                                                                    | <ol> <li>ブレード・サーバーのファームウェアを前のバージョンに戻します。</li> <li>ブレード・サーバーが始動しない場合、バックアップ UEFI イメージに切り<br/>替えます。スイッチ 7 をオン位置に設定します。スイッチ 7 の位置につい<br/>ては、15ページの『システム・ボードのスイッチ』を参照してください。</li> </ol>                                                                                                    |
|                                                                             |                                                                                                    | 3. サーバーのファームウェアを更新します。http://www.ibm.com/support/<br>fixcentral/systemx/groupView?query.productGroup=ibm%2FBladeCenter から入手<br>した最新のファームウェアを使用していることを確認します。                                                                                                    |
|                                                                             |                                                                                                    | 4. スイッチ 7 をオフ位置に設定します。スイッチ 7 の位置については、15 ペ<br>ージの『システム・ボードのスイッチ』を参照してください。                                                                                                    |
| 3818007                                                                     | CRTM のカプセル署名更新が無<br>効です。                                                                                                    | <ol> <li>ブレード・サーバーのファームウェアを前のバージョンに戻します。</li> <li>ブレード・サーバーが始動しない場合、バックアップ UEFI イメージに切り<br/>替えます。スイッチ 7 をオン位置に設定します。スイッチ 7 の位置につい<br/>ては、15 ページの『システム・ボードのスイッチ』を参照してください。</li> <li>サーバーのファームウェアを更新します。http://www.ibm.com/support/<br/>fixcentral/systemx/groupView?query.productGroup=ibm%2FBladeCenter から入手<br/>した最新のファームウェアを使用していることを確認します。</li> <li>スイッチ 7 をオフ位置に設定します。スイッチ 7 の位置については、15 ペ</li> </ol> |
| 3828004                                                                     | AEM 電源キャッピングが使用       1.         不可です。       2.                                                                                                    | ージの『システム・ホードのスイッチ』を参照してください。                                                                                                    |
|                                                                             |                                                                                                    | <ol> <li>設定およい1 ハント・ロクを確認します。</li> <li>Setup ユーティリティーで、Active Energy Manager 機能が使用可能になっていることを確認します。「System Settings」 &gt; 「Power」 &gt; 「Active Energy Manager」 &gt; 「Capping Enabled」を選択します。</li> </ol>                                                                                                    |
|                                                                             |                                                                                                    | <ol> <li>UEFI ファームウェアを更新します。</li> <li>IMM ファームウェアを更新します。</li> </ol>                                                                                                    |

## AMM 内の IMM エラー・コード

統合管理モジュール (IMM) は、サービス・プロセッサー機能、ビデオ・コントロー ラー、およびリモート・プレゼンス機能をシステム・ボード上の単一のチップに統 合しています。IMM は、ブレード・サーバー上のすべてのコンポーネントをモニタ ーして、イベントを IMM イベント・ログに送ります。さらに、大半のイベントは アドバンスト・マネージメント・モジュールのイベント・ログにも送信されます。 次の表は、アドバンスト・マネージメント・モジュール・イベント・ログで表示される IMM エラー・メッセージおよび検出された問題を修正するための推奨アクションをリストしています。これらのイベントは、形式が多少異なりますが、IMM イベント・ログにも表示されます。

注: IMM エラー・メッセージおよび修正アクションの更新リストは、IBM Web サ イト http://www.ibm.com/systems/support/supportsite.wss/docdisplay?lndocid=MIGR-5079339&brandind=5000008 で入手できます。

• 問題が解決するまで、「アクション」の欄の推奨アクションを、リストされている順に実行してください。

- ・ どのコンポーネントがお客様による交換が可能な部品 (CRU) か技術員により交換される部品 (FRU) かを判断する には、65ページの『部品リスト - BladeCenter HX5』を参照してください。
- アクションのステップの前に「(トレーニングを受けたサービス技術員のみ)」と書かれている場合、そのステップを 実行できるのは、トレーニングを受けたサービス技術員のみです。

アクション

エラー・コード: 0x80010200

エラー・メッセージ

タイプ

**注:** このエラー・コードには複数のイベントが表示されることがあります。メッセージ・テキストを読んで、適切な リカバリー・アクションを判断してください。

| エラー | System board (Planar 12V) voltage<br>under critical threshold. Reading: X,<br>Threshold: Y               | 1.             | 不足電圧問題がすべてのブレード・サーバーで発生してい<br>る場合は、電源に関連したログで他のイベントを調べて、<br>そのイベントを解決します (170ページの『イベント・ロ<br>グ』 を参照)。                                                                                                    |
|-----|----------------------------------------------------------------------------------------------------|----------------|----------------------------------------------------------------------------------------------------|
|     |                                                                                                    | 2.             | ご使用の BladeCenter シャーシについてアドバンスト・マ<br>ネージメント・モジュールが示すイベント・ログを確認<br>し、電源に関連するエラーが表示されている場合はこれを<br>解決します。                                                                                                    |
|     |                                                                                                    | 3.             | 他のモジュールまたはブレード・サーバーが同じ問題を記<br>録している場合は、BladeCenter シャーシのパワー・サプ<br>ライを確認します。                                                                                                    |
|     |                                                                                                    | 4.             | (トレーニングを受けたサービス技術員のみ) システム・ボ<br>ード・アセンブリーを交換します (162 ページの『システ<br>ム・ボード・アセンブリーの取り外し - BladeCenter<br>HX5』および 164 ページの『システム・ボード・アセン<br>ブリーの取り付け - BladeCenter HX5』を参照)。                                                                                                    |
| エラー | System board (Planar 5V) voltage<br>under critical threshold. Reading: <i>X</i> ,<br>Threshold: <i>Y</i> | 1.<br>2.<br>3. | <ul> <li>ブレード・サーバーからすべての拡張カードを取り外します(139ページの『I/O 拡張カードの取り外し』を参照)。</li> <li>ブレード・サーバーからすべてのストレージ・ドライブを取り外します(118ページの『ソリッド・ステート・ドライブの取り外し』を参照)。</li> <li>(トレーニングを受けたサービス技術員のみ)システム・ボード・アセンブリーを交換します(162ページの『システム・ボード・アセンブリーの取り外し - BladeCenter</li> <li>HX5』および164ページの『システム・ボード・アセンブリーの取り付け - BladeCenter HX5』を参照)。</li> </ul> |

どのコンポーネントがお客様による交換が可能な部品 (CRU) か技術員により交換される部品 (FRU) かを判断する
 には、65ページの『部品リスト - BladeCenter HX5』を参照してください。

| タイプ                            | エラー・メッセージ                                                                                                   | アクション                                                                                                    |
|--------------------------------|----------------------------------------------------------------------------------------------------|----------------------------------------------------------------------------------------------------|
| エラー                            | System board (Planar 3.3V) voltage<br>under critical threshold. Reading: <i>X</i> ,<br>Threshold: <i>Y</i>  | <ol> <li>ブレード・サーバーからすべての拡張カードを取り外しま<br/>す (139 ページの『I/O 拡張カードの取り外し』を参照)。</li> <li>ブレード・サーバーからすべてのストレージ・ドライブを<br/>取り外します (118 ページの『ソリッド・ステート・ドラ<br/>イブの取り外し』を参照)。</li> <li>(トレーニングを受けたサービス技術員のみ) システム・ボ<br/>ード・アセンブリーを交換します (162 ページの『システ<br/>ム・ボード・アセンブリーの取り外し - BladeCenter<br/>HX5』および 164 ページの『システム・ボード・アセン<br/>ブリーの取り付け - BladeCenter HX5』を参照)。</li> </ol> |
| エラー・コード                        | : 0x80010201                                                                                                |                                                                                                    |
| エラー                            | CMOS Battery (CMOS Battery)<br>voltage under critical threshold.<br>Reading: <i>X</i> , Threshold: <i>Y</i> | システム・バッテリーを交換します (89 ページの『バッテリ<br>ーの取り外し』および 90 ページの『バッテリーの取り付<br>け』を参照)。                                                                                                    |
| エラー・コード<br>注: このエラー<br>リカバリー・ア | : 0x80010900<br>・コードには複数のイベントが表示され<br>クションを判断してください。                                                        | 1ることがあります。メッセージ・テキストを読んで、適切な                                                                                                    |
| エラー                            | System board (Planar 12V) voltage<br>over critical threshold. Reading: <i>X</i> ,<br>Threshold: <i>Y</i>    | <ol> <li>過電圧問題がすべてのブレード・サーバーで発生している<br/>場合は、ログで電源に関連した他のイベントを調べて、そ<br/>のイベントを解決します。</li> </ol>                                                                                                    |
|                                |                                                                                                    | <ol> <li>ご使用の BladeCenter シャーシについてアドバンスト・マネージメント・モジュールが示すイベント・ログを確認し、電源に関連するエラーが表示されている場合はこれを解決します。</li> </ol>                                                                                                    |
|                                |                                                                                                    | <ol> <li>他のモジュールまたはブレード・サーバーが同じ問題を記録している場合は、BladeCenter シャーシのパワー・サプライを確認します。</li> </ol>                                                                                                    |
|                                |                                                                                                    | <ol> <li>(トレーニングを受けたサービス技術員のみ)システム・ボード・アセンブリーを交換します (162ページの『システム・ボード・アセンブリーの取り外し - BladeCenter<br/>HX5』および 164ページの『システム・ボード・アセン<br/>ブリーの取り付け - BladeCenter HX5』を参照)。</li> </ol>                                                                                                    |

- ・ どのコンポーネントがお客様による交換が可能な部品 (CRU) か技術員により交換される部品 (FRU) かを判断する
   には、65ページの『部品リスト BladeCenter HX5』を参照してください。
- アクションのステップの前に「(トレーニングを受けたサービス技術員のみ)」と書かれている場合、そのステップを 実行できるのは、トレーニングを受けたサービス技術員のみです。

| タイプ                            | エラー・メッセージ                                                                                                    | アクション                                                                                                    |
|--------------------------------|----------------------------------------------------------------------------------------------------|----------------------------------------------------------------------------------------------------|
| エラー                            | System board (Planar 5V) voltage over<br>critical threshold. Reading: <i>X</i> ,<br>Threshold: <i>Y</i>                                                                                                    | <ol> <li>ブレード・サーバーからすべての拡張カードを取り外しま<br/>す (139 ページの『I/O 拡張カードの取り外し』を参照)。</li> <li>ブレード・サーバーからすべてのストレージ・ドライブを<br/>取り外します (118 ページの『ソリッド・ステート・ドラ<br/>イブの取り外し』を参照)。</li> <li>(トレーニングを受けたサービス技術員のみ)システム・<br/>ボード・アセンブリーを交換します (162 ページの『シス<br/>テム・ボード・アセンブリーの取り外し - BladeCenter<br/>HX5』および 164 ページの『システム・ボード・アセン<br/>ブリーの取り付け PL-10 レンジョ たを照)</li> </ol>                                                                                                    |
| エラー                            | System board (Planar 3.3V) voltage<br>over critical threshold. Reading: <i>X</i> ,<br>Threshold: <i>Y</i>                                                                                                    | (トレーニングを受けたサービス技術員のみ) システム・ボー<br>ドを交換します (162 ページの『システム・ボード・アセンブ<br>リーの取り外し - BladeCenter HX5』および 164 ページの<br>『システム・ボード・アセンブリーの取り付け - BladeCenter<br>HX5』を参照)。                                                                                                    |
| エラー・コード                        | : 0x80030100                                                                                                    |                                                                                                    |
| 情報                             | Group 1, memory (Mem Lane Spared) occurred/recovered.                                                                                                    | 単なる情報。                                                                                                    |
| エラー・コード<br>注: このエラー<br>リカバリー・ア | : 0x80070100<br>・コードには複数のイベントが表示され<br>クションを判断してください。                                                                                                    | いることがあります。メッセージ・テキストを読んで、適切な                                                                                                    |
| 警告                             | <ul> <li>Expansion Module X, (BPE4_Y Slot Z)</li> <li>bus uncorrectable error</li> <li>注:</li> <li>1. X = モジュール番号</li> <li>2. Y = BPE4 ID (1、2、3、または<br/>4)。BPE4 の最大番号は 4 で、各<br/>BPE4 には 2 つのスロットがあり<br/>ます。モジュール番号は BPE4 の<br/>構成に基づきます。</li> </ul> | <ol> <li>サービス・プロセッサー (BMC)のファームウェア、<br/>BIOS、およびアドバンスト・マネージメント・モジュール<br/>のファームウェアを更新します。</li> <li>メモリー DIMM を取り付け直します (121 ページの<br/>『DIMM の取り外し - BladeCenter HX5』および 122 ペ<br/>ージの『DIMM の取り付け - BladeCenter HX5』を参<br/>照)。</li> <li>取り付けられているすべての拡張カードを取り付け直しま<br/>す (139 ページの『I/O 拡張カードの取り外し』および<br/>141 ページの『I/O 拡張カードの取り付け』を参照)。</li> <li>(トレーニングを受けたサービス技術員のみ)システム・ボ<br/>ードを交換します (162 ページの『システム・ボード・ア<br/>センブリーの取り外し - BladeCenter HX5』および 164 ペ<br/>ージの『システム・ボード・アセンブリーの取り付け -<br/>BladeCenter HX5』を参照)。</li> </ol> |

 ・ どのコンポーネントがお客様による交換が可能な部品 (CRU) か技術員により交換される部品 (FRU) かを判断する には、65ページの『部品リスト - BladeCenter HX5』を参照してください。

| タイプ        | エラー・メッセージ                                                          | アクション                                                                                                    |
|------------|--------------------------------------------------------------------|----------------------------------------------------------------------------------------------------|
| <b>警</b> 告 | Group 2, (PCI express bus X,<br>Expansion Module Y) firmware       | より多くの PCIe スペースを許可するには、以下のいずれか<br>のステップを選択します。                                                                                                    |
|            | progress (I/O Resources) warning                                   | • MM 構成設定を 1 GB に変更します。                                                                                                    |
|            | 注:<br>1. X = PCI スロット (1、2、または<br>3)<br>2. Y = モジュール番号 (0、1、また     | <ol> <li>Setup ユーティリティーで、「System Settings」 &gt;         「Devices and I/O Ports (デバイスおよび I/O ポー         ト)」 &gt; 「MM Config Base (MM 構成ベース)」をクリ         ックします。</li> </ol>             |
|            | は 2)                                                               | <ol> <li>「MM Config Base (MM 構成ベース)」を 1 GB に設<br/>定します。</li> </ol>                                                                                                    |
|            |                                                                    | • PCI 64 ビット・リソースを使用可能にします。                                                                                                    |
|            |                                                                    | <ol> <li>Setup ユーティリティーで、「System Settings」 &gt;         「Devices and I/O Ports (デバイスおよび I/O ポー         ト)」 &gt; 「PCI 64-Bit Resource (PCI 64 ビット・リソ         ース)」をクリックします。</li> </ol> |
|            |                                                                    | <ol> <li>PCI 64-Bit Resource (PCI 64 ビット・リソース)」を<br/>使用可能にします。</li> </ol>                                                                                                    |
| 警告         | Processor X, temperature (CPU X<br>OverTemp) warning [Note: X=1-2] | <ol> <li>室温が作動の仕様内であることを確認します (5ページの<br/>『機能および仕様』を参照)。</li> </ol>                                                                                                    |
|            |                                                                    | <ol> <li>BladeCenter シャーシおよびブレード・サーバーのいずれ<br/>の通風孔もふさがれていないことを確認します。</li> </ol>                                                                                                    |
|            |                                                                    | 3. BladeCenter シャーシのすべてのファンが稼働しているこ<br>とを確認します。                                                                                                    |
| 警告         | System board, temperature (Inlet<br>Temp) warning                  | <ol> <li>室温が作動の仕様内であることを確認します (5ページの<br/>『機能および仕様』を参照)。</li> </ol>                                                                                                    |
|            |                                                                    | <ol> <li>BladeCenter シャーシおよびブレード・サーバーのいずれ<br/>の通風孔もふさがれていないことを確認します。</li> </ol>                                                                                                    |
|            |                                                                    | 3. BladeCenter シャーシのすべてのファンが稼働しているこ<br>とを確認します。                                                                                                    |
| 警告         | System board, temperature (MEU<br>Overtemp) warning                | <ol> <li>室温が作動の仕様内であることを確認します (5ページの<br/>『機能および仕様』を参照)。</li> </ol>                                                                                                    |
|            |                                                                    | 2. BladeCenter シャーシおよびブレード・サーバーのいずれ<br>の通風孔もふさがれていないことを確認します。                                                                                                    |
|            |                                                                    | 3. BladeCenter シャーシのすべてのファンが稼働しているこ<br>とを確認します。                                                                                                    |

- ・ どのコンポーネントがお客様による交換が可能な部品 (CRU) か技術員により交換される部品 (FRU) かを判断する
   には、65ページの『部品リスト BladeCenter HX5』を参照してください。
- アクションのステップの前に「(トレーニングを受けたサービス技術員のみ)」と書かれている場合、そのステップを 実行できるのは、トレーニングを受けたサービス技術員のみです。

| タイプ | エラー・メッセージ                                                                                | ア  | クション                                                       |
|-----|------------------------------------------------------------------------------------------|----|------------------------------------------------------------|
| 警告  | Memory device X, temperature (DIMM<br>X) warning [Note: X=1-16]                          | 1. | 室温が作動の仕様内であることを確認します (5ページの<br>『機能および仕様』を参照)。              |
|     |                                                                                          | 2. | BladeCenter シャーシおよびブレード・サーバーのいずれ<br>の通風孔もふさがれていないことを確認します。 |
|     |                                                                                          | 3. | BladeCenter シャーシのすべてのファンが稼働しているこ<br>とを確認します。               |
| 警告  | Memory device <i>X</i> , temperature (MEU DIMM <i>X</i> ) warning [Note: <i>X</i> =1-24] | 1. | 室温が作動の仕様内であることを確認します (5ページの<br>『機能および仕様』を参照)。              |
|     |                                                                                          | 2. | BladeCenter シャーシおよびブレード・サーバーのいずれ<br>の通風孔もふさがれていないことを確認します。 |
|     |                                                                                          | 3. | BladeCenter シャーシのすべてのファンが稼働しているこ<br>とを確認します。               |

エラー・コード: 0x80070200

**注:** このエラー・コードには複数のイベントが表示されることがあります。メッセージ・テキストを読んで、適切な リカバリー・アクションを判断してください。

| エラー | Chassis, processor (CPU Cooling)<br>critical | 1. | 室温が作動の仕様内であることを確認します (5ページの<br>『機能および仕様』を参照)。                                                                                                    |
|-----|----------------------------------------------|----|----------------------------------------------------------------------------------------------------|
|     |                                              | 2. | BladeCenter シャーシおよびブレード・サーバーのいずれ<br>の通風孔もふさがれていないことを確認します。                                                                                                    |
|     |                                              | 3. | BladeCenter シャーシ上のすべてのファンが稼働している<br>ことを確認します (ご使用の BladeCenter シャーシの資料<br>を参照)。                                                                                   |
|     |                                              | 4. | BladeCenter シャーシで Acoustics mode (音響モード) が<br>使用可能にされていないことを確認します (ご使用の<br>BladeCenter シャーシの資料を参照)。                                                               |
|     |                                              | 5. | (トレーニングを受けたサービス技術員のみ) マイクロプロ<br>セッサー・ヒートシンクが正しく CPU に取り付けられて<br>いることを確認します (152ページの『マイクロプロセッ<br>サーとヒートシンクの取り外し』および 155ページの<br>『マイクロプロセッサーおよびヒートシンクの取り付け』<br>を参照)。 |
|     |                                              | 6. | プロセッサーを交換します (152 ページの『マイクロプロ<br>セッサーとヒートシンクの取り外し』および 155 ページ<br>の『マイクロプロセッサーおよびヒートシンクの取り付<br>け』を参照)。                                                             |

 どのコンポーネントがお客様による交換が可能な部品 (CRU) か技術員により交換される部品 (FRU) かを判断する には、65ページの『部品リスト - BladeCenter HX5』を参照してください。

| タイプ | エラー・メッセージ                                                                                                    | ア  | クション                                                                                                    |
|-----|----------------------------------------------------------------------------------------------------|----|----------------------------------------------------------------------------------------------------|
| エラー | <ul> <li>Expansion Module X, Expansion Card (BPE4_Y Fault) critical</li> <li>注:</li> <li>1. X = モジュール番号</li> <li>2. Y = BPE4 ID (1、2、3、または<br/>4)。BPE4 の最大番号は 4 で、各<br/>BPE4 には 2 つのスロットがあり<br/>ます。モジュール番号は BPE4 の<br/>構成に基づきます。</li> </ul> | 1. | ブレード拡張装置を取り付け直します(87ページの『拡張<br>装置の取り外し』および 88ページの『拡張装置の取り付<br>け』を参照)。<br>ブレード拡張装置を交換します(87ページの『拡張装置の<br>取り外し』および 88ページの『拡張装置の取り付け』を<br>参照)。                       |
| エラー | Processor X, temperature (CPU X<br>OverTemp) critical [Note: X=1-2]                                                                                                    | 1. | 室温が作動の仕様内であることを確認します (5ページの<br>『機能および仕様』を参照)。                                                                                                    |
|     |                                                                                                    | 2. | BladeCenter シャーシおよびブレード・サーバーのいずれ<br>の通風孔もふさがれていないことを確認します。                                                                                                    |
|     |                                                                                                    | 3. | BladeCenter シャーシのすべてのファンが稼働しているこ<br>とを確認します。                                                                                                    |
|     |                                                                                                    | 4. | (トレーニングを受けたサービス技術員のみ) マイクロプロ<br>セッサー・ヒートシンクが正しく CPU に取り付けられて<br>いることを確認します (152ページの『マイクロプロセッ<br>サーとヒートシンクの取り外し』および 155ページの<br>『マイクロプロセッサーおよびヒートシンクの取り付け』<br>を参照)。 |
|     |                                                                                                    | 5. | (トレーニングを受けたサービス技術員のみ) プロセッサー<br>を交換します (152 ページの『マイクロプロセッサーとヒ<br>ートシンクの取り外し』および 155 ページの『マイクロ<br>プロセッサーおよびヒートシンクの取り付け』を参照)。                                       |
| エラー | Memory device <i>X</i> , temperature (DIMM <i>X</i> Temp) critical [Note: <i>X</i> =1-16]                                                                                                    | 1. | 室温が作動の仕様内であることを確認します (5ページの<br>『機能および仕様』を参照)。                                                                                                    |
|     |                                                                                                    | 2. | BladeCenter シャーシおよびブレード・サーバーのいずれ<br>の通風孔もふさがれていないことを確認します。                                                                                                    |
|     |                                                                                                    | 3. | BladeCenter シャーシのすべてのファンが稼働しているこ<br>とを確認します。                                                                                                    |
|     |                                                                                                    | 4. | (トレーニングを受けたサービス技術員のみ) マイクロプロ<br>セッサー・ヒートシンクが正しくマイクロプロセッサーに<br>取り付けられていることを確認します(155ページの『マ<br>イクロプロセッサーおよびヒートシンクの取り付け』を参<br>照)。                                    |

- どのコンポーネントがお客様による交換が可能な部品 (CRU) か技術員により交換される部品 (FRU) かを判断する
   には、65ページの『部品リスト BladeCenter HX5』を参照してください。
- アクションのステップの前に「(トレーニングを受けたサービス技術員のみ)」と書かれている場合、そのステップを 実行できるのは、トレーニングを受けたサービス技術員のみです。

| タイプ | エラー・メッセージ                                                                                        | アクション                                                                                                    |
|-----|--------------------------------------------------------------------------------------------------|----------------------------------------------------------------------------------------------------|
| エラー | Memory device <i>X</i> , temperature (MEU<br>DIMM <i>X</i> Temp) critical [Note: <i>X</i> =1-24] | <ol> <li>室温が作動の仕様内であることを確認します(5ページの<br/>『機能および仕様』を参照)。</li> </ol>                                                                                                    |
|     |                                                                                                  | <ol> <li>BladeCenter シャーシおよびブレード・サーバーのいずれ<br/>の通風孔もふさがれていないことを確認します。</li> </ol>                                                                                                    |
|     |                                                                                                  | 3. BladeCenter シャーシのすべてのファンが稼働しているこ<br>とを確認します。                                                                                                    |
|     |                                                                                                  | <ol> <li>(トレーニングを受けたサービス技術員のみ)マイクロプロ<br/>セッサー・ヒートシンクが正しくマイクロプロセッサーに<br/>取り付けられていることを確認します(155ページの『マ<br/>イクロプロセッサーおよびヒートシンクの取り付け』を参<br/>照)。</li> </ol>                                                                               |
| エラー | Group 1 (mem dev 1-40) memory<br>(MEU Mem Lane) critical                                         | <ol> <li>IBM MAX5 拡張ブレードを取り付け直します (103 ページの『IBM MAX5 拡張ブレードの取り外し』および 104<br/>ページの『IBM MAX5 拡張ブレードの取り付け』を参照)。</li> </ol>                                                                                                    |
|     |                                                                                                  | <ol> <li>IBM MAX5 拡張ブレードを交換します (103 ページの<br/>『IBM MAX5 拡張ブレードの取り外し』および 104 ページの『IBM MAX5 拡張ブレードの取り付け』を参照)。</li> </ol>                                                                                                    |
| エラー | System board, voltage (Planar Fault)<br>critical                                                 | <ol> <li>BladeCenter シャーシのブレード・サーバーを取り付け直<br/>します(77ページの『BladeCenter シャーシからのブレー<br/>ド・サーバーの取り外し』および 78ページの<br/>『BladeCenter シャーシへのブレード・サーバーの取り付<br/>け』を参照)。</li> </ol>                                                              |
|     |                                                                                                  | <ol> <li>ブレード・サーバーを BladeCenter シャーシから取り外し、良好であることが分かっている同一のブレード・サーバーを BladeCenter シャーシ内に取り付けます (77ページの『BladeCenter シャーシからのブレード・サーバーの取り外し』および 78ページの『BladeCenter シャーシへのブレード・サーバーの取り付け』を参照)。問題が電源機構に関連している場合は、電源機構を交換します。</li> </ol> |
|     |                                                                                                  | <ol> <li>(トレーニングを受けたサービス技術員のみ)システム・ボ<br/>ード・アセンブリーを交換します(162ページの『システ<br/>ム・ボード・アセンブリーの取り外し - BladeCenter<br/>HX5』および 164ページの『システム・ボード・アセン<br/>ブリーの取り付け - BladeCenter HX5』を参照)。</li> </ol>                                           |

どのコンポーネントがお客様による交換が可能な部品 (CRU) か技術員により交換される部品 (FRU) かを判断する
 には、65ページの『部品リスト - BladeCenter HX5』を参照してください。

| タイプ | エラー・メッセージ                                            | アクション                                                                                                    |
|-----|------------------------------------------------------|----------------------------------------------------------------------------------------------------|
| エラー | System board, temperature (Inlet<br>Temp) critical   | <ol> <li>室温が作動の仕様内であることを確認します(5ページの<br/>『機能および仕様』を参照)。</li> </ol>                                                                                                    |
|     |                                                      | <ol> <li>BladeCenter シャーシおよびブレード・サーバーのいずれの通風孔もふさがれていないことを確認します。</li> </ol>                                                                                                    |
|     |                                                      | 3. BladeCenter シャーシのすべてのファンが稼働しているこ<br>とを確認します。                                                                                                    |
| エラー | Proc/IO module 1, temperature (IOH Temp) critical    | <ol> <li>室温が作動の仕様内であることを確認します (5ページの<br/>『機能および仕様』を参照)。</li> </ol>                                                                                                    |
|     |                                                      | <ol> <li>BladeCenter シャーシおよびブレード・サーバーのいずれ<br/>の通風孔もふさがれていないことを確認します。</li> </ol>                                                                                                    |
|     |                                                      | 3. BladeCenter シャーシのすべてのファンが稼働しているこ<br>とを確認します。                                                                                                    |
| エラー | System board, chip set (Sys Board<br>Fault) critical | <ol> <li>最新のファームウェアが使用されていることを確認します<br/>(37ページの『ファームウェアおよびデバイス・ドライバ<br/>一の更新』を参照)。</li> </ol>                                                                                              |
|     |                                                      | <ol> <li>Setup ユーティリティーを使用して、UEFI ファームウェ<br/>アの設定をデフォルト値にリセットします (23 ページの<br/>『Setup ユーティリティーの使用』を参照)。</li> </ol>                                                                          |
|     |                                                      | <ol> <li>BladeCenter シャーシのブレード・サーバーを取り付け直<br/>します(77ページの『BladeCenter シャーシからのブレー<br/>ド・サーバーの取り外し』および 78ページの<br/>『BladeCenter シャーシへのブレード・サーバーの取り付<br/>け』を参照)。</li> </ol>                     |
|     |                                                      | <ol> <li>(トレーニングを受けたサービス技術員のみ)システム・ボ<br/>ード・アセンブリーを交換します (162ページの『システ<br/>ム・ボード・アセンブリーの取り外し - BladeCenter<br/>HX5』および 164ページの『システム・ボード・アセン<br/>ブリーの取り付け - BladeCenter HX5』を参照)。</li> </ol> |

- ・ どのコンポーネントがお客様による交換が可能な部品 (CRU) か技術員により交換される部品 (FRU) かを判断する
   には、65ページの『部品リスト BladeCenter HX5』を参照してください。
- アクションのステップの前に「(トレーニングを受けたサービス技術員のみ)」と書かれている場合、そのステップを 実行できるのは、トレーニングを受けたサービス技術員のみです。

| タイプ | エラー・メッセージ                                                            | アクション                                                                                                    |
|-----|----------------------------------------------------------------------|----------------------------------------------------------------------------------------------------|
| エラー | Processor X, interconnect (CPU X Int<br>Link) critical [Note: X=1-2] | <ol> <li>ブレード・サーバーを取り外し、プロセッサーが正しく取り付けられていることを確認します(155ページの『マイクロプロセッサーおよびヒートシンクの取り付け』を参照)。</li> </ol>                                                                                                    |
|     |                                                                      | <ol> <li>システムが最新の UEFI ファームウェアを実行していることを確認します (37 ページの『ファームウェアおよびデバイス・ドライバーの更新』を参照)。</li> </ol>                                                                                                    |
|     |                                                                      | <ol> <li>スケーラビリティー・カードが正しく取り付けられている<br/>ことを確認してください(98ページの『2ノード・スケー<br/>ラビリティー・カードの取り外し』および 100ページの<br/>『2ノード・スケーラビリティー・カードの取り付け』を<br/>参照するか、95ページの『1ノード・スピード・バース<br/>ト・カードの取り外し』および 97ページの『1ノード・<br/>スピード・バースト・カードの取り付け』を参照)。</li> </ol> |
|     |                                                                      | <ol> <li>Setup ユーティリティーを実行します (23 ページの<br/>『Setup ユーティリティーの使用』を参照)。</li> </ol>                                                                                                    |
|     |                                                                      | a. システムが両方のプロセッサーを表示していることを<br>確認します。                                                                                                    |
|     |                                                                      | b. デフォルト設定をロードします。                                                                                                    |
|     |                                                                      | c. 「System Settings」メニューに進み、プロセッサーが<br>使用可能であることを確認します。                                                                                                    |
|     |                                                                      | 5. (トレーニングを受けたサービス技術員のみ) プロセッサー<br>を交換します (152ページの『マイクロプロセッサーとヒ<br>ートシンクの取り外し』および 155ページの『マイクロ<br>プロセッサーおよびヒートシンクの取り付け』を参照)。                                                                                                    |
|     |                                                                      | <ol> <li>スケーラビリティー・カードを交換します(98ページの<br/>『2 ノード・スケーラビリティー・カードの取り外し』お<br/>よび 100ページの『2 ノード・スケーラビリティー・カ<br/>ードの取り付け』を参照するか、95ページの『1 ノー<br/>ド・スピード・バースト・カードの取り外し』および 97<br/>ページの『1 ノード・スピード・バースト・カードの取り<br/>付け』を参照)。</li> </ol>               |
|     |                                                                      | <ol> <li>7. (トレーニングを受けたサービス技術員のみ) システム・ボ<br/>ード・アセンブリーを交換します (162 ページの『システ<br/>ム・ボード・アセンブリーの取り外し - BladeCenter<br/>HX5』および 164 ページの『システム・ボード・アセン<br/>ブリーの取り付け - BladeCenter HX5』を参照)。</li> </ol>                                          |
どのコンポーネントがお客様による交換が可能な部品 (CRU) か技術員により交換される部品 (FRU) かを判断する
 には、65ページの『部品リスト - BladeCenter HX5』を参照してください。

| タイプ | エラー・メッセージ                                                            | アクション                                                                                                    |
|-----|----------------------------------------------------------------------|----------------------------------------------------------------------------------------------------|
| エラー | Interconnect X, connector (Ext QPI<br>Link X) critical [Note: X=1-4] | <ol> <li>ブレード・サーバーを取り外し、プロセッサーが正しく取り付けられていることを確認します(155ページの『マイクロプロセッサーおよびヒートシンクの取り付け』を参照)。</li> </ol>                                                                                                    |
|     |                                                                      | <ol> <li>システムが最新の UEFI ファームウェアを実行していることを確認します (37 ページの『ファームウェアおよびデバイス・ドライバーの更新』を参照)。</li> </ol>                                                                                                    |
|     |                                                                      | <ol> <li>スケーラビリティー・カードが正しく取り付けられている<br/>ことを確認してください(98ページの『2ノード・スケー<br/>ラビリティー・カードの取り外し』および 100ページの<br/>『2ノード・スケーラビリティー・カードの取り付け』を<br/>参照するか、95ページの『1ノード・スピード・バース<br/>ト・カードの取り外し』および 97ページの『1ノード・<br/>スピード・バースト・カードの取り付け』を参照)。</li> </ol> |
|     |                                                                      | 4. Setup ユーティリティーを実行します (23 ページの<br>『Setup ユーティリティーの使用』を参照)。                                                                                                    |
|     |                                                                      | a. システムが両方のプロセッサーを表示していることを<br>確認します。                                                                                                    |
|     |                                                                      | b. デフォルト設定をロードします。                                                                                                    |
|     |                                                                      | c. 「System Settings」メニューに進み、プロセッサーが<br>使用可能であることを確認します。                                                                                                    |
|     |                                                                      | 5. (トレーニングを受けたサービス技術員のみ) プロセッサー<br>を交換します (152 ページの『マイクロプロセッサーとヒ<br>ートシンクの取り外し』および 155 ページの『マイクロ<br>プロセッサーおよびヒートシンクの取り付け』を参照)。                                                                                                    |
|     |                                                                      | <ol> <li>スケーラビリティー・カードを交換します(98ページの<br/>『2 ノード・スケーラビリティー・カードの取り外し』お<br/>よび 100ページの『2 ノード・スケーラビリティー・カ<br/>ードの取り付け』を参照するか、95ページの『1 ノー<br/>ド・スピード・バースト・カードの取り外し』および 97<br/>ページの『1 ノード・スピード・バースト・カードの取り<br/>付け』を参照)。</li> </ol>               |
|     |                                                                      | <ol> <li>(トレーニングを受けたサービス技術員のみ)システム・ボ<br/>ード・アセンブリーを交換します (162ページの『システ<br/>ム・ボード・アセンブリーの取り外し - BladeCenter<br/>HX5』および 164ページの『システム・ボード・アセン<br/>ブリーの取り付け - BladeCenter HX5』を参照)。</li> </ol>                                                |

- ・ どのコンポーネントがお客様による交換が可能な部品 (CRU) か技術員により交換される部品 (FRU) かを判断する
   には、65ページの『部品リスト BladeCenter HX5』を参照してください。
- アクションのステップの前に「(トレーニングを受けたサービス技術員のみ)」と書かれている場合、そのステップを 実行できるのは、トレーニングを受けたサービス技術員のみです。

| タイプ | エラー・メッセージ                                                        | アクション                                                                                                    |
|-----|------------------------------------------------------------------|----------------------------------------------------------------------------------------------------|
| エラー | PCI express bus 1, Expansion Card<br>(CFFh Exp) critical         | <ol> <li>追加情報が入っている可能性があるため、オペレーティング・システムのイベント・ログおよびシステムのイベント・ログおよびシステムのイベント・ログを確認します(170ページの『イベント・ログ』を参照)。</li> </ol>                               |
|     |                                                                  | 2. CFFh 拡張カードのデバイス・ドライバーを更新します。                                                                                                    |
|     |                                                                  | 3. BladeCenter シャーシのブレード・サーバーを取り付け直<br>します (77 ページの『BladeCenter シャーシからのブレー<br>ド・サーバーの取り外し』および 78 ページの<br>『BladeCenter シャーシへのブレード・サーバーの取り付<br>け』を参照)。 |
|     |                                                                  | 4. 拡張カードを取り付け直します (139 ページの『I/O 拡張<br>カードの取り外し』および 141 ページの『I/O 拡張カード<br>の取り付け』を参照)。                                                                 |
|     |                                                                  | 5. 拡張カードを交換します (139 ページの『I/O 拡張カード<br>の取り外し』および 141 ページの『I/O 拡張カードの取り<br>付け』を参照)。                                                                    |
| エラー | PCI express bus 2, Expansion Card<br>(CIOh Exp 2 Fault) critical | <ol> <li>追加情報が入っている可能性があるため、オペレーティン<br/>グ・システムのイベント・ログおよびシステムのイベン<br/>ト・ログを確認します(170ページの『イベント・ログ』<br/>を参照)。</li> </ol>                               |
|     |                                                                  | 2. CIOh 拡張カードのデバイス・ドライバーを更新します。                                                                                                    |
|     |                                                                  | 3. BladeCenter シャーシのブレード・サーバーを取り付け直<br>します (77 ページの『BladeCenter シャーシからのブレー<br>ド・サーバーの取り外し』および 78 ページの<br>『BladeCenter シャーシへのブレード・サーバーの取り付<br>け』を参照)。 |
|     |                                                                  | 4. 拡張カードを取り付け直します (139 ページの『I/O 拡張<br>カードの取り外し』および 141 ページの『I/O 拡張カード<br>の取り付け』を参照)。                                                                 |
|     |                                                                  | 5. 拡張カードを交換します (139 ページの『I/O 拡張カード<br>の取り外し』および 141 ページの『I/O 拡張カードの取り<br>付け』を参照)。                                                                    |

どのコンポーネントがお客様による交換が可能な部品 (CRU) か技術員により交換される部品 (FRU) かを判断する
 には、65ページの『部品リスト - BladeCenter HX5』を参照してください。

| タイプ                            | エラー・メッセージ                                                                                                    | アクション                                                                                                    |
|--------------------------------|----------------------------------------------------------------------------------------------------|----------------------------------------------------------------------------------------------------|
| エラー                            | PCI express bus 3, Expansion Card<br>(CIOv Exp Fault) critical                                                                                                    | <ol> <li>追加情報が入っている可能性があるため、オペレーティング・システムのイベント・ログおよびシステムのイベント・ログおよびシステムのイベント・ログを確認します(170ページの『イベント・ログ』を参照)。</li> </ol>                                                                                          |
|                                |                                                                                                    | <ol> <li>CIOv 拡張カードのテバイス・ドライバーを更新します。</li> <li>BladeCenter シャーシのブレード・サーバーを取り付け直<br/>します (77 ページの『BladeCenter シャーシからのブレー<br/>ド・サーバーの取り外し』および 78 ページの<br/>『BladeCenter シャーシへのブレード・サーバーの取り付<br/>け』を参照)。</li> </ol> |
|                                |                                                                                                    | 4. 拡張カードを取り付け直します (139 ページの『I/O 拡張<br>カードの取り外し』および 141 ページの『I/O 拡張カード<br>の取り付け』を参照)。                                                                                                    |
|                                |                                                                                                    | 5. 拡張カードを交換します (139 ページの『I/O 拡張カード<br>の取り外し』および 141 ページの『I/O 拡張カードの取り<br>付け』を参照)。                                                                                                    |
| エラー・コード<br>注: このエラー<br>リカバリー・ア | : 0x80070300<br>・コードには複数のイベントが表示され<br>クションを判断してください。                                                                                                    | 1ることがあります。メッセージ・テキストを読んで、適切な                                                                                                    |
| エラー                            | <ul> <li>Expansion Module X, temperature<br/>(BPE4_Y TMP) non-recoverable</li> <li>注:</li> <li>1. X = モジュール番号</li> <li>2. Y = BPE4 ID (1、2、3、または<br/>4)。BPE4 の最大番号は 4 で、各<br/>BPE4 には 2 つのスロットがあり<br/>ます。モジュール番号は BPE4 の<br/>株式に共可えたす</li> </ul> | <ol> <li>室温がシャーシの稼働仕様内であることを確認します(5<br/>ページの『機能および仕様』を参照)。</li> </ol>                                                                                                    |
|                                |                                                                                                    | <ol> <li>エア・フィルターが取り付けられている場合は、汚れていない、あるいは交換されていることを確認します (ご使用の BladeCenter シャーシの資料を参照)。</li> </ol>                                                                                                    |
|                                |                                                                                                    | <ol> <li>すべてのファン/ブロワー・モジュールが稼働していること<br/>を確認します。必要な場合は、ファン・モジュールを交換<br/>します (ご使用の BladeCenter シャーシの資料を参照)。</li> </ol>                                                                                           |
|                                | 一 (時)なに 左 ノ こ よ り 。                                                                                                    | <ol> <li>シャーシの前面および背面の各ベイにデバイスまたはフィ<br/>ラーが取り付けられていること、およびベイを覆っている<br/>ものがないことを確認します。脱落したコンポーネントが<br/>あると、ブレード・サーバーの空気の流れが大幅に低減さ<br/>れる場合があります (ご使用の BladeCenter シャーシの資<br/>料を参照)。</li> </ol>                   |

- ・ どのコンポーネントがお客様による交換が可能な部品 (CRU) か技術員により交換される部品 (FRU) かを判断する
   には、65ページの『部品リスト BladeCenter HX5』を参照してください。
- アクションのステップの前に「(トレーニングを受けたサービス技術員のみ)」と書かれている場合、そのステップを 実行できるのは、トレーニングを受けたサービス技術員のみです。

| タイプ | エラー・メッセージ                                                                                                    | 7        | クション                                                                                                    |
|-----|----------------------------------------------------------------------------------------------------|----------|----------------------------------------------------------------------------------------------------|
|     | Expansion Module X, voltage (BPE4_Y<br>VOL) non-recoverable<br>注:<br>1. X = モジュール番号                                              | 1.<br>2. | 室温がシャーシの稼働仕様内であることを確認します(5<br>ページの『機能および仕様』を参照)。<br>エア・フィルターが取り付けられている場合は、汚れてい<br>ない、あるいは交換されていることを確認します(ご使用                                                                                                    |
|     | <ol> <li>Y = BPE4 ID (1、2、3、または<br/>4)。BPE4 の最大番号は 4 で、各<br/>BPE4 には 2 つのスロットがあり<br/>ます。モジュール番号は BPE4 の<br/>構成に基づきます。</li> </ol> | 3.       | の BladeCenter シャーンの資料を参照)。<br>すべてのファン/ブロワー・モジュールが稼働していること<br>を確認します。必要な場合は、ファン・モジュールを交換<br>します (ご使用の BladeCenter シャーシの資料を参照)。<br>シャーシの前面および背面の各ベイにデバイスまたはフィ<br>ラーが取り付けられていること、およびベイを覆っている<br>ものがないことを確認します。脱落したコンポーネントが<br>あると、ブレード・サーバーの空気の流れが大幅に低減さ<br>れる場合があります (ご使用の BladeCenter シャーシの資<br>料を参照)。 |
| エラー | Processor X, temperature (CPU X<br>OverTemp) non-recoverable [Note:<br>X=1-21                                                    | 1.       | 室温が作動の仕様内であることを確認します (5ページの<br>『機能および仕様』を参照)。                                                                                                    |
|     |                                                                                                    | 2.       | BladeCenter シャーシおよびブレード・サーバーのいずれ<br>の通風孔もふさがれていないことを確認します。                                                                                                    |
|     |                                                                                                    | 3.       | BladeCenter シャーシのすべてのファンが稼働しているこ<br>とを確認します。                                                                                                    |
|     |                                                                                                    | 4.       | BladeCenter シャーシの各ベイに、装置またはフィラーが<br>含まれていることを確認します。                                                                                                    |
|     |                                                                                                    | 5.       | ブレード・サーバーからヒートシンク、DIMM、またはヒ<br>ートシンク・フィラーのいずれも欠落していないことを確<br>認します (65ページの『部品リスト - BladeCenter HX5』<br>を参照)。                                                                                                    |
|     |                                                                                                    | 6.       | (トレーニングを受けたサービス技術員のみ) マイクロプロ<br>セッサー・ヒートシンクが正しくマイクロプロセッサーに<br>取り付けられていることを確認します(155ページの『マ<br>イクロプロセッサーおよびヒートシンクの取り付け』を参<br>照)。                                                                                                    |

どのコンポーネントがお客様による交換が可能な部品 (CRU) か技術員により交換される部品 (FRU) かを判断する
 には、65ページの『部品リスト - BladeCenter HX5』を参照してください。

| タイプ                            | エラー・メッセージ                                                 | アクション                                                                                                    |
|--------------------------------|-----------------------------------------------------------|----------------------------------------------------------------------------------------------------|
| エラー                            | System board, temperature (Inlet<br>Temp) non-recoverable | <ol> <li>室温が作動の仕様内であることを確認します (5ページの<br/>『機能および仕様』を参照)。</li> </ol>                                                                                    |
|                                |                                                           | <ol> <li>BladeCenter シャーシおよびブレード・サーバーのいずれ<br/>の通風孔もふさがれていないことを確認します。</li> </ol>                                                                       |
|                                |                                                           | 3. BladeCenter シャーシのすべてのファンが稼働しているこ<br>とを確認します。                                                                                                    |
|                                |                                                           | <ol> <li>BladeCenter シャーシの各ベイに、装置またはフィラーが<br/>含まれていることを確認します。</li> </ol>                                                                              |
|                                |                                                           | 5. ブレード・サーバーからヒートシンク、DIMM、またはヒ<br>ートシンク・フィラーのいずれも欠落していないことを確<br>認します (65ページの『部品リスト - BladeCenter HX5』<br>を参照)。                                        |
|                                |                                                           | <ol> <li>(トレーニングを受けたサービス技術員のみ)マイクロプロ<br/>セッサー・ヒートシンクが正しくマイクロプロセッサーに<br/>取り付けられていることを確認します(155ページの『マ<br/>イクロプロセッサーおよびヒートシンクの取り付け』を参<br/>照)。</li> </ol> |
| エラー                            | Proc/IO module 1, temperature (IOH Temp) non-recoverable  | <ol> <li>室温が作動の仕様内であることを確認します (5ページの<br/>『機能および仕様』を参照)。</li> </ol>                                                                                    |
|                                |                                                           | <ol> <li>BladeCenter シャーシおよびブレード・サーバーのいずれ<br/>の通風孔もふさがれていないことを確認します。</li> </ol>                                                                       |
|                                |                                                           | 3. BladeCenter シャーシのすべてのファンが稼働しているこ<br>とを確認します。                                                                                                    |
|                                |                                                           | <ol> <li>BladeCenter シャーシの各ベイに、装置またはフィラーが<br/>含まれていることを確認します。</li> </ol>                                                                              |
|                                |                                                           | 5. ブレード・サーバーからヒートシンク、DIMM、またはヒ<br>ートシンク・フィラーのいずれも欠落していないことを確<br>認します (65ページの『部品リスト - BladeCenter HX5』<br>を参照)。                                        |
|                                |                                                           | <ol> <li>(トレーニングを受けたサービス技術員のみ)マイクロプロ<br/>セッサー・ヒートシンクが正しくマイクロプロセッサーに<br/>取り付けられていることを確認します(155ページの『マ<br/>イクロプロセッサーおよびヒートシンクの取り付け』を参<br/>照)。</li> </ol> |
| エラー・コード<br>注: このエラー<br>リカバリー・ア | : 0x80070600<br>・コードには複数のイベントが表示され<br>クションを判断してください。      | 1ることがあります。メッセージ・テキストを読んで、適切な                                                                                                    |

- ・ どのコンポーネントがお客様による交換が可能な部品 (CRU) か技術員により交換される部品 (FRU) かを判断する
   には、65ページの『部品リスト BladeCenter HX5』を参照してください。
- アクションのステップの前に「(トレーニングを受けたサービス技術員のみ)」と書かれている場合、そのステップを 実行できるのは、トレーニングを受けたサービス技術員のみです。

| タイプ                                                                     | エラー・メッセージ                                                          | アクション                                                                                                    |
|-------------------------------------------------------------------------|--------------------------------------------------------------------|----------------------------------------------------------------------------------------------------|
| エラー Processor X, temperature (CPU X<br>OverTemp) non-recoverable [Note: | <ol> <li>室温が作動の仕様内であることを確認します (5ページの<br/>『機能および仕様』を参照)。</li> </ol> |                                                                                                    |
|                                                                         | X=1-2]                                                             | <ol> <li>BladeCenter シャーシおよびブレード・サーバーのいずれ<br/>の通風孔もふさがれていないことを確認します。</li> </ol>                                                                                                    |
|                                                                         | 3. BladeCenter シャーシのすべてのファンが稼働しているこ<br>とを確認します。                    |                                                                                                    |
|                                                                         |                                                                    | <ol> <li>BladeCenter シャーシの各ベイに、装置またはフィラーが<br/>含まれていることを確認します。</li> </ol>                                                                                                    |
|                                                                         |                                                                    | 5. ブレード・サーバーからヒートシンク、DIMM、またはヒ<br>ートシンク・フィラーのいずれも欠落していないことを確<br>認します (65ページの『部品リスト - BladeCenter HX5』<br>を参照)。                                                                            |
|                                                                         |                                                                    | <ol> <li>(トレーニングを受けたサービス技術員のみ)マイクロプロ<br/>セッサー・ヒートシンクが正しくマイクロプロセッサーに<br/>取り付けられていることを確認します(155ページの『マ<br/>イクロプロセッサーおよびヒートシンクの取り付け』を参<br/>照)。</li> </ol>                                     |
| エラー                                                                     | System board, interconnect (Pwr Share<br>Jumper) non-recoverable   | 1. 電源共用コネクターのキャップを取り付け直します。 (14<br>ページの『ブレード・サーバーのコネクター - BladeCenter<br>HX5』を参照)。                                                                                                    |
|                                                                         |                                                                    | <ol> <li>(トレーニングを受けたサービス技術員のみ)システム・ボ<br/>ード・アセンブリーを交換します(162ページの『システ<br/>ム・ボード・アセンブリーの取り外し - BladeCenter<br/>HX5』および 164ページの『システム・ボード・アセン<br/>ブリーの取り付け - BladeCenter HX5』を参照)。</li> </ol> |
| エラー・コード: 0x80090000                                                     |                                                                    |                                                                                                    |
| 情報                                                                      | System board, memory (Performance<br>Mode) disabled/enabled        | これは通知メッセージです。アクションは不要です。パフォ<br>ーマンス・モードが使用可能または使用不可になりました。                                                                                                    |
| エラー・コード                                                                 | : 0x800B0100                                                       |                                                                                                    |

どのコンポーネントがお客様による交換が可能な部品 (CRU) か技術員により交換される部品 (FRU) かを判断する
 には、65ページの『部品リスト - BladeCenter HX5』を参照してください。

| タイプ     | エラー・メッセージ                                              | アクション                                                                                                    |
|---------|--------------------------------------------------------|----------------------------------------------------------------------------------------------------|
| エラー     | Group 1, memory (Bckup Mem Status)<br>is not redundant | <ol> <li>その他のメモリー・エラーが発生していないかどうかをイ<br/>ベント・ログで確認します (170ページの『イベント・ロ<br/>グ』を参照)。</li> </ol>                                                                                                    |
|         |                                                        | 2. ブレード・サーバーのすべてのメモリー・モジュールを取<br>り付け直します (121 ページの『DIMM の取り外し -<br>BladeCenter HX5』および 122 ページの『DIMM の取りた<br>け - BladeCenter HX5』を参照)。                                                                                                    |
|         |                                                        | <ol> <li>Setup ユーティリティーですべてのメモリーが使用可能に<br/>なっていることを確認します (23 ページの『Setup ユーテ<br/>ィリティーの使用』を参照)。次のステップに進む前に、使<br/>用不可になっているメモリー・モジュールに注意してくだ<br/>さい。</li> </ol>                                                                                                    |
|         |                                                        | <ol> <li>Setup ユーティリティーで使用不可になっているメモリー・モジュールを交換します (121 ページの『DIMM の取り外し - BladeCenter HX5』および 122 ページの『DIMMの取り付け - BladeCenter HX5』を参照)。</li> </ol>                                                                                                    |
|         |                                                        | <ol> <li>(トレーニングを受けたサービス技術員のみ)障害のあるメ<br/>モリー・モジュールを制御するマイクロプロセッサーを交<br/>換します。</li> <li>注: DIMM コネクター 1 から 8 は、最初のマイクロプロ<br/>セッサーにより制御されます。DIMM コネクター 9 から<br/>16 は、2 番目のマイクロプロセッサーにより制御されま<br/>す。 152 ページの『マイクロプロセッサーとヒートシン<br/>クの取り外し』および 155 ページの『マイクロプロセッ<br/>サーおよびヒートシンクの取り付け』を参照してくださ<br/>い。</li> </ol> |
| エラー・コード | : 0x800B0300                                           |                                                                                                    |

- ・ どのコンポーネントがお客様による交換が可能な部品 (CRU) か技術員により交換される部品 (FRU) かを判断する
   には、65ページの『部品リスト BladeCenter HX5』を参照してください。
- アクションのステップの前に「(トレーニングを受けたサービス技術員のみ)」と書かれている場合、そのステップを 実行できるのは、トレーニングを受けたサービス技術員のみです。

| タイプ     | エラー・メッセージ                                                                                        | アクション                                                                                                    |
|---------|--------------------------------------------------------------------------------------------------|----------------------------------------------------------------------------------------------------|
| 警告      | Group 1, memory (Bckup Mem Status)<br>is not redundant and operational with<br>minimal resources | <ol> <li>その他のメモリー・エラーが発生していないかどうかをイ<br/>ベント・ログで確認します(170ページの『イベント・ロ<br/>グ』を参照)。</li> </ol>                                                                                                    |
|         |                                                                                                  | <ol> <li>ブレード・サーバーのすべてのメモリー・モジュールを取り付け直します (121 ページの『DIMM の取り外し -<br/>BladeCenter HX5』および 122 ページの『DIMM の取り付け - BladeCenter HX5』を参照)。</li> </ol>                                                                                                    |
|         |                                                                                                  | <ol> <li>Setup ユーティリティーですべてのメモリーが使用可能に<br/>なっていることを確認します (23ページの『Setup ユーテ<br/>ィリティーの使用』を参照)。次のステップに進む前に、使<br/>用不可になっているメモリー・モジュールに注意してくだ<br/>さい。</li> </ol>                                                                                                    |
|         |                                                                                                  | <ol> <li>Setup ユーティリティーで使用不可になっているメモリ<br/>ー・モジュールを交換します (121 ページの『DIMM の取<br/>り外し - BladeCenter HX5』および 122 ページの『DIMM<br/>の取り付け - BladeCenter HX5』を参照)。</li> </ol>                                                                                                    |
|         |                                                                                                  | <ul> <li>5. (トレーニングを受けたサービス技術員のみ)障害のあるメ<br/>モリー・モジュールを制御するマイクロプロセッサーを交換します。</li> <li>注: DIMM コネクター 1 から 8 は、最初のマイクロプロ<br/>セッサーにより制御されます。DIMM コネクター 9 から<br/>16 は、2 番目のマイクロプロセッサーにより制御されま<br/>す。 152 ページの『マイクロプロセッサーとヒートシン<br/>クの取り外し』および 155 ページの『マイクロプロセッ<br/>サーおよびヒートシンクの取り付け』を参照してください。</li> </ul> |
| エラー・コード | · 0x800B0500                                                                                     |                                                                                                    |

 ・ どのコンポーネントがお客様による交換が可能な部品 (CRU) か技術員により交換される部品 (FRU) かを判断する には、65ページの『部品リスト - BladeCenter HX5』を参照してください。

 アクションのステップの前に「(トレーニングを受けたサービス技術員のみ)」と書かれている場合、そのステップを 実行できるのは、トレーニングを受けたサービス技術員のみです。

| タイプ                        | エラー・メッセージ                                                                                                    | アクション                                                                                                    |
|----------------------------|----------------------------------------------------------------------------------------------------|----------------------------------------------------------------------------------------------------|
| エラー                        | Group 1, memory (Bckup Mem Status)<br>is not redundant and not operational                                                                                      | <ol> <li>その他のメモリー・エラーが発生していないかどうかをイ<br/>ベント・ログで確認します(170ページの『イベント・ロ<br/>グ』を参照)。</li> <li>ブレード・サーバーのすべてのメモリー・モジュールを取<br/>り付け直します(121ページの『DIMM の取り外し -<br/>BladeCenter HX5』および 122ページの『DIMM の取り付<br/>け - BladeCenter HX5』を参照)。</li> </ol>                                                                         |
|                            |                                                                                                    | <ol> <li>Setup ユーティリティーですべてのメモリーが使用可能に<br/>なっていることを確認します (23 ページの『Setup ユーテ<br/>ィリティーの使用』を参照)。次のステップに進む前に、使<br/>用不可になっているメモリー・モジュールに注意してくだ<br/>さい。</li> </ol>                                                                                                    |
|                            | <ol> <li>Setup ユーティリティーで使用不可になっているメモリ<br/>ー・モジュールを交換します(121ページの『DIMM の取<br/>り外し - BladeCenter HX5』および 122ページの『DIMM<br/>の取り付け - BladeCenter HX5』を参照)。</li> </ol> |                                                                                                    |
|                            |                                                                                                    | <ul> <li>5. (トレーニングを受けたサービス技術員のみ)障害のあるメ<br/>モリー・モジュールを制御するマイクロプロセッサーを交<br/>換します。</li> <li>注: DIMM コネクター 1 から 8 は、最初のマイクロプロ<br/>セッサーにより制御されます。DIMM コネクター 9 から<br/>16 は、2 番目のマイクロプロセッサーにより制御されま<br/>す。 152 ページの『マイクロプロセッサーととートシン<br/>クの取り外し』および 155 ページの『マイクロプロセッ<br/>サーおよびヒートシンクの取り付け』を参照してくださ<br/>い。</li> </ul> |
| エラー・コード<br><b>注:</b> このエラー | : 0x806F0007<br>・コードには複数のイベントが表示され                                                                                                    | こることがあります。メッセージ・テキストを読んで、適切な                                                                                                    |

リカバリー・アクションを判断してください。

- ・ どのコンポーネントがお客様による交換が可能な部品 (CRU) か技術員により交換される部品 (FRU) かを判断する
   には、65ページの『部品リスト BladeCenter HX5』を参照してください。
- アクションのステップの前に「(トレーニングを受けたサービス技術員のみ)」と書かれている場合、そのステップを 実行できるのは、トレーニングを受けたサービス技術員のみです。

| タイプ | エラー・メッセージ                                       | <b>7</b> | クション                                                                                                    |
|-----|-------------------------------------------------|----------|----------------------------------------------------------------------------------------------------|
| エラー | Group 4, processor (One of CPUs) internal error | 1.       | ブレード・サーバーを取り外し、プロセッサーが正しく取<br>り付けられていることを確認します(155ページの『マイ<br>クロプロセッサーおよびヒートシンクの取り付け』を参<br>照)。                                                                         |
|     |                                                 | 2.       | システムが最新の UEFI ファームウェアを実行しているこ<br>とを確認します (37 ページの『ファームウェアおよびデバ<br>イス・ドライバーの更新』を参照)。                                                                                   |
|     |                                                 | 3.       | Setup ユーティリティーを実行します (23ページの<br>『Setup ユーティリティーの使用』を参照)。                                                                                                    |
|     |                                                 |          | a. システムが両方のプロセッサーを表示していることを<br>確認します。                                                                                                    |
|     |                                                 |          | b. デフォルト設定をロードします。                                                                                                    |
|     |                                                 |          | c. 「System Settings」メニューに進み、プロセッサーが<br>使用可能であることを確認します。                                                                                                    |
|     |                                                 | 4.       | (トレーニングを受けたサービス技術員のみ) プロセッサー<br>を交換します (152ページの『マイクロプロセッサーとヒ<br>ートシンクの取り外し』および 155ページの『マイクロ<br>プロセッサーおよびヒートシンクの取り付け』を参照)。                                             |
|     |                                                 | 5.       | (トレーニングを受けたサービス技術員のみ) システム・ボ<br>ード・アセンブリーを交換します (162 ページの『システ<br>ム・ボード・アセンブリーの取り外し - BladeCenter<br>HX5』および 164 ページの『システム・ボード・アセン<br>ブリーの取り付け - BladeCenter HX5』を参照)。 |

どのコンポーネントがお客様による交換が可能な部品 (CRU) か技術員により交換される部品 (FRU) かを判断する
 には、65ページの『部品リスト - BladeCenter HX5』を参照してください。

| タイプ | エラー・メッセージ                                    | ア  | クション                                                                                                    |
|-----|----------------------------------------------|----|----------------------------------------------------------------------------------------------------|
| エラー | Group 4, processor (All CPUs) internal error | 1. | ブレード・サーバーを取り外し、プロセッサーが正しく取<br>り付けられていることを確認します(155 ページの『マイ<br>クロプロセッサーおよびヒートシンクの取り付け』を参<br>照)。                                                                        |
|     |                                              | 2. | システムが最新の UEFI ファームウェアを実行しているこ<br>とを確認します (37 ページの『ファームウェアおよびデバ<br>イス・ドライバーの更新』を参照)。                                                                                   |
|     |                                              | 3. | Setup ユーティリティーを実行します (23 ページの<br>『Setup ユーティリティーの使用』を参照)。                                                                                                    |
|     |                                              |    | a. システムが両方のプロセッサーを表示していることを<br>確認します。                                                                                                    |
|     |                                              |    | b. デフォルト設定をロードします。                                                                                                    |
|     |                                              |    | c. 「System Settings」メニューに進み、プロセッサーが<br>使用可能であることを確認します。                                                                                                    |
|     |                                              | 4. | (トレーニングを受けたサービス技術員のみ) プロセッサー<br>を交換します (152 ページの『マイクロプロセッサーとヒ<br>ートシンクの取り外し』および 155 ページの『マイクロ<br>プロセッサーおよびヒートシンクの取り付け』を参照)。                                           |
|     |                                              | 5. | (トレーニングを受けたサービス技術員のみ) システム・ボ<br>ード・アセンブリーを交換します (162 ページの『システ<br>ム・ボード・アセンブリーの取り外し - BladeCenter<br>HX5』および 164 ページの『システム・ボード・アセン<br>ブリーの取り付け - BladeCenter HX5』を参照)。 |

- ・ どのコンポーネントがお客様による交換が可能な部品 (CRU) か技術員により交換される部品 (FRU) かを判断する
   には、65ページの『部品リスト BladeCenter HX5』を参照してください。
- アクションのステップの前に「(トレーニングを受けたサービス技術員のみ)」と書かれている場合、そのステップを 実行できるのは、トレーニングを受けたサービス技術員のみです。

| タイプ                            | エラー・メッセージ                                                                | アクション                                                                                                    |
|--------------------------------|--------------------------------------------------------------------------|----------------------------------------------------------------------------------------------------|
| エラー                            | Processor X (CPU X Status) internal<br>error [Note X=1,2]                | <ol> <li>ブレード・サーバーを取り外し、プロセッサーが正しく取り付けられていることを確認します(155ページの『マイクロプロセッサーおよびヒートシンクの取り付け』を参照)。</li> <li>システムが最新の UEFI ファームウェアを実行していることを確認します(37ページの『ファームウェアおよびデバイス・ドライバーの更新』を参照)。</li> </ol>         |
|                                |                                                                          | <ol> <li>Setup ユーティリティーを実行します (23 ページの<br/>『Setup ユーティリティーの使用』を参照)。</li> </ol>                                                                                                    |
|                                |                                                                          | a. システムが両方のプロセッサーを表示していることを<br>確認します。                                                                                                    |
|                                |                                                                          | b. デフォルト設定をロードします。                                                                                                    |
|                                |                                                                          | c. 「System Settings」メニューに進み、プロセッサーが<br>使用可能であることを確認します。                                                                                                    |
|                                |                                                                          | <ol> <li>(トレーニングを受けたサービス技術員のみ)プロセッサー<br/>を交換します(152ページの『マイクロプロセッサーとヒ<br/>ートシンクの取り外し』および155ページの『マイクロ<br/>プロセッサーおよびヒートシンクの取り付け』を参照)。</li> </ol>                                                    |
|                                |                                                                          | <ol> <li>5. (トレーニングを受けたサービス技術員のみ) システム・ボ<br/>ード・アセンブリーを交換します (162 ページの『システ<br/>ム・ボード・アセンブリーの取り外し - BladeCenter<br/>HX5』および 164 ページの『システム・ボード・アセン<br/>ブリーの取り付け - BladeCenter HX5』を参照)。</li> </ol> |
| エラー・コート                        | ້: 0x806F0009                                                            |                                                                                                    |
| 情報                             | System board (Host Power) power<br>on/off                                | 通知のみ。アクションは不要です。                                                                                                    |
| エラー・コート                        | <sup>ミ</sup> : 0x806F000D                                                |                                                                                                    |
| 情報                             | Hard drive X (SSD Exp Drive X)<br>removed/installed [Note X=1,2]         | 通知のみ。アクションは不要です。                                                                                                    |
| エラー・コート<br>注: このエラー<br>リカバリー・フ | <sup>×</sup> : 0x806F000F<br>-・コードには複数のイベントが表示さる<br>アクションを判断してください。      | れることがあります。メッセージ・テキストを読んで、適切な                                                                                                    |
| エラー                            | FW/BIOS, firmware progress<br>(Firmware Error) FW/BIOS ROM<br>corruption | 最新の UEFI ファームウェアをインストールします (37 ページの『ファームウェアおよびデバイス・ドライバーの更新』<br>を参照)。                                                                                                    |

どのコンポーネントがお客様による交換が可能な部品 (CRU) か技術員により交換される部品 (FRU) かを判断する
 には、65ページの『部品リスト - BladeCenter HX5』を参照してください。

| タイプ | エラー・メッセージ                                                       | アクション                                                                                                    |
|-----|-----------------------------------------------------------------|----------------------------------------------------------------------------------------------------|
| エラー | FW/BIOS, firmware progress<br>(Firmware Error) no system memory | 1. サーバーに正しい DIMM タイプかつ正しい個数の DIMM<br>が正しい順序で取り付けられていることを確認します<br>(DIMM を取り付ける正しい順序については、122ページ<br>の『DIMM の取り付け - BladeCenter HX5』を参照)。                                                                                                    |
|     |                                                                 | <ol> <li>DIMM を取り付け直します (121 ページの『DIMM の取<br/>り外し - BladeCenter HX5』および 122 ページの『DIMM<br/>の取り付け - BladeCenter HX5』を参照)。</li> </ol>                                                                                                    |
|     |                                                                 | 3. 正しい順序で DIMM を取り付けます (122ページの<br>『DIMM の取り付け - BladeCenter HX5』を参照)。                                                                                                    |
|     |                                                                 | <ol> <li>取り付けられている他の DIMM と同じタイプではない<br/>DIMM があれば交換します (121 ページの『DIMM の取<br/>り外し - BladeCenter HX5』および 122 ページの『DIMM<br/>の取り付け - BladeCenter HX5』を参照)。サポートされる<br/>DIMM タイプについては、http://www.ibm.com/servers/<br/>eserver/serverproven/compat/us/eserver.html を参照してくだ<br/>さい。</li> </ol> |
|     |                                                                 | 5. 障害を起こした DIMM を交換します (121 ページの<br>『DIMM の取り外し - BladeCenter HX5』および 122 ペ<br>ージの『DIMM の取り付け - BladeCenter HX5』を参<br>照)。                                                                                                    |
|     |                                                                 | <ol> <li>ブレード・サーバーの前面にある電源ボタンまたはアドバンスト・マネージメント・モジュール Web インターフェースのいずれかを使用して、ブレード・サーバーを4回再始動します。</li> </ol>                                                                                                    |
|     |                                                                 | <ol> <li>バッテリーを取り外してからバッテリーを再取り付けして、CMOS メモリーおよび NVRAM をクリアします。リアルタイム・クロックもリセットされます。 89 ページの『バッテリーの取り外し』および 90 ページの『バッテリーの取り付け』を参照してください。</li> </ol>                                                                                                    |

- ・ どのコンポーネントがお客様による交換が可能な部品 (CRU) か技術員により交換される部品 (FRU) かを判断する
   には、65ページの『部品リスト BladeCenter HX5』を参照してください。
- アクションのステップの前に「(トレーニングを受けたサービス技術員のみ)」と書かれている場合、そのステップを 実行できるのは、トレーニングを受けたサービス技術員のみです。

| タイプ                 | エラー・メッセージ                                                                 | アクション                                                                                                    |
|---------------------|---------------------------------------------------------------------------|----------------------------------------------------------------------------------------------------|
| エラー                 | FW/BIOS, firmware progress<br>(Firmware Error) no usable system<br>memory | 1. サーバーに正しい個数の DIMM が正しい順序で取り付け<br>られていることを確認します (122ページの『DIMM の取<br>り付け - BladeCenter HX5』を参照)。                                                                                                    |
|                     |                                                                           | <ol> <li>DIMM を取り付け直します (121 ページの『DIMM の取<br/>り外し - BladeCenter HX5』および 122 ページの『DIMM<br/>の取り付け - BladeCenter HX5』を参照)。</li> </ol>                                                                                                    |
|                     |                                                                           | 3. 正しい順序で DIMM を取り付けます (122 ページの<br>『DIMM の取り付け - BladeCenter HX5』を参照)。                                                                                                    |
|                     |                                                                           | <ol> <li>ブレード・サーバーの前面にある電源ボタンまたはアドバンスト・マネージメント・モジュール Web インターフェースのいずれかを使用して、ブレード・サーバーを4回再始動します。</li> </ol>                                                                                                    |
|                     |                                                                           | <ol> <li>バッテリーを取り外してからバッテリーを再取り付けして、CMOS メモリーおよび NVRAM をクリアします。リアルタイム・クロックもリセットされます。</li> </ol>                                                                                                    |
| エラー                 | FW/BIOS, firmware progress (ABR<br>Status) FW/BIOS ROM corruption         | <ol> <li>Setup ユーティリティーを実行します (23 ページの<br/>『Setup ユーティリティーの使用』を参照)。「Load<br/>Default Settings」を選択して設定を保管します。サーバ<br/>ー・ファームウェアを回復します。</li> <li>BladeCenter シャーシのブレード・サーバーを取り付け直<br/>します (77 ページの『BladeCenter シャーシからのブレー<br/>ド・サーバーの取り外し』および 78 ページの</li> </ol> |
|                     |                                                                           | 『BladeCenter シャーシへのブレード・サーバーの取り付け』を参照)。                                                                                                    |
| エフー・コード: 0x806F0013 |                                                                           |                                                                                                    |

 どのコンポーネントがお客様による交換が可能な部品 (CRU) か技術員により交換される部品 (FRU) かを判断する には、65ページの『部品リスト - BladeCenter HX5』を参照してください。

 アクションのステップの前に「(トレーニングを受けたサービス技術員のみ)」と書かれている場合、そのステップを 実行できるのは、トレーニングを受けたサービス技術員のみです。

| タイプ | エラー・メッセージ                                   | 7  | クション                                                                                             |
|-----|---------------------------------------------|----|--------------------------------------------------------------------------------------------------|
| エラー | Chassis (NMI State) diagnostic<br>interrupt | 1. | インストールされているシステムのファームウェアが最新<br>であることを確認します (37 ページの『ファームウェアお<br>よびデバイス・ドライバーの更新』を参照)。             |
|     |                                             | 2. | 拡張カードがブレード・サーバーに取り付けられている場<br>合は、各拡張カードのファームウェアが最新であることを<br>確認します。                               |
|     |                                             | 3. | Setup ユーティリティーを実行し、システム設定をデフォ<br>ルト設定に復元します (23 ページの『Setup ユーティリテ<br>ィーの使用』を参照)。                 |
|     |                                             | 4. | その他の関連するエラー・メッセージがあるかどうかイベ<br>ント・ログを確認します (170ページの『イベント・ロ<br>グ』を参照)。                             |
|     |                                             | 5. | 各拡張カードを、エラーが発生しなくなるまで一度に 1<br>つずつ取り外します (139 ページの『I/O 拡張カードの取<br>り外し』を参照)。                       |
|     |                                             | 6. | 障害のあるアダプターを交換し、取り外したその他の拡張<br>カードを再びすべて取り付けます (141ページの『I/O 拡<br>張カードの取り付け』を参照)。                  |
|     |                                             | 7. | (トレーニングを受けたサービス技術員のみ) システム・ボ<br>ード・アセンブリーを交換します (162 ページの『システ<br>ム・ボード・アセンブリーの取り外し - BladeCenter |
|     |                                             |    | HX5』および 164 ページの『システム・ボード・アセン<br>ブリーの取り付け - BladeCenter HX5』を参照)。                                |

エラー・コード: 0x806F0021

**注:** このエラー・コードには複数のイベントが表示されることがあります。メッセージ・テキストを読んで、適切な リカバリー・アクションを判断してください。

- ・ どのコンポーネントがお客様による交換が可能な部品 (CRU) か技術員により交換される部品 (FRU) かを判断する
   には、65ページの『部品リスト BladeCenter HX5』を参照してください。
- アクションのステップの前に「(トレーニングを受けたサービス技術員のみ)」と書かれている場合、そのステップを 実行できるのは、トレーニングを受けたサービス技術員のみです。

| タイプ | エラー・メッセージ                                       | アクション                                                                                                    |
|-----|-------------------------------------------------|----------------------------------------------------------------------------------------------------|
| エラー | PCI express bus 1 connector (CFFh<br>Exp) fault | 1. インストールされているシステムのファームウェアが最新<br>であることを確認します (37 ページの『ファームウェアお<br>よびデバイス・ドライバーの更新』を参照)。                                                                                                   |
|     |                                                 | 2. CFFh 拡張カードのファームウェアが最新のものであるこ<br>とを確認します。                                                                                                    |
|     |                                                 | 3. Setup ユーティリティーを実行し、システム設定をデフォ<br>ルト設定に復元します (23 ページの『Setup ユーティリテ<br>ィーの使用』を参照)。                                                                                                    |
|     |                                                 | 4. その他の関連するエラー・メッセージがあるかどうかイベ<br>ント・ログを確認します (170 ページの『イベント・ロ<br>グ』を参照)。                                                                                                    |
|     |                                                 | 5. CFFh 拡張カードを取り付け直します (139 ページの『I/O 拡張カードの取り外し』および 141 ページの『I/O 拡張カードの取り付け』を参照)。                                                                                                    |
|     |                                                 | 6. CFFh 拡張カードを交換します (139 ページの『I/O 拡張<br>カードの取り外し』および 141 ページの『I/O 拡張カード<br>の取り付け』を参照)。                                                                                                    |
|     |                                                 | <ol> <li>(トレーニングを受けたサービス技術員のみ)システム・ボ<br/>ード・アセンブリーを交換します(162ページの『システ<br/>ム・ボード・アセンブリーの取り外し - BladeCenter<br/>HX5』および 164ページの『システム・ボード・アセン<br/>ブリーの取り付け - BladeCenter HX5』を参照)。</li> </ol> |

どのコンポーネントがお客様による交換が可能な部品 (CRU) か技術員により交換される部品 (FRU) かを判断する
 には、65ページの『部品リスト - BladeCenter HX5』を参照してください。

| タイプ | エラー・メッセージ                                          | <b>ア</b> : | クション                                                                                                    |
|-----|----------------------------------------------------|------------|----------------------------------------------------------------------------------------------------|
| エラー | PCI express bus 2 connector (CIOh<br>Exp 2 ) fault | 1.         | インストールされているシステムのファームウェアが最新<br>であることを確認します (37ページの『ファームウェアお<br>よびデバイス・ドライバーの更新』を参照)。                                                                                   |
|     |                                                    | 2.         | CIOh 拡張カードのファームウェアが最新のものであるこ<br>とを確認します。                                                                                                    |
|     |                                                    | 3.         | Setup ユーティリティーを実行し、システム設定をデフォ<br>ルト設定に復元します (23ページの『Setup ユーティリテ<br>ィーの使用』を参照)。                                                                                       |
|     |                                                    | 4.         | その他の関連するエラー・メッセージがあるかどうかイベ<br>ント・ログを確認します (170 ページの『イベント・ロ<br>グ』を参照)。                                                                                                 |
|     |                                                    | 5.         | CIOh 拡張カードを取り付け直します (139 ページの『I/O<br>拡張カードの取り外し』および 141 ページの『I/O 拡張カ<br>ードの取り付け』を参照)。                                                                                 |
|     |                                                    | 6.         | CIOh 拡張カードを交換します (139 ページの『I/O 拡張<br>カードの取り外し』および 141 ページの『I/O 拡張カード<br>の取り付け』を参照)。                                                                                   |
|     |                                                    | 7.         | (トレーニングを受けたサービス技術員のみ) システム・ボ<br>ード・アセンブリーを交換します (162 ページの『システ<br>ム・ボード・アセンブリーの取り外し - BladeCenter<br>HX5』および 164 ページの『システム・ボード・アセン<br>ブリーの取り付け - BladeCenter HX5』を参照)。 |

- ・ どのコンポーネントがお客様による交換が可能な部品 (CRU) か技術員により交換される部品 (FRU) かを判断する
   には、65ページの『部品リスト BladeCenter HX5』を参照してください。
- アクションのステップの前に「(トレーニングを受けたサービス技術員のみ)」と書かれている場合、そのステップを 実行できるのは、トレーニングを受けたサービス技術員のみです。

| タイプ                                                                                                   | エラー・メッセージ                                                       | アクション                                                                                                    |
|----------------------------------------------------------------------------------------------------|-----------------------------------------------------------------|----------------------------------------------------------------------------------------------------|
| エラー                                                                                                   | PCI express bus 3 connector (CIOv<br>Exp) fault                 | <ol> <li>インストールされているシステムのファームウェアが最新<br/>であることを確認します (37 ページの『ファームウェアお<br/>よびデバイス・ドライバーの更新』を参照)。</li> <li>CIOv 拡張カードのファームウェアが最新のものであるこ</li> </ol>            |
|                                                                                                    |                                                                 | とを確認します。                                                                                                    |
|                                                                                                    |                                                                 | <ol> <li>Setup ユーティリティーを実行し、システム設定をデフォ<br/>ルト設定に復元します (23 ページの『Setup ユーティリテ<br/>ィーの使用』を参照)。</li> </ol>                                                      |
|                                                                                                    |                                                                 | <ol> <li>その他の関連するエラー・メッセージがあるかどうかイベント・ログを確認します (170ページの『イベント・ログ』を参照)。</li> </ol>                                                                            |
|                                                                                                    |                                                                 | 5. CIOv 拡張カードを取り付け直します (139 ページの『I/O<br>拡張カードの取り外し』および 141 ページの『I/O 拡張カ<br>ードの取り付け』を参照)。                                                                    |
|                                                                                                    |                                                                 | 6. CIOv 拡張カードを交換します (139 ページの『I/O 拡張<br>カードの取り外し』および 141 ページの『I/O 拡張カード<br>の取り付け』を参照)。                                                                      |
|                                                                                                    |                                                                 | <ol> <li>7. (トレーニングを受けたサービス技術員のみ) システム・ボ<br/>ード・アセンブリーを交換します (162 ページの『システ<br/>ム・ボード・アセンブリーの取り外し - BladeCenter<br/>HX5』および 164 ページの『システム・ボード・アセン</li> </ol> |
|                                                                                                    |                                                                 | ブリーの取り付け - BladeCenter HX5』を参照)。                                                                                                    |
| エラー・コード                                                                                               | : 0x806F0029                                                    |                                                                                                    |
| 情報                                                                                                    | PCI express bus 3, battery (SAS DC Batt) low                    | 通知のみ。アクションは不要です。                                                                                                    |
| エラー・コード                                                                                               | : 0x806F002B                                                    |                                                                                                    |
| 情報                                                                                                    | System mgmt software (Scale Config)<br>hardware change detected | 通知のみ。アクションは不要です。<br>注: このイベントは、アドバンスト・マネージメント・モジ<br>ュールのイベント・ログには表示されませんが、アラートお<br>よび SNMP トラップのために送信されます。                                                  |
| エラー・コード: 0x806F0107<br>注: このエラー・コードには複数のイベントが表示されることがあります。メッセージ・テキストを読んで、適切な<br>リカバリー・アクションを判断してください。 |                                                                 |                                                                                                    |

どのコンポーネントがお客様による交換が可能な部品 (CRU) か技術員により交換される部品 (FRU) かを判断する
 には、65ページの『部品リスト - BladeCenter HX5』を参照してください。

| タイプ | エラー・メッセージ                                        | アクション                                                                                                    |
|-----|--------------------------------------------------|----------------------------------------------------------------------------------------------------|
| エラー | Group 4, processor (One of CPUs)<br>thermal trip | 1. 室温が作動の仕様内であることを確認します (5ページの<br>『機能および仕様』を参照)。                                                                                                    |
|     |                                                  | 2. BladeCenter シャーシおよびブレード・サーバーのいずれ<br>の通風孔もふさがれていないことを確認します。                                                                                                 |
|     |                                                  | 3. BladeCenter シャーシのすべてのファンが稼働しているこ<br>とを確認します。                                                                                                    |
|     |                                                  | <ol> <li>BladeCenter シャーシの各ベイに、装置またはフィラーが<br/>含まれていることを確認します。</li> </ol>                                                                                      |
|     |                                                  | 5. ブレード・サーバーからヒートシンク、DIMM、またはヒ<br>ートシンク・フィラーのいずれも欠落していないことを確<br>認します (65ページの『部品リスト - BladeCenter HX5』<br>を参照)。                                                |
|     |                                                  | <ul> <li>6. (トレーニングを受けたサービス技術員のみ)マイクロプロ<br/>セッサー・ヒートシンクが正しくマイクロプロセッサーに<br/>取り付けられていることを確認します(155ページの『マ<br/>イクロプロセッサーおよびヒートシンクの取り付け』を参<br/>照)。</li> </ul>      |
|     |                                                  | <ol> <li>(トレーニングを受けたサービス技術員のみ)マイクロプロ<br/>セッサーを交換します。 152ページの『マイクロプロセ<br/>ッサーとヒートシンクの取り外し』および 155ページの<br/>『マイクロプロセッサーおよびヒートシンクの取り付け』<br/>を参照してください。</li> </ol> |

- ・ どのコンポーネントがお客様による交換が可能な部品 (CRU) か技術員により交換される部品 (FRU) かを判断する
   には、65ページの『部品リスト BladeCenter HX5』を参照してください。
- アクションのステップの前に「(トレーニングを受けたサービス技術員のみ)」と書かれている場合、そのステップを 実行できるのは、トレーニングを受けたサービス技術員のみです。

| タイプ | エラー・メッセージ                                     | アクション                                                                                                    |
|-----|-----------------------------------------------|----------------------------------------------------------------------------------------------------|
| エラー | Group 4, processor (ALL CPUs)<br>thermal trip | <ol> <li>室温が作動の仕様内であることを確認します(5ページの<br/>『機能および仕様』を参照)。</li> </ol>                                                                                     |
|     |                                               | 2. BladeCenter シャーシおよびブレード・サーバーのいずれ<br>の通風孔もふさがれていないことを確認します。                                                                                         |
|     |                                               | 3. BladeCenter シャーシのすべてのファンが稼働しているこ<br>とを確認します。                                                                                                    |
|     |                                               | 4. BladeCenter シャーシの各ベイに、装置またはフィラーが<br>含まれていることを確認します。                                                                                                |
|     |                                               | 5. ブレード・サーバーからヒートシンク、DIMM、またはヒ<br>ートシンク・フィラーのいずれも欠落していないことを確<br>認します (65ページの『部品リスト - BladeCenter HX5』<br>を参照)。                                        |
|     |                                               | <ol> <li>(トレーニングを受けたサービス技術員のみ)マイクロプロ<br/>セッサー・ヒートシンクが正しくマイクロプロセッサーに<br/>取り付けられていることを確認します(155ページの『マ<br/>イクロプロセッサーおよびヒートシンクの取り付け』を参<br/>照)。</li> </ol> |
|     |                                               | <ol> <li>(トレーニングを受けたサービス技術員のみ)マイクロプロセッサーを交換します。 152ページの『マイクロプロセッサーとヒートシンクの取り外し』および 155ページの『マイクロプロセッサーおよびヒートシンクの取り付け』を参照してください。</li> </ol>             |

どのコンポーネントがお客様による交換が可能な部品 (CRU) か技術員により交換される部品 (FRU) かを判断する
 には、65ページの『部品リスト - BladeCenter HX5』を参照してください。

 アクションのステップの前に「(トレーニングを受けたサービス技術員のみ)」と書かれている場合、そのステップを 実行できるのは、トレーニングを受けたサービス技術員のみです。

| タイプ   | エラー・メッセージ                                             | アクション                                                                                                    |
|-------|-------------------------------------------------------|----------------------------------------------------------------------------------------------------|
| エラー   | Processor X (CPU X Status) thermal trip [Note: X=1-2] | 1. 室温が作動の仕様内であることを確認します (5ページの<br>『機能および仕様』を参照)。                                                                                             |
|       |                                                       | 2. BladeCenter シャーシおよびブレード・サーバーのいずれ<br>の通風孔もふさがれていないことを確認します。                                                                                |
|       |                                                       | 3. BladeCenter シャーシのすべてのファンが稼働しているこ<br>とを確認します。                                                                                              |
|       |                                                       | <ol> <li>BladeCenter シャーシの各ベイに、装置またはフィラーが<br/>含まれていることを確認します。</li> </ol>                                                                     |
|       |                                                       | 5. ブレード・サーバーからヒートシンク、DIMM、またはヒ<br>ートシンク・フィラーのいずれも欠落していないことを確<br>認します (65ページの『部品リスト - BladeCenter HX5』<br>を参照)。                               |
|       |                                                       | <ul> <li>6. (トレーニングを受けたサービス技術員のみ)マイクロプロセッサー・ヒートシンクが正しくマイクロプロセッサーに取り付けられていることを確認します(155ページの『マイクロプロセッサーおよびヒートシンクの取り付け』を参照)。</li> </ul>         |
|       |                                                       | <ul> <li>7. (トレーニングを受けたサービス技術員のみ)マイクロプロセッサーを交換します。 152ページの『マイクロプロセッサーとヒートシンクの取り外し』および 155ページの『マイクロプロセッサーおよびヒートシンクの取り付け』を参照してください。</li> </ul> |
| エラー・コ | ード: 0x806F010C                                        |                                                                                                    |

**注:** このエラー・コードには複数のイベントが表示されることがあります。メッセージ・テキストを読んで、適切な リカバリー・アクションを判断してください。

- ・ どのコンポーネントがお客様による交換が可能な部品 (CRU) か技術員により交換される部品 (FRU) かを判断する
   には、65ページの『部品リスト BladeCenter HX5』を参照してください。
- アクションのステップの前に「(トレーニングを受けたサービス技術員のみ)」と書かれている場合、そのステップを 実行できるのは、トレーニングを受けたサービス技術員のみです。

| タイプ                                      | エラー・メッセージ                                                   | アクション                                                                                                    |
|------------------------------------------|-------------------------------------------------------------|----------------------------------------------------------------------------------------------------|
| エラー Group 1, men<br>DIMMs) unco<br>error | Group 1, memory (One of the DIMMs) uncorrectable ECC memory | 1. 最小コード・レベルについては、TIP H21455 を参照して<br>ください。                                                                                                    |
|                                          | error                                                       | 2. このメモリー・エラーに適用される RETAIN tip または該<br>当するファームウェアの更新については、IBM サポート<br>の Web サイトを確認してください。                                                                                                    |
|                                          |                                                             | 3. DIMM の 1 つを、別のチャネルにある同じサイズとタイ<br>プの DIMM とスワップします (122 ページの『DIMM の<br>取り付け - BladeCenter HX5』を参照)。例えば、DIMM 1<br>と DIMM 4 で問題が発生している場合は、DIMM 1 をス<br>ロット 9 にある同様の DIMM とスワップします。                                                    |
|                                          |                                                             | 4. Setup ユーティリティーを使用して、影響を受けたすべて<br>の DIMM を使用可能にします。                                                                                                    |
|                                          |                                                             | 5. 元の DIMM スロットに障害が残っている場合は、移動し<br>なかった DIMM を交換します。移動した DIMM の方で<br>障害が起きる場合は、スワップした DIMM を交換しま<br>す。                                                                                                    |
|                                          |                                                             | <ul> <li>6. 同じ DIMM コネクターで問題が発生する場合は、DIMM コネクターを確認します。そのコネクターに損傷がある場合、(トレーニングを受けたサービス技術員のみ)システム・ボード・アセンブリーを交換します (162ページの『システム・ボード・アセンブリーの取り外し - BladeCenter HX5』、および 164ページの『システム・ボード・アセンブリーの取り付け - BladeCenter HX5』を参照)。</li> </ul> |

 どのコンポーネントがお客様による交換が可能な部品 (CRU) か技術員により交換される部品 (FRU) かを判断する には、65ページの『部品リスト - BladeCenter HX5』を参照してください。

| タイプ | エラー・メッセージ                                                                               | アクション                                                                                                    |
|-----|-----------------------------------------------------------------------------------------|----------------------------------------------------------------------------------------------------|
| エラー | Memory device X (DIMM X Status)<br>uncorrectable ECC memory error<br>[Note: X=1-16]     | 1. このメモリー・エラーに適用される RETAIN tip または該<br>当するファームウェアの更新については、IBM サポート<br>の Web サイトを確認してください。                                                                                                    |
|     |                                                                                         | <ol> <li>DIMM の 1 つを、別のチャネルにある同じサイズとタイ<br/>プの DIMM とスワップします (122 ページの『DIMM の<br/>取り付け - BladeCenter HX5』を参照)。例えば、DIMM 1<br/>と DIMM 4 で問題が発生している場合は、DIMM 1 をス<br/>ロット 9 にある同様の DIMM とスワップします。</li> </ol>                                                             |
|     |                                                                                         | 3. Setup ユーティリティーを使用して、影響を受けたすべて<br>の DIMM を使用可能にします。                                                                                                    |
|     |                                                                                         | 4. 元の DIMM スロットに障害が残っている場合は、移動し<br>なかった DIMM を交換します。移動した DIMM の方で<br>障害が起きる場合は、スワップした DIMM を交換しま<br>す。                                                                                                    |
|     |                                                                                         | <ol> <li>同じ DIMM コネクターで問題が発生する場合は、DIMM<br/>コネクターを確認します。そのコネクターに損傷がある場<br/>合、(トレーニングを受けたサービス技術員のみ)システ<br/>ム・ボード・アセンブリーを交換します (162ページの<br/>『システム・ボード・アセンブリーの取り外し -<br/>BladeCenter HX5』、および 164ページの『システム・ボ<br/>ード・アセンブリーの取り付け - BladeCenter HX5』を参<br/>照)。</li> </ol> |
| エラー | Memory device X (MEU DIMM X<br>Status) uncorrectable ECC memory<br>error [Note: X=1-24] | 1. このメモリー・エラーに適用される RETAIN tip または該<br>当するファームウェアの更新については、IBM サポート<br>の Web サイトを確認してください。                                                                                                    |
|     |                                                                                         | 2. DIMM の 1 つを、別のチャネルにある同じサイズとタイ<br>プの DIMM とスワップします (127 ページの『DIMM の<br>取り付け - IBM MAX5』を参照)。                                                                                                    |
|     |                                                                                         | 3. Setup ユーティリティーを使用して、影響を受けたすべて<br>の DIMM を使用可能にします。                                                                                                    |
|     |                                                                                         | 4. 元の DIMM スロットに障害が残っている場合は、移動し<br>なかった DIMM を交換します。移動した DIMM の方で<br>障害が起きる場合は、スワップした DIMM を交換しま<br>す。                                                                                                    |
|     |                                                                                         | <ol> <li>同じ DIMM コネクターで問題が発生する場合は、DIMM<br/>コネクターを確認します。そのコネクターに損傷がある場<br/>合、(トレーニングを受けたサービス技術員のみ)システ<br/>ム・ボード・アセンブリーを交換します (103 ページの<br/>『IBM MAX5 拡張ブレードの取り外し』、および 104 ペ<br/>ージの『IBM MAX5 拡張ブレードの取り付け』を参照)。</li> </ol>                                            |

・ どのコンポーネントがお客様による交換が可能な部品 (CRU) か技術員により交換される部品 (FRU) かを判断する
 には、65ページの『部品リスト - BladeCenter HX5』を参照してください。

 アクションのステップの前に「(トレーニングを受けたサービス技術員のみ)」と書かれている場合、そのステップを 実行できるのは、トレーニングを受けたサービス技術員のみです。

| タイプ                                                                                 | エラー・メッセージ                                                      | アクション                                                                                                    |
|-------------------------------------------------------------------------------------|----------------------------------------------------------------|----------------------------------------------------------------------------------------------------|
| エラー                                                                                 | Hard drive X (SSD Exp Drive X)<br>fault Note: X=1-2            | 指定したストレージ・ドライブを交換します (118 ページの<br>『ソリッド・ステート・ドライブの取り外し』および 119 ペ<br>ージの『ソリッド・ステート・ドライブの取り付け』を参<br>照)。                                                                                                    |
| エラー・コード                                                                             | : 0x806F010F                                                   |                                                                                                    |
| エラー                                                                                 | FW/BIOS, firmware progress<br>(Firmware error) hang            | ブレード・サーバーのリブートを試行します。                                                                                                    |
| エラー・コード                                                                             | : 0x806F0112                                                   |                                                                                                    |
| 情報                                                                                  | Group 4, processor (CPU Fault<br>Reboot) OEM system boot event | 通知のみ。アクションは不要です。                                                                                                    |
| エラー・コード                                                                             | : 0x806F0113                                                   |                                                                                                    |
| エラー                                                                                 | Chassis (NMI State) bus timeout                                | <ol> <li>BladeCenter シャーシからブレード・サーバーを取り外し<br/>てから、再取り付けします。</li> <li>ブレード・サーバーに取り付けられているすべてのオプシ<br/>ョン装置を一度に 1 つずつ取り付け直して、1 つの装置<br/>を取り付け直すたびにブレード・サーバーを再始動し、問<br/>題の場所を判別します。</li> <li>ブレード・サーバーからオプション装置を一度に 1 つず<br/>つ取り外して、問題の場所を判別します。</li> <li>以下のコンポーネントを、リストに示された順序で一度に<br/>1 つずつ交換し、そのたびにブレード・サーバーを再始動<br/>します。         <ol> <li>ブレード・サーバーに取り付けられているすべてのオ<br/>プション装置</li> <li>(トレーニングを受けたサービス技術員のみ)システ<br/>ム・ボード・アセンブリーを交換します(162ページの<br/>『システム・ボード・アセンブリーの取り外し -<br/>BladeCenter HX5』および 164ページの『システム・<br/>ボード・アセンブリーの取り付け - BladeCenter HX5』<br/>を参照)。</li> </ol></li></ol> |
| エフー・コート: 0x806F011B<br><b>注:</b> このエラー・コードには複数のイベントが表示されることがあります。メッセージ・テキストを読んで、適切な |                                                                |                                                                                                    |

リカバリー・アクションを判断してください。

 ・ どのコンポーネントがお客様による交換が可能な部品 (CRU) か技術員により交換される部品 (FRU) かを判断する には、65ページの『部品リスト - BladeCenter HX5』を参照してください。

| タイプ | エラー・メッセージ                                                         | アクション                                                                                                    |
|-----|-------------------------------------------------------------------|----------------------------------------------------------------------------------------------------|
| エラー | System board, interconnect (Scale-Flex cable) configuration error | <ol> <li>スケーラブル・ブレード・マルチノード・システムを取り<br/>付け直します(77ページの『BladeCenter シャーシからの<br/>ブレード・サーバーの取り外し』および78ページの<br/>『BladeCenter シャーシへのブレード・サーバーの取り付<br/>け』を参照)。</li> </ol>                         |
|     |                                                                   | <ol> <li>スケーラビリティー拡張カードを取り付け直します(98ペ<br/>ージの『2 ノード・スケーラビリティー・カードの取り外<br/>し』および 100ページの『2 ノード・スケーラビリティ<br/>ー・カードの取り付け』を参照)。</li> </ol>                                                      |
|     |                                                                   | <ol> <li>(トレーニングを受けたサービス技術員のみ)システム・ボ<br/>ード・アセンブリーを交換します (162ページの『システ<br/>ム・ボード・アセンブリーの取り外し - BladeCenter<br/>HX5』および 164ページの『システム・ボード・アセン<br/>ブリーの取り付け - BladeCenter HX5』を参照)。</li> </ol> |
| エラー | Blade bezel 1, interconnect (Front panel) configuration error     | <ol> <li>オペレーター・コントロール・パネルを取り付け直します<br/>(146ページの『コントロール・パネルの取り外し』および<br/>148ページの『コントロール・パネルの取り付け』を参<br/>照)。</li> </ol>                                                                     |
|     |                                                                   | <ol> <li>オペレーター・コントロール・パネルを交換します(146<br/>ページの『コントロール・パネルの取り外し』および<br/>148ページの『コントロール・パネルの取り付け』を参<br/>照)。</li> </ol>                                                                        |

- ・ どのコンポーネントがお客様による交換が可能な部品 (CRU) か技術員により交換される部品 (FRU) かを判断する
   には、65ページの『部品リスト BladeCenter HX5』を参照してください。
- アクションのステップの前に「(トレーニングを受けたサービス技術員のみ)」と書かれている場合、そのステップを 実行できるのは、トレーニングを受けたサービス技術員のみです。

| タイプ | エラー・メッセージ                                              | アクション                                                                                                    |
|-----|--------------------------------------------------------|----------------------------------------------------------------------------------------------------|
| エラー | Interconnect 5 (SideScale Card)<br>configuration error | <ol> <li>スケーラブル・ブレード・マルチノード・システムを取り<br/>付け直します(77ページの『BladeCenter シャーシからの<br/>ブレード・サーバーの取り外し』および 78ページの<br/>『BladeCenter シャーシへのブレード・サーバーの取り付<br/>け』を参照)。</li> </ol>                                                           |
|     |                                                        | <ol> <li>スケーラビリティー拡張カードを取り付け直します(98ペ<br/>ージの『2 ノード・スケーラビリティー・カードの取り外<br/>し』および 100ページの『2 ノード・スケーラビリティ<br/>ー・カードの取り付け』を参照するか、95ページの『1<br/>ノード・スピード・バースト・カードの取り外し』および<br/>97ページの『1 ノード・スピード・バースト・カードの<br/>取り付け』を参照)。</li> </ol> |
|     |                                                        | <ol> <li>ブレード・サーバーのファームウェアを更新します(37ペ<br/>ージの『ファームウェアおよびデバイス・ドライバーの更<br/>新』を参照)。</li> </ol>                                                                                                    |
|     |                                                        | <ol> <li>スケーラビリティー拡張カードを交換します(98ページの<br/>『2 ノード・スケーラビリティー・カードの取り外し』お<br/>よび 100ページの『2 ノード・スケーラビリティー・カ<br/>ードの取り付け』を参照するか、95ページの『1 ノー<br/>ド・スピード・バースト・カードの取り外し』および 97<br/>ページの『1 ノード・スピード・バースト・カードの取り<br/>付け』を参照)。</li> </ol>  |
|     |                                                        | 5. (トレーニングを受けたサービス技術員のみ) システム・ボ<br>ード・アセンブリーを交換します (162 ページの『システ<br>ム・ボード・アセンブリーの取り外し - BladeCenter<br>HX5』および 164 ページの『システム・ボード・アセン<br>ブリーの取り付け - BladeCenter HX5』を参照)。                                                      |

どのコンポーネントがお客様による交換が可能な部品 (CRU) か技術員により交換される部品 (FRU) かを判断する
 には、65ページの『部品リスト - BladeCenter HX5』を参照してください。

| タイプ     | エラー・メッセージ                                                       | アクション                                                                                                    |
|---------|-----------------------------------------------------------------|----------------------------------------------------------------------------------------------------|
| エラー     | Interconnect 5 (Unknown Scale ID)<br>configuration error        | <ol> <li>スケーラブル・ブレード・マルチノード・システムを取り<br/>付け直します(77ページの『BladeCenter シャーシからの<br/>ブレード・サーバーの取り外し』および78ページの<br/>『BladeCenter シャーシへのブレード・サーバーの取り付<br/>け』を参照)。</li> </ol>                                                           |
|         |                                                                 | <ol> <li>スケーラビリティー拡張カードを取り付け直します(98ペ<br/>ージの『2ノード・スケーラビリティー・カードの取り外<br/>し』および 100ページの『2ノード・スケーラビリティ<br/>ー・カードの取り付け』を参照するか、95ページの『1<br/>ノード・スピード・バースト・カードの取り外し』および<br/>97ページの『1ノード・スピード・バースト・カードの<br/>取り付け』を参照)。</li> </ol>   |
|         |                                                                 | 3. ハードウェア・パーティションの作成を再試行します(17<br>ページの『スケーラブル・ブレード・マルチノード・シス<br>テムの取り扱い』を参照)。                                                                                                    |
|         |                                                                 | <ol> <li>ブレード・サーバーのファームウェアを更新します(37ペ<br/>ージの『ファームウェアおよびデバイス・ドライバーの更<br/>新』を参照)。</li> </ol>                                                                                                    |
|         |                                                                 | <ol> <li>スケーラビリティー拡張カードを交換します(98ページの<br/>『2 ノード・スケーラビリティー・カードの取り外し』お<br/>よび 100ページの『2 ノード・スケーラビリティー・カ<br/>ードの取り付け』を参照するか、95ページの『1 ノー<br/>ド・スピード・バースト・カードの取り外し』および 97<br/>ページの『1 ノード・スピード・バースト・カードの取り<br/>付け』を参照)。</li> </ol> |
|         |                                                                 | <ol> <li>(トレーニングを受けたサービス技術員のみ)システム・ボード・アセンブリーを交換します(162ページの『システム・ボード・アセンブリーの取り外し - BladeCenter<br/>HX5』および 164ページの『システム・ボード・アセンブリーの取り付け - BladeCenter HX5』を参照)。</li> </ol>                                                   |
| エラー・コード | : 0x806F012B                                                    |                                                                                                    |
| 情報      | System mgmt software (Scale Config)<br>software change detected | 通知のみ。アクションは不要です。<br>注: このイベントは、アドバンスト・マネージメント・モジ<br>ュールのイベント・ログには表示されませんが、アラートお<br>よび SNMP トラップのために送信されます。                                                                                                    |
| エラー・コード | : 0x806F0129                                                    |                                                                                                    |
| エラー     | PCI express bus 3, battery (SAS DC<br>Batt) failed              | <ol> <li>ストレージ・インターフェース・カードのバッテリーを取り付け直します。</li> </ol>                                                                                                    |
|         |                                                                 | <ol> <li>ストレージ・インターフェース・カードのバッテリーを交換します。</li> </ol>                                                                                                    |

- ・ どのコンポーネントがお客様による交換が可能な部品 (CRU) か技術員により交換される部品 (FRU) かを判断する
   には、65ページの『部品リスト BladeCenter HX5』を参照してください。
- アクションのステップの前に「(トレーニングを受けたサービス技術員のみ)」と書かれている場合、そのステップを 実行できるのは、トレーニングを受けたサービス技術員のみです。

| タイプ                                   | エラー・メッセージ                                                                                             | アクション                                                                                                    |  |  |
|---------------------------------------|----------------------------------------------------------------------------------------------------|----------------------------------------------------------------------------------------------------|--|--|
| エラー・コード<br><b>注:</b> このエラー<br>リカバリー・ア | エラー・コード: 0x806F0207<br>注: このエラー・コードには複数のイベントが表示されることがあります。メッセージ・テキストを読んで、適切な<br>リカバリー・アクションを判断してください。 |                                                                                                    |  |  |
| エラー                                   | Group 4, processor (One of CPUs)<br>BIST failure                                                      | <ol> <li>ブレード・サーバーを取り外し、プロセッサーが正しく取り付けられていることを確認します(155ページの『マイクロプロセッサーおよびヒートシンクの取り付け』を参照)。</li> <li>システムが最新の UEFI ファームウェアを実行していることを確認します(37ページの『ファームウェアおよびデバイス・ドライバーの更新』を参照)。</li> </ol>                                                                                                    |  |  |
|                                       |                                                                                                    | <ol> <li>Setup ユーティリティーを実行します (23 ページの<br/>『Setup ユーティリティーの使用』を参照)。</li> <li>a. システムが両方のプロセッサーを表示していることを<br/>確認します。</li> <li>デフォルト設定をロードします</li> </ol>                                                                                                    |  |  |
|                                       |                                                                                                    | <ul> <li>b. ワラネルド放送を口 下じより。</li> <li>c. 「System Settings」メニューに進み、プロセッサーが<br/>使用可能であることを確認します。</li> <li>4. (トレーニングを受けたサービス技術員のみ) プロセッサー<br/>を交換します (152 ページの『マイクロプロセッサーとヒ<br/>ートシンクの取り外し』および 155 ページの『マイクロ<br/>プロセッサーおよびヒートシンクの取り付け』を参照)。</li> <li>5. (トレーニングを受けたサービス技術員のみ) システム・ボ<br/>じ コレンゴル さちたします (100 %) ジの『システム・ボ</li> </ul> |  |  |
|                                       |                                                                                                    | ード・アセンブリーを交換します (162 ページの『システ<br>ム・ボード・アセンブリーの取り外し - BladeCenter<br>HX5』および 164 ページの『システム・ボード・アセン<br>ブリーの取り付け - BladeCenter HX5』を参照)。                                                                                                    |  |  |

どのコンポーネントがお客様による交換が可能な部品 (CRU) か技術員により交換される部品 (FRU) かを判断する
 には、65ページの『部品リスト - BladeCenter HX5』を参照してください。

| タイプ | エラー・メッセージ                                  | 7  | クション                                                                                                    |
|-----|--------------------------------------------|----|----------------------------------------------------------------------------------------------------|
| エラー | Group 4, processor (all CPUs) BIST failure | 1. | ブレード・サーバーを取り外し、プロセッサーが正しく取<br>り付けられていることを確認します (155 ページの『マイ<br>クロプロセッサーおよびヒートシンクの取り付け』を参<br>照)。                                                                       |
|     |                                            | 2. | システムが最新の UEFI ファームウェアを実行しているこ<br>とを確認します (37 ページの『ファームウェアおよびデバ<br>イス・ドライバーの更新』を参照)。                                                                                   |
|     |                                            | 3. | Setup ユーティリティーを実行します (23ページの<br>『Setup ユーティリティーの使用』を参照)。                                                                                                    |
|     |                                            |    | a. システムが両方のプロセッサーを表示していることを<br>確認します。                                                                                                    |
|     |                                            |    | b. デフォルト設定をロードします。                                                                                                    |
|     |                                            |    | c. 「System Settings」メニューに進み、プロセッサーが<br>使用可能であることを確認します。                                                                                                    |
|     |                                            | 4. | (トレーニングを受けたサービス技術員のみ) プロセッサー<br>を交換します (152 ページの『マイクロプロセッサーとヒ<br>ートシンクの取り外し』および 155 ページの『マイクロ<br>プロセッサーおよびヒートシンクの取り付け』を参照)。                                           |
|     |                                            | 5. | (トレーニングを受けたサービス技術員のみ) システム・ボ<br>ード・アセンブリーを交換します (162 ページの『システ<br>ム・ボード・アセンブリーの取り外し - BladeCenter<br>HX5』および 164 ページの『システム・ボード・アセン<br>ブリーの取り付け - BladeCenter HX5』を参照)。 |

- ・ どのコンポーネントがお客様による交換が可能な部品 (CRU) か技術員により交換される部品 (FRU) かを判断する
   には、65ページの『部品リスト BladeCenter HX5』を参照してください。
- アクションのステップの前に「(トレーニングを受けたサービス技術員のみ)」と書かれている場合、そのステップを 実行できるのは、トレーニングを受けたサービス技術員のみです。

| タイプ     | エラー・メッセージ                                                  | アクション                                                                                                    |
|---------|------------------------------------------------------------|----------------------------------------------------------------------------------------------------|
| エラー     | Processor X (CPU X Status) BIST<br>failure [Note X=1,2]    | <ol> <li>ブレード・サーバーを取り外し、プロセッサーが正しく取り付けられていることを確認します(155ページの『マイクロプロセッサーおよびヒートシンクの取り付け』を参照)。</li> <li>スステムが見知の HEFE ステム・ウロフエを広していることの</li> </ol>                                                    |
|         |                                                            | <ol> <li>システムか最新の UEFI ファームワェアを実行していることを確認します (37 ページの『ファームウェアおよびデバイス・ドライバーの更新』を参照)。</li> </ol>                                                                                                   |
|         |                                                            | 3. Setup ユーティリティーを実行します (23 ページの<br>『Setup ユーティリティーの使用』を参照)。                                                                                                    |
|         |                                                            | a. システムが両方のプロセッサーを表示していることを<br>確認します。                                                                                                    |
|         |                                                            | b. デフォルト設定をロードします。                                                                                                    |
|         |                                                            | c. 「System Settings」メニューに進み、プロセッサーが<br>使用可能であることを確認します。                                                                                                    |
|         |                                                            | <ol> <li>(トレーニングを受けたサービス技術員のみ)プロセッサー<br/>を交換します (152ページの『マイクロプロセッサーとヒ<br/>ートシンクの取り外し』および 155ページの『マイクロ<br/>プロセッサーおよびヒートシンクの取り付け』を参照)。</li> </ol>                                                   |
|         |                                                            | <ol> <li>(トレーニングを受けたサービス技術員のみ)システム・ボ<br/>ード・アセンブリーを交換します(162ページの『システ<br/>ム・ボード・アセンブリーの取り外し - BladeCenter<br/>HX5』および 164ページの『システム・ボード・アセン<br/>ブリーの取り付け - BladeCenter HX5』を参照)。</li> </ol>         |
| エラー・コード | : 0x806F0208                                               |                                                                                                    |
| 警告      | System board, Power Module (EPOW Fault) predictive failure | この警告メッセージは、一般的に、ブレードの電源冗長性が<br>失われたことを示します。非冗長状態は、その後、冗長電源<br>状態に戻っている場合もあります。                                                                                                    |
|         |                                                            | <ol> <li>電源モジュールが取り外されたり、交換されたりしたかど<br/>うかを確認し、電源モジュールが正しく取り付けられ、機<br/>能していることを確認します(シャーシについては、「イ<br/>ンストールおよびユーザーズ・ガイド」を参照)。</li> </ol>                                                          |
|         |                                                            | 2. この警告メッセージが電源冗長状態の変化の結果出された<br>のではなく、他にシャーシの電源の問題が記載されていな<br>い場合、(トレーニングを受けたサービス技術員のみが)シ<br>ステム・ボード・アセンブリーを交換します(103ページ<br>の『IBM MAX5 拡張ブレードの取り外し』および104ペ<br>ージの『IBM MAX5 拡張ブレードの取り付け』を参<br>照)。 |
| エラー・コード | : 0x806F020D                                               |                                                                                                    |

どのコンポーネントがお客様による交換が可能な部品 (CRU) か技術員により交換される部品 (FRU) かを判断する
 には、65ページの『部品リスト - BladeCenter HX5』を参照してください。

| タイプ     | エラー・メッセージ                                                             | アクション                                                                                                    |
|---------|-----------------------------------------------------------------------|----------------------------------------------------------------------------------------------------|
| 警告      | Hard drive X (SSD Exp Drive X)<br>predictive failure [Note: X=1,2]    | ストレージ・ドライブを交換します (118 ページの『ソリッ<br>ド・ステート・ドライブの取り外し』および 119 ページの<br>『ソリッド・ステート・ドライブの取り付け』を参照)。                                                                                                    |
| エラー・コード | : 0x806F0229                                                          |                                                                                                    |
| 情報      | PCI express bus 3, battery (SAS DC Batt) absent.                      | 通知のみ。アクションは不要です。                                                                                                    |
| エラー・コード | : 0x806F030C                                                          |                                                                                                    |
| エラー     | Memory device X (DIMM X Status)<br>memory scrub failed [Note: X=1-16] | 1. 最小コード・レベルについては、TIP H21455 を参照して<br>ください。                                                                                                    |
|         |                                                                       | 2. このメモリー・エラーに適用される RETAIN tip または該<br>当するファームウェアの更新については、IBM サポート<br>の Web サイトを確認してください。                                                                                                    |
|         |                                                                       | <ol> <li>影響を受けた DIMM を (システム・ボードのエラー LED<br/>またはイベント・ログで示されます)、異なるメモリー・チャネルまたはマイクロプロセッサーをスワップします (メ<br/>モリー装着の順序については、122ページの『DIMM の取<br/>り付け - BladeCenter HX5』を参照)。</li> </ol>                                                                                    |
|         |                                                                       | <ol> <li>Setup ユーティリティーを使用して、影響を受けたすべての DIMM を使用可能にします。</li> </ol>                                                                                                    |
|         |                                                                       | 5. 元の DIMM スロットに障害が残っている場合は、移動し<br>なかった DIMM を交換します。移動した DIMM の方で<br>障害が起きる場合は、スワップした DIMM を交換しま<br>す。                                                                                                    |
|         |                                                                       | <ol> <li>同じ DIMM コネクターで問題が発生する場合は、DIMM<br/>コネクターを確認します。そのコネクターに損傷がある場<br/>合、(トレーニングを受けたサービス技術員のみ)システ<br/>ム・ボード・アセンブリーを交換します (162ページの<br/>『システム・ボード・アセンブリーの取り外し -<br/>BladeCenter HX5』、および 164ページの『システム・ボ<br/>ード・アセンブリーの取り付け - BladeCenter HX5』を参<br/>照)。</li> </ol> |

- ・ どのコンポーネントがお客様による交換が可能な部品 (CRU) か技術員により交換される部品 (FRU) かを判断する
   には、65ページの『部品リスト BladeCenter HX5』を参照してください。
- アクションのステップの前に「(トレーニングを受けたサービス技術員のみ)」と書かれている場合、そのステップを 実行できるのは、トレーニングを受けたサービス技術員のみです。

| タイプ                                                                                                    | エラー・メッセージ                                                       | アクション                                                                                                    |
|----------------------------------------------------------------------------------------------------|-----------------------------------------------------------------|----------------------------------------------------------------------------------------------------|
| エラー                                                                                                    | Chassis (NMI State) software NMI                                | ソフトウェアのマスク不可割り込み (NMI) が検出されまし                                                                                                    |
|                                                                                                    |                                                                 | た。                                                                                                    |
|                                                                                                    |                                                                 | <ol> <li>オペレーティング・システムのイベント・ログで関連した<br/>エラーを確認して、これらのエラーを解決します。これら<br/>のエラーを解決できない場合は、ソフトウェアの該当サー<br/>ビス・プロバイダーに連絡してください。</li> </ol>                                                            |
|                                                                                                    |                                                                 | <ol> <li>アプリケーション・ログで関連したエラーを確認して、これらのエラーを解決します。これらのエラーを解決できない場合は、ソフトウェアの該当サービス・プロバイダーに連絡してください。</li> </ol>                                                                                     |
|                                                                                                    |                                                                 | 3. IBM Support Web ページで、この問題に関連する Service Bulletin があるか確認します。                                                                                                    |
| エラー・コード                                                                                                    | : 0x806F032B                                                    |                                                                                                    |
| エラー                                                                                                    | System mgmt software (Scale Config)<br>software incompatibility | <ol> <li>スタンドアロン・モードで稼働中のブレード・サーバーで<br/>このエラーが発生している場合、FPGA ファームウェアを<br/>更新します。</li> </ol>                                                                                                    |
|                                                                                                    |                                                                 | <ol> <li>単一パーティション・モードで稼働中のスケーラブル・ブレード・マルチノード・システムの一部であるブレード・サーバーでこのエラーが発生している場合、スケーラブル・ブレード・マルチノード・システムのすべての IMM および Field Programmable Gate Array (FPGA)のファームウェアが同じレベルであることを確認します。</li> </ol> |
| エラー・コード                                                                                                    | : 0x806F0409                                                    |                                                                                                    |
| 情報                                                                                                    | System board (Host Power) AC lost                               | <ul> <li>通知のみ。アクションは不要です。</li> <li>注: このイベントは、アドバンスト・マネージメント・モジュールのイベント・ログには表示されませんが、アラートおよび SNMP トラップのために送信されます。</li> </ul>                                                                    |
| エラー・コード: 0x806F040C<br><b>注:</b> このエラー・コードには複数のイベントが表示されることがあります。メッセージ・テキストを読んで、適切な<br>リカバリー・アクションを判断してください。 |                                                                 |                                                                                                    |

どのコンポーネントがお客様による交換が可能な部品 (CRU) か技術員により交換される部品 (FRU) かを判断する
 には、65ページの『部品リスト - BladeCenter HX5』を参照してください。

| タイプ | エラー・メッセージ                                                             | アクション                                                                                                    |
|-----|-----------------------------------------------------------------------|----------------------------------------------------------------------------------------------------|
| 情報  | Group 1, (One of the DIMMs)<br>memory disabled                        | <ol> <li>指定された DIMM に関連する可能性があるメモリー・エ<br/>ラーがないか、システム・イベント・ログを調べて、それ<br/>らのエラーを解決します。</li> </ol>                                                                                                    |
|     |                                                                       | <ol> <li>Setup ユーティリティーを使用するか、Advanced Settings<br/>ユーティリティー (ASU) を使用して、指定された DIMM<br/>の DIMM コネクターを使用可能にします (23 ページの<br/>『Setup ユーティリティーの使用』、または 30 ページの<br/>『Advanced Settings ユーティリティー (ASU) の使用』<br/>を参照)。</li> </ol> |
|     |                                                                       | <ol> <li>影響を受けた DIMM を取り付け直し (121 ページの<br/>『DIMM の取り外し - BladeCenter HX5』、および 122 ペ<br/>ージの『DIMM の取り付け - BladeCenter HX5』を参<br/>照)、DIMM コネクターを使用可能にします (ステップ 2<br/>を参照)。</li> </ol>                                        |
|     |                                                                       | 4. 設定を保存して、Setup ユーティリティーを終了します。                                                                                                    |
| 情報  | Memory device X (DIMM X Status)<br>memory disabled [Note $X = 1-16$ ] | <ol> <li>指定された DIMM に関連する可能性があるメモリー・エ<br/>ラーがないか、システム・イベント・ログを調べて、それ<br/>らのエラーを解決します。</li> </ol>                                                                                                    |
|     |                                                                       | <ol> <li>Setup ユーティリティーを使用するか、Advanced Settings<br/>ユーティリティー (ASU) を使用して、指定された DIMM<br/>の DIMM コネクターを使用可能にします (23 ページの<br/>『Setup ユーティリティーの使用』、または 30 ページの<br/>『Advanced Settings ユーティリティー (ASU) の使用』<br/>を参照)。</li> </ol> |
|     |                                                                       | <ol> <li>影響を受けた DIMM を取り付け直し (121 ページの<br/>『DIMM の取り外し - BladeCenter HX5』、および 122 ペ<br/>ージの『DIMM の取り付け - BladeCenter HX5』を参<br/>照)、DIMM コネクターを使用可能にします (ステップ 2<br/>を参照)。</li> </ol>                                        |
|     |                                                                       | 4. 設定を保存して、Setup ユーティリティーを終了します。                                                                                                    |

- どのコンポーネントがお客様による交換が可能な部品 (CRU) か技術員により交換される部品 (FRU) かを判断する には、65ページの『部品リスト - BladeCenter HX5』を参照してください。
- アクションのステップの前に「(トレーニングを受けたサービス技術員のみ)」と書かれている場合、そのステップを 実行できるのは、トレーニングを受けたサービス技術員のみです。

| タイプ                 | エラー・メッセージ                                                                                                    | 7  | クション                                                                                                    |
|---------------------|----------------------------------------------------------------------------------------------------|----|----------------------------------------------------------------------------------------------------|
| 情報                  | Memory device X (MEU DIMM X<br>Status) memory disabled [Note $X = 1-24$ ]                                       | 1. | 指定された DIMM に関連する可能性があるメモリー・エ<br>ラーがないか、システム・イベント・ログを調べて、それ<br>らのエラーを解決します。                                                                                                    |
|                     |                                                                                                    | 2. | Setup ユーティリティーを使用するか、Advanced Settings<br>ユーティリティー (ASU) を使用して、指定された DIMM<br>の DIMM コネクターを使用可能にします (23 ページの<br>『Setup ユーティリティーの使用』、または 30 ページの<br>『Advanced Settings ユーティリティー (ASU) の使用』<br>を参照)。 |
|                     |                                                                                                    | 3. | 影響を受けた DIMM を取り付け直し (126 ページの<br>『DIMM の取り外し - IBM MAX5 拡張ブレード』、お<br>よび 127 ページの『DIMM の取り付け - IBM MAX5』を<br>参照)、DIMM コネクターを使用可能にします (ステップ<br>2 を参照)。                                              |
|                     |                                                                                                    | 4. | 設定を保存して、Setup ユーティリティーを終了します。                                                                                                    |
| エラー・コード             | : 0x806F0413                                                                                                    |    |                                                                                                    |
| 注: このエラー<br>リカバリー・ア | ・コードには複数のイベントが表示され<br>クションを判断してください。                                                                            | いる | ことがあります。メッセージ・テキストを読んで、適切な                                                                                                    |
| エラー                 | Expansion Module X, (BPE4_Y Slot Z)<br>PCI parity error<br>注:<br>1. X = モジュール番号<br>2. Y = BPE4 ID (1, 2, 3, または | 1. | ブレード・サーバー内に PCI アダプターがある場合は、<br>その PCI アダプターがブレード・サーバーでサポートさ<br>れていることを確認します。このブレード・サーバーでサ<br>ポートされるオプション装置のリストについては、<br>http://www.ibm.com/servers/eserver/serverproven/compat/us/               |
|                     | A) BPE4 の最大番号け 4 で 冬                                                                                            |    | eserver.html を参照してください。                                                                                                    |

BPE4 には 2 つのスロットがあり 2. PCI アダプターを取り付け直します (139 ページの『I/O

注: このエラー・コードには複数のイベントが表示されることがあります。メッセージ・テキストを読んで、適切な

ードの取り付け』を参照)。

拡張カードの取り外し』および 141ページの『I/O 拡張力

4)。BPE4 の最大番号は 4 で、各

ます。モジュール番号は BPE4 の

構成に基づきます。

リカバリー・アクションを判断してください。

エラー・コード: 0x806F0507

どのコンポーネントがお客様による交換が可能な部品 (CRU) か技術員により交換される部品 (FRU) かを判断する
 には、65ページの『部品リスト - BladeCenter HX5』を参照してください。

| タイプ | エラー・メッセージ                                               | アクション                                                                                                    |
|-----|---------------------------------------------------------|----------------------------------------------------------------------------------------------------|
| エラー | Group 4, processor (One of CPUs)<br>configuration error | <ol> <li>(トレーニングを受けたサービス技術員のみ) ブレード・サ<br/>ーバーを取り外し、プロセッサーを取り付け直します<br/>(152ページの『マイクロプロセッサーとヒートシンクの取<br/>り外し』 および 155ページの『マイクロプロセッサーお<br/>よびヒートシンクの取り付け』を参照)。</li> </ol> |
|     |                                                         | <ol> <li>システムが最新の UEFI ファームウェアを実行していることを確認します (37 ページの『ファームウェアおよびデバイス・ドライバーの更新』を参照)。</li> </ol>                                                                         |
|     |                                                         | 3. Setup ユーティリティーを実行します (23 ページの<br>『Setup ユーティリティーの使用』を参照)。                                                                                                    |
|     |                                                         | a. システムが両方のプロセッサーを表示していることを<br>確認します。                                                                                                    |
|     |                                                         | b. デフォルト設定をロードします。                                                                                                    |
|     |                                                         | c. 「System Settings」メニューに進み、プロセッサーが<br>使用可能であることを確認します。                                                                                                    |
| エラー | Group 4, processor (4S CPU)<br>configuration error      | <ol> <li>(トレーニングを受けたサービス技術員のみ)ブレード・サ<br/>ーバーを取り外し、プロセッサーを取り付け直します<br/>(152ページの『マイクロプロセッサーとヒートシンクの取<br/>り外し』および 155ページの『マイクロプロセッサーお<br/>よびヒートシンクの取り付け』を参照)。</li> </ol>   |
|     |                                                         | <ol> <li>システムが最新の UEFI ファームウェアを実行していることを確認します(37ページの『ファームウェアおよびデバイス・ドライバーの更新』を参照)。</li> </ol>                                                                           |
|     |                                                         | 3. Setup ユーティリティーを実行します (23 ページの<br>『Setup ユーティリティーの使用』を参照)。                                                                                                    |
|     |                                                         | a. システムが両方のプロセッサーを表示していることを<br>確認します。                                                                                                    |
|     |                                                         | b. デフォルト設定をロードします。                                                                                                    |
|     |                                                         | c. 「System Settings」メニューに進み、プロセッサーが<br>使用可能であることを確認します。                                                                                                    |

- ・ どのコンポーネントがお客様による交換が可能な部品 (CRU) か技術員により交換される部品 (FRU) かを判断する
   には、65ページの『部品リスト BladeCenter HX5』を参照してください。
- アクションのステップの前に「(トレーニングを受けたサービス技術員のみ)」と書かれている場合、そのステップを 実行できるのは、トレーニングを受けたサービス技術員のみです。

| タイプ | エラー・メッセージ                                            | アクション                                                                                                    |
|-----|------------------------------------------------------|----------------------------------------------------------------------------------------------------|
| エラー | Group 4, processor (2S CPU)<br>configuration error   | <ol> <li>(トレーニングを受けたサービス技術員のみ)ブレード・サ<br/>ーバーを取り外し、プロセッサーを取り付け直します<br/>(152ページの『マイクロプロセッサーとヒートシンクの取<br/>り外し』 および 155ページの『マイクロプロセッサーお<br/>よびヒートシンクの取り付け』を参照)。</li> </ol>                                         |
|     |                                                      | <ol> <li>システムが最新の UEFI ファームウェアを実行していることを確認します (37ページの『ファームウェアおよびデバイス・ドライバーの更新』を参照)。</li> </ol>                                                                                                    |
|     |                                                      | 3. Setup ユーティリティーを実行します (23 ページの<br>『Setup ユーティリティーの使用』を参照)。                                                                                                    |
|     |                                                      | a. システムが両方のプロセッサーを表示していることを<br>確認します。                                                                                                    |
|     |                                                      | b. デフォルト設定をロードします。                                                                                                    |
|     |                                                      | c. 「System Settings」メニューに進み、プロセッサーが<br>使用可能であることを確認します。                                                                                                    |
| エラー | Group 4, processor (All CPUs)<br>configuration error | <ol> <li>(トレーニングを受けたサービス技術員のみ)ブレード・サ<br/>ーバーを取り外し、プロセッサーを取り付け直します<br/>(152ページの『マイクロプロセッサーとヒートシンクの取<br/>り外し』 および 155ページの『マイクロプロセッサーお<br/>よびヒートシンクの取り付け』を参照)。</li> <li>システムが最新の LIFEL ファームウェアを実行しているこ</li> </ol> |
|     |                                                      | 2. システムが最新の DEFI ファームウェア を実行しているこ<br>とを確認します (37 ページの『ファームウェアおよびデバ<br>イス・ドライバーの更新』を参照)。                                                                                                    |
|     |                                                      | 3. Setup ユーティリティーを実行します (23 ページの<br>『Setup ユーティリティーの使用』を参照)。                                                                                                    |
|     |                                                      | a. システムが両方のプロセッサーを表示していることを<br>確認します。                                                                                                    |
|     |                                                      | b. デフォルト設定をロードします。                                                                                                    |
|     |                                                      | c. 「System Settings」メニューに進み、プロセッサーが<br>使用可能であることを確認します。                                                                                                    |
どのコンポーネントがお客様による交換が可能な部品 (CRU) か技術員により交換される部品 (FRU) かを判断する には、65ページの『部品リスト - BladeCenter HX5』を参照してください。

 アクションのステップの前に「(トレーニングを受けたサービス技術員のみ)」と書かれている場合、そのステップを 実行できるのは、トレーニングを受けたサービス技術員のみです。

| タイプ               | エラー・メッセージ                                                      | アクション                                                                                                    |
|-------------------|----------------------------------------------------------------|----------------------------------------------------------------------------------------------------|
| エラー               | Processor X (CPU X Status)<br>configuration error [Note X=1,2] | <ol> <li>(トレーニングを受けたサービス技術員のみ)ブレード・サ<br/>ーバーを取り外し、プロセッサーを取り付け直します<br/>(152ページの『マイクロプロセッサーとヒートシンクの取り外し』 および 155ページの『マイクロプロセッサーお<br/>よびヒートシンクの取り付け』を参照)。</li> <li>システムが最新の UEFI ファームウェアを実行しているこ<br/>とを確認します (37ページの『ファームウェアおよびデバ<br/>イス・ドライバーの更新』を参照)</li> </ol>       |
|                   |                                                                | <ol> <li>Setup ユーティリティーを実行します (23 ページの<br/>『Setup ユーティリティーの使用』を参照)。</li> <li>a. システムが両方のプロセッサーを表示していることを</li> </ol>                                                                                                    |
|                   |                                                                | 確認します。<br>b. デフォルト設定をロードします。<br>c. 「System Settings」メニューに進み、プロセッサーが<br>使用可能であることを確認します。                                                                                                    |
| エラー               | Group 4, processor (Missing Boot<br>CPU) configuration error   | <ol> <li>(トレーニングを受けたサービス技術員のみ)ブレード・サ<br/>ーバーを取り外し、プロセッサーを取り付け直します<br/>(152ページの『マイクロプロセッサーとヒートシンクの取<br/>り外し』 および 155ページの『マイクロプロセッサーお<br/>よびヒートシンクの取り付け』を参照)。</li> <li>システムが最新の UEFI ファームウェアを実行しているこ<br/>とを確認します (37ページの『ファームウェアおよびデバ<br/>イス・ドライバーの更新』を参照)。</li> </ol> |
|                   |                                                                | <ol> <li>Setup ユーティリティーを実行します (23 ページの<br/>『Setup ユーティリティーの使用』を参照)。</li> <li>a. システムが両方のプロセッサーを表示していることを<br/>確認します。</li> <li>b. デフォルト設定をロードします。</li> <li>c. 「System Settings」メニューに進み、プロセッサーが<br/>使用可能であることを確認します。</li> </ol>                                         |
| エラー・コー<br>注: このエジ | <br>ード: 0x806F050C<br>ラー・コードには複数のイベントが表示さ                      | 使用可能であることを確認します。<br>れることがあります。メッセージ・テキストを読んで、適切な                                                                                                    |

リカバリー・アクションを判断してください。

- ・ どのコンポーネントがお客様による交換が可能な部品 (CRU) か技術員により交換される部品 (FRU) かを判断する
   には、65ページの『部品リスト BladeCenter HX5』を参照してください。
- アクションのステップの前に「(トレーニングを受けたサービス技術員のみ)」と書かれている場合、そのステップを 実行できるのは、トレーニングを受けたサービス技術員のみです。

| タイプ | エラー・メッセージ                                                                                                | アクション                                                                                                    |
|-----|----------------------------------------------------------------------------------------------------|----------------------------------------------------------------------------------------------------|
| エラー | Group 1, memory (One of the<br>DIMMs) correctable ECC memory<br>error logging limit reached              | <ol> <li>1. 最小コード・レベルについては、TIP H21455 を参照して<br/>ください。</li> <li>2. このメモリー・エラーに適用される RETAIN tip または該<br/>当するファームウェアの更新については、IBM サポート<br/>の Web サイトを確認してください。</li> </ol>                                                                                                    |
|     |                                                                                                    | <ol> <li>影響を受けた DIMM を (システム・ボードのエラー LED<br/>またはイベント・ログで示されます)、異なるメモリー・チ<br/>ャネルまたはマイクロプロセッサーをスワップします (メ<br/>モリー装着の順序については、122 ページの『DIMM の取<br/>り付け - BladeCenter HX5』を参照)。</li> <li>同じ DIMM で依然としてエラーが発生する場合は、影響<br/>を受けた DIMM (システム・ボードのエラー LED または</li> </ol>                                                                                                    |
|     |                                                                                                    | イベント・ログに示されます)を交換します。<br>5. 同じ DIMM コネクターで問題が発生する場合は、DIMM<br>コネクターを確認します。そのコネクターに損傷がある場<br>合、(トレーニングを受けたサービス技術員のみ)システ<br>ム・ボード・アセンブリーを交換します (162 ページの<br>『システム・ボード・アセンブリーの取り外し -<br>BladeCenter HX5』、および 164 ページの『システム・ボ<br>ード・アセンブリーの取り付け - BladeCenter HX5』を参<br>照)。                                                                                                    |
| エラー | Memory device X (DIMM X Status)<br>correctable ECC memory error logging<br>limit reached [Note X = 1-16] | <ul> <li>照)。</li> <li>1. このメモリー・エラーに適用される RETAIN tip または該<br/>当するファームウェアの更新については、IBM サポート<br/>の Web サイトを確認してください。</li> <li>2. 影響を受けた DIMM を (システム・ボードのエラー LED<br/>またはイベント・ログで示されます)、異なるメモリー・チ<br/>ャネルまたはマイクロプロセッサーをスワップします (メ<br/>モリー装着の順序については、122 ページの『DIMM の取<br/>り付け - BladeCenter HX5』を参照)。</li> <li>3. 同じ DIMM で依然としてエラーが発生する場合は、影響<br/>を受けた DIMM (システム・ボードのエラー LED または<br/>イベント・ログに示されます)を交換します。</li> <li>4. 同じ DIMM コネクターで問題が発生する場合は、DIMM<br/>コネクターを確認します。そのコネクターに損傷がある場<br/>合、(トレーニングを受けたサービス技術員のみ)システ<br/>ム・ボード・アセンブリーを交換します (162 ページの<br/>『システム・ボード・アセンブリーの取り外し -<br/>BladeCenter HX5』、および 164 ページの『システム・ボ<br/>ード・アセンブリーの取り付け - BladeCenter HX5』を参<br/>照)。</li> </ul> |

どのコンポーネントがお客様による交換が可能な部品 (CRU) か技術員により交換される部品 (FRU) かを判断する
 には、65ページの『部品リスト - BladeCenter HX5』を参照してください。

| タイプ                                                                                                   | エラー・メッセージ                                                                                                    | アクション                                                                                                    |
|----------------------------------------------------------------------------------------------------|----------------------------------------------------------------------------------------------------|----------------------------------------------------------------------------------------------------|
| エラー                                                                                                   | Hard drive X (SSD Exp Drive X) in<br>critical array Note: X=1-2                                                                                                    | <ol> <li>ストレージ・ドライブを交換します(118ページの『ソリ<br/>ッド・ステート・ドライブの取り外し』および 119ペー<br/>ジの『ソリッド・ステート・ドライブの取り付け』を参<br/>照)。</li> <li>RAID アレイを再構築します(36ページの『LSI Logic<br/>Configuration ユーティリティー・プログラムの使用』を参<br/>照)。</li> </ol>                                                                                                    |
| エラー・コード                                                                                               | : 0x806F0513                                                                                                    |                                                                                                    |
| エラー                                                                                                   | <ul> <li>Expansion Module <i>X</i>, (BPE4_Y Slot <i>Z</i>)</li> <li>PCI system error</li> <li>注:</li> <li>1. <i>X</i> = モジュール番号</li> <li>2. <i>Y</i> = BPE4 ID (1、2、3、または<br/>4)。BPE4 の最大番号は 4 で、各<br/>BPE4 には 2 つのスロットがあり<br/>ます。モジュール番号は BPE4 の<br/>構成に基づきます。</li> </ul> | <ol> <li>ブレード・サーバー内に PCI アダプターがある場合は、<br/>その PCI アダプターがブレード・サーバーでサポートさ<br/>れていることを確認します。このブレード・サーバーでサ<br/>ポートされるオプション装置のリストについては、<br/>http://www.ibm.com/servers/eserver/serverproven/compat/us/<br/>eserver.htmlを参照してください。</li> <li>PCI アダプターを取り付け直します(139ページの『I/O<br/>拡張カードの取り外し』および 141ページの『I/O 拡張カ<br/>ードの取り付け』を参照)。</li> </ol>                                                                                      |
| エラー・コード                                                                                               | : 0x806F052B                                                                                                    |                                                                                                    |
| エラー                                                                                                   | System mgmt software, (IMM FW<br>Failover) unsupported software version                                                                                                    | このエラーは、サービス・プロセッサーが壊れていて、前の<br>バージョンのファームウェアに戻ったときに発生します。<br>このエラーを修正するには、以下のステップを実行します。<br>1. IBM サポート Web サイトで、ブレード・サーバーに適用<br>される該当のファームウェア更新がないか調べます。<br>2. IMM を再始動し、IMM がファームウェア更新後に正しい<br>ファームウェア・レベルを実行していることを確認しま<br>す。<br>ファームウェア更新および優先方式について詳しくは、<br>「 <i>Firmware Update Best Practices</i> 」(http://www-947.ibm.com/<br>support/entry/portal/docdisplay?brand=5000020&Indocid=MIGR-<br>5082923) を参照してください。 |
| エラー・コード: 0x806F0607<br>注: このエラー・コードには複数のイベントが表示されることがあります。メッセージ・テキストを読んで、適切な<br>リカバリー・アクションを判断してください。 |                                                                                                    |                                                                                                    |

- ・ どのコンポーネントがお客様による交換が可能な部品 (CRU) か技術員により交換される部品 (FRU) かを判断する
   には、65ページの『部品リスト BladeCenter HX5』を参照してください。
- アクションのステップの前に「(トレーニングを受けたサービス技術員のみ)」と書かれている場合、そのステップを 実行できるのは、トレーニングを受けたサービス技術員のみです。

| タイプ     | エラー・メッセージ                                                       | アクション                                                                                                    |
|---------|-----------------------------------------------------------------|----------------------------------------------------------------------------------------------------|
| エラー     | Group 4, processor (One of CPUs)<br>SM BIOS uncorrectable error | <ol> <li>インストールされているシステムのファームウェアが最新<br/>であることを確認します (37 ページの『ファームウェアお<br/>よびデバイス・ドライバーの更新』を参照)。</li> </ol>                                                                                    |
|         |                                                                 | <ol> <li>(トレーニングを受けたサービス技術員のみ)マイクロプロ<br/>セッサーを一度に1つずつ交換します(152ページの『マ<br/>イクロプロセッサーとヒートシンクの取り外し』および<br/>152ページの『マイクロプロセッサーとヒートシンクの取<br/>り外し』を参照)。</li> </ol>                                   |
|         |                                                                 | <ol> <li>(トレーニングを受けたサービス技術員のみ)システム・ボ<br/>ード・アセンブリーを交換します(162ページの『システ<br/>ム・ボード・アセンブリーの取り外し - BladeCenter<br/>HX5』および 164ページの『システム・ボード・アセン<br/>ブリーの取り付け - BladeCenter HX5』を参照)。</li> </ol>     |
| エラー     | Group 4, processor (all CPUs) SM<br>BIOS uncorrectable error    | <ol> <li>インストールされているシステムのファームウェアが最新<br/>であることを確認します (37 ページの『ファームウェアお<br/>よびデバイス・ドライバーの更新』を参照)。</li> </ol>                                                                                    |
|         |                                                                 | <ol> <li>(トレーニングを受けたサービス技術員のみ) システム・ボ<br/>ード・アセンブリーを交換します (162 ページの『システ<br/>ム・ボード・アセンブリーの取り外し - BladeCenter<br/>HX5』および 164 ページの『システム・ボード・アセン<br/>ブリーの取り付け - BladeCenter HX5』を参照)。</li> </ol> |
| エラー     | Processor X (CPU X Status) SM BIOS uncorrectable error          | <ol> <li>インストールされているシステムのファームウェアが最新<br/>であることを確認します (37 ページの『ファームウェアお<br/>よびデバイス・ドライバーの更新』を参照)。</li> </ol>                                                                                    |
|         |                                                                 | <ol> <li>(トレーニングを受けたサービス技術員のみ)マイクロプロ<br/>セッサー X を交換します (152ページの『マイクロプロ<br/>セッサーとヒートシンクの取り外し』および 152ページ<br/>の『マイクロプロセッサーとヒートシンクの取り外し』を<br/>参照)。</li> </ol>                                     |
|         |                                                                 | <ol> <li>(トレーニングを受けたサービス技術員のみ)システム・ボ<br/>ード・アセンブリーを交換します(162ページの『システ<br/>ム・ボード・アセンブリーの取り外し - BladeCenter<br/>HX5』および 164ページの『システム・ボード・アセン<br/>ブリーの取り付け - BladeCenter HX5』を参照)。</li> </ol>     |
| エラー・コート | <sup>ミ</sup> : 0x806F060D                                       |                                                                                                    |

どのコンポーネントがお客様による交換が可能な部品 (CRU) か技術員により交換される部品 (FRU) かを判断する
 には、65ページの『部品リスト - BladeCenter HX5』を参照してください。

| タイプ                                   | エラー・メッセージ                                                    | アクション                                                                                                    |
|---------------------------------------|--------------------------------------------------------------|----------------------------------------------------------------------------------------------------|
| エラー                                   | Hard drive X (SSD Exp Drive X) in failed array Note: $X=1-2$ | このエラーが発生するのは、RAID アレイ内の 1 つ以上のハ<br>ード・ディスクに障害があるためです。次のステップを実行<br>してください。                                                                                                    |
|                                       |                                                              | <ol> <li>ハード・ディスク障害に関連したエラーがないか、イベント・ログを調べます。詳しくは、170ページの『イベント・ログ』を参照してください。</li> </ol>                                                                                                    |
|                                       |                                                              | <ol> <li>障害のあるストレージ・ドライブを交換します(118ページの『ソリッド・ステート・ドライブの取り外し』および<br/>119ページの『ソリッド・ステート・ドライブの取り付け』を参照)。</li> </ol>                                                                                                    |
|                                       |                                                              | <ol> <li>RAID アレイを再構築します (36 ページの『LSI Logic<br/>Configuration ユーティリティー・プログラムの使用』を参<br/>照)。</li> </ol>                                                                                                    |
| エラー・コード<br><b>注:</b> このエラー<br>リカバリー・ア | : 0x806F070C<br>・コードには複数のイベントが表示され<br>クションを判断してください。         | 1ることがあります。メッセージ・テキストを読んで、適切な                                                                                                    |
| エラー                                   | Group 1, memory (All DIMMs)<br>memory configuration error    | DIMM が正しい順序で取り付けられ、正しく構成されている<br>ことを確認します (122 ページの『DIMM の取り付け -<br>BladeCenter HX5』を参照)。                                                                                                    |
|                                       |                                                              | IBM MAX5 拡張ブレードを含むブレード・サーバー構成でこ<br>のエラー・コードを受け取った場合、複数の DIMM が使用不<br>可になっていることがあります。ミスマッチの DIMM を交換<br>した後で、Setup ユーティリティー (23 ページの『Setup ユ<br>ーティリティーの使用』 を参照)または Advanced Settings<br>ユーティリティー (30 ページの『Advanced Settings ユーティ<br>リティー (ASID)の使用』 を参照)を使用して、すべての |

|     |                                                               | DIMM が使用可能になっていることを確認してください。                                                                                                    |
|-----|---------------------------------------------------------------|----------------------------------------------------------------------------------------------------|
| エラー | Group 1, memory (One of the DIMMs) memory configuration error | DIMM が正しい順序で取り付けられ、正しく構成されている<br>ことを確認します (122 ページの『DIMM の取り付け -<br>BladeCenter HX5』を参照)。                                                                                                    |
|     |                                                               | IBM MAX5 拡張ブレードを含むブレード・サーバー構成でこ<br>のエラー・コードを受け取った場合、複数の DIMM が使用不<br>可になっていることがあります。ミスマッチの DIMM を交換<br>した後で、Setup ユーティリティー (23 ページの『Setup ユ<br>ーティリティーの使用』 を参照) または Advanced Settings<br>ユーティリティー (30 ページの『Advanced Settings ユーティ<br>リティー (ASU) の使用』 を参照) を使用して、すべての<br>DIMM が使用可能になっていることを確認してください。 |

- ・ どのコンポーネントがお客様による交換が可能な部品 (CRU) か技術員により交換される部品 (FRU) かを判断する
   には、65ページの『部品リスト BladeCenter HX5』を参照してください。
- アクションのステップの前に「(トレーニングを受けたサービス技術員のみ)」と書かれている場合、そのステップを 実行できるのは、トレーニングを受けたサービス技術員のみです。

| タイプ | エラー・メッセージ                                                                          | アクション                                                                                                    |
|-----|------------------------------------------------------------------------------------|----------------------------------------------------------------------------------------------------|
| エラー | Memory device X (DIMM X Status)<br>memory configuration error [Note<br>X=1-16]     | DIMM が正しい順序で取り付けられ、正しく構成されている<br>ことを確認します (122 ページの『DIMM の取り付け -<br>BladeCenter HX5』を参照)。                                                                                                    |
|     |                                                                                    | IBM MAX5 拡張ブレードを含むブレード・サーバー構成でこ<br>のエラー・コードを受け取った場合、複数の DIMM が使用不<br>可になっていることがあります。ミスマッチの DIMM を交換<br>した後で、Setup ユーティリティー (23 ページの『Setup ユ<br>ーティリティーの使用』 を参照) または Advanced Settings<br>ユーティリティー (30 ページの『Advanced Settings ユーティ<br>リティー (ASU) の使用』 を参照) を使用して、すべての<br>DIMM が使用可能になっていることを確認してください。 |
| エラー | Memory device X (MEU DIMM X<br>Status) memory configuration error<br>[Note X=1-24] | DIMM が正しい順序で取り付けられ、正しく構成されている<br>ことを確認します (127 ページの『DIMM の取り付け - IBM<br>MAX5』を参照)。                                                                                                    |
|     |                                                                                    | IBM MAX5 拡張ブレードを含むブレード・サーバー構成でこ<br>のエラー・コードを受け取った場合、複数の DIMM が使用不<br>可になっていることがあります。ミスマッチの DIMM を交換<br>した後で、Setup ユーティリティー (23 ページの『Setup ユ<br>ーティリティーの使用』 を参照) または Advanced Settings<br>ユーティリティー (30 ページの『Advanced Settings ユーティ<br>リティー (ASU) の使用』 を参照) を使用して、すべての<br>DIMM が使用可能になっていることを確認してください。 |

エラー・コード: 0x806F070D

**注:** このエラー・コードには複数のイベントが表示されることがあります。メッセージ・テキストを読んで、適切な リカバリー・アクションを判断してください。

| 情報                  | Hard drive $X$ (SSD Exp Drive $X$ ) | 通知のみ。アクションは不要です。 |
|---------------------|-------------------------------------|------------------|
|                     | rebuild in progress                 |                  |
| 情報                  | Hard drive $X$ (SSD Exp Drive $X$ ) | 通知のみ。アクションは不要です。 |
|                     | rebuild complete                    |                  |
| エラー・コード: 0x806F0807 |                                     |                  |

**注:** このエラー・コードには複数のイベントが表示されることがあります。メッセージ・テキストを読んで、適切な リカバリー・アクションを判断してください。

どのコンポーネントがお客様による交換が可能な部品 (CRU) か技術員により交換される部品 (FRU) かを判断する
 には、65ページの『部品リスト - BladeCenter HX5』を参照してください。

| タイプ | エラー・メッセージ                                    | 7  | クション                                                                                                    |
|-----|----------------------------------------------|----|----------------------------------------------------------------------------------------------------|
| 情報  | Group 4, processor (One of CPUs)<br>disabled | 1. | その他の関連するエラー・メッセージがあるかどうかイベ<br>ント・ログを確認します (170ページの『イベント・ロ<br>グ』を参照)。                                                |
|     |                                              | 2. | システムが最新の UEFI ファームウェアを実行しているこ<br>とを確認します (37 ページの『ファームウェアおよびデバ<br>イス・ドライバーの更新』を参照)。                                 |
|     |                                              | 3. | Setup ユーティリティーを実行します (23 ページの<br>『Setup ユーティリティーの使用』を参照)。                                                           |
|     |                                              |    | a. システムが両方のプロセッサーを表示していることを<br>確認します。                                                                               |
|     |                                              |    | b. デフォルト設定をロードします。                                                                                                  |
|     |                                              |    | c. 「System Settings」メニューに進み、プロセッサーが<br>使用可能であることを確認します。                                                             |
|     |                                              | 4. | (トレーニングを受けたサービス技術員のみ) ブレード・サ<br>ーバーを取り外し、プロセッサーが正しく取り付けられて<br>いることを確認します(155ページの『マイクロプロセッ<br>サーおよびヒートシンクの取り付け』を参照)。 |
| 情報  | Group 4, processor (All CPUs)<br>disabled    | 1. | その他の関連するエラー・メッセージがあるかどうかイベ<br>ント・ログを確認します (170 ページの『イベント・ロ<br>グ』を参照)。                                               |
|     |                                              | 2. | システムが最新の UEFI ファームウェアを実行しているこ<br>とを確認します (37 ページの『ファームウェアおよびデバ<br>イス・ドライバーの更新』を参照)。                                 |
|     |                                              | 3. | Setup ユーティリティーを実行します (23 ページの<br>『Setup ユーティリティーの使用』を参照)。                                                           |
|     |                                              |    | a. システムが両方のプロセッサーを表示していることを<br>確認します。                                                                               |
|     |                                              |    | b. デフォルト設定をロードします。                                                                                                  |
|     |                                              |    | c. 「System Settings」メニューに進み、プロセッサーが<br>使用可能であることを確認します。                                                             |
|     |                                              | 4. | (トレーニングを受けたサービス技術員のみ) ブレード・サ<br>ーバーを取り外し、プロセッサーが正しく取り付けられて<br>いることを確認します(155ページの『マイクロプロセッ<br>サーおよびヒートシンクの取り付け』を参照)。 |

- ・ どのコンポーネントがお客様による交換が可能な部品 (CRU) か技術員により交換される部品 (FRU) かを判断する
   には、65ページの『部品リスト BladeCenter HX5』を参照してください。
- アクションのステップの前に「(トレーニングを受けたサービス技術員のみ)」と書かれている場合、そのステップを 実行できるのは、トレーニングを受けたサービス技術員のみです。

| タイプ                                   | エラー・メッセージ                                                                                | アクション                                                                                                    |
|---------------------------------------|------------------------------------------------------------------------------------------|----------------------------------------------------------------------------------------------------|
| 情報                                    | Processor X (CPU X Status) disabled<br>[Note X=1,2]                                      | <ol> <li>その他の関連するエラー・メッセージがあるかどうかイベント・ログを確認します (170ページの『イベント・ログ』を参照)。</li> </ol>                                                            |
|                                       |                                                                                          | <ol> <li>システムが最新の UEFI ファームウェアを実行していることを確認します (37 ページの『ファームウェアおよびデハイス・ドライバーの更新』を参照)。</li> </ol>                                             |
|                                       |                                                                                          | 3. Setup ユーティリティーを実行します (23 ページの<br>『Setup ユーティリティーの使用』を参照)。                                                                                |
|                                       |                                                                                          | a. システムが両方のプロセッサーを表示していることを<br>確認します。                                                                                                    |
|                                       |                                                                                          | b. デフォルト設定をロードします。                                                                                                    |
|                                       |                                                                                          | c. 「System Settings」メニューに進み、プロセッサーが<br>使用可能であることを確認します。                                                                                     |
|                                       |                                                                                          | <ol> <li>(トレーニングを受けたサービス技術員のみ) ブレード・サ<br/>ーバーを取り外し、プロセッサーが正しく取り付けられて<br/>いることを確認します (155ページの『マイクロプロセッ<br/>サーおよびヒートシンクの取り付け』を参照)。</li> </ol> |
| エラー・コート<br><b>注:</b> このエラー<br>リカバリー・ア | :: 0x806F0813<br>-・コードには複数のイベントが表示さオ<br>?クションを判断してください。                                  | いることがあります。メッセージ・テキストを読んで、適切な                                                                                                    |
| エラー                                   | Expansion Module X, (BPE4_Y Slot Z)<br>bus uncorrectable error<br>注:                     | <ol> <li>サービス・プロセッサー (BMC)のファームウェア、<br/>BIOS、およびアドバンスト・マネージメント・モジュール<br/>のファームウェアを更新します。</li> </ol>                                         |
|                                       | <ol> <li>X = モジュール番号</li> <li>Y = BPE4 ID (1、2、3、または<br/>4)。BPE4 の最大番号は 4 で、各</li> </ol> | <ol> <li>メモリー DIMM および拡張カードを取り付け直します<br/>(84ページの『Tier 1 のお客様による交換が可能な部品<br/>(CRU)の取り外しと交換』を参照)。</li> </ol>                                  |
|                                       | BPE4 には 2 つのスロットがあり<br>ます。モジュール番号は BPE4 の<br>構成に基づきます。                                   | <ol> <li>(トレーニングを受けたサービス技術員のみ)システム・ボードを交換します (162ページの『システム・ボード・アセンブリーの取り外し - BladeCenter HX5』および 164ページの『システム・ボード・アセンブリーの取り付け -</li> </ol>  |

BladeCenter HX5』を参照)。

どのコンポーネントがお客様による交換が可能な部品 (CRU) か技術員により交換される部品 (FRU) かを判断する
 には、65ページの『部品リスト - BladeCenter HX5』を参照してください。

| タイプ | エラー・メッセージ                                                        | アクション                                                                                                    |
|-----|------------------------------------------------------------------|----------------------------------------------------------------------------------------------------|
| エラー | Group 4, processor (Critical Int CPU)<br>bus uncorrectable error | <ol> <li>ブレード・サーバーを取り外し、プロセッサーが正しく取り付けられていることを確認します(155ページの『マイクロプロセッサーおよびヒートシンクの取り付け』を参照)。</li> </ol>                                                                   |
|     |                                                                  | 2. その他の関連するエラー・メッセージがあるかどうかイベ<br>ント・ログを確認します (170ページの『イベント・ロ<br>グ』を参照)。                                                                                                 |
|     |                                                                  | <ol> <li>システムが最新の UEFI ファームウェアを実行していることを確認します (37 ページの『ファームウェアおよびデバイス・ドライバーの更新』を参照)。</li> </ol>                                                                         |
|     |                                                                  | <ul> <li>4. Setup ユーティリティーを実行します (23 ページの<br/>『Setup ユーティリティーの使用』を参照)。</li> <li>a. システムが両方のプロセッサーを表示していることを</li> </ul>                                                  |
|     |                                                                  | 確認します。<br>b. デフォルト設定をロードします。                                                                                                    |
|     |                                                                  | c. 「System Settings」メニューに進み、プロセッサーが<br>使用可能であることを確認します。                                                                                                    |
| エラー | PCI express bus 0 (Planar PCIe Err)<br>bus uncorrectable error   | <ol> <li>ブレード・サーバーを取り付け直します(77ページの<br/>『BladeCenter シャーシからのブレード・サーバーの取り<br/>外し』および 78ページの『BladeCenter シャーシへのブ<br/>レード・サーバーの取り付け』を参照)。</li> </ol>                        |
|     |                                                                  | <ol> <li>(トレーニングを受けたサービス技術員のみ)システム・ボード・アセンブリーを交換します (162ページの『システム・ボード・アセンブリーの取り外し - BladeCenter HX5』および 164ページの『システム・ボード・アセンブリーの取り付け - BladeCenter HX5』を参照)。</li> </ol> |

- ・ どのコンポーネントがお客様による交換が可能な部品 (CRU) か技術員により交換される部品 (FRU) かを判断する
   には、65ページの『部品リスト BladeCenter HX5』を参照してください。
- アクションのステップの前に「(トレーニングを受けたサービス技術員のみ)」と書かれている場合、そのステップを 実行できるのは、トレーニングを受けたサービス技術員のみです。

| タイプ | エラー・メッセージ                                                     | アクション                                                                                                    |
|-----|---------------------------------------------------------------|----------------------------------------------------------------------------------------------------|
| エラー | Group 1, memory (Critical Int DIM)<br>bus uncorrectable error | 1. その他のメモリー・エラーが発生していないかどうかをイ<br>ベント・ログで確認します (170ページの『イベント・ロ<br>グ』を参照)。                                                                                                    |
|     |                                                               | 2. ブレード・サーバーのすべてのメモリー・モジュールを取<br>り付け直します (121 ページの『DIMM の取り外し -<br>BladeCenter HX5』および 122 ページの『DIMM の取り付<br>け - BladeCenter HX5』を参照)。                                                                                                    |
|     |                                                               | <ol> <li>Setup ユーティリティーですべてのメモリーが使用可能に<br/>なっていることを確認します (23 ページの『Setup ユーテ<br/>ィリティーの使用』を参照)。次のステップに進む前に、使<br/>用不可になっているメモリー・モジュールに注意してくだ<br/>さい。</li> </ol>                                                                                                    |
|     |                                                               | <ol> <li>Setup ユーティリティーで使用不可になっているメモリ<br/>ー・モジュールを交換します(121ページの『DIMM の取<br/>り外し - BladeCenter HX5』および 122ページの『DIMM<br/>の取り付け - BladeCenter HX5』を参照)。</li> </ol>                                                                                                    |
|     |                                                               | <ul> <li>5. (トレーニングを受けたサービス技術員のみ)障害のあるメ<br/>モリー・モジュールを制御するマイクロプロセッサーを交換します。</li> <li>注: DIMM コネクター 1 から 8 は、最初のマイクロプロ<br/>セッサーにより制御されます。DIMM コネクター 9 から<br/>16 は、2 番目のマイクロプロセッサーにより制御されま<br/>す。 152 ページの『マイクロプロセッサーとヒートシン<br/>クの取り外し』および 155 ページの『マイクロプロセッ<br/>サーおよびヒートシンクの取り付け』を参照してください。</li> </ul> |
|     |                                                               | <ol> <li>(トレーニングを受けたサービス技術員のみ)システム・ボ<br/>ード・アセンブリーを交換します (162ページの『システ<br/>ム・ボード・アセンブリーの取り外し - BladeCenter<br/>HX5』および 164ページの『システム・ボード・アセン<br/>ブリーの取り付け - BladeCenter HX5』を参照)。</li> </ol>                                                                                                    |
| エラー | Sub-chassis 1, (Critical Int EXA) bus<br>uncorrectable error  | 1. IBM MAX5 拡張ブレードについて点灯したエラー LED がないか確認します。                                                                                                    |
|     |                                                               | <ol> <li>IBM MAX5 拡張ブレードを取り付け直します (103 ページの『IBM MAX5 拡張ブレードの取り外し』および 104 ページの『IBM MAX5 拡張ブレードの取り付け』を参照)。</li> </ol>                                                                                                    |
|     |                                                               | 3. エラーがまだ発生する場合、IBM MAX5 拡張ブレードを<br>交換します (103 ページの『IBM MAX5 拡張ブレードの<br>取り外し』および 104 ページの『IBM MAX5 拡張ブレー<br>ドの取り付け』を参照)。                                                                                                    |

## Light Path 診断

以下の情報は、Light Path 診断の概要として使用します。

Light Path 診断は、ブレード・サーバーのコントロール・パネルと各種内部コンポ ーネント上にある LED による診断方式です。エラーが発生すると、ブレード・サ ーバー全体で LED が点灯し、エラーの原因の識別に役立ちます。

注: LED は、アドバンスト・マネージメント・モジュール Web インターフェース から確認できます。詳しくは、「アドバンスト・マネージメント・モジュール: イ ンストールおよびユーザーズ・ガイド」を参照してください。

### Light Path 診断 LED の表示

この情報を使用して、Light Path 診断 LED の位置を見つけて確認してください。

### このタスクについて

Light Path 診断 LED を確認するためにブレード・サーバー内部で作業する前に、 vii ページの『安全について』および 75 ページの『取り付けのガイドライン』をお 読みください。

エラーが発生した場合は、次の順序で Light Path 診断 LED を確認してください。

### 手順

1. ブレード・サーバーの前面のコントロール・パネルを調べます (7ページの『ブ レード・サーバーのコントロールおよび LED』を参照)。

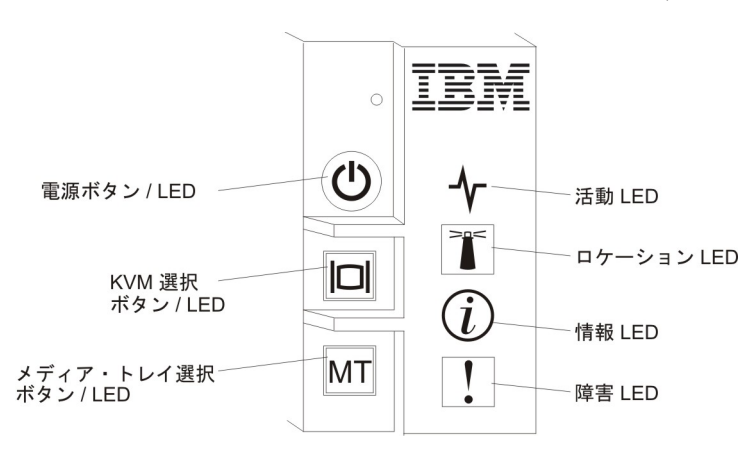

- 情報 LED が点灯している場合、自動 BIOS リカバリーが生じたことを示しています。この問題を解決するには、次のステップを実行してください。
  - a. サーバー・ファームウェアの更新を再試行します (37 ページの『ファーム ウェアおよびデバイス・ドライバーの更新』を参照)。
  - b. ブレード・サーバーを取り付け直します (77 ページの『BladeCenter シャ ーシからのブレード・サーバーの取り外し』および 78 ページの 『BladeCenter シャーシへのブレード・サーバーの取り付け』を参照)。
  - c. (トレーニングを受けたサービス技術員のみ) システム・ボードを交換しま す (162 ページの『システム・ボード・アセンブリーの取り外し -

BladeCenter HX5』および 164ページの『システム・ボード・アセンブリ 一の取り付け - BladeCenter HX5』を参照)。

- 障害 LED が点灯している場合、エラーが発生したことを示しています。Light Path 診断パネルおよび LED を確認して、障害のあるコンポーネントを分離 してください。
- 2. 前面ベゼルからマイクロプロセッサー・エラーを示す LED を見つけます。
- 3. Light Path 診断パネルおよび LED を確認するには、次の手順を実行します。
  - a. BladeCenter シャーシからブレード・サーバーまたはスケーラブル・ブレー ド・マルチノード・システムを取り外します (手順については、77ページの 『BladeCenter シャーシからのブレード・サーバーの取り外し』を参照)。
  - b. 帯電防止されている平らな場所にブレード・サーバーを注意して置きます。
  - c. ブレード・サーバーのカバーを開きます (手順については、84ページの『ブ レード・サーバーのカバーの取り外し』を参照)。
  - d. 電源ボタンを押します。電源ボタンを押すと、ハードウェアに関連した問題 がある場合はシステム・ボード上の LED が点灯します。

注:電源ボタンを押すと、コンデンサーが充電済みの場合はメディア・トレ イ選択ボタン/LED も点灯します。メディア・トレイ選択ボタン/LED が点灯 していて、システム・ボード上の LED が点灯しない場合、ブレード・サー バーにハードウェアに関連する問題はありません。メディア・トレイ選択 LED が点灯しない場合は、約 2 時間にわたってブレード・サーバーをシャ ーシに取り付け、Light Path 診断パネルが充電できるようにします。

システム・ボード上の LED の位置については、16ページの『システム・ボ ード LED - BladeCenter HX5』を参照してください。それらの LED の解決 方法については、248ページの『Light Path 診断 LED』を参照してくださ い。

4. アクセス・パネルに表示される LED を確認します。

ブレード・サーバーに標準ヒートシンクが取り付けられているか、トール・ヒー トシンクが取り付けられているかによって、BladeCenter HX5 には 2 つのタイ プのアクセス・パネルが使用可能です。

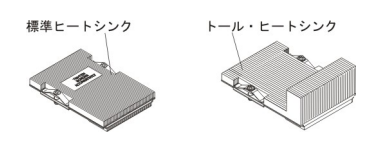

標準ヒートシンクがある場合、アクセス・パネルに次の LED ラベルがあります。

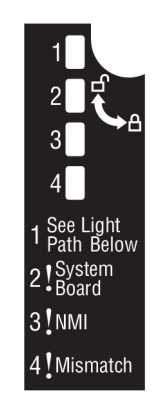

トール・ヒートシンクがある場合、左側のアクセス・パネルに次の LED ラベルがあります。

| See Light<br>Path Below<br>System<br>• Board |
|----------------------------------------------|
|                                              |
| Mismatch                                     |

#### See Light Path Below

このオレンジ色の LED は、スケーラブル・ブレード・マルチノード・ システムのいずれかのサーバーで問題が発生していることを示します が、このブレード・サーバーの問題ではありません。この LED が点灯 した場合、以下の手順を実行してください。

- a. スケーラブル・ブレード・マルチノード・システムからブレード・サ ーバーを取り外します (手順については、80ページの『スケーラブ ル・ブレード・マルチノード・システムの分解』を参照)。
- b. スケーラブル・ブレード・マルチノード・システムの隣のブレード・ サーバーの電源ボタンを押します。そのブレード・サーバーのコンポ ーネントに問題がある場合は、システム・ボード LED が点灯しま す。

### System Board

このオレンジ色の LED は、システム・ボードで問題が発生していることを示しています。このオレンジ色の LED が点灯した場合、以下の手順を実行してください。

- a. ブレード・サーバーを再始動します。
- b. 問題が解決しない場合は、システム・ボードを交換します(手順については162ページの『システム・ボード・アセンブリーの取り外し-BladeCenter HX5』および164ページの『システム・ボード・アセンブリーの取り付け BladeCenter HX5』を参照)。
- NMI このオレンジ色の LED は、マスク不能割り込み (NMI) が発生したこと を示しています。 NMI ボタンが押されなかった場合、次のステップを 実行してください。

- a. アドバンスト・マネージメント・モジュール・イベント・ログまたは IMM イベント・ログを検査して、このブレード・サーバーに関連す るエラーがあるかどうか確認し、それらのエラーを解決します。
- b. ブレード・サーバーを再始動します。
- c. システム・ボードを交換します (手順については 162 ページの『システム・ボード・アセンブリーの取り外し BladeCenter HX5』および 164 ページの『システム・ボード・アセンブリーの取り付け BladeCenter HX5』を参照)。

#### Mismatch

- このオレンジ色の LED が点灯するのは、ブレード・サーバー内に 2 つ のプロセッサーがあり、それらのタイプと速度が同一でない場合です。 この LED が点灯する場合、両方のプロセッサーが同一であることを確 認してください。
- 5. IBM MAX5 拡張ブレードが取り付けられている場合は、オレンジ色の点灯がな いか前面ベゼルを調べます。点灯がある場合、IBM MAX5 拡張ブレードのシス テム・ボード上で 1 つ以上の LED が点灯していることを示します。IBM MAX5 拡張ブレードのシステム・ボード上の LED を確認するには、次のステッ プを実行します。

注: オレンジ色の点灯がある場合、システム・イベント・ログでは MEU Fault と表示されます。

- a. BladeCenter シャーシからブレード・サーバーを取り外します (手順について は、77ページの『BladeCenter シャーシからのブレード・サーバーの取り外 し』を参照)。
- b. 帯電防止されている平らな場所にブレード・サーバーを注意して置きます。
- c. IBM MAX5 拡張ブレードを取り外します (手順については 103 ページの 『IBM MAX5 拡張ブレードの取り外し』を参照)。
- d. 拡張ブレードのカバーを開きます (手順については 84 ページの『ブレード・ サーバーのカバーの取り外し』を参照)。
- e. Light Path 診断パネル上の Light Path ボタンを押して、点灯している LED を確認します。

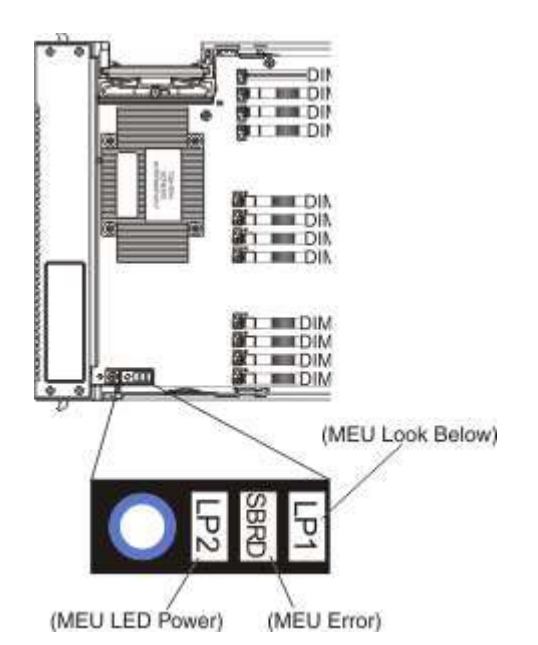

注: LED を点灯させるのに十分な充電量が拡張ブレードにある場合、Light path power LED (LP2) が点灯します。LED 電源 LED が点灯しない場合 は、BladeCenter HX5 ブレード・サーバーに IBM MAX5 拡張ブレードを取 り付けてから、約 2 時間にわたってブレード・サーバーをシャーシに取り付 けて、Light path power LED が充電できるようにします。

#### See Light Path Below (LP1)

このオレンジ色の LED は、IBM MAX5 拡張ブレードが取り付けら れている BladeCenter HX5 で問題が発生していることを示していま す。この LED が点灯した場合、以下の手順を実行してください。

- IBM MAX5 拡張ブレードを取り外します (103 ページの『IBM MAX5 拡張ブレードの取り外し』を参照)。
- 2) BladeCenter HX5 HX5 ブレード・サーバーの電源ボタンを押し て、ブレード・サーバー上で点灯している LED を判別します。

See Light Path Below (LP1) LED は、システム・イベント・ログで は MEU Look Below と表示されます。

#### System Board (S BRD)

このオレンジ色の LED は、システム・ボードで問題が発生している ことを示しています。このオレンジ色の LED が点灯した場合、以下 の手順を実行してください。

- 1) IBM MAX5 を取り付けます (104 ページの『IBM MAX5 拡張ブ レードの取り付け』を参照)。
- シャーシに BladeCenter HX5 を取り付けます(78ページの 『BladeCenter シャーシへのブレード・サーバーの取り付け』を参 照)。
- 3) ブレード・サーバーを再始動します。
- 4) 問題が解決しない場合は、IBM MAX5 上のシステム・ボードを 交換します (手順については 162ページの『システム・ボード・

アセンブリーの取り外し - BladeCenter HX5』および 164 ページ の『システム・ボード・アセンブリーの取り付け - BladeCenter HX5』を参照)。

System Board (S BRD) LED は、システム・イベント・ログでは MEU Error と表示されます。

#### Light path power (LP2)

このオレンジ色の LED は、IBM MAX5 のシステム・ボードで 1 つ 以上の LED が点灯していることを示しています。拡張ブレード・シ ステム・ボード上の LED の位置については、17ページの『システ ム・ボード LED - IBM MAX5 拡張ブレード』を参照してくださ い。それらの LED で示される問題の解決の追加情報については、 250ページの『Light Path 診断 LED - IBM MAX5』を参照してくだ さい。

Light path power (LP2) LED は、システム・イベント・ログでは MEU LED Power と表示されます。

### タスクの結果

### Light Path 診断 LED

この情報を使用して、Light Path 診断 LED で示される可能性があるエラーを診断 し、解決してください。

以下の表では、システム・ボード上の LED、および検出された問題を解決するため の推奨アクションについて説明します。システム・ボード上の LED の位置につい ては、7ページの『ブレード・サーバーのコントロールおよび LED』を参照してく ださい。LED の点灯については、243ページの『Light Path 診断 LED の表示』を 参照してください。

・ 問題が解決するまで、「アクション」の欄の推奨アクションを、リストされている順に実行してください。

・ どのコンポーネントがお客様による交換が可能な部品 (CRU) か技術員により交換される部品 (FRU) かを判断するには、65ページの『部品リスト
 - BladeCenter HX5』を参照してください。

| 点灯中の Light Path 診 |                                                                                                    |                                                                                                    |
|-------------------|----------------------------------------------------------------------------------------------------|----------------------------------------------------------------------------------------------------|
| 断 LED             | 説明                                                                                                   | アクション                                                                                                    |
| なし                | エラーが発生したのにそ<br>のエラーを特定できない<br>か、サービス・プロセッ<br>サーに障害が起きたか、<br>システム・ボードの<br>LED を表示するにはブ<br>レード・サーバーが十分 | <ol> <li>Light Path 診断 LED が点灯していることを確認し、ブレード・サーバーに残りの LED を点<br/>灯させるための十分な電力があることを確かめます。</li> <li>メディア・トレイ選択 LED を確認します。点灯している場合は、ブレード・サーバーに残り<br/>の LED を点灯させるための十分な電力があります。点灯していない場合は、約 2 時間にわた<br/>ってブレード・サーバーをシャーシに取り付けてブレード・サーバーを充電します (ブレー<br/>ド・サーバーの雪頂をオンにする必要けありません)</li> </ol> |
|                   | に元电されていません。                                                                                          | 243 ページの『Light Path 診断 LED の表示』を参照してください。<br>2. Light Path 診断 LED によって表されないエラーについては、IMM イベント・ログを調べてく<br>ださい。 187 ページの『AMM 内の IMM エラー・コード』を参照してください。                                                                                                    |
| DIMM x エラー        | メモリー・エラーが発生<br>しました。                                                                                 | メモリー・エフーに関連するシステム・イベント、IMM、および AMM のログがないか調べて、<br>それらの問題を解決します。                                                                                                    |

・ どのコンポーネントがお客様による交換が可能な部品 (CRU) か技術員により交換される部品 (FRU) かを判断するには、65 ページの『部品リスト
 - BladeCenter HX5』を参照してください。

| 点灯中の Light Path 診<br>断 LED | 説明                                                                                                    | アクション                                                                                                    |
|----------------------------|----------------------------------------------------------------------------------------------------|----------------------------------------------------------------------------------------------------|
| I/O 拡張エラー                  | IMM がこの LED を点<br>灯させるのは、I/O 拡張<br>コネクターの拡張カード<br>が障害を起こした場合で<br>す。フロント・パネルの<br>障害 LED も点灯しま<br>す。                                         | <ol> <li>SSD 拡張カードを取り付け直します。115ページの『SSD 拡張カードの取り外し』および<br/>116ページの『SSD 拡張カードの取り付け』を参照してください。</li> <li>SSD 拡張カードを交換します。115ページの『SSD 拡張カードの取り外し』および 116ページの『SSD 拡張カードの取り付け』を参照してください。</li> </ol>                                                                                                    |
| ブレード拡張エラー                  | IMM がこの LED を点<br>灯させるのは、ブレード<br>拡張コネクターの拡張ブ<br>レードが障害を起こした<br>場合です。フロント・パ<br>ネルの障害 LED も点灯<br>します。                                        | <ol> <li>CFFh 拡張カードを取り付け直します。 139 ページの『CFFh 拡張カードの取り外し』および<br/>142 ページの『CFFh 拡張カードの取り付け』を参照してください。</li> <li>CFFh 拡張カードを交換します。 139 ページの『CFFh 拡張カードの取り外し』および 142 ペ<br/>ージの『CFFh 拡張カードの取り付け』を参照してください。</li> </ol>                                                                                                    |
| マイクロプロセッサー x<br>エラー        | IMM がこの LED を点<br>灯させるのは、マイクロ<br>プロセッサーに障害が起<br>きたか、オーバーヒート<br>したか、始動マイクロプ<br>ロセッサー (CPU 1) が<br>欠落している場合です。<br>フロント・パネルの障害<br>LED も点灯します。 | <ol> <li>UEFI 設定を検査して、マイクロプロセッサーが使用可能になっていることを確認します。詳しくは、23ページの『Setup ユーティリティーの使用』を参照してください。</li> <li>さらに詳しい情報があるか、IMM イベント・ログを調べます。171ページの『Setup ユーティリティーからのイベント・ログの表示』を参照してください。</li> <li>マイクロプロセッサーが使用不可であるか、マイクロプロセッサー・エラーが発生したことをログが示している場合は、以下のアクションを実行します。</li> <li>(トレーニングを受けたサービス技術員のみ)点灯中の LED が指し示すマイクロプロセッサーを取り付け直します。152ページの『マイクロプロセッサーおよびヒートシンクの取り付け』を参照してください。</li> <li>(トレーニングを受けたサービス技術員のみ)点灯中の LED が指し示すマイクロプロセッサーを変換します。152ページの『マイクロプロセッサーおよびヒートシンクの取り付け』を参照してください。</li> </ol> |
| スケーリング・エラー                 | この LED が点灯するの<br>は、スケーラビリティ<br>ー・カードが正しく取り<br>付けられていないか、障<br>害を起こした場合です。                                                                   | <ol> <li>スケーラビリティー・カードを取り付け直します。</li> <li>スケーラビリティー・カードを交換します。98ページの『2 ノード・スケーラビリティー・カードの取り外し』および 100ページの『2 ノード・スケーラビリティー・カードの取り付け』<br/>を参照してください。</li> </ol>                                                                                                    |
| バッテリー・エラー                  | システム・バッテリーが<br>取り付けられていない<br>か、機能していません。                                                                                                   | <ol> <li>バッテリーを取り付け直します。89ページの『バッテリーの取り外し』および 90ページの<br/>『バッテリーの取り付け』を参照してください。</li> <li>バッテリーを取り替えます。89ページの『バッテリーの取り外し』および 90ページの『バッ<br/>テリーの取り付け』を参照してください。</li> </ol>                                                                                                    |
| I/O 拡張エラー (CIOv)           | IMM がこの LED を点<br>灯させるのは、I/O 拡張<br>コネクター (CIOv) の拡<br>張カードが障害を起こし<br>た場合です。フロント・<br>パネルの障害 LED も点<br>灯します。                                 | <ol> <li>拡張カードを取り付け直します。</li> <li>拡張カードを交換します。 140 ページの『CIOv 拡張カードの取り外し』および 144 ページの<br/>『CIOv 拡張カードの取り付け』を参照してください。</li> </ol>                                                                                                    |
| リセット・インディケー<br>ター          | この LED が点灯するの<br>は、ブレード・サーバー<br>がリセット中の場合で<br>す。                                                                                           | 通知のみ                                                                                                    |

## Light Path 診断 LED - IBM MAX5

この情報を使用して、Light Path 診断 LED で示される可能性があるエラーを診断 し、解決してください。

以下の表では、IBM MAX5 拡張ブレードのシステム・ボード上の LED、および検 出された問題を解決するための推奨アクションについて説明します。拡張ブレー ド・システム・ボード上の LED の位置については、17ページの『システム・ボー ド LED - IBM MAX5 拡張ブレード』を参照してください。LED の点灯について は、243ページの『Light Path 診断 LED の表示』を参照してください。

 ・ どのコンボーネントがお客様による交換が可能な部品 (CRU) か技術員により交換される部品 (FRU) かを判断するには、 65 ページの『部品リスト - BladeCenter HX5』を 参照してください。

| <ul> <li>アクションのステップの前に</li> </ul> | こ「(トレーニングを受けたサービス技術員のみ)」 | と書かれている場合、 | そのステップを実行できるのは、 | トレーニングを受けたサービス技術員の |
|-----------------------------------|--------------------------|------------|-----------------|--------------------|
| みです。                              |                          |            |                 |                    |

| 点灯甲の Light Path 診断<br>LED | 説明                   | アクション                                                                                                    |  |
|---------------------------|----------------------|----------------------------------------------------------------------------------------------------|--|
| DIMM x エラー                | メモリー・エラーが発生し<br>ました。 | <ol> <li>ログを表示して、取り付けられている DIMM のいずれかについてメモリーの予測障害アラートまたは訂正不能<br/>メモリー・エラーがあるかどうかを判別します。ある場合は、指定された DIMM を交換します。126 ページの<br/>『DIMM の取り外し - IBM MAX5 拡張ブレード』および 127 ページの『DIMM の取り付け - IBM MAX5』<br/>を参照してください。</li> </ol>       |  |
|                           |                      | 2. 点灯中の LED が指し示す DIMM がサポートされていることを確認します。65 ページの『部品リスト -<br>BladeCenter HX5』を参照してください。                                                                                                    |  |
|                           |                      | <ol> <li>点灯中の LED が指し示す DIMM を取り付け直します。126 ページの『DIMM の取り外し - IBM MAX5 拡<br/>張ブレード』および 127 ページの『DIMM の取り付け - IBM MAX5』を参照してください。</li> </ol>                                                                                     |  |
|                           |                      | <ol> <li>(DIMM の一方のみに問題がある場合であっても)通常、DIMM ペアの両方の DIMM の LED が点灯します。<br/>したがって、以下の手順で、障害のある DIMM を特定し、交換する必要があります。</li> </ol>                                                                                                   |  |
|                           |                      | a. 障害のあるペアの一方の DIMM を、別の DIMM ペアの一方の DIMM とスワップします (どの DIMM が<br>ペアになっているかを判別するには、127 ページの『DIMM の取り付け - IBM MAX5』を参照)。                                                                                                    |  |
|                           |                      | b. Setup ユーティリティーを使用するか (23 ページの『Setup ユーティリティーの使用』を参照)、Advanced<br>Setting ユーティリティーを使用して (30 ページの『Advanced Settings ユーティリティー (ASU) の使用』<br>を参照)、スワップされた DIMM の DIMM コネクター (スロット) を使用可能にします。                                   |  |
|                           |                      | Setup ユーティリティーを使用して DIMM コネクターを使用可能にするには、「System Settings」を選択<br>してから「Memory」を選択します。                                                                                                    |  |
|                           |                      | c. DSA メモリー・テストを実行します (252 ページの『IBM Dynamic System Analysis』を参照)。                                                                                                    |  |
|                           |                      | d. 該当する DIMM を、次のように交換します。                                                                                                    |  |
|                           |                      | • 元のペアの DIMM に同じ問題が続く場合、そのペアからスワップ <b>しなかった</b> DIMM を交換します。                                                                                                    |  |
|                           |                      | ・問題がその DIMM (ステップ 4a で DIMM を取り外した元の DIMM ペア) から起きる場合、その<br>DIMM ペアのスワップされた DIMM を交換します。                                                                                                    |  |
|                           |                      | このアラートの結果に従って DIMM を交換した後は、Setup ユーティリティーを使用する (23 ページの<br>『Setup ユーティリティーの使用』を参照) か、または Advanced Setting ユーティリティーを使用して (30<br>ページの『Advanced Settings ユーティリティー (ASU) の使用』を参照)、その DIMM の DIMM コネクタ<br>ー (スロット) を使用可能にする必要があります。 |  |
|                           |                      | Setup ユーティリティーを使用して DIMM コネクターを使用可能にするには、「 <b>System Settings</b> 」を選択<br>してから「 <b>Memory</b> 」を選択します。                                                                                                    |  |
|                           |                      | 例えば、DIMM ペア 1 および 8 についてこのアラートを受け取ったとします。                                                                                                    |  |
|                           |                      | 1) DIMM 13 (DIMM ペアは DIMM 13 と DIMM 17) と DIMM 1 をスワップします。                                                                                                    |  |
|                           |                      | 2) DSA メモリー・テストを実行します。                                                                                                    |  |
|                           |                      | • 問題が継続し、DIMM 1 と 8 が引き続き指定される場合は、DIMM 8 を交換します。                                                                                                    |  |
|                           |                      | ・ 問題が続くときに、DIMM 13 と 17 が指定される場合、DIMM 13 を交換します。                                                                                                    |  |
|                           |                      | 3) 交換した DIMM の DIMM コネクターを使用可能にします。                                                                                                    |  |
|                           |                      | DIMM 障害の結果として DIMM を取り付けた後、交換した DIMM の DIMM コネクター (スロット) を再度使<br>用可能にする必要がある場合があります。DIMM を再度使用可能にする必要があるかどうかを判別するには、次の<br>手順を実行します。                                                                                            |  |
|                           |                      | <ol> <li>IBM MAX5 に取り付けられているメモリーの量が、予想されたメモリー量であることを確認します。取り付けられているメモリーの量を確認するには、オペレーティング・システムを使用するか、プレード・サーバーの始動時にモニターを監視するか、またはアドバンスト・マネージメント・モジュールの Web インターフェースを使用します。</li> </ol>                                          |  |
|                           |                      | アドバンスト・マネージメント・モジュール Web インターフェースについての詳細は、IBM BladeCenter アド<br>バンスト・マネージメント・モジュールユーザーズ・ガイドを参照してください。                                                                                                    |  |
|                           |                      | <ol> <li>Setup ユーティリティーを実行して DIMM を再度使用可能にします (詳しくは 23 ページの『Setup ユーティリティーの使用』を参照)。</li> </ol>                                                                                                    |  |

## **IBM Dynamic System Analysis**

IBM Dynamic System Analysis (DSA) は、システム情報を収集および分析して、サ ーバーの問題の診断を支援します。

DSA は、サーバーに関する次の情報を収集します。

- ドライブのヘルス情報
- ServeRAID コントローラーおよびサービス・プロセッサーのイベント・ログ
- ハードウェア・インベントリー情報 (PCI および USB 情報を含む)
- インストールされているアプリケーションとホット・フィックス
- カーネル・モジュール
- Light Path 診断の状況
- ネットワーク・インターフェースおよび設定
- パフォーマンス・データおよび実行中のプロセスの詳細
- RAID およびコントローラーの構成
- サービス・プロセッサー (統合管理モジュール) 状況および構成
- システム構成
- 重要プロダクト・データおよびファームウェア情報

DSA を使用して問題を検出できない場合は、 323 ページの『未解決問題の解決』を 参照してください。

注: DSA Preboot は、プログラムの始動時に応答しないように見える場合がありま す。これは、プログラム・ロード中の正常な動作です。

DSA コードおよび「Dynamic System Analysis Installation and User's Guide」を入手 するには、http://www.ibm.com/systems/support/supportsite.wss/ docdisplay?brandind=5000008&Indocid=SERV-DSA にアクセスしてください。

## DSA のエディション

Dynamic System Analysis では、以下の 2 つのエディションが使用可能です。

1. DSA Portable

DSA Portable エディションは、オペレーティング・システムの内部で実行され ます。実行するためにサーバーを再始動する必要はありません。 このエディシ ョンは、Web からダウンロードする自己解凍型ファイルとしてパッケージされ ています。 このファイルは、実行すると一時フォルダーに自己解凍され、ハー ドウェアおよびオペレーティング・システムに関する情報の包括的な収集を実行 します。 実行後には、一時ファイルおよびフォルダーを自動的に削除し、デー タ収集および診断の結果をサーバーに残します。

サーバーを始動できる場合は、DSA Portable を使用してください。

#### 2. DSA Preboot

DSA Preboot は、オペレーティング・システムの外部で実行されます。実行する ためにはサーバーを再始動する必要があります。 このエディションは、Web か らダウンロードする ISO イメージとしてパッケージされているか、ブレード・ サーバー上のフラッシュ・メモリーで提供されます。DSA Preboot には、他のエ ディションの DSA の機能に加えて診断ルーチンが組み込まれており、オペレー ティング・システム環境内で実行すると破壊的な影響 (デバイスのリセットやネ ットワーク接続の切断など)を及ぼす可能性があります。このエディションのグ ラフィカル・ユーザー・インターフェースを使用して、実行する診断を指定した り、診断とデータ収集の結果を表示することができます。

サーバーを始動できない場合、または包括的な診断が必要である場合は、DSA Preboot を使用してください。

## DSA Preboot の実行

この情報を使用して DSA Preboot を実行します。

### このタスクについて

**注:** DSA プリブートを開始する前に、ブレード・サーバーで KVM 機能を使用可能 にする必要があります。7 ページの『ブレード・サーバーのコントロールおよび LED』を参照してください。

DSA Preboot 診断プログラムを実行するには、次のステップを実行してください。

- 1. ブレード・サーバーが稼働中の場合は、ブレード・サーバーおよび接続されたす べての装置の電源をオフにします。
- 2. 接続されたすべての装置の電源をオンにし、次にブレード・サーバーの電源をオ ンにします。
- 3. プロンプト「<F2> Diagnostics」が表示されたら、F2 キーを押します。

注: DSA Preboot は、プログラムの始動時に長時間応答しないように見える場合 があります。これは、プログラム・ロード中の正常な動作です。

4. 「Quit to DSA」を選択してスタンドアロン・メモリー診断プログラムを終了します。

注:スタンドアロン・メモリー診断環境を終了した後、再度スタンドアロン・メ モリー診断環境にアクセスするには、ブレード・サーバーを再始動する必要があ ります。

- 5. gui と入力して DSA グラフィカル・ユーザー・インターフェースを立ち上げる か、「cmd」を選択して DSA 対話式メニューを表示します。
- 診断プログラム画面から実行したいテストを選択し、画面上の指示に従います。 詳しくは、「Dynamic System Analysis Installation and User's Guide」を参照して ください。この資料は、IBM Dynamic Systems Analysis Web サイト (http://www.ibm.com/systems/support/supportsite.wss/docdisplay?Indocid=SERV-DSA &brandind=5000008) で入手できます。

DSA のヘルプを利用できます。DSA CLI についてのヘルプが必要な場合は、コマ ンド・ラインから help と入力します。 DSA ユーザー・インターフェースについ てのヘルプが必要な場合は、F1 キーを押します。ヘルプ・パネルの中で F1 キーを 押すと、さらに多くのオンライン資料が表示されます。

### 診断テキスト・メッセージ

この情報を使用して、テストの実行中に表示される診断テキスト・メッセージにつ いて理解してください。

診断テキスト・メッセージには、以下の結果のいずれかが示されます。

Passed: テストはエラーなしに完了しました。

Failed: テストでエラーが検出されました。

User Aborted: ユーザーが、テストを完了前に停止しました。

Not Applicable: ブレード・サーバー内に存在しない装置をテストしようとしました。

**Aborted:** ブレード・サーバー構成が原因で、テストを進めることができませんでした。

Warning: テストを実行できませんでした。テスト対象のハードウェアには障害はあ りませんでしたが、別の場所にハードウェア障害があるか、または他の問題が原因 でテストを実行できなかった可能性があります。例えば、構成に問題があるか、あ るいはハードウェアが欠落しているかまたは認識されていないことが考えられま す。

上記の結果の後に、エラー・コード、またはエラーに関する追加情報が示されま す。

### DSA メッセージ

この情報を使用して、診断エラー・メッセージを検討し、ブレード・サーバーで発 生するエラーを解決してください。

診断プログラムが表にリストされていないエラー・コードを生成した場合は、最新 レベルの UEFI コードがインストールされていることを確認してください。ブレー ド・サーバーの最新のファームウェアは、http://www.ibm.com/supportportal/からダウ ンロードできます。

以下の表では、診断プログラムが生成する可能性があるメッセージと、検出された 問題を解決するための推奨アクションについて説明します。「アクション」の欄の 推奨アクションを、リストされている順に実行してください。エラー・コードの中 の x は、任意の数字または文字を表します。ただし、コードの中央にある 3 桁の 番号が 000、195、または 197 である場合は、CRU または FRU を交換しないでく ださい。コードの中央に現れるこれらの番号は、以下の意味を表します。

- 000 ブレード・サーバーはテストにパスしました。CRU または FRU を交換し ないでください。
- 195 Esc キーが押されたため、テストを終了しました。CRU または FRU を交換しないでください。
- 197 これは警告エラーですが、ハードウェア障害を示すものではありません。 CRU または FRU を交換しないでください。「アクション」欄に示されて

いるアクションを行うだけにして、*CRU または FRU は交換しないでくだ* さい。詳しくは、254ページの『診断テキスト・メッセージ』セクションの **Warning**』の説明を参照してください。

# マイクロプロセッサー・テスト

この情報を使用して、マイクロプロセッサー・テストのエラー・コードを表示し、 テストのエラーを解決してください。

問題が解決するまで、「アクション」の欄の推奨アクションを、リストされている 順に実行してください。

・ どのコンポーネントがお客様による交換が可能な部品 (CRU) か技術員により交換される部品 (FRU) かを判断する
 には、65ページの『部品リスト - BladeCenter HX5』を参照してください。

| エラー・コー      |                      |       |
|-------------|----------------------|-------|
| К           | 説明                   | アクション |
| 089-000-xxx | CPU ストレス・テストにパスしました。 | N/A   |

| • | アクションのステ | ップの前に  | 「(トレーニン? | グを受けたサー | -ビス技術員のみ)」 | と書かれている場合、 | そのステップを |
|---|----------|--------|----------|---------|------------|------------|---------|
|   | 実行できるのは、 | トレーニング | ブを受けたサー  | ・ビス技術員の | みです。       |            |         |

| エラー・コー      |                             |                                                                                                    |
|-------------|-----------------------------|----------------------------------------------------------------------------------------------------|
| ۴           | 説明                          | アクション                                                                                                    |
| 089-801-xxx | 内部プログラム・エラーのため異常終了しま<br>した。 | <ol> <li>ブレード・サーバーが応答を停止した場合は、ブレード・サーバーの電源をオフにしてから再始動します。 13ページの『ブレード・サーバーの電源をオフにする』および 12ページの『ブレード・サーバーの電源をオンにする』を参照してください。</li> </ol>                                                                                                    |
|             |                             | <ol> <li>DSA コードが最新か確認し必要であれば更新して、テストを再実行します。最新のコードは、<br/>http://www.ibm.com/systems/support/supportsite.wss/<br/>docdisplay?brandind=5000008&amp;Indocid=SERV-DSA<br/>で検索できます。</li> </ol>                                                                                                    |
|             |                             | <ol> <li>システムのファームウェア・レベルが最新か確認<br/>し必要であれば更新して、テストを再実行しま<br/>す。インストールされているファームウェア・レ<br/>ベルは、該当コンポーネント用の Firmware/VPD<br/>セクションの DSA ログで見つけることができま<br/>す。このコンポーネント用の最新レベルのファー<br/>ムウェアは、http://www.ibm.com/support/fixcentral/<br/>systemx/groupView?query.productGroup=ibm<br/>%2FBladeCenter で検索できます。</li> <li>ブレード・サーバーが応答を停止した場合は、ブ<br/>レード・サーバーの電源をオフにしてから再始動<br/>し、テストを再実行します。13 ページの『ブレ<br/>ード・サーバーの電源をオフにする』および 12</li> </ol> |
|             |                             | ページの『ブレード・サーバーの電源をオンにす<br>る』を参照してください。<br>5. (トレーニングを受けたサービス技術員のみ) コ<br>ンポーネントの障害が解決しない場合は、75 ペ<br>ージの『第4章 ブレード・サーバー・コンポー<br>ネントの取り外しと交換』を参照して障害のある<br>コンポーネントを交換します。                                                                                                    |

アクションのステップの前に「(トレーニングを受けたサービス技術員のみ)」と書かれている場合、そのステップを 実行できるのは、トレーニングを受けたサービス技術員のみです。

| エラー・コー      |                                 |                                                                                                    |
|-------------|---------------------------------|----------------------------------------------------------------------------------------------------|
| ۲           | 説明                              | アクション                                                                                                    |
| 089-802-xxx | システム・リソース可用性エラーのため異常<br>終了しました。 | <ol> <li>少なくとも 1 GB のメモリーがブレード・サー<br/>バーに取り付けられていることを確認してください(122ページの『DIMM の取り付け -<br/>BladeCenter HX5』を参照)。</li> </ol>                                                                                                    |
|             |                                 | <ol> <li>DSA コードが最新か確認し必要であれば更新して、テストを再実行します。最新のコードは、<br/>http://www.ibm.com/systems/support/supportsite.wss/<br/>docdisplay?brandind=5000008&amp;Indocid=SERV-DSA<br/>で検索できます。</li> </ol>                                                                                                    |
|             |                                 | <ol> <li>システムのファームウェア・レベルが最新か確認<br/>し必要であれば更新して、テストを再実行しま<br/>す。インストールされているファームウェア・レ<br/>ベルは、該当コンポーネント用の Firmware/VPD<br/>セクションの DSA ログで見つけることができま<br/>す。このコンポーネント用の最新レベルのファー<br/>ムウェアは、http://www.ibm.com/support/fixcentral/<br/>systemx/groupView?query.productGroup=ibm<br/>%2FBladeCenter で検索できます。</li> </ol> |
|             |                                 | <ol> <li>ブレード・サーバーが応答を停止した場合は、ブレード・サーバーの電源をオフにしてから再始動し、テストを再実行します。13ページの『ブレード・サーバーの電源をオフにする』および12ページの『ブレード・サーバーの電源をオンにする』を参照してください。</li> </ol>                                                                                                    |
|             |                                 | 5. (トレーニングを受けたサービス技術員のみ) コ<br>ンポーネントの障害が解決しない場合は、75 ペ<br>ージの『第 4 章 ブレード・サーバー・コンポー<br>ネントの取り外しと交換』を参照して障害のある<br>コンポーネントを交換します。                                                                                                    |

- ・ どのコンポーネントがお客様による交換が可能な部品 (CRU) か技術員により交換される部品 (FRU) かを判断する
   には、65ページの『部品リスト BladeCenter HX5』を参照してください。
- アクションのステップの前に「(トレーニングを受けたサービス技術員のみ)」と書かれている場合、そのステップを 実行できるのは、トレーニングを受けたサービス技術員のみです。

| エラー・コー      |                                                                 |                                                                                                    |
|-------------|-----------------------------------------------------------------|----------------------------------------------------------------------------------------------------|
| ۴           | 説明                                                              | アクション                                                                                                    |
| 089-803-000 | CPU テストの異常終了。メモリー・サイズが<br>不十分でテストが実行できません。少なくと<br>も 1 GB は必要です。 | <ol> <li>ブレード・サーバーが応答を停止した場合は、ブレード・サーバーの電源をオフにしてから再始動します。 13ページの『ブレード・サーバーの電源をオフにする』および 12ページの『ブレード・サーバーの電源をオンにする』を参照してください。</li> </ol>                                                                                                    |
|             |                                                                 | 2. テストを再実行してください。                                                                                                    |
|             |                                                                 | <ol> <li>DSA コードが最新か確認し必要であれば更新して、テストを再実行します。最新のコードは、<br/>http://www.ibm.com/systems/support/supportsite.wss/<br/>docdisplay?brandind=5000008&amp;Indocid=SERV-DSA<br/>で検索できます。</li> </ol>                                                                                                    |
|             |                                                                 | <ol> <li>システムのファームウェア・レベルが最新か確認<br/>し必要であれば更新して、テストを再実行しま<br/>す。インストールされているファームウェア・レ<br/>ベルは、該当コンポーネント用の Firmware/VPD<br/>セクションの DSA ログで見つけることができま<br/>す。このコンポーネント用の最新レベルのファー<br/>ムウェアは、http://www.ibm.com/support/fixcentral/<br/>systemx/groupView?query.productGroup=ibm<br/>%2FBladeCenter で検索できます。</li> </ol> |
|             |                                                                 | <ol> <li>ブレード・サーバーが応答を停止した場合は、ブレード・サーバーの電源をオフにしてから再始動し、テストを再実行します。13ページの『ブレード・サーバーの電源をオフにする』および12ページの『ブレード・サーバーの電源をオンにする』を参照してください。</li> </ol>                                                                                                    |
|             |                                                                 | <ol> <li>(トレーニングを受けたサービス技術員のみ) コンポーネントの障害が解決しない場合は、75ページの『第4章 ブレード・サーバー・コンポーネントの取り外しと交換』を参照して障害のあるコンポーネントを交換します。</li> </ol>                                                                                                    |

アクションのステップの前に「(トレーニングを受けたサービス技術員のみ)」と書かれている場合、そのステップを 実行できるのは、トレーニングを受けたサービス技術員のみです。

| エラー・コー      |                      |                                                                                                    |
|-------------|----------------------|----------------------------------------------------------------------------------------------------|
| К           | 説明                   | アクション                                                                                                    |
| 089-901-xxx | CPU ストレス・テストに失敗しました。 | <ol> <li>ブレード・サーバーが応答を停止した場合は、ブレード・サーバーの電源をオフにしてから再始動し、テストを再実行します。13ページの『ブレード・サーバーの電源をオフにする』および12ページの『ブレード・サーバーの電源をオンにする』を参照してください。</li> </ol>                                                                                                    |
|             |                      | <ol> <li>DSA コードが最新か確認し必要であれば更新して、テストを再実行します。最新のコードは、<br/>http://www.ibm.com/systems/support/supportsite.wss/<br/>docdisplay?brandind=5000008&amp;Indocid=SERV-DSA<br/>で検索できます。</li> </ol>                                                                                                    |
|             |                      | <ol> <li>システムのファームウェア・レベルが最新か確認<br/>し必要であれば更新して、テストを再実行しま<br/>す。インストールされているファームウェア・レ<br/>ベルは、該当コンポーネント用の Firmware/VPD<br/>セクションの DSA ログで見つけることができま<br/>す。このコンポーネント用の最新レベルのファー<br/>ムウェアは、http://www.ibm.com/support/fixcentral/<br/>systemx/groupView?query.productGroup=ibm<br/>%2FBladeCenter で検索できます。</li> </ol> |
|             |                      | <ol> <li>ブレード・サーバーが応答を停止した場合は、ブレード・サーバーの電源をオフにしてから再始動し、テストを再実行します。</li> </ol>                                                                                                    |
|             |                      | <ol> <li>(トレーニングを受けたサービス技術員のみ) コンポーネントの障害が解決しない場合は、75ページの『第4章 ブレード・サーバー・コンポーネントの取り外しと交換』を参照して障害のあるコンポーネントを交換します。</li> </ol>                                                                                                    |

# メモリー・テスト

この情報を使用して、メモリー・テストのエラーを診断し、解決してください。

問題が解決するまで、「アクション」の欄の推奨アクションを、リストされている 順に実行してください。

アクションのステップの前に「(トレーニングを受けたサービス技術員のみ)」と書かれている場合、そのステップを 実行できるのは、トレーニングを受けたサービス技術員のみです。

| エラー・コー      |                                         |                                                                                                    |
|-------------|-----------------------------------------|----------------------------------------------------------------------------------------------------|
| ۴           | 説明                                      | アクション                                                                                                    |
| 201-000-xxx | メモリー・ストレス・テストにパスしまし                     |                                                                                                    |
|             | た。                                      |                                                                                                    |
| 202-000-xxx | メモリー・ストレス・テストにパスしまし                     |                                                                                                    |
|             | た。                                      |                                                                                                    |
| 202-801-xxx | 内部プログラム・エラーのためメモリー・ス<br>トレス・テストに失敗しました。 | <ol> <li>ブレード・サーバーの電源をオフにして、再始動<br/>します。13ページの『ブレード・サーバーの電<br/>源をオフにする』および 12ページの『ブレー<br/>ド・サーバーの電源をオンにする』を参照してく<br/>ださい。</li> </ol>                                             |
|             |                                         | <ol> <li>DSA コードが最新か確認し必要であれば更新します。最新のコードは、http://www.ibm.com/<br/>systems/support/supportsite.wss/<br/>docdisplay?brandind=5000008&amp;Indocid=SERV-DSA<br/>で検索できます。</li> </ol> |
|             |                                         | <ol> <li>システム UEFI のファームウェア・レベルが最<br/>新か確認し、必要であれば更新します。ファーム<br/>ウェア・レベルは、該当コンポーネント用の<br/>Firmware/VPD セクションの DSA ログで見つけ<br/>ることができます。このコンポーネント用の最新<br/>レベルのファームウェアは、</li> </ol> |
|             |                                         | http://www.ibm.com/support/fixcentral/systemx/<br>groupView?query.productGroup=ibm%2FBladeCenter<br>で検索できます。                                                                     |
|             |                                         | 4. テストを再実行してください。                                                                                                    |
|             |                                         | <ol> <li>ブレード・サーバーがハングした場合は、必要に応じてブレード・サーバーの電源をオフにしてから再始動します。13ページの『ブレード・サーバーの電源をオフにする』および12ページの『ブレード・サーバーの電源をオンにする』を参照してください。</li> </ol>                                        |
|             |                                         | 6. 標準 DSA メモリー診断テストを実行して、障害<br>のある DIMM を特定します。                                                                                                    |
|             |                                         | <ol> <li>DIMM を取り付け直します。 121 ページの<br/>『DIMM の取り外し - BladeCenter HX5』および<br/>122 ページの『DIMM の取り付け - BladeCenter<br/>HX5』を参照してください。</li> </ol>                                      |
|             |                                         | 8. テストを再実行してください。                                                                                                    |
|             |                                         | <ol> <li>9. 121 ページの『DIMM の取り外し - BladeCenter<br/>HX5』 および 122 ページの『DIMM の取り付<br/>け - BladeCenter HX5』 を参照して障害が起こ<br/>る DIMM を交換します。</li> </ol>                                  |

アクションのステップの前に「(トレーニングを受けたサービス技術員のみ)」と書かれている場合、そのステップを 実行できるのは、トレーニングを受けたサービス技術員のみです。

| エラー・コー      |                                                        |                                                                                                    |
|-------------|--------------------------------------------------------|----------------------------------------------------------------------------------------------------|
| ۲           | 説明                                                     | アクション                                                                                                    |
| 202-802-xxx | メモリー・サイズがテストの実行に十分では<br>ないため、メモリー・ストレス・テストに失<br>敗しました。 | <ol> <li>サーバーに正しい個数の DIMM が正しい順序で<br/>取り付けられていることを確認します(122ページの『DIMM の取り付け - BladeCenter HX5』<br/>参照)。</li> </ol>                                                                |
|             |                                                        | <ol> <li>Setup ユーティリティーですべての取り付け済み<br/>メモリーが使用可能になっていることを確認します(23ページの『Setup ユーティリティーの使用』を参照)。</li> </ol>                                                                         |
|             |                                                        | <ol> <li>DSA コードが最新か確認し必要であれば更新します。最新のコードは、http://www.ibm.com/<br/>systems/support/supportsite.wss/<br/>docdisplay?brandind=5000008&amp;Indocid=SERV-DSA<br/>で検索できます。</li> </ol> |
|             |                                                        | <ol> <li>システム UEFI のファームウェア・レベルが最<br/>新か確認し、必要であれば更新します。ファー、<br/>ウェア・レベルは、該当コンポーネント用の<br/>Firmware/VPD セクションの DSA ログで見つけ<br/>ることができます。このコンポーネント用の最近<br/>レベルのファームウェアは、</li> </ol> |
|             |                                                        | http://www.ibm.com/support/fixcentral/systemx/<br>groupView?query.productGroup=ibm%2FBladeCent<br>で検索できます。                                                                       |
|             |                                                        | 5. テストを再実行してください。                                                                                                    |
|             |                                                        | 6. すべてのメモリーを確認するために、標準 DSA<br>メモリー診断テストを実行します。                                                                                                    |
|             |                                                        | <ol> <li>DIMM を取り付け直します。 121 ページの<br/>『DIMM の取り外し - BladeCenter HX5』およ<br/>122 ページの『DIMM の取り付け - BladeCenter<br/>HX5』を参照してください。</li> </ol>                                       |
|             |                                                        | 8. テストを再実行してください。                                                                                                    |
|             |                                                        | <ol> <li>9. 121ページの『DIMM の取り外し - BladeCente<br/>HX5』 および 122ページの『DIMM の取り付<br/>け - BladeCenter HX5』 を参照して障害が起こ<br/>る DIMM を交換します。</li> </ol>                                     |

| • | アクションのステ | ップの前に「 | (トレーニンク | ブを受けたサー | -ビス技術員のみ)」 | と書かれている場合、 | そのステップを | ř |
|---|----------|--------|---------|---------|------------|------------|---------|---|
|   | 実行できるのは、 | トレーニング | を受けたサー  | ビス技術員の  | みです。       |            |         |   |

| エラー・コー      |                           |                                                                                                    |
|-------------|---------------------------|----------------------------------------------------------------------------------------------------|
| К           | 説明                        | アクション                                                                                                    |
| 202-901-xxx | メモリー・ストレス・テストに失敗しまし<br>た。 | <ol> <li>すべてのメモリーを確認するために、標準 DSA<br/>メモリー診断テストを実行します。</li> </ol>                                                                                                    |
|             |                           | <ol> <li>DSA コードが最新か確認し必要であれば更新します。最新のコードは、http://www.ibm.com/<br/>systems/support/supportsite.wss/<br/>docdisplay?brandind=5000008&amp;Indocid=SERV-DSA<br/>で検索できます。</li> </ol>    |
|             |                           | <ol> <li>すべての DIMM を取り付け直します。121 ページの『DIMM の取り外し - BladeCenter HX5』および 122 ページの『DIMM の取り付け - BladeCenter HX5』を参照してください。</li> </ol>                                                  |
|             |                           | <ul> <li>4. システム UEFI のファームウェア・レベルが最<br/>新か確認し、必要であれば更新します。ファーム<br/>ウェア・レベルは、該当コンポーネント用の<br/>Firmware/VPD セクションの DSA ログで見つけ<br/>ることができます。このコンポーネント用の最新<br/>レベルのファームウェアは、</li> </ul> |
|             |                           | http://www.ibm.com/support/fixcentral/systemx/<br>groupView?query.productGroup=ibm%2FBladeCenter<br>で検索できます。                                                                        |
|             |                           | 5. すべてのメモリーを確認するために、標準 DSA<br>メモリー診断テストを実行します。                                                                                                    |
|             |                           | <ol> <li>DIMM を取り付け直します。 121 ページの<br/>『DIMM の取り外し - BladeCenter HX5』および<br/>122 ページの『DIMM の取り付け - BladeCenter<br/>HX5』を参照してください。</li> </ol>                                         |
|             |                           | 7. テストを再実行してください。                                                                                                    |
|             |                           | 8. 障害のある DIMM を交換します。                                                                                                    |

# IMM I<sup>2</sup>C テスト

この情報を使用して、エラー・コードを参照し、推奨された修正アクションに従って IMM I<sup>2</sup>C テスト・エラーを解決してください。

問題が解決するまで、「アクション」の欄の推奨アクションを、リストされている 順に実行してください。

| エラー・コード     | 説明                                                        | アクション                                                                                                    |
|-------------|-----------------------------------------------------------|----------------------------------------------------------------------------------------------------|
| 166-000-xxx | IMM I <sup>2</sup> C テストにパスしました。                          |                                                                                                    |
| 166-801-xxx | IMM I <sup>2</sup> C テストが停止しました。IMM は誤った長さの応<br>答を戻しました。  | <ol> <li>ブレード・サーバーの電源をオフにし、ブレード・サーバー・<br/>リリース・レバーを開いてブレード・サーバーをブレード・サ<br/>ーバー・ベイから引き出します。ただし、取り外さないでくだ<br/>さい。 77 ページの『BladeCenter シャーシからのブレード・サ<br/>ーバーの取り外し』を参照してください。</li> </ol>                                                                                                    |
|             |                                                           | <ol> <li>45 秒間待機した後、ブレード・サーバーをブレード・サーバ<br/>ー・ベイに戻してからブレード・サーバーの電源をオンにしま<br/>す。 78ページの『BladeCenter シャーシへのブレード・サーバ<br/>ーの取り付け』および 12ページの『ブレード・サーバーの電<br/>源をオンにする』を参照してください。</li> </ol>                                                                                                    |
|             |                                                           | 3. テストを再実行してください。 169 ページの『診断ツールの概<br>要』を参照してください。                                                                                                    |
|             |                                                           | <ol> <li>DSA コードが最新か確認し必要であれば更新します。最新のコ<br/>ードは、http://www.ibm.com/systems/support/supportsite.wss/<br/>docdisplay?brandind=5000008&amp;Indocid=SERV-DSA で検索できま<br/>す。</li> </ol>                                                                                                    |
|             |                                                           | <ol> <li>コンポーネントのファームウェア・レベルが最新か確認し必要<br/>であれば更新します。インストールされているファームウェ<br/>ア・レベルは、該当コンポーネント用の Firmware/VPD セクシ<br/>ョンの DSA ログで見つけることができます。このコンポーネ<br/>ント用の最新レベルのファームウェアは、http://www.ibm.com/<br/>support/fixcentral/systemx/groupView?query.productGroup=ibm<br/>%2FBladeCenter で検索できます。</li> </ol> |
| 166-802-xxx | IMM I <sup>2</sup> C テストが停止しました。テストは、不明な理由の<br>ため完了できません。 | <ol> <li>ブレード・サーバーの電源をオフにし、ブレード・サーバー・<br/>リリース・レバーを開いてブレード・サーバーをブレード・サ<br/>ーバー・ベイから引き出します。ただし、取り外さないでくだ<br/>さい。 77 ページの『BladeCenter シャーシからのブレード・サ<br/>ーバーの取り外し』を参照してください。</li> </ol>                                                                                                    |
|             |                                                           | <ol> <li>45 秒間待機した後、ブレード・サーバーをブレード・サーバ<br/>ー・ベイに戻してからブレード・サーバーの電源をオンにしま<br/>す。78ページの『BladeCenter シャーシへのブレード・サーバ<br/>ーの取り付け』および12ページの『ブレード・サーバーの電<br/>源をオンにする』を参照してください。</li> </ol>                                                                                                    |
|             |                                                           | 3. テストを再実行してください。 169 ページの『診断ツールの概<br>要』を参照してください。                                                                                                    |
|             |                                                           | <ol> <li>DSA コードが最新か確認し必要であれば更新します。最新のコ<br/>ードは、http://www.ibm.com/systems/support/supportsite.wss/<br/>docdisplay?brandind=5000008&amp;Indocid=SERV-DSA で検索できま<br/>す。</li> </ol>                                                                                                    |
|             |                                                           | <ol> <li>コンポーネントのファームウェア・レベルが最新か確認し必要<br/>であれば更新します。インストールされているファームウェ<br/>ア・レベルは、該当コンポーネント用の Firmware/VPD セクシ<br/>ョンの DSA ログで見つけることができます。このコンポーネ<br/>ント用の最新レベルのファームウェアは、http://www.ibm.com/<br/>support/fixcentral/systemx/groupView?query.productGroup=ibm<br/>%2FBladeCenter で検索できます。</li> </ol> |

| ・ どのコンポーネン                                                                                                   | トがお客様による交換が可能な部品 (CRU) か技術員により交                           | 換される部品 (FRU) かを判断するには、 65 ページの『部品リスト                                                                                                    |  |
|----------------------------------------------------------------------------------------------------|-----------------------------------------------------------|----------------------------------------------------------------------------------------------------|--|
| - BladeCenter HX                                                                                             | 55』を参照してくたさい。                                             |                                                                                                    |  |
| <ul> <li>アクションのステップの前に「(トレーニングを受けたサービス技術員のみ)」と書かれている場合、そのステップを実行できるのは、トレーニングを<br/>受けたサービス技術員のみです。</li> </ul> |                                                           |                                                                                                    |  |
| エラー・コード                                                                                                    | 説明                                                        | アクション                                                                                                    |  |
| 166-803-xxx                                                                                                  | IMM I <sup>2</sup> C テストが停止しました。ノードが使用中です。後<br>で試行してください。 | <ol> <li>ブレード・サーバーの電源をオフにし、ブレード・サーバー・<br/>リリース・レバーを開いてブレード・サーバーをブレード・サ<br/>ーバー・ベイから引き出します。ただし、取り外さないでくだ<br/>さい。 77 ページの『BladeCenter シャーシからのブレード・サ<br/>ーバーの取り外し』を参照してください。</li> </ol>                                                                                                    |  |
|                                                                                                    |                                                           | <ol> <li>45 秒間待機した後、ブレード・サーバーをブレード・サーバ<br/>ー・ベイに戻してからブレード・サーバーの電源をオンにしま<br/>す。 78ページの『BladeCenter シャーシへのブレード・サーバ<br/>ーの取り付け』および 12ページの『ブレード・サーバーの電<br/>源をオンにする』を参照してください。</li> </ol>                                                                                                    |  |
|                                                                                                    |                                                           | <ol> <li>テストを再実行してください。169ページの『診断ツールの概要』を参照してください。</li> </ol>                                                                                                    |  |
|                                                                                                    |                                                           | <ol> <li>DSA コードが最新か確認し必要であれば更新します。最新のコ<br/>ードは、http://www.ibm.com/systems/support/supportsite.wss/<br/>docdisplay?brandind=5000008&amp;Indocid=SERV-DSA で検索できま<br/>す。</li> </ol>                                                                                                    |  |
|                                                                                                    |                                                           | <ol> <li>コンボーネントのファームウェア・レベルが最新か確認し必要<br/>であれば更新します。インストールされているファームウェ<br/>ア・レベルは、該当コンボーネント用のFirmware/VPD セクシ<br/>ョンの DSA ログで見つけることができます。このコンポーネ<br/>ント用の最新レベルのファームウェアは、http://www.ibm.com/<br/>support/fixcentral/systemx/groupView?query.productGroup=ibm<br/>%2FBladeCenter で検索できます。</li> </ol> |  |
| 166-804-xxx                                                                                                  | IMM I <sup>2</sup> C テストが停止しました。無効なコマンドです。                | <ol> <li>ブレード・サーバーの電源をオフにし、ブレード・サーバー・<br/>リリース・レバーを開いてブレード・サーバーをブレード・サ<br/>ーバー・ベイから引き出します。ただし、取り外さないでくだ<br/>さい。 77 ページの『BladeCenter シャーシからのブレード・サ<br/>ーバーの取り外し』を参照してください。</li> </ol>                                                                                                    |  |
|                                                                                                    |                                                           | <ol> <li>45 秒間待機した後、ブレード・サーバーをブレード・サーバ<br/>ー・ベイに戻してからブレード・サーバーの電源をオンにしま<br/>す。 78 ページの『BladeCenter シャーシへのブレード・サーバ<br/>ーの取り付け』および 12 ページの『ブレード・サーバーの電<br/>源をオンにする』を参照してください。</li> </ol>                                                                                                    |  |
|                                                                                                    |                                                           | <ol> <li>テストを再実行してください。169ページの『診断ツールの概要』を参照してください。</li> </ol>                                                                                                    |  |
|                                                                                                    |                                                           | <ol> <li>DSA コードが最新か確認し必要であれば更新します。最新のコ<br/>ードは、http://www.ibm.com/systems/support/supportsite.wss/<br/>docdisplay?brandind=5000008&amp;Indocid=SERV-DSA で検索できま<br/>す。</li> </ol>                                                                                                    |  |
|                                                                                                    |                                                           | <ol> <li>コンポーネントのファームウェア・レベルが最新か確認し必要<br/>であれば更新します。インストールされているファームウェ<br/>ア・レベルは、該当コンポーネント用のFirmware/VPD セクシ<br/>ョンの DSA ログで見つけることができます。このコンポーネ<br/>ント用の最新レベルのファームウェアは、http://www.ibm.com/<br/>support/fixcentral/systemx/groupView?query.productGroup=ibm<br/>%2FBladeCenter で検索できます。</li> </ol> |  |

| ・ どのコンポーネントがお客様による交換が可能な部品 (CRU) か技術員により交換される部品 (FRU) かを判断するには、65 ページの『部品リスト             |                                                            |                                                                                                    |  |  |
|------------------------------------------------------------------------------------------|------------------------------------------------------------|----------------------------------------------------------------------------------------------------|--|--|
| - BladeCenter HX5』を参照してください。                                                             |                                                            |                                                                                                    |  |  |
| <ul> <li>アクションのステップの前に「(トレーニングを受けたサービス技術員のみ)」と書かれている場合、そのステップを実行できるのは、トレーニングを</li> </ul> |                                                            |                                                                                                    |  |  |
|                                                                                          |                                                            |                                                                                                    |  |  |
| エラー・コード                                                                                  |                                                            | アクション                                                                                                    |  |  |
| 166-805-xxx                                                                              | IMM I'C テストが停止しました。所定の LUN に無効なコ<br>マンドです。                 | <ol> <li>ブレード・サーバーの電源をオフにし、ブレード・サーバー・<br/>リリース・レバーを開いてブレード・サーバーをブレード・サ<br/>ーバー・ベイから引き出します。ただし、取り外さないでくだ<br/>さい。 77 ページの『BladeCenter シャーシからのブレード・サ<br/>ーバーの取り外し』を参照してください。</li> </ol>                                                                                                    |  |  |
|                                                                                          |                                                            | <ol> <li>45 秒間待機した後、ブレード・サーバーをブレード・サーバ<br/>ー・ベイに戻してからブレード・サーバーの電源をオンにしま<br/>す。 78 ページの『BladeCenter シャーシへのブレード・サーバ<br/>ーの取り付け』および 12 ページの『ブレード・サーバーの電<br/>源をオンにする』を参照してください。</li> </ol>                                                                                                    |  |  |
|                                                                                          |                                                            | <ol> <li>テストを再実行してください。169 ページの『診断ツールの概要』を参照してください。</li> </ol>                                                                                                    |  |  |
|                                                                                          |                                                            | <ol> <li>DSA コードが最新か確認し必要であれば更新します。最新のコ<br/>ードは、http://www.ibm.com/systems/support/supportsite.wss/<br/>docdisplay?brandind=5000008&amp;Indocid=SERV-DSA で検索できま<br/>す。</li> </ol>                                                                                                    |  |  |
|                                                                                          |                                                            | <ol> <li>コンポーネントのファームウェア・レベルが最新か確認し必要<br/>であれば更新します。インストールされているファームウェ<br/>ア・レベルは、該当コンポーネント用の Firmware/VPD セクシ<br/>ョンの DSA ログで見つけることができます。このコンポーネ<br/>ント用の最新レベルのファームウェアは、http://www.ibm.com/<br/>support/fixcentral/systemx/groupView?query.productGroup=ibm<br/>%2FBIadeCenter で検索できます。</li> </ol> |  |  |
| 166-806-xxx                                                                              | IMM I <sup>2</sup> C テストが停止しました。コマンドの処理中にタイ<br>ムアウトになりました。 | <ol> <li>ブレード・サーバーの電源をオフにし、ブレード・サーバー・<br/>リリース・レバーを開いてブレード・サーバーをブレード・サ<br/>ーバー・ベイから引き出します。ただし、取り外さないでくだ<br/>さい。 77ページの『BladeCenter シャーシからのブレード・サ<br/>ーバーの取り外し』を参照してください。</li> </ol>                                                                                                    |  |  |
|                                                                                          |                                                            | <ol> <li>45 秒間待機した後、ブレード・サーバーをブレード・サーバ<br/>ー・ベイに戻してからブレード・サーバーの電源をオンにしま<br/>す。 78 ページの『BladeCenter シャーシへのブレード・サーバ<br/>ーの取り付け』および 12 ページの『ブレード・サーバーの電<br/>源をオンにする』を参照してください。</li> </ol>                                                                                                    |  |  |
|                                                                                          |                                                            | <ol> <li>テストを再実行してください。169 ページの『診断ツールの概要』を参照してください。</li> </ol>                                                                                                    |  |  |
|                                                                                          |                                                            | <ol> <li>DSA コードが最新か確認し必要であれば更新します。最新のコ<br/>ードは、http://www.ibm.com/systems/support/supportsite.wss/<br/>docdisplay?brandind=5000008&amp;Indocid=SERV-DSA で検索できま<br/>す。</li> </ol>                                                                                                    |  |  |
|                                                                                          |                                                            | <ol> <li>コンボーネントのファームウェア・レベルが最新か確認し必要<br/>であれば更新します。インストールされているファームウェ<br/>ア・レベルは、該当コンボーネント用の Firmware/VPD セクシ<br/>ョンの DSA ログで見つけることができます。このコンボーネ<br/>ント用の最新レベルのファームウェアは、http://www.ibm.com/<br/>support/fixcentral/systemx/groupView?query.productGroup=ibm<br/>%2FBIadeCenter で検索できます。</li> </ol> |  |  |

| ・ どのコンポーネン                                                                              | トがお客様による交換が可能な部品 (CRU) か技術員により交                             | 換される部品 (FRU) かを判断するには、 65 ページの『部品リスト                                                                                                    |  |
|-----------------------------------------------------------------------------------------|-------------------------------------------------------------|----------------------------------------------------------------------------------------------------|--|
| - BladeCenter HX                                                                        | (5)」を参照してくたさい。                                              |                                                                                                    |  |
| <ul> <li>アクションのステッフの前に「(トレーニングを受けたサービス技術員のみ)」と書かれている場合、そのステッフを実行できるのは、トレーニングを</li></ul> |                                                             |                                                                                                    |  |
| エラー・コード                                                                                 | 説明                                                          | アクション                                                                                                    |  |
| 166-807-xxx                                                                             | IMM I <sup>2</sup> C テストが停止しました。スペース不足です。                   | <ol> <li>ブレード・サーバーの電源をオフにし、ブレード・サーバー・<br/>リリース・レバーを開いてブレード・サーバーをブレード・サ<br/>ーバー・ベイから引き出します。ただし、取り外さないでくだ<br/>さい。 77 ページの『BladeCenter シャーシからのブレード・サ<br/>ーバーの取り外し』を参照してください。</li> </ol>                                                                                                    |  |
|                                                                                         |                                                             | <ol> <li>45 秒間待機した後、ブレード・サーバーをブレード・サーバ<br/>ー・ベイに戻してからブレード・サーバーの電源をオンにしま<br/>す。 78ページの『BladeCenter シャーシへのブレード・サーバ<br/>ーの取り付け』および 12ページの『ブレード・サーバーの電<br/>源をオンにする』を参照してください。</li> </ol>                                                                                                    |  |
|                                                                                         |                                                             | 3. テストを再実行してください。 169 ページの『診断ツールの概<br>要』を参照してください。                                                                                                    |  |
|                                                                                         |                                                             | <ol> <li>DSA コードが最新か確認し必要であれば更新します。最新のコ<br/>ードは、http://www.ibm.com/systems/support/supportsite.wss/<br/>docdisplay?brandind=5000008&amp;lndocid=SERV-DSA で検索できま<br/>す。</li> </ol>                                                                                                    |  |
|                                                                                         |                                                             | <ol> <li>コンボーネントのファームウェア・レベルが最新か確認し必要<br/>であれば更新します。インストールされているファームウェ<br/>ア・レベルは、該当コンボーネント用の Firmware/VPD セクシ<br/>ョンの DSA ログで見つけることができます。このコンボーネ<br/>ント用の最新レベルのファームウェアは、http://www.ibm.com/<br/>support/fixcentral/systemx/groupView?query.productGroup=ibm<br/>%2FBladeCenter で検索できます。</li> </ol> |  |
| 166-808-xxx                                                                             | IMM I <sup>2</sup> C テストが停止しました。予約が取り消されたか、<br>予約 ID が無効です。 | <ol> <li>ブレード・サーバーの電源をオフにし、ブレード・サーバー・<br/>リリース・レバーを開いてブレード・サーバーをブレード・サ<br/>ーバー・ベイから引き出します。ただし、取り外さないでくだ<br/>さい。 77 ページの『BladeCenter シャーシからのブレード・サ<br/>ーバーの取り外し』を参照してください。</li> </ol>                                                                                                    |  |
|                                                                                         |                                                             | <ol> <li>45 秒間待機した後、ブレード・サーバーをブレード・サーバ<br/>ー・ベイに戻してからブレード・サーバーの電源をオンにしま<br/>す。 78ページの『BladeCenter シャーシへのブレード・サーバ<br/>ーの取り付け』および 12ページの『ブレード・サーバーの電<br/>源をオンにする』を参照してください。</li> </ol>                                                                                                    |  |
|                                                                                         |                                                             | <ol> <li>テストを再実行してください。169ページの『診断ツールの概要』を参照してください。</li> </ol>                                                                                                    |  |
|                                                                                         |                                                             | <ol> <li>DSA コードが最新か確認し必要であれば更新します。最新のコ<br/>ードは、http://www.ibm.com/systems/support/supportsite.wss/<br/>docdisplay?brandind=5000008&amp;Indocid=SERV-DSA で検索できま<br/>す。</li> </ol>                                                                                                    |  |
|                                                                                         |                                                             | <ol> <li>コンボーネントのファームウェア・レベルが最新か確認し必要<br/>であれば更新します。インストールされているファームウェ<br/>ア・レベルは、該当コンボーネント用の Firmware/VPD セクシ<br/>ョンの DSA ログで見つけることができます。このコンボーネ<br/>ント用の最新レベルのファームウェアは、http://www.ibm.com/<br/>support/fixcentral/systemx/groupView?query.productGroup=ibm<br/>%2FBladeCenter で検索できます。</li> </ol> |  |

| ・ どのコンポーネン<br>- BladeCenter HV                                                                         | トがお客様による交換が可能な部品 (CRU) か技術員により交<br>(5) を参照してください     | 換される部品 (FRU) かを判断するには、 65 ページの『部品リスト                                                                                                    |  |
|----------------------------------------------------------------------------------------------------|------------------------------------------------------|----------------------------------------------------------------------------------------------------|--|
| - BladeCenter HAS』を参照してくたさい。<br>• アクションのステップの前に「(トレーニングを受けたサービス技術員のみ)」と書かれている提合、そのステップを実行できるのは、トレーニングを |                                                      |                                                                                                    |  |
| 受けたサービス技術員のみです。                                                                                        |                                                      |                                                                                                    |  |
| エラー・コード                                                                                                | 説明                                                   | アクション                                                                                                    |  |
| 166-809-xxx                                                                                            | IMM I <sup>2</sup> C テストが停止しました。要求データが切り捨てら<br>れました。 | <ol> <li>ブレード・サーバーの電源をオフにし、ブレード・サーバー・<br/>リリース・レバーを開いてブレード・サーバーをブレード・サ<br/>ーバー・ベイから引き出します。ただし、取り外さないでくだ<br/>さい。 77 ページの『BladeCenter シャーシからのブレード・サ<br/>ーバーの取り外し』を参照してください。</li> </ol>                                                                                                    |  |
|                                                                                                    |                                                      | <ol> <li>45 秒間待機した後、ブレード・サーバーをブレード・サーバ<br/>ー・ベイに戻してからブレード・サーバーの電源をオンにしま<br/>す。 78ページの『BladeCenter シャーシへのブレード・サーバ<br/>ーの取り付け』および 12ページの『ブレード・サーバーの電<br/>源をオンにする』を参照してください。</li> </ol>                                                                                                    |  |
|                                                                                                    |                                                      | 3. テストを再実行してください。 169 ページの『診断ツールの概<br>要』を参照してください。                                                                                                    |  |
|                                                                                                    |                                                      | <ol> <li>DSA コードが最新か確認し必要であれば更新します。最新のコ<br/>ードは、http://www.ibm.com/systems/support/supportsite.wss/<br/>docdisplay?brandind=5000008&amp;lndocid=SERV-DSA で検索できま<br/>す。</li> </ol>                                                                                                    |  |
|                                                                                                    |                                                      | <ol> <li>コンボーネントのファームウェア・レベルが最新か確認し必要<br/>であれば更新します。インストールされているファームウェ<br/>ア・レベルは、該当コンボーネント用のFirmware/VPD セクシ<br/>ョンの DSA ログで見つけることができます。このコンポーネ<br/>ント用の最新レベルのファームウェアは、http://www.ibm.com/<br/>support/fixcentral/systemx/groupView?query.productGroup=ibm<br/>%2FBladeCenter で検索できます。</li> </ol> |  |
| 166-810-xxx                                                                                            | IMM I <sup>2</sup> C テストが停止しました。要求データの長さが無効<br>です。   | <ol> <li>ブレード・サーバーの電源をオフにし、ブレード・サーバー・<br/>リリース・レバーを開いてブレード・サーバーをブレード・サ<br/>ーバー・ベイから引き出します。ただし、取り外さないでくだ<br/>さい。 77ページの『BladeCenter シャーシからのブレード・サ<br/>ーバーの取り外し』を参照してください。</li> </ol>                                                                                                    |  |
|                                                                                                    |                                                      | <ol> <li>45 秒間待機した後、ブレード・サーバーをブレード・サーバ<br/>ー・ベイに戻してからブレード・サーバーの電源をオンにしま<br/>す。 78 ページの『BladeCenter シャーシへのブレード・サーバ<br/>ーの取り付け』および 12 ページの『ブレード・サーバーの電<br/>源をオンにする』を参照してください。</li> </ol>                                                                                                    |  |
|                                                                                                    |                                                      | <ol> <li>テストを再実行してください。169ページの『診断ツールの概要』を参照してください。</li> </ol>                                                                                                    |  |
|                                                                                                    |                                                      | <ol> <li>DSA コードが最新か確認し必要であれば更新します。最新のコ<br/>ードは、http://www.ibm.com/systems/support/supportsite.wss/<br/>docdisplay?brandind=5000008&amp;Indocid=SERV-DSA で検索できま<br/>す。</li> </ol>                                                                                                    |  |
|                                                                                                    |                                                      | <ol> <li>コンボーネントのファームウェア・レベルが最新か確認し必要<br/>であれば更新します。インストールされているファームウェ<br/>ア・レベルは、該当コンボーネント用のFirmware/VPD セクシ<br/>ョンの DSA ログで見つけることができます。このコンボーネ<br/>ント用の最新レベルのファームウェアは、http://www.ibm.com/<br/>support/fixcentral/systemx/groupView?query.productGroup=ibm<br/>%2FBladeCenter で検索できます。</li> </ol> |  |

| <ul> <li>どのコンポーネントがお客様による交換が可能な部品 (CRU) か技術員により交換される部品 (FRU) かを判断するには、65ページの『部品リスト<br/>PlodeConter HV5』を参照してください。</li> </ul> |                                                             |                                                                                                    |  |  |
|----------------------------------------------------------------------------------------------------|-------------------------------------------------------------|----------------------------------------------------------------------------------------------------|--|--|
| <ul> <li>・ アクションのステップの前に「(トレーニングを受けたサービス技術員のみ)」と書かれている場合、そのステップを実行できるのは、トレーニングを<br/>会けたサービス技術員のみです     </li> </ul>           |                                                             |                                                                                                    |  |  |
| エラー・コード                                                                                                    | ingののです。<br>説明                                              | アクション                                                                                                    |  |  |
| 166-811-xxx                                                                                                    | IMM I <sup>2</sup> C テストが停止しました。要求データ・フィールド<br>の長さ制限を超えました。 | <ol> <li>ブレード・サーバーの電源をオフにし、ブレード・サーバー・<br/>リリース・レバーを開いてブレード・サーバーをブレード・サ<br/>ーバー・ベイから引き出します。ただし、取り外さないでくだ<br/>さい。 77 ページの『BladeCenter シャーシからのブレード・サ<br/>ーバーの取り外し』を参照してください。</li> </ol>                                                                                                    |  |  |
|                                                                                                    |                                                             | <ol> <li>2. 45 秒間待機した後、ブレード・サーバーをブレード・サーバ<br/>ー・ベイに戻してからブレード・サーバーの電源をオンにしま<br/>す。 78 ページの『BladeCenter シャーシへのブレード・サーバ<br/>ーの取り付け』および 12 ページの『ブレード・サーバーの電<br/>源をオンにする』を参照してください。</li> </ol>                                                                                                    |  |  |
|                                                                                                    |                                                             | <ol> <li>テストを再実行してください。169 ページの『診断ツールの概<br/>要』を参照してください。</li> </ol>                                                                                                    |  |  |
|                                                                                                    |                                                             | <ol> <li>DSA コードが最新か確認し必要であれば更新します。最新のコ<br/>ードは、http://www.ibm.com/systems/support/supportsite.wss/<br/>docdisplay?brandind=5000008&amp;Indocid=SERV-DSA で検索できま<br/>す。</li> </ol>                                                                                                    |  |  |
|                                                                                                    |                                                             | 5. コンポーネントのファームウェア・レベルが最新か確認し必要<br>であれば更新します。インストールされているファームウェ<br>ア・レベルは、該当コンポーネント用の Firmware/VPD セクシ<br>ョンの DSA ログで見つけることができます。このコンポーネ<br>ント用の最新レベルのファームウェアは、http://www.ibm.com/<br>support/fixcentral/systemx/groupView?query.productGroup=ibm<br>%2FBladeCenter で検索できます。                        |  |  |
| 166-812-xxx                                                                                                    | IMM I <sup>2</sup> C テストが停止しました。パラメーターが範囲外で<br>す。           | <ol> <li>ブレード・サーバーの電源をオフにし、ブレード・サーバー・<br/>リリース・レバーを開いてブレード・サーバーをブレード・サ<br/>ーバー・ベイから引き出します。ただし、取り外さないでくだ<br/>さい。 77 ページの『BladeCenter シャーシからのブレード・サ<br/>ーバーの取り外し』を参照してください。</li> </ol>                                                                                                    |  |  |
|                                                                                                    |                                                             | <ol> <li>2. 45 秒間待機した後、ブレード・サーバーをブレード・サーバ<br/>ー・ベイに戻してからブレード・サーバーの電源をオンにしま<br/>す。 78 ページの『BladeCenter シャーシへのブレード・サーバ<br/>ーの取り付け』および 12 ページの『ブレード・サーバーの電<br/>源をオンにする』を参照してください。</li> </ol>                                                                                                    |  |  |
|                                                                                                    |                                                             | <ol> <li>テストを再実行してください。169 ページの『診断ツールの概<br/>要』を参照してください。</li> </ol>                                                                                                    |  |  |
|                                                                                                    |                                                             | <ol> <li>DSA コードが最新か確認し必要であれば更新します。最新のコ<br/>ードは、http://www.ibm.com/systems/support/supportsite.wss/<br/>docdisplay?brandind=5000008&amp;Indocid=SERV-DSA で検索できま<br/>す。</li> </ol>                                                                                                    |  |  |
|                                                                                                    |                                                             | <ol> <li>コンポーネントのファームウェア・レベルが最新か確認し必要<br/>であれば更新します。インストールされているファームウェ<br/>ア・レベルは、該当コンポーネント用の Firmware/VPD セクシ<br/>ョンの DSA ログで見つけることができます。このコンポーネ<br/>ント用の最新レベルのファームウェアは、http://www.ibm.com/<br/>support/fixcentral/systemx/groupView?query.productGroup=ibm<br/>%2FBladeCenter で検索できます。</li> </ol> |  |  |
| ・ どのコンポーネントがお客様による交換が可能な部品 (CRU) か技術員により交換される部品 (FRU) かを判断するには、65 ページの『部品リスト |                                                                   |                                                                                                    |  |
|------------------------------------------------------------------------------|-------------------------------------------------------------------|----------------------------------------------------------------------------------------------------|--|
| - BladeCenter HX5』を参照してください。                                                 |                                                                   |                                                                                                    |  |
| <ul> <li>アクションのステ</li> <li>エロセン・レッセ</li> </ul>                               | ップの前に「(トレーニングを受けたサービス技術員のみ)」と<br>毎日のカブナ                           | 書かれている場合、そのステップを実行できるのは、トレーニングを                                                                                                    |  |
| 受けたサービス技                                                                     | 利良のみで9。<br>  ⇒ mu                                                 | 742                                                                                                    |  |
| 191-1                                                                        |                                                                   | <i>YYYYY</i>                                                                                                    |  |
| 166-813-xxx                                                                  | IMM IC テストか停止しました。要求されたテータ・パイ<br>ト数を戻せません。                        | <ol> <li>ブレード・サーバーの電源をオフにし、ブレード・サーバー・<br/>リリース・レバーを開いてブレード・サーバーをブレード・サ<br/>ーバー・ベイから引き出します。ただし、取り外さないでくだ<br/>さい。 77 ページの『BladeCenter シャーシからのブレード・サ<br/>ーバーの取り外し』を参照してください。</li> </ol>                                                                                                    |  |
|                                                                              |                                                                   | <ol> <li>45 秒間待機した後、ブレード・サーバーをブレード・サーバ<br/>ー・ベイに戻してからブレード・サーバーの電源をオンにしま<br/>す。 78 ページの『BladeCenter シャーシへのブレード・サーバ<br/>ーの取り付け』および 12 ページの『ブレード・サーバーの電<br/>源をオンにする』を参照してください。</li> </ol>                                                                                                    |  |
|                                                                              |                                                                   | <ol> <li>テストを再実行してください。169 ページの『診断ツールの概要』を参照してください。</li> </ol>                                                                                                    |  |
|                                                                              |                                                                   | <ol> <li>DSA コードが最新か確認し必要であれば更新します。最新のコ<br/>ードは、http://www.ibm.com/systems/support/supportsite.wss/<br/>docdisplay?brandind=5000008&amp;Indocid=SERV-DSA で検索できま<br/>す。</li> </ol>                                                                                                    |  |
|                                                                              |                                                                   | <ol> <li>コンポーネントのファームウェア・レベルが最新か確認し必要<br/>であれば更新します。インストールされているファームウェ<br/>ア・レベルは、該当コンポーネント用の Firmware/VPD セクシ<br/>ョンの DSA ログで見つけることができます。このコンポーネ<br/>ント用の最新レベルのファームウェアは、http://www.ibm.com/<br/>support/fixcentral/systemx/groupView?query.productGroup=ibm<br/>%2FBIadeCenter で検索できます。</li> </ol> |  |
| 166-814-xxx                                                                  | IMM I <sup>2</sup> C テストが停止しました。要求されたセンサー、デ<br>ータ、またはレコードが存在しません。 | <ol> <li>ブレード・サーバーの電源をオフにし、ブレード・サーバー・<br/>リリース・レバーを開いてブレード・サーバーをブレード・サ<br/>ーバー・ベイから引き出します。ただし、取り外さないでくだ<br/>さい。 77 ページの『BladeCenter シャーシからのブレード・サ<br/>ーバーの取り外し』を参照してください。</li> </ol>                                                                                                    |  |
|                                                                              |                                                                   | <ol> <li>45 秒間待機した後、ブレード・サーバーをブレード・サーバ<br/>ー・ベイに戻してからブレード・サーバーの電源をオンにしま<br/>す。 78 ページの『BladeCenter シャーシへのブレード・サーバ<br/>ーの取り付け』および 12 ページの『ブレード・サーバーの電<br/>源をオンにする』を参照してください。</li> </ol>                                                                                                    |  |
|                                                                              |                                                                   | <ol> <li>テストを再実行してください。169 ページの『診断ツールの概<br/>要』を参照してください。</li> </ol>                                                                                                    |  |
|                                                                              |                                                                   | <ol> <li>DSA コードが最新か確認し必要であれば更新します。最新のコ<br/>ードは、http://www.ibm.com/systems/support/supportsite.wss/<br/>docdisplay?brandind=5000008&amp;Indocid=SERV-DSA で検索できま<br/>す。</li> </ol>                                                                                                    |  |
|                                                                              |                                                                   | <ol> <li>コンボーネントのファームウェア・レベルが最新か確認し必要<br/>であれば更新します。インストールされているファームウェ<br/>ア・レベルは、該当コンポーネント用のFirmware/VPD セクシ<br/>ョンの DSA ログで見つけることができます。このコンポーネ<br/>ント用の最新レベルのファームウェアは、http://www.ibm.com/<br/>support/fixcentral/systemx/groupView?query.productGroup=ibm<br/>%2FBladeCenter で検索できます。</li> </ol>  |  |

| <ul> <li>どのコンポーネ</li> <li>BladeCenter H</li> <li>アクションのス</li> </ul> | ントがお客様による交換が可能な部品 (CRU) か技術員により交<br>IX5』を参照してください。<br>テップの前に「(トレーニングを受けたサービス技術員のみ)」と | を換される部品 (FRU) かを判断するには、 65 ページの『部品リスト   きわれている場合、そのステップを実行できるのは、トレーニングを                                                                                                    |
|---------------------------------------------------------------------|--------------------------------------------------------------------------------------|----------------------------------------------------------------------------------------------------|
| 受けたサービス<br>エラー・フード                                                  | 技術員のみです。<br>  <sup> </sup> 彩田                                                        | マカション                                                                                                    |
| 166-815-xxx                                                         | IMM I <sup>2</sup> C テストが停止しました。要求のデータ・フィール<br>ドが無効です。                               | 1. ブレード・サーバーの電源をオフにし、ブレード・サーバー・<br>リリース・レバーを開いてブレード・サーバーをブレード・サ<br>ーバー・ベイから引き出します。ただし、取り外さないでくだ<br>さい。 77ページの『BladeCenter シャーシからのブレード・サ<br>ーバーの取り外し』を参照してください。                                                                                                    |
|                                                                     |                                                                                      | <ol> <li>45 秒間待機した後、ブレード・サーバーをブレード・サーバ</li> <li>・ベイに戻してからブレード・サーバーの電源をオンにします。 78ページの『BladeCenter シャーシへのブレード・サーバーの取り付け』および 12ページの『ブレード・サーバーの電源をオンにする』を参照してください。</li> </ol>                                                                                                    |
|                                                                     |                                                                                      | 3. テストを再実行してください。169 ページの『診断ツールの概<br>要』を参照してください。                                                                                                    |
|                                                                     |                                                                                      | <ol> <li>DSA コードが最新か確認し必要であれば更新します。最新のコ<br/>ードは、http://www.ibm.com/systems/support/supportsite.wss/<br/>docdisplay?brandind=5000008&amp;Indocid=SERV-DSA で検索できま<br/>す。</li> </ol>                                                                                                    |
|                                                                     |                                                                                      | <ol> <li>コンポーネントのファームウェア・レベルが最新か確認し必要<br/>であれば更新します。インストールされているファームウェ<br/>ア・レベルは、該当コンポーネント用のFirmware/VPD セクシ<br/>ョンの DSA ログで見つけることができます。このコンポーネ<br/>ント用の最新レベルのファームウェアは、http://www.ibm.com/<br/>support/fixcentral/systems/groupView?query.productGroup=ibm<br/>%2FBladeCenter で検索できます。</li> </ol>  |
| 166-816-xxx                                                         | IMM I <sup>2</sup> C テストが停止しました。指定されたセンサーまた<br>はレコード・タイプに対してコマンドが正しくありませ<br>ん。       | <ol> <li>ブレード・サーバーの電源をオフにし、ブレード・サーバー・<br/>リリース・レバーを開いてブレード・サーバーをブレード・サ<br/>ーバー・ベイから引き出します。ただし、取り外さないでくだ<br/>さい。 77ページの『BladeCenter シャーシからのブレード・サ<br/>ーバーの取り外し』を参照してください。</li> </ol>                                                                                                    |
|                                                                     |                                                                                      | <ol> <li>45 秒間待機した後、ブレード・サーバーをブレード・サーバ<br/>ー・ペイに戻してからブレード・サーバーの電源をオンにしま<br/>す。 78ページの『BladeCenter シャーシへのブレード・サーバ<br/>ーの取り付け』および 12ページの『ブレード・サーバーの電<br/>源をオンにする』を参照してください。</li> </ol>                                                                                                    |
|                                                                     |                                                                                      | 3. テストを再実行してください。 169 ページの『診断ツールの概<br>要』を参照してください。                                                                                                    |
|                                                                     |                                                                                      | <ol> <li>DSA コードが最新か確認し必要であれば更新します。最新のコ<br/>ードは、http://www.ibm.com/systems/support/supportsite.wss/<br/>docdisplay?brandind=5000008&amp;Indocid=SERV-DSA で検索できま<br/>す。</li> </ol>                                                                                                    |
|                                                                     |                                                                                      | <ol> <li>コンポーネントのファームウェア・レベルが最新か確認し必要<br/>であれば更新します。インストールされているファームウェ<br/>ア・レベルは、該当コンポーネント用の Firmware/VPD セクシ<br/>ョンの DSA ログで見つけることができます。このコンポーネ<br/>ント用の最新レベルのファームウェアは、http://www.ibm.com/<br/>support/fixcentral/systemx/groupView?query.productGroup=ibm<br/>%2FBladeCenter で検索できます。</li> </ol> |

| ・ どのコンポーネン                   | ・ どのコンポーネントがお客様による交換が可能な部品 (CRU) か技術員により交換される部品 (FRU) かを判断するには、 65 ページの『部品リスト |                                                                                                    |  |
|------------------------------|-------------------------------------------------------------------------------|----------------------------------------------------------------------------------------------------|--|
| - BladeCenter HX5』を参照してください。 |                                                                               |                                                                                                    |  |
| ・ アクションのステ                   | ップの前に「(トレーニングを受けたサービス技術員のみ)」と                                                 | 書かれている場合、そのステップを実行できるのは、トレーニングを                                                                                                    |  |
| 受けたサービス技                     | 術員のみです。                                                                       |                                                                                                    |  |
| エラー・コード                      | 説明                                                                            | アクション                                                                                                    |  |
| 166-817-xxx                  | IMM I <sup>2</sup> C テストが停止しました。コマンド応答を提供できませんでした。                            | <ol> <li>ブレード・サーバーの電源をオフにし、ブレード・サーバー・<br/>リリース・レバーを開いてブレード・サーバーをブレード・サ<br/>ーバー・ベイから引き出します。ただし、取り外さないでくだ<br/>さい。 77 ページの『BladeCenter シャーシからのブレード・サ<br/>ーバーの取り外し』を参照してください。</li> </ol>                                                                                                    |  |
|                              |                                                                               | <ol> <li>45 秒間待機した後、ブレード・サーバーをブレード・サーバ<br/>ー・ベイに戻してからブレード・サーバーの電源をオンにしま<br/>す。 78 ページの『BladeCenter シャーシへのブレード・サーバ<br/>ーの取り付け』および 12 ページの『ブレード・サーバーの電<br/>源をオンにする』を参照してください。</li> </ol>                                                                                                    |  |
|                              |                                                                               | <ol> <li>テストを再実行してください。169 ページの『診断ツールの概<br/>要』を参照してください。</li> </ol>                                                                                                    |  |
|                              |                                                                               | <ol> <li>DSA コードが最新か確認し必要であれば更新します。最新のコ<br/>ードは、http://www.ibm.com/systems/support/supportsite.wss/<br/>docdisplay?brandind=5000008&amp;lndocid=SERV-DSA で検索できま<br/>す。</li> </ol>                                                                                                    |  |
|                              |                                                                               | <ol> <li>コンボーネントのファームウェア・レベルが最新か確認し必要<br/>であれば更新します。インストールされているファームウェ<br/>ア・レベルは、該当コンボーネント用の Firmware/VPD セクシ<br/>ョンの DSA ログで見つけることができます。このコンボーネ<br/>ント用の最新レベルのファームウェアは、http://www.ibm.com/<br/>support/fixcentral/systemx/groupView?query.productGroup=ibm<br/>%2FBIadeCenter で検索できます。</li> </ol> |  |
| 166-818-xxx                  | IMM I <sup>2</sup> C テストが停止しました。複製された要求を実行で<br>きません。                          | <ol> <li>ブレード・サーバーの電源をオフにし、ブレード・サーバー・<br/>リリース・レバーを開いてブレード・サーバーをブレード・サ<br/>ーバー・ベイから引き出します。ただし、取り外さないでくだ<br/>さい。 77 ページの『BladeCenter シャーシからのブレード・サ<br/>ーバーの取り外し』を参照してください。</li> </ol>                                                                                                    |  |
|                              |                                                                               | <ol> <li>45 秒間待機した後、ブレード・サーバーをブレード・サーバ<br/>ー・ベイに戻してからブレード・サーバーの電源をオンにしま<br/>す。 78 ページの『BladeCenter シャーシへのブレード・サーバ<br/>ーの取り付け』および 12 ページの『ブレード・サーバーの電<br/>源をオンにする』を参照してください。</li> </ol>                                                                                                    |  |
|                              |                                                                               | <ol> <li>テストを再実行してください。169 ページの『診断ツールの概要』を参照してください。</li> </ol>                                                                                                    |  |
|                              |                                                                               | <ol> <li>DSA コードが最新か確認し必要であれば更新します。最新のコ<br/>ードは、http://www.ibm.com/systems/support/supportsite.wss/<br/>docdisplay?brandind=5000008&amp;Indocid=SERV-DSA で検索できま<br/>す。</li> </ol>                                                                                                    |  |
|                              |                                                                               | <ol> <li>コンボーネントのファームウェア・レベルが最新か確認し必要<br/>であれば更新します。インストールされているファームウェ<br/>ア・レベルは、該当コンポーネント用のFirmware/VPD セクシ<br/>ョンの DSA ログで見つけることができます。このコンポーネ<br/>ント用の最新レベルのファームウェアは、http://www.ibm.com/<br/>support/fixcentral/systemx/groupView?query.productGroup=ibm<br/>%2FBIadeCenter で検索できます。</li> </ol>  |  |

| <ul> <li>・ どのコンボーネントがお客様による交換が可能な部品 (CRU) か技術員により交換される部品 (FRU) かを判断するには、65ページの『部品リスト</li> <li>- BlodeConter HX5』を参照してください。</li> </ul> |                                                                                |                                                                                                    |
|----------------------------------------------------------------------------------------------------|--------------------------------------------------------------------------------|----------------------------------------------------------------------------------------------------|
| <ul> <li>BladeCenter HAS』を参照してくたさい。</li> <li>アクションのステップの前に「(トレーニングを受けたサービス技術員のみ)」と書かれている場合、そのステップを実行できるのは、トレーニングを</li> </ul>          |                                                                                |                                                                                                    |
| 受けたサービス技                                                                                                    | 術員のみです。                                                                        |                                                                                                    |
| エラー・コード                                                                                                    |                                                                                | アクション                                                                                                    |
| 166-819-xxx                                                                                                    | IMM FC テストが停止しました。コマンド応答を提供できませんでした。SDR リポジトリーが更新モードです。                        | <ol> <li>ブレード・サーバーの電源をオフにし、ブレード・サーバー・<br/>リリース・レバーを開いてブレード・サーバーをブレード・サ<br/>ーバー・ベイから引き出します。ただし、取り外さないでくだ<br/>さい。 77 ページの『BladeCenter シャーシからのブレード・サ<br/>ーバーの取り外し』を参照してください。</li> </ol>                                                                                                    |
|                                                                                                    |                                                                                | <ol> <li>45 秒間待機した後、ブレード・サーバーをブレード・サーバ<br/>ー・ベイに戻してからブレード・サーバーの電源をオンにしま<br/>す。 78ページの『BladeCenter シャーシへのブレード・サーバ<br/>ーの取り付け』および 12ページの『ブレード・サーバーの電<br/>源をオンにする』を参照してください。</li> </ol>                                                                                                    |
|                                                                                                    |                                                                                | <ol> <li>テストを再実行してください。169ページの『診断ツールの概要』を参照してください。</li> </ol>                                                                                                    |
|                                                                                                    |                                                                                | <ol> <li>DSA コードが最新か確認し必要であれば更新します。最新のコ<br/>ードは、http://www.ibm.com/systems/support/supportsite.wss/<br/>docdisplay?brandind=5000008&amp;Indocid=SERV-DSA で検索できま<br/>す。</li> </ol>                                                                                                    |
|                                                                                                    |                                                                                | <ol> <li>コンポーネントのファームウェア・レベルが最新か確認し必要<br/>であれば更新します。インストールされているファームウェ<br/>ア・レベルは、該当コンポーネント用の Firmware/VPD セクシ<br/>ヨンの DSA ログで見つけることができます。このコンポーネ<br/>ント用の最新レベルのファームウェアは、http://www.ibm.com/<br/>support/fixcentral/systemx/groupView?query.productGroup=ibm<br/>%2FBladeCenter で検索できます。</li> </ol> |
| 166-820-xxx                                                                                                    | IMM I <sup>2</sup> C テストが停止しました。コマンド応答を提供でき<br>ませんでした。デバイスがファームウェア更新モードで<br>す。 | <ol> <li>ブレード・サーバーの電源をオフにし、ブレード・サーバー・<br/>リリース・レバーを開いてブレード・サーバーをブレード・サ<br/>ーバー・ベイから引き出します。ただし、取り外さないでくだ<br/>さい。 77 ページの『BladeCenter シャーシからのブレード・サ<br/>ーバーの取り外し』を参照してください。</li> </ol>                                                                                                    |
|                                                                                                    |                                                                                | <ol> <li>45 秒間待機した後、ブレード・サーバーをブレード・サーバ<br/>ー・ベイに戻してからブレード・サーバーの電源をオンにしま<br/>す。 78ページの『BladeCenter シャーシへのブレード・サーバ<br/>ーの取り付け』および 12ページの『ブレード・サーバーの電<br/>源をオンにする』を参照してください。</li> </ol>                                                                                                    |
|                                                                                                    |                                                                                | <ol> <li>テストを再実行してください。169 ページの『診断ツールの概要』を参照してください。</li> </ol>                                                                                                    |
|                                                                                                    |                                                                                | <ol> <li>DSA コードが最新か確認し必要であれば更新します。最新のコ<br/>ードは、http://www.ibm.com/systems/support/supportsite.wss/<br/>docdisplay?brandind=5000008&amp;Indocid=SERV-DSA で検索できま<br/>す。</li> </ol>                                                                                                    |
|                                                                                                    |                                                                                | 5. コンボーネントのファームウェア・レベルが最新か確認し必要<br>であれば更新します。インストールされているファームウェ<br>ア・レベルは、該当コンボーネント用の Firmware/VPD セクシ<br>ョンの DSA ログで見つけることができます。このコンポーネ<br>ント用の最新レベルのファームウェアは、http://www.ibm.com/<br>support/fixcentral/systemx/groupView?query.productGroup=ibm<br>%2FBladeCenter で検索できます。                        |

| • | アクションのステップの前に「(トレーニングを受けたサービス技術員のみ)」 | と書かれている場合、 | そのステップを実行できるのは、 | トレーニングを |
|---|--------------------------------------|------------|-----------------|---------|
|   | 受けたサービス技術員のみです。                      |            |                 |         |

| エラー・コード     | 説明                                                               | アクション                                                                                                    |
|-------------|------------------------------------------------------------------|----------------------------------------------------------------------------------------------------|
| 166-821-xxx | IMM I <sup>2</sup> C テストが停止しました。コマンド応答を提供できませんでした。IMM 初期化が進行中です。 | <ol> <li>ブレード・サーバーの電源をオフにし、ブレード・サーバー・<br/>リリース・レバーを開いてブレード・サーバーをブレード・サ<br/>ーバー・ベイから引き出します。ただし、取り外さないでくだ<br/>さい。 77 ページの『BladeCenter シャーシからのブレード・サ<br/>ーバーの取り外し』を参照してください。</li> </ol>                                                                                                    |
|             |                                                                  | <ol> <li>45 秒間待機した後、ブレード・サーバーをブレード・サーバ<br/>ー・ベイに戻してからブレード・サーバーの電源をオンにしま<br/>す。 78 ページの『BladeCenter シャーシへのブレード・サーバ<br/>ーの取り付け』および 12 ページの『ブレード・サーバーの電<br/>源をオンにする』を参照してください。</li> </ol>                                                                                                    |
|             |                                                                  | <ol> <li>テストを再実行してください。169 ページの『診断ツールの概要』を参照してください。</li> </ol>                                                                                                    |
|             |                                                                  | <ol> <li>DSA コードが最新か確認し必要であれば更新します。最新のコ<br/>ードは、http://www.ibm.com/systems/support/supportsite.wss/<br/>docdisplay?brandind=5000008&amp;Indocid=SERV-DSA で検索できま<br/>す。</li> </ol>                                                                                                    |
|             |                                                                  | 5. コンボーネントのファームウェア・レベルが最新か確認し必要<br>であれば更新します。インストールされているファームウェ<br>ア・レベルは、該当コンボーネント用の Firmware/VPD セクシ<br>ョンの DSA ログで見つけることができます。このコンポーネ<br>ント用の最新レベルのファームウェアは、http://www.ibm.com/                                                                                                    |
|             |                                                                  | support/fixcentral/systemx/groupView?query.productGroup=ibm<br>%2FBIadeCenter で検索できます。                                                                                                    |
| 166-822-xxx | IMM I <sup>2</sup> C テストが停止しました。宛先が使用不可です。                       | <ol> <li>ブレード・サーバーの電源をオフにし、ブレード・サーバー・<br/>リリース・レバーを開いてブレード・サーバーをブレード・サ<br/>ーバー・ベイから引き出します。ただし、取り外さないでくだ<br/>さい。 77ページの『BladeCenter シャーシからのブレード・サ<br/>ーバーの取り外し』を参照してください。</li> </ol>                                                                                                    |
|             |                                                                  | <ol> <li>45 秒間待機した後、ブレード・サーバーをブレード・サーバ<br/>ー・ベイに戻してからブレード・サーバーの電源をオンにしま<br/>す。 78 ページの『BladeCenter シャーシへのブレード・サーバ<br/>ーの取り付け』および 12 ページの『ブレード・サーバーの電<br/>源をオンにする』を参照してください。</li> </ol>                                                                                                    |
|             |                                                                  | <ol> <li>テストを再実行してください。169 ページの『診断ツールの概要』を参照してください。</li> </ol>                                                                                                    |
|             |                                                                  | <ol> <li>DSA コードが最新か確認し必要であれば更新します。最新のコ<br/>ードは、http://www.ibm.com/systems/support/supportsite.wss/<br/>docdisplay?brandind=5000008&amp;Indocid=SERV-DSA で検索できま<br/>す。</li> </ol>                                                                                                    |
|             |                                                                  | <ol> <li>コンポーネントのファームウェア・レベルが最新か確認し必要<br/>であれば更新します。インストールされているファームウェ<br/>ア・レベルは、該当コンポーネント用の Firmware/VPD セクシ<br/>ョンの DSA ログで見つけることができます。このコンポーネ<br/>ント用の最新レベルのファームウェアは、http://www.ibm.com/<br/>support/fixcentral/systemx/groupView?query.productGroup=ibm<br/>%2FBladeCenter で検索できます。</li> </ol> |

| <ul> <li>・ どのコンポーネントがお客様による交換が可能な部品 (CRU) か技術員により交換される部品 (FRU) かを判断するには、65ページの『部品リスト</li> <li>- BladeCenter HX5』を参照してください。</li> </ul> |                                                           |                                                                                                    |  |
|----------------------------------------------------------------------------------------------------|-----------------------------------------------------------|----------------------------------------------------------------------------------------------------|--|
| <ul> <li>アクションのステップの前に「(トレーニングを受けたサービス技術員のみ)」と書かれている場合、そのステップを実行できるのは、トレーニングを</li> </ul>                                              |                                                           |                                                                                                    |  |
| 受けたサービス技                                                                                                    | 前員のみです。                                                   | マカション                                                                                                    |  |
| 166-823-xxx                                                                                                    | IMM I <sup>2</sup> C テストが停止しました。コマンドを実行できません。特権レベルが不十分です。 | <ol> <li>ブレード・サーバーの電源をオフにし、ブレード・サーバー・<br/>リリース・レバーを開いてブレード・サーバーをプレード・サ<br/>ーバー・ペイから引き出します。ただし、取り外さないでくだ<br/>さい。 77ページの『BladeCenter シャーシからのブレード・サ<br/>ーバーの取り外し』を参照してください。</li> </ol>                                                                                         |  |
|                                                                                                    |                                                           | <ol> <li>45 秒間待機した後、ブレード・サーバーをブレード・サーバ<br/>ー・ベイに戻してからブレード・サーバーの電源をオンにしま<br/>す。 78 ページの『BladeCenter シャーシへのブレード・サーバ<br/>ーの取り付け』および 12 ページの『ブレード・サーバーの電<br/>源をオンにする』を参照してください。</li> </ol>                                                                                      |  |
|                                                                                                    |                                                           | <ol> <li>テストを再実行してください。169 ページの『診断ツールの概要』を参照してください。</li> </ol>                                                                                                    |  |
|                                                                                                    |                                                           | <ol> <li>DSA コードが最新か確認し必要であれば更新します。最新のコ<br/>ードは、http://www.ibm.com/systems/support/supportsite.wss/<br/>docdisplay?brandind=5000008&amp;Indocid=SERV-DSA で検索できま<br/>す。</li> </ol>                                                                                           |  |
|                                                                                                    |                                                           | 5. コンポーネントのファームウェア・レベルが最新か確認し必要<br>であれば更新します。インストールされているファームウェ<br>ア・レベルは、該当コンポーネント用の Firmware/VPD セクシ<br>ョンの DSA ログで見つけることができます。このコンポーネ<br>ント用の最新レベルのファームウェアは、http://www.ibm.com/<br>support/fixcentral/systemx/groupView?query.productGroup=ibm<br>%2FBladeCenter で検索できます。 |  |
| 166-824-xxx                                                                                                    | IMM I <sup>2</sup> C テストが停止しました。コマンドを実行できません。             | <ol> <li>ブレード・サーバーの電源をオフにし、ブレード・サーバー・<br/>リリース・レバーを開いてブレード・サーバーをブレード・サ<br/>ーバー・ペイから引き出します。ただし、取り外さないでくだ<br/>さい。 77ページの『BladeCenter シャーシからのブレード・サ<br/>ーバーの取り外し』を参照してください。</li> </ol>                                                                                         |  |
|                                                                                                    |                                                           | <ol> <li>45 秒間待機した後、ブレード・サーバーをブレード・サーバ<br/>ー・ベイに戻してからブレード・サーバーの電源をオンにしま<br/>す。 78 ページの『BladeCenter シャーシへのブレード・サーバ<br/>ーの取り付け』および 12 ページの『ブレード・サーバーの電<br/>源をオンにする』を参照してください。</li> </ol>                                                                                      |  |
|                                                                                                    |                                                           | <ol> <li>テストを再実行してください。169 ページの『診断ツールの概要』を参照してください。</li> </ol>                                                                                                    |  |
|                                                                                                    |                                                           | <ol> <li>DSA コードが最新か確認し必要であれば更新します。最新のコ<br/>ードは、http://www.ibm.com/systems/support/supportsite.wss/<br/>docdisplay?brandind=5000008&amp;Indocid=SERV-DSA で検索できま<br/>す。</li> </ol>                                                                                           |  |
|                                                                                                    |                                                           | 5. コンポーネントのファームウェア・レベルが最新か確認し必要<br>であれば更新します。インストールされているファームウェ<br>ア・レベルは、該当コンポーネント用の Firmware/VPD セクシ<br>ョンの DSA ログで見つけることができます。このコンポーネ<br>ント用の最新レベルのファームウェアは、http://www.ibm.com/<br>support/fixcentral/systemx/groupView?query.productGroup=ibm<br>%2FBladeCenter で検索できます。 |  |

| ・<br>どのコンポーネントがお客様による交換が可能な部品 (CRU) か技術員により交換される部品 (FRU) かを判断するには、65 ページの『部品リスト<br>- BladeCenter HX5』を参照してください。 |                                                                                         |                                                                                                    |  |  |
|----------------------------------------------------------------------------------------------------|-----------------------------------------------------------------------------------------|----------------------------------------------------------------------------------------------------|--|--|
| <ul> <li>アクションのステ<br/>受けたサービス技</li> </ul>                                                                       | <ul> <li>アクションのステップの前に「(トレーニングを受けたサービス技術員のみ)」と書かれている場合、そのステップを実行できるのは、トレーニングを</li></ul> |                                                                                                    |  |  |
| エラー・コード                                                                                                    | 説明                                                                                      | アクション                                                                                                    |  |  |
| 166-901-xxx                                                                                                    | ホスト/H8 パス (BUS 0) の障害のため IMM I <sup>2</sup> C テストに<br>失敗しました。                           | <ol> <li>ブレード・サーバーの電源をオフにし、ブレード・サーバー・<br/>リリース・レバーを開いてブレード・サーバーをブレード・サ<br/>ーバー・ベイから引き出します。ただし、取り外さないでくだ<br/>さい。 77 ページの『BladeCenter シャーシからのブレード・サ<br/>ーバーの取り外し』を参照してください。</li> </ol>                                                                                                    |  |  |
|                                                                                                    |                                                                                         | <ol> <li>45 秒間待機した後、ブレード・サーバーをブレード・サーバ<br/>ー・ベイに戻してからブレード・サーバーの電源をオンにしま<br/>す。 78ページの『BladeCenter シャーシへのブレード・サーバ<br/>ーの取り付け』および 12ページの『ブレード・サーバーの電<br/>源をオンにする』を参照してください。</li> </ol>                                                                                                    |  |  |
|                                                                                                    |                                                                                         | <ol> <li>テストを再実行してください。169ページの『診断ツールの概要』を参照してください。</li> </ol>                                                                                                    |  |  |
|                                                                                                    |                                                                                         | <ol> <li>DSA コードが最新か確認し必要であれば更新します。最新のコ<br/>ードは、http://www.ibm.com/systems/support/supportsite.wss/<br/>docdisplay?brandind=5000008&amp;Indocid=SERV-DSA で検索できま<br/>す。</li> </ol>                                                                                                    |  |  |
|                                                                                                    |                                                                                         | <ol> <li>コンポーネントのファームウェア・レベルが最新か確認し必要<br/>であれば更新します。インストールされているファームウェ<br/>ア・レベルは、該当コンポーネント用の Firmware/VPD セクシ<br/>ョンの DSA ログで見つけることができます。このコンポーネ<br/>ント用の最新レベルのファームウェアは、http://www.ibm.com/<br/>support/fixcentral/systemx/groupView?query.productGroup=ibm<br/>%2FBladeCenter で検索できます。</li> </ol> |  |  |
|                                                                                                    |                                                                                         | <ol> <li>(トレーニングを受けたサービス技術員のみ)。システム・ボード<br/>を取り付け直します (162 ページの『システム・ボード・アセン<br/>ブリーの取り外し - BladeCenter HX5』および 164 ページの<br/>『システム・ボード・アセンブリーの取り付け - BladeCenter<br/>HX5』を参照)。</li> <li>テストを再実行してください。</li> </ol>                                                                                  |  |  |

| <ul> <li>・ どのコンポーネントがお客様による交換が可能な部品 (CRU) か技術員により交換される部品 (FRU) かを判断するには、65ページの『部品リスト</li> <li>- BladeCenter HX5』を参照してください。</li> </ul> |                                                                                      |                                                                                                    |  |
|----------------------------------------------------------------------------------------------------|--------------------------------------------------------------------------------------|----------------------------------------------------------------------------------------------------|--|
| <ul> <li>アクションのステップの前に「(トレーニングを受けたサービス技術員のみ)」と書かれている場合、そのステップを実行できるのは、トレーニングを<br/>受けたサービス技術員のみです。</li> </ul>                          |                                                                                      |                                                                                                    |  |
| エラー・コード                                                                                                    | 説明                                                                                   | アクション                                                                                                    |  |
| 166-902-xxx                                                                                                    | プレード・サーバーの温度センサーおよび Light Path バス<br>(BUS 1) の障害のため IMM I <sup>2</sup> C テストに失敗しました。 | <ol> <li>ブレード・サーバーの電源をオフにし、ブレード・サーバー・<br/>リリース・レバーを開いてブレード・サーバーをブレード・サ<br/>ーバー・ベイから引き出します。ただし、取り外さないでくだ<br/>さい。 77 ページの『BladeCenter シャーシからのブレード・サ<br/>ーバーの取り外し』を参照してください。</li> </ol>                                                                                        |  |
|                                                                                                    |                                                                                      | <ol> <li>45 秒間待機した後、ブレード・サーバーをブレード・サーバ<br/>ー・ベイに戻してからブレード・サーバーの電源をオンにしま<br/>す。 78ページの『BladeCenter シャーシへのブレード・サーバ<br/>ーの取り付け』および 12ページの『ブレード・サーバーの電<br/>源をオンにする』を参照してください。</li> </ol>                                                                                        |  |
|                                                                                                    |                                                                                      | <ol> <li>テストを再実行してください。169ページの『診断ツールの概要』を参照してください。</li> </ol>                                                                                                    |  |
|                                                                                                    |                                                                                      | <ol> <li>DSA コードが最新か確認し必要であれば更新します。最新のコ<br/>ードは、http://www.ibm.com/systems/support/supportsite.wss/<br/>docdisplay?brandind=5000008&amp;Indocid=SERV-DSA で検索できま<br/>す。</li> </ol>                                                                                           |  |
|                                                                                                    |                                                                                      | 5. コンボーネントのファームウェア・レベルが最新か確認し必要<br>であれば更新します。インストールされているファームウェ<br>ア・レベルは、該当コンボーネント用の Firmware/VPD セクシ<br>ョンの DSA ログで見つけることができます。このコンポーネ<br>ント用の最新レベルのファームウェアは、http://www.ibm.com/<br>support/fixcentral/systemx/groupView?query.productGroup=ibm<br>%2FBladeCenter で検索できます。 |  |
|                                                                                                    |                                                                                      | <ol> <li>オペレーター・コントロール・パネルを取り付け直します (146<br/>ページの『コントロール・パネルの取り外し』および 148 ページの『コントロール・パネルの取り付け』を参照)。</li> </ol>                                                                                                    |  |
|                                                                                                    |                                                                                      | 7. テストを再実行してください。                                                                                                    |  |
|                                                                                                    |                                                                                      | 8. (トレーニングを受けたサービス技術員のみ) システム・ボード<br>を取り付け直します (162 ページの『システム・ボード・アセン<br>ブリーの取り外し - BladeCenter HX5』および 164 ページの<br>『システム・ボード・アセンブリーの取り付け - BladeCenter<br>HX5』を参照)。                                                                                                    |  |
|                                                                                                    |                                                                                      | 9. テストを再実行してください。                                                                                                    |  |

| <ul> <li>・ どのコンボーネントがお客様による交換が可能な部品 (CRU) か技術員により交換される部品 (FRU) かを判断するには、65ページの『部品リスト</li> <li>- BladeConter HX5』を参照してください。</li> </ul> |                                                            |                                                                                                    |
|----------------------------------------------------------------------------------------------------|------------------------------------------------------------|----------------------------------------------------------------------------------------------------|
| <ul> <li>・ アクションのステップの前に「(トレーニングを受けたサービス技術員のみ)」と書かれている場合、そのステップを実行できるのは、トレーニングを</li> </ul>                                            |                                                            |                                                                                                    |
| 受けたサービス技<br>エラー・コード                                                                                                    | 術員のみです。<br>  診明                                            | アクション                                                                                                    |
| 166-903-xxx                                                                                                    | CPU バス (BUS 2) の障害のため IMM I <sup>2</sup> C テストに失敗し<br>ました。 | <ol> <li>ブレード・サーバーの電源をオフにし、ブレード・サーバー・<br/>リリース・レバーを開いてブレード・サーバーをプレード・サ<br/>ーバー・ベイから引き出します。ただし、取り外さないでくだ<br/>さい。 77 ページの『BladeCenter シャーシからのブレード・サ<br/>ーバーの取り外し』を参照してください。</li> </ol>                                                                                                    |
|                                                                                                    |                                                            | <ol> <li>45 秒間待機した後、ブレード・サーバーをブレード・サーバ<br/>ー・ベイに戻してからブレード・サーバーの電源をオンにしま<br/>す。 78 ページの『BladeCenter シャーシへのブレード・サーバ<br/>ーの取り付け』および 12 ページの『ブレード・サーバーの電<br/>源をオンにする』を参照してください。</li> </ol>                                                                                                    |
|                                                                                                    |                                                            | <ol> <li>テストを再実行してください。169ページの『診断ツールの概要』を参照してください。</li> </ol>                                                                                                    |
|                                                                                                    |                                                            | <ol> <li>DSA コードが最新か確認し必要であれば更新します。最新のコ<br/>ードは、http://www.ibm.com/systems/support/supportsite.wss/<br/>docdisplay?brandind=5000008&amp;lndocid=SERV-DSA で検索できま<br/>す。</li> </ol>                                                                                                    |
|                                                                                                    |                                                            | <ol> <li>コンポーネントのファームウェア・レベルが最新か確認し必要<br/>であれば更新します。インストールされているファームウェ<br/>ア・レベルは、該当コンポーネント用のFirmware/VPD セクシ<br/>ョンの DSA ログで見つけることができます。このコンポーネ<br/>ント用の最新レベルのファームウェアは、http://www.ibm.com/<br/>support/fixcentral/systemx/groupView?query.productGroup=ibm<br/>%2FBladeCenter で検索できます。</li> </ol> |
|                                                                                                    |                                                            | <ol> <li>DIMM を取り付け直します (121 ページの『DIMM の取り外し</li> <li>BladeCenter HX5』および 122 ページの『DIMM の取り付け</li> <li>BladeCenter HX5』を参照)。</li> </ol>                                                                                                    |
|                                                                                                    |                                                            | 7. テストを再実行してください。                                                                                                    |
|                                                                                                    |                                                            | <ol> <li>(トレーニングを受けたサービス技術員のみ)以下のコンボーネントを取り付け直します。各コンボーネントを取り付け直した後、テストを再度実行します。</li> </ol>                                                                                                    |
|                                                                                                    |                                                            | <ul> <li>マイクロプロセッサー (152ページの『マイクロプロセッサ<br/>ーとヒートシンクの取り外し』および 155ページの『マイク<br/>ロプロセッサーおよびヒートシンクの取り付け』を参照)。</li> </ul>                                                                                                    |
|                                                                                                    |                                                            | <ul> <li>システム・ボード(162ページの『システム・ボード・アセンブリーの取り外し - BladeCenter HX5』および164ページの『システム・ボード・アセンブリーの取り付け - BladeCenter HX5』を参照)。</li> </ul>                                                                                                    |

| <ul> <li>・ どのコンポーネントがお客様による交換が可能な部品 (CRU) か技術員により交換される部品 (FRU) かを判断するには、65ページの『部品リスト</li> <li>- BladeCenter HX5』を参照してください。</li> </ul> |                                                                                         |                                                                                                    |  |
|----------------------------------------------------------------------------------------------------|-----------------------------------------------------------------------------------------|----------------------------------------------------------------------------------------------------|--|
| <ul> <li>アクションのステップの前に「(トレーニングを受けたサービス技術員のみ)」と書かれている場合、そのステップを実行できるのは、トレーニングを<br/>受けたサービス技術員のみです</li> </ul>                           |                                                                                         |                                                                                                    |  |
| エラー・コード                                                                                                    |                                                                                         | アクション                                                                                                    |  |
| 166-904-xxx                                                                                                    | I <sup>2</sup> C MUX バス (拡張カードの 1 つ) (BUS 3) の障害のため<br>IMM I <sup>2</sup> C テストに失敗しました。 | <ol> <li>ブレード・サーバーの電源をオフにし、ブレード・サーバー・<br/>リリース・レバーを開いてブレード・サーバーをブレード・サ<br/>ーバー・ペイから引き出します。ただし、取り外さないでくだ<br/>さい。詳しくは、77ページの『BladeCenter シャーシからのブ<br/>レード・サーバーの取り外し』を参照してください。</li> </ol> |  |
|                                                                                                    |                                                                                         | <ol> <li>45 秒間待機した後、ブレード・サーバーをブレード・モジュ<br/>ール・ベイに戻してからブレード・サーバーの電源をオンにし<br/>ます。 78ページの『BladeCenter シャーシへのブレード・サ<br/>ーバーの取り付け』および 12ページの『ブレード・サーバー<br/>の電源をオンにする』を参照してください。</li> </ol>   |  |
|                                                                                                    |                                                                                         | 3. テストを再実行してください。 169 ページの『診断ツールの概<br>要』を参照してください。                                                                                                    |  |
|                                                                                                    |                                                                                         | <ol> <li>DSA コードが最新か確認し必要であれば更新します。最新の<br/>コードは、http://www.ibm.com/systems/support/supportsite.wss/<br/>docdisplay?brandind=5000008&amp;Indocid=SERV-DSA で検索できま<br/>す。</li> </ol>       |  |
|                                                                                                    |                                                                                         | <ol> <li>コンポーネントのファームウェア・レベルが最新か確認し必要<br/>であれば更新します。インストールされているファームウェ<br/>ア・レベルは、該当コンポーネント用の Firmware/VPD セクシ<br/>ョンの DSA ログで見つけることができます。このコンポーネ<br/>ント用の最新レベルのファームウェアは、</li> </ol>     |  |
|                                                                                                    |                                                                                         | http://www.ibm.com/support/fixcentral/systemx/<br>groupView?query.productGroup=ibm%2FBladeCenter で検索でき<br>ます。                                                                           |  |
|                                                                                                    |                                                                                         | 6. テストを再実行してください。                                                                                                    |  |
|                                                                                                    |                                                                                         | <ol> <li>イーサネット拡張カード (CIOv) を取り付け直します。140 ペ<br/>ージの『CIOv 拡張カードの取り外し』および 144 ページの<br/>『CIOv 拡張カードの取り付け』を参照してください。</li> </ol>                                                             |  |
|                                                                                                    |                                                                                         | 8. テストを再実行してください。                                                                                                    |  |
|                                                                                                    |                                                                                         | <ol> <li>イーサネット拡張カード (CIOv) を取り外します。140ページの<br/>の『CIOv 拡張カードの取り外し』および 144ページの<br/>『CIOv 拡張カードの取り付け』を参照してください。</li> </ol>                                                                |  |
|                                                                                                    |                                                                                         | 10. テストを再実行してください。問題が解消された場合は、CIOv<br>拡張カードを交換します。                                                                                                    |  |
|                                                                                                    |                                                                                         | <ol> <li>CFFh 拡張カードを取り付け直します。 139 ページの『CFFh<br/>拡張カードの取り外し』および 142 ページの『CFFh 拡張カー<br/>ドの取り付け』を参照してください。</li> </ol>                                                                      |  |
|                                                                                                    |                                                                                         | 12. テストを再実行してください。                                                                                                    |  |
|                                                                                                    |                                                                                         | <ol> <li>CFFh 拡張カードを取り外します。139 ページの『CFFh 拡張<br/>カードの取り外し』および 142 ページの『CFFh 拡張カードの<br/>取り付け』を参照してください。</li> </ol>                                                                        |  |
|                                                                                                    |                                                                                         | 14. テストを再実行してください。問題が解消された場合は、CFFh<br>拡張カードを交換します。                                                                                                    |  |
|                                                                                                    |                                                                                         | <ol> <li>(トレーニングを受けたサービス技術員のみ)システム・ボード<br/>を取り付け直します (162ページの『システム・ボード・アセ<br/>ンブリーの取り外し - BladeCenter HX5』および 164ページの<br/>『システム・ボード・アセンブリーの取り付け - BladeCenter<br/>HX5』を参照)。</li> </ol>  |  |

| ・ どのコンポーネントがお客様による交換が可能な部品 (CRU) か技術員により交換される部品 (FRU) かを判断するには、65 ページの『部品リスト                                 |                                                            |                                                                                                    |  |
|----------------------------------------------------------------------------------------------------|------------------------------------------------------------|----------------------------------------------------------------------------------------------------|--|
| - BladeCenter HX5』を参照してください。                                                                                 |                                                            |                                                                                                    |  |
| <ul> <li>アクションのステップの前に「(トレーニングを受けたサービス技術員のみ)」と書かれている場合、そのステップを実行できるのは、トレーニングを<br/>受けたサービス技術員のみです。</li> </ul> |                                                            |                                                                                                    |  |
| エラー・コード                                                                                                    | ド 説明 アクション                                                 |                                                                                                    |  |
| 166-905-xxx                                                                                                  | SMB バス (BUS 4) の障害のため IMM I <sup>2</sup> C テストに失敗<br>しました。 | <ol> <li>ブレード・サーバーの電源をオフにし、ブレード・サーバー・<br/>リリース・レバーを開いてブレード・サーバーをブレード・サ<br/>ーバー・ベイから引き出します。ただし、取り外さないでくだ<br/>さい。詳しくは、77ページの『BladeCenter シャーシからのブ<br/>レード・サーバーの取り外し』を参照してください。</li> </ol>                                                                                                    |  |
|                                                                                                    |                                                            | <ol> <li>45 秒間待機した後、ブレード・サーバーをブレード・モジュー<br/>ル・ベイに戻してからブレード・サーバーの電源をオンにしま<br/>す。 78 ページの『BladeCenter シャーシへのブレード・サーバ<br/>ーの取り付け』および 12 ページの『ブレード・サーバーの電<br/>源をオンにする』を参照してください。</li> </ol>                                                                                                    |  |
|                                                                                                    |                                                            | <ol> <li>テストを再実行してください。169 ページの『診断ツールの概<br/>要』を参照してください。</li> </ol>                                                                                                    |  |
|                                                                                                    |                                                            | <ol> <li>DSA コードが最新か確認し必要であれば更新します。最新のコ<br/>ードは、http://www.ibm.com/systems/support/supportsite.wss/<br/>docdisplay?brandind=5000008&amp;Indocid=SERV-DSA で検索できま<br/>す。</li> </ol>                                                                                                    |  |
|                                                                                                    |                                                            | <ol> <li>コンポーネントのファームウェア・レベルが最新か確認し必要<br/>であれば更新します。インストールされているファームウェ<br/>ア・レベルは、該当コンポーネント用の Firmware/VPD セクシ<br/>ョンの DSA ログで見つけることができます。このコンポーネ<br/>ント用の最新レベルのファームウェアは、http://www.ibm.com/<br/>support/fixcentral/systemx/groupView?query.productGroup=ibm<br/>%2FBladeCenter で検索できます。</li> </ol> |  |
|                                                                                                    |                                                            | 6. テストを再実行してください。                                                                                                    |  |
|                                                                                                    |                                                            | <ol> <li>(トレーニングを受けたサービス技術員のみ)システム・ボード<br/>を取り付け直します (162ページの『システム・ボード・アセン<br/>ブリーの取り外し - BladeCenter HX5』および 164ページの<br/>『システム・ボード・アセンブリーの取り付け - BladeCenter<br/>HX5』を参照)。</li> </ol>                                                                                                    |  |

Г

| ・ どのコンポーネントがお客様による交換が可能な部品 (CRU) か技術員により交換される部品 (FRU) かを判断するには、65 ページの『部品リスト |                                                                                                    |                                                                                                    |  |  |  |
|------------------------------------------------------------------------------|----------------------------------------------------------------------------------------------------|----------------------------------------------------------------------------------------------------|--|--|--|
| <ul> <li>BladeCenter HX</li> <li>アクションのステ</li> </ul>                         | - Diauccenter HAS』を参照してくたさい。<br>・ アクションのステップの前に「(トレーニングを受けたサービス技術員のみ)」と書かれている場合、そのステップを実行できるのは、トレーニングを |                                                                                                    |  |  |  |
| 受けたサービス技                                                                     | 術員のみです。                                                                                                |                                                                                                    |  |  |  |
| エラー・コード                                                                      | 説明                                                                                                    | アクション                                                                                                    |  |  |  |
| 166-906-xxx                                                                  | PCI-E DDR2 バス (BUS 5) の障害のため IMM I <sup>2</sup> C テスト<br>に失敗しました。                                      | <ol> <li>ブレード・サーバーの電源をオフにし、ブレード・サーバー・<br/>リリース・レバーを開いてブレード・サーバーをブレード・サ<br/>ーバー・ベイから引き出します。ただし、取り外さないでくだ<br/>さい。詳しくは、77ページの『BladeCenter シャーシからのブ<br/>レード・サーバーの取り外し』を参照してください。</li> </ol>                                                                                                    |  |  |  |
|                                                                              |                                                                                                    | <ol> <li>45 秒間待機した後、ブレード・サーバーをブレード・モジュー<br/>ル・ベイに戻してからブレード・サーバーの電源をオンにしま<br/>す。 78ページの『BladeCenter シャーシへのブレード・サーバ<br/>ーの取り付け』および 12ページの『ブレード・サーバーの電<br/>源をオンにする』を参照してください。</li> </ol>                                                                                                    |  |  |  |
|                                                                              |                                                                                                    | <ol> <li>テストを再実行してください。169ページの『診断ツールの概要』を参照してください。</li> </ol>                                                                                                    |  |  |  |
|                                                                              |                                                                                                    | <ol> <li>DSA コードが最新か確認し必要であれば更新します。最新のコ<br/>ードは、http://www.ibm.com/systems/support/supportsite.wss/<br/>docdisplay?brandind=5000008&amp;lndocid=SERV-DSA で検索できま<br/>す。</li> </ol>                                                                                                    |  |  |  |
|                                                                              |                                                                                                    | <ol> <li>コンポーネントのファームウェア・レベルが最新か確認し必要<br/>であれば更新します。インストールされているファームウェ<br/>ア・レベルは、該当コンポーネント用の Firmware/VPD セクシ<br/>ョンの DSA ログで見つけることができます。このコンポーネ<br/>ント用の最新レベルのファームウェアは、http://www.ibm.com/<br/>support/fixcentral/systemx/groupView?query.productGroup=ibm<br/>%2FBladeCenter で検索できます。</li> </ol> |  |  |  |
|                                                                              |                                                                                                    | 6. テストを再実行してください。                                                                                                    |  |  |  |
|                                                                              |                                                                                                    | <ol> <li>(トレーニングを受けたサービス技術員のみ)システム・ボード<br/>を取り付け直します(162ページの『システム・ボード・アセン<br/>ブリーの取り外し - BladeCenter HX5』および 164ページの<br/>『システム・ボード・アセンブリーの取り付け - BladeCenter<br/>HX5』を参照)。</li> </ol>                                                                                                    |  |  |  |

| ・ どのコンポーネン<br>- BladeCenter H                  | ントがお客様による交換が可能な部品 (CRU) か技術員によりタ<br>[X5』を参照してください。                                            | ē換される部品 (FRU) かを判断するには、 65 ページの『部品リスト                                                                                                    |                                                                                                    |  |  |  |
|------------------------------------------------|-----------------------------------------------------------------------------------------------|----------------------------------------------------------------------------------------------------|----------------------------------------------------------------------------------------------------|--|--|--|
| <ul> <li>アクションのスラ</li> <li>受けたサービス損</li> </ul> | アクションのステップの前に「(トレーニングを受けたサービス技術員のみ)」と書かれている場合、そのステップを実行できるのは、トレーニングを<br>受けたサービス技術員のみです。       |                                                                                                    |                                                                                                    |  |  |  |
| エラー・コード                                        | 説明                                                                                            | アクション                                                                                                    |                                                                                                    |  |  |  |
| 166-909-xxx                                    | スケーラブル・メモリー・インターコネクト A および C<br>(メモリー・ドロワー BUS 0) の障害のため、IMM I <sup>2</sup> C テ<br>ストに失敗しました。 | <ol> <li>ブレード・サーバーの電源をオフにし、ブレード・サーバー・<br/>リリース・レバーを開いてブレード・サーバーをブレード・サ<br/>ーバー・ベイから引き出します。ただし、取り外さないでくだ<br/>さい。詳しくは、77ページの『BladeCenter シャーシからのブ<br/>レード・サーバーの取り外し』を参照してください。</li> </ol>                                                                                                    |                                                                                                    |  |  |  |
|                                                |                                                                                               | <ol> <li>45 秒間待機した後、ブレード・サーバーをブレード・モジュー<br/>ル・ベイに戻してからブレード・サーバーの電源をオンにしま<br/>す。 78 ページの『BladeCenter シャーシへのブレード・サーバ<br/>ーの取り付け』および 12 ページの『ブレード・サーバーの電<br/>源をオンにする』を参照してください。</li> </ol>                                                                                                    |                                                                                                    |  |  |  |
|                                                |                                                                                               | <ol> <li>テストを再実行してください。169ページの『診断ツールの概要』を参照してください。</li> </ol>                                                                                                    |                                                                                                    |  |  |  |
|                                                |                                                                                               | <ol> <li>DSA コードが最新か確認し必要であれば更新します。最新のコ<br/>ードは、http://www.ibm.com/systems/support/supportsite.wss/<br/>docdisplay?brandind=5000008&amp;Indocid=SERV-DSA で検索できま<br/>す。</li> </ol>                                                                                                    |                                                                                                    |  |  |  |
|                                                |                                                                                               | <ol> <li>コンポーネントのファームウェア・レベルが最新か確認し必要<br/>であれば更新します。インストールされているファームウェ<br/>ア・レベルは、該当コンポーネント用の Firmware/VPD セクシ<br/>ョンの DSA ログで見つけることができます。このコンポーネ<br/>ント用の最新レベルのファームウェアは、http://www.ibm.com/<br/>support/fixcentral/systemx/groupView?query.productGroup=ibm<br/>%2FBladeCenter で検索できます。</li> </ol> |                                                                                                    |  |  |  |
|                                                |                                                                                               | 6. テストを再実行してください。                                                                                                    |                                                                                                    |  |  |  |
|                                                |                                                                                               |                                                                                                    | <ol> <li>スケーラビリティー・カードを取り付け直します(98ページの<br/>『2 ノード・スケーラビリティー・カードの取り外し』および<br/>164ページの『システム・ボード・アセンブリーの取り付け -<br/>BladeCenter HX5』を参照)。</li> </ol> |  |  |  |
|                                                |                                                                                               | 8. テストを再実行してください。                                                                                                    |                                                                                                    |  |  |  |
|                                                |                                                                                               | <ol> <li>(トレーニングを受けたサービス技術員のみ)システム・ボード<br/>を取り付け直します(162ページの『システム・ボード・アセン<br/>ブリーの取り外し - BladeCenter HX5』および 164ページの<br/>『システム・ボード・アセンブリーの取り付け - BladeCenter<br/>HX5』を参照)。</li> </ol>                                                                                                    |                                                                                                    |  |  |  |

| <ul> <li>どのコンポーネン</li> <li>BladeCenter H</li> </ul>                                      | ✓トがお客様による交換が可能な部品 (CRU) か技術員により♂<br>X5』を参照してください。                                             | を換される部品 (FRU) かを判断するには、 65 ページの『部品リスト                                                                                                    |  |  |
|------------------------------------------------------------------------------------------|-----------------------------------------------------------------------------------------------|----------------------------------------------------------------------------------------------------|--|--|
| ・アクションのステップの前に「(トレーニングを受けたサービス技術員のみ)」と書かれている場合、そのステップを実行できるのは、トレーニングを<br>受けたサービス技術員のみです。 |                                                                                               |                                                                                                    |  |  |
| エラー・コード                                                                                  | 説明                                                                                            | アクション                                                                                                    |  |  |
| 166-910-xxx                                                                              | スケーラブル・メモリー・インターコネクト B および F<br>(メモリー・ドロワー BUS 1) の障害のため、IMM I <sup>2</sup> C テ<br>ストに失敗しました。 | <ol> <li>ブレード・サーバーの電源をオフにし、ブレード・サーバー・<br/>リリース・レバーを開いてブレード・サーバーをブレード・サ<br/>ーバー・ベイから引き出します。ただし、取り外さないでくだ<br/>さい。詳しくは、77ページの『BladeCenter シャーシからのブ<br/>レード・サーバーの取り外し』を参照してください。</li> </ol>                                                                                                    |  |  |
|                                                                                          |                                                                                               | <ol> <li>45 秒間待機した後、ブレード・サーバーをブレード・モジュー<br/>ル・ベイに戻してからブレード・サーバーの電源をオンにしま<br/>す。 78ページの『BladeCenter シャーシへのブレード・サーバ<br/>ーの取り付け』および 12ページの『ブレード・サーバーの電<br/>源をオンにする』を参照してください。</li> </ol>                                                                                                    |  |  |
|                                                                                          |                                                                                               | 3. テストを再実行してください。 169 ページの『診断ツールの概<br>要』を参照してください。                                                                                                    |  |  |
|                                                                                          |                                                                                               | <ol> <li>DSA コードが最新か確認し必要であれば更新します。最新のコ<br/>ードは、http://www.ibm.com/systems/support/supportsite.wss/<br/>docdisplay?brandind=5000008&amp;Indocid=SERV-DSA で検索できま<br/>す。</li> </ol>                                                                                                    |  |  |
|                                                                                          |                                                                                               | <ol> <li>コンポーネントのファームウェア・レベルが最新か確認し必要<br/>であれば更新します。インストールされているファームウェ<br/>ア・レベルは、該当コンポーネント用のFirmware/VPD セクシ<br/>ョンの DSA ログで見つけることができます。このコンポーネ<br/>ント用の最新レベルのファームウェアは、http://www.ibm.com/<br/>support/fixcentral/systemx/groupView?query.productGroup=ibm<br/>%2FBladeCenter で検索できます。</li> </ol> |  |  |
|                                                                                          |                                                                                               | 6. テストを再実行してください。                                                                                                    |  |  |
|                                                                                          |                                                                                               | <ol> <li>スケーラビリティー・カードを取り付け直します(98ページの<br/>『2 ノード・スケーラビリティー・カードの取り外し』および<br/>164ページの『システム・ボード・アセンブリーの取り付け -<br/>BladeCenter HX5』を参照)。</li> </ol>                                                                                                    |  |  |
|                                                                                          |                                                                                               | 8. テストを再実行してください。                                                                                                    |  |  |
|                                                                                          |                                                                                               | 9. (トレーニングを受けたサービス技術員のみ) システム・ボード<br>を取り付け直します (162 ページの『システム・ボード・アセン<br>ブリーの取り外し - BladeCenter HX5』および 164 ページの<br>『システム・ボード・アセンブリーの取り付け - BladeCenter<br>HX5』を参照)。                                                                                                    |  |  |

| ・ どのコンボーネントがお客様による交換が可能な部品 (CRU) か技術員により交換される部品 (FRU) かを判断するには、65 ページの『部品リスト                                                      |                                                                                               |                                                                                                    |  |
|----------------------------------------------------------------------------------------------------|-----------------------------------------------------------------------------------------------|----------------------------------------------------------------------------------------------------|--|
| <ul> <li>・ DradeCenter FAS3 を参照してくたさい。</li> <li>・ アクションのステップの前に「(トレーニングを受けたサービス技術員のみ)」と書かれている場合、そのステップを実行できるのは、トレーニングを</li> </ul> |                                                                                               |                                                                                                    |  |
| 受けたサービス技                                                                                                    | 術員のみです。                                                                                       |                                                                                                    |  |
| エラー・コード                                                                                                    | 説明                                                                                            | アクション                                                                                                    |  |
| 166-911-xxx                                                                                                    | スケーラブル・メモリー・インターコネクト D および E<br>(メモリー・ドロワー BUS 2) の障害のため、IMM I <sup>2</sup> C テ<br>ストに失敗しました。 | <ol> <li>ブレード・サーバーの電源をオフにし、ブレード・サーバー・<br/>リリース・レバーを開いてブレード・サーバーをブレード・サ<br/>ーバー・ベイから引き出します。ただし、取り外さないでくだ<br/>さい。詳しくは、77ページの『BladeCenter シャーシからのブ<br/>レード・サーバーの取り外し』を参照してください。</li> </ol>                                                                                                    |  |
|                                                                                                    |                                                                                               | <ol> <li>45 秒間待機した後、ブレード・サーバーをブレード・モジュー<br/>ル・ベイに戻してからブレード・サーバーの電源をオンにしま<br/>す。 78ページの『BladeCenter シャーシへのブレード・サーバ<br/>ーの取り付け』および 12ページの『ブレード・サーバーの電<br/>源をオンにする』を参照してください。</li> </ol>                                                                                                    |  |
|                                                                                                    |                                                                                               | <ol> <li>テストを再実行してください。169ページの『診断ツールの概要』を参照してください。</li> </ol>                                                                                                    |  |
|                                                                                                    |                                                                                               | <ol> <li>DSA コードが最新か確認し必要であれば更新します。最新のコ<br/>ードは、http://www.ibm.com/systems/support/supportsite.wss/<br/>docdisplay?brandind=5000008&amp;lndocid=SERV-DSA で検索できま<br/>す。</li> </ol>                                                                                                    |  |
|                                                                                                    |                                                                                               | <ol> <li>コンポーネントのファームウェア・レベルが最新か確認し必要<br/>であれば更新します。インストールされているファームウェ<br/>ア・レベルは、該当コンポーネント用の Firmware/VPD セクシ<br/>ョンの DSA ログで見つけることができます。このコンポーネ<br/>ント用の最新レベルのファームウェアは、http://www.ibm.com/<br/>support/fixcentral/systemx/groupView?query.productGroup=ibm<br/>%2FBladeCenter で検索できます。</li> </ol> |  |
|                                                                                                    |                                                                                               | 6. テストを再実行してください。                                                                                                    |  |
|                                                                                                    |                                                                                               | <ol> <li>スケーラビリティー・カードを取り付け直します(98ページの<br/>『2 ノード・スケーラビリティー・カードの取り外し』および<br/>164ページの『システム・ボード・アセンブリーの取り付け -<br/>BladeCenter HX5』を参照)。</li> </ol>                                                                                                    |  |
|                                                                                                    |                                                                                               | 8. テストを再実行してください。                                                                                                    |  |
|                                                                                                    |                                                                                               | <ol> <li>9. (トレーニングを受けたサービス技術員のみ) システム・ボード<br/>を取り付け直します (162 ページの『システム・ボード・アセン<br/>ブリーの取り外し - BladeCenter HX5』および 164 ページの<br/>『システム・ボード・アセンブリーの取り付け - BladeCenter<br/>HX5』を参照)。</li> </ol>                                                                                                    |  |

| ・ どのコンポーネントがお客様による交換が可能な部品 (CRU) か技術員により交換される部品 (FRU) かを判断するには、65 ページの『部品リスト |                                                                                         |                                                                                                    |  |  |  |
|------------------------------------------------------------------------------|-----------------------------------------------------------------------------------------|----------------------------------------------------------------------------------------------------|--|--|--|
| - BladeCenter HX                                                             | - BladeCenter HX5』を参照してください。                                                            |                                                                                                    |  |  |  |
| <ul> <li>アクションのステ</li> <li>受けたサービス技</li> </ul>                               | <ul> <li>アクションのステップの前に「(トレーニングを受けたサービス技術員のみ)」と書かれている場合、そのステップを実行できるのは、トレーニングを</li></ul> |                                                                                                    |  |  |  |
| エラー・コード                                                                      | 説明                                                                                      | アクション                                                                                                    |  |  |  |
| 166-913-xxx                                                                  | Light Path バス (メモリー・ドロワー BUS 4) の障害のため、IMM I <sup>2</sup> C テストに失敗しました。                 | <ol> <li>ブレード・サーバーの電源をオフにし、ブレード・サーバー・<br/>リリース・レバーを開いてブレード・サーバーをブレード・サ<br/>ーバー・ベイから引き出します。ただし、取り外さないでくだ<br/>さい。詳しくは、77ページの『BladeCenter シャーシからのブ<br/>レード・サーバーの取り外し』を参照してください。</li> </ol>                                                                                                    |  |  |  |
|                                                                              |                                                                                         | <ol> <li>45 秒間待機した後、ブレード・サーバーをブレード・モジュール・ベイに戻してからブレード・サーバーの電源をオンにします。78ページの『BladeCenter シャーシへのブレード・サーバーの取り付け』および12ページの『ブレード・サーバーの電源をオンにする』を参照してください。</li> </ol>                                                                                                    |  |  |  |
|                                                                              |                                                                                         | 3. テストを再実行してください。 169 ページの『診断ツールの概<br>要』を参照してください。                                                                                                    |  |  |  |
|                                                                              |                                                                                         | <ol> <li>DSA コードが最新か確認し必要であれば更新します。最新のコ<br/>ードは、http://www.ibm.com/systems/support/supportsite.wss/<br/>docdisplay?brandind=5000008&amp;Indocid=SERV-DSA で検索できま<br/>す。</li> </ol>                                                                                                    |  |  |  |
|                                                                              |                                                                                         | <ol> <li>コンポーネントのファームウェア・レベルが最新か確認し必要<br/>であれば更新します。インストールされているファームウェ<br/>ア・レベルは、該当コンポーネント用の Firmware/VPD セクシ<br/>ョンの DSA ログで見つけることができます。このコンポーネ<br/>ント用の最新レベルのファームウェアは、http://www.ibm.com/<br/>support/fixcentral/systemx/groupView?query.productGroup=ibm<br/>%2FBladeCenter で検索できます。</li> </ol> |  |  |  |
|                                                                              |                                                                                         | 6. テストを再実行してください。                                                                                                    |  |  |  |
|                                                                              |                                                                                         | <ol> <li>スケーラビリティー・カードを取り付け直します(98ページの<br/>『2 ノード・スケーラビリティー・カードの取り外し』および<br/>164ページの『システム・ボード・アセンブリーの取り付け -<br/>BladeCenter HX5』を参照)。</li> </ol>                                                                                                    |  |  |  |

| 受けたサービス技術員のみです。 |                                                                               |                                                                                                    |  |
|-----------------|-------------------------------------------------------------------------------|----------------------------------------------------------------------------------------------------|--|
| エラー・コード         | 説明                                                                            | アクション                                                                                                    |  |
| 166-916-xxx     | 温度センサーおよび VPD バス (メモリー・ドロワー BUS<br>7) の障害のため、IMM I <sup>2</sup> C テストに失敗しました。 | <ol> <li>ブレード・サーバーの電源をオフにし、ブレード・サーバー・<br/>リリース・レバーを開いてブレード・サーバーをブレード・サ<br/>ーバー・ベイから引き出します。ただし、取り外さないでくだ<br/>さい。詳しくは、77ページの『BladeCenter シャーシからのブ<br/>レード・サーバーの取り外し』を参照してください。</li> </ol>                                                                                     |  |
|                 |                                                                               | <ol> <li>45 秒間待機した後、ブレード・サーバーをブレード・モジュー<br/>ル・ベイに戻してからブレード・サーバーの電源をオンにしま<br/>す。 78 ページの『BladeCenter シャーシへのブレード・サーバ<br/>ーの取り付け』および 12 ページの『ブレード・サーバーの電<br/>源をオンにする』を参照してください。</li> </ol>                                                                                     |  |
|                 |                                                                               | <ol> <li>テストを再実行してください。169ページの『診断ツールの概要』を参照してください。</li> </ol>                                                                                                    |  |
|                 |                                                                               | <ol> <li>DSA コードが最新か確認し必要であれば更新します。最新のコ<br/>ードは、http://www.ibm.com/systems/support/supportsite.wss/<br/>docdisplay?brandind=5000008&amp;Indocid=SERV-DSA で検索できま<br/>す。</li> </ol>                                                                                           |  |
|                 |                                                                               | 5. コンボーネントのファームウェア・レベルが最新か確認し必要<br>であれば更新します。インストールされているファームウェ<br>ア・レベルは、該当コンボーネント用の Firmware/VPD セクシ<br>ョンの DSA ログで見つけることができます。このコンポーネ<br>ント用の最新レベルのファームウェアは、http://www.ibm.com/<br>support/fixcentral/systemx/groupView?query.productGroup=ibm<br>%2FBladeCenter で検索できます。 |  |
|                 |                                                                               | 6. テストを再実行してください。                                                                                                    |  |
|                 |                                                                               | <ol> <li>スケーラビリティー・カードを取り付け直します(98ページの<br/>『2 ノード・スケーラビリティー・カードの取り外し』および<br/>164ページの『システム・ボード・アセンブリーの取り付け -<br/>BladeCenter HX5』を参照)。</li> </ol>                                                                                                    |  |

 アクションのステップの前に「(トレーニングを受けたサービス技術員のみ)」と書かれている場合、そのステップを実行できるのは、トレーニングを 受けたサービス技術員のみです。

# 光学式ドライブ (CD または DVD) テスト

この情報を使用して、光学式ドライブ・テストのエラーを診断し、解決してください。

問題が解決するまで、「アクション」の欄の推奨アクションを、リストされている 順に実行してください。

| • | どのコ | ンポーネント  | ・がお客様によ | る交換が可能な部品         | (CRU) | か技術員によ | り交換される部品 | (FRU) | かを判断する |
|---|-----|---------|---------|-------------------|-------|--------|----------|-------|--------|
|   | には、 | 65 ページの | 『部品リスト  | - BladeCenter HX5 | を参照   | してください | 0        |       |        |

アクションのステップの前に「(トレーニングを受けたサービス技術員のみ)」と書かれている場合、そのステップを 実行できるのは、トレーニングを受けたサービス技術員のみです。

| エラー・コー      |                      |       |
|-------------|----------------------|-------|
| ۴           | 説明                   | アクション |
| 215-000-xxx | 光学式ドライブのセルフテストにパスしまし |       |
|             | た。                   |       |

- ・ どのコンポーネントがお客様による交換が可能な部品 (CRU) か技術員により交換される部品 (FRU) かを判断する
   には、65ページの『部品リスト BladeCenter HX5』を参照してください。
- アクションのステップの前に「(トレーニングを受けたサービス技術員のみ)」と書かれている場合、そのステップを 実行できるのは、トレーニングを受けたサービス技術員のみです。

| ド         説明         アグション           215-801-xxx         デバイス・ドライバーと通信できないため、<br>光や太ドライブのセルフラストが男常終了し、<br>ました。         1. DSA コードが気新レベルかどうかを確認し、後<br>安さあれば夏新してから、ラストを归残行します。<br>(169 ページの「診断ツールの種要」を参照)、<br>最新のコードは、IBM Suppot We サイト<br>http://www.dmcounsystems/support/supportise.ws/<br>docdisplay/bradind=5000008&Indocid=SERV-DSA<br>で検索できます。           2. 光学式ドライブのケーブルが回端ともしっかりと<br>接続されているか確認し、接続が疲んでいれば結<br>かなおします。光学式ドライブのケーブルが回端ともしっかりと<br>接続されているか確認し、接続が疲んでいれば結<br>がなおします。光学式ドライブのケーブルに損傷がないか確認<br>してください。         2. 光学式ドライブのケーブルに損傷がないか確認<br>してください。           3. 光学太ドライブのクレーブルに損傷がないか確認<br>してください。         3. 光学太ドライブのケーブルに損傷がないか確認<br>してください。         3. 光学太ドライブのケージルの可能がないか<br>能助してください。           4. テストを再実行してください。10.9 ページの「診<br>断ツールの概要」を参照してください。         5. 追加のトラブルシューティング情報がないか、<br>http://www.ibm.com/support/<br>docview.ws:Nul-pag1MIGR-41559 にアクセスし<br>てください。           5. 追加のトラブルシューティング情報がないか、<br>http://www.ibm.com/support/<br>docview.ws:Nul-pag1MIGR-41559 にアクセスし<br>てください。         6. システム・フェデ・レベルが最新レベル<br>か確認と必要であれば変新して、テストを再実行<br>してください。           6. システム・システム・シング語を新してください。         7. レベルは、該当コンボーネント用の<br>Firmware/WP セグションの DSA ログで見つけ<br>ることができます。7. ロコンボーネント用の<br>Firmware/WP セグションの DSA ログで見つり<br>ることができます。7.           7. テストを再実行してください。         8. CD または DVD ドライブを取り替ます。光母<br>ビスクロンボーネント用の<br>Firmware/WP セグションの DSA ログで見つけ<br>ることができます。7.           7. テストを再実行してください。         8. CD または DVD ドライブを取り替ます。光母<br>ビスクロットの 概要] を参照してください。<br>8. CD または DVD ドライブを取り着ます。光母<br>ボライブ (メディア・トレイ)の交換について<br>は、Firsef-Poの送信については、125 ペー<br>ジの「ヘルブルンで見てたくさい。 IBM サービスの<br>連絡でおよび子ャーンの登場を参照してください。           9. DSA イベント・ログからデータを取出してくだ         1. BM サービスの<br>連絡でおよび子ャーンので表出してください。                                                                                                    | エラー・コー      |                                                      |    |                                                                                                    |
|----------------------------------------------------------------------------------------------------|-------------|------------------------------------------------------|----|----------------------------------------------------------------------------------------------------|
| <ul> <li>215-801-xxx</li> <li>デパス・ドライバーと通信できないため、<br/>光学式ドライブのセルフテストが異常執了し</li> <li>1. DSA コードが最新レベルかどうかを確認し、後<br/>要であれば更新してから、テストを相実行します。<br/>とした。</li> <li>1. DSA コードが最新レベルかどうかを確認し、後<br/>要であれば更新してから、テストを相実行します。<br/>10 ダベジの 7歳断ジールの根要」を参照し<br/>「10 ダベジの 7歳断ジールの根要」を参照し<br/>などのきの10000%&amp;Indocid=SERV-DSA<br/>で検索できます。</li> <li>2. 光学式ドライブのケーブルが両端ともしっかりと<br/>技能されているか確認し、技能が越んでいれば絶<br/>めなおします。光学式ドライブ (メディア・トレ<br/>イ)の交換については、BiadeCenter の資料を参<br/>照してください。</li> <li>3. 光学式ドライブのケーブルに損傷がないか確認<br/>し、損傷がおればケーブルを交換します。光学式<br/>ドライブの交換しついては、BiadeCenter の資料<br/>を参照してください。</li> <li>4. デストを相実行してください。</li> <li>5. 追加のトラブルシューティング情報がないか、<br/>http://www.ibm.com/support/<br/>decisew.wss?bidepg1MIGR-1559 にアクセスし<br/>てください。</li> <li>6. システム・ファームウェア・レベルが最新レベル<br/>が確認し必要であれば更新して、テストを再実行<br/>します。インストールされているファームウェ<br/>ア・レベルが見まりを不クト用の最新<br/>レベルのファームウェンの DSA ログで見つけ<br/>ることができます。このコンボーネント用の<br/>Firmware/VPD セクションの DSA ログで見つけ<br/>ることができます。このコンボーネント用の最新<br/>レベルのファームウェンの DSA ログで見つけ<br/>ることができます。このコンボーネント用の最新<br/>レベルのファームウェンの DSA ログで見つけ<br/>ることができます。このコンボーネント用の最新<br/>レベルのファームウェンの DSA ログで見つけ<br/>ることができます。このコンボーネント用の最新<br/>レベルのファームウェンの DSA ログで見つけ<br/>ることができます。このコンボーネント用の<br/>Firmware/VPD セクションの DSA ログで見つけ<br/>ることができます。このコンボーネント用の最新<br/>レベルのファームウェンの DSA ログで見つけ<br/>ることができます。このコンボーホント用の最新<br/>レベルのファームウェンの DSA ログで見つけ<br/>ることができます。このコンボーキント用の最新<br/>レベルのファームウェンのの Sapport Web<br/>サイトの http:/www.ibm.com/support Wite<br/>witerview.ibm.com/support Web<br/>サイトン http:/www.ibm.com/support Witerview.ibm.com/support Witerview.ibm.com.com.support Witerview.ibm.com.support Wi</li></ul> | ۲           | 説明                                                   | ア  | クション                                                                                                    |
| <ul> <li>http://www.ihit.com/spicerosapp00/skpludocid=SERV-DSA<br/>で検索できます。</li> <li>2. 光学式ドライブのケーブルが両端ともしっかりと<br/>接続されているか確認し、接続が強んでいれば結<br/>めなおします。光学式ドライブ(メディア・トレ<br/>イ)の交換については、BladeCenter の資料を参<br/>照してください。</li> <li>3. 光学式ドライブのケーブルに指傷がないか確認<br/>し、損傷があればケーブルを交換します。光学式<br/>ドライブの交換については、BladeCenter の資料<br/>を参照してください。</li> <li>4. テストを再実行してください。169 ページの『診<br/>断ツールの概要』を参照してください。</li> <li>5. 追加のトラブルシューティング情報がないか、<br/>http://www.ibm.com/support/<br/>docview.wss?uid=psg1MGR-41559 にアクセスし<br/>てください。</li> <li>6. システム・ファームウェア・レベルが最新レベル<br/>か確認し必要であれば更新して、テストを再実行<br/>します。インストールされているファームウェ<br/>ア・レベルは、該当コンポーネント用の<br/>Firmware/VPD セクションポーネント用の最新<br/>レベルのファームウェアは、IBM Support Web<br/>サイトの http://www.ibm.com/support/fixcental/<br/>systems/groupView?upery.productForom=ibm<br/>%2FBladeCenter で検索できます。</li> <li>7. テストを再実行してください。169 ページの『診<br/>断ツールの概要』を参照してください。179 ページの『診<br/>断ツールの概要』を表示してたます。光学<br/>式ドライブ(メディア・トレイ)の交換について<br/>は、BladeCenter ジャーシの資料を参照してくだ<br/>さい。</li> <li>9. DSA イベント・ログからデータを収集し、IBM<br/>サービスに送信してつください。IBM サービスの<br/>運絡先および元中の気音については、325 ペー<br/>ジの「ヘルプおよび技術サポートの入手』にアク<br/>セスしてください。</li> </ul>                                                                                                    | 215-801-xxx | デバイス・ドライバーと通信できないため、<br>光学式ドライブのセルフテストが異常終了し<br>ました。 | 1. | DSA コードが最新レベルかどうかを確認し、必要であれば更新してから、テストを再実行します(169ページの『診断ツールの概要』を参照)。<br>最新のコードは、IBM Support Web サイト                                                                                                    |
| <ul> <li>2. 光学式ドライブのケーブルが両端ともしっかりと<br/>接続されているか確認し、接続が緩んでいれば続<br/>めなおしまず、光学式ドライブのケーブルに損傷がないか確認<br/>し、指傷があればケーブルを交換します。光学式<br/>ドライブの交換については、BladeCenter の資料<br/>を参照してください。</li> <li>3. 光学式ドライブのケーブルに損傷がないか確認<br/>し、指傷があればケーブルを交換します。光学式<br/>ドライブの交換については、BladeCenter の資料<br/>を参照してください。</li> <li>4. テストを再実行してください。169 ページの「診<br/>断ツールの概要」を参照してください。</li> <li>5. 追加のトラブルシューティング情報がないか、<br/>http://www.ibm.com/support/<br/>docview.wss?uid=psg1MIGR-41559 にアクセスし<br/>てください。</li> <li>6. システム・ファームウェア・レベルが最新レベル<br/>か確認し必要であれば更新して、テストを再実行<br/>します。インストールされているファームウェ<br/>ア・レベルは、該当コンボーネント用の<br/>Firmware/VPD セクションの DSA ログで見つけ<br/>ることができます。このコンボーネント用の最新<br/>レベルのファームウェアは、IBM Support Web<br/>サイトの http://www.ibm.com/support/iscentral/<br/>systems/groupView?query.producGroup=ibm<br/>%2PBladeCenter で検索できます。</li> <li>7. テストを再実行してください。169 ページの「診<br/>断'ツールの概要」を参照してください。</li> <li>8. CD または DVD ドライブを取り替えます。光学<br/>式ドライブ (メディア・トレイ)の交換について<br/>は、BladeCenter シャーシの資料を参照してくだ<br/>さい。</li> <li>9. DSA イベント・ログからデータを収集し、IBM<br/>サービスに送信してください。IBM サービスの<br/>連絡先およびデータの近着については、325 ペー<br/>ジの「ヘルプねよび技術サポートの入手」にアク</li> </ul>                                                                                                    |             |                                                      |    | docdisplay?brandind=5000008&Indocid=SERV-DSA<br>で検索できます。                                                                                                    |
| <ul> <li>3. 光学式ドライブのケーブルに損傷がないか確認し、損傷があればケーブルを交換します。光学式ドライブの交換については、BladeCenterの資料を参照してください。</li> <li>4. テストを再実行してください。169 ページの『診断ツールの概要』を参照してください。</li> <li>5. 追加のトラブルシューティング情報がないか、<br/>http://www.ibm.com/support/<br/>docview.wss?uid=psg1MIGR-41559 にアクセスしてください。</li> <li>6. システム・ファームウェア・レベルが最新レベル<br/>か確認し必要であれば更新して、テストを再実行します。インストールされているファームウェア・レベルは、該当コンポーネント用の<br/>Firmware/VPD セクションの DSA ログで見つけ<br/>ることができます。このコンポーネント用の長新<br/>レベルのファームウェアは、IBM Support Web<br/>サイトの http://www.ibm.com/support/fixcentral/<br/>systemx/groupView?query.productGroup=ibm<br/>%2FBladeCenter で検索できます。光学<br/>式ドライブしくディア・トレイ)の交換について<br/>は、BladeCenter シャーシの資料を参照してくだ<br/>さい。</li> <li>8. CD または DVD ドライブを取り替えます。光学<br/>式ドライブしくディア・トレイ)の交換について<br/>は、BladeCenter シャーシの資料を参照してくだ<br/>さい。</li> <li>9. DSA イベント・ログからデータを収集し、IBM<br/>サービスに送信してください。IBM サービスの<br/>連絡先および天一タの送信については、325 ペー<br/>ジの『ヘルプおよび技術サポートの入手』にアク<br/>セスしてください。</li> </ul>                                                                                                    |             |                                                      | 2. | 光学式ドライブのケーブルが両端ともしっかりと<br>接続されているか確認し、接続が緩んでいれば締<br>めなおします。光学式ドライブ (メディア・トレ<br>イ)の交換については、BladeCenter の資料を参<br>照してください。                                                                                                    |
| <ul> <li>4. テストを再実行してください。169 ページの『診<br/>断ツールの概要』を参照してください。</li> <li>5. 追加のトラブルシューティング情報がないか、<br/>http://www.ibm.com/support/<br/>docview.wss?uid=psg1MIGR-41559 にアクセスし<br/>てください。</li> <li>6. システム・ファームウェア・レベルが最新レベル<br/>か確認し必要であれば更新して、テストを再実行<br/>します。インストールされているファームウェ<br/>ア・レベルは、該当コンポーネント用の<br/>Firmware/VPD セクションの DSA ログで見つけ<br/>ることができます。このコンポーネント用の最新<br/>レベルのファームウェアは、IBM Support Web<br/>サイトの http://www.ibm.com/support/fixcentral/<br/>systemx/groupView?query.productGroup=ibm<br/>%2FBladeCenter で検索できます。</li> <li>7. テストを再実行してください。169 ページの『診<br/>断ツールの概要』を参照してください。</li> <li>8. CD または DVD ドライブを取り替えます。光学<br/>式ドライブ (メディア・トレイ) の交換について<br/>は、BladeCenter シャーシの資料を参照してくだ<br/>さい。</li> <li>9. DSA イベント・ログからデータを収集し、IBM<br/>サービスに送信してください。IBM サービスの<br/>連絡先およびデータの送信については、325 ペー<br/>ジの「ヘルプおよび技術サポートの入手』にアク<br/>セスしてください。</li> </ul>                                                                                                    |             |                                                      | 3. | 光学式ドライブのケーブルに損傷がないか確認<br>し、損傷があればケーブルを交換します。光学式<br>ドライブの交換については、BladeCenterの資料<br>を参照してください。                                                                                                    |
| <ul> <li>5. 追加のトラブルシューティング情報がないか、<br/>http://www.ibm.com/support/<br/>docview.wss?uid=psg1MIGR-41559 にアクセスし<br/>てください。</li> <li>6. システム・ファームウェア・レベルが最新レベル<br/>か確認し必要であれば更新して、テストを再実行<br/>します。インストールされているファームウェ<br/>ア・レベルは、該当コンポーネント用の<br/>Firmware/VPD セクションの DSA ログで見つけ<br/>ることができます。このコンポーネント用の最新<br/>レベルのファームウェアは、IBM Support Web<br/>サイトののオームウェアは、IBM Support Web<br/>サイトののオームウェアは、IBM Support Web<br/>サイトののオームウェアはのUSDのの「認識」<br/>%2FBladeCenter で検索できます。</li> <li>7. テストを再実行してください。169 ページの『診<br/>断ツールの概要』を参照してください。</li> <li>8. CD または DVD ドライブを取り替えます。光学<br/>式ドライブ (メディア・トレイ)の交換について<br/>は、BladeCenter シャーシの資料を参照してくだ<br/>さい。</li> <li>9. DSA イベント・ログからデータを収集し、IBM<br/>サービスに送信してください。IBM サービスの<br/>連絡たおよびデータの送信については、325 ペー<br/>ジの『ヘルプおよび技術サポートの入手』にアク<br/>セスしてください。</li> </ul>                                                                                                    |             |                                                      | 4. | テストを再実行してください。 169 ページの『診<br>断ツールの概要』を参照してください。                                                                                                    |
| <ul> <li>6. システム・ファームウェア・レベルが最新レベル<br/>か確認し必要であれば更新して、テストを再実行<br/>します。インストールされているファームウェ<br/>ア・レベルは、該当コンボーネント用の<br/>Firmware/VPD セクションの DSA ログで見つけ<br/>ることができます。このコンポーネント用の最新<br/>レベルのファームウェアは、IBM Support Web<br/>サイトの http://www.ibm.com/support/fixcentral/<br/>systemx/groupView?query.productGroup=ibm<br/>%2FBladeCenter で検索できます。</li> <li>7. テストを再実行してください。169 ページの『診<br/>断ツールの概要』を参照してください。</li> <li>8. CD または DVD ドライブを取り替えます。光学<br/>式ドライブ (メディア・トレイ)の交換について<br/>は、BladeCenter シャーシの資料を参照してくだ<br/>さい。</li> <li>9. DSA イベント・ログからデータを収集し、IBM<br/>サービスに送信してください。IBM サービスの<br/>連絡先およびデータの送信については、325 ページの『ヘルプおよび技術サポートの入手』にアク<br/>セスしてください。</li> </ul>                                                                                                    |             |                                                      | 5. | 追加のトラブルシューティング情報がないか、<br>http://www.ibm.com/support/<br>docview.wss?uid=psg1MIGR-41559 にアクセスし<br>てください。                                                                                                    |
| <ul> <li>7. テストを再実行してください。169 ページの『診断ツールの概要』を参照してください。</li> <li>8. CD または DVD ドライブを取り替えます。光学 式ドライブ (メディア・トレイ) の交換について は、BladeCenter シャーシの資料を参照してくだ さい。</li> <li>9. DSA イベント・ログからデータを収集し、IBM サービスの 連絡先およびデータの送信については、325 ページの『ヘルプおよび技術サポートの入手』にアク セスしてください。</li> </ul>                                                                                                    |             |                                                      | 6. | システム・ファームウェア・レベルが最新レベル<br>か確認し必要であれば更新して、テストを再実行<br>します。インストールされているファームウェ<br>ア・レベルは、該当コンポーネント用の<br>Firmware/VPD セクションの DSA ログで見つけ<br>ることができます。このコンポーネント用の最新<br>レベルのファームウェアは、IBM Support Web<br>サイトの http://www.ibm.com/support/fixcentral/<br>systemx/groupView?query.productGroup=ibm<br>%2FBladeCenter で検索できます。 |
| <ul> <li>8. CD または DVD ドライブを取り替えます。光学<br/>式ドライブ (メディア・トレイ) の交換について<br/>は、BladeCenter シャーシの資料を参照してくだ<br/>さい。</li> <li>9. DSA イベント・ログからデータを収集し、IBM<br/>サービスに送信してください。IBM サービスの<br/>連絡先およびデータの送信については、325ペー<br/>ジの『ヘルプおよび技術サポートの入手』にアク<br/>セスしてください。</li> </ul>                                                                                                    |             |                                                      | 7. | テストを再実行してください。169ページの『診<br>断ツールの概要』を参照してください。                                                                                                    |
| 9. DSA イベント・ログからデータを収集し、IBM         サービスに送信してください。IBM サービスの         連絡先およびデータの送信については、325 ページの『ヘルプおよび技術サポートの入手』にアク         セスしてください。                                                                                                    |             |                                                      | 8. | CD または DVD ドライブを取り替えます。光学<br>式ドライブ (メディア・トレイ) の交換について<br>は、BladeCenter シャーシの資料を参照してくだ<br>さい。                                                                                                    |
|                                                                                                    |             |                                                      | 9. | DSA イベント・ログからデータを収集し、IBM<br>サービスに送信してください。IBM サービスの<br>連絡先およびデータの送信については、325 ペー<br>ジの『ヘルプおよび技術サポートの入手』にアク<br>セスしてください。                                                                                                    |

 アクションのステップの前に「(トレーニングを受けたサービス技術員のみ)」と書かれている場合、そのステップを 実行できるのは、トレーニングを受けたサービス技術員のみです。

| エラー・コー      |                                                   |     |                                                                                                    |
|-------------|---------------------------------------------------|-----|----------------------------------------------------------------------------------------------------|
| ۲           | 説明                                                | アク  | フション                                                                                                    |
| 215-802-xxx | メディア・トレイが開いているため、光学式<br>ドライブのセルフテストが異常終了しまし<br>た。 | 1.  | 新規の CD または DVD をドライブに挿入し、<br>メディアが認識されるまで 15 秒間待機しま<br>す。テストを再実行してください。光学式ドラ<br>イブ (メディア・トレイ) については、<br>BladeCenter シャーシの資料を参照してくださ<br>い。 |
|             |                                                   | 2.  | テストを再実行してください。 169 ページの<br>『診断ツールの概要』を参照してください。                                                                                           |
|             |                                                   | 3.  | 光学式ドライブのケーブルが両端ともしっかり<br>と接続されているか確認し、接続が緩んでいれ<br>ば締めなおします。光学式ドライブ (メディ<br>ア・トレイ) については、BladeCenter の資料を<br>参照してください。                     |
|             |                                                   | 4.  | 光学式ドライブのケーブルに損傷がないか確認<br>し、損傷があればケーブルを交換します。光学<br>式ドライブ (メディア・トレイ) については、<br>BladeCenter の資料を参照してください。                                    |
|             |                                                   | 5.  | テストを再実行してください。 169 ページの<br>『診断ツールの概要』を参照してください。                                                                                           |
|             |                                                   | 6.  | DSA コードが最新レベルか確認し、必要であれ<br>ば更新します。最新のコードは、                                                                                                |
|             |                                                   |     | http://www.ibm.com/systems/support/<br>supportsite.wss/docdisplay?brandind=5000008<br>&Indocid=SERV-DSAで検索できます。                           |
|             |                                                   | 7.  | テストを再実行してください。 169 ページの<br>『診断ツールの概要』を参照してください。                                                                                           |
|             |                                                   | 8.  | 追加のトラブルシューティング情報がないか、<br>http://www.ibm.com/support/<br>docview.wss?uid=psg1MIGR-41559 にアクセスし<br>てください。                                   |
|             |                                                   | 9.  | テストを再実行してください。 169 ページの<br>『診断ツールの概要』を参照してください。                                                                                           |
|             |                                                   | 10. | CD または DVD ドライブ (メディア・トレイ)<br>を取り替えます。光学式ドライブの交換につい<br>ては、BladeCenter の資料を参照してください。                                                       |
|             |                                                   | 11. | DSA イベント・ログからデータを収集し、IBM<br>サービスに送信してください。IBM サービスの<br>連絡先およびデータの送信については、325 ペ<br>ージの『ヘルプおよび技術サポートの入手』に<br>アクセスしてください。                    |

- ・ どのコンポーネントがお客様による交換が可能な部品 (CRU) か技術員により交換される部品 (FRU) かを判断する には、65ページの『部品リスト - BladeCenter HX5』を参照してください。
- アクションのステップの前に「(トレーニングを受けたサービス技術員のみ)」と書かれている場合、そのステップを 実行できるのは、トレーニングを受けたサービス技術員のみです。

| エラー・コー      |                                                           |                                                                                                    |
|-------------|-----------------------------------------------------------|----------------------------------------------------------------------------------------------------|
| К           | 説明                                                        | アクション                                                                                                    |
| 215-803-xxx | ディスクがシステムにより使用中の可能性が<br>あるため、光学式ドライブのセルフテストが<br>異常終了しました。 | <ol> <li>システムのアクティビティーが停止するのを待ち、テストを再実行します。 169 ページの『診断ツールの概要』を参照してください。</li> </ol>                                                            |
|             |                                                           | <ol> <li>システムの電源をオフにしてからオンにし、テストを再実行します。13ページの『ブレード・サーバーの電源をオフにする』、12ページの『ブレード・サーバーの電源をオンにする』および169ページの『診断ツールの概要』を参照してください。</li> </ol>         |
|             |                                                           | <ol> <li>コンポーネントの障害が解決しない場合は、光学<br/>式ドライブ (メディア・トレイ)の交換につい<br/>て、BladeCenter シャーシの資料を参照してくだ<br/>さい。</li> </ol>                                 |
|             |                                                           | <ol> <li>DSA イベント・ログからデータを収集し、IBM<br/>サービスに送信してください。IBM サービスの<br/>連絡先およびデータの送信については、325 ペー<br/>ジの『ヘルプおよび技術サポートの入手』にアク<br/>セスしてください。</li> </ol> |

アクションのステップの前に「(トレーニングを受けたサービス技術員のみ)」と書かれている場合、そのステップを 実行できるのは、トレーニングを受けたサービス技術員のみです。

| エラー・コー      |                                                     |                                                                                                    |
|-------------|-----------------------------------------------------|----------------------------------------------------------------------------------------------------|
| ۲           | 説明                                                  | アクション                                                                                                    |
| 215-901-xxx | ドライブのメディアが検出されないため、光<br>学式ドライブのセルフテストが異常終了しま<br>した。 | <ol> <li>新規の CD または DVD をドライブに挿入し、<br/>メディアが認識されるまで 15 秒間待機してか<br/>ら、テストを再実行します。 169 ページの『診<br/>断ツールの概要』を参照してください。</li> </ol>                  |
|             |                                                     | <ol> <li>光学式ドライブのケーブルが両端ともしっかりと<br/>接続されているか確認し、接続が緩んでいれば締<br/>めなおします。光学式ドライブ (メディア・トレ<br/>イ) については、BladeCenter の資料を参照して<br/>ください。</li> </ol>  |
|             |                                                     | <ol> <li>光学式ドライブのケーブルに損傷がないか確認<br/>し、損傷があればケーブルを交換します。光学式<br/>ドライブ (メディア・トレイ) については、<br/>BladeCenter の資料を参照してください。</li> </ol>                  |
|             |                                                     | <ol> <li>チストを再実行してください。169ページの『診<br/>断ツールの概要』を参照してください。</li> </ol>                                                                             |
|             |                                                     | <ol> <li>追加のトラブルシューティング情報がないか、<br/>http://www.ibm.com/support/<br/>docview.wss?uid=psg1MIGR-41559 にアクセスし<br/>てください。</li> </ol>                 |
|             |                                                     | <ol> <li>テストを再実行してください。169ページの『診<br/>断ツールの概要』を参照してください。</li> </ol>                                                                             |
|             |                                                     | <ol> <li>CD または DVD ドライブを取り替えます。光学<br/>式ドライブ (メディア・トレイ)の交換について<br/>は、BladeCenter シャーシの資料を参照してくだ<br/>さい。</li> </ol>                             |
|             |                                                     | <ol> <li>DSA イベント・ログからデータを収集し、IBM<br/>サービスに送信してください。IBM サービスの<br/>連絡先およびデータの送信については、325 ペー<br/>ジの『ヘルプおよび技術サポートの入手』にアク<br/>セスしてください。</li> </ol> |

- ・ どのコンポーネントがお客様による交換が可能な部品 (CRU) か技術員により交換される部品 (FRU) かを判断する
   には、65ページの『部品リスト BladeCenter HX5』を参照してください。
- アクションのステップの前に「(トレーニングを受けたサービス技術員のみ)」と書かれている場合、そのステップを 実行できるのは、トレーニングを受けたサービス技術員のみです。

| エラー・コー      |                                          |                                                                                                    |
|-------------|------------------------------------------|----------------------------------------------------------------------------------------------------|
| К           | 説明                                       | アクション                                                                                                    |
| 215-902-xxx | 読み取り比較ミスのため、光学式ドライブの<br>セルフテストが異常終了しました。 | <ol> <li>新規の CD または DVD をドライブに挿入し、<br/>メディアが認識されるまで 15 秒間待機してか<br/>ら、テストを再実行します。 169 ページの『診<br/>断ツールの概要』を参照してください。</li> </ol>                  |
|             |                                          | <ol> <li>光学式ドライブのケーブルが両端ともしっかりと<br/>接続されているか確認し、接続が緩んでいれば締<br/>めなおします。光学式ドライブ (メディア・トレ<br/>イ) については、BladeCenter の資料を参照して<br/>ください。</li> </ol>  |
|             |                                          | <ol> <li>光学式ドライブのケーブルに損傷がないか確認<br/>し、損傷があればケーブルを交換します。光学式<br/>ドライブ (メディア・トレイ) については、<br/>BladeCenter の資料を参照してください。</li> </ol>                  |
|             |                                          | <ol> <li>チストを再実行してください。169ページの『診<br/>断ツールの概要』を参照してください。</li> </ol>                                                                             |
|             |                                          | <ol> <li>追加のトラブルシューティング情報がないか、<br/>http://www.ibm.com/support/<br/>docview.wss?uid=psg1MIGR-41559 にアクセスし<br/>てください。</li> </ol>                 |
|             |                                          | <ol> <li>テストを再実行してください。169ページの『診<br/>断ツールの概要』を参照してください。</li> </ol>                                                                             |
|             |                                          | <ol> <li>CD または DVD ドライブを取り替えます。光学<br/>式ドライブ (メディア・トレイ)の交換について<br/>は、BladeCenter シャーシの資料を参照してくだ<br/>さい。</li> </ol>                             |
|             |                                          | <ol> <li>DSA イベント・ログからデータを収集し、IBM<br/>サービスに送信してください。IBM サービスの<br/>連絡先およびデータの送信については、325 ペー<br/>ジの『ヘルプおよび技術サポートの入手』にアク<br/>セスしてください。</li> </ol> |

アクションのステップの前に「(トレーニングを受けたサービス技術員のみ)」と書かれている場合、そのステップを 実行できるのは、トレーニングを受けたサービス技術員のみです。

| エラー・コー      |                                              |                                                                                                    |
|-------------|----------------------------------------------|----------------------------------------------------------------------------------------------------|
| ۴           | 説明                                           | アクション                                                                                                    |
| 215-903-xxx | ドライブにアクセスできないため、光学式ド<br>ライブのセルフテストが異常終了しました。 | <ol> <li>新規の CD または DVD を光学式ドライブに挿<br/>入し、メディアが認識されるまで 15 秒間待機し<br/>てから、テストを再実行します。 169 ページの<br/>『診断ツールの概要』を参照してください。</li> </ol>                                                                                            |
|             |                                              | <ol> <li>光学式ドライブのケーブルが両端ともしっかりと<br/>接続されていることを確認します。光学式ドライ<br/>ブ (メディア・トレイ) については、BladeCenter<br/>の資料を参照してください。</li> </ol>                                                                                                  |
|             |                                              | <ol> <li>光学式ドライブのケーブルに損傷がないか確認<br/>し、損傷があればケーブルを交換します。光学式<br/>ドライブ (メディア・トレイ)の交換について<br/>は、BladeCenter の資料を参照してください。</li> </ol>                                                                                             |
|             |                                              | <ol> <li>DSA コードが最新レベルか確認し必要であれば<br/>更新して、テストを再実行します。最新コード<br/>は、IBM Support Web サイト<br/>(http://www.ibm.com/systems/support/supportsite.wss/<br/>docdisplay?brandind=5000008&amp;lndocid=SERV-DSA)<br/>で検索できます。</li> </ol> |
|             |                                              | <ol> <li>追加のトラブルシューティング情報がないか、<br/>http://www.ibm.com/support/<br/>docview.wss?uid=psg1MIGR-41559 にアクセスし<br/>てください。</li> </ol>                                                                                              |
|             |                                              | <ol> <li>テストを再実行してください。169ページの『診<br/>断ツールの概要』を参照してください。</li> </ol>                                                                                                    |
|             |                                              | <ol> <li>CD または DVD ドライブを取り替えます。ドラ<br/>イブの交換については、BladeCenter シャーシの<br/>資料を参照してください。</li> </ol>                                                                                                    |
|             |                                              | <ol> <li>DSA イベント・ログからデータを収集し、IBM<br/>サービスに送信してください。IBM サービスの<br/>連絡先およびデータの送信については、325 ペー<br/>ジの『ヘルプおよび技術サポートの入手』にアク<br/>セスしてください。</li> </ol>                                                                              |

- ・ どのコンポーネントがお客様による交換が可能な部品 (CRU) か技術員により交換される部品 (FRU) かを判断する には、65ページの『部品リスト - BladeCenter HX5』を参照してください。
- アクションのステップの前に「(トレーニングを受けたサービス技術員のみ)」と書かれている場合、そのステップを 実行できるのは、トレーニングを受けたサービス技術員のみです。

| エラー・コー      |                                                   |                                                                                                    |
|-------------|---------------------------------------------------|----------------------------------------------------------------------------------------------------|
| ۴           | 説明                                                | アクション                                                                                                    |
| 215-904-xxx | 読み取りエラーの可能性があるため、光学式<br>ドライブのセルフテストが異常終了しまし<br>た。 | 1. 新規の CD または DVD を光学式ドライブに挿<br>入し、メディアが認識されるまで 15 秒間待機し<br>てから、テストを再実行します。 169 ページの<br>『診断ツールの概要』を参照してください。                                   |
|             |                                                   | <ol> <li>光学式ドライブのケーブルが両端ともしっかりと<br/>接続されていることを確認します。光学式ドライ<br/>ブ (メディア・トレイ) については、BladeCenter<br/>の資料を参照してください。</li> </ol>                     |
|             |                                                   | <ol> <li>光学式ドライブのケーブルに損傷がないか確認</li> <li>し、損傷があればケーブルを交換します。光学式</li> <li>ドライブ (メディア・トレイ)の交換について</li> <li>は、BladeCenter の資料を参照してください。</li> </ol> |
|             |                                                   | <ol> <li>チストを再実行してください。169ページの『診<br/>断ツールの概要』を参照してください。</li> </ol>                                                                             |
|             |                                                   | <ol> <li>追加のトラブルシューティング情報がないか、<br/>http://www.ibm.com/support/<br/>docview.wss?uid=psg1MIGR-41559 にアクセスし<br/>てください。</li> </ol>                 |
|             |                                                   | <ol> <li>テストを再実行してください。169ページの『診<br/>断ツールの概要』を参照してください。</li> </ol>                                                                             |
|             |                                                   | <ol> <li>CD または DVD ドライブを取り替えます。光学<br/>式ドライブ (メディア・トレイ)の交換について<br/>は、BladeCenter の資料を参照してください。</li> </ol>                                      |
|             |                                                   | <ol> <li>DSA イベント・ログからデータを収集し、IBM<br/>サービスに送信してください。IBM サービスの<br/>連絡先およびデータの送信については、325 ペー<br/>ジの『ヘルプおよび技術サポートの入手』にアク<br/>セスしてください。</li> </ol> |

# ハード・ディスク・ドライブ・テスト

この情報を使用して、ハード・ディスク・ドライブ・テストのエラーを診断し、解 決してください。

問題が解決するまで、「アクション」の欄の推奨アクションを、リストされている 順に実行してください。

アクションのステップの前に「(トレーニングを受けたサービス技術員のみ)」と書かれている場合、そのステップを 実行できるのは、トレーニングを受けたサービス技術員のみです。

| エラー・コー      |                             |                                                                                                    |
|-------------|-----------------------------|----------------------------------------------------------------------------------------------------|
| F           | 説明                          | アクション                                                                                                    |
| 217-000-xxx | ハード・ディスクのセルフテストにパスしま<br>した。 |                                                                                                    |
| 217-800-xxx | ハード・ディスク・テストが取り消されまし<br>た。  |                                                                                                    |
| 217-900-xxx | ハード・ディスク・テストが失敗しました。        | <ol> <li>ハード・ディスクを取り付け直します(118ページの『ソリッド・ステート・ドライブの取り外し』および 119ページの『ソリッド・ステート・ドライブの取り付け』を参照)。</li> <li>テストを再実行してください。 169ページの『診断ツールの概要』を参照してください。</li> <li>システム・ファームウェア・レベルが最新レベルか確認し必要であれば更新して、テストを再実行します。インストールされているファームウェア・レベルは、該当コンポーネント用のFirmware/VPD セクションの DSA ログで見つけることができます。このコンポーネント用の最新レベルのファームウェアは、IBM Support Webサイトの http://www.ibm.com/support/fixcentral/systemx/groupView?query.productGroup=ibm%2FBladeCenter で検索できます。</li> <li>テストを再実行してください。169ページの『診断ツールの概要』を参照してください。</li> </ol> |

## イーサネット・コントローラー・テスト

この情報を使用して、イーサネット・コントローラーのエラーを解決してください。

問題が解決するまで、「アクション」の欄の推奨アクションを、リストされている 順に実行してください。

| • | どのコンポーネ  | ントがお客様によ | る交換が可能な部品         | (CRU) | か技術員によ  | り交換される部品 | (FRU) | かを判断する |
|---|----------|----------|-------------------|-------|---------|----------|-------|--------|
|   | には、65ページ | ジの『部品リスト | - BladeCenter HX5 | を参照   | してください。 | •        |       |        |

| エラー・コー      |                         |       |
|-------------|-------------------------|-------|
| ۲           | 説明                      | アクション |
| 405-000-xxx | システム・ボード上の EEPROM テストにパ |       |
|             | スしました。                  |       |
| 405-001-xxx | MII レジスター・テストにパスしました。   |       |

- ・ どのコンポーネントがお客様による交換が可能な部品 (CRU) か技術員により交換される部品 (FRU) かを判断する
   には、65ページの『部品リスト BladeCenter HX5』を参照してください。
- アクションのステップの前に「(トレーニングを受けたサービス技術員のみ)」と書かれている場合、そのステップを 実行できるのは、トレーニングを受けたサービス技術員のみです。

| エラー・コー      |                                                 |                                                                                                    |
|-------------|-------------------------------------------------|----------------------------------------------------------------------------------------------------|
| ч           | 説明                                              | アクション                                                                                                    |
| 405-002-xxx | システム・ボード上の EEPROM テストにパ                         |                                                                                                    |
|             | スしました。                                          |                                                                                                    |
| 405-003-xxx | 内部メモリー・テストにパスしました。                              |                                                                                                    |
| 405-004-xxx | 割り込みテストにパスしました。                                 |                                                                                                    |
| 405-005-xxx | MAC 層でのループバック・テストにパスしました。                       |                                                                                                    |
| 405-007-xxx | LED テストにパスしました。                                 |                                                                                                    |
| 405-901-xxx | 内部レジスターの障害のため Broadcom イー<br>サネット・テストに失敗しました。   | <ol> <li>コンポーネントのファームウェア・レベルが最新<br/>か確認し必要であれば更新します。インストール<br/>されているファームウェア・レベルは、該当コン<br/>ポーネント用の Firmware/VPD セクションの<br/>DSA ログで見つけることができます。このコンポ<br/>ーネント用の最新レベルのファームウェアは、<br/>http://www.ibm.com/support/fixcentral/systemx/<br/>groupView?query.productGroup=ibm%2FBladeCenter<br/>で検索できます。</li> <li>テストを再実行してください。169 ページの『診<br/>断ツールの概要』を参照してください。</li> <li>障害が残る場合は、75 ページの『第 4 章 ブレー<br/>ド・サーバー・コンポーネントの取り外しと交<br/>換』を参照して障害のあるコンポーネントを交換<br/>します</li> </ol>  |
| 405-902-xxx | 不揮発性 RAM の障害のため Broadcom イー<br>サネット・テストに失敗しました。 | <ol> <li>コンポーネントのファームウェア・レベルが最新<br/>か確認し必要であれば更新します。インストール<br/>されているファームウェア・レベルは、該当コン<br/>ポーネント用の Firmware/VPD セクションの<br/>DSA ログで見つけることができます。このコンポ<br/>ーネント用の最新レベルのファームウェアは、<br/>http://www.ibm.com/support/fixcentral/systemx/<br/>groupView?query.productGroup=ibm%2FBladeCenter<br/>で検索できます。</li> <li>テストを再実行してください。169 ページの『診<br/>断ツールの概要』を参照してください。</li> <li>障害が残る場合は、75 ページの『第 4 章 ブレー<br/>ド・サーバー・コンポーネントの取り外しと交<br/>換』を参照して障害のあるコンポーネントを交換<br/>します。</li> </ol> |

| エラー・コー      |                                              |                                                                                                    |
|-------------|----------------------------------------------|----------------------------------------------------------------------------------------------------|
| К           | 説明                                           | アクション                                                                                                    |
| 405-903-xxx | 内部メモリーの障害のため Broadcom イーサ<br>ネット・テストに失敗しました。 | <ol> <li>コンポーネントのファームウェア・レベルが最新<br/>か確認し必要であれば更新します。インストール<br/>されているファームウェア・レベルは、該当コン<br/>ポーネント用の Firmware/VPD セクションの<br/>DSA ログで見つけることができます。このコンポ<br/>ーネント用の最新レベルのファームウェアは、<br/>http://www.ibm.com/support/fixcentral/systemx/<br/>groupView?query.productGroup=ibm%2FBladeCenter<br/>で検索できます。</li> </ol>                                                                                                    |
|             |                                              | <ol> <li>テストを再実行してください。169 ページの『診<br/>断ツールの概要』を参照してください。</li> <li>障害が残る場合は、75 ページの『第 4 章 ブレー<br/>ド・サーバー・コンポーネントの取り外しと交<br/>換』を参照して障害のあるコンポーネントを交換<br/>します。</li> </ol>                                                                                                    |
| 405-904-xxx | 割り込みの障害のため Broadcom イーサネット・テストに失敗しました。       | <ol> <li>コンポーネントのファームウェア・レベルが最新<br/>か確認し必要であれば更新します。インストール<br/>されているファームウェア・レベルは、該当コン<br/>ポーネント用の Firmware/VPD セクションの<br/>DSA ログで見つけることができます。このコンポ<br/>ーネント用の最新レベルのファームウェアは、<br/>http://www.ibm.com/support/fixcentral/systemx/<br/>groupView?query.productGroup=ibm%2FBladeCenter<br/>で検索できます。</li> <li>テストを再実行してください。</li> <li>障害が残る場合は、75ページの『第4章 ブレー<br/>ド・サーバー・コンポーネントの取り外しと交<br/>換』を参照して障害のあるコンポーネントを交換<br/>します。</li> </ol> |

- ・ どのコンポーネントがお客様による交換が可能な部品 (CRU) か技術員により交換される部品 (FRU) かを判断する には、65ページの『部品リスト - BladeCenter HX5』を参照してください。
- アクションのステップの前に「(トレーニングを受けたサービス技術員のみ)」と書かれている場合、そのステップを 実行できるのは、トレーニングを受けたサービス技術員のみです。

| エラー・コー      |                                                             |                                                                                                    |
|-------------|-------------------------------------------------------------|----------------------------------------------------------------------------------------------------|
| К           | 説明                                                          | アクション                                                                                                    |
| 405-905-xxx | MAC 層でのループバック・テストの失敗のた<br>め Broadcom イーサネット・テストに失敗し<br>ました。 | <ol> <li>コンポーネントのファームウェア・レベルが最新<br/>か確認し必要であれば更新します。インストール<br/>されているファームウェア・レベルは、該当コン<br/>ポーネント用の Firmware/VPD セクションの<br/>DSA ログで見つけることができます。このコンポ<br/>ーネント用の最新レベルのファームウェアは、<br/>http://www.ibm.com/support/fixcentral/systemx/<br/>groupView?query.productGroup=ibm%2FBladeCenter<br/>で検索できます。</li> <li>テストを再実行してください。169 ページの『診<br/>断ツールの概要』を参照してください。</li> <li>障害が残る場合は、75 ページの『第4章 ブレー<br/>ド・サーバー・コンポーネントの取り外しと交<br/>換』を参照して障害のあるコンポーネントを交換<br/>します。</li> </ol> |
| 405-906-xxx | 物理層でのループバック・テストの失敗のた<br>め Broadcom イーサネット・テストに失敗し<br>ました。   | <ol> <li>コンポーネントのファームウェア・レベルが最新<br/>か確認し必要であれば更新します。インストール<br/>されているファームウェア・レベルは、該当コン<br/>ポーネント用の Firmware/VPD セクションの<br/>DSA ログで見つけることができます。このコンポ<br/>ーネント用の最新レベルのファームウェアは、<br/>http://www.ibm.com/support/fixcentral/systemx/<br/>groupView?query.productGroup=ibm%2FBladeCenter<br/>で検索できます。</li> <li>テストを再実行してください。169 ページの『診<br/>断ツールの概要』を参照してください。</li> <li>障害が残る場合は、75 ページの『第4章 ブレー<br/>ド・サーバー・コンポーネントの取り外しと交<br/>換』を参照して障害のあるコンポーネントを交換<br/>します。</li> </ol> |

 アクションのステップの前に「(トレーニングを受けたサービス技術員のみ)」と書かれている場合、そのステップを 実行できるのは、トレーニングを受けたサービス技術員のみです。

| エラー・コー      |                                              |                                                                                                    |
|-------------|----------------------------------------------|----------------------------------------------------------------------------------------------------|
| ド           | 説明                                           | アクション                                                                                                    |
| 405-907-xxx | 状況 LED の動作の障害のため Broadcom イーサネット・テストに失敗しました。 | <ol> <li>コンポーネントのファームウェア・レベルが最新<br/>か確認し必要であれば更新します。インストール<br/>されているファームウェア・レベルは、該当コン<br/>ポーネント用の Firmware/VPD セクションの<br/>DSA ログで見つけることができます。このコンポ<br/>ーネント用の最新レベルのファームウェアは、<br/>http://www.ibm.com/support/fixcentral/systemx/<br/>groupView?query.productGroup=ibm%2FBladeCenter<br/>にあります。</li> <li>テストを再実行してください。169 ページの『診<br/>断ツールの概要』を参照してください。</li> <li>障害が残る場合は、75 ページの『第4章 ブレー<br/>ド・サーバー・コンポーネントの取り外しと交<br/>換』を参照して障害のあるコンポーネントを交換<br/>します。</li> </ol> |

# トラブルシューティング表

この情報を使用して、ブレード・サーバーの問題のトラブルシューティングを行ってください。

ー致する現象がある問題については、トラブルシューティング表を使用して解決策 を見つけてください。これらの現象が共用 BladeCenter シャーシ・リソースに関連 している場合は、316ページの『共用 BladeCenter リソースの問題の解決』を参照 してください。

これらの表の中に該当の問題が見つからない場合、ブレード・サーバーのテストについて 167 ページの『第5章 診断』を参照してください。

新しいソフトウェアまたは新しいオプション装置を追加してブレード・サーバーが 作動しなくなった場合は、トラブルシューティング表を使用する前に以下の手順を 行ってください。

- 1. 追加したばかりのソフトウェアまたは装置を取り除きます。
- 2. 診断テストを実行して、ブレード・サーバーが正しく稼働するかどうかを調べま す。詳しくは、173ページの『POST エラー・コード』を参照してください。
- 3. 新しいソフトウェアを再インストールするか、新しい装置を取り付け直します。 詳細については、新しいソフトウェアまたは装置に付属の資料を参照してください。

#### 一般的な問題

この情報を使用して、一般的なハードウェア障害を解決してください。

問題が解決するまで、「アクション」の欄の推奨アクションを、リストされている 順に実行してください。

・ どのコンポーネントがお客様による交換が可能な部品 (CRU) か技術員により交換される部品 (FRU) かを判断する には、 65 ページの『部品リスト - BladeCenter HX5』を参照してください。

 アクションのステップの前に「(トレーニングを受けたサービス技術員のみ)」と書かれている場合、そのステップを 実行できるのは、トレーニングを受けたサービス技術員のみです。

| 現象                                                                   | アクション                                                                                                    |
|----------------------------------------------------------------------|----------------------------------------------------------------------------------------------------|
| カバー・ロックが破損した、<br>LED が機能しないなどの問題                                     | <ul> <li>その部品が CRU の場合は交換します。84 ページの『Tier 1 のお客様による交換が可能な部品 (CRU)の取り外しと交換』または92 ページの『Tier 2 CRUの取り外しと交換』を参照して、障害のあるコンポーネントを交換します。</li> </ul>                                          |
|                                                                      | <ul> <li>部品が FRU の場合は、トレーニングを受けたサービス技術員が部品を交換する<br/>必要があります。152ページの『技術員により交換される部品の取り外しと交<br/>換』を参照してください。または、IBM サービス技術員に連絡してください。<br/>327ページの『ハードウェアのサービスとサポート』を参照してください。</li> </ul> |
| 画面はオンになっているが、サ<br>ーバーが停止している。F1 を押<br>しても Setup ユーティリティー<br>を開始できない。 | <ol> <li>詳しくは、58ページの『Nx ブート障害』を参照してください。</li> <li>詳しくは、53ページの『UEFI 更新障害からの回復』を参照してください。</li> </ol>                                                                                    |

#### シャーシの問題

ブレード・サーバーが取り付けられているシャーシについてシャーシの問題を解決 するには、以下の情報を使用します。

IBM はサポート Web サイトを随時更新して、BladeCenter HX5 ブレード・サーバ ーで問題が起こったときにお客様が問題解決に使用できるヒントや手法を載せてい ます。http://www.ibm.com の BladeCenter サポート検索 Web サイトにアクセスし て、Service Bulletin が作成されていないか調べます。「Search」フィールドに、用 語「7872」、「RETAIN のヒント」、および「シャーシ」を入力します。

問題が解決するまで、「アクション」の欄の推奨アクションを、リストされている 順に実行してください。

・ どのコンポーネントがお客様による交換が可能な部品 (CRU) か技術員により交換される部品 (FRU) かを判断する
 には、65ページの『部品リスト - BladeCenter HX5』を参照してください。

| 現象                                     | アクション                                                                                                    |
|----------------------------------------|----------------------------------------------------------------------------------------------------|
| シャーシのシステム LED パネ<br>ルで 1 つ以上の LED が点灯し | <ol> <li>シャーシの「問題判別の手引き」を参照して、この問題の解決方法を判別します。</li> </ol>                                                                                                    |
| ている。                                   | <ol> <li>アドバンスト・マネージメント・モジュールのイベント・ログを参照します。ア<br/>ドバンスト・マネージメント・モジュール・イベント・ログは、アドバンスト・<br/>マネージメント・モジュール Web インターフェースから表示することができま<br/>す。アドバンスト・マネージメント・モジュール・イベント・ログの表示につい<br/>て詳しくは、「アドバンスト・マネージメント・モジュール:インストールおよ<br/>びユーザーズ・ガイド」を参照してください。</li> </ol> |

### ストレージ・ドライブの問題

この情報を使用して、ストレージ・ドライブの問題を解決してください。

IBM はサポート Web サイトを随時更新して、BladeCenter HX5 ブレード・サーバ ーで問題が起こったときにお客様が問題解決に使用できるヒントや手法を載せてい ます。http://www.ibm.com の BladeCenter サポート検索 Web サイトにアクセスし て、Service Bulletin が作成されていないか調べます。「Search」フィールドに、用 語「7872」、「RETAIN のヒント」、および「ハード・ディスク」を入力します。

問題が解決するまで、「アクション」の欄の推奨アクションを、リストされている 順に実行してください。

・ どのコンポーネントがお客様による交換が可能な部品 (CRU) か技術員により交換される部品 (FRU) かを判断するには、65ページの『部品リスト - BladeCenter HX5』を参照してください。

 アクションのステップの前に「(トレーニングを受けたサービス技術員のみ)」と書かれている場合、そのステップを 実行できるのは、トレーニングを受けたサービス技術員のみです。

| 現象                                                                           | アクション                                                                                                    |
|------------------------------------------------------------------------------|----------------------------------------------------------------------------------------------------|
| 「Fixed Disk」または「SAS<br>Attached Disk」診断テストで認<br>識されないストレージ・ドライ<br>ブがある。      | <ol> <li>DSA で示されたストレージ・ドライブを取り外します。75ページの『第 4 章<br/>ブレード・サーバー・コンポーネントの取り外しと交換』を参照してください。</li> <li>「SAS Fixed Disk」または「SAS Attached Disk」診断テストを再度実行しま<br/>す。169ページの『診断ツールの概要』を参照してください。</li> </ol> |
|                                                                              | <ol> <li>「Fixed Disk」または「SAS Attached Disk」診断テストが正常に実行された場合は、取り外したストレージ・ドライブを新しいものと交換します。75ページの『第4章 ブレード・サーバー・コンポーネントの取り外しと交換』を参照してください。</li> </ol>                                                |
| 「Fixed Disk」または「SAS<br>Attached Disk」診断テスト中<br>に、ブレード・サーバーが応答<br>しなくなる。      | <ol> <li>ブレード・サーバーが応答を停止したときにテストしていたストレージ・ドライ<br/>ブを取り外します。75ページの『第4章 ブレード・サーバー・コンポーネン<br/>トの取り外しと交換』を参照してください。</li> </ol>                                                                         |
|                                                                              | <ol> <li>「SAS Fixed Disk」または「SAS Attached Disk」診断テストを再度実行します<br/>(169ページの『診断ツールの概要』を参照)。</li> </ol>                                                                                                |
|                                                                              | <ol> <li>「Fixed Disk」または「SAS Attached Disk」診断テストが正常に実行された場合<br/>は、取り外したストレージ・ドライブを新しいものと交換します。75ページの<br/>『第4章 ブレード・サーバー・コンポーネントの取り外しと交換』を参照して<br/>ください。</li> </ol>                                 |
| ストレージ・ドライブは「Fixed<br>Disk」または「SAS Attached<br>Disk」診断テストにパスした<br>が、問題が残っている。 | <ol> <li>「SAS Fixed Disk」または「SAS Attached Disk」診断テストを再度実行します。 169 ページの『診断ツールの概要』を参照してください。</li> </ol>                                                                                              |
|                                                                              | <ol> <li>「Fixed Disk」または「SAS Attached Disk」診断テストは正常に実行されるが、<br/>ストレージ・ドライブの問題が続く場合は、ドライブを新しいものと交換しま<br/>す。</li> </ol>                                                                              |

## 再現性の低い問題

この情報を使用して、ブレード・サーバーに関する再現性の低い問題を解決してください。

IBM はサポート Web サイトを随時更新して、BladeCenter HX5 ブレード・サーバ ーで問題が起こったときにお客様が問題解決に使用できるヒントや手法を載せてい ます。http://www.ibm.com の BladeCenter サポート検索 Web サイトにアクセスし て、Service Bulletin が作成されていないか調べます。「Search」フィールドに、用 語「7872」、「RETAIN のヒント」、および「再現性の低い」を入力します。

問題が解決するまで、「アクション」の欄の推奨アクションを、リストされている 順に実行してください。

・ どのコンポーネントがお客様による交換が可能な部品 (CRU) か技術員により交換される部品 (FRU) かを判断する
 には、65ページの『部品リスト - BladeCenter HX5』を参照してください。

 アクションのステップの前に「(トレーニングを受けたサービス技術員のみ)」と書かれている場合、そのステップを 実行できるのは、トレーニングを受けたサービス技術員のみです。

| 現象                     | アクション                                                                                                    |
|------------------------|----------------------------------------------------------------------------------------------------|
| 問題は偶発的に発生し、診断が<br>難しい。 | <ol> <li>AMM ログおよび IMM イベント・ログのエラー・メッセージを検査します<br/>(170ページの『イベント・ログ』を参照)。</li> </ol>                                                                                                    |
|                        | <ol> <li>以下の点を確認します。</li> <li>ブレード・サーバーの電源がオンのときに、BladeCenter シャーシ背面のブロ<br/>ワー・グリルから空気が流れている。空気の流れがない場合は、ブロワーが<br/>作動していません。これにより、ブレード・サーバーが過熱し、シャットダ<br/>ウンすることがあります。</li> <li>ストレージ・ドライブが正しく構成されている。</li> </ol> |
|                        | 3. 323 ページの『未解決問題の解決』を参照してください。                                                                                                    |

#### キーボードまたはマウスの問題

この情報を使用して、キーボードまたはマウスの問題を検索し、解決してください。

IBM はサポート Web サイトを随時更新して、BladeCenter HX5 ブレード・サーバ ーで問題が起こったときにお客様が問題解決に使用できるヒントや手法を載せてい ます。http://www.ibm.com の BladeCenter サポート検索 Web サイトにアクセスし て、Service Bulletin が作成されていないか調べます。「Search」フィールドに、用 語「7872」、「RETAIN のヒント」、「キーボード」、および「マウス」を入力し ます。

問題が解決するまで、「アクション」の欄の推奨アクションを、リストされている 順に実行してください。キーボードとマウスは共用 BladeCenter シャーシ・リソー スです。最初にキーボードとマウスがブレード・サーバーに割り当てられているこ とを確認し、その後、次の表と 316ページの『共用 BladeCenter リソースの問題の 解決』を参照してください。

 アクションのステップの前に「(トレーニングを受けたサービス技術員のみ)」と書かれている場合、そのステップを 実行できるのは、トレーニングを受けたサービス技術員のみです。

| 現象                       | アクション                                                                                                    |
|--------------------------|----------------------------------------------------------------------------------------------------|
| キーボードとマウスに関するす<br>べての問題。 | <ol> <li>ブレード・サーバー前面のキーボード/ビデオ/マウス選択ボタン LED が点灯していることを確認します。これは、ブレード・サーバーが共用キーボードおよびマウスに接続されていることを示します。</li> </ol>                                                                                                    |
|                          | 2. 共用 BladeCenter シャーシ・リソースの機能を検査します (316ページの『共用 BladeCenter リソースの問題の解決』を参照)。                                                                                                    |
|                          | 3. 以下の点を確認します。                                                                                                    |
|                          | <ul> <li>デバイス・ドライバーが正しくインストールされている。37ページの『ファ<br/>ームウェアおよびデバイス・ドライバーの更新』を参照してください。</li> </ul>                                                                                                    |
|                          | <ul> <li>キーボードとマウスが、ブレード・サーバーによって (PS/2 ではなく) USB<br/>装置として認識されている。キーボードとマウスは、PS/2 スタイルの装置で<br/>あっても、それらとの通信は、BladeCenter シャーシ内の USB を介して行わ<br/>れます。一部のオペレーティング・システムでは、オペレーティング・シス<br/>テムのインストール時に、キーボードとマウスのタイプを選択できます。そ<br/>のような場合は、USB を選択してください。</li> </ul> |
|                          | <ul> <li>4. (トレーニングを受けたサービス技術員のみ)システム・ボード・アセンブリー<br/>を交換します。 162ページの『システム・ボード・アセンブリーの取り外し -<br/>BladeCenter HX5』および 164ページの『システム・ボード・アセンブリーの取り付け - BladeCenter HX5』を参照してください。</li> </ul>                                                                        |

#### メモリーの問題

この情報を使用して、ブレード・サーバーのメモリーの問題を診断し、解決してください。

IBM はサポート Web サイトを随時更新して、BladeCenter HX5 ブレード・サーバ ーで問題が起こったときにお客様が問題解決に使用できるヒントや手法を載せてい ます。http://www.ibm.com の BladeCenter サポート検索 Web サイトにアクセスし て、Service Bulletin が作成されていないか調べます。「Search」フィールドに、用 語「7872」、「RETAIN のヒント」、および「メモリー」を入力します。

問題が解決するまで、「アクション」の欄の推奨アクションを、リストされている 順に実行してください。

| 現象                                                | アクション                                                                                                    |
|---------------------------------------------------|----------------------------------------------------------------------------------------------------|
| 表示されるシステム・メモリー<br>容量が、取り付けられている物<br>理メモリー容量より小さい。 | <ol> <li>以下の点を確認します。         <ul> <li>正しいタイプのメモリーを取り付けた(122ページの『DIMM の取り付け -<br/>BladeCenter HX5』を参照)。             <li>メモリーを変更した場合、Setup ユーティリティーでメモリー構成を更新した(23ページの『Setup ユーティリティーの使用』を参照)。             <li>メモリーのすべてのバンクが使用可能になっている。ブレード・サーバーが問題を検出したときに自動的にメモリー・バンクを使用不可にしたか、メモリー・バンクが手動で使用不可にされた可能性があります(23ページの『Setup ユーティリティーの使用』を参照)。</li> </li></li></ul> </li> </ol>                                                                                                    |
|                                                   | <ol> <li>IMM イベント・ログにメモリー・エラーがないかどうか確認します(171ページの『Setup ユーティリティーからのイベント・ログの表示』 または 171ページの『ブレード・サーバーを再始動することなく、イベント・ログを表示する』を参照)。</li> <li>DIMM がシステム管理割り込み (SMI) によって使用不可にされた場合は、<br/>DIMM を交換します(121ページの『DIMM の取り外し - BladeCenter<br/>HX5』および 122ページの『DIMM の取り付け - BladeCenter HX5』および 122ページの『DIMM の取り付け - BladeCenter HX5』を参照)。</li> <li>DIMM がユーザーまたは POST によって使用不可にされた場合は、Setup ユ<br/>ーティリティーを実行して、DIMM を使用可能にします(23ページの<br/>『Setup ユーティリティーの使用』を参照)。</li> </ol>                              |
|                                                   | <ol> <li>DIMM を取り付け直します (121 ページの『DIMM の取り外し - BladeCenter<br/>HX5』、122 ページの『DIMM の取り付け - BladeCenter HX5』を参照)。</li> <li>以下のコンポーネントを、リストに示された順序で一度に 1 つずつ交換し、そのたびにブレード・サーバーを再始動します。         <ol> <li>DIMM (121 ページの『DIMM の取り外し - BladeCenter HX5』および 122<br/>ページの『DIMM の取り付け - BladeCenter HX5』を参照)。</li> <li>(トレーニングを受けたサービス技術員のみ) システム・ボード・アセンブリ<br/>ー (162 ページの『システム・ボード・アセンブリーの取り外し -<br/>BladeCenter HX5』および 164 ページの『システム・ボード・アセンブリー<br/>の取り付け - BladeCenter HX5』を参照)。</li> </ol> </li> </ol> |

 アクションのステップの前に「(トレーニングを受けたサービス技術員のみ)」と書かれている場合、そのステップを 実行できるのは、トレーニングを受けたサービス技術員のみです。

| 現象                              | アクション                                                                                                    |
|---------------------------------|----------------------------------------------------------------------------------------------------|
| 分岐内の複数列の DIMM に障<br>害があると識別される。 | 1. DIMM が正しい順序で取り付けられていることを確認します (122 ページの<br>『DIMM の取り付け - BladeCenter HX5』を参照)。                                                                                            |
|                                 | <ol> <li>DIMM を取り付け直し、サーバーを再始動します (121 ページの『DIMM の取<br/>り外し - BladeCenter HX5』および 122 ページの『DIMM の取り付け -<br/>BladeCenter HX5』を参照)。</li> </ol>                                 |
|                                 | 3. エラーが修正されるまで各 DIMM を一度に 1 つずつ取り外し、そのたびにサ<br>ーバーを再始動します (121ページの『DIMM の取り外し - BladeCenter HX5』<br>を参照)。                                                                     |
|                                 | 4. 障害のある DIMM を交換します。それから DIMM を元のコネクターに再び取<br>り付け、サーバーを再始動します (122 ページの『DIMM の取り付け -<br>BladeCenter HX5』を参照)。                                                               |
|                                 | <ol> <li>(トレーニングを受けたサービス技術員のみ)システム・ボードを交換します<br/>(162ページの『システム・ボード・アセンブリーの取り外し - BladeCenter<br/>HX5』および 164ページの『システム・ボード・アセンブリーの取り付け -<br/>BladeCenter HX5』を参照)。</li> </ol> |

### モニターまたはビデオの問題

この情報を使用して、モニターまたはビデオのエラーを診断し、解決してください。

IBM はサポート Web サイトを随時更新して、BladeCenter HX5 ブレード・サーバ ーで問題が起こったときにお客様が問題解決に使用できるヒントや手法を載せてい ます。http://www.ibm.com の BladeCenter サポート検索 Web サイトにアクセスし て、Service Bulletin が作成されていないか調べます。「Search」フィールドに、用 語「7872」、「RETAIN のヒント」、および「モニター」を入力します。

問題が解決するまで、「アクション」の欄の推奨アクションを、リストされている 順に実行してください。

ビデオ・モニターは共用 BladeCenter シャーシ・リソースです。最初にビデオ・モニターがブレード・サーバーに割り当てられていることを確認し、その後、次の表と 316 ページの『共用 BladeCenter リソースの問題の解決』を参照してください。

 アクションのステップの前に「(トレーニングを受けたサービス技術員のみ)」と書かれている場合、そのステップを 実行できるのは、トレーニングを受けたサービス技術員のみです。

| 現象                                                 | アクション                                                                                                    |
|----------------------------------------------------|----------------------------------------------------------------------------------------------------|
| 画面に何も表示されない。                                       | 1. 共用 BladeCenter シャーシ・リソースの機能を検査します (316 ページの『共用<br>BladeCenter リソースの問題の解決』を参照)。                                                                                                    |
|                                                    | 2. ブレード・サーバーの電源がオンになっていることを確認します (12ページの<br>『ブレード・サーバーの電源をオンにする』を参照)。                                                                                                    |
|                                                    | 3. モニターが正しく接続されていることを確認します。詳しくは、ご使用の<br>BladeCenter シャーシの資料を参照してください。                                                                                                    |
|                                                    | 4. 以下の点を確認します。                                                                                                    |
|                                                    | <ul> <li>UEFI コードの損傷が原因でビデオが影響を受けていない。53ページの<br/>『UEFI 更新障害からの回復』を参照してください。</li> </ul>                                                                                                  |
|                                                    | <ul> <li>デバイス・ドライバーが正しくインストールされている。</li> </ul>                                                                                                    |
|                                                    | <ol> <li>(トレーニングを受けたサービス技術員のみ)システム・ボード・アセンブリー<br/>を交換します(162ページの『システム・ボード・アセンブリーの取り外し -<br/>BladeCenter HX5』および 164ページの『システム・ボード・アセンブリーの取<br/>り付け - BladeCenter HX5』を参照)。</li> </ol>    |
| モニターの画面がぶれる、また<br>は画面イメージが波打つ、判読<br>不能、流れる、またはゆがむ。 | <ol> <li>共用 BladeCenter シャーシ・リソースの機能を検査します (316 ページの『共用<br/>BladeCenter リソースの問題の解決』を参照)。</li> </ol>                                                                                     |
|                                                    | <ol> <li>(トレーニングを受けたサービス技術員のみ)システム・ボード・アセンブリー<br/>を交換します (162 ページの『システム・ボード・アセンブリーの取り外し -<br/>BladeCenter HX5』および 164 ページの『システム・ボード・アセンブリーの取<br/>り付け - BladeCenter HX5』を参照)。</li> </ol> |
| 画面に誤った文字が表示される。                                    | <ol> <li>誤った言語が表示される場合は、モニターの所有権を持つブレード・サーバー<br/>で、正しい言語でファームウェアまたはオペレーティング・システムを更新して<br/>ください。</li> </ol>                                                                              |
|                                                    | <ol> <li>共用 BladeCenter シャーシ・リソースの機能を検査します (316ページの『共用<br/>BladeCenter リソースの問題の解決』を参照)。</li> </ol>                                                                                      |
|                                                    | <ol> <li>(トレーニングを受けたサービス技術員のみ)システム・ボード・アセンブリー<br/>を交換します(162ページの『システム・ボード・アセンブリーの取り外し -<br/>BladeCenter HX5』および 164ページの『システム・ボード・アセンブリーの取<br/>り付け - BladeCenter HX5』を参照)。</li> </ol>    |

### ネットワーク接続の問題

この情報を使用して、ネットワーク接続のエラーを診断し、解決してください。

IBM はサポート Web サイトを随時更新して、BladeCenter HX5 ブレード・サーバ ーで問題が起こったときにお客様が問題解決に使用できるヒントや手法を載せてい ます。http://www.ibm.com の BladeCenter サポート検索 Web サイトにアクセスし て、Service Bulletin が作成されていないか調べます。「Search」フィールドに、用 語「7872」、「RETAIN のヒント」、および「ネットワーク」を入力します。

問題が解決するまで、「アクション」の欄の推奨アクションを、リストされている 順に実行してください。ブレード・サーバーは、共用 BladeCenter シャーシ・リソ
ースを使用してネットワークに接続します。次の表と 316ページの『共用 BladeCenter リソースの問題の解決』を参照してください。

・ どのコンポーネントがお客様による交換が可能な部品 (CRU) か技術員により交換される部品 (FRU) かを判断する
 には、65ページの『部品リスト - BladeCenter HX5』を参照してください。

 アクションのステップの前に「(トレーニングを受けたサービス技術員のみ)」と書かれている場合、そのステップを 実行できるのは、トレーニングを受けたサービス技術員のみです。

| 現象                                                                                         | アクション                                                                                                    |
|--------------------------------------------------------------------------------------------|----------------------------------------------------------------------------------------------------|
| 1 つ以上のブレード・サーバー<br>がネットワークと通信すること<br>ができない。                                                | <ol> <li>1. 共用 BladeCenter シャーシ・リソースの機能を検査します。316ページの『共用<br/>BladeCenter リソースの問題の解決』を参照してください。</li> <li>2. 以下の点を確認します。         <ul> <li>正しいデバイス・ドライバーがインストールされている。37ページの『ファ<br/>ームウェアおよびデバイス・ドライバーの更新』を参照してください。</li> <li>オプションの I/O 拡張カードが正しく取り付けられ、構成されている。141<br/>ページの『I/O 拡張カードの取り付け』および 21ページの『第 2 章 ブレー<br/>ド・サーバーの構成』を参照してください。</li> </ul> </li> <li>3. (トレーニングを受けたサービス技術員のみ)システム・ボード・アセンブリー<br/>を交換します。162ページの『システム・ボード・アセンブリーの取り外し -<br/>BladeCenter HX5』および 164ページの『システム・ボード・アセンブリーの取り外し -</li> </ol> |
|                                                                                            | リトリー <b>DiadeCenter HAS</b> 』を参照してくたさい。                                                                                                    |
| ト制御コンソール・セッション<br>を確立しようとしているとき<br>に、エラー・メッセージ<br>「Loading Java Applet failed」<br>が表示されます。 | およびブラウザーの適切なインストールおよび構成に関する情報については、<br>「 <i>BladeCenter アドバンスト・マネージメント・モジュール: ユーザーズ・ガイド</i> 」<br>を参照してください。                                                                                                    |

### オペレーティング・システムの問題

この情報を使用して、オペレーティング・システムの問題を診断してください。

IBM はサポート Web サイトを随時更新して、BladeCenter HX5 ブレード・サーバ ーで問題が起こったときにお客様が問題解決に使用できるヒントや手法を載せてい ます。http://www.ibm.com/systems/support/supportsite.wss/search?brandind=5000020 の BladeCenter サポート検索 Web サイトにアクセスして、Service Bulletin が作成され ていないか調べます。「Search」フィールドに、用語「7872」、「RETAIN」、およ び「オペレーティング・システム」を入力します。

次の表に問題の現象と推奨アクションをリストします。

| 現象                                                                                    | アクション                                                                                                    |
|---------------------------------------------------------------------------------------|----------------------------------------------------------------------------------------------------|
| RAID 構成プログラムが、イン<br>ストールされているドライブの<br>すべてを表示できない、または<br>オペレーティング・システムを<br>インストールできない。 | <ul> <li>重複した SCSI/SAS ID または割り込み要求 (IRQ) の割り当てがないか確認します。36ページの『LSI Logic Configuration ユーティリティー・プログラムの使用』を参照してください。</li> <li>ストレージ・ドライブが正しく接続されていることを確認します。ストレージ・ドライブ・コネクターの場所を見つけるには、14ページの『ブレード・サーバーのコネクター - BladeCenter HX5』を参照してください。</li> </ul> |

| 現象             | アクション                                                |
|----------------|------------------------------------------------------|
| オペレーティング・システムの | ハード・ディスクのスペースをより大きくします。                              |
| インストール・プログラムが永 |                                                      |
| 久的にループする。      |                                                      |
| オペレーティング・システムが | オペレーティング・システムがブレード・サーバーによってサポートされているこ                |
| インストールできない、そのオ | とを確認します。オペレーティング・システムがサポートされている場合は、論理                |
| プションが選択不可である。  | ドライブが定義されていないか (SCSI/SAS RAID システム)、ServerGuide システム |
|                | 区画が存在しません。ServerGuide プログラムを実行して、セットアップが完了し          |
|                | ていることを確認します。                                         |

### オプション装置の問題

この情報を使用して、オプション装置の問題を診断し、解決してください。

問題が解決するまで、「アクション」の欄の推奨アクションを、リストされている 順に実行してください。

 ・ どのコンポーネントがお客様による交換が可能な部品 (CRU) か技術員により交換される部品 (FRU) かを判断する には、65ページの『部品リスト - BladeCenter HX5』を参照してください。

| • | アクションのステ | ・ップの前に「 | (トレーニング) | を受けたサー  | ビス技術員のみ)」 | と書かれている場合、 | そのステップを |
|---|----------|---------|----------|---------|-----------|------------|---------|
|   | 実行できるのは、 | トレーニング  | を受けたサーヒ  | こス技術員のる | みです。      |            |         |

| 現象                              | アクション                                                                                                    |
|---------------------------------|----------------------------------------------------------------------------------------------------|
| 新たに取り付けた IBM オプシ<br>ョン装置が作動しない。 | <ol> <li>以下の点を確認します。</li> <li>装置はブレード・サーバー用に設計されている。http://www.ibm.com/servers/<br/>eserver/serverproven/compat/us/eserver.htmlを参照してください。</li> <li>装置に付属の取り付け説明書に従って、装置を正しく取り付けた。装置に付<br/>属の資料を参照してください。</li> <li>取り付けた他の装置やケーブルの接続が緩んでいない。</li> <li>Setup ユーティリティー・プログラムで構成情報を更新した。メモリーまたは<br/>その他の装置を変更したときは、必ず構成を更新する必要があります。 23<br/>ページの『Setup ユーティリティーの使用』を参照してください。</li> </ol> |
|                                 | 2. 装置に独自のテスト方法がある場合は、それを使用して装置をテストしてください。                                                                                                    |
|                                 | 3. 新規に取り付けた装置を取り付け直します。                                                                                                    |
|                                 | 4. 新規に取り付けた装置を交換します。                                                                                                    |

#### 電源エラー・メッセージ

この情報を使用して、ブレード・サーバーの電源エラー・メッセージを診断し、解 決してください。

問題が解決するまで、「アクション」の欄の推奨アクションを、リストされている 順に実行してください。ブレード・サーバーへの電力は、共用 BladeCenter シャー シ・リソースによって供給されます。次の表と 316ページの『共用 BladeCenter リ ソースの問題の解決』を参照してください。

| 美行できるのは、トレーニングを受けたサ                        | ービス技術員のみじり。                                                                                                    |
|--------------------------------------------|----------------------------------------------------------------------------------------------------|
| メッセージ                                      | アクション                                                                                                    |
| System Power Good fault                    | <ol> <li>ブレード・サーバーを取り付け直します。77 ページの<br/>『BladeCenter シャーシからのブレード・サーバーの取り外し』お<br/>よび 78 ページの『BladeCenter シャーシへのブレード・サーバー<br/>の取り付け』を参照してください。</li> <li>共用 BladeCenter シャーシ・リソースの機能を検査します。316 ペ<br/>ージの『共用 BladeCenter リソースの問題の解決』を参照してくだ<br/>さい。</li> </ol> |
|                                            | <ol> <li>(トレーニングを受けたサービス技術員のみ)システム・ボード・ア<br/>センブリーを交換します。 162ページの『システム・ボード・ア<br/>センブリーの取り外し - BladeCenter HX5』および 164ページの<br/>『システム・ボード・アセンブリーの取り付け - BladeCenter<br/>HX5』を参照してください。</li> </ol>                                                            |
| VRD Power Good fault                       | <ol> <li>ブレード・サーバーを取り付け直します。77ページの<br/>『BladeCenter シャーシからのブレード・サーバーの取り外し』お<br/>よび 78ページの『BladeCenter シャーシへのブレード・サーバー<br/>の取り付け』を参照してください。</li> </ol>                                                                                                    |
|                                            | 2. 共用 BladeCenter シャーシ・リソースの機能を検査します。 316 ペ<br>ージの『共用 BladeCenter リソースの問題の解決』を参照してくだ<br>さい。                                                                                                    |
|                                            | <ol> <li>(トレーニングを受けたサービス技術員のみ)システム・ボード・ア<br/>センブリーを交換します。 162ページの『システム・ボード・ア<br/>センブリーの取り外し - BladeCenter HX5』および 164ページの<br/>『システム・ボード・アセンブリーの取り付け - BladeCenter<br/>HX5』を参照してください。</li> </ol>                                                            |
| System over recommended voltage for +12 V. | 単なる情報。                                                                                                    |
|                                            | 問題がそのまま残る場合は、次のステップを実行してください。                                                                                                    |
|                                            | <ol> <li>ブレード・サーバーを取り付け直します。77ページの<br/>『BladeCenter シャーシからのブレード・サーバーの取り外し』お<br/>よび 78ページの『BladeCenter シャーシへのブレード・サーバー<br/>の取り付け』を参照してください。</li> </ol>                                                                                                    |
|                                            | 2. 共用 BladeCenter シャーシ・リソースの機能を検査します。 316 ペ<br>ージの『共用 BladeCenter リソースの問題の解決』を参照してくだ<br>さい。                                                                                                    |
|                                            | 3. (トレーニングを受けたサービス技術員のみ) システム・ボード・ア<br>センブリーを交換します。 162 ページの『システム・ボード・ア<br>センブリーの取り外し - BladeCenter HX5』および 164 ページの<br>『システム・ボード・アセンブリーの取り付け - BladeCenter<br>HX5』を参照してください。                                                                              |

 アクションのステップの前に「(トレーニングを受けたサービス技術員のみ)」と書かれている場合、そのステップを 実行できるのは、トレーニングを受けたサービス技術員のみです。

| • | アクションのステップの前に「(トレーニングを受けたサービス技術員のみ)」 | と書かれている場合、 | そのステップを |
|---|--------------------------------------|------------|---------|
|   | 実行できるのは、トレーニングを受けたサービス技術員のみです。       |            |         |

| メッセージ                                       | アクション                                                                                                    |
|---------------------------------------------|----------------------------------------------------------------------------------------------------|
| System over recommended voltage for +0.9 V. | 単なる情報。<br>注:問題がそのまま残る場合は、次のステップを実行してください。<br>1. ブレード・サーバーを取り付け直します。77 ページの<br>『BladeCenter シャーシからのブレード・サーバーの取り外し』お<br>よび 78 ページの『BladeCenter シャーシへのブレード・サーバー                                    |
|                                             | の取り付け』を参照してください。<br>2. 共用 BladeCenter シャーシ・リソースの機能を検査します。 316 ペ<br>ージの『共用 BladeCenter リソースの問題の解決』を参照してくだ<br>さい。                                                                                 |
|                                             | <ol> <li>(トレーニングを受けたサービス技術員のみ)システム・ボード・ア<br/>センブリーを交換します。 162ページの『システム・ボード・ア<br/>センブリーの取り外し - BladeCenter HX5』および 164ページの<br/>『システム・ボード・アセンブリーの取り付け - BladeCenter<br/>HX5』を参照してください。</li> </ol> |
| System over recommended voltage for +3.3 V. | 単なる情報。<br>注:問題がそのまま残る場合は、次のステップを実行してください。                                                                                                    |
|                                             | <ol> <li>ブレード・サーバーを取り付け直します。77ページの<br/>『BladeCenter シャーシからのブレード・サーバーの取り外し』お<br/>よび 78ページの『BladeCenter シャーシへのブレード・サーバー<br/>の取り付け』を参照してください。</li> </ol>                                           |
|                                             | 2. 共用 BladeCenter シャーシ・リソースの機能を検査します。 316 ペ<br>ージの『共用 BladeCenter リソースの問題の解決』を参照してくだ<br>さい。                                                                                                    |
|                                             | <ol> <li>(トレーニングを受けたサービス技術員のみ)システム・ボード・ア<br/>センブリーを交換します。 162ページの『システム・ボード・ア<br/>センブリーの取り外し - BladeCenter HX5』および 164ページの<br/>『システム・ボード・アセンブリーの取り付け - BladeCenter<br/>HX5』を参照してください。</li> </ol> |

| 天日でものは、ドレーニングを文明にリ                        | し入び附員ののです。                                                                                                    |
|-------------------------------------------|----------------------------------------------------------------------------------------------------|
| メッセージ                                     | アクション                                                                                                    |
| System over recommended 5 V fault.        | 単なる情報。<br>注:問題がそのまま残る場合は、次のステップを実行してください。<br>1. ブレード・サーバーを取り付け直します。 77 ページの<br>『BladeCenter シャーシからのブレード・サーバーの取り外し』お<br>よび 78 ページの『BladeCenter シャーシへのブレード・サーバー<br>の取り付け』を参照してください。                    |
|                                           | 2. 共用 BladeCenter シャーシ・リソースの機能を検査します。 316 ペ<br>ージの『共用 BladeCenter リソースの問題の解決』を参照してくだ<br>さい。                                                                                                    |
|                                           | <ol> <li>(トレーニングを受けたサービス技術員のみ)システム・ボード・ア<br/>センブリーを交換します。 162ページの『システム・ボード・ア<br/>センブリーの取り外し - BladeCenter HX5』および 164ページの<br/>『システム・ボード・アセンブリーの取り付け - BladeCenter<br/>HX5』を参照してください。</li> </ol>      |
| System under recommended voltage for +12  | 単なる情報。                                                                                                    |
| V.                                        | 注:問題がそのまま残る場合は、次のステップを実行してください。                                                                                                    |
|                                           | <ol> <li>ブレード・サーバーを取り付け直します。 77 ページの<br/>『BladeCenter シャーシからのブレード・サーバーの取り外し』お<br/>よび 78 ページの『BladeCenter シャーシへのブレード・サーバー<br/>の取り付け』を参照してください。</li> </ol>                                             |
|                                           | <ol> <li>2. 共用 BladeCenter シャーシ・リソースの機能を検査します。 316 ペ<br/>ージの『共用 BladeCenter リソースの問題の解決』を参照してくだ<br/>さい。</li> </ol>                                                                                    |
|                                           | <ol> <li>(トレーニングを受けたサービス技術員のみ)システム・ボード・ア<br/>センブリーを交換します。 162ページの『システム・ボード・ア<br/>センブリーの取り外し - BladeCenter HX5』および 164ページの<br/>『システム・ボード・アセンブリーの取り付け - BladeCenter<br/>HX5』を参照してください。</li> </ol>      |
| System under recommended voltage for +0.9 | 単なる情報。                                                                                                    |
| V.                                        | <ul> <li>注:問題がそのまま残る場合は、次のステップを実行してください。</li> <li>1. ブレード・サーバーを取り付け直します。 77 ページの<br/>『BladeCenter シャーシからのブレード・サーバーの取り外し』お<br/>よび 78 ページの『BladeCenter シャーシへのブレード・サーバー<br/>の取り付け』を参照してください。</li> </ul> |
|                                           | 2. 共用 BladeCenter シャーシ・リソースの機能を検査します。 316 ペ<br>ージの『共用 BladeCenter リソースの問題の解決』を参照してくだ<br>さい。                                                                                                    |
|                                           | <ol> <li>(トレーニングを受けたサービス技術員のみ)システム・ボード・ア<br/>センブリーを交換します。 162ページの『システム・ボード・ア<br/>センブリーの取り外し - BladeCenter HX5』および 164ページの<br/>『システム・ボード・アセンブリーの取り付け - BladeCenter<br/>HX5』を参照してください。</li> </ol>      |

 アクションのステップの前に「(トレーニングを受けたサービス技術員のみ)」と書かれている場合、そのステップを 実行できるのは、トレーニングを受けたサービス技術員のみです。

| • | アクションのステ | <b>・</b> ップの前に「(ト) | レーニングを受けたサー | ービス技術員のみ)」 | と書かれている場合、 | そのステップを |
|---|----------|--------------------|-------------|------------|------------|---------|
|   | 実行できるのは、 | トレーニングを受           | をけたサービス技術員の | )みです。      |            |         |

| メッセージ                                        | アクション                                                                                                    |
|----------------------------------------------|----------------------------------------------------------------------------------------------------|
| System under recommended voltage for +3.3 V. | 単なる情報。<br>注:問題がそのまま残る場合は、次のステップを実行してください。                                                                                                    |
|                                              | <ol> <li>ブレード・サーバーを取り付け直します。77ページの<br/>『BladeCenter シャーシからのブレード・サーバーの取り外し』お<br/>よび 78ページの『BladeCenter シャーシへのブレード・サーバー<br/>の取り付け』を参照してください。</li> </ol>                                           |
|                                              | 2. 共用 BladeCenter シャーシ・リソースの機能を検査します。 316 ペ<br>ージの『共用 BladeCenter リソースの問題の解決』を参照してくだ<br>さい。                                                                                                    |
|                                              | <ol> <li>(トレーニングを受けたサービス技術員のみ)システム・ボード・ア<br/>センブリーを交換します。 162ページの『システム・ボード・ア<br/>センブリーの取り外し - BladeCenter HX5』および 164ページの<br/>『システム・ボード・アセンブリーの取り付け - BladeCenter<br/>HX5』を参照してください。</li> </ol> |
| System under recommended +5 V fault.         | 単なる情報。<br>注:問題がそのまま残る場合は、次のステップを実行してください。                                                                                                    |
|                                              | <ol> <li>ブレード・サーバーを取り付け直します。 77 ページの<br/>『BladeCenter シャーシからのブレード・サーバーの取り外し』お<br/>よび 78 ページの『BladeCenter シャーシへのブレード・サーバー<br/>の取り付け』を参照してください。</li> </ol>                                        |
|                                              | 2. 共用 BladeCenter シャーシ・リソースの機能を検査します。 316 ペ<br>ージの『共用 BladeCenter リソースの問題の解決』を参照してくだ<br>さい。                                                                                                    |
|                                              | <ol> <li>(トレーニングを受けたサービス技術員のみ)システム・ボード・アセンブリーを交換します。 162ページの『システム・ボード・アセンブリーの取り外し - BladeCenter HX5』および 164ページの『システム・ボード・アセンブリーの取り付け - BladeCenter HX5』を参照してください。</li> </ol>                    |

### 電源の問題

この情報を使用して、ブレード・サーバーの電源の問題を診断し、解決してください。

IBM はサポート Web サイトを随時更新して、BladeCenter HX5 ブレード・サーバ ーで問題が起こったときにお客様が問題解決に使用できるヒントや手法を載せてい ます。http://www.ibm.com の BladeCenter サポート検索 Web サイトにアクセスし て、Service Bulletin が作成されていないか調べます。「Search」フィールドに、用 語「7872」、「RETAIN のヒント」、および「電源」を入力します。

問題が解決するまで、「アクション」の欄の推奨アクションを、リストされている 順に実行してください。

 アクションのステップの前に「(トレーニングを受けたサービス技術員のみ)」と書かれている場合、そのステップを 実行できるのは、トレーニングを受けたサービス技術員のみです。

| 現象           | アクション                                                                                                    |
|--------------|----------------------------------------------------------------------------------------------------|
| 電源ボタンが作動しない。 | <ol> <li>コントロール・パネル・コネクターを取り付け直します。7ページの『ブレード・サーバーのコントロールおよび LED』を参照してください。</li> <li>(トレーニングを受けたサービス技術員のみ)システム・ボード・アセンブリーを交換します。 162ページの『システム・ボード・アセンブリーの取り外し - BladeCenter HX5』および 164ページの『システム・ボード・アセンブリーの取り付け - BladeCenter HX5』を参照してください。</li> </ol> |

- ・ どのコンポーネントがお客様による交換が可能な部品 (CRU) か技術員により交換される部品 (FRU) かを判断する
   には、65ページの『部品リスト BladeCenter HX5』を参照してください。
- アクションのステップの前に「(トレーニングを受けたサービス技術員のみ)」と書かれている場合、そのステップを 実行できるのは、トレーニングを受けたサービス技術員のみです。

| 現象                     | アクション                                                                                                    |
|------------------------|----------------------------------------------------------------------------------------------------|
| ブレード・サーバーの電源が入<br>らない。 | <ol> <li>共用 BladeCenter シャーシ・リソースの機能を検査します。 316 ページの『共用<br/>BladeCenter リソースの問題の解決』を参照してください。</li> </ol>                                                                                                    |
|                        | <ol> <li>ブレード・サーバー・コントロール・パネルのパワーオン LED がゆっくり点滅<br/>していることを確認します。 7ページの『ブレード・サーバーのコントロール<br/>および LED』を参照してください。</li> <li>電源 LED が高速で点滅し続けている場合、ブレード・サーバーはアドバン<br/>スト・マネージメント・モジュールと通信していません。ブレード・サーバ<br/>ーを取り付け直してください。 77ページの『BladeCenter シャーシからのブ<br/>レード・サーバーの取り外し』および 78ページの『BladeCenter シャーシへ<br/>のブレード・サーバーの取り付け』を参照してください。</li> <li>電源 LED がオフになっている場合、ブレード・サーバー・ベイに電源が供<br/>給されていないか、ブレード・サーバーに欠陥があるか、またはオペレータ<br/>ー・コントロール・パネルに緩みまたは障害があります。77ページの<br/>『BladeCenter シャーシへのブレード・サーバーの取り外し』および 78ペ<br/>ージの『BladeCenter シャーシへのブレード・サーバーの取り付け』を参照し<br/>てください。さらに、146ページの『コントロール・パネルの取り外し』お<br/>よび 148ページの『コントロール・パネルの取り付け』を参照してください。</li> </ol> |
|                        | 3. ブレード・サーバーに関する、オペレーティング・システムの電源管理ポリシー<br>を調べます。詳しくは、「アドバンスト・マネージメント・モジュール ユーザ<br>ーズ・ガイド」を参照してください。                                                                                                    |
|                        | <ol> <li>対応するブレード・サーバーのアドバンスト・マネージメント・モジュール・ロ<br/>グを検査して、ブレード・サーバーの電源をオンにするのを妨げているエラーが<br/>ないか調べます。 170ページの『イベント・ログ』を参照してください。</li> </ol>                                                                                                    |
|                        | 5. ブレード・サーバーを取り付け直します。77 ページの『BladeCenter シャーシか<br>らのブレード・サーバーの取り外し』および 78 ページの『BladeCenter シャー<br>シへのブレード・サーバーの取り付け』を参照してください。                                                                                                    |
|                        | 6. ブレード・サーバーに装置を取り付けた場合は、その装置を取り外してから、ブレード・サーバーを再始動します。これでブレード・サーバーが始動する場合は、取り付けていた装置の数が、そのブレード・サーバー・ベイへの電源がサポートする数より多かった可能性があります。                                                                                                    |
|                        | <ol> <li>7. (トレーニングを受けたサービス技術員のみ)共用 BladeCenter シャーシ・リソースの機能を検査するときに、ブレード・サーバー・ベイ内の別のブレード・サーバーを試み、そのブレード・サーバーが正常に機能した場合は、システム・ボード・アセンブリーを交換します。162ページの『システム・ボード・アセンブリーの取り外し - BladeCenter HX5』および 164ページの『システム・ボード・アセンブリーの取り付け - BladeCenter HX5』を参照してください。</li> <li>8. 323ページの『未解決問題の解決』を参照してください。</li> </ol>                                                                                                    |

 アクションのステップの前に「(トレーニングを受けたサービス技術員のみ)」と書かれている場合、そのステップを 実行できるのは、トレーニングを受けたサービス技術員のみです。

| 現象                                     | アクション                                                                                                    |
|----------------------------------------|----------------------------------------------------------------------------------------------------|
| 明確な理由がないのに、ブレー<br>ド・サーバーの電源がオフにな<br>る。 | 1. 共用 BladeCenter シャーシ・リソースの機能を検査します。 316 ページの『共用 BladeCenter リソースの問題の解決』を参照してください。                                                                                                    |
|                                        | <ol> <li>(トレーニングを受けたサービス技術員のみ)マイクロプロセッサーのエラー<br/>LED が点灯する場合は、マイクロプロセッサーを交換します。152ページの<br/>『マイクロプロセッサーとヒートシンクの取り外し』および155ページの『マ<br/>イクロプロセッサーおよびヒートシンクの取り付け』を参照してください。</li> </ol>             |
|                                        | <ol> <li>(トレーニングを受けたサービス技術員のみ)システム・ボード・アセンブリー<br/>を交換します。 162ページの『システム・ボード・アセンブリーの取り外し -<br/>BladeCenter HX5』および 164ページの『システム・ボード・アセンブリーの取<br/>り付け - BladeCenter HX5』を参照してください。</li> </ol>    |
| ブレード・サーバーの電源がオ<br>フにならない。              | 1. 使用しているオペレーティング・システムが、ACPI (Advanced Configuration and Power Interface) か、非 ACPI かを確認します。                                                                                                   |
|                                        | 2. 非 ACPI オペレーティング・システムを使用している場合は、次のステップを<br>実行してください。                                                                                                    |
|                                        | a. 電源ボタンを 4 秒間押して、ブレード・サーバーの電源をオフにします。7<br>ページの『ブレード・サーバーのコントロールおよび LED』を参照してくだ<br>さい。                                                                                                    |
|                                        | <ul> <li>b. ブレード・サーバーの POST が失敗し、電源ボタンが作動しない場合は、ベイからブレード・サーバーをいったん取り外して、取り付け直します。 77 ページの『BladeCenter シャーシからのブレード・サーバーの取り外し』および78 ページの『BladeCenter シャーシへのブレード・サーバーの取り付け』を参照してください。</li> </ul> |
|                                        | 3. それでも問題が続くか、ACPI 対応のオペレーティング・システムを使用してい<br>る場合は、次のステップを実行してください。                                                                                                    |
|                                        | a. ブレード・サーバーに関する、オペレーティング・システムの電源管理ポリ<br>シーを調べます。                                                                                                    |
|                                        | <ul> <li>b. (トレーニングを受けたサービス技術員のみ)システム・ボード・アセンブリーを交換します。 162ページの『システム・ボード・アセンブリーの取り外し - BladeCenter HX5』および 164ページの『システム・ボード・アセンブリーの取り付け - BladeCenter HX5』を参照してください。</li> </ul>               |

# 取り外し可能メディア・ドライブの問題

この情報を使用して、ブレード・サーバーの取り外し可能メディア・ドライブの問 題を診断し、解決してください。

問題が解決するまで、「アクション」の欄の推奨アクションを、リストされている 順に実行してください。取り外し可能メディア (CD または DVD) ドライブは共用 BladeCenter シャーシ・リソースです。最初にドライブがブレード・サーバーに割り 当てられていることを確認し、その後、次の表と 316ページの『共用 BladeCenter リソースの問題の解決』を参照してください。 追加のトラブルシューティング情報がないか、http://www.ibm.com/support/ docview.wss?uid=psg1MIGR-41559 にアクセスしてください。

● どのコンポーネントがお客様による交換が可能な部品 (CRU) か技術員により交換される部品 (FRU) かを判断する には、65ページの『部品リスト - BladeCenter HX5』を参照してください。 アクションのステップの前に「(トレーニングを受けたサービス技術員のみ)」と書かれている場合、そのステップを 実行できるのは、トレーニングを受けたサービス技術員のみです。 アクション 現象 取り外し可能メディア・ドライ 1. 共用 BladeCenter シャーシ・リソースの機能を検査します。 316 ページの『共用 ブに関するすべての問題。ブレ BladeCenter リソースの問題の解決』を参照してください。 ード・サーバー前面のメディ 2. Setup ユーティリティーを実行して、ドライブが使用可能であることを確認しま ア・トレイ選択ボタン LED が す。 23 ページの『Setup ユーティリティーの使用』を参照してください。 点灯している。これは、ブレー 3. SAS ストレージ・ドライブの問題の場合は、正しいデバイス・ドライバーがイ ド・サーバーが共用取り外し可 ンストールされていることを確認します。最新のデバイス・ドライバーについて 能メディア・ドライブに接続さ は、http://www.ibm.com/systems/support/ にアクセスしてください。 れていることを示します。 4. バッテリーを取り付け直します。89ページの『バッテリーの取り外し』および 90ページの『バッテリーの取り付け』を参照してください。 5. バッテリーを取り替えます。89ページの『バッテリーの取り外し』および 90 ページの『バッテリーの取り付け』を参照してください。 6. (トレーニングを受けたサービス技術員のみ) システム・ボード・アセンブリー を交換します。 162 ページの『システム・ボード・アセンブリーの取り外し -BladeCenter HX5』および 164 ページの『システム・ボード・アセンブリーの取 り付け - BladeCenter HX5』を参照してください。 次のようにして、/dev/sr0 と /dev/cdrom との間のリンクを確立します。 CD または DVD ドライブが、 SUSE Linux によって /dev/sr0 1. 次のコマンドを入力する。 として検出される。 (SUSE rm /dev/cdrom; ln -s /dev/sr0 /dev/cdrom Linux オペレーティング・シス 2. 次の行を /etc/fstab ファイルに挿入する。 テムが、メディア・トレイ [CD /dev/cdrom /media/cdrom auto ro,noauto,user,exec 0 0 または DVD ドライブ、および USB ポート」の現在の所有者で はないブレード・サーバー上に リモート側からインストールさ れる場合、SUSE Linux は CD または DVD ドライブを /dev/cdrom ではなく /dev/sr0 と して検出します。)

 アクションのステップの前に「(トレーニングを受けたサービス技術員のみ)」と書かれている場合、そのステップを 実行できるのは、トレーニングを受けたサービス技術員のみです。

| 現象                                                                                                    | アクション                                                                                                    |
|----------------------------------------------------------------------------------------------------|----------------------------------------------------------------------------------------------------|
| Windows 2000 Advanced Server<br>(SP3 適用済み)を実行している<br>ブレード・サーバーに再度切り<br>替えられた後に、CD または<br>DVD ドライブが認識されな<br>い。(ブレード・サーバー $x$ が<br>所有している CD または DVD<br>ドライブが、別のブレード・サ<br>ーバーに切り替わった後、ブレ<br>ード・サーバー $x$ に再度切り替<br>わる場合、ブレード・サーバー<br>x のオペレーティング・システ<br>ムは、CD または DVD ドライ<br>ブを認識しなくなります。この<br>状態が起きるのは、メディア・<br>トレイ [CD または DVD ドラ<br>イブ、および USB ポート]の<br>所有権を切り替える前にドライ<br>ブを安全に停止しなかった場合<br>です ) | <ul> <li>注: BladeCenter シャーシは、メディア・トレイの装置との通信に USB を使用する<br/>ので、メディア・トレイの所有権を別のブレード・サーバーに切り替えると、USB<br/>装置を切り離したことと同じになります。 CD また DVD ドライブ (メディア・ト<br/>レイ) の所有権を別のブレード・サーバーに切り替える場合は、事前に、次の手順<br/>で、メディア・トレイを現在所有しているブレード・サーバー上のメディア・トレ<br/>イ装置を安全に停止してください。</li> <li>1. Windows タスクバーの「ハードウェアの安全な取り外し」アイコンをダブルク<br/>リックします。</li> <li>2. 「USB Floppy」を選択し、「停止」をクリックします。</li> <li>3. 「USB Mass Storage Device」を選択し、「停止」をクリックします。</li> <li>4. 「閉じる」をクリックします。</li> <li>これで、メディア・トレイの所有権を別のブレード・サーバーに安全に切り替える<br/>ことができます。</li> </ul> |
|                                                                                                    |                                                                                                    |

### ServerGuide の問題

以下の情報を使用して、ServerGuide の問題を診断し、推奨アクションを参照します。

| 現象                                                 | アクション                                                                                                    |
|----------------------------------------------------|----------------------------------------------------------------------------------------------------|
| ServerGuide Setup and<br>Installation CD が開始しない。   | • CD ドライブが、構成を実施するブレード・サーバーに関連付けられていること<br>を確認します。                                                                                              |
|                                                    | <ul> <li>ブレード・サーバーが ServerGuide プログラムをサポートし、ブート可能 CD<br/>(または DVD) ドライブが装備されていることを確認します。</li> </ul>                                             |
|                                                    | <ul> <li>・ 始動 (ブート) シーケンスの設定が変更された場合は、CD ドライブが始動シーケンスの最初になっていることを確認します。</li> </ul>                                                              |
| ServerGuide プログラムがオペレ<br>ーティング・システム CD を開<br>始しない。 | オペレーティング・システム CD が ServerGuide プログラムによりサポートされて<br>いるか確認します。 ServerGuide Setup and Installation CD ラベル上で、サポート<br>するオペレーティング・システムのバージョンのリストを調べます。 |

次の表に問題の現象と推奨アクションをリストします。

# サービス・プロセッサーの問題

この情報を使用して、ブレード・サーバーのサービス・プロセッサーの問題を診断 し、解決してください。 IBM はサポート Web サイトを随時更新して、BladeCenter HX5 ブレード・サーバ ーで問題が起こったときにお客様が問題解決に使用できるヒントや手法を載せてい ます。http://www.ibm.com の BladeCenter サポート検索 Web サイトにアクセスし て、Service Bulletin が作成されていないか調べます。「Search」フィールドに、用 語「7872」、「RETAIN のヒント」、および「サービス・プロセッサー」を入力し ます。

問題が解決するまで、「アクション」の欄の推奨アクションを、リストされている 順に実行してください。

- ・ どのコンポーネントがお客様による交換が可能な部品 (CRU) か技術員により交換される部品 (FRU) かを判断する には、65ページの『部品リスト - BladeCenter HX5』を参照してください。
- アクションのステップの前に「(トレーニングを受けたサービス技術員のみ)」と書かれている場合、そのステップを 実行できるのは、トレーニングを受けたサービス技術員のみです。

| 現象             | アクション                                                |
|----------------|------------------------------------------------------|
| マネージメント・モジュールが | すべての電源から BladeCenter シャーシを切り離し、30 秒待ってから、BladeCenter |
| 一般モニター障害を報告する。 | シャーシを電源に再接続し、ブレード・サーバーを再始動します。問題が残る場合                |
|                | は、 323 ページの『未解決問題の解決』を参照してください。                      |

#### 共用 BladeCenter リソースの問題の解決

この情報を使用して、共用 BladeCenter リソースの問題を診断し、解決してください。

#### このタスクについて

BladeCenter の共用リソースの問題は、ブレード・サーバー内の問題のように見える 場合があります。以下のセクションでは、ブレード・サーバーの問題を共用 BladeCenter リソースの問題から切り分けるのに役立つ手順を示します。問題が共用 リソースにあると思われる場合は、詳細について、BladeCenter コンポーネントの資 料を参照してください。問題を解決できない場合は、323ページの『未解決問題の 解決』を参照してください。

共用 BladeCenter リソースの一般的な機能を検査するには、以下のタスクを実行します。

- ・ 以下の点を確認します。
  - BladeCenter 格納装置が必要な電源モジュールを装備しており、機能している 給電部に接続されている。
  - 電源管理が、使用している BladeCenter 格納装置構成用に正しく設定されている。
- その問題が複数のブレード・サーバーで起きているかどうか判別します。既知の 正常なブレード・サーバー上で機能のテストを行います。
- そのブレード・サーバーを別のブレード・サーバー・ベイで試してみます。
- 既知の正常なブレード・サーバーをそのブレード・サーバー・ベイで試してみます。

#### キーボードまたはマウスの問題

この情報を使用して、キーボードおよびマウスの問題を診断し、解決してください。

#### このタスクについて

キーボードまたはマウスの問題の有無を検査するには、以下のステップを問題が解 決されるまで実行します。

#### 手順

- 1. 以下の点を確認します。
  - ブレード・サーバーとモニターの両方の電源がオンになっている。
  - ブレード・サーバー前面のキーボード/ビデオ/マウス選択ボタン LED が点灯し、ブレード・サーバーが共用キーボードおよびマウスに接続されていることを示している。
  - キーボードまたはマウスのケーブルが、アクティブな BladeCenter アドバンス ト・マネージメント・モジュールにしっかりと接続されている。
  - そのキーボードまたはマウスが、別のブレード・サーバーで作動する。
- アドバンスト・マネージメント・モジュールが正しく動作しているかどうかを確認します (ご使用の BladeCenter シャーシの資料を参照してください)。

注: 一部のタイプの BladeCenter シャーシでは、テストまたは交換が必要な複数 のマネージメント・モジュール・コンポーネントが使用されている場合がありま す (詳細については、ご使用のアドバンスト・マネージメント・モジュールの 「インストール・ガイド」を参照してください)。

- 3. キーボードまたはマウスを取り替えます。
- 4. アドバンスト・マネージメント・モジュールを交換します (ご使用の BladeCenter シャーシの資料を参照してください)。

#### タスクの結果

これらのステップを実行しても問題を解決できない場合は、ブレード・サーバーに 問題があると考えられます。 300 ページの『キーボードまたはマウスの問題』を参 照してください。

#### メディア・トレイの問題

この情報を使用して、ブレード・サーバーのメディア・トレイの問題を診断し、解 決してください。

#### このタスクについて

メディア・トレイ (取り外し可能メディア・ドライブおよび USB ポート)の問題の 有無を検査するには、以下のステップを問題が解決されるまで実行します。

#### 手順

- 1. 以下の点を確認します。
  - ブレード・サーバー前面のメディア・トレイ選択ボタン LED が点灯している。これは、ブレード・サーバーが共用メディア・トレイに接続されていることを示します。

- そのメディア・トレイ装置が別のブレード・サーバーで作動する。
- 2. 問題が以下の複数のメディア・トレイ・コンポーネントに影響を及ぼしているか どうかを判別します。
  - USB ポート
  - CD または DVD ドライブ
- 3. USB ポートにのみ影響を及ぼしている問題の場合:
  - a. USB 装置が動作していることを確認します。 USB ハブを使用している場合 は、ハブが正常に作動しており、ハブに必要なソフトウェアがインストール されていることを確認します。USB 装置を直接 USB ポートに接続してハブ をバイパスし、動作を検査します。
  - b. 以下のコンポーネントを取り付け直します。
    - 1) USB 装置ケーブル
    - 2) メディア・トレイ・ケーブル (該当する場合)
    - 3) メディア・トレイ
  - c. 以下のコンポーネントを、リストに示された順序で一度に 1 つずつ交換し、 そのたびにブレード・サーバーを再始動します。
    - 1) USB ケーブル (該当する場合)
    - 2) メディア・トレイ・ケーブル (該当する場合)
    - 3) メディア・トレイ
- 4. CD または DVD ドライブにのみ影響する問題の場合は、以下のことを確認して ください。
  - a. CD または DVD がドライブに正しく挿入されている。必要であれば、直線 状に延ばしたペーパー・クリップの先端を手動トレイ開口部に差し込み、CD または DVD を排出してください。 CD または DVD を挿入すると、ドライ ブの LED が毎秒 1 回点滅します。
  - b. CD または DVD が汚れておらず、損傷も受けていない。別の CD または DVD があれば、それを試してみてください。
  - c. ソフトウェア・プログラムが正しく動作している。
- 5.1 つ以上の取り外し可能メディア・ドライブに影響を及ぼしている問題の場合:
  - a. 以下のコンポーネントを取り付け直します。
    - 1) 取り外し可能メディア・ドライブ・ケーブル (該当する場合)
    - 2) 取り外し可能メディア・ドライブ
    - 3) メディア・トレイ・ケーブル (該当する場合)
    - 4) メディア・トレイ
  - b. 以下のコンポーネントを、リストに示された順序で一度に 1 つずつ交換し、 そのたびにブレード・サーバーを再始動します。
    - 1) 取り外し可能メディア・ドライブ・ケーブル (該当する場合)
    - 2) メディア・トレイ・ケーブル (該当する場合)
    - 3) 取り外し可能メディア・ドライブ
    - 4) メディア・トレイ
- アドバンスト・マネージメント・モジュールが正しく動作しているかどうかを確認します (ご使用の BladeCenter シャーシの資料を参照してください)。

注: 一部のタイプの BladeCenter シャーシでは、テストまたは交換が必要な複数 のマネージメント・モジュール・コンポーネントが使用されている場合がありま す(詳細については、ご使用のアドバンスト・マネージメント・モジュールの 「インストール・ガイド」を参照してください)。

7. アドバンスト・マネージメント・モジュールを交換します (ご使用の BladeCenter シャーシの資料を参照してください)。

#### タスクの結果

これらのステップを実行しても問題を解決できない場合は、ブレード・サーバーに 問題があると考えられます。 313 ページの『取り外し可能メディア・ドライブの問 題』、または 322 ページの『USB (ユニバーサル・シリアル・バス) ポートの問 題』を参照してください。

#### ネットワーク接続の問題

この情報を使用して、ブレード・サーバーのネットワーク接続の問題を診断し、解 決してください。

#### このタスクについて

ネットワーク接続の問題の有無を検査するには、以下のステップを問題が解決され るまで実行します。

#### 手順

- 1. 以下の点を確認します。
  - ネットワーク・ケーブルが I/O モジュールにしっかり接続されている。
  - BladeCenter シャーシの電源構成が、I/O モジュールの構成をサポートしている。
  - BladeCenter シャーシおよびブレード・サーバーのハードウェアが、そのタイプの I/O モジュールの取り付けをサポートしている。
  - 使用中のネットワーク・インターフェースの I/O モジュールが、BladeCenter の正しい I/O モジュール・ベイに取り付けられており、正しく構成されて作 動している。
  - I/O モジュールの設定値がそのブレード・サーバーに合った正しいものである (I/O モジュールの設定値は各ブレード・サーバーに固有のものです)。
- I/O モジュールが正しく動作しているかどうかを確認します。I/O モジュールの トラブルシューティングと交換を行うときは、I/O モジュールの資料に従ってく ださい。
- 3. マネージメント・モジュールが正しく動作しているかどうかを検査します (ご使 用の BladeCenter シャーシの資料を参照してください)。

注: 一部のタイプの BladeCenter 格納装置では、テストまたは交換が必要な複数 のマネージメント・モジュール・コンポーネントが使用されている場合がありま す(詳細については、ご使用のアドバンスト・マネージメント・モジュールの 「インストール・ガイド」を参照してください)。

4. アドバンスト・マネージメント・モジュールを交換します (ご使用の BladeCenter シャーシの資料を参照してください)。

#### タスクの結果

これらのステップを実行しても問題を解決できない場合は、ブレード・サーバーに 問題があると考えられます。 304 ページの『ネットワーク接続の問題』を参照して ください。

#### 電源の問題

この情報を使用して、ブレード・サーバーの電源の問題を診断し、解決してください。

#### このタスクについて

電源の問題の有無を調べるには、以下のことを確認します。

- すべての BladeCenter 電源モジュールの LED が点灯している。
- BladeCenter シャーシに電力が供給されている。
- BladeCenter シャーシが、そのタイプのブレード・サーバーの取り付けをサポート している。
- BladeCenter シャーシが、ブレード・サーバーが取り付けられたブレード・サーバ ー・ベイを作動させるための適切な電源構成になっている (ご使用の BladeCenter シャーシの資料を参照してください)。
- BladeCenter シャーシの電源管理の構成と状況が、ブレード・サーバーの作動をサポートしている(詳細については、「マネージメント・モジュール ユーザーズ・ガイド」または「アドバンスト・マネージメント・モジュール Command-Line Interface リファレンス・ガイド」を参照してください)。
- ブレード・サーバーのローカル電源制御が正しく設定されている(詳細については、「マネージメント・モジュール:ユーザーズ・ガイド」または「アドバンスト・マネージメント・モジュール: Command-Line Interface リファレンス・ガイド」を参照してください)。
- ブレード・サーバーの電源 LED がゆっくり点滅するようになってから、電源ボタンを押してください。

注: ブレード・サーバー内のサービス・プロセッサーが初期化およびマネージメ ント・モジュールとの同期を行っている間、電源 LED は高速で点滅し、ブレー ド・サーバーの電源ボタンは応答しません。このプロセスは、ブレード・サーバ ーが取り付けられてから約 2 分かかる場合があります。

• BladeCenter シャーシのブロワーが正しく取り付けられており、動作している。

これらの手順を実行しても問題を解決できない場合は、ブレード・サーバーに問題 があると考えられます。 306 ページの『電源エラー・メッセージ』および 310 ペー ジの『電源の問題』を参照してください。

#### ビデオの問題

この情報を使用して、ビデオの問題を診断し、解決してください。

#### このタスクについて

ビデオの問題の有無を検査するには、次のステップを問題が解決されるまで実行します。

#### 手順

- 1. 以下の点を確認します。
  - ブレード・サーバーとモニターの両方の電源がオンになっており、モニターの 輝度および明度制御が正しく調整されている。
  - ブレード・サーバー前面のキーボード/ビデオ/マウス選択ボタン LED が点灯 している。これは、ブレード・サーバーが共用 BladeCenter モニターに接続さ れていることを示します。
  - ビデオ・ケーブルが BladeCenter アドバンスト・マネージメント・モジュール にしっかりと接続されている。 IBM 製以外のモニター・ケーブルを使用する と、予測できない問題が起こることがあります。
  - そのモニターが他のブレード・サーバーで作動する。
  - IBM モニターの中には、セルフテスト機能を備えているものがあります。モニターに問題があると思われる場合は、モニターに付属の説明書を参照してモニターの調整およびテストを行ってください。モニターのセルフテストで、モニターが正しく作動していることが示された場合は、モニターの設置場所を考慮してください。他の装置(変圧器、電気器具、蛍光灯、および他のモニターなど)の周囲の磁界によって、画面のぶれ、波打ち、判読不能、流れ、あるいは画面のゆがみが生じる可能性があります。そのような場合は、モニターの電源をオフにしてください。

**重要:** 電源を入れたままカラー・モニターを移動すると、画面がモノクロになることがあります。

他の装置とモニターの間を 305 mm 以上離してください。移動させたら、モ ニターの電源を入れてください。

アドバンスト・マネージメント・モジュールが正しく動作しているかどうかを確認します (ご使用の BladeCenter シャーシの資料を参照してください)。

注: 一部のタイプの BladeCenter シャーシでは、テストまたは交換が必要な複数 のマネージメント・モジュール・コンポーネントが使用されている場合がありま す (詳細については、ご使用のアドバンスト・マネージメント・モジュールの 「インストール・ガイド」を参照してください)。

- 3. モニター・ケーブルを取り替えます (該当する場合)。
- 4. モニターを交換します。
- 5. アドバンスト・マネージメント・モジュールを交換します (ご使用の BladeCenter シャーシの資料を参照してください)。

#### タスクの結果

これらのステップを実行しても問題を解決できない場合は、ブレード・サーバーに 問題があると考えられます。 303 ページの『モニターまたはビデオの問題』を参照 してください。

#### ソフトウェアの問題

この情報を使用して、ブレード・サーバーのソフトウェア問題を診断し、解決して ください。

IBM はサポート Web サイトを随時更新して、BladeCenter HX5 ブレード・サーバ ーで問題が起こったときにお客様が問題解決に使用できるヒントや手法を載せてい ます。http://www.ibm.com の BladeCenter サポート検索 Web サイトにアクセスし

- て、Service Bulletin が作成されていないか調べます。「Search」フィールドに、用 語「7872」、「RETAIN のヒント」、および「ソフトウェア」を入力します。
- 1. 問題の原因がソフトウェアにあるかどうかを判別するには、以下の点を確認しま す。
  - ブレード・サーバーが、ソフトウェアを使用するための必要最小限のメモリー を備えている。メモリー所要量を確認するには、ソフトウェアに付属の説明書 を参照してください。

注: アダプターまたはメモリーを取り付けた直後の場合は、ブレード・サーバ ーのメモリー・アドレスの競合が生じている可能性があります。

- このソフトウェアが、ブレード・サーバー上で作動するように設計されている。
- 他のソフトウェアはブレード・サーバー上で作動する。
- このソフトウェアが他のサーバー上では作動する。
- ソフトウェアを使用しているときにエラー・メッセージを受け取った場合、メッ セージの説明および問題に対する推奨処置については、ソフトウェアに付属の情 報を参照してください。
- 3. ソフトウェアの購入先に連絡します。

### USB (ユニバーサル・シリアル・バス) ポートの問題

この情報を使用して、ブレード・サーバーの USB ポートの問題を診断し、解決してください。

IBM はサポート Web サイトを随時更新して、BladeCenter HX5 ブレード・サーバ ーで問題が起こったときにお客様が問題解決に使用できるヒントや手法を載せてい ます。http://www.ibm.com の BladeCenter サポート検索 Web サイトにアクセスし て、Service Bulletin が作成されていないか調べます。「Search」フィールドに、用 語「7872」、「RETAIN のヒント」、および「USB」を入力します。

USB ポートは共用 BladeCenter シャーシ・リソースです。最初に USB ポートがブ レード・サーバーに割り当てられていることを確認し、その後、次のステップと 316 ページの『共用 BladeCenter リソースの問題の解決』を参照してください。

- 1. 共用 BladeCenter シャーシ・リソースの機能を検査します。 316 ページの『共用 BladeCenter リソースの問題の解決』を参照してください。
- 2. 以下の点を確認します。
  - オペレーティング・システムが USB 装置をサポートしている。
  - 正しい USB デバイス・ドライバーがインストールされている。最新のデバイス・ドライバーについては、http://www.ibm.com/supportportal/ にアクセスします。
- (トレーニングを受けたサービス技術員のみ)システム・ボード・アセンブリーを 交換します。162ページの『システム・ボード・アセンブリーの取り外し -BladeCenter HX5』および 164ページの『システム・ボード・アセンブリーの取 り付け - BladeCenter HX5』を参照してください。

### 未解決問題の解決

この情報を使用して、ブレード・サーバーの未解決問題を診断し、解決してください。

#### このタスクについて

注: ブレード・サーバーで問題を診断する場合、その問題がブレード・サーバーに あるか、BladeCenter シャーシにあるかを判別する必要があります。

- すべてのブレード・サーバーで同じ現象が生じる場合は、BladeCenter シャーシに 問題があると考えられます。詳細については、ご使用の BladeCenter シャーシの 「ハードウェア・メインテナンスおよびトラブルシューティング・ガイド」また は「問題判別の手引き」を参照してください。
- BladeCenter シャーシに複数のブレード・サーバーが取り付けられており、そのうちの1つだけに問題がある場合は、問題があるブレード・サーバーをトラブルシューティングしてください。

DSA で障害を診断できなかった場合、またはブレード・サーバーが機能しない場合は、このセクションの情報を使用してください。

障害(継続的または断続的)の原因がソフトウェアの問題にあると思われる場合は、 321ページの『ソフトウェアの問題』を参照してください。

CMOS メモリー内のデータの損傷または UEFI コードの損傷が、未解決問題の原因 となることがあります。CMOS データをリセットするには、バッテリーをいったん 取り外してから、元の位置に戻して始動パスワードをオーバーライドし、CMOS メ モリーを消去します。 89 ページの『バッテリーの取り外し』を参照してください。 UEFI コードに損傷があると思われる場合は、53 ページの『UEFI 更新障害からの 回復』を参照してください。

ブレード・サーバーが取り付けられている BladeCenter シャーシのすべてのパワ ー・サプライの LED を調べてください。パワー・サプライが正常に作動している ことを LED が示しているときに、ブレード・サーバーを取り付け直しても問題が 解決されない場合は、次のステップを実行してください。

- 1. コントロール・パネルのコネクターがシステム・ボードに正しく取り付けられて いることを確認します (このコネクターの位置については、14ページの『ブレ ード・サーバーのコネクター - BladeCenter HX5』を参照)。
- コントロール・パネル上のどの LED も機能していない場合は、ベゼル・アセン ブリーを交換して、アドバンスト・マネージメント・モジュールからブレード・ サーバーの電源をオンにしてみます (詳しくは、BladeCenter シャーシおよびア ドバンスト・マネージメント・モジュールの資料を参照してください)。
- 3. ブレード・サーバーの電源をオフにします。
- 4. BladeCenter シャーシからブレード・サーバーを取り外し、カバーを取り外します。
- 障害を特定できるまで、以下の装置を一度に1つずつ、取り外すかまたは切り 離します。そのたびにブレード・サーバーの再取り付け、電源オン、および再構 成を行います。
  - I/O 拡張カード。
  - ストレージ・ドライブ。

• DIMM。必要最小構成は 4 GB (システム・ボード上に 2 個の 2 GB DIMM) です。

ブレード・サーバーの始動に必要な最小構成は、次のとおりです。

- システム・ボード
- マイクロプロセッサー 1 個
- 2 GB DIMM 2 個
- 機能している BladeCenter シャーシ 1 個
- 6. ブレード・サーバーを取り付けて、電源をオンにします。問題が続く場合は、以下のコンポーネントを以下の順序で検査してください。
  - a. DIMM
  - b. システム・ボード
  - c. マイクロプロセッサー

ある I/O 拡張カードをブレード・サーバーから取り外すと問題が解消され、同じカ ードを再び取り付けると問題が再発する場合は、その I/O 拡張カードに原因がある と考えられます。そのカードを別のカードと取り替えても問題が再発する場合は、 システム・ボードに原因があると考えられます。

ネットワーキングの問題があると思われるときに、ブレード・サーバーがすべての システム・テストにパスした場合は、システムの外部のネットワーク配線に問題が ある可能性があります。

# 付録. ヘルプおよび技術サポートの入手

ヘルプ、サービス、技術サポート、または IBM 製品に関する詳しい情報が必要な 場合は、IBM がさまざまな形で提供しているサポートをご利用いただけます。

この情報を使用して、IBM と IBM 製品に関する追加情報の入手、ご使用の IBM システムあるいはオプション装置で問題が発生した場合の対処方法の判別、および サービスが必要になった場合の連絡先の判別を行います。

### 依頼する前に

連絡する前に、以下の手順を実行して、必ずお客様自身で問題の解決を試みてください。

ご使用の IBM 製品において IBM が保証サービスを実行する必要があると確信する 場合は、お客様に連絡前の準備をしていただくことで、IBM サービス技術員がより 効果的な支援を行うことができます。

- ケーブルがすべて接続されていることを確認します。
- 電源スイッチを調べ、システムとすべてのオプション装置の電源がオンになって いることを確認します。
- ご使用の IBM 製品用に更新されたソフトウェア、ファームウェア、およびオペレーティング・システム・デバイス・ドライバーがないかを確認します。IBM 保証条件は、IBM 製品の所有者であるお客様の責任で、製品のソフトウェアおよびファームウェアの保守および更新を行う必要があることを明記しています(追加の保守契約によって保証されていない場合)。お客様の IBM サービス技術員は、問題の解決策がソフトウェアのアップグレードで文書化されている場合、ソフトウェアおよびファームウェアをアップグレードすることを要求します。
- ご使用の環境で新しいハードウェアを取り付けたり、新しいソフトウェアをイン ストールしたりした場合、http://www.ibm.com/systems/info/x86servers/serverproven/ compat/us で、そのハードウェアおよびソフトウェアがご使用の IBM 製品によっ てサポートされていることを確認してください。
- http://www.ibm.com/supportportal にアクセスして、問題の解決に役立つ情報がある か確認してください。
- IBM サポートに提供するために、次の情報を収集します。このデータは、IBM サポートがお客様の問題を時間をかけずに解決するために役立ち、またお客様が 契約したレベルのサービスを受け取ることを確実にします。
  - ハードウェアおよびソフトウェアの保守契約番号 (該当する場合)
  - マシン・タイプ番号 (IBM の 4 桁のマシン ID)
  - 型式番号
  - シリアル番号
  - 現行のシステム UEFI およびファームウェアのレベル
  - その他の関連情報 (エラー・メッセージおよびログなど)

 http://www.ibm.com/support/entry/portal/Open\_service\_request にアクセスして、 Electronic Service Request を送信してください。Electronic Service Request が送信 されると、お客様の問題に関する情報が IBM サポートに迅速かつ効率的に届 き、問題に対する解決方法を決定するための処理が開始されます。IBM サービス 技術員は、お客様が Electronic Service Request を完了および送信するとすぐに、 解決策の作業を開始します。

多くの問題は、IBM 製品に付属のオンライン・ヘルプおよび説明資料に記載のトラ ブルシューティング手順を実行することで、外部の支援なしに解決することができ ます。IBM システムに付属の資料には、お客様が実行できる診断テストについても 記載しています。ほとんどのシステム、オペレーティング・システム、およびプロ グラムには、トラブルシューティング手順やエラー・メッセージおよびエラー・コ ードに関する資料が付属しています。ソフトウェアの問題だと考えられる場合は、 オペレーティング・システムまたはプログラムの資料を参照してください。

#### 資料の使用

IBM システム、およびプリインストール・ソフトウェア、あるいはオプション製品 に関する情報は、製品に付属の資料に記載されています。資料には、印刷された説 明書、オンライン資料、README ファイル、およびヘルプ・ファイルがあります。

診断プログラムの使用方法については、システム資料にあるトラブルシューティン グに関する情報を参照してください。トラブルシューティング情報または診断プロ グラムを使用した結果、デバイス・ドライバーの追加や更新、あるいは他のソフト ウェアが必要になることがあります。IBM は WWW に、最新の技術情報を入手し たり、デバイス・ドライバーおよび更新をダウンロードできるページを設けていま す。これらのページにアクセスするには、http://www.ibm.com/supportportal にアクセ スします。

#### \_\_\_\_\_ ヘルプおよび情報を WWW から入手する

IBM 製品およびサポートに関する最新情報は、WWW で入手可能です。

WWW 上 (http://www.ibm.com/supportportal) では、 IBM システム、オプション製 品、サービス、およびサポートについての最新情報が提供されています。IBM System X の情報は http://www-06.ibm.com/systems/jp/x/ で入手できます。IBM BladeCenter の情報は http://www-06.ibm.com/systems/jp/bladecenter/ で入手できま す。IBM IntelliStation の情報は http://www-06.ibm.com/systems/jp/x/intellistation/ list.shtml で入手できます。

#### IBM への診断データの送信方法

IBM へ診断データを送信するには、IBM Enhanced Customer Data Repository を使用します。

診断データを IBM に送信する前に、http://www.ibm.com/de/support/ecurep/terms.html の利用条件をお読みください。

以下のいずれかの方法を使用して、診断データを IBM に送信することができます。

- ・標準アップロード: http://www.ibm.com/de/support/ecurep/send\_http.html
- システム・シリアル番号を指定した標準アップロード: http://www.ecurep.ibm.com/ app/upload\_hw
- セキュア・アップロード: http://www.ibm.com/de/support/ecurep/ send\_http.html#secure
- システム・シリアル番号を指定したセキュア・アップロード: https://www.ecurep.ibm.com/app/upload\_hw

# 個別設定したサポート Web ページの作成

目的の IBM 製品を指定することにより、個別設定したサポート Web ページを作成 できます。

個別設定したサポート Web ページを作成するには、http://www.ibm.com/support/ mynotifications にアクセスします。この個別設定されたページから、新しい技術文書 に関する E メール通知を毎週購読したり、情報およびダウンロードを検索したり、 さまざまな管理サービスにアクセスしたりすることができます。

# ソフトウェアのサービスとサポート

IBM サポート・ラインを使用すると、IBM 製品での使用法、構成、およびソフトウェアの問題について、電話によるサポートを有料で受けることができます。

お客様の国または地域でサポート・ラインがサポートする製品について詳しくは、 http://www.ibm.com/services/supline/products をご覧ください。

サポート・ラインおよびその他の IBM サービスについて詳しくは、 http://www.ibm.com/services をご覧になるか、またはサポートの電話番号について http://www.ibm.com/planetwide を参照してください。米国およびカナダの場合は、 1-800-IBM-SERV (1-800-426-7378) に電話してください。

# ハードウェアのサービスとサポート

ハードウェアの保守は、IBM 販売店か IBM サービスを通じて受けることができます。

IBM により許可された保証サービスを提供する販売店を見つけるには、 http://www.ibm.com/partnerworld/jp/ にアクセスしてから、「Business Partner Locator」をクリックしてください。IBM サポートの電話番号については、 http://www.ibm.com/planetwide を参照してください。米国およびカナダの場合は、 1-800-IBM-SERV (1-800-426-7378) に電話してください。

米国およびカナダでは、ハードウェア・サービスおよびサポートは、1 日 24 時間、週 7 日ご利用いただけます。英国では、これらのサービスは、月曜から金曜ま での午前 9 時から午後 6 時までご利用いただけます。

# 特記事項

本書は米国 IBM が提供する製品およびサービスについて作成したものであり、本 書に記載の製品、サービス、または機能が日本においては提供されていない場合が あります。日本で利用可能な製品、サービス、および機能については、日本 IBM の営業担当員にお尋ねください。本書で IBM 製品、プログラム、またはサービス に言及していても、その IBM 製品、プログラム、またはサービスのみが使用可能 であることを意味するものではありません。これらに代えて、IBM の知的所有権を 侵害することのない、機能的に同等の製品、プログラム、またはサービスを使用す ることができます。ただし、IBM 以外の製品とプログラムの操作またはサービスの 評価および検証は、お客様の責任で行っていただきます。

IBM は、本書に記載されている内容に関して特許権 (特許出願中のものを含む) を 保有している場合があります。本書の提供は、お客様にこれらの特許権について実 施権を許諾することを意味するものではありません。実施権についてのお問い合わ せは、書面にて下記宛先にお送りください。

〒103-8510 東京都中央区日本橋箱崎町19番21号 日本アイ・ビー・エム株式会社 法務・知的財産 知的財産権ライセンス渉外

IBM およびその直接または間接の子会社は、本書を特定物として現存するままの状態で提供し、商品性の保証、特定目的適合性の保証および法律上の瑕疵担保責任を 含むすべての明示もしくは黙示の保証責任を負わないものとします。国または地域 によっては、法律の強行規定により、保証責任の制限が禁じられる場合、強行規定 の制限を受けるものとします。

この情報には、技術的に不適切な記述や誤植を含む場合があります。本書は定期的 に見直され、必要な変更は本書の次版に組み込まれます。 IBM は予告なしに、随 時、この文書に記載されている製品またはプログラムに対して、改良または変更を 行うことがあります。

本書において IBM 以外の Web サイトに言及している場合がありますが、便宜のため記載しただけであり、決してそれらの Web サイトを推奨するものではありません。それらの Web サイトにある資料は、この IBM 製品の資料の一部ではありません。それらの Web サイトは、お客様の責任でご使用ください。

IBM は、お客様が提供するいかなる情報も、お客様に対してなんら義務も負うことのない、自ら適切と信ずる方法で、使用もしくは配布することができるものとします。

### 商標

IBM、IBM ロゴおよび ibm.com は、世界の多くの国で登録された International Business Machines Corp. の商標です。他の製品名およびサービス名等は、それぞれ IBM または各社の商標である場合があります。

現時点での IBM の商標リストについては、http://www.ibm.com/legal/us/en/ copytrade.shtml をご覧ください。

Adobe および PostScript は、Adobe Systems の米国およびその他の国における登録 商標です。

Cell Broadband Engine, Cell/B.E は、米国およびその他の国における Sony Computer Entertainment, Inc. の商標であり、同社の許諾を受けて使用しています。

Intel、Intel Xeon、Itanium、Pentium は、Intel Corporation または子会社の米国およびその他の国における商標または登録商標です。

Java およびすべてのJava 関連の商標およびロゴは Oracle やその関連会社の米国およびその他の国における商標または登録商標です。

Linux は、Linus Torvalds の米国およびその他の国における商標または登録商標です。

Microsoft、Windows、および Windows NT は、Microsoft Corporation の米国および その他の国における商標です。

UNIX は The Open Group の米国およびその他の国における登録商標です。

#### 重要事項

プロセッサーの速度とは、マイクロプロセッサーの内蔵クロックの速度を意味しま すが、他の要因もアプリケーション・パフォーマンスに影響します。

CD または DVD ドライブ・スピードには、変わる可能性のある読み取り速度を記載しています。実際の速度は記載された速度と異なる場合があり、最大可能な速度よりも遅いことがあります。

主記憶装置、実記憶域と仮想記憶域、またはチャネル転送量を表す場合、KB は 1024 バイト、MB は 1,048,576 バイト、GB は 1,073,741,824 バイトを意味しま す。

ハード・ディスクの容量、または通信ボリュームを表すとき、MB は 1,000,000 バ イトを意味し、GB は 1,000,000,000 バイトを意味します。ユーザーがアクセス可能 な総容量は、オペレーティング環境によって異なる可能性があります。

内蔵ハード・ディスクの最大容量は、IBM から入手可能な現在サポートされている 最大のドライブを標準ハード・ディスクの代わりに使用し、すべてのハード・ディ スク・ベイに取り付けることを想定しています。

最大メモリーは標準メモリーをオプション・メモリー・モジュールと取り替える必要があることもあります。

各ソリッド・ステート・メモリー・セルには、そのセルが耐えられる固有の有限数 の組み込みサイクルがあります。したがって、ソリッド・ステート・デバイスに は、可能な書き込みサイクルの最大数が決められています。これを「書き込み合計 バイト」 (TBW) と呼びます。この制限を超えたデバイスは、システム生成コマン ドに応答できなくなる可能性があり、また、書き込み不能になる可能性がありま す。IBM は、正式に公開された仕様に文書化されているプログラム/消去のサイクルの最大保証回数を超えたデバイスについては責任を負いません。

IBM は、ServerProven に登録されている他社製品およびサービスに関して、商品 性、および特定目的適合性に関する黙示的な保証も含め、一切の保証責任を負いま せん。これらの製品は、第三者によってのみ提供および保証されます。

IBM は、他社製品に関して一切の保証責任を負いません。他社製品のサポートがある場合は、IBM ではなく第三者によって提供されます。

いくつかのソフトウェアは、その小売り版 (利用可能である場合) とは異なる場合が あり、ユーザー・マニュアルまたはすべてのプログラム機能が含まれていない場合 があります。

#### サーバーの廃棄・譲渡時のハード・ディスク上のデータ消去に関するご注意

これらのサーバーの中のハード・ディスクという記憶装置に、お客様の重要なデー タが記録されています。従ってそのサーバーを譲渡あるいは廃棄するときには、こ れらの重要なデータ内容を消去するということが必要となります。 ところがこのハード・ディスク内に書き込まれたデータを消去するというのは、そ れほど簡単ではありません。「データを消去する」という場合、一般に

- データを「ゴミ箱」に捨てる
- 「削除」操作を行う
- 「ゴミ箱を空にする」コマンドを使って消す
- ソフトウェアで初期化 (フォーマット) する
- 付属のリカバリー・プログラムを使い、工場出荷状態に戻す

などの作業をすると思いますが、これらのことをしても、ハード・ディスク内に記録されたデータのファイル管理情報が変更されるだけで、実際にデータが消された状態ではありません。つまり、一見消去されたように見えますが、Windows<sup>®</sup>などのOSのもとで、それらのデータを呼び出す処理ができなくなっただけで、本来のデータは残っているという状態にあるのです。

従いまして、特殊なデータ回復のためのソフトウェアを利用すれば、これらのデー タを読みとることが可能な場合があります。このため、悪意のある人により、この サーバーのハード・ディスク内の重要なデータが読みとられ、予期しない用途に利 用されるおそれがあります。

サーバーの廃棄・譲渡等を行う際に、ハード・ディスク上の重要なデータが流出す るというトラブルを回避するためには、ハード・ディスクに記録された全データ を、お客様の責任において消去することが非常に重要となります。消去するために は、ハード・ディスク上のデータを金槌や強磁気により物理的・磁気的に破壊して 読めなくする、または、専用ソフトウェアあるいはサービス(共に有償)をご利用に なられることを推奨します。

なお、ハード・ディスク上のソフトウェア (オペレーティング・システム、アプリ ケーション・ソフトウェアなど)を削除することなくサーバーを譲渡すると、ソフ トウェア・ライセンス使用許諾契約に抵触する場合があるため、十分な確認を行う 必要があります。 データ消去支援サービスまたは機器リサイクル支援サービスについての詳細は、弊 社営業担当員または「ダイヤル IBM」044-221-1522 へお問い合わせ下さい。

# 粒子汚染

**重要:** 浮遊微小粒子 (金属片や微粒子を含む) や反応性ガスは、単独で、あるいは湿 気や気温など他の環境要因と組み合わされることで、本書に記載されている装置に リスクをもたらす可能性があります。

過度のレベルの微粒子や高濃度の有害ガスによって発生するリスクの中には、装置 の誤動作や完全な機能停止の原因となり得る損傷も含まれます。以下の仕様では、 このような損傷を防止するために設定された微粒子とガスの制限について説明して います。以下の制限を、絶対的な制限としてみなしたり、使用したりしてはなりま せん。微粒子や環境腐食物質、ガスの汚染物質移動が及ぼす影響の度合いは、温度 や空気中の湿気など他の多くの要因によって左右されるからです。本書で説明され ている具体的な制限がない場合は、人体の健康と安全の保護を脅かすことのない微 粒子とガスのレベルを維持するよう、実践していく必要があります。お客様の環境 の微粒子あるいはガスのレベルが装置損傷の原因であると IBM が判断した場合、 IBM は、装置または部品の修理あるいは交換の条件として、かかる環境汚染を改善 する適切な是正措置の実施を求める場合があります。かかる是正措置は、お客様の 責任で実施していただきます。

表18. 微粒子およびガスの制限

| 汚染物質                                                                                                    | 制限                                                                                                    |  |
|----------------------------------------------------------------------------------------------------|----------------------------------------------------------------------------------------------------|--|
| 微粒子                                                                                                    | <ul> <li>室内の空気は、ASHRAE Standard 52.2 に従い、大気粉塵が 40% のスポット効率で継続してフィルタリングされなければならない (MERV 9 準拠)<sup>1</sup>。</li> </ul>      |  |
|                                                                                                    | <ul> <li>データ・センターに取り入れる空気は、MIL-STD-282 に準拠する HEPA<br/>フィルターを使用し、99.97% 以上の粒子捕集率効果のあるフィルタリン<br/>グが実施されなければならない。</li> </ul> |  |
|                                                                                                    | • 粒子汚染の潮解相対湿度は、60% を超えていなければならない <sup>2</sup> 。                                                                           |  |
|                                                                                                    | <ul> <li>・ 室内には、亜鉛ウィスカーのような導電性汚染があってはならない。</li> </ul>                                                                     |  |
| ガス                                                                                                    | ・ 銅: ANSI/ISA 71.04-1985 準拠の Class Gl <sup>3</sup>                                                                        |  |
|                                                                                                    | • 銀: 腐食率は 30 日間で 300 Å 未満                                                                                                 |  |
| <sup>1</sup> ASHRAE 52.2-2008 - 一般的な換気および空気清浄機器について、微粒子の大きさごとの除去効率をテストする方法。 Atlanta: American Society of Heating, Refrigerating and Air-Conditioning Engineers, Inc. |                                                                                                    |  |
| <sup>2</sup> 粒子汚染の<br>つようになる                                                                                                    | <sup>2</sup> 粒子汚染の潮解相対湿度とは、水分を吸収した塵埃が、十分に濡れてイオン導電性を持つようになる湿度のことです。                                                        |  |
| <sup>3</sup> ANSI/ISA-7<br>染物質。 Ins                                                                                                    | 1.04-1985。プロセス計測およびシステム制御のための環境条件: 気中浮遊汚<br>trument Society of America, Research Triangle Park, North Carolina, U.S.A.    |  |

### 通信規制の注記

This product is not intended to be connected directly or indirectly by any means whatsoever to interfaces of public telecommunications networks.

本製品は、電気通信事業者の通信回線への直接、またはそれに準ずる方法での接続 を目的とするものではありません。

#### 電波障害自主規制特記事項

この装置にモニターを接続する場合は、モニターに付属の指定のモニター・ケーブ ルおよび電波障害抑制装置を使用してください。

#### Federal Communications Commission (FCC) statement

**Note:** This equipment has been tested and found to comply with the limits for a Class A digital device, pursuant to Part 15 of the FCC Rules. These limits are designed to provide reasonable protection against harmful interference when the equipment is operated in a commercial environment. This equipment generates, uses, and can radiate radio frequency energy and, if not installed and used in accordance with the instruction manual, may cause harmful interference to radio communications. Operation of this equipment in a residential area is likely to cause harmful interference, in which case the user will be required to correct the interference at his own expense.

Properly shielded and grounded cables and connectors must be used in order to meet FCC emission limits. IBM is not responsible for any radio or television interference caused by using other than recommended cables and connectors or by unauthorized changes or modifications to this equipment. Unauthorized changes or modifications could void the user's authority to operate the equipment.

This device complies with Part 15 of the FCC Rules.Operation is subject to the following two conditions: (1) this device may not cause harmful interference, and (2) this device must accept any interference received, including interference that might cause undesired operation.

#### Industry Canada Class A emission compliance statement

This Class A digital apparatus complies with Canadian ICES-003.

#### Avis de conformité à la réglementation d'Industrie Canada

Cet appareil numérique de la classe A est conforme à la norme NMB-003 du Canada.

#### Australia and New Zealand Class A statement

**Attention:** This is a Class A product. In a domestic environment this product may cause radio interference in which case the user may be required to take adequate measures.

#### **European Union EMC Directive conformance statement**

This product is in conformity with the protection requirements of EU Council Directive 2004/108/EC on the approximation of the laws of the Member States relating to electromagnetic compatibility. IBM cannot accept responsibility for any

failure to satisfy the protection requirements resulting from a nonrecommended modification of the product, including the fitting of non-IBM option cards.

Attention: This is an EN 55022 Class A product. In a domestic environment this product may cause radio interference in which case the user may be required to take adequate measures.

Responsible manufacturer:

International Business Machines Corp. New Orchard Road Armonk, New York 10504 914-499-1900

European Community contact:

IBM Deutschland GmbH Technical Regulations, Department M372 IBM-Allee 1, 71139 Ehningen, Germany Telephone: +49 7032 15 2941 Email: lugi@de.ibm.com

#### Germany Class A statement

Deutschsprachiger EU Hinweis: Hinweis für Geräte der Klasse A EU-Richtlinie zur Elektromagnetischen Verträglichkeit

Dieses Produkt entspricht den Schutzanforderungen der EU-Richtlinie 2004/108/EG zur Angleichung der Rechtsvorschriften über die elektromagnetische Verträglichkeit in den EU-Mitgliedsstaaten und hält die Grenzwerte der EN 55022 Klasse A ein.

Um dieses sicherzustellen, sind die Geräte wie in den Handbüchern beschrieben zu installieren und zu betreiben. Des Weiteren dürfen auch nur von der IBM empfohlene Kabel angeschlossen werden. IBM übernimmt keine Verantwortung für die Einhaltung der Schutzanforderungen, wenn das Produkt ohne Zustimmung der IBM verändert bzw. wenn Erweiterungskomponenten von Fremdherstellern ohne Empfehlung der IBM gesteckt/eingebaut werden.

EN 55022 Klasse A Geräte müssen mit folgendem Warnhinweis versehen werden: **Warnung:** Dieses ist eine Einrichtung der Klasse A. Diese Einrichtung kann im Wohnbereich Funk-Störungen verursachen; in diesem Fall kann vom Betreiber verlangt werden, angemessene Maßnahmen zu ergreifen und dafür aufzukommen.

# Deutschland: Einhaltung des Gesetzes über die elektromagnetische Verträglichkeit von Geräten

Dieses Produkt entspricht dem Gesetz über die elektromagnetische Verträglichkeit von Geräten (EMVG). Dies ist die Umsetzung der EU-Richtlinie 2004/108/EG in der Bundesrepublik Deutschland.

#### Zulassungsbescheinigung laut dem Deutschen Gesetz über die elektromagnetische Verträglichkeit von Geräten (EMVG) (bzw. der EMC EG Richtlinie 2004/108/EG) für Geräte der Klasse A

Dieses Gerät ist berechtigt, in Übereinstimmung mit dem Deutschen EMVG das EG-Konformitätszeichen - CE - zu führen.

Verantwortlich für die Einhaltung der EMV Vorschriften ist der Hersteller:

International Business Machines Corp. New Orchard Road Armonk, New York 10504 914-499-1900

Der verantwortliche Ansprechpartner des Herstellers in der EU ist:

IBM Deutschland GmbH Technical Regulations, Abteilung M372 IBM-Allee 1, 71139 Ehningen, Germany Telephone: +49 7032 15 2941 Email: lugi@de.ibm.com

#### Generelle Informationen:

Das Gerät erfüllt die Schutzanforderungen nach EN 55024 und EN 55022 Klasse A.

### VCCI クラス A 情報技術装置

この装置は、クラスA情報技術装置です。この装置を家庭環境で使用する と電波妨害を引き起こすことがあります。この場合には使用者が適切な対策 を講ずるよう要求されることがあります。 VCCI-A

### 電子情報技術産業協会 (JEITA) 表示

#### 高調波ガイドライン準用品

電子情報技術産業協会 (JEITA) 承認済み (変更付き) 高調波指針 (1 相当たりの入 力電流が 20 A を超える機器)

#### Korea Communications Commission (KCC) statement

This is electromagnetic wave compatibility equipment for business (Type A). Sellers and users need to pay attention to it. This is for any areas other than home.

# Russia Electromagnetic Interference (EMI) Class A statement

ВНИМАНИЕ! Настоящее изделие относится к классу А. В жилых помещениях оно может создавать радиопомехи, для снижения которых необходимы дополнительные меры

# People's Republic of China Class A electronic emission statement

中华人民共和国"A类"警告声明

声 明 此为A级产品,在生活环境中,该产品可能会造成无线电干扰。在这种情况下, 可能需要用户对其干扰采取切实可行的措施。

### Taiwan Class A compliance statement

警告使用者: 這是甲類的資訊產品,在 居住的環境中使用時,可 能會造成射頻干擾,在這 種情況下,使用者會被要 求採取某些適當的對策。

# 索引

日本語, 数字, 英字, 特殊文字の 順に配列されています。なお、濁 音と半濁音は清音と同等に扱われ ています。

# [ア行]

アドバンスト・マネージメント・モジュー ル エラー・コード 188 アドバンスト・マネージメント・モジュー ル、スケーラブル・ブレード・マルチノ ード・システムのパーティショニング 23 アドバンスト・マネージメント・モジュー ル・イベント・ログ 170 誤った文字 303 安全について vii, x イーサネット・コントローラー・テスト、 DSA 293 イベント・ログ 170 表示、ブレード・サーバーを再始動し ない 172 インフォメーション・センター 326 エラー オプション装置の問題 306 キーボードとマウス 53, 55, 57, 317 共用リソースの問題 316 サービス・プロセッサー 316 ソフトウェア 321 電源エラー・メッセージ 306 電源の問題 320 電力 310 取り外し可能メディア・ドライブ 313 ネットワーク接続 304,319 ビデオの問題 320 メディア・トレイ 317 メモリー 301 BIOS 更新 53 Light Path 診断 LED 248 Light Path 診断 LED - IBM MAX5 250 UEFI 更新 53 USB ポート 322 エラー現象 一般的な 298 オプション装置 306 偶発的 299 シャーシ 298 ストレージ・ドライブ 299

エラー現象 (続き) ソフトウェア 321 ビデオ 303 モニター 303 USB ポート 322 エラー・コード アドバンスト・マネージメント・モジ ュール 188 IMM 188 POST 173 汚染、粒子およびガス 332 オペレーター・コントロール・パネル 取り外し 146 取り付け 148 オペレーティング・システム エラー現象 305

# [力行]

ガイドライン システムの信頼性 76 電気機器の保守 ix 取り付け 75 トレーニングを受けたサービス技術員 viii 拡張装置 取り外し 87,112 取り付け 88,114 ガス汚染 332 カスタム・サポート Web ページ 327 活動 LED 7 カバー 取り外し 84 取り付け 86 画面のぶれ 303 関連資料 3 キーボードの問題 300 キーボード・コントローラー・スタイル・ システム・ボード・アセンブリー、 アドレス、IMM 59 「危険」の注記、意味 5 危険な状態、についての検査 ix 危険な状態についての検査 ix 技術員により交換される部品 (FRU) 75 空白画面 303 光学式ドライブ・テスト、DSA 285 更新 Universal Unique Identifier 30 構成 最小 323 ブレード・サーバー 21 LAN over USB (手動) 61

コネクター、システム・ボード 14 コネクター、システム・ボード - IBM MAX5 16 個別設定したサポート Web ページの作成 327 コントロール・パネル 取り外し 146 取り付け 148 コントロール・パネル・コネクター 14 コンポーネント ブレード・サーバー、取り外しと交換 75 返却 77 コンポーネント、システム・ボード 14

# [サ行]

サービスおよびサポート 依頼する前に 325 ソフトウェア 327 ハードウェア 327 サービス・プロセッサーの問題 316 再現性の低い問題 299 最小構成 323 サポート Web ページ、カスタム 327 支援、入手 325 事項、重要 330 システムの信頼性に関するガイドライン 76 システム・イベント・ログ 170 システム・ボード コネクター 14 コネクター、IBM MAX5 16 スイッチ 14.15 レイアウト 14 LED 14.16 LED, IBM MAX5 17 BladeCenter HX5 取り外し 162 取り付け 164 質量、BladeCenter HX5 5 自動ブート・リカバリー 58 シャーシ、IBM BladeCenter HX5 Type 7873、7872、1910、および 1909 のサポ ート 1 シャーシの問題 298 「重要」の注記 330 「重要」の注記、意味 5 仕様 BladeCenter HX5 5

障害 LED 7 商標 330 情報 LED 7 資料 使用 326 資料、関連した 3 診断 167 診断ツール 169 スイッチ、システム・ボード 15 スケーラビリティー LED 11 スケーラビリティー・インディケーター 11 スケーラビリティー・トレイ 取り外し 93 取り付け 94 スケーラブル・ブレード・マルチノード・ システム 組み立て 82 考慮事項 17 実装モード 17 取り外し 77 取り付け 78 パーティショニング 23 ファームウェアのアウト・オブ・バン ドでの更新 39 ファームウェアのインバンドでの更新 38 分解 80 IMM IP アドレス 59 スケーラブル・ブレード・マルチノード・ システムの組み立て 82 スケーラブル・ブレード・マルチノード・ システムのパーティショニング 23 スケーラブル・ブレード・マルチノード・ システムの分解 80 スケーリング・エラー LED 248 スケーリング・カード・コネクター 14 スタンドアロン・モード 17 ストレージ・ドライブ 問題 299 スピード・バースト・カード 取り外し 96 取り付け 97 寸法、BladeCenter HX5 5 静電気 76 静電気の影響を受けやすい部品、取り扱い 76 装置、返却 77 装置またはコンポーネントの返却 77 ソフトウェアのサービスおよびサポートの 電話番号 327 ソフトウェアの問題 321 ソリッド・ステート・ドライブ 取り外し 118 取り付け 119

# [夕行]

単一パーティション・モード 17 チェックアウト手順 167 「注意」の注記、意味 5 注記 電波障害自主規制 333 FCC, Class A 333 通信規制の注記 332 通信できない 304 粒子汚染 332 データ収集 xv データの収集 xv ディスプレイの問題 303 デバイス・ドライバー、更新 37 デバイス・ドライバーの更新 37 電気機器、保守 ix 電気機器の保守 ix 電源 LED 7 電源エラー 306 電源共用コネクター 14 電源の問題 310,320 電源ボタン 7 電子情報技術産業協会 (JEITA) 表示 335 電話番号 327 独立パーティション・モード 17 特記事項 329 トラブルシューティング Service Bulletin 167 トラブルシューティング表 297 取り外し スケーラブル・ブレード・マルチノー ド・システム 77 ブレード・サーバー 77 IBM MAX5 1 ノード・スケーラビリ ティー・カード 109 取り外し可能メディア・ドライブ エラー 313 取り付け スケーラブル・ブレード・マルチノー ド・システム 78 ブレード・サーバー 78 1 ノード・スケーラビリティー・カー ド 110 取り付けガイドライン 75 トレーニングを受けたサービス技術員、ガ イドライン viii

**[ナ行]** ネットワーク接続の問題 304, 319

[八行] ハードウェアのサービスおよびサポートの 電話番号 327 ハード・ディスク 問題 299 ハード・ディスク・ドライブ・テスト、 DSA 292 ハイパーバイザー変換コネクター用コネク ター 14 ハイパーバイザー・キー 取り外し 132 取り付け 134 バッテリー 14 取り外し 89 取り付け 90 バッテリー・エラー LED 248 ヒートシンク 取り外し 152 取り付け 156 ビデオの問題 303,320 ファームウェア 更新 37 更新、アウト・オブ・バンド 39 更新、インバンド 38 ファームウェアのアウト・オブ・バンドで の更新 39 ファームウェアのインバンドでの更新 38 ファームウェアの更新 37 フィラー、ブレード 78 複数パーティション・モード 17 部品リスト 65 部品リスト、IBM MAX5 70 部品リストの概要 65 ブレード拡張エラー LED 248 ブレード拡張コネクター 14 ブレード・サーバー 取り外し 77 取り付け 78 部品リスト 65 ブレード・サーバーの開始 12 ブレード・サーバーのカバー 取り外し 84 取り付け 86 ブレード・サーバーの停止 13 ブレード・サーバーの電源をオフにする 13 ブレード・サーバーの電源をオンにする 12 ブレード・サーバー・コンポーネントの取 り外しと交換 75 ブレード・フィラー 78 ブレード・マルチノード・システム 参照: スケーラブル・ブレード・マル チノード・システム ぶれのある画面 303 文書化されていない問題 xviii ヘルプ 出典 325

338 IBM BladeCenter HX5 Type 7873、7872、1910、および 1909: 問題判別の手引き

```
ヘルプ (続き)
ワールド・ワイド・ウェブ (WWW) か
ら 326
IBM への診断データの送信 326
ボタン
キーボード、ビデオ、マウス 7
電力 7
メディア・トレイ選択 7
NMI 7
```

# [マ行]

マイクロプロセッサー 仕様 5 取り外し 152 取り付け 156 マイクロプロセッサー x エラー LED 248 マイクロプロセッサー・コネクター 14 マイクロプロセッサー・テストのエラー・ コード 255 マウスの問題 300 未解決問題 323 メッセージ アドバンスト・マネージメント・モジ ュール 188 イーサネット・コントローラー・テス ト、DSA 293 光学式ドライブ・テスト、DSA 285 ハード・ディスク・ドライブ・テス ト、DSA 292 マイクロプロセッサー・テスト、 DSA 255 メモリー・テスト、DSA 259 I2C テスト、DSA 262 IMM 188 POST 173 メディア・トレイ選択 LED 7 メディア・トレイ選択ボタン 7 メディア・トレイ・エラー 317 メモリー 仕様 5 メモリーの問題 301 メモリー・スペアリング 122 メモリー・テスト、DSA 259 メモリー・ミラーリング 122 メモリー・ミラーリング、IBM MAX5 128 メモリー・モジュール 取り外し、BladeCenter HX5 ブレー ド・サーバー 121 取り外し、IBM MAX5 127 取り付け 122 取り付け、IBM MAX5 128 モニターの問題 303

#### 問題

```
一般的な 298
オプション装置 306
キーボード 300
偶発的 299
サービス・プロセッサー 316
シャーシ 298
ストレージ・ドライブ 299
ソフトウェア 321
電力 310
ネットワーク接続 304
ビデオ 303
マウス 300
未解決 323
メモリー 301
モニター 303
USB ポート 322
```

# [ヤ行]

ユーティリティー PXE ブート・エージェント・プログラ ム 29

# [ラ行]

ロケーション LED 7

# [数字]

 1 ノード・スケーラビリティー・カード 取り付け 110
 1 ノード・スピード・バースト・カード 取り外し 96 取り付け 97
 2 ノード・スケーラビリティー・カード 取り外し 98 取り付け 100

# A

Adapters and UEFI Drivers、Setup ユーテ ィリティー 23 Advanced Setting ユーティリティー 30 ASU 30 Australia Class A statement 333

# В

BIOS 更新障害 53 BIOS 障害からの回復 53 BladeCenter HX5 質量 5 仕様 5 BladeCenter HX5 (続き) 寸法 5 Boot Manager、Setup ユーティリティー 23 Boot Selection Menu プログラム 29

# С

Canada Class A electronic emission statement 333 CD ドライブ・テスト、DSA 285 CFFh 拡張カード 取り外し 139 取り付け 143 China Class A electronic emission statement 336 CIOv LED 248 CIOv 拡張カード 取り外し 140 取り付け 144 Class A electronic emission notice 333 Commands on USB Interface Preference、Setup ユーティリティー 23 CRU の取り外しと交換 84,92 CRU、Tier 1、取り外しと交換 84 CRU、Tier 2、取り外しと交換 92

# D

Devices and I/O Ports、Setup ユーティリ ティー 23 DIMM 仕様 5 取り外し、BladeCenter HX5 ブレー ド・サーバー 121 取り外し、IBM MAX5 127 取り付け 122 取り付け、IBM MAX5 128 DIMM コネクター 14 DIMM コネクター - IBM MAX5 16 DIMM x エラー LED - BladeCenter HX5 248 DIMM x エラー LED - IBM MAX5 250 DMI/SMBIOS データ、更新 33 DSA イーサネット・コントローラー・テス ト 293 光学式ドライブ・テスト 285 実行 253 テキスト・メッセージ 254 ハード・ディスク・ドライブ・テスト 292 マイクロプロセッサー・テスト 255 メッセージ 254 DSA 254

DSA (続き) メモリー・テスト 259 I2C テスト 262 DSA Portable 252 DSA Preboot 252 DSA 診断 概要 252 DSA のエディション 252 DSA ログ 170 DSA、IBM へのデータの送信 326 DVD ドライブ・テスト、DSA 285 Dynamic System Analysis 診断 参照: DSA

# Ε

electronic emission Class A notice 333 European Union EMC Directive conformance statement 334

# F

FCC Class A notice 333 Force Legacy Video on Boot、Setup ユー ティリティー 23 FRU の取り外しと交換 152 FRU、取り外しと交換 152

# G

Germany Class A statement 334

# 

I2C テスト、DSA 262 IBM MAX5 1 ノード・スケーラビリティ ー・カード 取り外し 109 IBM MAX5 拡張ブレード 取り外し 103 取り付け 104 部品リスト 70 IBM への診断データの送信 326 IMM アクセス 59 システム・イベント・ログ、Setup ユ ーティリティーからの表示 171 clearing the system event log 23 IP アドレス、LAN over USB 59 Reset to Defaults 23 Setup ユーティリティー 23 viewing the system event log 23 IMM エラー・コード 188

IMM システム・イベント・ログ Setup ユーティリティーからの表示 171
Integrated Management Module 参照: IMM
IP アドレス、LAN over USB 59
I/O 拡張エラー (CIOv) LED 248
I/O 拡張カード 取り外し 139
取り付け 141
I/O 拡張コネクター (CIOv) 14
I/O 拡張コネクター (SSD) 14

J

JEITA 表示 335

# Κ

KCS アドレス、IMM 59 Korea Class A electronic emission statement 335 KVM 選択 ボタン 7 KVM 選択 LED 7

# L

LAN over USB インターフェースの使用不可化 60 競合 60 競合の解決 60 手動構成 61 IP アドレス 59 Linux ドライバー・インストール 62 Windows ドライバー・インストール 61 LAN over USB インターフェースの使用 不可化 60 LED 17 拡張コネクター 16 活動 7 システム・ボード 14,16 システム・ボード、IBM MAX5 17 障害 7 情報 7 スケーラビリティー 11 スケーリング・エラー 16 スタンドアロン・モード 11 単一パーティション・モード 11 電力 7 バッテリー 16 表示 243 ブレード拡張 16 マイクロプロセッサー 16

LED (続き) メディア・トレイ選択 7 ロケーション 7 DIMM 16 DIMM, IBM MAX5 17 I/O 拡張カード 16 KVM 選択 7 LED - BladeCenter HX5 スケーリング・エラー 248 バッテリー・エラー 248 ブレード拡張エラー 248 マイクロプロセッサー x エラー 248 DIMM x エラー 248 I/O 拡張エラー 248 I/O 拡張エラー (CIOv) 248 LED - IBM MAX5 DIMM x エラー 250 Legacy Support、Setup ユーティリティー 23 Legacy Thunk Support、Setup ユーティリ ティー 23 Light Path 診断 243 Light Path 診断 LED - BladeCenter HX5 248 Light Path 診断 LED - IBM MAX5 250 Light Path 診断、表示 243 Light Path 診断パネル 16 Linux ドライバー、LAN over USB 62 Logic Configuration ユーティリティー、 LSI 36 LSI Logic Configuration ユーティリティ ー・プログラム 36

# Μ

Memory、Setup ユーティリティー 23 MEU (メモリー拡張装置) 7

# Ν

Network Configuration、Setup ユーティリ ティー 23 Network、Setup ユーティリティー 23 New Zealand Class A statement 333 NMI ボタン 7 Nx ブート障害 58

# 0

Operating Modes、Setup ユーティリティー 23
# Ρ

People's Republic of China Class A electronic emission statement 336 POST Event Viewer 23 POST Watchdog Timer, Setup ユーティリ raccolory - 23POST イベント・ログ 170 POST エラー・コード 173 Power, Setup ユーティリティー 23 Processors, Setup ユーティリティー 23 PXE ブート・エージェント・ユーティリ raccolory - raccolory - racco

# R

Reboot System on NMI、Setup ユーティ リティー 23 Rehook INT、Setup ユーティリティー 23 Russia Class A electronic emission statement 336

# S

ServerGuide エラー現象 315 Service Bulletin 167 Setup ユーティリティー 概要 23 メニュー 23 SMBIOS データ、更新 33 SSD 取り外し 118 取り付け 119 SSD 拡張カード 取り外し 115 取り付け 116 Start Options、Setup ユーティリティー 23 System Event Logs、Setup ユーティリテ ィー 23 System Information、Setup ユーティリティ - 23 System Security、Setup ユーティリティー 23 System Settings、Setup ユーティリティー 23 System Summary、Setup ユーティリティ - 23

## Т

Taiwan Class A electronic emission statement 336 Tier 1 CRU 75 Tier 1 CRU、取り外しと交換 84 Tier 2 CRU 75 Tier 2 CRU、取り外しと交換 92 TPM Setup ユーティリティー 23 Trusted Platform Module、Setup ユーティ リティー 23

### U

UEFI drivers、Setup ユーティリティー 23 UEFI エラー・コード 173 UEFI 更新障害 53 UEFI 障害からの回復 53 UEFI ファームウェア 更新 37 United States FCC Class A notice 333 Universal Unique Identifier、更新 30 USB キー 取り外し 132 取り付け 134 USB (ユニバーサル・シリアル・バス)の 問題 322 User Security、Setup ユーティリティー 23 UUID、更新 30

#### V

VCCI クラス A 情報技術装置 335

#### W

Windows ドライバー、LAN over USB 61

# IBW ®

部品番号: 00KC242

Printed in Japan

(1P) P/N: 00KC242

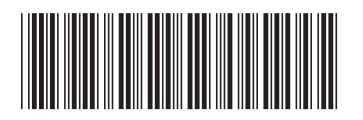

日本アイ・ビー・エム株式会社 〒103-8510東京都中央区日本橋箱崎町19-21